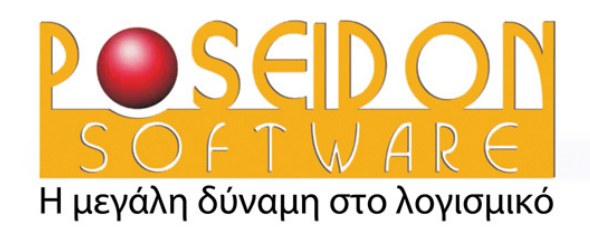

ολοκληρωμένες Λύσεις Πληροφορικής

Μηχανοργάνωση Γραφείου Shift

Λύσεις για Φορητή Παραγγελιοληψία και XVAN

Λύσεις Εντατικής Λιανικής

Backspace

Pag Up

Page

Down

Λύσεις για Χώρους Εστίασης

 Совети на полни на полни

www.Poseidon.gr

1

Το πληρέστερο περιβάλλον εμπορικής διαχείρισης και διαχείρισης γραφείου για μικρομεσαίες επιχειρήσεις στο Cloud

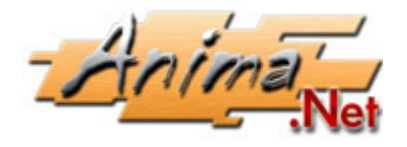

**Cloud Edition** 

# Περιεχόμενα

| Κεφἀλαιο 15                              |
|------------------------------------------|
| Δυνατότητες της Anima.NET Cloud Edition  |
| Κεφἀλαιο 29                              |
| Μια πρώτη γνωριμία                       |
| Κεφἀλαιο 345                             |
| Εγκατάσταση της εφαρμογής                |
| Κεφἀλαιο 447                             |
| Διαχείριση Συναλλασσόμενων               |
| Κεφἀλαιο 559                             |
| Διαχείριση Αποθήκης                      |
| Κεφάλαιο 669                             |
| Παραστατικά                              |
| Κεφάλαιο 781                             |
| Κινήσεις Παραστατικών                    |
| Κεφάλαιο 8108                            |
| Εισπράξεις - Πληρωμές                    |
| Κεφἁλαιο 9114                            |
| Ιδιότητες – Χρώμα και μέγεθος            |
| Κεφάλαιο 10122                           |
| Σειριακοί αριθμοί – Παρτίδες - Bonus     |
| Κεφἀλαιο 11129                           |
| Σχεδίαση φόρμας εκτύπωσης παραστατικών   |
| Κεφάλαιο 12132                           |
| Φορολογικοί μηχανισμοί σἡμανσης ΕΑΦΔΣΣ   |
| Κεφἀλαιο 13134                           |
| Εντατική Λιανική                         |
| Κεφἀλαιο 14137                           |
| Mobile Anima.NET                         |
| Κεφἀλαιο 15161                           |
| Διαχείριση Ηλεκτρονικών Βιβλίων (myDATA) |

Κεφάλαιο 16......182 Anima.NET Compact Special Edition

# Κεφάλαιο 1

# Δυνατότητες της Anima.NET Cloud Edition

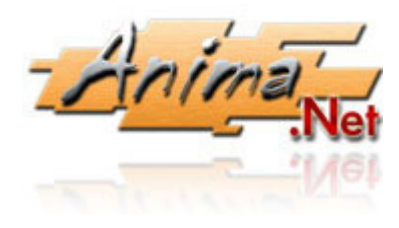

Η Anima.NET Cloud Edition είναι μια εμπορική εφαρμογή Cloud, με πρωτόγνωρες δυνατότητες που δύσκολα θα συναντήσετε στον ανταγωνισμό. Μπορεί να τρέξει σε οποιαδήποτε υπολογιστή ή φορητή συσκευή, ενώ τα δεδομένα βρίσκονται απομακρυσμένα στο eAnima Portal. Μερικά από τα πανίσχυρα χαρακτηριστικά της

εφαρμογής, είναι ότι ενώ είναι τύπου Cloud, λειτουργικά δεν ξεχωρίζει σε τίποτε από τις εφαρμογές που διαχειρίζονται τοπικά τα δεδομένα, αφού είναι ταχύτατη, συνδέεται με **ΕΑΦΔΣΣ** ή **ταμειακές μηχανές**, έχει **αναγνώριση κλήσεων**, εντατική λιανική, ενώ έχει τη δυνατότητα τοπικής διαχείρισης στην περίπτωση που ο χρήστης δεν έχει προσωρινά Internet.

Η εγκατάσταση της εφαρμογής είναι ταχύτατη, ενώ μπορείτε να έχετε πρόσβαση στα δεδομένα από οπουδήποτε με τη βοήθεια ενός browser όπως για παράδειγμα το Chrome.

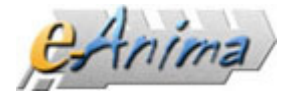

To eAnima Portal είναι η κεντρική αποθηκευτική βάση των Anima.NET Cloud Edition 2.0 και Anima - Menu Cloud Edition 2.0, αλλά και των περιφερειακών εφαρμογών Anima.NET

**Compact Edition, Mobile Anima.NET** και **Mobile Anima - Menu**. Εκτός από την αποθήκευση των δεδομένων, παρέχει μέσω Web περιβάλλον διαχείρισης των εφαρμογών, διαχείριση καρτών, ηλεκτρονικού καταστήματος κλπ.

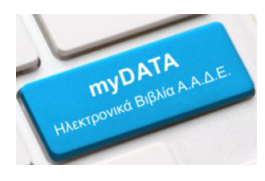

#### Ηλεκτρονικά Βιβλία (myDATA)

**myDATA**, είναι το όνομα της νέας ηλεκτρονικής πλατφόρμας, με την οποία η ΑΑΔΕ εισάγει τα ηλεκτρονικά βιβλία στην καθημερινότητα των επιχειρήσεων. Η **Anima.NET Cloud Edition** συνεργάζεται

απόλυτα με το myDATA, αποστέλλοντας όλα τα κατάλληλα παραστατικά.

#### Εντατική Λιανική

Η **Anima.NET Cloud Edition** με τη βοήθεια ενός ΑΔΗΜΕ ή ενός θερμικού εκτυπωτή με ΕΑΦΔΣΣ, μετατρέπει τον υπολογιστή σας σε ένα πλήρες σύστημα **POS**. Η χρήση Barcode reader αλλά και η προαιρετική οθόνης αφής, απλοποιούν ακόμη περισσότερο τη λειτουργία της. Αποτελεί έτσι μια ιδανική επιλογή για **mini-markets**, **περίπτερα** και όπου γενικότερα υπάρχει μεγάλη χρήση λιανικής.

#### Ένδυση - Υπόδηση

Σε κάθε είδος μπορούμε να ορίσουμε **ιδιότητες** όπως χρώμα, μέγεθος κλπ. Το σημαντικότερο είναι ότι για κάθε συνδυασμό χρώματος και μεγέθους μπορούμε να έχουμε διαφορετικό barcode αλλά και διαφορετικές τιμές κόστους, λιανικής και χονδρικής. Φυσικά μπορούμε να έχουμε και πλήθος στατιστικών δεδομένων όπως η ποσότητα κάθε συνδυασμού τους. Έτσι η **Anima.NET Cloud Edition** μπορεί εύκολα να χρησιμοποιηθεί σε καταστήματα πώλησης ενδυμάτων κλπ. Τέλος μπορούμε να ορίσουμε περισσότερες από δύο ιδιότητες.

#### Διαχείριση βιβλίων και περιοδικού τύπου

Η **Anima.NET Cloud Edition** διαχειρίζεται τους κωδικούς ISBN των βιβλίων και συνδέεται αυτόματα στο site της BiblioNet. Επίσης διαχειρίζεται τους κωδικούς ISSN του περιοδικού τύπου.

#### Τιμοκατάλογοι

Σε κάθε συναλλασσόμενο μπορούμε να εφαρμόσουμε διάφορες τιμολογιακές πολιτικές. Εκτός από το ποσοστό έκπτωσης, μπορούμε να ορίσουμε ζώνες τιμών, τιμοκαταλόγους χονδρικής και λιανικής ανά είδος, αλλά και προκαθορισμένα προϊόντα με συγκεκριμένη τιμή κι έκπτωση ανά είδος. Μπορείτε να δημιουργήσετε απεριόριστο αριθμό τιμοκαταλόγων.

#### Παρτίδες - Σειριακοί αριθμοί

Η **Anima.NET Cloud Edition** επιτρέπει τη διαχείριση παρτίδων στα προϊόντα σύμφωνα με την ημερομηνία λήξη τους. Επίσης επιτρέπει την παρακολούθηση των κινήσεων κάθε ενός από τα είδη χρησιμοποιώντας τον σειριακό αριθμό του (σε όσα είδη φυσικά υπάρχει αυτός).

#### Μηχανισμοί σήμανσης ΕΑΦΔΣΣ και Ταμειακές μηχανές

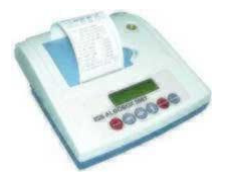

Η Anima.NET Cloud Edition είναι πιστοποιημένη με αρκετούς φορολογικούς μηχανισμούς. Αυτό σημαίνει ότι διαχειρίζεται η ίδια η εφαρμογή τους μηχανισμούς ως τύπο Β, με αποτέλεσμα την ταχύτατη σήμανση, αλλά και την επιλεκτική σήμανση συγκεκριμένων τύπου

παραστατικών. Επίσης η **Anima.NET Cloud Edition** συνεργάζεται με αρκετές ταμειακές μηχανές.

#### Αποστολή παραστατικών μέσω email

Η Anima.NET Cloud Edition έχει τη δυνατότητα της αυτόματης μετατροπής ενός παραστατικού σε αρχείο PDF ή σε μορφή HTML και στη συνέχεια της αποστολής του στον πελάτη μέσω email.

#### Πανίσχυρος Report Designer

Η Anima.NET Cloud Edition διαθέτει έναν πανίσχυρο Report Designer όπου ο χρήστης με απλό τρόπο μπορεί να δημιουργήσει τις δικές του αναφορές-εκτυπώσεις ή τη μορφή των εκτυπώσιμων παραστατικών. Ήδη υπάρχουν αρκετές αναφορές βασιζόμενες στον Report

Designer, όπου ο χρήστης μπορεί να τροποποιήσει.

#### Πληροφορίες ελέγχου Α.Φ.Μ.

Η **Anima.NET Cloud Edition** χρησιμοποιεί μια υπηρεσία του Taxis και λαμβάνει αυτόματα μέσω Internet πληροφορίες ως προς ένα Α.Φ.Μ. καθώς πληκτρολογούμε τα δεδομένα στη φόρμα των συναλλασσόμενων.

#### Δυνατότητες CRM και Help - Desk

Η Anima.NET Cloud Edition περιέχει μία λειτουργία αυτή των Ενεργειών, όπου εκτός από την εσωτερική ενημέρωση των χρηστών μιας επιχείρησης, μπορεί να χρησιμοποιηθεί ως CRM αλλά και ως εφαρμογή Help - Desk. Μπορείτε να περάσετε τους πιθανούς πελάτες σας, τις επαφές που έχετε κάνει, να εκτυπώσετε προσφορές οι οποίες μετατρέπονται αυτόματα σε εκκρεμείς παραγγελίες στην Anima.NET Cloud Edition, το ημερήσιο ημερολόγιο των πωλητών κα.

#### Και ηλεκτρονικό κατάστημα στο Internet

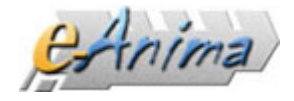

Η Anima.NET Cloud Edition έχει τη δυνατότητα να διαχειρίζεται αυτόματα ένα ηλεκτρονικό κατάστημα. Μπορείτε έτσι να κάνετε πωλήσεις μέσω Internet και να ενημερώνεται αυτόματα η βάση

δεδομένων του υπολογιστή σας. Το ηλεκτρονικό κατάστημα που δημιουργείται, παρέχει δυνατότητα εγγραφής πελατών, δυναμικό κατάλογο των προϊόντων με φωτογραφίες, διαθεσιμότητα προϊόντων, το προφίλ σας, ανακοινώσεις νέων προϊόντων, καλάθι αγορών, δυνατότητα εναλλακτικών τρόπων πληρωμής όπως χρήση πιστωτικής κάρτας, αγορές με απόδειξη λιανικής ή τιμολόγιο κ.λπ.

# Mobile Anima.NET

Η Anima.NET Cloud Edition συνεργάζεται με τη Mobile Anima.NET, και η οποία είναι μια πρωτοποριακή εφαρμογή που τρέχει σε συσκευές Android και διαχειρίζεται παραγγελιοληψία σε εκθέσεις αλλά και γενικότερα πωλήσεις εκτός εταιρίας. Μπορείτε έτσι ασύρματα, μέσω 4G ή ασύρματου τοπικού δικτύου, να διαχειρίζεστε απομακρυσμένα τα δεδομένα σας κα. Έχετε έτσι μια πλήρη εμπορική εφαρμογή στην παλάμη σας. Μια

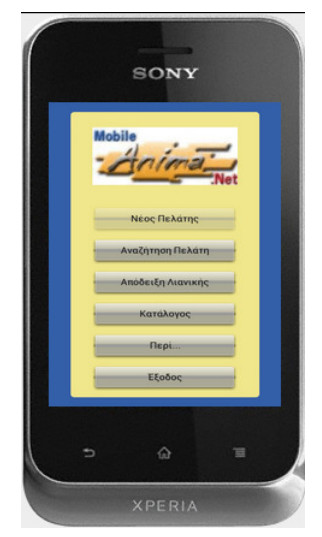

σημαντική δυνατότητα της εφαρμογής είναι η διαχείριση κωδικών QR των προϊόντων της αποθήκης, που «σκανάρει» η συσκευή και μπορούν να εκτυπωθούν από την Anima.NET Cloud Edition. Η εφαρμογή όμως παρέχει και πολλές άλλες δυνατότητες. Πραγματοποιεί αναγνώριση κλήσης στη συσκευή που τρέχει η εφαρμογή και εμφανίζει τα στοιχεία του συναλλασσόμενου που πραγματοποιεί την κλήση. Παράλληλα καταχωρείται η κλήση στη βάση δεδομένων. Επίσης ενεργοποιεί το GPS της συσκευής και στέλνει στη βάση του server κάθε 3 λεπτά τη θέση του χρήση που χρησιμοποιεί τη συσκευή. Μπορούμε μέσω της Anima.NET Cloud Edition να δούμε σε χάρτη αυτές τις συντεταγμένες αλλά και άλλα χρήσιμα στοιχεία όπως πόσο χρόνο καθυστέρησε σε μια περιοχή, πού βρίσκεται τώρα κλπ.

# Λειτουργία και χωρίς Internet

Η Anima.NET Cloud Edition διαθέτει μία ειδική έκδοση της Anima.NET Compact Edition. Τα δεδομένα σώζονται τοπικά σε SQLite και αν για κάποιο λόγο δεν έχετε Internet, μπορείτε να τρέξετε την εφαρμογή, να καταχωρήσετε κι εκτυπώσετε παραστατικά και όταν επανέλθει το Internet, μπορούν αυτά να αποσταλούν μαζικά στην Anima.NET Cloud Edition.

Ας δούμε συγκεντρωτικά μερικές δυνατότητες της εφαρμογής:

- Διαχείριση Πελατών και Προμηθευτών Καρτέλες & πλήθος στατιστικών στοιχείων
- Διαχείριση Αποθήκης Σύνθεση ειδών Απογραφή
- Αποθηκευτικοί χώροι Υποκαταστήματα
- Χρωματολόγιο (μέγεθος, χρώμα κλπ.) Χρήση πολλαπλών barcodes
- Διαχείριση σειριακών αριθμών και παρτίδων
- Εκτύπωση Τιμολογίων Λιανική Πώληση Παροχή Υπηρεσιών
- Σύνδεση με **myDATA**
- Ηλεκτρονική αποστολή παραστατικών
- Εντατική Λιανική
- Διαχείριση έργων
- Διαχείριση αξιόγραφων Αποδείξεις πληρωμής & είσπραξης
- Προσφορές Παραγγελίες Πωλητές
- Πλήθος Οικονομικών στοιχείων και εκτυπώσεων
- Σύνδεση με Anima Εσοδα 'Εξοδα, Anima Γενική Λογιστικά
- Διαχείριση γραφείου (ραντεβού, εορτολόγιο, ετικέτες, μαζικό e-mail)
- Ενσωματωμένο λογιστικό φύλλο, κειμενογράφος, ημερολόγιο και διαχείριση εικόνας
- Σύνδεση με ταμειακές μηχανές και ΕΑΦΔΣΣ
- Αναγνώριση τηλεφωνικών κλήσεων Σύνδεση με το Cloud τηλεφωνικό κέντρο της Yuboto
- Σύνδεση με ηλεκτρονικό κατάστημα
- Διαχείριση πιστωτικών καρτών
- Δυνατότητα εκτύπωσης παραστατικών χωρίς Internet
- Αποθηκευτικός χώρος 50 MB για δεδομένα

# Κεφάλαιο 2

# Μια γρήγορη γνωριμία

Εδώ θα δείξουμε ένα πλήρες παράδειγμα χρήσης της **Anima.NET Cloud Edition**, χωρίς να εμπλακούμε σε λεπτομέρειες σχετικά με τη χρήση της, κάτι που θα κάνουμε στα επόμενα κεφάλαια. Αρχικά θα παραμετροποιήσουμε την εφαρμογή και στη συνέχεια θα καταχωρήσουμε μια κατηγορία και ένα είδος που θα ανήκει σε αυτήν. Θα καταχωρήσουμε έναν πελάτη, δείχνοντας όλη τη διαδικασία επαφής, αρχικά με μια προσφορά και στη συνέχεια αυτή θα μετασχηματισθεί σε τιμολόγιο πώλησης. Η εμπορική πράξη θα ολοκληρωθεί με τις οικονομικές συναλλαγές από τον πελάτη και προς τον προμηθευτή. Τέλος θα δούμε τα σημαντικότερα οικονομικά και στατιστικά δεδομένα που μας παρέχει η εφαρμογή μετά την εμπορική αυτή πράξη.

Στο κεφάλαιο αυτό δεν θα καταδείξουμε μόνο πώς μέσω της **Anima.NET Cloud Edition** θα πραγματοποιήσουμε μια εμπορική πράξη, αλλά και άλλες προχωρημένες δυνατότητες της εφαρμογής, από την αρχή της επαφής με τον πελάτη μέσω ενός πωλητή, την αναγνώριση κλήσεων από το σταθερό τηλέφωνο της εταιρίας αλλά και από το κινητό τηλέφωνο του πωλητή, τις προχωρημένες δυνατότητες της **Mobile Anima.NET** που θα μας βοηθήσουν στην πώληση και πολλά άλλα.

# Ο κωδικός eAnima ID

Το **eAnima Portal** καθορίζεται από έναν οκταψήφιο κωδικό **eAnimaID** (πχ. 05200006) τον οποίον λαμβάνει κάθε πελάτης που χρησιμοποιεί το Portal.

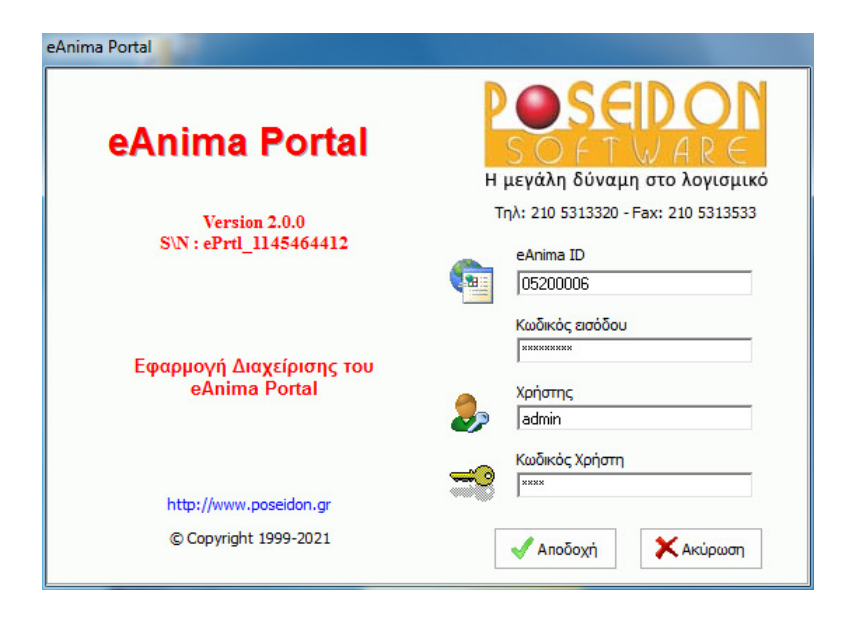

Όταν τρέξουμε την **Anima.NET Cloud Edition** για πρώτη φορά, εμφανίζεται η φόρμα εισόδου του προηγούμενου σχήματος, όπου στα πεδία **eAnima ID** και **Κωδικός εισόδου** πληκτρολογούμε το **eAnimaID** κι έναν κωδικό εισόδου που παρέχει η εταιρεία. Την επόμενη φορά που θα ξαναμπούμε στη εφαρμογή, η φόρμα θα έχει κρατήσει τα δύο αυτά δεδομένα χωρίς να χρειάζεται να πληκτρολογηθούν πάλι.

Στη συνέχεια πληκτρολογούμε το όνομα ενός χρήστη (πχ. *admin*) και τον κωδικό του, ο οποίος την πρώτη φορά που τρέχουμε την εφαρμογή είναι ίδιος με τον κωδικό εισόδου, αλλά μπορούμε να τον αλλάξουμε (πχ. *demo*).

### Άδειες χρήσης και παραμετροποίηση

Μετά την πληκτρολόγηση των δεδομένων, θα εμφανισθεί η αρχική φόρμα της εφαρμογής όπως δείχνεται στην εικόνα που ακολουθεί. Αυτή είναι η βασική φόρμα όπου πραγματοποιούμε όλες σχεδόν τις εργασίες.

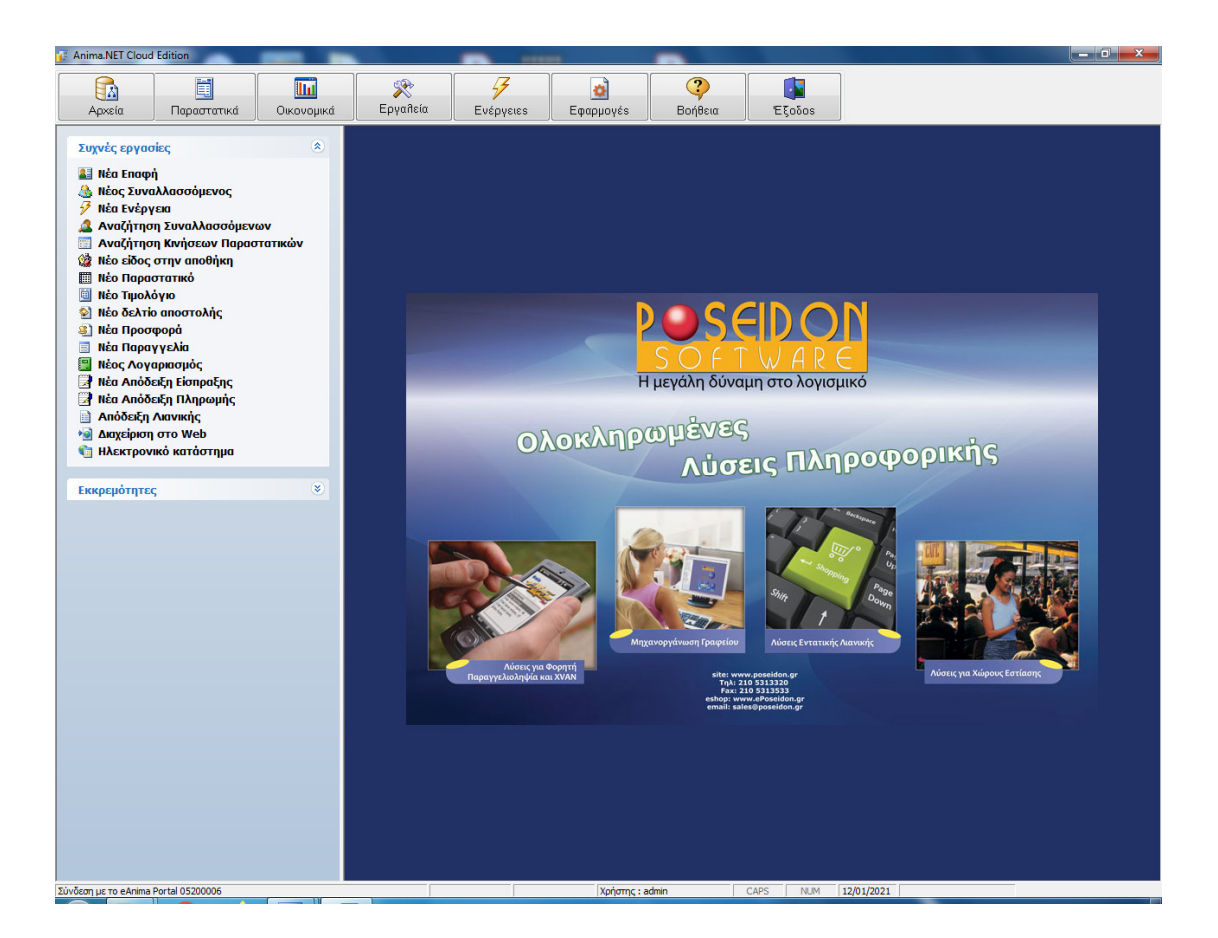

Συνήθως η πρώτη κίνηση που κάνουμε όταν τρέχουμε για πρώτη φορά την **Anima.NET Cloud Edition** είναι να παραμετροποιήσουμε την εφαρμογή μας. Αυτό επιτυγχάνεται από τη φόρμα της Διαμόρφωσης (βλέπε επόμενο σχήμα), από την ομώνυμη επιλογή του μενού που προκύπτει από το κεντρικό εικονίδιο **Εργαλεία**.

Στο παράδειγμά μας θα διορθώσουμε (αν χρειάζεται) μόνο τα στοιχεία της εταιρίας, εκτός από το Α.Φ.Μ. όπου δεν έχουμε πρόσβαση σε αυτό. Φυσικά υπάρχουν πολλές άλλες επιλογές που διαμορφώνουν τη συμπεριφορά της **Anima.NET Cloud Edition**, τις οποίες θα δούμε στα επόμενα κεφάλαια.

Όταν τρέξουμε για πρώτη φορά την εφαρμογή, πολλά δεδομένα έχουν ήδη τιμή. Όταν τελειώσουμε με τις τυχόν διορθώσεις, πατάμε το πλήκτρο **Αποδοχή**.

| αιρία Επιλογές      | Παραστατικά    | Εκτυπώσεις      | Γενικά   | Λοιπά   | Εφαρμογ | γές Επικοινα | ovia   |           |
|---------------------|----------------|-----------------|----------|---------|---------|--------------|--------|-----------|
| Στοιχεία Εταιρίας - |                | -               |          |         |         |              |        |           |
| Επωνυμία            | Poseidon 9     | Software SA     |          |         |         |              |        |           |
| Διακρ. Τίτλος       | Poseidon 9     | Software SA     |          |         |         |              |        |           |
| Επάγγελμα           | ΠΑΡΑΓΩΠ        |                 | γ ΠΩΛΗΣ  | εις η/γ |         |              |        |           |
| Διεύθυνση           | Συνταγμα       | rάρχου Δαβάκ    | η 12, Mε | ταμόρφα | υση     |              |        |           |
| Τηλέφωνο            | 21053133       | 20              |          |         |         |              |        |           |
| Κινητό              |                |                 |          |         |         |              |        |           |
| А.Ф.М.              | 99881821       | 2               | _        |         |         |              |        |           |
| FAX                 |                |                 | _        |         |         |              |        |           |
| ΔΟΥ                 | ΑΜΑΡΟΥΣ        | IOY             | _        |         |         |              |        |           |
| Email Ετοιρίος      | sales@pos      | eidon.gr        |          |         |         |              |        |           |
| Υποκατάστημα        | KENTPIKO       | 8               |          |         | 3:5     | 🔲 Πελάτι     | ης Παρ | υσίαοθαμο |
| Αρ. Συμβολαίου      |                |                 |          |         |         |              |        |           |
| Πληροφορίες σύνδ    | δεσης με το eA | nima Portal : ( | 05200006 | 5       |         |              |        |           |
| Λήξη : 165 ημέρ     | ρες            |                 |          |         |         | e-Shop       | :1     | Nai       |
| Διάρκεια : 12 μήνε  | ς              |                 |          |         |         | Εμπορική     | :1     | Nai       |
| Κάρτες :Ναι         |                |                 |          |         |         | Λογιστική    | :1     | Nai       |
| Αδειες : 100        |                |                 |          |         |         | Anima Me     | nu : ) | DXI       |
| Ενεργοι: 10         |                |                 |          |         |         | An. Adup     | ι ητοι | OXI       |
|                     | _              |                 |          |         |         | Hotel        | •      | UXI       |
|                     |                |                 |          |         |         | Αποδοχή      | 1 [    | 🗶 Ακύρωση |
|                     |                |                 |          |         |         |              |        |           |

Πολύ χρήσιμες είναι οι πληροφορίες για το τρέχον eAnima ID που μας παρέχει το πλαίσιο Πληροφορίες σύνδεσης για το eAnima Portal, όπως η λήξη και η αρχική διάρκεια της σύνδεσης, αν επιτρέπεται η χρήση πιστωτικών και χρεωστικών καρτών, ηλεκτρονικού καταστήματος (e-shop), αν υπάρχει δυνατότητα χρήσης λογιστικής, παραγγελιοληψίας για χώρους εστίασης κλπ.

Δύο σημαντικές πληροφορίες είναι οι συνολικές άδειες που διαθέτει το τρέχον eAnimaID και οι ενεργές άδειες, αυτές δηλαδή που έχουν καταληφθεί από εφαρμογές. Αν κάνουμε κλικ στο

| Ενεργοί clients   |              | X          |
|-------------------|--------------|------------|
| MA_b3008096-898c- | 4c8b-97bd-d7 | e2b8ad04bb |
| ePrt1_1145464412  |              |            |
|                   |              |            |
|                   |              |            |
|                   |              |            |
|                   |              |            |
|                   |              |            |
|                   |              |            |
|                   |              |            |
|                   |              |            |
|                   |              |            |
|                   |              |            |
|                   |              |            |
|                   |              |            |
|                   |              |            |
| 1                 |              |            |
|                   | 🚽 Διαγραφή   | 🗙 Ακύρωση  |
|                   |              |            |

εικονίδιο που είναι δίπλα στις ενεργές άδειες, εμφανίζεται η λίστα του δεξιού σχήματος, όπου μας δείχνει τις κατειλημμένες άδειες. Πρέπει να σημειώσουμε ότι κάθε φορά που τρέχουμε την Anima.NET Cloud Edition από διαφορετικό υπολογιστή, καταλαμβάνεται μία άδεια (ξεκινά με το πρόθεμα ePrtl\_). Το ίδιο συμβαίνει και με την εφαρμογή Mobile Anima.NET (ξεκινά με το πρόθεμα MA\_). Αν θελήσουμε να διαγράψουμε (απελευθερώσουμε) μια άδεια, τότε κάνουμε κλικ στο πλήκτρο Διαγραφή. Αυτή όμως η λειτουργία μπορεί να πραγματοποιηθεί μια φορά την ημέρα. Επίσης έχουμε τη δυνατότητα αν θελήσουμε, να απελευθερώνεται αυτόματα η άδεια που καταλαμβάνει η Anima.NET Cloud Edition, όταν ξεφορτώνεται η εφαρμογή.

Αν όμως μπούμε στο **eAnima Portal** μέσω browser (θα του δούμε αργότερα), τότε δεν καταλαμβάνεται κάποια άδεια.

Μια τελευταία κίνηση που πρέπει να κάνουμε στη διαμόρφωση είναι από την ετικέτα *Παραστατικά* να ορίσουμε τα συγκεκριμένα προκαθορισμένα παραστατικά που θα χρησιμοποιηθούν. Η **Anima.NET Cloud Edition** περιέχει προκαθορισμένα παραστατικά που όπως θα δούμε σε άλλα κεφάλαια, μπορούμε να τροποποιήσουμε ή να δημιουργήσουμε νέα παραστατικά.

| 🐁 Διαμόρφωση     | της Anima.NET                           | Cloud Editio          | on       |         |             |            |      | Ľ       |  |  |  |
|------------------|-----------------------------------------|-----------------------|----------|---------|-------------|------------|------|---------|--|--|--|
| Εταιρία Επιλογές | Παραστατικά                             | Εκτυπώσεις            | Γενικά   | Λοιπά   | Εφαρμογές   | Επικοινωνί | ia ) |         |  |  |  |
| Επιλογή παραστα  | Επιλογή παραστατικών Εντατικής Λιανικής |                       |          |         |             |            |      |         |  |  |  |
| Λιανική          | Απόδειξη Λι                             | Απόδειξη Λιανικής 🛄 📑 |          |         |             |            |      |         |  |  |  |
| Τιμολόγιο        |                                         |                       |          |         |             |            |      |         |  |  |  |
| Επιλογή παραστα  | Επιλογή παραστατικών Παραγγελίας        |                       |          |         |             |            |      |         |  |  |  |
| Περιγραφή        | Παραγγελίο                              |                       |          |         |             |            |      |         |  |  |  |
| Συντόμευση       | ΠΑΡ                                     |                       |          | Συντι   | όμευση Εκκρ | εμούς Παρ. |      |         |  |  |  |
| Εκκρεμής         |                                         |                       |          |         |             |            |      |         |  |  |  |
| Εκτελεσμένη      | Εκτελεσμέν                              | η Παραγγελί           | α        |         |             |            |      | 📑       |  |  |  |
| Ηλεκτρονική      | Нісктрочки                              | η Παραγγελίο          | t.       |         |             |            |      |         |  |  |  |
| Προκαθορισμένα   | Παραστατικά Πα                          | υλήσεων —             |          |         |             |            |      |         |  |  |  |
| Τιμ. Πωλ. ΔΑ     | Τιμολόγιο Π                             | ώλησης - Δελ          | τιο Αποσ | τολής - | ЕП          |            |      | 🗗       |  |  |  |
| Παρ. Υπηρ.       | ТІМОЛОГІО Г                             | ΊΑΡΟΧΗΣ ΥΠ            | ΗΡΕΣΙΩΝ  | ЕП      |             |            |      | 🗗       |  |  |  |
| Παρ. Υπ. ΔΑ      | ΔΕΛΤΙΟ ΑΠΟ                              | ΣΤΟΛΗΣ ΤΙΜΟ           | ה סוזסאב | APOKHI  | ε ΥΠΗΡΕΣΙΩΙ | N EFI.     |      | 📑       |  |  |  |
| -Επιλογή παραστα | πικού Δαπανών                           |                       |          |         |             |            |      |         |  |  |  |
| Περιγραφή        | Γενικό Έξοδ                             | io                    |          |         |             |            |      |         |  |  |  |
| Οριζόμενα από τι | ο χρήστη                                |                       |          |         |             |            |      |         |  |  |  |
|                  | Παι                                     | οαστατικό             |          |         |             | Περιγραφ   | pή   | <b></b> |  |  |  |
| 1                |                                         |                       |          |         |             |            |      |         |  |  |  |
| 3                |                                         |                       |          |         |             |            |      | -       |  |  |  |
|                  |                                         |                       |          |         |             |            |      |         |  |  |  |
|                  |                                         |                       |          |         |             |            |      |         |  |  |  |
|                  |                                         |                       |          |         |             |            |      |         |  |  |  |

Στη συνέχεια από την επιλογή Εργαλεία->Παράμετροι εφαρμογής->Χρήστες, βρίσκουμε τη φόρμα των χρηστών όπου είναι ήδη καταχωρημένες ο χρήστης admin ο οποίος είναι administrator (έχει όλα τα δικαιώματα χρήσης). Εδώ θέλουμε να αλλάξουμε τον κωδικό εισόδου (password) σε κάποιο άλλο πχ. demo. Όπως βλέπουμε στο επόμενο σχήμα, δεν ορίζουμε δικαιώματα χρήσης αφού ο administrator τα έχει όλα προκαθορισμένα.

| 🕈 Ενημέρωση           | 🛃 Έξοδος         |                                         |                                      |  |  |  |
|-----------------------|------------------|-----------------------------------------|--------------------------------------|--|--|--|
| 1                     |                  | Δεδομένα                                |                                      |  |  |  |
| Στοιχεία              |                  |                                         | Τομέας                               |  |  |  |
| Vojamo                |                  |                                         | 🔲 Γραμματεία                         |  |  |  |
| xpriorinς [admi       | n                |                                         | Ο Λογιστήριο                         |  |  |  |
| Κωδικός demo          | )                |                                         | Πωλήσεις                             |  |  |  |
| Συνεργάτης            |                  |                                         | Τεχνικό Τμήμα                        |  |  |  |
| Vasuarianus           |                  |                                         |                                      |  |  |  |
| покатаотпµа           |                  | 🗾                                       |                                      |  |  |  |
| AX                    |                  | 📁                                       |                                      |  |  |  |
| Τηλέφωνο              |                  |                                         | Partition                            |  |  |  |
| 5                     |                  |                                         |                                      |  |  |  |
| 2ειρα                 |                  |                                         | Mabila                               |  |  |  |
| Email sales           | @poseidon.gr     |                                         | rioule                               |  |  |  |
| Administrator         | Ανενερ           | ργός 📃                                  | Δρομολόγια                           |  |  |  |
| Δικαιώματα            |                  |                                         |                                      |  |  |  |
| 📝 Εμφάνιση Αποθήκη    | ς                | 📝 Ενημέρωση                             | Συναλλασσόμενων                      |  |  |  |
| 🔽 Διαχείριση Αποθήκη  | IS               | 🗸 Απενεργοπο                            | ρίηση εμφάνισης επαφών               |  |  |  |
| Μ Διαχείριση Αξιογρά  | φων              | 📝 Απενεργοποίηση διαγραφής παραστατικών |                                      |  |  |  |
| Διαχειριση Παραστα    |                  | ΕΛεγχος Δι                              | αμορφωσης<br>σε παροσστατικών Τουτέα |  |  |  |
| Διαγείοιση Διαγικής   | TIKUV .          | Διαχείοιση Σ                            | οιη παραστατικών τομεα               |  |  |  |
| Διαχείριση Προσφο     | οών              | Διαχείριση Σ                            | υνδρομητών                           |  |  |  |
| Διαχείριση Παραγγε    | λιών             | Έλεγχος Οι                              | κονομικών                            |  |  |  |
| 🔽 Εμφάνιση Συναλλα    | σσόμενων         | Επανεκτύπα                              | ωση Λιανικής                         |  |  |  |
| 🔽 Διαχείριση Συναλλα  | ισσόμενων        | Π Υπεύθυνος                             | Τομέα                                |  |  |  |
| 🔽 Διαχείριση Συναλλα  | ισσόμενων Χρήστη | 🗸 Διαχείριση Έ                          | Ξργων                                |  |  |  |
| 📝 Διαχείριση εισερχόμ | ιενων κλήσεων    | 📝 Διαχείριση Λ                          | λογιστικής                           |  |  |  |
|                       |                  |                                         |                                      |  |  |  |

Την επόμενη φορά που θα εισέλθουμε στην εφαρμογή, θα πρέπει να πληκτρολογήσουμε το νέο κωδικό χρήστη.

# Αποθήκη

Η αποθήκη είναι από τα πιο σημαντικά στοιχεία μιας εμπορικής εφαρμογής. Εδώ καταχωρούνται τα φυσικά αγαθά που αγοράζουμε από τους προμηθευτές ή πουλάμε στους πελάτες μας. Εδώ επίσης καταχωρούμε και τις παροχές υπηρεσιών που τυχόν παρέχει η επιχείρηση μας. Κάνοντας κλικ στο εικονίδιο *Αρχεία -> Αποθήκη* της κεντρικής μπάρας της **Anima.NET Cloud Edition**, εμφανίζεται η φόρμα διαχείρισης Αποθήκης όπου αποτελείται από δύο βασικά τμήματα, το αριστερό

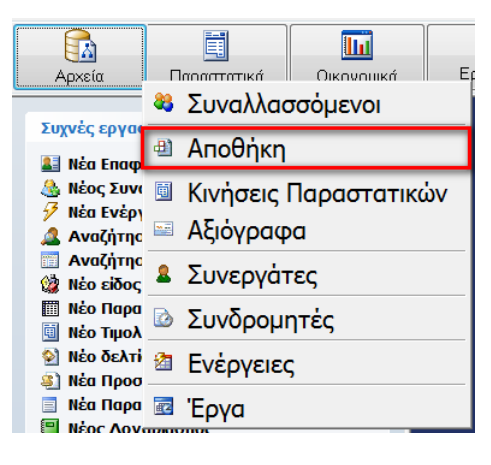

όπου εμφανίζονται οι κατηγορίες και κάποια άλλα στοιχεία, και το δεξί όπου εμφανίζονται τα ευρεθέντα προϊόντα.

| Διαχείριση Αποθήκης            |                |                                     |                   |       |              |         | - 0 X |
|--------------------------------|----------------|-------------------------------------|-------------------|-------|--------------|---------|-------|
| Αποστολή προς Συγκεντρωτικά Ε  | νέργειες       |                                     |                   |       |              |         |       |
| 🕲 Αναζήτηση 🍳 Εμφάνιση 🛛 🖨 Νέο | είδος 🗶 Διαγρα | φή 🔋 Κατηγορίες 🏼 🝘 Αποθηκευτικοί Χ | ώροι 🗛 Έξοδος     |       |              |         |       |
| Α ΧΟΥΡΜΑΔΕΣ ΧΥΜΑ               | Κωδικός        | Περιγραφή                           | Κατηγορία         | Ομάδα | Χονδρική     | Λιανική | ΦΠΑ ^ |
|                                | 1-08-37        | ΑΚΤΙΝΙΔΙΟ ΑΠΟΞ ΤΑΥΛΑΝΔΗΣ            | ΑΠΟΞΗΡΑΜΕΝΑ ΧΥΜΑ  |       | 6,30         | 0,00    | 24,00 |
|                                | 1-08-52        | ΑΝΑΝΑΣ ΑΠΟΞ.ΜΕ ΧΥΜΟ ΚΡΑΜΠ.ΤΑ        | ΑΠΟΞΗΡΑΜΕΝΑ ΧΥΜΑ  |       | 5,40         | 0,00    | 24,00 |
| Αυτοκίνητο                     | 1-08-16        | ΑΝΑΝΑΣ ΑΠΟΞΗΡΑΜΕΝΟΣ ΤΑΥΛΑΝ          | ΑΠΟΞΗΡΑΜΕΝΑ ΧΥΜΑ  |       | 6,00         | 0,00    | 24,00 |
| 📲 Βιβλία Programming           | 1-08-48        | ΑΧΛΑΔΙ ΑΠΟΞ ΤΑΥΛΑΝΔΗΣ               | ΑΠΟΞΗΡΑΜΕΝΑ ΧΥΜΑ  |       | 7,20         | 0,00    | 24,00 |
| BOHOHTIKA                      | 1-08-39        | ΑΛΟΗ ΑΠΟΞΗΡΑΜΕΝΟ ΤΑΥΛΑΝΔΗΣ          | ΑΠΟΞΗΡΑΜΕΝΑ ΧΥΜΑ  |       | 9,00         | 0,00    | 24,00 |
| ΒΡΩΜΗ ΧΥΜΑ                     | 1-08-04        | ΒΕΡΥΚΟΚΑ ΤΟΥΡ.                      | ΑΠΟΞΗΡΑΜΕΝΑ ΧΥΜΑ  |       | 5.00         | 0.00    | 24.00 |
| α <sup>2</sup> 3 Γενικά        | 1-08-44        | ΙΒΙΣΚΟΣ ΤΑΥΛΑΝΛΗΣ                   | ΑΠΟΞΗΡΑΜΕΝΑ ΧΥΜΑ  |       | 7.80         | 0.00    | 24.00 |
| α του εχεκεγοσιάτικα           | 1-08-46        | ΚΑΡΥΛΑ ΑΠΟΞ ΤΑΥΛΑΝΛΗΣ               | ΑΠΟΞΗΡΑΜΕΝΑ ΧΥΜΑ  |       | 7.00         | 0.00    | 24.00 |
|                                | 1-18-05        | ΚΑΡΥΛΑ ΤΡΙΜΜΕΝΗ ΙΝΛΟΝΗΣΙΑΣ          | ΔΠΟΞΗΡΔΜΕΝΔ ΧΥΜΔ  |       | 3 40         | 0.00    | 24.00 |
| Ξ Εμπορεύματα                  | 1-08-22        |                                     |                   |       | 6,60         | 0,00    | 24.00 |
| 📲 Ένδυση                       | 1-08-35        |                                     |                   |       | 4.40         | 0,00    | 24,00 |
| a KAVOKAIDINA                  | 1 08 20        |                                     |                   |       | 5,50         | 0,00    | 24,00 |
|                                | 1.08.22        | KONPROTATZ-KITPINOPIZA ZKONH        |                   |       | 5,50         | 0,00    | 24,00 |
| α Αργγογατα                    | 1-00-25        |                                     |                   |       | 0,40         | 0,00    | 24,00 |
|                                | 1-08-30        |                                     |                   |       | 7,00         | 0,00    | 24,00 |
| 📑 Λύσεις για Χώρους Εστίασης   | 1-08-31        |                                     |                   | 1     | 7,80         | 0,00    | 24,00 |
| α ΜΗΧΑΝΙΣΜΟΙ ΣΗΜΑΝΣΗΣ          | 4-20-09        | ΜΙΧ ΚΑΡΠΩΝ ΕΝΕΡΓΕΙΑ ΧΥΜΑ            | AITO_HPAMENA XYMA |       | 6,60         | 0,00    | 24,00 |
| 📲 Μηχανοργάνωση Γραφείου       | 1-08-25        | ΜΠΑΝΑΝΑ ΤΣΙΠΣ ΦΙΛΛΙΠΝΩΝ             | AITO=HPAMENA XYMA |       | 2,80         | 0,00    | 24,00 |
| α ΝΩΠΑ                         | 1-08-28        | ΜΠΛΟΥΜΠΕΡΙ ΑΜΕΡΙΚΗΣ                 | ΑΠΟΞΗΡΑΜΕΝΑ ΧΥΜΑ  |       | 22,00        | 0,00    | 24,00 |
|                                | 1-13-06        | ΝΤΟΜΑΤΑ ΑΠΟΞ/ΜΕΝΗ ΧΥΜΑ ΒΟΥΛ.        | ΑΠΟΞΗΡΑΜΕΝΑ ΧΥΜΑ  |       | 6,40         | 0,00    | 24,00 |
|                                | 1-08-47        | ΡΟΔΑΚΙΝΟ ΑΠΟΞ ΤΑΥΛΑΝΔΗΣ             | ΑΠΟΞΗΡΑΜΕΝΑ ΧΥΜΑ  |       | 7,60         | 0,00    | 24,00 |
| <b>ΘΟΟΝΕΣ</b>                  | 1-08-50        | ΤΣΙΠΣ ΚΟΚΤΕΙΛ ΦΡΟΥΤΩΝ               | ΑΠΟΞΗΡΑΜΕΝΑ ΧΥΜΑ  |       | 13,80        | 0,00    | 24,00 |
| 📲 ΟΣΠΡΙΑ ΡΥΖΙΑ                 | 1-08-49        | ΤΣΙΠΣ ΛΑΧΑΝΙΚΩΝ ΤΑΙΒΑΝ              | ΑΠΟΞΗΡΑΜΕΝΑ ΧΥΜΑ  |       | 12,30        | 0,00    | 24,00 |
| α ΠΑΣΑΤΕΜΠΟΣ                   | 1-08-24        | ΓΚΟΤΖΙΒΕΡΡΙΕΣ ΚΙΝΑΣ                 | ΑΠΟΞΗΡΑΜΕΝΑ ΧΥΜΑ  |       | 11,00        | 0,00    | 24,00 |
| α ΠΑΣΑΤΕΜΠΟΣ ΧΥΜΑ              | 1-08-19        | ΔΑΜΑΣΚΗΝΑ 20/30 ΓΑΛΛΙΑΣ             | ΑΠΟΞΗΡΑΜΕΝΑ ΧΥΜΑ  |       | 4,80         | 0,00    | 24,00 |
|                                | 1-08-02        | ΔΑΜΑΣΚΗΝΑ ΑΠΥΡΗΝΑ ΓΑΛΛΙΑΣ 30        | ΑΠΟΞΗΡΑΜΕΝΑ ΧΥΜΑ  |       | 5,00         | 0,00    | 24,00 |
| 3 ΤΑΤΑ                         | 1-08-00        | ΔΑΜΑΣΚΗΝΑ ΓΑΛΛΙΑΣ 23/27             | ΑΠΟΞΗΡΑΜΕΝΑ ΧΥΜΑ  |       | 3,80         | 0,00    | 24,00 |
| 📑 ΣΙΤΑΡΙ ΧΥΜΑ                  | 1-08-20        | ΔΑΜΑΣΚΗΝΑ ΞΥΝΑ ΣΚΟΠΕΛΟΥ             | ΑΠΟΞΗΡΑΜΕΝΑ ΧΥΜΑ  |       | 6,80         | 0,00    | 24,00 |
| 📲 ΣΤΑΦΙΔΑ                      | 1-08-01        | ΔΑΜΑΣΚΙΝΑ.20/30 ΓΑΛΛΙΑΣ             | ΑΠΟΞΗΡΑΜΕΝΑ ΧΥΜΑ  |       | 4,00         | 0,00    | 24,00 |
| 🖼 ΣΤΑΦΙΔΑ ΧΥΜΑ                 | 1-08-53        | ΛΙΝΑΡΟΣΠΟΡΟΣ ΣΠ/ΝΟΣ ΚΑΦΕ ΟΥΚ        | ΑΠΟΞΗΡΑΜΕΝΑ ΧΥΜΑ  | ·     | 2,40         | 0,00    | 24,00 |
| Β.Ξ. ΣΤΡΑΓΑΛΙΑ                 | 1-08-17        | ΠΑΠΑΓΙΑ ΤΑΥΛΑΝΔΗΣ                   | ΑΠΟΞΗΡΑΜΕΝΑ ΧΥΜΑ  |       | 5,40         | 0,00    | 24,00 |
|                                | 1-08-27        | ΠΕΠΟΝΙ ΑΠΟΞ 200ΓΡ                   | ΑΠΟΞΗΡΑΜΕΝΑ ΧΥΜΑ  | 1     | 7.50         | 0,00    | 24.00 |
|                                | 1-08-38        | ΠΟΜΕΛΟ ΦΕΤΕΣ ΤΑΥΛΑΝΔΗΣ              | ΑΠΟΞΗΡΑΜΕΝΑ ΧΥΜΑ  |       | 4,80         | 0.00    | 24.00 |
| ΦΟΥΝΤΟΥΚΙΑ                     | 1-08-30        | ΣΤΑΡ ΦΡΟΥΤ ΤΑΥΛΑΝΛΗΣ                | ΑΠΟΞΗΡΑΜΕΝΑ ΧΥΜΔ  |       | 4,60         | 0.00    | 24.00 |
| 📲 ΦΟΥΝΤΟΥΚΙΑ ΧΥΜΑ              | 1-08-05        | ΣΥΚΑ ΕΥΒΟΙΑΣ 250ΓΡ                  | ΔΠΟΞΗΡΔΜΕΝΔ ΧΥΜΔ  |       | 1.80         | 0.00    | 24.00 |
| α ΦΥΣΤΙΚΙΑ                     | 1-08-06        | ΣΥΚΑ ΕΥΒΟΙΑΣ 500ΓΡ                  |                   |       | 1,60         | 0,00    | 24.00 |
| 📲 ΦΥΣΤΙΚΙΑ ΧΥΜΑ 🗸              | 1 00 12        |                                     |                   | 1     | 1,04<br>E 00 | 0,00    | 24,00 |
| Ευρεθείσες 38 εγγραφές!        | N - N          |                                     |                   |       |              |         |       |

Πριν καταχωρήσουμε ένα προϊόν, πρέπει πρώτα να καταχωρήσουμε την κατηγορία που θα ανήκει. Αυτό επιτυγχάνεται με το ομώνυμο πλήκτρο, όπου στη συνέχεια εμφανίζεται η φόρμα του επόμενου σχήματος. Αρχικά πατάμε το εικονίδιο **Νέο** της μπάρας εντολών και για την ενημέρωση της εγγραφής πατάμε το εικονίδιο **Ενημέρωση**.

|                                                                                                    |                                               |             | <b>μ</b> Έξοδος                           | 🍞 Ενημέρωση                                                      |
|----------------------------------------------------------------------------------------------------|-----------------------------------------------|-------------|-------------------------------------------|------------------------------------------------------------------|
| Παραγγελιοληψία                                                                                                    | Online                                        | Σύνολα      |                                           | Στοιχεία<br>Βασικά                                               |
| 30<br>V                                                                                                    | Αριθμι<br>Μenu<br>Τμήμο                       |             | EKTYTQTES PRN 0 E                         | Περιγραφή<br>Πρόθεμα<br>Αρ. Ταξινόμησης<br>Βασ. Κατηγ.<br>Τομέας |
| <mark>κοί Λογιστικής</mark><br>Ιονδρ. [70.00.00.023 [<br>ιαν. [70.01.00.023 [<br>5 [20.01.00.023 [<br>ιπρ.Χονδ. [<br>ιπρ.Χιαν. [ | Προσθήκη Πα<br>Αλλαγή Πα<br>Διαγραφή Πα<br>Πα | Λίστα Τιμών | Προσθήκη<br>Αλλαγή<br>Διαγραφή<br>Ναι/Όχι | <b>Ιδιότητες</b><br>Τεριγραφή                                    |
|                                                                                                    |                                               |             | Ναι/Όχι                                   | Β Μεταφορά Ιδ                                                    |

Έχοντας τελειώσει με την καταχώριση των κατηγοριών που θα χρησιμοποιήσουμε, είμαστε έτοιμοι να καταχωρίσουμε το νέο μας είδος στην Αποθήκη. Για να το επιτύχουμε αυτό θα πρέπει να ανοίξουμε τη φόρμα *Αποθήκη* σε κατάσταση νέας εγγραφής. Εδώ τα πιο σημαντικά πεδία που πρέπει να συμπληρώσουμε είναι τα: Κωδικός (με δύο βοηθητικούς ακόμη κωδικούς), Περιγραφή, Κατηγορία, Μον. Μέτρησης (μπορούμε να ορίσουμε και δεύτερη μονάδα μέτρησης σε σχέση με την πρώτη), Φ.Π.Α., τιμές κόστους, χονδρικής και λιανικής, το barcode του είδους, πολλαπλές περιγραφές και πολλά άλλα χρήσιμα πεδία. Τέλος μπορούμε να ορίσουμε μια εικόνα για το προϊόν που θα χρησιμοποιηθεί από την εφαρμογή eAnima Portal όπως θα δούμε στη συνέχεια.

| 😨 Ενημέρωση 😒 κ                                                                          | είμενο 🚺 Έξοδ                                                                                                    | oc                                                                                |                                                                                                    |                                                                                       |        |                                                                                                    |
|------------------------------------------------------------------------------------------|----------------------------------------------------------------------------------------------------|-----------------------------------------------------------------------------------|----------------------------------------------------------------------------------------------------|---------------------------------------------------------------------------------------|--------|----------------------------------------------------------------------------------------------------|
| Πληροφορίες                                                                              | Στοιχεία                                                                                                    | Εικόνα                                                                            | Στατιστικά                                                                                            | Σύνθεση                                                                               | Online | Λοιπά                                                                                                    |
| Συνολικές κινήσεις<br>Καρτέλα<br>Πωλήσεις είδους<br>Συγκεντρωτικές<br>Πωλήσεις<br>Αγορές | Βασικά<br>Κωδικός [<br>Περιγραφή ]<br>Κατηγορία ]<br>Ομάδα ]<br>Εναλ. κωδικός ]<br>Μονάδες Μέτ ρης<br>Μον. Μέτρησης ]<br>Τιμές<br>Τιμή Κόστους ]<br>Τιμή Χονδρικής ] | PRN28<br>Βερμικός Εκτυπωτής ΤΕ<br>ΕΚΤΥΠΩΤΕΣ<br>ΘΕΡΜΙΚΟΙ<br>29ης<br>ΤΕΜ<br>86,00 € | Αρ. Ταξνά<br>CCPOS GP300<br>Υποομάδα<br>Β' εναλ. κι<br>2η Μον. Μέτρ<br>Τιμές με ΦΠΑ<br>Ι61.20 €<br>Ο, | μησης <u>56</u><br><u>MENU</u><br><u>ωδικός</u><br><u>Σχέση MM</u><br><u>Σχέση MM</u> |        | Χαρακτηριστικά           Ενεργό         ✓           Απογραφή         ✓           Α΄ Ύλη         ✓           Μenu         ✓           Αναλώσιμο         Τ           Ταμειακή         ✓           Μobile         ✓           Όχι Μεταφορά         Ο           Οπίπε         ✓           Προτεινόμενο         ✓ |
| Συγκεντρωτικές<br>Αγορές<br>Ο<br>Πελάτες<br>Ενέργειες                                    | Τιμή Λιανικής<br>Τιμή Internet<br>Φ.Π.Α.                                                                                                    | 130,00€<br>150,00€<br>24 ▼ % ፼                                                    | 161,20 €  0,1<br>Έκητωση 🔽 0,00 %<br>Ε.Φ                                                              | ο %  0 %                                                                              |        |                                                                                                    |

Η φόρμα της αποθήκης διαθέτει αρκετές ετικέτες με πεδία που μπορούμε να συμπληρώσουμε. Στην ετικέτα *Λοιπά* προσδιορίζουμε αν η εγγραφή πρόκειται για προϊόν, παροχή υπηρεσιών ή και τα δύο. Έτσι καθορίζουμε αν ένα είδος είναι παροχή υπηρεσιών και χρησιμοποιείται από το αντίστοιχο τιμολόγιο παροχής υπηρεσιών. Επίσης μπορούμε να καθορίσουμε συγκεκριμένο παραστατικό για αυτό το είδος, όπως συνήθως χρησιμοποιούμε για παράδειγμα στους μηχανισμούς σήμανσης ΕΑΦΔΣΣ.

Σ' αυτή την ετικέτα, υπάρχουν πεδία που συμπληρώνουν ειδικού τύπου καταστήματα όπως είναι ένα βιβλιοχαρτοπωλείο. Μερικά από τα πεδία αυτά είναι τα: Κωδικός **ISBN / ISSN**, **Εκδ. Οίκος, Συγγραφέας, Έτος Έκδ**. Επίσης συνδέεται με το site της **BiblioNET** για να λάβουμε αυτόματα πληροφορίες για ένα βιβλίο μέσω του ISBN ή του τίτλου του. Το ίδιο πεδίο χρησιμοποιείται και για τον περιοδικό τύπο όπως θα δούμε σε άλλη παράγραφο. Χρήσιμο πεδίο είναι και το **Σύντομη Περιγραφή** που θα χρησιμοποιηθεί από την εφαρμογή **eAnima Portal**.

| 🎕 Αποθήκη - Θερμικός Εκτυτ<br>🕑 Ενημέρωση 🛛 😒 Κε                                                                                     | ιωτής TECPOS GP30                                                                                                    | ο<br>ος                                                                                                    |                                             |                                                                                            |                                                                                                   |             |                                                                                                    |                   | ×                |
|----------------------------------------------------------------------------------------------------|----------------------------------------------------------------------------------------------------|----------------------------------------------------------------------------------------------------|---------------------------------------------|--------------------------------------------------------------------------------------------|---------------------------------------------------------------------------------------------------|-------------|----------------------------------------------------------------------------------------------------|-------------------|------------------|
| Πληροφορίες                                                                                                    | Στοιχεία                                                                                                    | Εικόνα                                                                                                    | Y                                           | Στατιστικ                                                                                  | à                                                                                                 | Σύνθεση     | Or                                                                                                    | line              | Λοιπά            |
| Συνολικές κινήσεις<br>Καρτέλα<br>Πωλήσεις είδους<br>Σ<br>Συγκεντρωτικές<br>Πωλήσεις<br>Αγορές<br>Συγκεντρωτικές<br>Αγορές<br>Ελύγκες | Ειδικά<br>Βarcode<br>Εναλ. Περιγραφές<br>Θέση αποθήκης<br>Προμηθευτής<br>Κατασκευαστής<br>URL<br>Διαστάσεις (α x b)<br>Μέγ. ποσ. χρέωσης<br>• Χαρακτηρισμός ι<br>Πωλήσεις :<br>Αγορές :<br>Εύντομη Περιγρη<br>[Ο TECPOS GP300<br>παραγγελίας. με τ | http://www.eposei     http://www.eposei     0,00     nyDATA     Προιόν     Πρώτη ύλη     αφή     είναι ένας ταχύτατ | αου στο στο στο στο στο στο στο στο στο στο | ΙD<br>Συσκ<br>roduct.htm?produ<br>Ελάχ<br>Αποξ<br>Εμπόρευμα<br>Εμπόρευμα<br>ωτής αποδείξεα | ευασία<br>μct=398<br>(, απόθεμ<br>), Απ/φή<br>Ο<br>Ο<br>Ο<br>Ο<br>Ο<br>Ο<br>Ο<br>Ο<br>Ο<br>Ο<br>Ο | 29<br>0<br> | Κατηγορία<br>Προιόν<br>Παροχή Υπηρες<br>Προκαθοριαμένο<br>Λογ. Χονδρικής<br>Λογ. Χονδρικής<br>Λογ. Λιανικής<br>Λογ. Λιανικής<br>Λογ. Αιανικής<br>ΓΕΒΝ / ISSN<br>Εκδ. Οίκος<br>Συγγραφέος | ιών Παραστατικό Ι | ν<br>Ιώλησης<br> |
| Ενέργειες                                                                                                    |                                                                                                    |                                                                                                    |                                             |                                                                                            |                                                                                                   |             |                                                                                                    | 1-                |                  |

# Διαχείριση εικόνας

Στην καρτέλα Εικόνα μπορούμε να καταχωρήσουμε μια εικόνα, χρήσιμη στη διαχείριση του ηλεκτρονικού καταστήματος από το **eAnima Portal**. Μπορούμε να επιλέξουμε αρχείο εικόνας της μορφής BMP, JPEG και GIF. Μια πολύ σημαντική δυνατότητα είναι η μεταφορά μιας εικόνας στο πρόγραμμα επεξεργασίας εικόνας **Photo-Power Dominus**. Εδώ μπορούμε να επεξεργαστούμε την εικόνα ή ακόμη και μέσω scanner να επιλέξουμε μια νέα εικόνα.

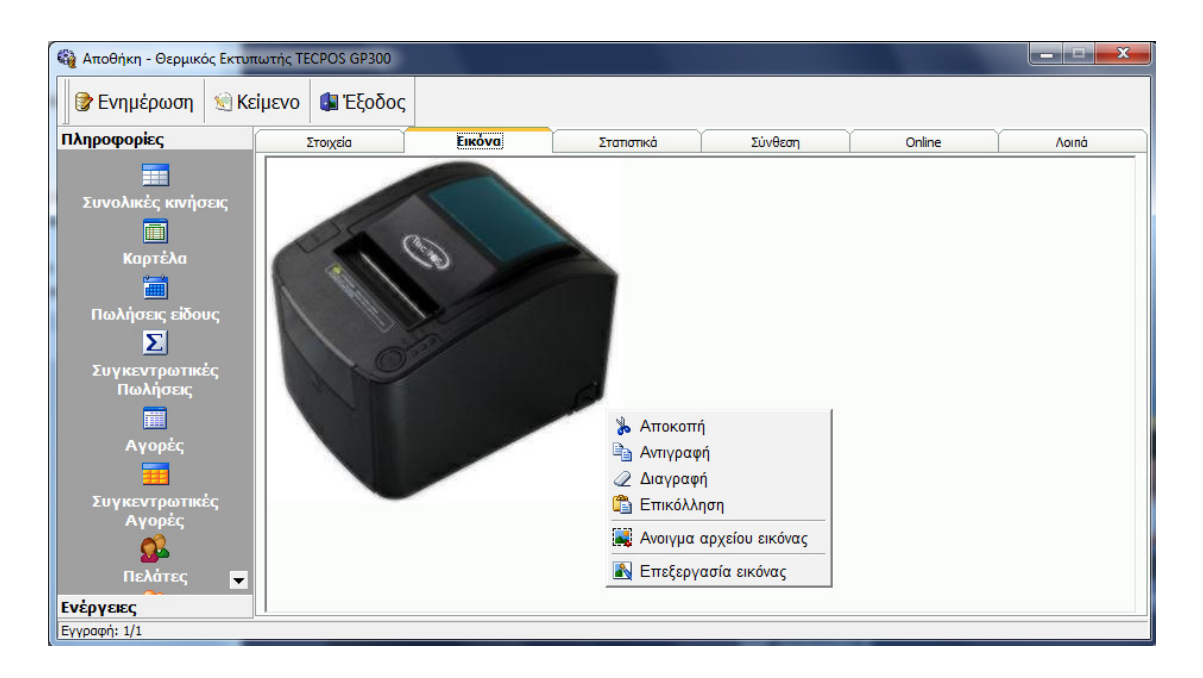

# Σὑνθεση

Μέσω της ετικέτας Σύνθεση, μπορούμε να ορίσουμε τα προϊόντα καθώς και την ποσότητα και το κόστος από τα οποία αποτελείται ένα σύνθετο προϊόν. Μπορούμε να διαχωρίσουμε ένα είδος ως σύνθετο ή προσφορά - σετ. Η διάκριση είναι σημαντική. Ένα σύνθετο είδος θεωρείται αυτόνομο και όταν το πωλούμε, δεν αφαιρούνται τα είδη από τα οποία αποτελείται από την αποθήκη. Αντίθετα, ένα είδος με χαρακτηρισμό "προσφορά", όταν πωλείται, ταυτόχρονα πιστώνονται και τα είδη που αποτελείται με τις ανάλογες ποσότητες.

Μια σημαντική δυνατότητα είναι η αυτόματη ἐκδοση επιμέρους παραστατικών ενός σύνθετου είδους - σετ. Για παράδειγμα, ἐνα σετ μπορεί να αποτελείται από ἐναν υπολογιστή, λογισμικό, κόστος εγκατάστασης και μηχανισμό σήμανσης. Κάθε ἐνα επιμέρους είδος του σετ χρειάζεται ειδικό παραστατικό. Ἐτσι, το αρχικό σετ, διασπάται αυτόματα στα επιμέρους παραστατικά με το πάτημα ενός πλήκτρου.

| 🎯 Ενημέρωση 🛛 😒 Κε       | ίμενο | 🚺 Έξοδος           |                         |                 |          |               |                  |           |          |
|--------------------------|-------|--------------------|-------------------------|-----------------|----------|---------------|------------------|-----------|----------|
| ληροφορίες               |       | Στοιχεία           | Εικόνα                  | Στατιστικ       | á        | Σύνθεση       | Online           |           | Λοιπά    |
| ==                       |       | Κωδικός            |                         | Π               | εριγραφή |               | Τιμή             | Ποσότ.    | οίονὺΖ   |
|                          | 1     | POS10              | POS TECPO               | OS A1500        |          |               | 400,00           | 1,00      | 400,00   |
|                          | 2     | PRN28              | Θερμικός Ει             | κτυπωτής TECPOS | GP300    |               | 120,00           | 1,00      | 120,00   |
|                          | 3     | WIR19              | Access Point TL-WA5210G |                 |          |               | 50,00            | 1,00      | 50,00    |
| Καρτέλα                  | 4     | PD20               | Tablet 7"               |                 |          |               | 60,00            | 1,00      | 60,00    |
| <b>***</b>               | 5     |                    |                         |                 |          |               |                  |           |          |
| Πωλήσεις είδους          | 6     |                    |                         |                 |          |               |                  |           |          |
|                          | 7     |                    |                         |                 |          |               |                  |           |          |
| 2                        | 8     |                    |                         |                 |          |               |                  |           |          |
| Συγκεντρωτικές           | 9     |                    | 1                       |                 |          |               |                  |           |          |
| Πωλήσεις                 | 10    |                    |                         |                 |          |               |                  |           |          |
|                          | 11    |                    |                         |                 |          |               |                  |           |          |
| Αγορές                   | 12    |                    |                         |                 |          |               |                  |           |          |
|                          | 13    |                    |                         |                 |          |               |                  |           |          |
|                          | 14    |                    |                         |                 |          |               |                  |           |          |
| Συγκεντρωτικες<br>Ανορές |       | 1                  |                         |                 |          |               | 1                |           |          |
|                          | Προβα | ολή Σύνθεσης 🛛 🧕   | Παραγωγή                | 1               | Ο Σύνθετ | ο Είδος 📃 Ανα | αζήτηση από Α' Ύ | 630<br>în | 1,00€ [] |
| Πελάτες 🚽                | Μεταφ | ρορά προιόντων   🚹 | Καθαρισμός λίστ         | τος 🏛           | Σετ - Π  | ροσφορά       |                  |           |          |

# Τιμοκατάλογοι

Σε κάθε προϊόν μπορούμε να εφαρμόσουμε διάφορες τιμολογιακές πολιτικές. Εκτός από το ποσοστό έκπτωσης και τις τιμές χονδρικής ή λιανικής, μπορούμε να ορίσουμε απεριόριστους τιμοκαταλόγους χονδρικής και λιανικής ανά προϊόν σε συνάρτηση μάλιστα με την ποσότητα πώλησης.

#### Πολλαπλά barcodes

Εκτός από το βασικό barcode μπορούμε να δημιουργήσουμε περισσότερα barcodes και να τα συσχετίσουμε με συγκεκριμένη περιγραφή, ποσότητα και τιμή (συσκευασίες). Έτσι κατά την τιμολόγηση ή στην εντατική λιανική όταν βρισκόμαστε σε κατάσταση barcode και βρεθεί ένα από τα συγκεκριμένα barcode, θα επιστρέψει η ανάλογη περιγραφή και η ποσότητα. Με το συγκεκριμένο τρόπο επιτυγχάνουμε επίσης περισσότερες μονάδες μέτρησης.

#### Χρώμα - Μέγεθος

Σε κάθε είδος μπορούμε να ορίσουμε ιδιότητες όπως χρώμα, μέγεθος κλπ. Η καταχώρηση των ιδιοτήτων γίνεται στην κατηγορία του είδους. Το σημαντικότερο είναι ότι για κάθε συνδυασμό χρώματος και μεγέθους μπορούμε να έχουμε διαφορετικό barcode αλλά και διαφορετικές τιμές κόστους, λιανικής και χονδρικής. Φυσικά μπορούμε να έχουμε και πλήθος στατιστικών δεδομένων όπως η ποσότητα κάθε συνδυασμού τους. Έτσι η **Anima.NET Cloud Edition** μπορεί εύκολα να χρησιμοποιηθεί σε καταστήματα πώλησης ενδυμάτων κλπ. Τέλος, μπορούμε να ορίσουμε περισσότερες από δύο ιδιότητες.

#### Σειριακοί αριθμοί - Παρτίδες

Η **Anima.NET Cloud Edition** επιτρέπει την παρακολούθηση των κινήσεων κάθε ενός από τα προϊόντα χρησιμοποιώντας τον σειριακό αριθμό του. Η καταχώριση των σειριακών ενός προϊόντος γίνεται παράλληλα με την καταχώρηση του δελτίου ποσοτικής παραλαβής (ή τιμολογίου αγοράς) με το οποίο ενημερώνουμε την αποθήκη μας. Το μόνο που έχουμε να κάνουμε είναι να πληκτρολογήσουμε τους σειριακούς αριθμούς των προϊόντων που προμηθευόμαστε και προαιρετικά το barcode τους. Η εφαρμογή μας παρέχει πλήρες ιστορικό ενός σειριακού αριθμού.

Όπως με τους σειριακούς αριθμούς η **Anima.NET Cloud Edition** επιτρέπει τη διαχείριση παρτίδων στα προϊόντα μας σύμφωνα με την ημερομηνία λήξη τους. Η καταχώριση των παρτίδων ενός είδους γίνεται παράλληλα με την καταχώρηση του δελτίου ποσοτικής παραλαβής (ή τιμολόγιο αγοράς) με το οποίο φέρνουμε το προϊόν στην αποθήκη μας. Η εφαρμογή μας παρέχει πλήρες ιστορικό μιας παρτίδας.

#### Επιλογή Διαστάσεων

Η φόρμα της αποθήκης διαθέτει το πεδίο **Διαστάσεις** όπου μπορούμε να πληκτρολογήσουμε τις τυχόν διαστάσεις ενός προϊόντος όπως ένα παράθυρο ή μια πόρτα, στη μορφή a x b, όπου a και b είναι δεκαδικοί αριθμοί όπου αντιστοιχούν στις προκαθορισμένες διαστάσεις του. Όταν λοιπόν τιμολογούμε ένα προϊόν με διαστάσεις, αν τις αλλάξουμε, θα αλλάξει η τιμή μονάδας ως προς τις νέες διαστάσεις, ενώ στην περιγραφή του προϊόντος θα προστεθούν επιλεκτικά ολογράφως οι διαστάσεις του προϊόντος.

# Διαχείριση Ηλεκτρονικού Κατάστηματος

Η ετικέτα Online της φόρμας της αποθήκης περιέχει πεδία που αφορούν τη δημιουργία ηλεκτρονικού καταστήματος e-shop, μέσω της εφαρμογής eAnima Portal, με σημαντικότερο πεδίο το Online - Περιγραφή όπου θέτουμε κείμενο HTML για το ηλεκτρονικό κατάστημα. Επίσης μπορούμε επίσης να θέσουμε την τιμή που θα έχει το προϊόν για το Internet και αν αυτό θα είναι προσφορά (προτεινόμενο). Η εφαρμογή περιέχει έναν πλήρες κειμενογράφο για κείμενο HTML. Φυσικά για το ηλεκτρονικό κατάστημα, χρησιμοποιούνται και άλλα πεδία της αποθήκης, όπως η εικόνα, τα πεδία παρεμφερή και παρελκόμενα κλπ.

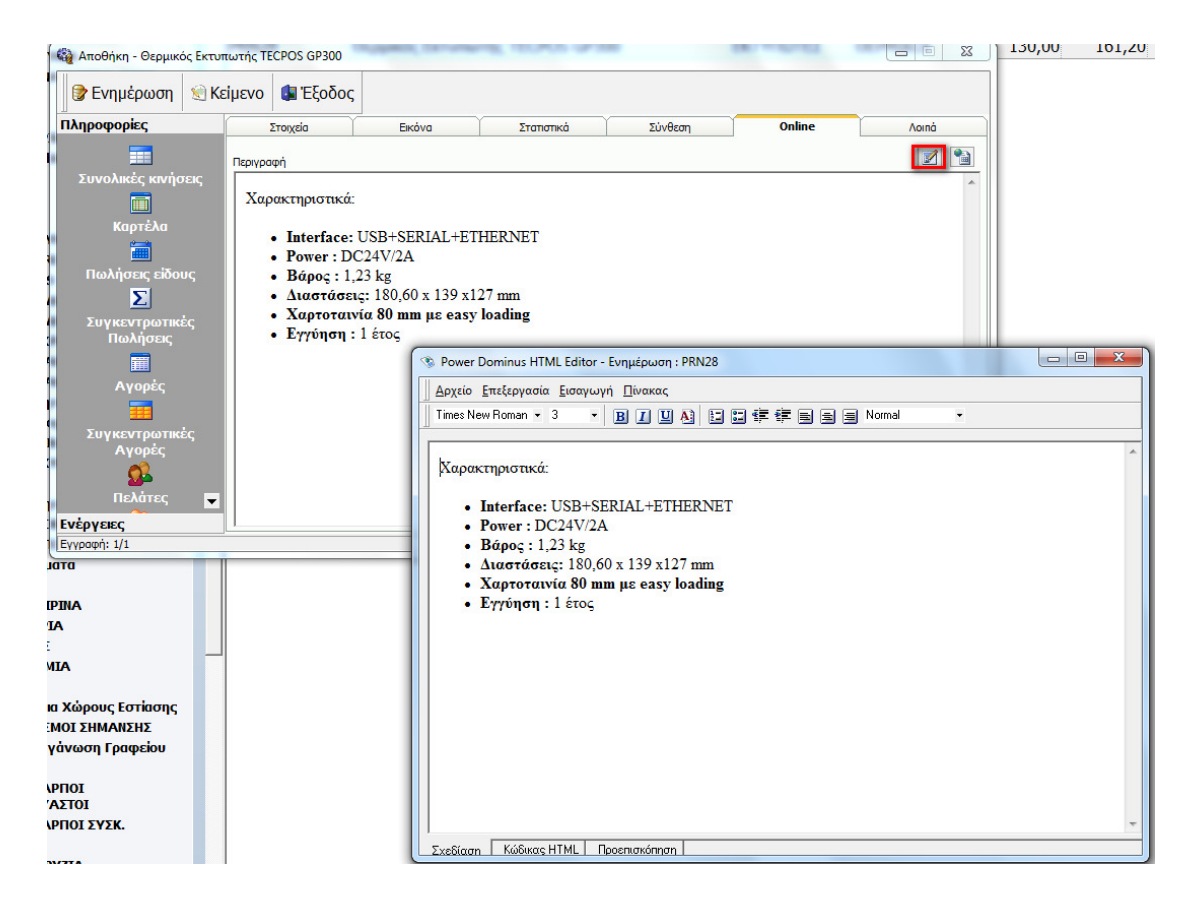

# Διαχείριση Συναλλασσόμενων

Στη συνέχεια θα καταχωρήσουμε έναν προμηθευτή από τον οποίο θα αγοράσουμε κάποια προϊόντα από αυτά που έχουμε καταχωρήσει στην αποθήκη. Αυτό επιτυγχάνεται από τη φόρμα Διαχείρισης Συναλλασσόμενων, από το εικονίδιο Αρχεία -> Συναλλασσόμενοι της κεντρικής μπάρας της εφαρμογής όπως δείχνουμε στην επόμενη φόρμα. Εδώ εκτός από καταχωρήσεις νέων συναλλασσόμενων, μπορούμε να διαχειριστούμε ευρεθείσες εγγραφές μετά από μια διαδικασία αναζήτησης.

| 🛟 Διαχείριση Συναλλασσομένων  | _             |             | _                 | -        | -              |        |          |          |                                 |         | ×   |
|-------------------------------|---------------|-------------|-------------------|----------|----------------|--------|----------|----------|---------------------------------|---------|-----|
| Αποστολή προς Συγκεντ         | rρωτικά Ev    | έργειες     |                   |          |                |        |          |          |                                 |         |     |
| 💩 Αναζήτηση 🛷 Εμφάνισι        | η   Δος       | 🖀 Διαγραφή  | 🛄 Υπόλοιπ         | a 👌 E    | κτύπωση        | Έξοδος |          |          |                                 |         |     |
| Επωνυμία                      | Επάγγελμα     | АФМ         | Τηλέφωνο          |          | Διεύθυνα       | ո      | ΔΟΥ      | Πόλη     | email                           | Κωδικός | 1-  |
| ΠΑΡΙΣ ΧΡΗΣΤΟΣ ΖΟΥΡΝΑ          |               | 035337051   | 6988632 Г         | TEPIOX   | H AEPOAF       | POMIOY | KASTORI  | KASTORIA | zournatzis.paraskevas@gmail.com | 19      |     |
| ΜΟΚΙΑΣ ΓΕΩΡΓΙΟΣ & ΣΙΑ         | EHPOI K       | 998847871   | k                 | калам    | ΊΑΚΑΣ 16       | 0      | ΤΡΙΚΑΛΩΝ | ΤΡΙΚΑΛΑ  |                                 | 04-000  |     |
| EUROSNACK                     | EHPOI K       | 099770173   | 2310755 E         | BI.NE.K  | <b>ΑΛΟΧΩΡΙ</b> | YC     | Ф.А.Е. Ө | ΘΕΣ/ΝΙΚΗ |                                 | 01-048  | -   |
| ΧΑΤΖΗΓΕΩΡΓΙΟΥ Α.Β.Ε.Ε.        | EHPOI K       | 094452182   | 2521082 /         | AN∆PIA   | ΝΗ ΔΡΑΜ        | ΑΣ     | ΔΡΑΜΑΣ   | ΔΡΑΜΑ    |                                 | 01-047  |     |
| ΚΑΡΑΚΙΟΥΛΑΧΗΣ ΣΤΑΜΑ           | EHPOI K       | 031622400   | 253126625 2       | 2οχλμ.Κ  | OMOTHN.        | ΑΣΩΜΑ  | комотн   | KOMOTH   |                                 | 01-045  |     |
| AFPIMEE E.N.E.                | δταφιδές      | 095025993   | 2103427 Г         | ΈΦ.ΜΕ    | ANITH-A        | ΙΓΙΟ   | ΑΙΓΙΟΥ   | Ν,ΑΧΑΙΑΣ |                                 | 01-044  |     |
| ΓΕΩΡΓΙΤΣΟΠΟΥΛΟΣ Δ.&Σ          |               | 081842054   | 2105593 N         | MAYPO    | ΈΝΟΥΣ 8        | 9      | ΠΕΤΡΟΥ   | AOHNA    |                                 | 01-043  |     |
| NATEX                         |               |             | 2104816           | KONTO    | NH 23          |        | Ф.А.Е ПЕ | ΑΘΗΝΑ    |                                 | 01-042  |     |
| ΧΡΗΣΤΙΔΗΣ Η.ΚΟΣΜΑΣ            | EHPOI K       | 0166246 🚔   | Εκτύπωση          |          | ΑΓ.ΣΑΡΑΝ       | ITA    | KOZANHS  | KOZANH   |                                 | 01-041  |     |
| ΛΑΜΠΡΙΝΟΣ ΗΛΙΑΣ & ΥΙ          | EHPOI K       | 0826246 🔳   | Λογιστικό φ       | ούλλο    | MOY 43         |        | ΣΕΡΡΩΝ   | ΣΕΡΡΕΣ   |                                 | 01-040  |     |
| ΑΓΓΕΛΟΣ ΤΡ.ΤΣΙΛΙΜΠΩΝ          | EHPOI K       | 0281109     | Αρχείο            |          |                |        | ΣΟΧΟΥ    | ΘΕΣΣΑΛ   |                                 | 01-039  |     |
| ΜΑΡΙΑ Δ.ΓΕΩΡΓΑΚΗ              | EHPOI K       | 0468929     | <b>Δποστολή</b> Ε | mail     | калогнр        | OY     | ΜΕΓΑΡΩΝ  | ΜΕΓΑΡΑ   |                                 | 01-038  |     |
| ΣΙΔΕΡΗΣ ΛΟΙΖΟΣ & ΣΙΑ          | EHPOI K       | 0910245     |                   | intun    | ΡΔΙΤΣΑΣ        | -AOH   | ΚΑΡΔΙΤΣ  | ΚΑΡΔΙΤΣΑ |                                 | 01-037  |     |
| ΜΙΧΑΗΛ Κ.ΜΠΑΛΑΜΟΥΤ            | ЕМП.ЕНР       | . 0182784 🎽 | MS Excel          |          | DY 32          |        | ΣΤ ΠΕΙΡ  | AOHNA    |                                 | 01-036  |     |
| ΒΑΣΙΛΕΙΟΣ Α.ΚΑΠΟΥΣΟΥΖ         | ЕМП.ЕНР       | . 014994( 🗵 | Ομαδοποίησ        | η        | 1ΑΝΤΩΝΙ        | OY 14  | КАЛАМА   | ΘΕΣΣΑΛ   |                                 | 01-035  |     |
| ΠΑΝ & ΑΒΡ.ΚΩΝ/ΝΙΔΗΣ           | EHPOI K       | 082495037   | 031571346         | KAVOX    | 2PI            |        |          | ΘΕΣΣΑΛ   |                                 | 01-034  |     |
| ΑΝΘΙΜΟΠΟΥΛΟΣ ΑΛΕΞΑ            | <b>FENIKO</b> | 023581290   | 2461022 [         | TAAT.2   | 8ηs ΟΚΤΩ       | BP.8   | κοζανης  | KOZANH   |                                 | 01-046  |     |
| ΑΦΟΙ ΑΘ.ΜΠΑΡΔΑΚΗ Ο.Ε.         | ЕМП.ЕНР       | . 092894068 | 035127959 2       | 2ο χλμ.Ι | .О.П.КЕР       | AMI    | A KATEP  | KATEPINH |                                 | 01-032  |     |
| ΓΕΩΡΓΙΟΣ Β.ΓΕΩΜΠΡΕΣ           | ΣΤΑΦΙΔΕΣ      | 094021996   | 074623510         | NEMEA    | KOPINOIA       | ΑΣ     | ΝΕΜΕΑΣ   | κορινθος |                                 | 01-030  |     |
| Δημιουργεί νέο συναλλασσόμενο |               |             |                   |          |                |        |          |          | 1                               | 1       | - , |

Μπορούμε να εκτυπώσουμε τις εγγραφές, να τις στείλουμε στο **MS Excel** ή στο **MS Word**, να στείλουμε μαζικό **Email**, να εκτυπώσουμε ετικέτες, αλλά και να λάβουμε πληθώρα στατιστικών στοιχείων σε σχέση με τις εγγραφές.

Για να καταχωρήσουμε ένα νέο συναλλασσόμενο, κάνουμε κλικ στο εικονίδιο Νέο της φόρμας και στη συνέχεια εμφανίζεται η φόρμα του σχήματος που ακολουθεί. Η ίδια φόρμα εμφανίζεται σε κατάσταση νέας εγγραφής, αν κάνουμε κλικ και στην επιλογή Νέος Συναλλασσόμενος από τη λίστα Συχνές Ενέργειες της κεντρικής φόρμας της Anima.NET Cloud Edition.

Στη φόρμα αυτή καταχωρούνται οι πελάτες και οι προμηθευτές μιας επιχείρησης, οι συνεργάτες, οι υπάλληλοι κλπ. Για τους πωλητές υπάρχει ξεχωριστή φόρμα καταχώρησης. Ο διαχωρισμός πελάτη, προμηθευτή ή και τα δύο καθορίζεται από την επιλογή **Κατηγορία**. Αρχικά επιλέγεται να είναι και τα δύο. Μπορούμε να επιλέξουμε *Συνεργάτη* ή *Άλλο* και να γράψουμε στο πεδίο που ακολουθεί ένα χαρακτηριστικό του συναλλασσόμενου. Η *Επαφή* είναι μια ιδιαίτερη κατηγορία συναλλασσόμενων, ανήκοντας σε αυτή οι συναλλασσόμενοι όπου δεν έχουμε κάνει ακόμη κάποια εμπορική πράξη, έτσι ώστε να μην εμφανίζονται στις αναζητήσεις συναλλασσόμενων π.χ. από το Λογιστήριο ή από οπουδήποτε αλλού δεν είναι χρήσιμοι.

Η συγκεκριμένη φόρμα διαθέτει πολλές ετικέτες με πεδία που μπορούμε να συμπληρώσουμε σε έναν συναλλασσόμενο. Εκτός από τα προφανή (**Επωνυμία**, **Α.Φ.Μ., Επάγγελμα**, **ΔΟΥ**, **Διεύθυνση**, **Πόλη**), μπορούμε να ορίσουμε πολλαπλά τηλέφωνα, emails και διευθύνσεις, υποκαταστήματα, και πολλά άλλα.

| 🐯 Συναλλασσόμενοι - Γ     | Ιοσειδών Δη   | μοσθένης     | CPI I  |                |              | 101,500    |                     |
|---------------------------|---------------|--------------|--------|----------------|--------------|------------|---------------------|
| 🕏 Ενημέρωση               | 🔄 Κείμενο     | ι Έξοδ       | δος    |                |              |            |                     |
| Συχνές Ενέργειες          |               | Στοιχεία     |        | Λοιπά          | Στατια       | тіка       | Προϊόντα            |
| -7                        | Στο           | ιχεία Συναλλ | ασσόμε | vou            |              | Kar        | nyoola              |
| Νέα Ενέργεια              | Επων          | vuµia        | Ποσειί | δών Δημοσθένης |              |            | Tyopia .            |
|                           | Διακρ         | ρ. Τίτλος    |        |                |              | - ŏ        | Προμηθευτής         |
| Νέα Προσφορά              | Κωδι          | κός          | SERV:  | 2              |              | Q          | Και τα δύο          |
| <b>-</b>                  | Α.Φ.          | м.           | 09882  | 2320           |              | 0          | Επαφη<br>Συνεργάτης |
| Νέα Παραγγελία            | Επάγ          | γελμα        | Προγρ  | αμματιστής     |              |            | Μεταπωλητής         |
|                           | Διεύθ         | θυνση        | Ιερά Ο | δός 307        |              | ŏ          | καταλογός<br>Άλλο   |
| Νέο Παραστατικά           | Πόλη          | 1            | Αθήνο  | 1              |              |            |                     |
|                           | тк            |              | 12233  |                |              |            |                     |
| Νέος Λογαριασμό           | ς <u>Δ.Ο.</u> | Υ.           |        | ΞΩ             |              |            |                     |
| <b></b>                   | Noµd          | ός           |        |                |              |            |                     |
| Νέο Αξιόγραφο             | Χώρα          |              |        |                |              |            |                     |
| <u> </u>                  | Κουδ          | δούνι        |        |                | -            |            |                     |
| Νέα Απόδειξη<br>Είσποσξης | Όρο           | φος          |        |                | Παραμεθόριος |            |                     |
|                           | Епи           | οινωνία      |        |                |              |            |                     |
| Νέα Απόδειξη              | Τηλέ          | φωνο         | 21053  | 13320          | Κινητό       | 6944333333 | 3                   |
| Πληρωμής                  | Τηλ.          | Οικίας       |        |                | Fax          | 2105313533 | 3                   |
| 2                         | Ιστο          | σελίδα       | www.p  | oseidon.gr     | Email        | poseidon@p | ooseidon.gr 🛄       |
| Αλλαγή Υπολοίπο           | υ Υπεύ        | θυνος        |        |                |              |            |                     |
| Κινήσεις - Οικονομικ      | à             |              |        |                |              |            |                     |
| Εννραφή: 1/1              |               |              |        |                |              |            |                     |

#### Τιμοκατάλογοι

Σε κάθε συναλλασσόμενο μπορούμε να εφαρμόσουμε διάφορες τιμολογιακές πολιτικές. Εκτός από το ποσοστό έκπτωσης, μπορούμε να ορίσουμε ζώνες τιμών, τιμοκαταλόγους χονδρικής και λιανικής ανά είδος, αλλά και προκαθορισμένα προϊόντα με συγκεκριμένη τιμή κι έκπτωση ανά είδος. Μπορείτε να δημιουργήσετε απεριόριστο αριθμό τιμοκαταλόγων.

Η Anima.NET Cloud Edition δίνει τη δυνατότητα να διαχειρισθούμε πόντους – bonus στους πελάτες μας ανάλογα με τον τζίρο που μας κάνουν από πωλήσεις λιανικής ή τιμολόγια πώλησης.

#### Αγορά από προμηθευτή

Η Anima.NET Cloud Edition έχει τη δυνατότητα να διαχειριστεί όλους τους τύπους παραστατικών όπως τιμολόγια πωλήσεων ή αγοράς, δελτία αποστολής, παροχής υπηρεσιών, αποδείξεις λιανικής κλπ, μέσω μιας ενιαίας κι απλής στη χρήση φόρμας κίνησης παραστατικών. Όπως θα δούμε στη συνέχεια, η ίδια φόρμα χρησιμοποιείται για τις προσφορές και τις παραγγελίες, ενώ για χρήση **POS**, η εφαρμογή προσφέρει μια ειδική φόρμα για εντατική λιανική. Οι τρόποι αναζήτησης των συναλλασσόμενων αλλά και των προϊόντων είναι απεριόριστοι (πλήθος κριτηρίων αναζήτησης και barcode).

Σε συνέχεια του παραδείγματός μας, ήρθε η ώρα να δημιουργήσουμε ένα τιμολόγιο αγοράς από τον προμηθευτή που μόλις καταχωρήσαμε. Ο πλέον εύκολος τρόπος είναι η επιλογή **Νέο Τιμολόγιο** από τη λίστα **Συχνές Ενέργειες** της κεντρικής φόρμας της **Anima.NET Cloud Edition**, όπου θα εμφανισθεί η φόρμα καταχώρησης παραστατικών, με μία λίστα επιλογής του κατάλληλου παραστατικού. Για το παράδειγμά μας επιλέγουμε Δελτίο Αποστολής- Τιμολόγιο Αγοράς – ΕΠ (Το ΕΠ σημαίνει ότι το παραστατικό είναι επί πιστώσει).

| Huzanyahi         Izon / Zi 17.46         Anduki         International         Anduki         Anduki                                                                                                    | Στ                        | οιχεία              | Aoiná                                 |          | Μεταφορική                                                                         | ΣΥΜΒΟΛΑΙΟ        |    | HXEIA      | ΑΜΥΓΔΑΛΑ          | ΑΜΥΓΔΑΛΑ ΧΥΜΑ | BARCODE       |
|----------------------------------------------------------------------------------------------------|---------------------------|---------------------|---------------------------------------|----------|------------------------------------------------------------------------------------|------------------|----|------------|-------------------|---------------|---------------|
| Enorycyla         XYYM         LEXIX.00         EXACUSU         RAXANIOXIC         KAANIOXIC         KAANINOXIC         KANIN         KAINIOX                                                                                                    | Ημερομηνία<br>Παραστατικά | 12/01/2021 ÷ Аріθμά | · · · · · · · · · · · · · · · · · · · | 2 [<br>Y | 2ρα 21:17:46<br>Γπόλοιπο 0,00 €                                                    | BRAZILNUTS       | AT |            | EEDDECEO          | натохнора     | ΗΛΙΟΣΠΟΡΑ     |
| Δαύδυνση         Α.«. Μ.         ΥΔΑ ΧΤΥΙΑ         ΚΑΛΑΝΗΙΟΚΙ         ΚΑΛΑΝΗΙΟΚΙ </td <td>Επωνυμία</td> <td>[</td> <td></td> <td>L E</td> <td>τάγγελμα</td> <td>ХҮМА</td> <td></td> <td>DESKTOP</td> <td>ESPRESSU</td> <td>HAUDZHOPA</td> <td>XYMA</td>                                                                                                    | Επωνυμία                  | [                   |                                       | L E      | τάγγελμα                                                                           | ХҮМА             |    | DESKTOP    | ESPRESSU          | HAUDZHOPA     | XYMA          |
| A.Φ.Μ.       Tupoλiyon Chapoxity - EII - Zapið B       Tupoλiyon Chapoxity - EII - Zapið B       HEAL       HODEH       HITAXAPIXA       POA - Tat         1       Tupokiyon Chapoxity - Timpetnikov - EII - Zapið B       Tupokiyon Chapoxity - Timpetnikov - ME - Zapið B       HEAL       HODEH       HITAXAPIXA       POA - Tat         3       Tupokiyon Chapoxity - Timpetnikov - ME - Zapið B       Tupokiyon Chapoxity - Timpetnikov - ME - Zapið B       HEAL       HODEH       HITAXAPIXA       POA - Tat         4       Tupokiyon Chapoxity - Timpetnikov - ME - Zapið B       Tupokiyon Chapoxity - Timpetnikov - ME - Zapið B       HEAL       HODEH       HITAXAPIXA       POA - Tat         5       Tupokiyon Chapoxity - Timpetnikov - ME - Zapið B       Tupokiyon Chapoxity - Timpetnikov - ME - Zapið B       Tupokiyon Chapoxity - Timpetnikov - ME - Zapið B       HEAL       HODEH       HITAXAPIXA       POA - Tat         6       Tupokiyon Chapoxity - Timpetnikov - ME - Zapið B       Tupokiyon Chapoxity - Timpetnikov - ME - Zapið B       Tupokiyon Chapoxity - EII - Zapið B       Tupokiyon Chapoxity - ME - Zapið B       Tupokiyon Chapoxity - EII - Zapið B       Tupokiyon Chapoxity - EII - Zapið B       Tupokiyon Chapoxity - ME - Zapið B       Tupokiyon Chapoxity - EII - Zapið B       Tupokiyon Chapoxity - EII - Zapið B       Tupokiyon Chapoxity - EII - Zapið B       Tupokiyon Chapoxity - EII - Zapið B       Tupokiyon Chapoxity - EII - Zapið B       Tupokiyon Chapoxity - EII - Zapið B </td <td>Διεύθυνση</td> <td></td> <td></td> <td>а г</td> <td>Αναζήτηση παραστατικών</td> <td></td> <td>8</td> <td>1</td> <td></td> <td>KAAAMDOKT</td> <td></td>                                                                                                    | Διεύθυνση                 |                     |                                       | а г      | Αναζήτηση παραστατικών                                                             |                  | 8  | 1          |                   | KAAAMDOKT     |               |
| Kušuśc         Περιγιρασή         Τμιά/Νου         OPD           1         Τμιά/Νου         OPD         Τμιά/Νου         OPD           2         Tupółyje         Topołyje         Typółyje         Expl à A           2         Tupółyje         Topołyje         Typółyje         Expl à A           3         Tupółyje         Topołyje         Typółyje         Typółyje         Typółyje           4         Tupółyje         Topołyje         Typółyje         Typółyje         Typółyje           5         Tupółyje         Topołyje         Typółyje         Typółyje         Typółyje           7         Tupółyje         Topołyje         Typółyje         Typółyje         Typółyje           8         Typółyje         Topołyje         Typółyje         Typółyje         Typółyje           11         Typółyje         Topołyje         Typółyje         Typółyje         Typółyje         Typółyje           12         Typółyje         Typółyje         Typółyje         Typółyje         Typółyje         Typółyje         Typółyje           11         Typółyje         Typółyje         Typółyje         Typółyje         Typółyje         Typółyje         Typółyje         Typółyje         Typó                                                                                                    | А.Ф.М.                    |                     |                                       | т        | Τιμολόγιο Αγοράς - ΜΕ                                                              |                  | -  | ΥΔΙΑ ΧΥΜΑ  | КАЛАМПОКІ         | ХҮМА          | ΚΑΦΕΣ ΧΥΜΑ    |
| Interest         Interest                                                                                                    | Κωδικ                     | бс Периходая        | ό Τιμή Μο                             | . σπα    | Τιμολόγιο Παροχής Υπηρεσιών - ΕΠ - Σειρά Β                                         |                  |    |            |                   |               |               |
| 2                                                                                                    | 1                         |                     | 1                                     |          | Τιμολόγιο Παροχής Υπηρεσιών - ΜΕ - Σειρά Β                                         |                  |    | MEAI       | MODEM             | МПАХАРІКА     | PDA - Tablets |
| 3       TIMOΛΟΓΙΟ ΠΑΡΟΧΗΣ ΥΤΗΡΕΣΙΩΝ ΜΕ         5       TIMOΛΟΓΙΟ ΠΑΡΟΧΗΣ ΥΤΗΡΕΣΙΩΝ ΜΕ         6       TIMOΛΟΓΙΟ ΠΑΡΟΧΗΣ ΥΤΗΡΕΣΙΩΝ ΜΕ         7       TIMOΛΟΓΙΟ ΠΑΡΟΧΗΣ ΥΤΗΡΕΣΙΩΝ ΜΕ         8       TIMOΛΟΓΙΟ ΠΑΡΟΧΗΣ ΥΤΗΡΕΣΙΩΝ ΜΕ         9       TIMOΛΟΓΙΟ ΠΑΡΟΧΗΣ ΥΤΗΡΕΣΙΩΝ ΜΕ         10       TIMOΛΟΓΙΟ ΠΑΡΟΧΗΣ ΥΤΗΡΕΣΙΩΝ ΜΕ         11       TIMOΛΟΓΙΟ ΠΑΡΟΧΗΣ ΥΤΗΡΕΣΙΩΝ ΜΕ         12       TIMOΛΟΓΙΟ ΠΑΡΟΧΗΣ ΥΤΗΡΕΣΙΩΝ ΜΕ         13       TIMOΛΟΓΙΟ ΠΑΡΟΧΗΣ ΥΤΗΡΕΣΙΩΝ ΜΕ         14       TIMOΛΟΓΙΟ ΠΑΡΟΧΗΣ ΥΤΗΡΕΣΙΩΝ ΜΕ         15       TIMOΛΟΓΙΟ ΠΑΡΟΧΗΣ ΤΗΡΕΣΙΩΝ ΜΕ         10       TIMOΛΟΓΙΟ ΠΑΡΟΧΗΣ ΤΗΡΕΣΙΩΝ ΜΕ         11       TIMOΛΟΓΙΟ ΠΑΡΟΧΗΣ ΤΗΡΕΣΙΩΝ ΜΕ         12       TIMOΛΟΓΙΟ ΠΑΡΟΧΗΣ ΤΗΡΕΣΙΩΝ ΜΕ         13       TIMOΛΟΓΙΟ ΠΑΡΟΧΗΣ ΤΗΡΕΣΙΩΝ ΜΕ         14       TIMOΛΟΓΙΟ ΠΑΡΟΧΗΣ ΤΗΡΕΣΙΩΝ ΜΕ         15       TIMOΛΟΓΙΟ ΠΩΛΗΤΠς - ΔΑΥΓΛΟ ΑΠΟΤΟΛής ΓΕΙ - ΣΕΙΡά Δ         TIMOΛΟΓΙΟ ΠΩΛΗΤΠς - ΔΑΥΓΛΟ ΑΠΟΤΟΛής ΓΕΙ - ΣΕΙΡά Δ         TIMOΛΟΓΙΟ ΠΩΛΗΤΠς - ΔΑΥΓΛΟ ΑΠΟΤΟΛής ΓΕΙ - ΣΕΙΡά Δ         TIMOΛΟΓΙΟ ΠΑΡΟΧΗΣ - ΔΑΤΟΛ ΑΠΟΤΟΛής ΓΕΙ - ΣΕΙΡά Δ         TIMOΛΟΓΙΟ ΠΑΛΗΤΠς - ΔΑΥΓΛΟ ΑΠΟΤΟΛής ΓΕΙ - ΣΕΙΡά Δ         TIMOΛΟΓΙΟ ΠΩΛΗΤΠς - ΔΑΥΓΛΟ ΑΠΟΤΟΛής ΓΕΙ - ΣΕΙΡά Δ         TIMOΛΟΓΙΟ ΠΩΛΗΤΠς - ΔΑΥΓΛΟ ΑΠΟΤΟΛΗΣ - ΕΣΕΙΡά Δ         TIMOΛΟΓΙΟ ΠΩΛ                                                                                                    | 2                         |                     |                                       | _        | Τιμολόγιο Παροχής Υπηρεσιών - ΜΕ - Σειρά Δ<br>ΤΙΜΟΛΟΓΙΟ ΠΑΡΟΧΗΣ ΥΠΗΡΕΣΙΟΝ ΑΓΟΡΑΣ Ε |                  |    |            |                   |               |               |
| 5       Imploiting intervents times the second second secon              | 4                         |                     |                                       |          | ΤΙΜΟΛΟΓΙΟ ΠΑΡΟΧΗΣ ΥΠΗΡΕΣΙΩΝ ΕΠ                                                     |                  |    | ROUXA      | SNACK             | SNACK XYMA    | SOFTWARE      |
| 6     1     Tupókým Diaknary, cell - Szpá B     KYNHALZZ     XVYHALZZ     ALEELE XPHENZ     ANOBILEA       9     1     1     1     1     1     1     1     1     1     1     1     1     1     1     1     1     1     1     1     1     1     1     1     1     1     1     1     1     1     1     1     1     1     1     1     1     1     1     1     1     1     1     1     1     1     1     1     1     1     1     1     1     1     1     1     1     1     1     1     1     1     1     1     1     1     1     1     1     1     1     1     1     1     1     1     1     1     1     1     1     1     1     1     1     1     1     1     1     1     1     1     1     1     1     1     1     1     1     1     1     1     1     1     1     1     1     1     1     1     1     1     1     1     1     1     1     1     1     1     1     1     1     1                                                                                                    | 5                         |                     |                                       |          | ΤΙΜΟΛΟΙ ΙΟ ΠΑΡΟΧΗΣ ΥΠΗΡΕΣΙΩΝ ΜΕ<br>Τιμολόγιο Πώλησης - ΕΠ                          |                  | L  |            |                   |               |               |
| 7     Injubavoji Dikajneji - Eli - Zaja A       8     Tujačkoji Dikajneji - ME - Zaja B       9     Tujačkoji Dikajneji - ME - Zaja B       0     Tujačkoji Dikajneji - ME - Zaja B       1     Tujačkoji Dikajneji - ME - Zaja B       1     Tujačkoji Dikajneji - ME - Zaja B       2     Tujačkoji Dikajneji - Ažina Anoroznajiji - Eli - Zaja B       1     Tujačkoji Dikajneji - Ažina Anoroznajiji - Eli - Zaja B       1     Tujačkoji Dikajneji - Ažina Anoroznajiji - Eli - Zaja B       1     Tujačkoji Dikajneji - Ažina Anoroznajiji - Eli - Zaja B       1     Tujačkoji Dikajneji - Ažina Anoroznajiji - Eli - Zaja B       1     Tujačkoji Dikajneji - Ažina Anoroznajiji - Eli - Zaja B       1     Tujačkoji Dikajneji - Ažina Anoroznajiji - Eli - Zaja B       1     Tujačkoji Dikajneji - Ažina Anoroznaji - Eli - Zaja B       1     Tujačkoji Dikajneji - Ažina Anoroznaji - ME - Zaja B       1     Tujačkoji Dikajneji - Ažina Anoroznaji - ME - Zaja B       1     Tujačkoji Dikajneji - Ažina Anoroznaji - ME - Zaja B       1     Tujačkoji Dikajneji - Ažina Anoroznaji - ME - Zaja B       1     Tujačkoji Dikajneji - Ažina Anoroznaji - ME - Zaja B       1     Tujačkoji Dikajneji - Ažina Anoroznaji - ME - Zaja B       1     Tujačkoji Dikajneji - Ažina Anoroznaji - ME - Zaja B       1     Tujačkoji Dikajneji - Ažina Anoroznaji - ME - Zaja B       1                                                                                                    | 6                         |                     |                                       |          | Τιμολόγιο Πώλησης - ΕΠ - Σειρά Β                                                   |                  | L  | ΥΡΜΑΔΕΣ    | ΧΟΥΡΜΑΔΕΣ<br>ΧΥΜΑ | ΑΔΕΙΕΣ ΧΡΗΣΗΣ | ATIOEHPAMENA  |
| S         Tup/Anyo fika/ngr, - ME - Zapó 8         Topok/ng fika/ngr, - ME - Zapó 4         Topok/ng fika/ngr, - ME - Zapó 4         Topo                                                                                                    | 7                         |                     |                                       | -        | Τιμολογιο Πωλησης - ΕΠ - Σειρα Δ<br>Τιμολόνιο Πώλησης - ΜΕ                         |                  | Ш  |            |                   |               |               |
| 2         TupAdvor Dia/ngrq, - AMr. > Zapà A           0         TupAdvor Dia/ngrq, - Advas Anorota/ng, - Ell > Zapà B           1         TupAdvor Dia/ngrq, - Advas Anorota/ng, - Ell > Zapà B           2         TupAdvor Dia/ngrq, - Advas Anorota/ng, - Ell > Zapà B           3         TupAdvor Dia/ngrq, - Advas Anorota/ng, - Ell > Zapà B           4         TupAdvor Dia/ngrq, - Advas Anorota/ng, - Ell > Zapà B           5         TupAdvor Dia/ngrq, - Advas Anorota/ng, - Ell > Zapà B           6         TupAdvor Dia/ngrq, - Advas Anorota/ng, - Ell > Zapà B           7         TupAdvor Dia/ngrq, - Advas Anorota/ng, - Ell > Zapà B           8         TupAdvor Dia/ngrq, - Advas Anorota/ng, - Ell > Zapà C           9         TupAdvor Dia/ngrq, - Advas Anorota/ng, - Ell > Zapà B           1         TupAdvor Dia/ngrq, - Advas Anorota/ng, - Ell > Zapà C           9         TupAdvor Dia/ngrq, - Advas Anorota/ng, - Ell > Zapà C           1         TupAdvor Dia/ngrq, - Advas Anorota/ng, - Ell > Zapà C           2         TupAdvor Dia/ngrq, - Advas Anorota/ng, - Ell > Zapà C           3         TupAdvor Dia/ngrq, - Advas Anorota/ng, - Ell > Zapà C           4         TupAdvor Dia/ngrq, - Advas Anorota/ng, - Ell > Zapà C           3         TupAdvor Dia/ngrq, - Advas Anorota/ng, - Ell > Zapà C           4         TupAdvor Dia/ngra, - Advas Anorota/ng, - Ell > Zapà C                                                                                                    | 3                         |                     |                                       | -        | Τιμολόγιο Πώλησης - ΜΕ - Σειρά Β                                                   |                  | Ш  | τοκίνητο   | Βιβλία            | воненттка     | вромн хума    |
| 1     Tipuółyco Riakinge: - Advira Anorotniky: - EIT - Zapół B       2     Tipuółyco Riakinge: - Advira Anorotniky: - EIT - Zapół B       3     Tipuółyco Riakinge: - Advira Anorotniky: - EIT - Zapół C       4     Tipuółyco Riakinge: - Advira Anorotniky: - EIT - Zapół C       5     Tipuółyco Riakinge: - Advira Anorotniky: - EIT - Zapół C       6     Tipuółyco Riakinge: - Advira Anorotniky: - EIT - SEpół C       7     Tipuółyco Riakinge: - Advira Anorotniky: - EIT - SEpół B       7     Tipuółyco Riakinge: - Advira Anorotniky: - EIT - SEpół B       7     Tipuółyco Riakinge: - Advira Anorotniky: - ME - Szpół B       7     Tipuółyco Riakinge: - Advira Anorotniky: - ME - Szpół B       8     Tipuółyco Riakinge: - Advira Anorotniky: - ME - Szpół B       7     Tipuółyco Riakinge: - Advira Anorotniky: - ME - Szpół B       9     Tipuółyco Riakinge: - Advira Anorotniky: - ME - Szpół B       1     Tipuółyco Riakinge: - Advira Anorotniky: - ME - Szpół B       1     Tipuółyco Riakinge: - Advira Anorotniky: - ME - Szpół B       1     Tipuółyco Riakinge: - Advira Anorotniky: - ME - Szpół B       2     Tipuółyco Riakinge: - Advira Anorotniky: - ME - Szpół B       3     Tipuółyco Riakinge: - Advira Anorotniky: - ME - Szpół B       4     Tipuółyco Riakinge: - Advira Anorotniky: - ME - Szpół B       5     Tipuółyco Riakinge: - Advira Anorotniky: - ME - Szpół B       6     Tipuółyco Riakinge: - Advi                                                                                                    | 0                         |                     |                                       |          | Τιμολόγιο Πώλησης - ΜΕ - Σειρά Δ                                                   |                  | Ш  | 1 Starting | Programming       |               |               |
| 12     Tupókým Diaknarg - Azkna Anarothýr: EI - Szpá D       13     Tupókým Diaknarg - Azkna Anarothýr: EI - Szpá D       13     Tupókým Diaknarg - Azkna Anarothýr: EI - Szpá D       14     Tupókým Diaknarg - Azkna Anarothýr: EI - Szpá D       15     Tupókým Diaknarg - Azkna Anarothýr: EI - Szpá D       16     Tupókým Diaknarg - Azkna Anarothýr: EI - Szpá D       17     Tupókým Diaknarg - Azkna Anarothýr: ME - Szpá D       18     Tupókým Diaknarg - Azkna Anarothýr: ME - Szpá D       19     Tupókým Diaknarg - Azkna Anarothýr: ME - Szpá D       10     Tupókým Diaknarg - Azkna Anarothýr: ME - Szpá D       11     Tupókým Diaknarg - Azkna Anarothýr: ME - Szpá D       12     Tupókým Diaknarg - Azkna Anarothýr: ME - Szpá D       13     Tupókým Diaknarg - Azkna Anarothýr: ME - Szpá D       14     Tupókým Diaknarg - Azkna Anarothýr: ME - Szpá D       15     Tupókým Diaknarg - Azkna Anarothýr: ME - Szpá D       16     Tupókým Diaknarg - Azkna Anarothýr: ME - Szpá D       17     TIMOAOFID RIAKHEY-EALT. ATOZTO/ME: ME ZEIPA A'       18     TIMOAFID RIAKHEY-EALT. ATOZTO/ME: ME ZEIPA A'       19     TIMOAFID RIAKHEY-EALT. ATOZTO/ME: ME ZEIPA A'       11     TIMOAFID RIAKHEY-EALT. ATOZTO/ME: ME ZEIPA A'       12     TIMOAFID RIAKHEY-EALT. ATOZTO/ME: ME ZEIPA A'       13     TIMOAFID RIAKHEY-EALT. ATOZTO/ME: ME ZEIPA A'       14                                                                                                    | 1                         |                     |                                       |          | Τιμολόγιο Πώλησης - Δελτιο Αποστολής - ΕΠ                                          | Σειρά Β          | L  |            |                   |               | ,             |
| 3     Τμολόγιο Πάλητης - Δλτιο Αποστολής - ΕΠ - Σερό Δ       4     Τμολόγιο Πάλητης - Δλτιο Αποστολής - ΕΠ - Σερό Δ       5     Τμολόγιο Πάλητης - Δλτιο Αποστολής - ΕΠ - ΧΕΡΟΓΡ Σερό Δ       6     Τμολόγιο Πάλητης - Δλτιο Αποστολής - ΕΠ - ΧΕΡΟΓΡ Σερό Δ       7     Τμολόγιο Πάλητης - Δλτιο Αποστολής - ΜΕ       8     Τμολόγιο Πάλητης - Δλτιο Αποστολής - ΜΕ       9     Τμολόγιο Πάλητης - Δλτιο Αποστολής - ΜΕ       0     Τμολόγιο Πάλητης - Δλτιο Αποστολής - ΜΕ       1     Τμολόγιο Πάλητης - Δλτιο Αποστολής - ΜΕ - Σερό Δ       1     Τμολόγιο Πάλητης - Δλτιο Αποστολής - ΜΕ - Σερό Δ       2     Τμολόγιο Πάλητης - Δλτιο Αποστολής - ΜΕ - Χερό Β       3     Τμολόγιο Πάλητης - Δλτιο Αποστολής - ΜΕ - Χερό Γ       1     Τμολόγιο Πάλητης - Δλτιο Αποστολής - ΜΕ - Χερό Δ       1     Τμολόγιο Πάλητης - Δλτιο Αποστολής - ΜΕ - Χερό Δ       2     Τμολόγιο Πάλητης - Δλτιο Αποστολής - ΜΕ - Χερό Δ       3     Γμολογιο Πάλητης - Δλτιο Αποστολής - ΜΕ - Χερό Δ       4     Γμολογιο Πάλητης - Δλτιο Αποστολής - ΜΕ - Χερό Δ       5     Γμολογιο Πάλητης - Δλτιο Αποστολής - ΜΕ - Χερό Δ       6     Γμολογιο Πάλητης - Δλτιο Αποστολής - ΜΕ - Χερό Δ       7     Β     Γμολογιο Πάλητης - Δλτιο Αποστολής - ΜΕ - Χερό Δ       8     Γμολογιο Πάλητης - Δλτιο Αποστολής - ΜΕ - Χερό Δ                                                                                                    | 2                         |                     |                                       |          | Τιμολόγιο Πώλησης - Δελτιο Αποστολής - ΕΠ                                          | Σειρά Γ          |    |            |                   |               |               |
| 4     Ilubologio liakings, Azhro Anorománg, Ell × SEPOIR, Zapó B       5     Tupológio liakings, Azhro Anorománg, Ell × SEPOIR, Zapó B       6     Tupológio liakings, Azhro Anorománg, Ell × SEPOIR, Zapó B       7     Tupológio liakings, Azhro Anorománg, Me       8     Tupológio liakings, Azhro Anorománg, Me       9     Tupológio liakings, Azhro Anorománg, Me       0     Tupológio liakings, Azhro Anorománg, Me       10     Tupológio liakings, Azhro Anorománg, Me       11     Tupológio liakings, Azhro Anorománg, Me       12     Tupológio liakings, Azhro Anorománg, Me       13     Tupológio liakings, Azhro Anorománg, Me       14     Me       15     S       16     S       17     S                                                                                                    | 3                         |                     |                                       |          | Τιμολόγιο Πώλησης - Δελτιο Αποστολής - ΕΠ                                          | Σειρά Δ          | L  |            |                   |               |               |
| 5     Tipubólyo Tikálnaji, - Adrin Antoranál, - ME     Zapla I       6     Tipubólyo Tikálnaj, - Adrin Antoranál, - ME     Zapla I       7     Tipubólyo Tikálnaj, - Adrin Antoranál, - ME     Zapla I       8     Tipubólyo Tikálnaj, - Adrin Antoranál, - ME     Zapla I       9     Tipubólyo Tikálnaj, - Adrin Antoranál, - ME     Zapla I       9     Tipubólyo Tikálnaj, - Adrin Antoranál, - ME     Zapla I       1     Tipubólyo Tikálnaj, - Adrin Anoranál, - ME     Zapla I       1     Tipubólyo Tikálnaj, - Adrin Anoranál, - ME     Zapla I       1     Tipubólyo Tikálnaj, - Adrin Anoranál, - ME     Zapla I       1     Tipubólyo Tikálnaj, - Adrin Anoranál, - ME     Zapla I       1     Tipubólyo Tikálnaj, - Adrin Anoranál, - ME     Zapla I       2     TimoAron Tipu Tipukályo Tikálnaj, - Adrin Anoranály, - ME     Xelpel A       1     TimoAron Tipu Tipukályo Tikálnaj, - Adrin Anoranály, - ME     Xelpel A       2     TimoAron Tipu Tipukályo Tikálnaj, - Adrin Anoranály, - ME     Xelpi A       3     TimoAron Tipu Tipukályo Tikálnaj, - Adrin Anoranály, - ME     Xelpi A       4     TimoAron Tipu Tipukályo Tikálnaj, - ME     Xelpi A       5     Tipukályo Tikálnaj, - ME     Yelpi A       6     Tipukályo Tipu Tipu A     Yelpi A       7     Tipukályo Tipu Tipu A     Yelpi A <td>4</td> <td></td> <td></td> <td></td> <td>Τιμολογίο Πώλησης - Δελτίο Αποστολής - ΕΠ</td> <td>XEIPOLP ZEIPO B</td> <td></td> <td></td> <td></td> <td></td> <td></td>                                                                                                    | 4                         |                     |                                       |          | Τιμολογίο Πώλησης - Δελτίο Αποστολής - ΕΠ                                          | XEIPOLP ZEIPO B  |    |            |                   |               |               |
| 6     TupAdyon DiAhongr, - Δελτια Anortahi, - ME - Σαρία B       7     TupAdyon DiAhongr, - Δελτια Anortahi, - ME - Σαρία B       8     TupAdyon DiAhongr, - Δελτια Anortahi, - ME - Σαρία D       9     TupAdyon DiAhongr, - Δελτια Anortahi, - ME - Σαρία D       0     TupAdyon DiAhongr, - Δελτια Anortahi, - ME - Σαρία D       1     TupAdyon DiAhongr, - Δελτια Anortahi, - ME - Σαρία D       1     TupAdyon DiAhongr, - Δελτια Anortahi, - ME - Σαρία D       2     TupAdyon DiAhongr, - Δελτια Anortahi, - ME - Σαρία D       3     TupAdyon DiAhongr, - Δελτια Anortahi, - ME - Σαρία D       4     ME - ΔΕΙΡΑ Α΄       5     ME - ΔΕΙΡΑ Α΄       6     ME - ΔΕΙΡΑ Α΄                                                                                                    | 5                         |                     |                                       |          | Τιμολόγιο Πώλησης - Δελτιο Αποστολής - ΜΕ                                          | AEIFOI F ZEIPU A |    |            |                   |               |               |
| 7     Τμολόγιο Πόλησης - Δελτιο Αποστολής - ΜΕ - Σειρό Γ       8     Τμολόγιο Πόλησης - Δελτιο Αποστολής - ΜΕ - Σειρό Δ       9     Τμολόγιο Πόλησης - Δελτιο Αποστολής - ΜΕ - Σειρό Δ       1     Τμολόγιο Πόλησης - Δελτιο Αποστολής - ΜΕ - Σειρό Δ       1     Τμολόγιο Πόλησης - Δελτιο Αποστολής - ΜΕ - Σειρό Δ       1     Τμολόγιο Πόλησης - Δελτιο Αποστολής - ΜΕ - Σειρό Δ       1     Τμολόγιο Πόλησης - Δελτιο Αποστολής - ΜΕ - Σειρό Δ       1     Τμολόγιο Πόλησης - Δελτιο Αποστολής - ΜΕ - Σειρό Δ       1     Τμολόγιο Πόλησης - Δελτιο Αποστολής - ΜΕ - Σειρό Δ       1     Τμολόγιο Πόλησης - Δελτιο Αποστολής - ΜΕ - Σειρό Δ       1     Τμολόγιο Πόλησης - Δελτιο Αποστολής - ΜΕ - Σειρό Δ       1     Τμολόγιο Πόλησης - Δελτιο Αποστολής - ΜΕ - Σειρό Δ       2     Τμολόγιο Πολητεμά-Δελτις - Αποστολής - ΜΕ - Σειρό Δ       3     ΦΕ                                                                                                    | 6                         |                     |                                       |          | Τιμολόγιο Πώλησης - Δελτιο Αποστολής - ΜΕ                                          | Σειρά Β          |    |            |                   |               |               |
| 8     TupAk/yo fuλ/yog fuλ/yog fuλ/yog fuk/yog fuk | 7                         |                     |                                       |          | Τιμολόγιο Πώλησης - Δελτιο Αποστολής - ΜΕ                                          | Σειρά Γ          |    |            |                   |               |               |
| 9         TupAkhyo Tukhyo Tukhyo      | 8                         |                     |                                       |          | Τιμολόγιο Πώλησης - Δελτιο Αποστολής - ΜΕ                                          | Σειρά Δ          |    |            |                   |               |               |
| 0     Iuponyo Ikangne' Astrono Anoronany' H - XEUPOL - 2 Salo A       1     TIMONOFIC DRUHEHZ-EAT. ANDETONE-EN ESIPA A'       2     Iuponyo Ikangne' Astrono Anoronany' K - XEUPOL A'       33     Iuponyo Ikangne' Astrono Anoronany' K - XEUPOL A'       4     Iuponyo Ikangne' Astrono Anoronany' K - XEUPOL A'       5     Iuponyo Ikangne' Astrono Anoronany' K - XEUPOL A'       68     Iuponyo Ikangne' Astrono Anoronany' K - XEUPOL A'       7     Iuponyo Ikangne' Astrono Anoronany' K - XEUPOL A'                                                                                                    | 9                         |                     |                                       |          | Τιμολόγιο Πώλησης - Δελτιο Αποστολής - ΜΕ                                          | ΧΕΙΡΟΓΡ Σειρά Β  | L  |            |                   |               |               |
| 1 I I I I I A T I A T T A T T T A T T T A T T A T T A T A T A A A A A A A A A A A A A A A A A A A A A A A A A A A A A A A A A A A A A A A A A A A A A A A A A A A A A A A A A A A A A A A A A A A A A A A A A A A A A A A A A A A                                                                                                    | 0                         |                     |                                       |          | Τιμολογίο Πωλησης - Δελτίο Αποστολής - Με                                          | ΧΕΙΡΟΙ Ρ Σειρα Δ |    |            |                   |               |               |
| 2                                                                                                    | 1                         |                     |                                       |          |                                                                                    | SEIPAA' *        | -  |            |                   |               |               |
| 3                                                                                                    | 2                         |                     |                                       |          |                                                                                    |                  |    |            |                   |               |               |
|                                                                                                    | 13                        |                     |                                       |          | 🗸 En                                                                               | λογή 🔀 Ακύρωση   |    |            |                   |               |               |
| 5                                                                                                    | 4                         |                     |                                       |          | L                                                                                  | -                | -  | 1          |                   |               |               |
|                                                                                                    | 5                         |                     |                                       |          |                                                                                    |                  |    |            |                   |               |               |
|                                                                                                    | 16                        |                     |                                       |          |                                                                                    |                  |    |            |                   |               |               |
| 8                                                                                                    | .7                        |                     |                                       |          |                                                                                    |                  |    |            |                   |               |               |
|                                                                                                    | 18                        |                     |                                       |          |                                                                                    |                  |    |            |                   |               |               |
| 29                                                                                                    | 29                        |                     |                                       |          |                                                                                    |                  |    |            |                   |               |               |

Για την επιλογή του προμηθευτή, πληκτρολογούμε στο πεδίο Επωνυμία το Πος (3 πρώτα γράμματα) και στη λίστα με τα προϊόντα πληκτρολογούμε είτε *PRN28*, είτε τμήμα του κωδικού είτε επιλέγοντας κατηγορία και προϊόν από το δεξί τμήμα της φόρμας.

Υποθέτουμε ότι έχουμε αγοράσει από τον προμηθευτή 10 τεμάχια από τον συγκεκριμένο κωδικό και το σύνολο του τιμολογίου ανέρχεται στα 1.057,8 €, τα οποία και τα χρωστάμε αφού το τιμολόγιο είναι επί πιστώσει.

| Ι Κινήσεις Παρα | στατικών     |                               |           |                   |         |           |         |       |    |                       |                  |               |                    | _ =      |
|-----------------|--------------|-------------------------------|-----------|-------------------|---------|-----------|---------|-------|----|-----------------------|------------------|---------------|--------------------|----------|
| Εγγραφές Ενέργ  | ειες         |                               |           |                   |         |           |         |       |    |                       |                  |               |                    |          |
| 🍞 Ενημέρωση     | 🎒 Εκτύπω     | τη 🛛 😢 Κείμενο 📲 Εικ          | όνα 🚺 Έξ  | οδος              |         |           |         |       |    |                       |                  |               |                    |          |
| Σ               | τοιχεία      |                               | Λοιπά     |                   |         |           | Custom  |       |    | ΣΥΜΒΟΛΔΙΟ             | BARCODE          |               |                    |          |
| Ημερομηνία      | 11/11/2014   | <ul> <li>Αριθμός 2</li> </ul> |           | 'Ωοσ              |         | 11:26:24  | 1       |       |    | ΣΥΝΤΗΡΗΣΗΣ            | SCANNER          | DESKTOP       | MODEM              | PDA - Ta |
| Παραστατικά     | Δείτίο Αποσ  |                               |           | Ynóik             | оло     | 0.00 €    |         | 1     |    |                       | 42402-0410-04212 |               | 2003 - 52          | P.93     |
| Επωνυμία        | Ποσειδών Δι  | μοσθένης                      |           | Επάγγ             | γελμα   | Προγραμμ  | ατιστής |       |    | SOFTWARE              | WIRELESS         | ΑΔΕΙΕΣ ΧΡΗΣΗΣ | Αυτοκίνητο         | Program  |
| Διεύθυνση       | Ιερά Οδός 30 |                               |           | Пóдη              |         | Αθήνα     |         |       |    |                       |                  |               | Λύσεις για         | La MAN   |
| А.Ф.М.          | 098822320    |                               |           | Τηλέα             | οωνο    | 210531332 | 0       |       |    | Διακοσμητικά          | εκτγπωτές        | Ένδυση        | Χώρους<br>Εστίασης | ΣΗΜΑΝ    |
| Κωδυ            | ώς           | Περιγραφή                     | Τιμή Μον. | ΦΠΑ Π             | οσότητα | Έκπτωση   | Σύνολο  | MM 🔺  |    | <b>∢</b>              |                  |               |                    | •        |
| 1 PRN28         | θερ          | ιικός Εκτυπωτής TECPOS G      | 86,00     | 23                | 10      | 0,00      | 860,0   | тем 📃 |    |                       |                  | 1             |                    |          |
| 2               |              |                               | 1         |                   |         |           |         |       |    | θερμικός<br>Εκτυπωτής |                  |               |                    |          |
| 4               |              |                               |           |                   |         |           |         |       | a. | TECPOS GP300          |                  |               |                    |          |
| 5               |              |                               |           |                   |         |           |         |       |    |                       |                  |               |                    |          |
| 6               |              |                               |           |                   |         |           |         |       | P  |                       |                  |               |                    |          |
| 8               |              |                               |           |                   |         |           |         |       |    |                       |                  |               |                    |          |
| 9               |              |                               |           |                   |         |           |         |       |    |                       |                  |               |                    |          |
| 10              |              |                               |           |                   |         |           |         | •     |    |                       |                  |               |                    |          |
| Καθ. Αξία       | ΦΠΑ          | Ποσότητα Έκ                   | πτωση Ν   | <i>δ</i> εταφορικ | ź Fr    |           |         | •     |    |                       |                  |               |                    |          |
| 860,00€         | 197,80€      | 10 0,                         | 00 % 0    | 00€               | 2.07    | ano 1.0   | JS7,8U  | e.    |    | 4                     |                  |               |                    |          |
|                 |              |                               |           |                   |         |           |         |       |    |                       |                  |               |                    |          |

#### Διαδικασία πώλησης

Ας υποθέσουμε ότι θέλουμε να πωλήσουμε κάποια προϊόντα σε κάποιον πελάτη. Ο πιο απλός τρόπος θα ήταν να καταχωρούσαμε τον πελάτη και στη συνέχεια από την προηγούμενη φόρμα με τον ίδιο τρόπο να επιλέγαμε ένα Τιμολόγιο Πώλησης – Δελτίο Αποστολής, όπως πράξαμε με το αντίστοιχο τιμολόγιο αγοράς. Αυτή θα ήταν μια τετριμμένη και προφανής διαδικασία. Το παράδειγμά μας όμως το θέλουμε περισσότερο ρεαλιστικό. Για το λόγο αυτό, θα θεωρήσουμε θα θεωρήσουμε ότι ο πελάτης με όνομα Νικολακόπουλος Κώστας, καλεί στην εταιρεία όπου ακολουθούν όλα τα στάδια από την καταγραφή της επαφής έως την τιμολόγηση.

### Αναγνώριση κλήσεων

Η Anima.NET Cloud Edition διαθέτει αναγνώριση κλήσης η οποία διαχειρίζεται εισερχόμενες κλήσεις από οποιαδήποτε ISDN η PSTN σύνδεση ακόμη και από το Cloud τηλεφωνικό κέντρο της Yuboto. Η κλήση καταγράφεται στη βάση δεδομένων με τα χαρακτηριστικά της και οποιοσδήποτε χρήστης της Anima.NET Cloud Edition με τα κατάλληλα δικαιώματα, μπορεί να τη διαχειριστεί.

Όπως βλέπουμε στο επόμενο σχήμα, η εφαρμογή διαθέτει μια ειδική φόρμα εισερχόμενων και εξερχόμενων κλήσεων. Εδώ εμφανίζονται όλες οι εισερχόμενες κλήσεις προς την εταιρία αλλά και στα υποκαταστήματά της, της τρέχουσας ημέρας, αλλά και προηγουμένων ημερών.

Μια σημαντική δυνατότητα της φόρμας είναι ότι εμφανίζει τις εισερχόμενες και εξερχόμενες κλήσεις οποιουδήποτε χρήστη που χρησιμοποιεί την εφαρμογή **Mobile Anima.NET** που τρέχει σε ένα κινητό με λειτουργικό **Android**.

Ας υποθέσουμε ότι την κλήση πραγματοποίησε ο Νικολακόπουλος Κώστας του παραδείγματός μας και η γραμματεία (ή οποιοσδήποτε διαχειρίζεται εισερχόμενες κλήσεις) αρχικά τον καταχωρεί στη φόρμα εισαγωγής συναλλασσόμενων. Αν ο πελάτης καλέσει ξανά, επειδή έχει καταγραφεί στους συναλλασσόμενους, κάνοντας κλικ στο εικονίδιο *Εμφάνιση*, εμφανίζεται η φόρμα των συναλλασσόμενων με τα πλήρη στοιχεία της επαφής.

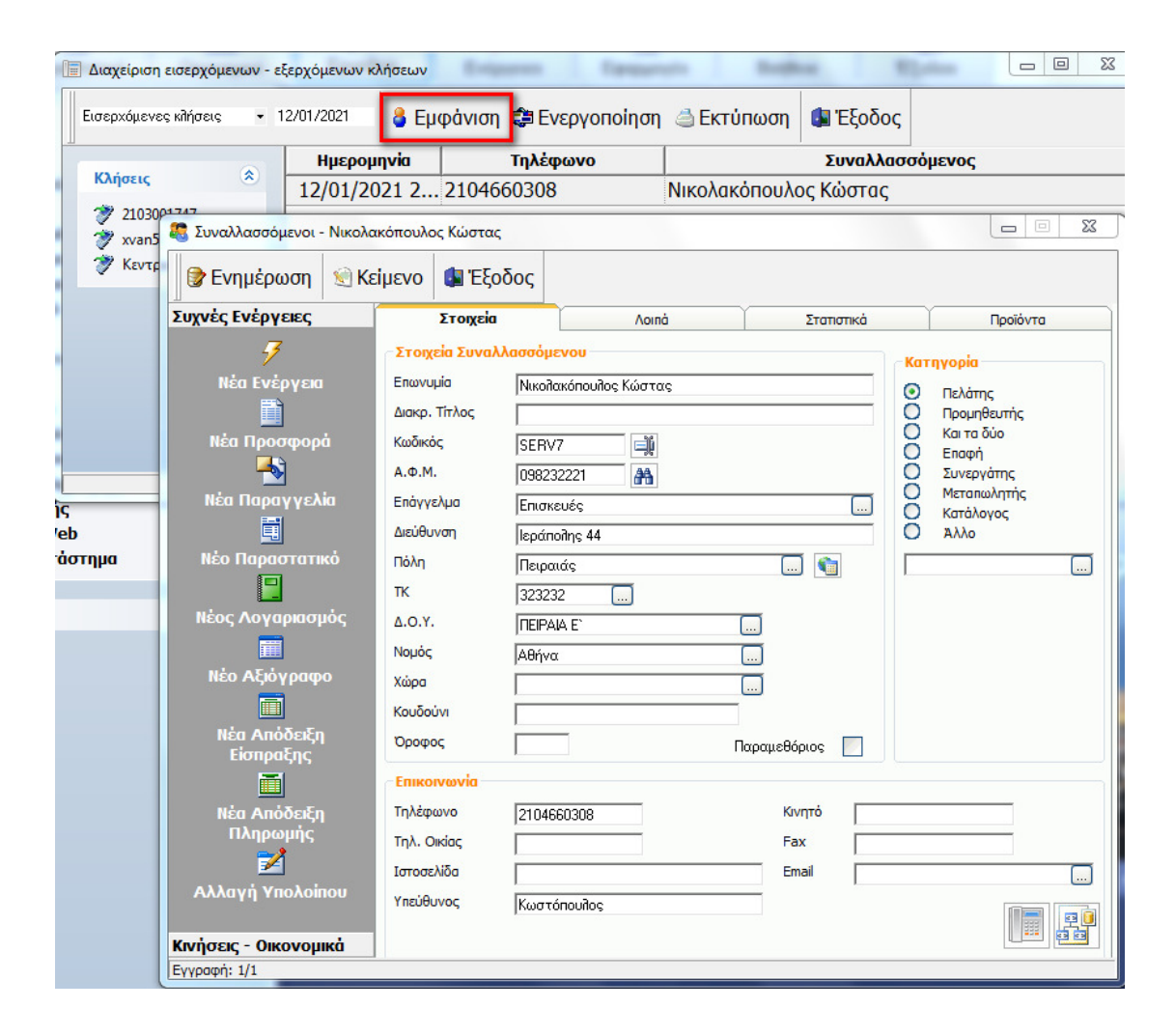

# Ενἑργειες

Ας υποθέσουμε ότι η γραμματεία επιθυμεί να ενημερώσει έναν πωλητή-χρήστη της εφαρμογής με ένα μήνυμα όπου θα του αναφέρει το ραντεβού που έχει κανονίσει με την επαφή. Η **Anima.NET Cloud Edition** διαθέτει τις **Ενέργειες** που είναι μια σημαντική λειτουργία ενδοεπικοινωνίας με μηνύματα - ενέργειες ανάμεσα στους χρήστες της εφαρμογής οι οποίες όμως συνδέονται με κάποιον συναλλασσόμενο. Μπορούν όμως να χρησιμοποιηθούν με την κατάλληλη παραμετροποίηση ως **CRM** αλλά και ως **Help-desk** στο τεχνικό τμήμα μιας εταιρίας. Τα μηνύματα – ενέργειες αυτά σώζονται μόνιμα στη βάση της εφαρμογής και αποτελούν ιστορικό για κάθε συναλλασσόμενο.

Με τη βοήθεια των ενεργειών η γραμματεία στέλνει ένα μήνυμα στο χρήστη της εφαρμογής *XVAN5* που θεωρούμε ότι είναι ένας πωλητής της εταιρίας. Η φόρμα που ακολουθεί δείχνει τα χαρακτηριστικά ενός μηνύματος όπως *Κλήση Από*, *Κλήση Προς, Αποστολή Υλικού, Ραντεβού Εντός, Ραντεβού Εκτός* και *Εσωτερικό Μήνυμα*), την επαφή ή συναλλασσόμενο,

την κατηγορία και το θέμα της ενέργειας, ημερομηνία και την ώρα που πραγματοποιήθηκε, το πότε θα γίνει η επόμενη επαφή (*Επόμενη Ενέργεια*), σε ποιόν χρήστη απευθύνεται, μια αξιολόγηση της ενέργειας και δύο πεδία κειμένου *Αναφορά* και *Επεξήγηση* όπου γράφονται κάποιες παρατηρήσεις για τη συγκεκριμένη ενέργεια.

| 🕈 Ενημέρωση          | 🚺 Έξοδος            |                |        |                  |
|----------------------|---------------------|----------------|--------|------------------|
| ίδος Ενέργειας       |                     |                |        |                  |
| Ο Κλήση Από.         | 0                   | Κλήση Προς     | 0      | Αποστολή Υλικού  |
| Ο Ραντεβού Ε         | ντός 💿              | Ραντεβού Εκτός | 0      | Εσωτερικό Μήνυμα |
| Ημερομηνία 12        | 2/01/2021 💌         | 'Ωρα 00:00:00  | *<br>* |                  |
| Ετοιχεία Επαφής -    | Συναλλασσόμεν       | ou             |        |                  |
| πωνυμία:             | Νικολακόπουλος      | ; Κώστας       |        |                  |
| τοιχεία Ενέργειας    | ç                   |                |        |                  |
| Ημερομηνία           | 12/01/2021 -        | 1              | Ώρα    | 21:46:33         |
| Κατηγορία            | Πωλήσεις            |                |        |                  |
| Θέμα                 | Πωλήσεις            |                |        | <b>"</b>         |
| Επόμενη Ενέργεια     | 12/01/2021 -        | ]              |        |                  |
| Προς Χρήστη          | xvan5               |                |        | •                |
| Προτεραιότητα        | Ο Χαμηλή            | Ο Κανονική     | 0      | Μεγάλη           |
| λναφορά              |                     |                |        |                  |
| επιθυμεί ραντεβου στ | το χωρο του. Εχει ε | στιατόριο      |        | *                |
|                      |                     |                |        |                  |
|                      |                     |                |        |                  |
|                      |                     |                |        | -                |
|                      |                     |                |        |                  |
|                      |                     |                |        |                  |
| πεξήγηση             |                     |                | _      |                  |
| πεξήγηση             |                     |                |        | *                |

# Mobile Anima.NET

Το εργαλείο που θα χρησιμοποιήσει περισσότερο ο πωλητής αλλά και οποιοσδήποτε υπάλληλος που κινείται εκτός της εταιρίας (τεχνικοί κλπ), είναι ο **Mobile Anima.NET**. Η συγκεκριμένη εφαρμογή που τρέχει σε κινητά με λειτουργικό **Android**, δεν χρησιμοποιείται μόνο για να εκτυπώνει ο χρήστης παραστατικά, αλλά και για πολλές άλλες λειτουργίες όπως για παράδειγμα να διαχειρίζεται τις ενέργειες του. Σε ειδικό κεφάλαιο θα αναφέρουμε όλες τις δυνατότητες της πραγματικά πρωτοποριακής αυτής εφαρμογής.

Στην αριστερή εικόνα που ακολουθεί εμφανίζεται η αρχική φόρμα της **Mobile Anima.NET**, ενώ στη δεξιά δείχνουμε πώς εμφανίζεται η ενέργεια που έστειλε η γραμματεία στο χρήστη *XVAN5*.

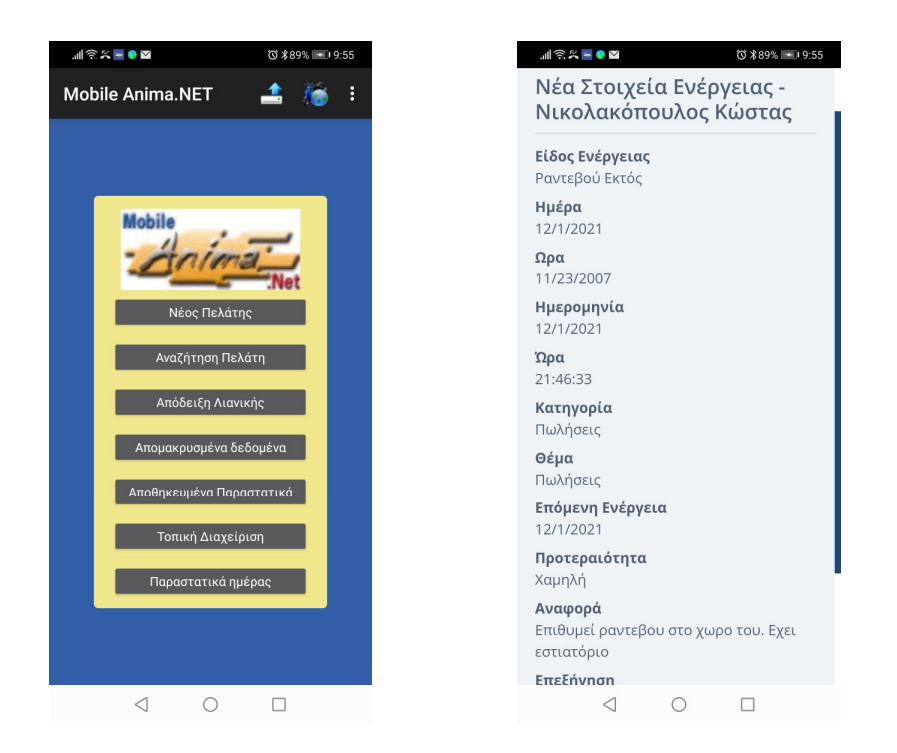

Ας υποθέσουμε ότι ο πωλητής θέλει να «στείλει» στην εταιρία μέσω του κινητού, μια προσφορά μετά τη συνάντηση που είχε με τον πελάτη. Στην αριστερή εικόνα που ακολουθεί, δείχνουμε τον επιλεγμένο πελάτη μετά από μια διαδικασία αναζήτησης, ενώ στη δεξιά καταχωρούμε τα προϊόντα της προσφοράς.

| 배 중 또 🗖 🛛 🛛           | ❻ ≵89% 💌 9:59           |
|-----------------------|-------------------------|
| Πελάτες: 5            | 🔹 👹 E                   |
| Επωνυμία              | Διεύθυνση               |
| SoftLogic             | Ιερολοχιτών 12, Αιγάλεω |
| ΑΝΕΔΗΚ ΚΡΗΤΙΚΟΣ       | ΑΓΙΟΥ ΜΗΝΑ 8, ΚΑΣΤΟΡΙΑ  |
| ΕΛΛΗΝΙΚΗ ΔΙΑΤΡΟΦΗ     | ΓΡΑΜΜΟΥ 90, ΚΑΣΤΟΡΙΑ    |
| Νικολακόπουλος Κώστας | Ιεράπολης 44, Πειραιάς  |
| ΣΤΕΛΛΑ ΣΙΟΥΚΑ         | ΓΡΑΜΜΟΥ 6, ΚΑΣΤΟΡΙΑ     |
|                       |                         |
|                       |                         |
|                       |                         |
|                       |                         |
|                       |                         |
|                       |                         |
|                       |                         |
| < (                   |                         |

Ο χρήστης έχει τη δυνατότητα κατά τη διάρκεια συμπλήρωσης της προσφοράς, να λάβει στοιχεία για ένα προϊόν. Εκτός από τα βασικά στοιχεία, μπορεί η εφαρμογή να εμφανίσει την εικόνα του προϊόντος και να τη δειγματίσει στον πελάτη, αλλά και να λάβει πληροφορίες για το προϊόν όπως το απόθεμα ακόμη και από τι αποτελείται, αν πρόκειται δηλαδή για σύνθετο είδος.

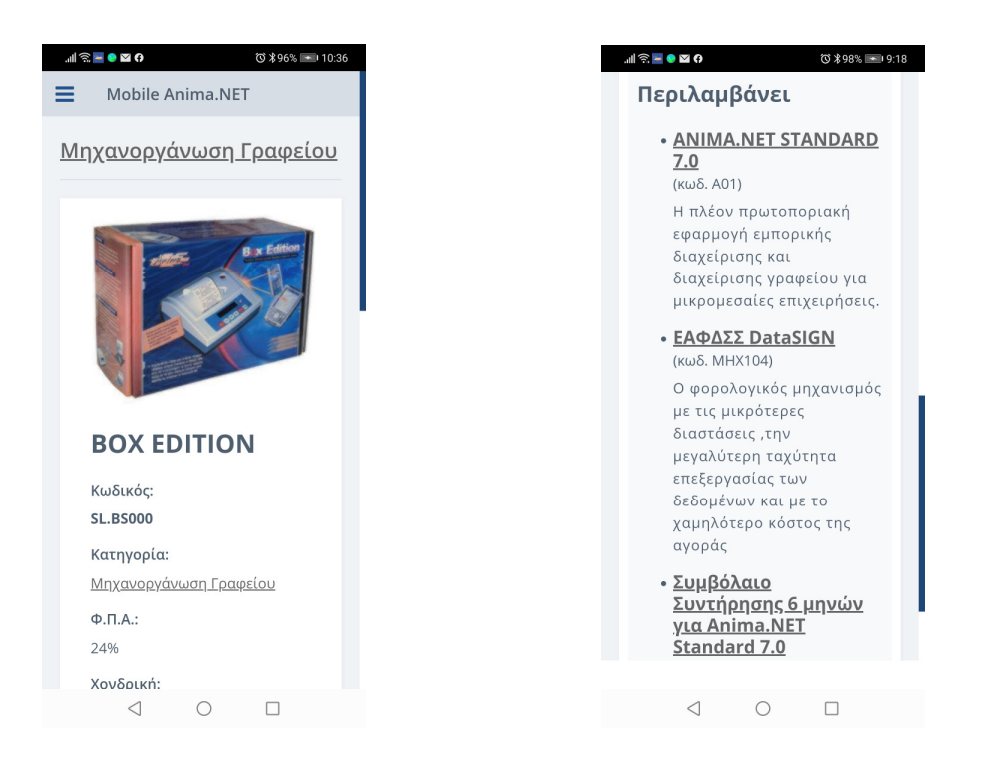

Πατώντας το εικονίδιο Αποστολή, η προσφορά αποστέλλεται απομακρυσμένα και καταχωρείται στη βάση δεδομένων της **Anima.NET Cloud Edition**, ενώ αποστέλλεται αυτόματα μέσω email στον πελάτη. Στην εικόνα που ακολουθεί, βλέπουμε τη μορφή που έχει το email που λαμβάνει ο πελάτης.

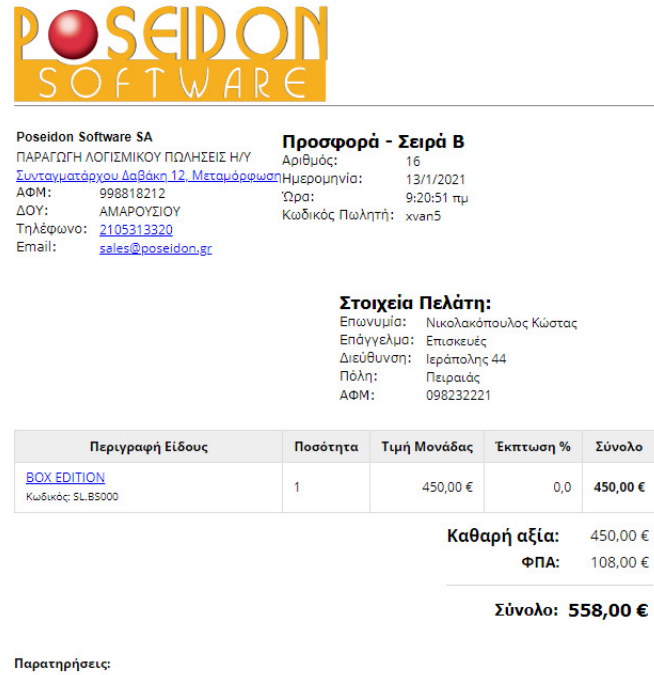

Για την αποδοχή της παραγγελίας προκαταβάλλετε το ποσό της προσφοράς σε έναν από τους κάτωθι λογαριασμούς. Η προσφορά ισχύει για ένα (1) μήνα από την έκδοση της παρούσης, ΤΡΑΠΕΖΙΚΟΙ ΛΟΓΑΡΙΑΣΜΟΙ:

Πληρωμή με Πιστωτική ή Χρεωστική Κάρτα

Παρατηρούμε ότι στην περιγραφή του προϊόντος υπάρχει υπερσύνδεσμος όπου αν κάνουμε κλικ σε αυτόν, έχουμε μετάβαση στο ηλεκτρονικό κατάστημα (έχουμε συνδέσει e-shop στο συγκεκριμένο **eAnimaID**), όπου υπάρχουν πληροφορίες για το προϊόν. Φυσικά ο πελάτης μπορεί να ολοκληρώσει την παραγγελία από το ηλεκτρονικό κατάστημα.

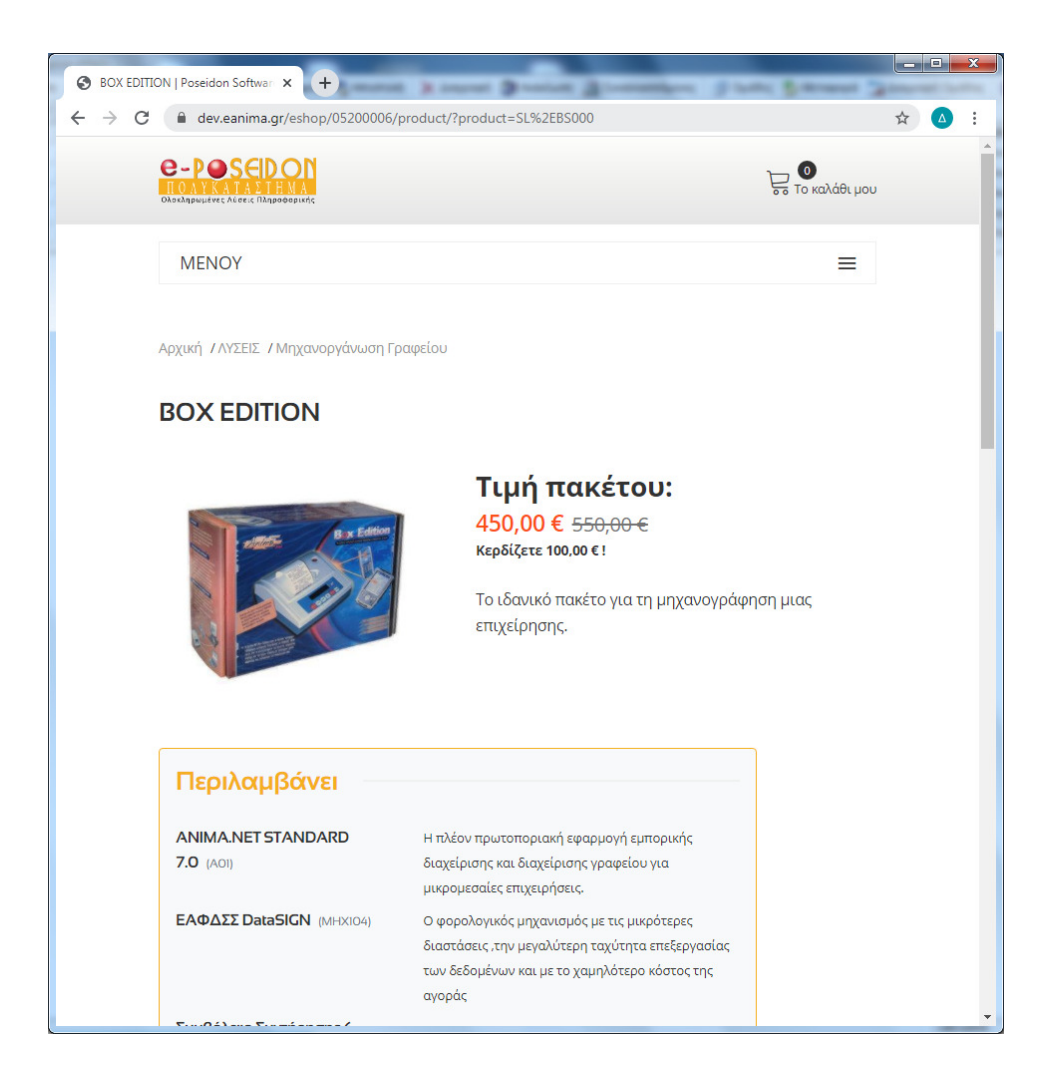

Παρατηρούμε επίσης ότι στο email της προσφοράς που λαμβάνει ο πελάτης, περιλαμβάνει και υπερσύνδεσμο για πληρωμή με πιστωτική ή χρεωστική κάρτα. Εδώ μας παρέχεται μια πολύ σημαντική δυνατότητα να πληρώσει άμεσα ο πελάτης με πιστωτική κάρτα, κάνοντας κλικ στο συγκεκριμένο υπερσύνδεσμο.

Αυτό συμβαίνει γιατί έχουμε συνδέσει στο συγκεκριμένο eAnimaID χρήση πιστωτικών καρτών, μέσω των τεσσάρων συστημικών τραπεζών και της **Viva**.

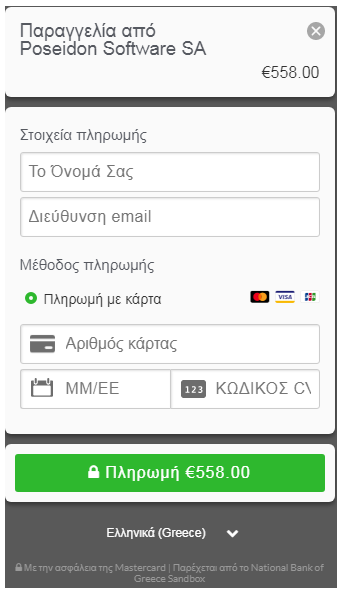

Πριν δούμε πώς μπορούμε να διαχειριστούμε την προσφορά που μόλις έστειλε ο πωλητής μας, ας δούμε μερικές λειτουργίες της **Mobile Anima.NET**, που βοηθούν ιδιαίτερα στον έλεγχο του χρήστη.

Μια σημαντική δυνατότητα είναι ότι όταν ο χρήστης δέχεται μια κλήση, αυτή καταγράφεται αυτόματα στη βάση δεδομένων της εφαρμογής και μπορούμε να τη δούμε από τη φόρμα διαχείρισης κλήσεων της **Anima.NET Cloud Edition**, όπως δείξαμε και σε προηγούμενο παράδειγμα.

Μια εξίσου σημαντική δυνατότητα που μας παρέχει η **Mobile Anima.NET**, είναι ότι μας επιτρέπει να γνωρίζουμε ανά πάσα στιγμή πού βρίσκεται ο χρήστης, αφού ενεργοποιεί το **GPS** της συσκευής και στέλνει απομακρυσμένα ανά τακτά χρονικά διαστήματα το στίγμα του, το οποίο και καταχωρείται στη βάση για μετέπειτα ανάκληση. Με τον τρόπο αυτό μπορούμε να γνωρίζουμε πού βρίσκεται τώρα ο χρήστης, τη διαδρομή που ακολούθησε, τα συνολικά χιλιόμετρα και τον χρόνο που έκανε για τη διαδρομή, ακόμη και τον χρόνο που καθυστέρησε σε κάθε στίγμα του. Όλα αυτά εμφανίζονται σε χάρτη μέσα από την **Anima.NET Cloud Edition**.

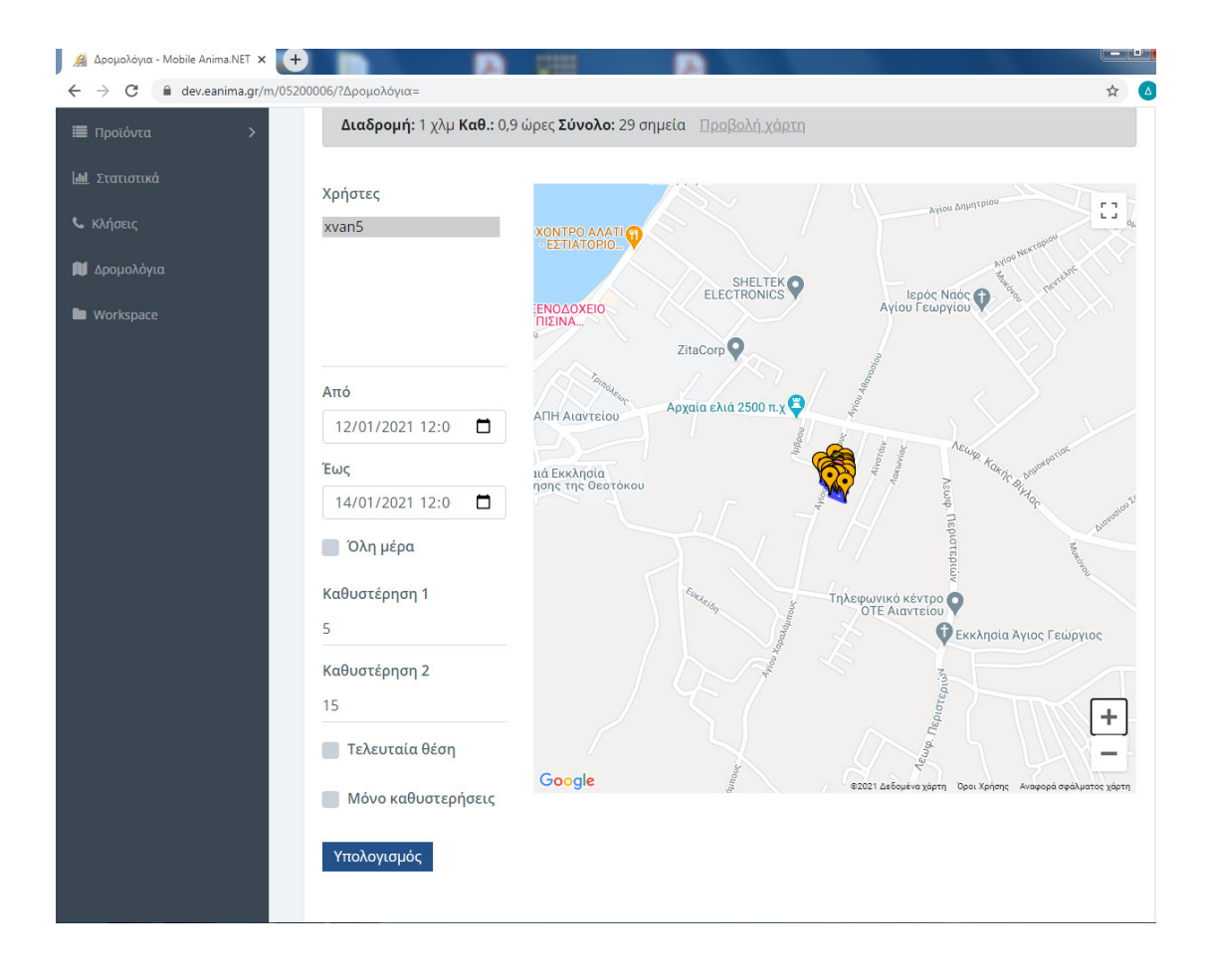

#### Επιτέλους πώληση

Ας υποθέσουμε τελικά ότι ο πελάτης θα αγοράσει το πακέτο της προσφοράς. Σε αυτή την περίπτωση μπορούμε να μετασχηματίσουμε τη προσφορά (όπως και κάθε άλλο παραστατικό) σε όλα τα στάδια μέχρι το τιμολόγιο πώλησης, μπορεί δηλαδή αυτόματα να μετασχηματισθεί σε παραγγελία, προτιμολόγιο ή σε όποιο άλλο παραστατικό, σύμφωνα με την πολιτική της εταιρίας. Αυτό επιτυγχάνεται από τη φόρμα διαχείρισης των παραστατικών, από το εικονίδιο **Παραστατικά**, της κεντρικής φόρμας της εφαρμογής.

Αφού βρούμε κι επιλέξουμε τη συγκεκριμένη προσφορά όπως δείχνουμε στο επόμενο σχήμα, από το μενού **Ενέργειες** της φόρμας, επιλέγουμε **Μετασχηματισμός** Παραστατικού.

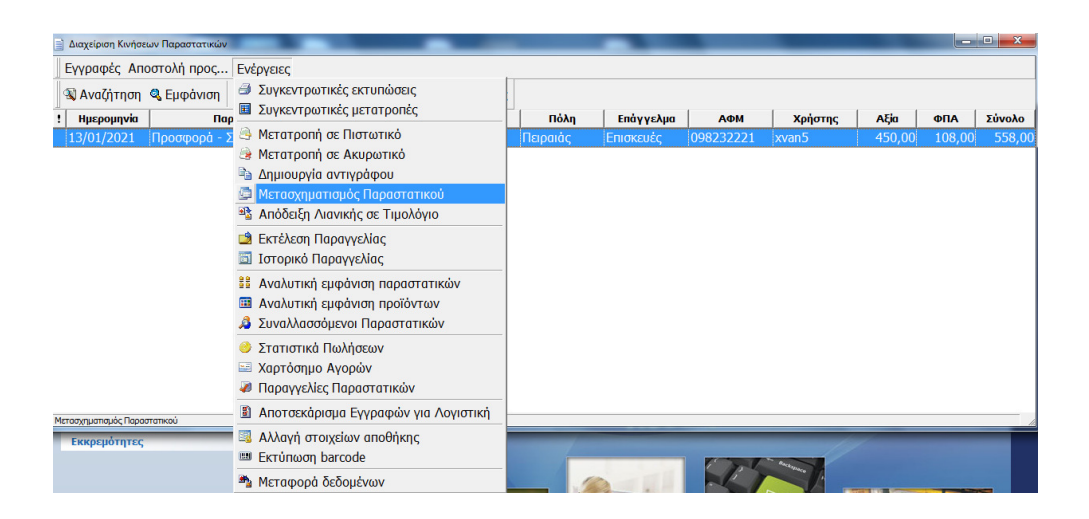

Ερχόμαστε στο τελευταίο στάδιο μετασχηματισμού που είναι το Τιμολόγιο Πώλησης – Δελτίο Αποστολής –ΕΠ.. Όπως βλέπουμε στο σχήμα που ακολουθεί, το BOX EDITION είναι σύνθετο προϊόν και αποτελείται από ΕΑΦΔΣΣ, Λογισμικό και Παροχή Υπηρεσιών, όπου κάθε ένα από αυτά τα προϊόντα χρειάζεται ειδικό παραστατικό για να τιμολογηθεί.

|        | Στοινε   | la                  | r                | Aora        |     |          |           | Metromocilia | 5     |   |     |                         |                      |            |               |             |
|--------|----------|---------------------|------------------|-------------|-----|----------|-----------|--------------|-------|---|-----|-------------------------|----------------------|------------|---------------|-------------|
|        | 210120   |                     |                  | Noma        |     |          |           |              |       |   | -   | ΣΥΜΒΟΛΑΙΟ<br>ΣΥΝΤΗΡΗΣΗΣ | HXEIA<br>AYTOKINHTOY | ΑΜΥΓΔΑΛΑ   | ΑΜΥΓΔΑΛΑ ΧΥΜΑ | BARCODE     |
| ruodar | via  13/ | 01/2021 🛨 🤺         | Αριθμός 204      |             | Ωρ  | a        | 09:54:41  |              |       |   |     |                         |                      |            |               |             |
| ραστατ | πκά Τιμι | ολόγιο Πώλησης - Δε | λτιο Αποστολής · | EN • 🛄 🕎    | Yn  | όλοιπο   | 3.472,000 | :            |       |   |     | BRAZILNUTS              | DESKTOP              | ESPRESSO   | ΗΛΙΟΣΠΟΡΑ     | ΗΛΙΟΣΠΟΡ    |
| ωνυμία | Nusi     | ολακόπουλος Κώστα   | s                | 🔔           | En  | άγγελμα  | Επισκευέ  | 3            |       |   |     | ХҮМА                    |                      |            |               | ХҮМА        |
| ύθυνσ  | n lepo   | άπολης 44           |                  | <b>a</b> :3 | Пó  | λη       | Πειραιάς  | 5            |       |   |     |                         |                      |            | калампокі     |             |
| Þ.M.   | 098      | 232221              |                  |             | Τη  | λέφωνο   |           |              |       |   |     | καργδια                 | καργδια χγμα         | KAAAMIIOKI | ХҮМА          | ΚΑΦΕΣ ΧΥΜ   |
|        | Κωδικός  | Пер                 | γραφή            | Τιμή Μον.   | ФПА | Ποσότητα | Έκπτωση   | οfiovùζ      | MM    | - |     | κογκογναροψιχα          |                      |            |               |             |
| SL.B   | S000     | BOX EDITION         |                  | 450,00      | 24  | 1,00     | 0,00      | 450,00       | ) TEM | Н | ×   | ХҮМА                    | PIEAL                | MODEM      | ΜΠΑΧΑΡΙΚΑ     | PDA - Table |
|        |          | 5                   |                  |             |     |          |           |              | -     |   |     | 000000                  |                      |            |               |             |
|        |          |                     |                  |             |     |          |           |              | -     |   | 10. | POS                     | ROUXA                | SNACK      | SNACK XYMA    | SOFTWARE    |
|        |          |                     |                  |             |     |          |           |              |       |   | 1   |                         |                      |            |               |             |
| _      |          |                     |                  |             |     |          |           |              | _     |   | ۶   |                         |                      |            |               |             |
|        |          |                     |                  |             |     |          |           |              | -     |   |     |                         |                      |            |               |             |
|        |          |                     |                  |             |     |          |           |              |       |   | 1   | PSTN Plodem 56K         |                      |            |               |             |
|        |          |                     |                  |             |     |          |           |              |       |   |     |                         |                      |            |               |             |
| _      |          |                     |                  |             |     |          |           |              | -     |   | H   |                         |                      |            |               |             |
|        |          |                     |                  |             |     |          |           |              | -     |   |     |                         |                      |            |               |             |
|        |          |                     |                  |             |     |          |           |              | -     |   |     |                         |                      |            |               |             |
|        |          |                     |                  |             |     |          |           |              |       |   |     |                         |                      |            |               |             |
| -      |          |                     |                  |             |     |          |           |              | _     |   |     |                         |                      |            |               |             |
|        |          |                     |                  |             |     |          |           |              |       | - |     |                         |                      |            |               |             |

Πατώντας το πλήκτρο **Ενημέρωση**, εξαφανίζεται η συγκεκριμένη φόρμα και στη θέση της εμφανίζονται οι 3 επόμενες φόρμες με τα τρία διαφορετικά παραστατικά. Παρατηρείστε την έκπτωση που εμφανίζεται στα προϊόντα των παραστατικών. Αυτό συμβαίνει γιατί έχουμε θέσει συγκεκριμένες τιμές για τα προϊόντα αυτά στο σύνθετο πακέτο. Φυσικά αν προσθέσουμε τις συνολικές αξίες των 3 παραστατικών θα συμφωνούν με τη συνολική αξία του αρχικού τιμολογίου. Αλλιώς θα ενημερωθούμε για τη διαφορά. Τέλος, πατάμε διαδοχικά το πλήκτρο **Ενημέρωση** για να εκτυπωθούν τα παραστατικά.

| -                                                                                                    | Στοιχεία                                                                                                    |                                                                                                    | [                                                                                    | Λοιπά                                                                                                    |                                                                                                    | Y                                                                            |                                                                                 | Матафорки                                | ì             |     | -                                                                                                    | 10/574                                                            |                                                       |                                                                             | RADGODE.                                                                           |
|----------------------------------------------------------------------------------------------------|----------------------------------------------------------------------------------------------------|----------------------------------------------------------------------------------------------------|--------------------------------------------------------------------------------------|----------------------------------------------------------------------------------------------------|----------------------------------------------------------------------------------------------------|------------------------------------------------------------------------------|---------------------------------------------------------------------------------|------------------------------------------|---------------|-----|----------------------------------------------------------------------------------------------------|-------------------------------------------------------------------|-------------------------------------------------------|-----------------------------------------------------------------------------|------------------------------------------------------------------------------------|
| ερομηνία                                                                                                    | 13/01/2                                                                                                    | 021                                                                                                    | Αριθμός 55                                                                           |                                                                                                    | Ω¢                                                                                                    | 00                                                                           | 10:11:12                                                                        | _                                        |               |     | ΣΥΝΤΗΡΗΣΗΣ                                                                                                    | AYTOKINHTOY                                                       | ΑΜΥΓΔΑΛΑ                                              | ΑΜΥΓΔΑΛΑ ΧΥΜΑ                                                               | SCANNER                                                                            |
| ραστατικά                                                                                                    | Τιμολόγι                                                                                                    | ο Πώλησης - Δε                                                                                                    | Ατιο Αποστολής -                                                                     | EN 🛄 📰                                                                                                    | Yn                                                                                                    | οπολόιπο                                                                     | 3.472,00                                                                        | :                                        |               |     | BRAZILNUTS                                                                                                    | DESKTOP                                                           | FEPPESSO                                              | ΗΑΙΟΣΠΟΡΑ                                                                   | ΗΛΙΟΣΠΟΡΑ                                                                          |
| ωνυμία                                                                                                    | <b>N</b> икойско                                                                                                    | όπουλος Κώστο                                                                                                    | s                                                                                    |                                                                                                    | En                                                                                                    | οιμίαγγελμα                                                                  | Επισκευό                                                                        | 8                                        |               |     | ХҮМА                                                                                                    | DESKTO                                                            | Cinasso                                               |                                                                             | ХҮМА                                                                               |
| ύθυνση<br>Φ.Μ.                                                                                                    | 0982322                                                                                                    | ns 44<br>221                                                                                                    |                                                                                      | <b>a</b> :3                                                                                                    | Πο<br>Τη                                                                                                    | ολη<br>ηλέφωνο                                                               | Πειραιάς                                                                        | 3<br>                                    |               |     | καργδια                                                                                                    | ΚΑΡΥΔΙΑ ΧΥΜΑ                                                      | КАЛАМПОКІ                                             | КАЛАМПОКІ<br>ХҮМА                                                           | ΚΑΦΕΣ ΧΥΜ                                                                          |
| Κωδ                                                                                                    | δικός                                                                                                    | nep                                                                                                    | γραφή                                                                                | Τιμή Μον.<br>260.00                                                                                                    | ФПА<br>24                                                                                                    | Ποσότητα                                                                     | Έκπτωση                                                                         | Σύνολο                                   | MM            | - 🚆 | κογκογλαροψιχα                                                                                                    | MEAI                                                              | MODEM                                                 | мпахаріка                                                                   | PDA - Tablet                                                                       |
| MINATUR                                                                                                    |                                                                                                    |                                                                                                    | nan                                                                                  | 200,00                                                                                                    | 24                                                                                                    | 1,00                                                                         | 20,00                                                                           | 200,00                                   |               |     |                                                                                                    | Politika                                                          | CHACK                                                 | CHACK DOMA                                                                  | COLEMAN                                                                            |
|                                                                                                    |                                                                                                    |                                                                                                    |                                                                                      |                                                                                                    |                                                                                                    |                                                                              |                                                                                 |                                          |               | 2   | POS                                                                                                    | ROUXA                                                             | SNACK                                                 | SNACK XYMA                                                                  | SOFTWARE                                                                           |
|                                                                                                    |                                                                                                    |                                                                                                    |                                                                                      |                                                                                                    |                                                                                                    |                                                                              |                                                                                 |                                          |               | 2   | · 🗌                                                                                                    |                                                                   |                                                       |                                                                             |                                                                                    |
|                                                                                                    |                                                                                                    |                                                                                                    |                                                                                      |                                                                                                    |                                                                                                    |                                                                              |                                                                                 |                                          |               |     |                                                                                                    |                                                                   |                                                       |                                                                             |                                                                                    |
|                                                                                                    |                                                                                                    |                                                                                                    |                                                                                      |                                                                                                    |                                                                                                    |                                                                              |                                                                                 |                                          |               |     |                                                                                                    |                                                                   |                                                       |                                                                             |                                                                                    |
|                                                                                                    |                                                                                                    |                                                                                                    |                                                                                      |                                                                                                    |                                                                                                    |                                                                              |                                                                                 |                                          |               |     |                                                                                                    |                                                                   |                                                       |                                                                             |                                                                                    |
|                                                                                                    |                                                                                                    |                                                                                                    |                                                                                      |                                                                                                    |                                                                                                    |                                                                              |                                                                                 |                                          |               |     |                                                                                                    |                                                                   |                                                       |                                                                             |                                                                                    |
|                                                                                                    |                                                                                                    |                                                                                                    |                                                                                      |                                                                                                    |                                                                                                    |                                                                              |                                                                                 |                                          |               |     |                                                                                                    |                                                                   |                                                       |                                                                             |                                                                                    |
|                                                                                                    |                                                                                                    |                                                                                                    |                                                                                      |                                                                                                    |                                                                                                    |                                                                              |                                                                                 |                                          |               |     |                                                                                                    |                                                                   |                                                       |                                                                             |                                                                                    |
|                                                                                                    |                                                                                                    |                                                                                                    |                                                                                      |                                                                                                    |                                                                                                    |                                                                              |                                                                                 |                                          | -             |     |                                                                                                    |                                                                   |                                                       |                                                                             |                                                                                    |
| -                                                                                                    |                                                                                                    |                                                                                                    |                                                                                      |                                                                                                    |                                                                                                    |                                                                              |                                                                                 |                                          |               | •   |                                                                                                    |                                                                   |                                                       |                                                                             |                                                                                    |
| ώνει την τρ<br>ΙΟΛΟΠΟ Γ                                                                                                    | ρέχουσα φόρ<br>ΠΑΡΟΧΗΣ Υ                                                                                                    | μα<br>ΥΠΗΡΕΣΙΩΝ ΕΓ                                                                                                    | 1                                                                                    |                                                                                                    | 10,00                                                                                                    | 00.5                                                                         |                                                                                 | 240,00 €                                 |               |     |                                                                                                    |                                                                   |                                                       |                                                                             |                                                                                    |
| ιώνει την τρ<br>ΜΟΛΟΓΙΟ Γ<br>Ένημέρα                                                                                                    | οέχουσα φόρ<br>ΠΑΡΟΧΗΣ Υ<br>υση 🎒 Ε                                                                                                    | γπηρεΣιών ει<br>Εκτήμοσυ                                                                                                    | Κείμενο                                                                              | <b>έ</b> Έξοδ                                                                                                    | ίος                                                                                                    |                                                                              |                                                                                 | 240,000                                  |               |     |                                                                                                    |                                                                   |                                                       |                                                                             |                                                                                    |
| ιώνει την τρ<br>ΜΟΛΟΠΟ Γ<br>Ενημέρα                                                                                                    | οέχουσα φόρ<br>ΠΑΡΟΧΗΣ Υ<br>ο ση 🎒 Ε<br>Στοιχεία                                                                                                    | γπηρεχιών ει                                                                                                    | Κείμενο                                                                              | <b>ά</b> Έξοδ<br>Λοιπά                                                                                                    | ίος                                                                                                    |                                                                              |                                                                                 | Метафория                                |               |     | ΣΥΜΒΟΛΑΙΟ<br>ΣΥΝΤΗΡΗΣΗΣ                                                                                                    | НХЕЈА<br>АУТОКЛИНТОУ                                              | Αμιγίδαλα                                             | ΑΗΥΓΔΑΛΑ ΧΥΜΑ                                                               | BARCODE                                                                            |
| τώνει την τρ<br>ΜΟΛΟΠΟ Γ<br>Ενημέρα<br>ερομηνία<br>ερομηνία                                                                                                    | ρέχουσα φόρ<br>ΠΑΡΟΧΗΣ Υ<br>Ο ση 🗿 Ε<br>Στοιχεία<br>Τιμαλασ                                                                                                    | ου μα                                                                                                    | Κείμενο                                                                              | <b>μ</b> 'Εξοδ<br>Λοιπά                                                                                                    | ίος<br>Στ                                                                                                    |                                                                              | 10:11:16                                                                        | Метафория<br>Р                           | ;<br>         |     | ΣΥΜΒΟΛΑΙΟ<br>ΣΥΝΤΗΡΗΣΗΣ                                                                                                    | нхеја<br>аутокілнтоу                                              | анугдала                                              | АМУГДАЛА ХУМА                                                               | BARCODE<br>SCANINER                                                                |
| τώνει την τρ<br>ΙΟΛΟΠΟ Γ<br>Ενημέρα<br>ερομηνία<br>ραστατικά<br>ωνυμία                                                                                                    | οτοικοίος το το το το το το το το το το το το το                                                                                                    | 201                                                                                                    | Κείμενο           Αριθμός         1           ΠΗΡΕΣΙΩΝ ΕΠ         5                  | <b>φ</b> Έξοδ<br>Λοιπά                                                                                                    | jος<br>Σις<br>Υπ<br>Επ                                                                                                    | ου ε<br>οα<br>ιόλοιπο<br>ιάγγελμα                                            | 10.11.16<br>[3.472,004<br>[Encryseu]                                            | Метафорна<br>В<br>В                      | :<br>         |     | EYHBOAAIO<br>EYNTHPHEHE<br>BRAZILNUTS<br>XYMA                                                                                                    | HXEIA<br>AYTOKINHTOY<br>DESKTOP                                   | ΑΗΥΓΔΑΛΑ<br>ESPRESSO                                  | ΑΡΥΥΓΔΑΛΑ ΧΥΡΙΑ<br>ΗΛΙΟΣΠΟΡΑ                                                | BARCODE<br>SCANNER<br>HATOZHOPA<br>XYMA                                            |
| ώνει την τρ<br>ΙΟΛΟΠΟ Γ<br>Ενημέρα<br>ερομηνία<br>ραστατικά<br>ωνυμία<br>ύθυνση                                                                                                    | ΠΑΡΟΧΗΣ Υ<br>ΤΟ ΑΡΟΧΗΣ Υ<br>Ο ΟΠ 20 Γ 20 Γ 20 Γ 20 Γ 20 Γ 20 Γ 20 Γ 20                                                                                                    | μμα                                                                                                    | Κείμενο Αρθμός 1 ΠΗΡΕΣΙΩΝ ΕΠ S                                                       | <ul> <li>ΤΕξοδ</li> <li>Λοιπά</li> <li>Τα</li> <li>Τα</li></ul> |                                                                                                    | οα<br>οά<br>οδλοιπο<br>λάγγελμα<br>όλη                                       | <br>10.11.16<br> 3.472,00<br> <br>Еплокеце́-<br> Пеграла́с                      | Метафория<br>В<br>S                      | 1             |     | ZYHBOAAIO<br>ZYHTHPHZHZ<br>BRAZILHUTS<br>XYMA                                                                                                    | нхета<br>аутоклинтоу<br>деяктор                                   | AMYTAAAA<br>ESPRESSO                                  | АНУГДАЛА ХУНА<br>НАТОЗПОРА<br>КАЛАНПОКТ                                     | BARCODE<br>SCANNER<br>HAIOSTIOP/<br>XYMA                                           |
| ώνει την τρ<br>ΙΟΛΟΠΟ Γ<br>Ενημέρα<br>ερομηνία<br>ονυμία<br>ύθυνση<br>b.M.                                                                                                    | ΠΑΡΟΧΗΣ Υ           ΠΑΡΟΧΗΣ Υ           Οση                                                                                                    | μμα           κτύπωση           δεκτύπωση           δεκτύπωση           δεκτύπωση           δεκτύπωση           δεκτύπωση           δεκτύπωση           δεκτύπωση           δεκτύπωση                                                                                                    | Κείμενο Αρθμός 1 ΠΗΡΕΣΙΩΝ ΕΠ S                                                       | Λοιπά           Λοιπά                                                                                                    | jo,x<br>iος<br>Υη<br>Επ<br>Πά<br>Τη                                                                                                    | οα<br>ιόλοιπο<br>ιόγγελμα<br>όλη<br>ιλέφωνο                                  | 10:11:16<br> 3.472.00  <br> Επισκειώ<br> Πειρατώς                               | Матафорни<br>В<br>5                      |               |     |                                                                                                    | HXEIA<br>AYTOKINHTOY<br>DESKTOP<br>KAPYAIA XYMA                   | AMYEAAAA<br>ESPRESSO<br>KAAAMIIOKE                    | АНУТААЛА ХУНА<br>НАТОЗПОРА<br>КАЛАНПОКІ<br>ХУНА                             | BARCODE<br>SCANNER<br>HAIOZNOPJ<br>XYMA<br>KAΦEΣ XYM                               |
| τώνει την τρ<br>τώνει την τρ<br>τοΛΟΠΟ Γ<br>Ενημέρα<br>ερομηνία<br>ραστατικά<br>ωνυμία<br>ύθυνση<br>Φ.Μ.<br><u>Κωξ</u><br>SSN05                                                                                                    | ΠΑΡΟΧΗΣ Υ<br>Οση Δ Ε<br>Στοιχεία<br>[13/01/2<br>[ΤΙΜΩΛΟΓ<br>[Νικολακά<br>[Ιεράποϊτ<br>[0982322<br>δικός                                                                                                    | μμα                                                                                                    | Κείμενο       Κείμενο       Ακθμός       ΠΗΡΕΣΙΩΝ ΕΠ       S       Υραφή       Υραφή | Λοιπά<br>Λοιπά<br>                                                                                                    |                                                                                                    | ου ε<br>οδλοίπο<br>πάγγελμα<br>δλη<br>ηλέφωνο<br>Ποσότητα<br>1.00            | 10:11:16 3.472,00 ( Επισκευέ Πειραιάς ) Εκιπτωση 0,000                          | Μεταφορια<br>8<br>5<br>Σύνολο<br>50.00   | MM TEM        |     | 2 УЧВОЛАЮ<br>2 УЧПАРИЗИ2<br>ВRAZLINUTS<br>XУМА<br>КАРУДІА<br>КОУКОУНАРОФІХА<br>ХУМА                                                               | ихела<br>Аутоклинтоу<br>Дебктор<br>Карудіа хура<br>Мелі           | ANYTAAAA<br>ESPRESSO<br>KAAAMIIOKI<br>HODEH           | АНУТДАЛА ХУНА<br>НАТОЗПОРА<br>КАЛАНПОКІ<br>ХУНА<br>НПАХАРІКА                | BARCODE<br>SCANNER<br>HAIOZTIOPA<br>KAØEZ XYMA<br>PDA - Tablet                     |
| κώνει την τρ<br>ΙΟΛΟΠΟ Γ<br>Ενημέρα<br>ερομηνία<br>ραστατικά<br>ωνυμία<br>ώθυνση<br>μ.Μ.<br><u>Κωξ</u><br>SSN05                                                                                                    | ΠΑΡΟΧΗΣ Υ           ΠΑΡΟΧΗΣ Υ           ΟΤΠ 20 Ε           Στοιχεία           [13/01/2]           [ΤΜΩΛΟΓ           Νικολακά           Ιεράποι?           [982322           δικός                                                                                                    | μμα           (ΠΗΡΕΣΙΩΝ ΕΓ           ΣΕΚΤΦΠΟΙΟΝ           10 ΠΑΡΟΚΗΕ Υ           10 ΠΑΡΟΚΗΕ Υ           3πουδος Κώστα           γς 44           21           Περ           Συμβόδαιο Συν                                                                                                    | Κείμενο Ανθυός [] Η Η Η ΕΣΙΩΝ ΕΠ ς νραφή νγραφή                                      | Aoinó<br>Aoinó<br>12<br>2<br><br>50,00                                                                                                    | Σιρ           Σιρ           Υπ           Πά           Τη           ΦΠΑ                                                                                                    | ου ε<br>οδλοίπο<br>πάγγελμα<br>δλη<br>ηλέφωνο<br>1.00                        | [10:11:16<br>[3.472,00  <br>[Επισκευέ<br>[Πειραιάς<br>[]<br>[Ειστωση<br>0,00    | Мстафорна<br>8<br>5<br>50.00             | MM _          |     | ΣΥΗΒΟΛΑΙΟ<br>ΣΥΝΤΗΡΗΣΗΣ<br>ВRAZILNUTS<br>ΧΥΜΑ<br>ΚΑΡΥΔΙΑ<br>ΚΟΥΚΟΥΝΑΡΟΨΙΧΑ<br>ΧΥΜΑ<br>ΡΟS                                                         | ΗΧΕΙΑ<br>ΑΥΤΟΚΙΝΗΤΟΥ<br>ΟΕSΚΤΟΡ<br>ΚΑΡΥΔΙΑ ΧΥΡΑ<br>ΝΕΑΙ<br>Ο ΟΧΑ  | ANYTAAAA<br>ESPRESSO<br>KAAAMROKI<br>MODEM<br>SRACK   | АНУТААЛА ХУНА<br>НАТОЗЛОРА<br>КАЛАНПОКІ<br>ХУНА<br>НПАХАРІКА<br>SNACK ХУНА  | BARCODE<br>SCAINER<br>HAIDZNOPA<br>KAGEZ XYHA<br>PDA - Tablet<br>SOFTWARE          |
| τώνκα την τρ<br>πώνκα την τρ<br>πολοστιο τ<br>Ενημέρω<br>:<br>:<br>:<br>:<br>:<br>:<br>:<br>:<br>:<br>:<br>:<br>:<br>:                                                                                                    | ΠΑΡΟΧΗΣ Ν     Οση @ Ε     Στοιχεία     [13/01/2     [ΤΙΜαλΟΓ     [Νικολακά     [Ιεράποι]π     [0982322     δικιός                                                                                                    | μμα           (ΠΗΡΕΣΙΩΝ ΕΓ           ΣΕΚΤΦΠΟΙΟΝ           10 ΠΑΡΙΣΚΗΣ Υ           10 ΠΑΡΙΣΚΗΣ Υ           3πουδος Κώστα           γς 44           21           Περ           Συμβόδαιο Συν                                                                                                    | χραφή<br>Υραφή Εμιγών                                                                | Aomá                                                                                                    | Σμ           Σμ           Υπ           Πά           Τη           ΦΠΑ                                                                                                    | ου ε<br>ολλοιπο<br>ιάγγελμα<br>όλη<br>ιλέφωνο<br>1.00                        | <br>10:11:16<br>3.472,00<br>Επσκευέ<br>Πειρατάς<br>Εκιπτωση<br>0,00             | Мстафорна<br>В                           | MM TEM        |     | ΣΥΠΒΟΛΑΙΟ           ΣΥΠΗΡΛΑΙΟ           ΒΑΖΙΙΝΟΤS           ΧΥΝΑ           ΚΑΡΥΔΙΑ           ΚΟΥΚΟΥΠΑΡΟΨΙΚΑ           ΡΟS                         | HXELA<br>AYTOKINHTOY<br>DESKTOP<br>KAPYALA XYMA<br>MEAL<br>ROUXA  | ANYTAAAA<br>ESPRESSO<br>KAAAAMROKI<br>MODEM<br>SRIACK | АНЧТААЛА ХУНА<br>НАТОЗПОРА<br>КАЛАНПОКІ<br>ХУНА<br>НПАХАРІКА<br>SNACK ХУНА  | BARCODE<br>SCAINER<br>HAIOSTOPA<br>XYHA<br>KAQEX XYHA<br>PDA - Tablet<br>SOFTWARE  |
| κώνει την τρ<br>πώνει την τρ<br>Ενημέρω<br>ερομηνία<br>ραστατικά<br>ωνυμία<br>ώθυνση<br>Φ.Μ.<br>Κωξ<br>SSN05                                                                                                    | ΠΑΡΟΧΗΣ Υ     Οση @ Ε     Στοχεία     [13/01/2     [ΤΜαλΟΓ     [Νικολακά     [Ιεράποῦτ     [0982322     δικός     ]                                                                                                    | μ         γΠΗΡΕΣΙΟΝ ΕΓ           ΚΤΤ Π ΜΟ ΤΙ         Ξ           ΤΟ ΤΙ ΞΕ         -           ΤΟ ΠΑΡΟΛΗΣ Υ         γ           γο 44            Συμβόλαιο Συν                                                                                                    | χοαφή<br>Υγραφή                                                                      | Τιμή Μον.         50,000                                                                                                    | Σιρος           Σιρος           Υπ           Πά           24                                                                                                    | οα<br>ιδλοιπο<br>ιάγγελμα<br>όλη<br>ηλέφωνο<br>Ποσότητα                      | 10:11:16<br> 3.472,00<br> Епанеце́<br> Пекраха́се<br> <br> Екатскор<br> 0,00    | Mεταφορικο<br>8<br>9<br>Σύνολο<br>50.00  | MM TEM        |     | ΣΥΥΙΒΟΛΑΙΟ           ΣΥΥΙΒΟΛΑΙΟ           ΣΥΝΠΗΡΙΣΙΣ           BRAZLINUTS           ΧΥΝΑ           ΚΑΡΥΔΙΑ           ΚΟΥΚΟΥΝΑΡΟΦΊΖΑ           ΡΟ5 | IDELA<br>AYTOKINHTOY<br>DESKTOP<br>KAPYAIA XYMA<br>MEAI<br>ROUXA  | ANYTAAAA<br>ESPRESSO<br>KAAAMIIOKI<br>MODEM<br>SIIACK | АНТТААЛА ХҮНА<br>НАТОЗЛОРА<br>КАЛАНПОКТ<br>ХҮНА<br>НПАХАРІКА<br>SRACK ХҮНА  | BARCODE<br>SCANNER<br>HAIOZNOPA<br>XYHA<br>KAQEZ XYHA<br>PDA - Tablet              |
| τώνκει την τρ           πόλοστο r           μολοστο r           ερομηνία           ιερομηνία           μοατατικά           ωνυμία           εύθυνση           Φ.Μ.           Κωξ           SSN05                                                                                                    | ΠΑΡΟΧΗΣ Υ           ΠΑΡΟΧΗΣ Υ           σση         Ξ           Στοιχεία           [13/01/2]           [ΤΜΙΔΛΟΓ           [Νκολακά           [Ιεράποιλη           [0982322           δικός                                                                                                    | (ΠΗΡΕΣΙΩΝ ΕΓ     (ΠΗΡΕΣΙΩΝ ΕΓ     (ΠΗΡΕΣΙΩΝ ΕΓ     (ΠΗΡΕΣΙΩΝ ΕΓ     (ΠΗΡΕΣΙΩΝ ΕΓ     (ΠΗΡΕΣΙΩΝ ΕΓ     (ΠΗΡΕΣΙΩΝ ΕΓ     (ΠΗΡΕΞΙΑΝ ΕΓ     (ΠΗΡΕΞΙΑΝ ΕΓ      (ΠΗΡΕΞΙΑΝ ΕΓ      (ΠΗΡΕΞΙΑΝ Ε | Κείμενο Νοθυός Ι ΠΗΡΕΣΙΩΝΕΠ ς γραφή τήρησης 6 μηνών                                  | Τιμή Μον.         50,000                                                                                                    | Σιρος           Σιρος           Υπη           Πά           Τη           ΦΠΑ           24                                                                                                    | ου ε<br>οδλαιπο<br>πόλοιπο<br>πάγγελμια<br>όλη<br>ηλέφωνο<br>Ποσότητα        | [10:11:16<br>[3.472,00 (<br>[Петрота́с<br>[Петрота́с<br>]<br>[Еклткаат]<br>0,00 | Mεταφορισ<br>8<br>5<br>Σύνολο<br>50,00   | MM -          |     | 2YHBOAAIO<br>2YHTHPH2H2           BRAZLMUTS<br>XYHA           карүдіа           коукоунарочерка<br>ХУНА           РОС           *                 | нхена<br>Аутоклянтоу<br>Desktop<br>каруда хура<br>Мелі<br>Rouxa   | AMYTAAAA<br>ESPRESSO<br>KAAAAMIIOKI<br>HODEM<br>SNACK | АНУТДАЛА ХУНА<br>НАТОЗПОРА<br>КАЛАНПОКІ<br>ХУНА<br>НПАХАРІКА<br>SIACK ХУНА  | BARCODE<br>SCANNER<br>HAIOZIDOPA<br>XYHA<br>KAQEX XYHA<br>PDA - Tablet<br>SOFTWARE |
| τώνει την τρ           κολοπο η           κολοπο η           ερομηνία           μαστατικά           ωνυμία           εύθυνση           Φ.Μ.           Κωε           SSN05                                                                                                    | ΠΑΡΟΧΗΣ Υ     Οση ④ Ε     Τοιχεία     [13/01/2     [ΤΜΩΛΟΓ     [Νικολακά     [Ιεράποιἶτ     [0982322     δικός                                                                                                    | μ                                                                                                    | Κείμενο<br>Αρθμός Ι<br>Πι-ΡΕΣΙζΑ ΕΠ                                                  | د کو کو کو کو کو کو کو کو کو کو کو کو کو                                                                                                    | Σρ           Σρ           Υπ           Πά           Τη           ΦΠΑ           24                                                                                                    | ου ε<br>ολοιπο<br>ολοιπο<br>οληγελμο<br>δλη<br>ηλέφωνο<br>Ποσότητα<br>1,00   | 10:11:16<br>3.472.00<br>[Encrece:<br>[Peparts]<br>0.00                          | Mcraφoped<br>8                           | MM TEM        |     | 2УНВОЛАІО<br>2УПТИРИЗИХ           ВRАZЦИИТЬ<br>ХУРАА           КАРУДІА           КОУКОУНАРОФІХА           РОБ           <                         | HREIA<br>ΑΥΤΟΚΙΝΗΤΟΥ<br>DESKTOP<br>ΚΑΡΥΔΙΑ ΧΥΜΑ<br>ΜΕΛΙ<br>ROUXA  | ANYTAAAA<br>ESPRESSO<br>KAAAAHIIOKI<br>HODEH<br>SHACK | АНУТДАЛА ХУНА<br>НАТОЗПОРА<br>КАЛАНПОКІ<br>ХУНА<br>НПАХАРІКА<br>SNACK ХУНА  | BARCODE<br>SCANNER<br>HAIDZIDOPA<br>XYMA<br>KAQEZ XYM/<br>PDA - Tablet<br>SOFTWARE |
| Kore      Kore      Kore      Kore      SSN05     SSN05                                                                                                    | ΠΑΡΟΧΗΣ Υ           ΟΟΠ ΑΡΟΧΗΣ Υ           ΟΟΠ ΑΡΟΧΗΣ Υ           ΟΟΠ ΑΘΟΧΗΣ Υ           Ι3/01/2           ΤΙΜΟΠΑΖ           Ιεράποῦτ           Ιο982322           δικός                                                                                                    | μ                                                                                                    | κείμενο<br>Ακθυός [<br>ΠιΗΡΕΣΚΝ ΕΠ<br>ς<br>γραφή<br>τήρησης 6 μηνών                  | الله الحود المعالم المعالم المعالم المعالم المعالم المعالم المعالم المعالم المعالم المعالم المعالم المعالم الم<br>المعالم المعالم المعالم المعالم المعالم المعالم المعالم المعالم المعالم المعالم المعالم المعالم المعالم المعالم<br>المعالم المعالم المعالم المعالم المعالم المعالم المعالم المعالم المعالم المعالم المعالم المعالم المعالم المعالم                                                                                                    | Σιρος           Σιρος           Υπ           Πά           ΦΠΑ                                                                                                    | ου ε<br>οδλοιπο<br>οδλοιπο<br>οδλη<br>ηλέφωνο<br>Ποσότητα<br>1,00            | <br>10:11:16<br>(10:12:16:16<br>(10:12:16:16:16:16:16:16:16:16:16:16:16:16:16:  | Mcταφορισ<br>8<br>5<br>Σύνολο<br>50.00   | MM TEM        |     | ΣΥΜΒΟΛΑΙΟ           ΣΥΠΗΡΗΣΗΣ           ΒΚΑΖΙΙΝΙΤ5           ΧΥΡΙΑ           ΚΑΡΥΔΙΑ           ΚΟΥΚΟΥΝΑΡΟΨΙΖΑ           ΥΠΑ           ΡΟ5         | IDESKTOP<br>RAPYALA XYMA<br>RAPYALA XYMA<br>ROUXA                 | AMYTAAAA<br>ESPRESSO<br>KAAAMIIOKI<br>MODEM<br>SNACK  | АНУТДАЛА ХУНА<br>НАТОЗПОРА<br>КАЛАНПОКІ<br>ХУНА<br>НПАХАРІКА<br>SIACK ХУНА  | BARCODE<br>SCAIMER<br>HAIOZHOEPA<br>XYHA<br>KAGEE XYHA<br>PDA - Tablet<br>SOFTWARE |
| моч с<br>Колопо та и и и и и и и и и и и и и и и и и и                                                                                                    | ΠΑΡΟΧΗΣ Υ<br>ΠΑΡΟΧΗΣ Υ<br>Στοχεία<br>[13/01/2]<br>[17/04/07]<br>[17/04/07]<br>[17/0 | μ, ω     μο                                                                                                    | χραφή<br>τήρησης 6 μηνών                                                             | Ασιπά<br>Λοιπά<br>μαι τα<br>μαι τα<br>Σ0.00                                                                                                    | <u>γ</u> γη <u>γ</u> γη <u>γ</u> γη <u>γ</u> η <u>γ</u> | 20<br>ολοίο<br>ολγγελμο<br>ολγ<br>ηλέφωνο<br>Ποσότητα                        | 10:11:16<br>3.472.00<br>Erroneut-<br>Pleroneut-<br>0.00                         | Mεταφορισ<br>ε<br>ε<br>Σύνολο<br>50.00   | MM TEM -      |     | ΣΥΜΒΟΛΑΙΟ           ΣΥΠΡΑΣΗΣ           ΒΚΑΖΙΙΗΠΤ           ΧΥΠΑ           ΚΑΡΥΔΙΑ           ΚΟΥΚΟΥΠΑΡΟΨΙΧΑ           ΧΥΠΑ           ΡΟS           | HOCEIA<br>AYTOKINHTOY<br>DESKTOP<br>KAPYAIA XYMA<br>MEAI<br>ROUXA | ANYTAAAA<br>ESPRESSO<br>KAAAAHRIOKI<br>HODEH<br>SNACK | АНУТААЛА ХУНА<br>НАТОЗТЮРА<br>КАЛАНПОКІ<br>ХУЧА<br>НПАХАРІКА<br>SNACK ХУНА  | BARCODE<br>SCAIMER<br>HAIDZHOPA<br>XYMA<br>KAQEZ XYM/<br>PDA - Tablet<br>SOFTWARE  |
| ком с<br>таких тум тр. тр.<br>коронула<br>коронула | ПАРОХНЕ У<br>ПАРОХНЕ У<br>19/07/2<br>2 годско<br>ТИМЛОГ<br>19/07/2<br>19/07/2<br>19/                                                                                                    | μ,                                                                                                    | χραφή<br>Υραφή<br>Υραφή<br>Κέμενο<br>Γι<br>ΠιθτεΣίου ΕΠ<br>6<br>9                    | Le Esocial<br>Aorré                                                                                                    | Σμ           Υπ           Επ           Πά           ΦΓΙΑ                                                                                                    | ου ε<br>ολοίπο<br>τόγγελμο<br>λλη<br>ιλέφωνο<br>Ποσάτητα                     | 10.11:16<br>3.472.00<br>Епотерий<br>Перелас<br>0,00                             | Mεταφορισ<br>ε<br>2<br>Σύνολο<br>50,00   | MM -          |     | ΣΥΠΒΟΛΑΙΟ           ΣΥΠΠΑΡΙΣΗΣ           ВRAZILINUTS           ΧΥΓΗΑ           ΚΟΥΚΟΥΠΑΡΟΨΙΖΑ           ΡΟΣ           <                           | IXEIA<br>ΑΥΤΟΚΙΝΗΤΟΥ<br>ΟΕSKTOP<br>ΚΑΡΥΔΙΑ ΧΥΡΑ<br>ΝΕΑΙ<br>ΟΟΧΑ   | ANYTAAAA<br>ESPRESSO<br>KAAAAMROKI<br>MODEM<br>SNACK  | AHYTAAAA XYHA<br>HAIOZHOPA<br>KAAAHIOKI<br>XYHA<br>HIDAXAPIKA<br>SNACK XYHA | BARCODE<br>SCAIMER<br>HALOZIOCPA<br>XYMA<br>KAΦEZ XYMA<br>PDA - Tablet<br>SOFTWARE |
| Коло С<br>Колопо Г<br>Колопо Г<br>Колопо Г<br>Колопо Г<br>Колопо Г<br>Колопо Г<br>Колопо Г<br>Колопо Г<br>Колопо Г<br>Колопо Г<br>Колопо Г<br>С<br>С<br>П<br>Г<br>С<br>П<br>С<br>С<br>П<br>С<br>С<br>С<br>С<br>С<br>С<br>С<br>С<br>С<br>С                                                                                                    | ПАРОХНЕ 1<br>ПАРОХНЕ 1<br>1<br>3007 30<br>1<br>10072<br>1<br>10072<br>1<br>1007<br>1007<br>100<br>100                                                                                                    | μ                                                                                                    | χραφή<br>Υραφή<br>Υραφή                                                              | Aoné                                                                                                    | Σμ           Σμ           Υπ           Επ           Πά           ΦΠΑ                                                                                                    | οο<br>οδιοδίδοπο<br>ιδίγολοπο<br>ιδίγγελμο<br>λλη<br>ιλέφωνο<br>1.00<br>1.00 | 1011116<br>3472.000<br>Епокеиб<br>Перанас<br>0.00                               | Μετοφορια<br>8<br>9<br>Σύνολο<br>1 59,00 | MM -<br>TEM - |     | Турнолато           хунтнентия           вказдинитя           карудіа           коукоунарочуда           роз           «                          | HDELA<br>AYTOKINHTOV<br>DESKTOP<br>KAPYALA XYMA<br>MEAL<br>ROUXA  | AMYTAAAA<br>ESPRESSO<br>KAAAAMROKE<br>MODEM<br>SRIACK | АНЧТААЛА ХУНА<br>НАТОЗПОРА<br>КАЛАНПОКІ<br>ХУНА<br>НПАХАРІКА<br>SNACK ХУНА  | BARCODE<br>SCAINIER<br>HAIOSIOPA<br>XYHA<br>KAGEX XYHJ<br>PDA - Tablet<br>SOFTWARE |
| ком с<br>тайка түк тр<br>колопо г<br>с<br>с<br>с<br>с<br>с<br>с<br>с<br>с<br>с<br>с<br>с<br>с<br>с                                                                                                    | ПАРОХНЕ 1<br>ПАРОХНЕ 1<br>1<br>3007 30<br>1<br>1<br>1<br>1<br>1<br>1<br>1<br>1<br>1<br>1<br>1<br>1<br>1                                                                                                    | μ,     μα                                                                                                    | χραφή<br>Υγραφή<br>Υγραφή                                                            | Aonó                                                                                                    | Στρ           Υπ           Επ           Πά           ΦΓΙΔ           24                                                                                                    | ου ε<br>οδιάδιοπο<br>πόγγελμα<br>λλη<br> λέφωνο<br>1.00<br>1.00              | 10:11:16<br>3.472.00<br>Encosof<br>Reparks<br>0.00                              | Mεταφορια<br>8<br>9<br>Σύνολο<br>550,00  | MM -          |     | ΣΥΥΙΒΟΛΑΙΟ           ΣΥΥΙΒΟΛΑΙΟ           ΣΥΝΠΙΡΗΣΗΣ           BRAZLINUTS           ΧΥΡΙΑ           ΚΟΥΚΟΥΝΑΡΟΨΙΖΑ           ΡΟ5                  | HOEIA<br>AYTOKINHTOY<br>DESKTOP<br>KAPYAIA XYMA<br>MEAI<br>ROUXA  | AMYFAAAA<br>ESPRESSO<br>KAAAMIIOKI<br>MODEM<br>SIIACK | АНЧТААЛА ХҮНА<br>НАТОЗПОРА<br>КАЛАНПОКІ<br>ХҮНА<br>НПАХАРІКА<br>SRACK ХҮНА  | BARCODE<br>SCAINER<br>HAIDZINDPA<br>XYNA<br>KAQEX XYNI<br>PDA - Tablet<br>SOFTWARE |

| ο Δελτίο Αποσ<br>Σενημέρω | τολ <mark>μ</mark> Σ ΤΙΜΟΛΟ<br>ση 🎒 ΕκτύΓ | πο παροχής<br>ιωση 🛛 🗐 Κ | ΥΠΗΡΕΣΙΩ<br>είμενο | 2Ν ΕΠ.<br>🕼 Έξοδ    | ος           |                   |                   |                     |           |            |                        |              | -         |                   |                   |
|---------------------------|-------------------------------------------|--------------------------|--------------------|---------------------|--------------|-------------------|-------------------|---------------------|-----------|------------|------------------------|--------------|-----------|-------------------|-------------------|
| Σ                         | τοιχεία                                   |                          |                    | Λοιπά               |              | Ŷ                 |                   | Μεταφορικ           | ή         |            | ΣΥΜΒΟΛΑΙΟ              | HXEIA        | ΑΜΥΓΔΑΛΑ  | ΑΜΥΓΔΑΛΑ ΧΥΜΑ     | BARCODE           |
| Ημερομηνία<br>Παραστατικά | 13/01/2021                                | Αριθμός                  | 3                  |                     | Ω¢           | άλοισο            | 10:18:24          | -                   | 1         |            | ZYNTHPHZHZ             | AYTOKINHTOY  |           |                   | SCANNER           |
| Επωνυμία                  | Νικολακόπουλο                             | ς Κώστας                 | I ME UNITZ         |                     | En           | άγγελμα           | Епискеце          | és 🔝                |           |            | BRAZILNUTS<br>XYMA     | DESKTOP      | ESPRESSO  | ΗΛΙΟΣΠΟΡΑ         | ΗΛΙΟΣΠΟΡΑ<br>ΧΥΜΑ |
| Διεύθυνση<br>Α.Φ.Μ.       | lepánoihys 44<br>098232221                |                          |                    | a:3                 | Πά<br>Τη     | ιλη<br>λέφωνο     | Πειραιά           |                     |           |            | карудіа                | ΚΑΡΥΔΙΑ ΧΥΜΑ | калампокі | КАЛАМПОКІ<br>ХҮМА | ΚΑΦΕΣ ΧΥΜΑ        |
| Κωδι<br>1 Α01             | KÓS ANIMA                                 | Περιγραφή<br>NET STANDAR | ID 7.0             | Τιμή Μον.<br>250,00 | ФПА<br>24    | Ποσότητα<br>1,0   | Έκπτωσι<br>) 20,0 | 1 Σύνολο<br>0 200,0 | MM<br>TEM | - <u>×</u> | КОҮКОҮМАРОФІХА<br>ХҮМА | MEAI         | MODEM     | мпахаріка         | PDA - Tablets     |
| 2 3 4                     |                                           |                          |                    |                     |              |                   |                   |                     |           |            | POS                    | ROUXA        | SNACK     | SNACK XYMA        | SOFTWARE          |
| 5                         |                                           |                          |                    |                     |              |                   |                   |                     |           |            | •                      |              |           |                   | Þ                 |
| 8                         |                                           |                          |                    |                     |              |                   |                   |                     |           |            |                        |              |           |                   |                   |
| 10                        |                                           |                          |                    |                     |              |                   |                   |                     |           |            |                        |              |           |                   |                   |
| 12                        |                                           |                          |                    |                     |              |                   |                   |                     |           |            |                        |              |           |                   |                   |
| 14<br>15                  |                                           |                          |                    |                     |              |                   |                   |                     |           |            |                        |              |           |                   |                   |
| 16<br>17                  |                                           |                          |                    |                     |              |                   |                   |                     |           | •          |                        |              |           |                   |                   |
| Kaθ. Aξia<br>200,00 €     | ΦΠΑ<br>48,00 €                            | 1,00 Εκι                 | πωση<br>%          |                     | Σύνα<br>0,00 | λο Ε.Φ.Κ.<br>00 € | Σύνολο            | 248,00 €            | :         | 1          |                        |              |           |                   |                   |
| ατάσταση νέας εγγ         | γραφής!                                   |                          |                    |                     |              |                   |                   |                     |           |            |                        |              |           |                   |                   |

Στο επόμενο σχήμα δείχνουμε την εκτυπώσιμη μορφή ενός από τα 3 εκτυπωμένα παραστατικά. Τονίζουμε η φόρμα είναι απόλυτα τροποποιήσιμη με τη βοήθεια του **Report Designer** που περιέχει η εφαρμογή.

| <b>Ροseidoi</b><br>ΠΑΡΑΓΩΓΗ ΛΟΓΙ<br>Συνταγματάρχου<br>ΑΦΜ: 998818212<br>ΤΗΛ. : 210531333 | <b>Software SA</b><br>ΣΜΕΚΟΥ ΠΩΛΗΣΕΙΣ Η/Υ<br>Δαβάκη 12, Μεταμάρφωση<br>• ΔΟΥ: ΑΜΑΡΟΥΣΙΟΥ<br>20 |         | H MEFAAH | SEID<br>T W A |            |            |       |               |             |                |
|------------------------------------------------------------------------------------------|------------------------------------------------------------------------------------------------|---------|----------|---------------|------------|------------|-------|---------------|-------------|----------------|
|                                                                                          | ΣΤΟΙΧΕΙΑ ΣΥΝΑ                                                                                  | ΛΛΑΣΣΟΜ | ENOY     |               | Т          | ιολόνιο Γ  | Ιώλησ | nc - Λελτιο / | ληοστολή    | - FD           |
| ΕΠΩΝΥΜΙΑ:                                                                                | Νικολακόπουλος Κώ                                                                              | στας    |          |               | ΑΡ. ΠΑΡΑΣΤ | TATIKOY    | HM/NL | ANAPATTATIKOY | ΩΡΑ         | ZEALAEZ        |
| ΕΠΑΓΓΕΛΜΑ:                                                                               | Επισκευές                                                                                      |         |          |               |            | 55         | 1     | 3/01/2021     | 10:11       | 1 / 1          |
| ΔΙΕΥΘΥΝΣΗ:                                                                               | Ιεράπολης 44                                                                                   |         |          |               | ΣΧΕΤ. ΠΑΡΛ | ΑΣΤΑΤΙΚΟ   | ZYNOA | Ο ΠΟΣΟΤΗΤΑΣ   | DAVATO AUD  | NOINO          |
| TOVH:                                                                                    | Πειραιάς                                                                                       | TK:     | 323232   |               | Anól       | TAP 21     |       | 1,00          | 3           | .534,00€       |
| AOM:                                                                                     | 098232221                                                                                      |         |          |               | TPOROZ IV  | NHP GM HZ  | -     |               | NEO YITOAOJ | no             |
| ΔOY:                                                                                     | <b>NEIPAIA E</b>                                                                               | ΚΩΔ:    | SERV7    |               | Εππαγ      | /ή 30 ημει | pώv   |               | 3           | .782,00€       |
| καδικόε                                                                                  | ПЕРІГРАФН                                                                                      |         | ΠΟΣ      | OTHTA         | MML        | TIMH       | MON.  | ΕΚΠΤΩΣΗ%      | Ф.П.А%      | <b>EVNO/10</b> |
| MHX104                                                                                   | ΕΑΦΔΣΣ DataSIGN                                                                                |         |          | 1,00          | TEM        | 25         | 50,00 | 20,0          | 24,0        | 200,00         |

\* ΤΑ ΕΜΠΟΡΕΥΜΑΤΑ ΤΑΞΙΔΕΥΟΥΝ ΓΙΑ ΛΟΓΑΡΙΑΣΜΟ ΚΑΙ ΜΕ ΕΥΘΥΝΗ ΤΟΥ ΑΓΟΡΑΣΤΗ

\* ΠΑΡΑΚΡΑΤΕΙΤΑΙ Η ΚΥΡΙΟΤΗΣ ΤΩΝ ΕΜΠΟΡΕΥΜΑΤΩΝ ΜΕΧΡΙ ΤΗΝ ΕΞΟΦΛΗΣΗ ΤΟΥ ΠΑΡΟΝΤΟΣ ΤΙΜΟΛΟΓΙΟΥ

\* ΓΙΑ ΤΥΧΟΝ ΔΙΑΦΟΡΕΣ ΑΡΜΟΔΙΑ ΕΙΝΑΙ ΤΑ ΔΙΚΑΣΤΗΡΙΑ ΑΘΗΝΩΝ

Η ΕΞΟΦΛΗΣΗ ΤΟΥ ΠΑΡΟΝΤΟΣ ΤΙΜΟΛΟΓΙΟΥ ΘΑ ΓΙΝΕΙ ΕΩΣ ΤΙΣ 12/02/2021

|        | ΑΞΙ          | EΣ       | ANA/        | ΥΣΗ      | у пологі    | ΣΜΟΥ Φ    | OPOY        |
|--------|--------------|----------|-------------|----------|-------------|-----------|-------------|
|        | ΠΡΟ ΕΚΠΤΩΣΗΣ | ΕΚΠΤΩΣΗΣ | KAGAPH AEIA | Ф.П.А. % | Φ.Π.Α. ΠΟΣΟ | ΚΡΑΤΗΣΕΙΣ | ΤΕΛΙΚΗ ΑΞΙΑ |
|        |              |          | 200,00 €    | 24,00    | 48,00 €     |           | 248,00      |
| ΣΥΝΟΛΑ | 250,00 €     | 50,00 €  | 200,00 €    |          | 48,00 €     |           | 248,00 €    |
|        |              |          | φορτωΣΗ:    | ΕΔΡΑ ΜΑΣ |             |           |             |
|        |              |          | ΦΟΡΤΩΣΗ     | ΕΔΡΑ ΜΑΣ |             |           |             |
|        |              |          | ΣΚΟΠΟΣ:     | ΠΩΛΗΣΗ   |             |           |             |
|        |              |          | ΠΑΡΑΔΟΣΗ:   | ΕΔΡΑΤΟΥ  |             |           |             |
|        |              |          |             |          |             |           |             |

Η **Anima.NET Cloud Edition** παρέχει τη δυνατότητα να αποστείλουμε τα παραστατικά που μόλις δημιουργήσαμε στον πελάτη μέσω email. Αυτό επιτυγχάνεται από τη φόρμα διαχείρισης των παραστατικών, αφού επιλέξουμε τα επιθυμητά παραστατικά, κάνουμε δεξί κλικ πάνω στη φόρμα ή επιλέγουμε το μενού **Αποστολή προς...**. Όπως βλέπουμε στο επόμενο σχήμα, επιλέγουμε τις δύο μορφές που θα έχουν τα παραστατικά που θα αποστείλουμε, ανάμεσα δηλαδή σε μορφή PDF ή σε μορφή Web ίδια με αυτή που έστειλε ο πωλητής μέσω της **Mobile Anima.NET**.

| Εγγραφές Αι  | ιοστολή προς Ενέργ   | ειες      |                   |       |                                                                                                    |                                                                                                    |                             |         |        |        |        |
|--------------|----------------------|-----------|-------------------|-------|----------------------------------------------------------------------------------------------------|----------------------------------------------------------------------------------------------------|-----------------------------|---------|--------|--------|--------|
| 🕄 Αναζήτησι  | 🌯 Εμφάνιση 🔤 Νέα     | ο 🗙 Διαγρ | αφή 🎒 Εκτύπωση    | 🖡 Έξο | δος                                                                                                    |                                                                                                    |                             |         |        |        |        |
| ! Ημερομηνία | Παραστατικά          |           | Επωνυμία          |       | Πόλη                                                                                                    | Επάγγελμα                                                                                                    | ΑΦΜ                         | Χρήστης | Αξία   | ΦΠΑ    | Σύνολο |
| 13/01/2021   | Παραγγελία - Σειρά Β | 22        | Νικολακόπουλος Κώ | στας  | Πειραιάς                                                                                                    | Επισκευές                                                                                                    | 098232221                   | admin   | 450,00 | 108,00 | 558,00 |
| 13/01/2021   | Παραγγελία - Σειρά Β | 21        | Νικολακόπουλος Κά | στας  | Πειραιάς                                                                                                    | Επισκευές                                                                                                    | 098232221                   | admin   | 450,00 | 108,00 | 558,00 |
| 13/01/2021   | Προσφορά - Σειρά Β   | 16        | Νικολακόπουλος Κώ | στας  | Πειραιάς                                                                                                    | Επισκευές                                                                                                    | 098232221                   | xvan5   | 450,00 | 108,00 | 558,00 |
| 13/01/2021   | Τιμολόγιο Πώλησης -  | Δελτιο Α  | Νικολακόπουλος Κά | στας  | Πειραιάς                                                                                                    | Επισκευές                                                                                                    | 098232221                   | admin   | 200,00 | 48,00  | 248,00 |
| 13/01/2021   | ΤΙΜΟΛΟΓΙΟ ΠΑΡΟΧΗ     | Σ ΥΠΗΡ    | Νικολακόπουλος Κά | οστας | Перенас                                                                                                    | Envoyence                                                                                                    | 000000001                   | admin   | 50,00  | 12,00  | 62,00  |
|              |                      |           |                   |       | <ul> <li>Μογ</li> <li>Αρχ</li> <li>Σώο</li> <li>Απο</li> <li>Απο</li> <li>Δησ</li> <li>Δησ</li></ul> | ιστικό φύλλο<br>είο<br>πιμο σε αρχείο β<br><mark>στολή Email σι</mark><br>στολή Email σι<br>δοποίηση<br>Excel | PDF<br>: PDF<br>: Web μορφή |         |        |        |        |

# Εισπράξεις και πληρωμές

Μέχρι τώρα οι κινήσεις που κάναμε ήταν επί πιστώσει (ΕΠ). Για αυτό το λόγο εδώ θα δείξουμε πώς διαχειριζόμαστε τις εισπράξεις και τις πληρωμές.

Ας υποθέσουμε ότι ο πελάτης πληρώνει με μια επιταγή των 200 € και μετρητά 100 €. Αρχικά από τη φόρμα διαχείρισης Αξιόγραφων, όπως βλέπουμε στην πρώτη εικόνα που ακολουθεί, δημιουργούμε ένα αξιόγραφο-επιταγή.

| <u></u> | Αξιόγραφο        |                   |            |              |          |
|---------|------------------|-------------------|------------|--------------|----------|
|         | 🕈 Ενημέρωση      | 🗐 Κείμενο         | 🕼 Έξοδος   |              |          |
|         | Στο              | οιχεία            |            | Στατιστικ    | :á       |
| Γ       | τοιχεία Αξιογράφ | ou                |            |              |          |
| A       | ρ. Αξιογράφου 4  | 5677              | Ημερ. Έκδο | οσης 13/01/2 | 021 🗧    |
| н       | μερομ. Λήξης 🛛   | 13/01/2021 🗧      | Είδος      | Επιταγή      |          |
| E       | κδότης Ν         | ψικολακόπουλος Κώ | στας       | 🔔            | Εταιρία  |
| Τį      | ράπεζα Ε         | :ONIKH            |            |              | Εξόφληση |
| П       | οσό 2            | 00,00€            |            | Hμ. Εξ.      |          |
|         | 1εταβίβαση       |                   |            |              |          |
| =       |                  |                   |            |              |          |
|         | ionbadi          |                   |            |              | III III  |
| п<br>-  | αραλήπτης Γ      |                   | τ' μ       |              | 📃 🔔      |

Στη συνέχεια καταχωρούμε μια απόδειξη είσπραξης η οποία περιλαμβάνει το αξιόγραφο που μόλις καταχωρήσαμε, καθώς και το ποσό των 100 €.

| 🎯 Ενημέρ        | ωση 😒      | Κείμενο 🟮    | Έξοδος |         |             |              |          |
|-----------------|------------|--------------|--------|---------|-------------|--------------|----------|
| 20<br>20<br>20  | Στοι       | χεία         | ľ      | ]       | Εκκρε       | μή Παραστατι | ка       |
| Ημερομηνία      | 13/01/202  | 1 🕂          |        |         |             |              |          |
| Παραστατικό     | Απόδειξη Ε | ίσπραξης     |        | )       | Ξ Αρι       | θμός 5       |          |
| Επωνυμία        | Νικολακόπα | ουλος Κώστας |        |         | 🔔 📑         |              |          |
| Διεύθυνση       | Ιεράπολης  | 44           | Επάγγ  | ελμα:   | Επισκευές   |              |          |
| Πόλη            | Πειραιάς   |              | Υπεύθι | υνος    | Κωστόπουλος | :            |          |
| Α.Φ.Μ.          | 098232221  |              | Υπόλοι | ino [   |             | ]            |          |
| Μετρητά         | 100,00€    |              | Χρήστι | ns [    | admin       |              |          |
| Πινάκιο Αξιο    | γράφων     |              |        |         |             |              |          |
| A               | ρ. Αξιογρ. | Ημερομηνία   |        | Τράπεζα |             | Ποσό         | <b>_</b> |
| 1 4567          | 7          | 13/01/2021   | EBNIKH |         |             | 200,00       |          |
| 3               |            |              |        |         |             |              |          |
| 4               |            |              |        |         |             |              | -        |
|                 | _          |              | 1      |         |             |              |          |
| Αξιόγραφα του ι | òiou       |              |        | Σύνολο: | 300,00 €    |              |          |
| Ενουέονατο Λογ  |            |              |        | Ομάδα:  |             |              |          |
| Ενημερωση Λογ   |            |              |        |         |             |              |          |

Στη συνέχεια πρέπει να πληρώσουμε και τον προμηθευτή μας. Αρχικά θα του δώσουμε μια δικιά μας επιταγή, οπότε από τη φόρμα των αξιόγραφων, πατάμε το πλήκτρο *Εταιρία*, έτσι ώστε να θεωρηθεί από το σύστημα ότι η επιταγή είναι δική μας.

| 📰 Αξιόγραφο       |                |              |                 |  |  |  |  |
|-------------------|----------------|--------------|-----------------|--|--|--|--|
| 🛛 🍞 Ενημέρωσ      | η 😒 Κείμενο    | 💶 Έξοδος     |                 |  |  |  |  |
| Σ                 | τοιχεία        |              | Στατιστικά      |  |  |  |  |
| - Στοιχεία Αξιογρ | άφου           |              |                 |  |  |  |  |
| Αρ. Αξιογράφου    | 12333          | Ημερ. Έκδοσι | ns 13/01/2021 ÷ |  |  |  |  |
| Ημερομ. Λήξης     | 13/02/2021 🗧   | Είδος        | Επιταγή 🛄       |  |  |  |  |
| Εκδότης           | EMOY TOY LAIOY |              | 🔔 Εταιρία       |  |  |  |  |
| Τράπεζα           | EØNIKH         |              | Εξόφληση        |  |  |  |  |
| Ποσό              | 300,00 €       |              | Ημ <b>.</b> Εξ. |  |  |  |  |
| Μεταβίβαση        |                |              |                 |  |  |  |  |
| Είσπραξη          |                |              | <b></b>         |  |  |  |  |
| Παραλήπτης        |                |              | <b></b>         |  |  |  |  |
| Εγγραφή: 1/1      |                |              |                 |  |  |  |  |

Στη συνέχεια από τη φόρμα της *Απόδειξης Πληρωμής*, συμπληρώνουμε το αξιόγραφο του πελάτη και το δικό μας, καθώς επίσης και μετρητά 200 €.

| 🎯 Ενημέρωση 😒 Κείμενο 🕼 Έξοδος                     |       |                  |            |        |           |         |        |         |
|----------------------------------------------------|-------|------------------|------------|--------|-----------|---------|--------|---------|
| Στοιχεία Εκκρεμή Παραστατικά                       |       |                  |            |        |           | ά       |        |         |
| Ημερομηνία 13/01/2021 ÷                            |       |                  |            |        |           |         |        |         |
| Παραστατικό Απόδειξη Πληρωμής 🛄 Αριθμός 1          |       |                  |            |        |           |         |        |         |
| Επωνυμία Ποσειδών Δημοσθένης                       |       |                  |            |        |           |         |        |         |
| Διεύθυνση Ιερά Οδός 307 Επάγγελμα: Προγραμματιστής |       |                  |            |        |           |         |        |         |
| Πόλη Δθήνα Υπεύθυνος                               |       |                  |            |        |           |         |        |         |
| Α.Φ.Μ. 099822220 Υπόλοιπο                          |       |                  |            |        |           |         |        |         |
| Μετοπτά                                            |       |                  |            |        |           |         |        |         |
| Πινάκια                                            |       | .00,00 €<br>άφων |            |        | is jaunii | 1       |        |         |
|                                                    | Αρ. Α | λξιογρ.          | Ημερομηνία |        | Τράπεζα   | По      | σό     | <b></b> |
| 1                                                  | 45677 |                  | 13/01/2021 | EBNIKH |           |         | 200,00 |         |
| 2                                                  | 12333 | 2333 13/02/2021  |            | E8NIKH |           |         | 300,00 |         |
| 3                                                  |       |                  |            |        |           |         |        |         |
| 4                                                  |       |                  |            |        |           |         |        | -       |
|                                                    |       |                  |            |        | Σύνολο:   | 700,00€ |        |         |

Στην αριστερή εικόνα που ακολουθεί βλέπουμε την ετικέτα *Στατιστικά* του πελάτη, ενώ στα δεξιά του προμηθευτή.

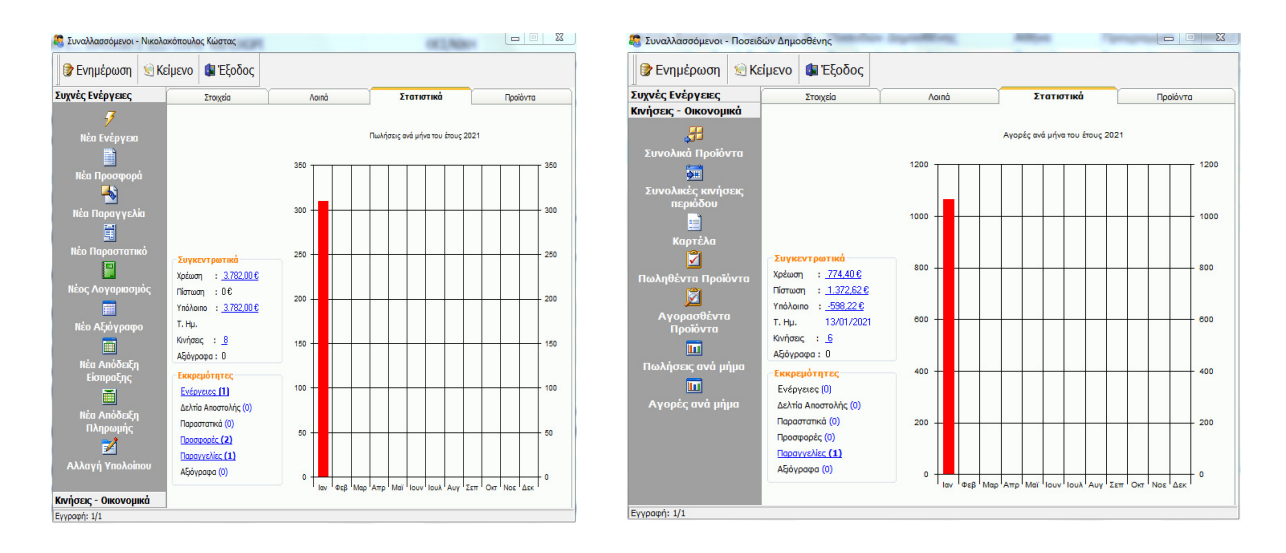

#### Οικονομικά και στατιστικά στοιχεία

Η Anima.NET Cloud Edition διαθέτει πληθώρα οικονομικών και στατιστικών στοιχείων пои αφορούν οικονομικά στοιχεία της επιχείρησης, αλλά κι επιμέρους στοιχεία για τους συναλλασσόμενους και την αποθήκη. Σχετικά με τα οικονομικά στοιχεία της εταιρίας, αυτά εμφανίζονται από ομώνυμο μενού της αρχικής φόρμας της εφαρμογής, με σημαντικότερα Ταμείο то Λιανικής, та Πωληθέντα Προϊόντα, τη Βιωσιμότητα, την Εικόνα Επιχείρησης κλπ. Σε όλες τις αναφορές υπάρχει φάσμα ημερομηνιών, ενώ οι ίδιες οι αναφορές τροποποιήσιμες είναι αφού οı περισσότερες είναι μέσω του **Report Designer**.

- 🖾 Ταμείο Λιανικής
- 🗵 Αναλυτικό Ταμείο
- 🤹 Ταμεία Χρηστών
- 💐 Πωληθέντα Προιόντα
- Πωλήσεις Λιανικής ανά ομάδα ειδών
- Επανεκτυπώσεις Λιανικής Πώλησης
- 🦻 Διαγνωστικό Αποδείξεων Λιανικής
- Κινήσεις Πιστωτικών Καρτών
- Βιωσιμότητα
- 🐗 Εικόνα Επιχείρησης
- Κινήσεις Εσόδων
- 🖬 Κινήσεις Εξόδων
- 🖾 Πωλήσεις ανά Μήνα
- 🖾 Πωλήσεις ανά Μέρα
- 🕷 Συγκεντρωτικά Εσόδων ανά μήνα
- Σ Συγκεντρωτικά Εξόδων ανά μήνα

Για παράδειγμα στο στατιστικό **Βιωσιμότητα** που

δείχνουμε στο επόμενο σχήμα, είναι ιδιαίτερα χρήσιμο αφού εκτός από το γράφημα για τις κινήσεις Εσόδων – Εξόδων ανά μήνα του ενός έτους, μας εμφανίζει και την ανάλυση εσόδων-εξόδων ακόμη και ανά ώρα, ελέγχοντας έτσι την πραγματική βιωσιμότητα της επιχείρησης. Εξίσου σημαντική είναι και η **Εικόνα Επιχείρησης**.

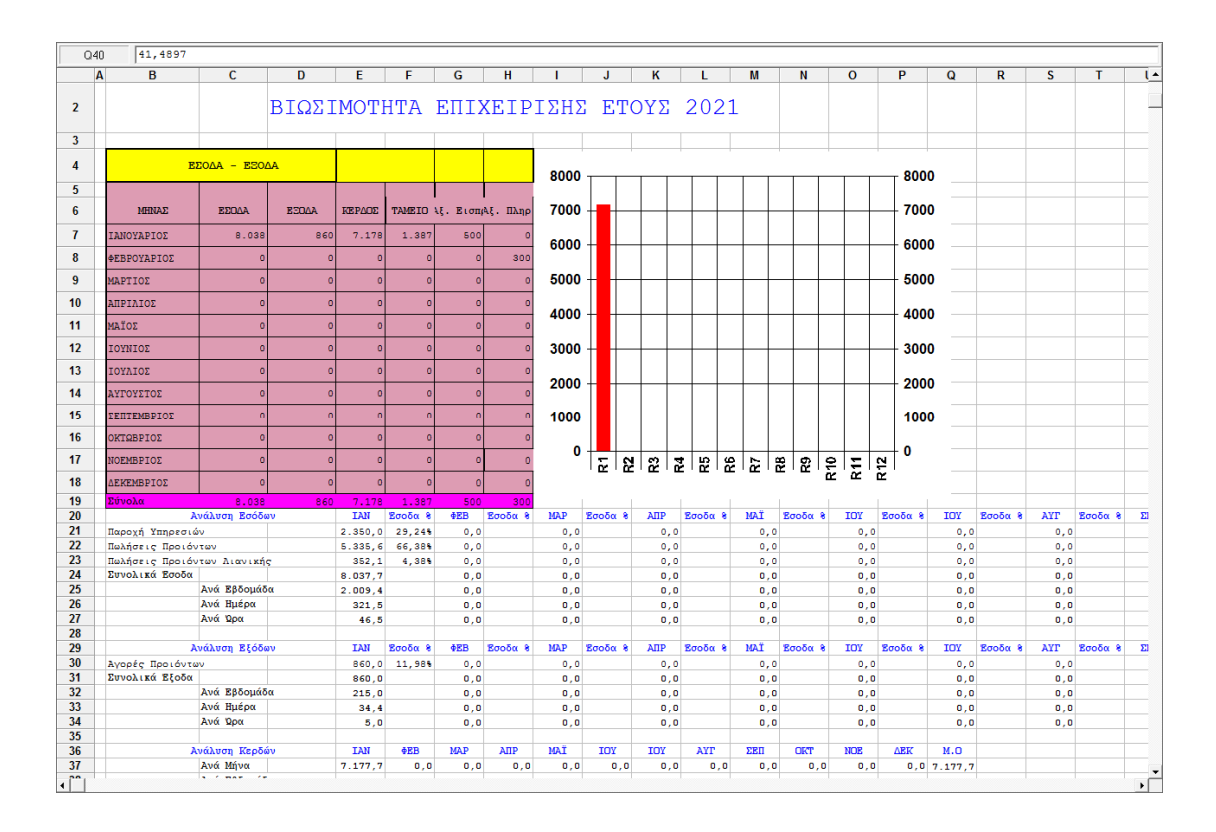

Επιμέρους στατιστικά και οικονομικά στοιχεία υπάρχουν στο αριστερό τμήμα των φορμών των συναλλασσόμενων (αριστερή λίστα) και της αποθήκης (δεξιά λίστα) που αφορούν συγκεκριμένες εγγραφές. Για τους συναλλασσόμενους τα βασικότερα στατιστικά είναι η καρτέλα, τα συνολικά προϊόντα που έχουμε πωλήσει ή αγοράσει, ποια προϊόντα είναι αυτά κλπ.

Για την αποθήκη σημαντικά είναι η καρτέλα είδους, οι πελάτες ή προμηθευτές του είδους, οι συνολικές κινήσεις κλπ.

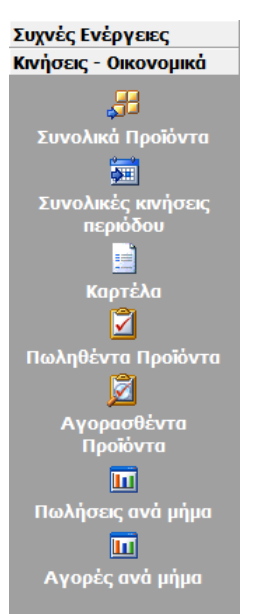

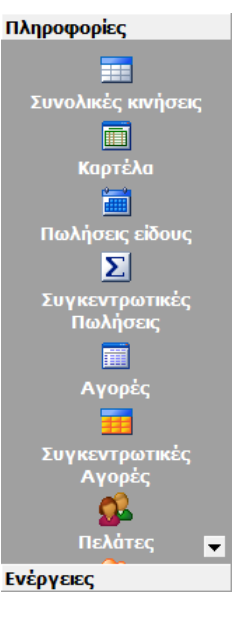

Στατιστικά που αφορούν περισσότερες από μια εγγραφές, θα βρείτε στη φόρμα διαχείρισης Συναλλασσόμενων (αριστερό μενού) και αποθήκης (δεξί

μενού).

| Συγκεντρωτικά Ενέργειες                |
|----------------------------------------|
| 🗐 Υπόλοιπα                             |
| 🚸 Πελάτες με υπόλοιπο                  |
| Πελάτες με υπέρβαση πλαφόν             |
| 岸 Αναλυτικές κινήσεις πελατών          |
| 🔯 Ενεργοί Πελάτες                      |
| Ανενεργοί πελάτες                      |
| 🍧 Τζίρος Πελατών                       |
| 📧 Συγκεντρωτικά πωλήσεων ανά επάγγελμα |
| Συγκεντρωτικά πωλήσεων ανά πόλη        |
|                                        |
|                                        |

Συγκεντρωτικά Ενέργειες

- 🛯 📓 Απογραφή
- 🖋 Έλεγχος Απογραφής
- 🦻 Αποθέματα προιόντων
- 💷 Αναλυτικά Στοιχεία αποθήκης
- 🗎 Συγκεντρωτικά Ειδών
- , 🕘 Οικονομικά στοιχεία ειδών
- ι 🗃 Οικονομικά στοιχεία ειδών ανά Κατηγορία
- 🖬 Συγκεντρωτικά Ειδών ανά Κατηγορία
- 🕙 Στατιστικά Πωλήσεων
- 🗿 Συνολικές Πωλήσεις ανά μήνα
- 🖾 Προτιμώμενα προϊόντα
- 🍭 Απούλητα προϊόντα
- 🕺 Προϊόντα προς παραγγελία βάσει προμηθευτών
- 😕 Παραγγελίες προϊόντων
- Προϊόντα εκκρεμών δελτίων αποστολής
- 🖹 Αναζήτηση σειριακού αριθμού
- 🔯 Προϊόντα με περασμένη ημερομηνία λήξης

Τέλος στην αρχική φόρμα της **Anima.NET Cloud Edition** και στη λίστα *Εκκρεμότητες*, θα βρείτε μια σειρά από χρήσιμες πληροφορίες όπως οι εκκρεμείς Προσφορές ή Παραγγελίες, τους πελάτες και τους προμηθευτές με υπόλοιπο, τους εορτάζοντες συναλλασσόμενους κλπ.

#### Εκκρεμότητες

🦻 Εκκρεμείς Ενέργειες ημέρας

- 🦻 Ενέργειες ημέρας
- 🛅 Ληγμένα Αξιόγραφα πελατών
- 😂 Ληγμένα Αξιόγραφα σε προμηθευτές
- 📋 Εκκρεμή Δελτία Αποστολής
- 늡 Εκκρεμή Παραστατικά 🎾 Εκκρεμείς Προσφορές
- Εκκρεμείς Παραγγελίες
- 🔊 Προς Εκτέλεση Παραγγελίες
- 🎍 Παραστατικά προς εκτύπωση
- 🔏 Πελάτες με υπόλοιπο
- 🔏 Προμηθευτές με υπόλοιπο
- 🗶 Πελάτες με υπέρβαση πλαφόν
- 🎕 Εορτάζοντες Συναλλασσόμενοι
### Πρόσβαση μέσω browser

Έχουμε αναφέρει ότι η Anima.NET Cloud Edition και η Mobile Anima.NET επειδή είναι εφαρμογές (η πρώτη τρέχει σε περιβάλλον Windows και η δεύτερη σε Android), δεσμεύουν άδειες από το σύνολο των αδειών ενός eAnimaID. Το eAnima Portal μας παρέχει πρόσβαση σε ένα eAnimaID και μέσω ενός browser, χωρίς τη δέσμευση αδειών. Με τον τρόπο αυτό εκμεταλλευόμαστε τα δεδομένα μας, χωρίς να κατεβάσουμε μία εφαρμογή και από οποιοδήποτε σημείο επιθυμούμε. Αν λοιπόν πληκτρολογήσουμε σε ένα browser τη διεύθυνση https://dev.eanima.gr/m/05200006, τότε εμφανίζεται η σελίδα του επόμενου σχήματος. Σημειώνουμε ότι μπορούμε να έχουμε πρόσβαση στη συγκεκριμένη σελίδα και μέσω της επιλογής Διαχείριση στο Web από τις Συχνές εργασίες της κεντρικής φόρμας της Anima.NET Cloud Edition.

| Mobile                        |  |
|-------------------------------|--|
| Συνδεθείτε για να συνεχίσετε! |  |
| Όνομα χρήστη                  |  |
|                               |  |
| Κωδικός                       |  |
| Κωδικός πρόσβασης             |  |
| Σύνδεση                       |  |
| © 2021 Poseidon Software SA   |  |

Αρχικά πληκτρολογούμε τον κωδικό και το password του χρήστη.

Στη συνέχεια εμφανίζεται η σελίδα του σχήματος που ακολουθεί. Όπως παρατηρούμε μπορούμε να λάβουμε πληροφορίες για τους συναλλασσόμενους, την αποθήκη, τις κινήσεις των παραστατικών, οικονομικά στοιχεία, τις εισερχόμενες και εξερχόμενες κλήσεις των χρηστών, τις θέσεις GPS (δρομολόγια) των χρηστών κα.

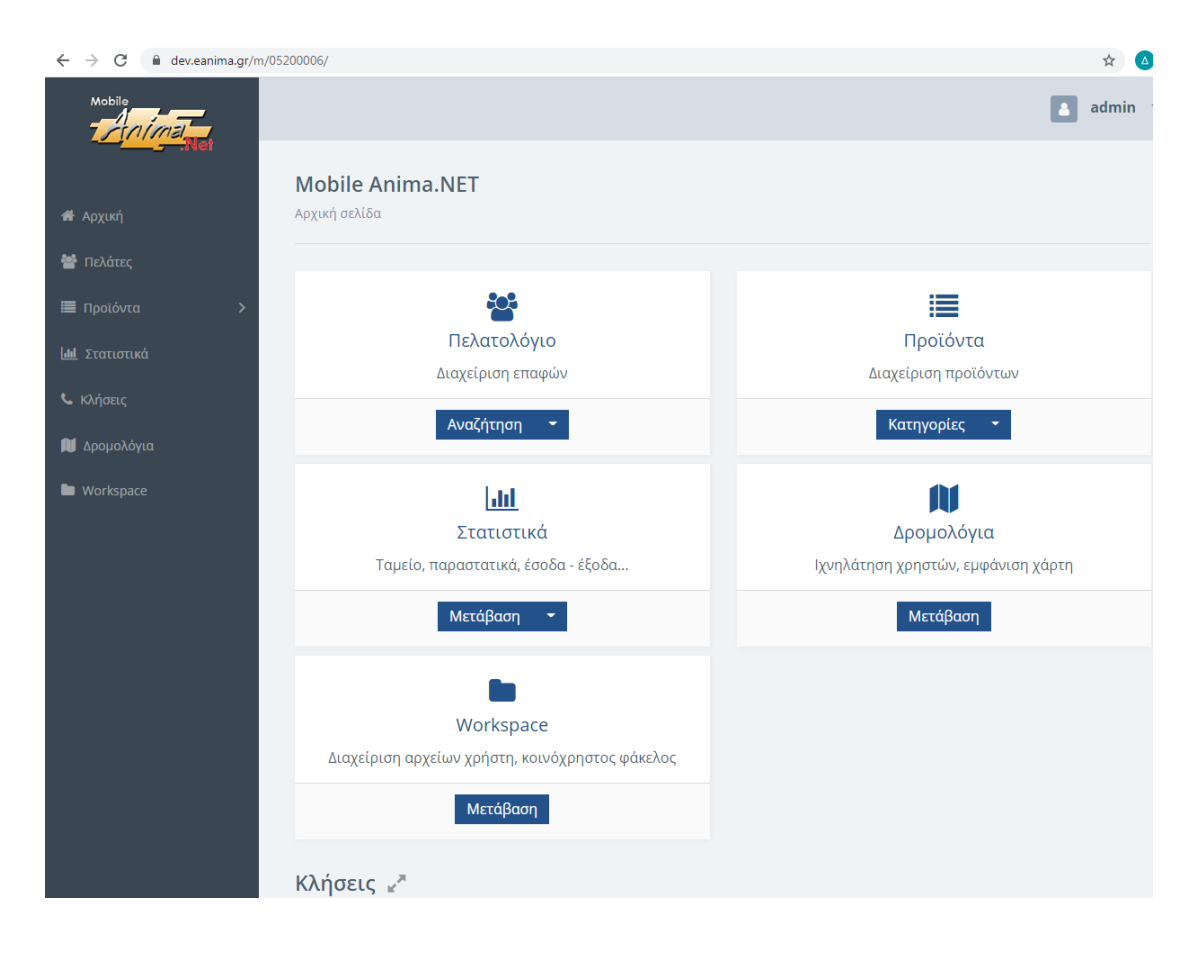

Αν κάνουμε κλικ στο **Πελατολόγιο**, εμφανίζεται η σελίδα του επόμενου σχήματος, όπου πληκτρολογούμε δεδομένα αναζήτησης.

| < Πελατολόγιο<br>Αναζήτηση πελατών |  |  |
|------------------------------------|--|--|
| Κριτήρια αναζήτησης                |  |  |
| А.Ф.М.                             |  |  |
| Επωνυμία                           |  |  |
| Τηλέφωνο                           |  |  |
| Πόλη                               |  |  |
| Αναζήτηση                          |  |  |

Αν δεν πληκτρολογήσουμε κάτι και πατήσουμε το πλήκτρο **Αναζήτηση**, εμφανίζεται λίστα με όλους τους πελάτες.

| ΛΑΜΠΡΙΝΟΣ ΗΛΙΑΣ & ΥΙΟΙ Ο.Ε.         | 082624626 |
|-------------------------------------|-----------|
| Μελετίου Θανάσης                    | 098898990 |
| ΜΙΜΙΚΟΣ ΚΩΣΤΑΣ                      | 00000000  |
| ΜΠΟΥΜΠΑΡΗΣ ΕΜΜΑΝΟΥΗΛ                | 119136674 |
| Νικολακόπουλος Κώστας               | 098232221 |
| ΞΗΡΟΦΡΟΥΤ Α.Ε                       | 094177327 |
| Π.&Χ.ΚΕΡΑΤΙΔΗΣ-Ε.ΛΑΖΚ.ΠΑΡΤΖ.ΧΑΤ.Ο.Ε | 081976056 |
| ΠΑΝ & ΑΒΡ.ΚΩΝ/ΝΙΔΗΣ & ΣΙΑ Ο.Ε.      | 082495037 |
| ΠΑΝΤΕΛΙΔΗΣ ΧΑΡΗΣ                    |           |

Αν κάνουμε κλικ στον υπερσύνδεσμο της επωνυμίας, εμφανίζονται πληροφορίες σχετικά με τον επιλεγμένο πελάτη.

| < Στοιχεία Πελάτη            | Νέα Ενέργεια           |
|------------------------------|------------------------|
| Επωνυμία                     | Νικολακόπουλος Κώστας  |
| АФМ                          | 098232221              |
| ΔΟΥ                          | ΠΕΙΡΑΙΑ Ε`             |
| Διεύθυνση                    | Ιεράπολης 44, Πειραιάς |
| Email                        | sales@poseidon.gr      |
| Επαγγελμα                    | Επισκευές              |
| Υπεύθυνος                    | Κωστόπουλος            |
| Υπόλοιπο                     | 10,00 €                |
| <u>Προϊόντα</u>              |                        |
| <u>Καρτέλα</u>               |                        |
| Παραστατικά                  |                        |
| <u>Ενέργειες</u>             |                        |
| <u>Εκκρεμείς Προσφορές</u>   |                        |
| <u>Εκκρεμείς Παραγγελίες</u> |                        |

Αν επιλέξουμε **Προϊόντα**, εμφανίζεται λίστα με τα προϊόντα ανά κατηγορία και αν επιλέξουμε ένα από αυτά, εμφανίζεται σελίδα με πληροφορίες σχετικά με αυτό το προϊόν.

| $\frown$ | PSTN Modem         | 56K     |
|----------|--------------------|---------|
| (        | Κωδικός:           | PR.EJ13 |
|          | Κατηγορία:         | MODEM   |
| 1        | Ф.П.А.:            | 24%     |
|          | Χονδρική:          | 50,00 € |
|          | Χονδρική (Φ.Π.Α.): | 62,00 € |
|          | Λιανική:           | 62,00 € |
|          | Απόθεμα:           | 42      |

### Περιγραφή

Εύκολη και αξιόπιστη σύνδεση στο διαδίκτυο κατευθείαν από την τηλεφωνική σας γραμμή! Το μόντεμ θα σας δώσει αξιόπιστη σύνδεση και υψηλή απόδοση σε ένα μικρό και ευέλικτο πακέτο. Χρησιμοποιείται για PSTN συνδέσεις.

Πολύ χρήσιμες είναι και οι πληροφορίες που μας παρέχει ο υπερσύνδεσμος **Στατιστικά**, όπως βλέπουμε στη συνέχεια.

| < | Στατιστικά                               |
|---|------------------------------------------|
|   |                                          |
|   | Ταμείο                                   |
|   | <u>Κινήσεις Παραστατικών</u>             |
|   | Πωληθέντα Προιόντα                       |
|   | Συγκεντρωτικά Εσόδων                     |
|   | Συγκεντρωτικά Εξόδων                     |
|   | Παραστατικά                              |
|   | <u>Εκκρεμείς Προσφορές</u>               |
|   | Εκκρεμείς Παραγγελίες                    |
|   | <u>Προς Εκτέλεση Παραγγελίες</u>         |
|   | <u> Ληγμένα Αξιόγραφα πελατών</u>        |
|   | <u> Ληγμένα Αξιόγραφα σε προμηθευτές</u> |
|   | <u>Πελάτες με Υπόλοιπο</u>               |
|   | <u>Ενέργειες ημέρας</u>                  |

Για παράδειγμα αν επιλέξουμε το **Κινήσεις Παραστατικών** μέσα από ένα φάσμα ημερομηνιών, εμφανίζεται λίστα με τις ευρεθέντα παραστατικά (αριστερό σχήμα), ενώ αν κάνουμε κλικ σε ένα από αυτά, εμφανίζεται το περιεχόμενο του παραστατικού (δεξί σχήμα).

| < Κινήσειο       | ς Παραστατι  | κών                               |            |          |            | < Προσφορά - Σε          | ιρά Β 16           |                      |                             |                                               |                                        |
|------------------|--------------|-----------------------------------|------------|----------|------------|--------------------------|--------------------|----------------------|-----------------------------|-----------------------------------------------|----------------------------------------|
| Από 13/01/202    | 21 🗖 Έω      | ς 13/01/2021 🗖 Αναζ               | ήτηση      |          |            | Ημερομηνία               | 13/1/2021          |                      |                             |                                               |                                        |
|                  |              |                                   |            |          |            |                          | Νικολακόπουλος     | Vulgerac             |                             |                                               |                                        |
| 13/1/2021 έω     | υς 13/1/2021 |                                   |            |          |            | 20ναλλαθοσμένος          | Νικολακοπουλος     | Κωστας               |                             |                                               |                                        |
|                  |              | - ·                               |            |          |            | Πωλητης                  | ΠΕΓΡΟΥ ΠΩΡΓΟΣ      |                      |                             |                                               |                                        |
| Ημερομ.          | Παραστ.      | Επωνομια                          | Αξια       | ΦΠΑ      | 200000     | Χρήστης                  | xvan5              |                      |                             |                                               |                                        |
| <u>13/1/2021</u> | AE 5         | Νικολακόπουλος Κώστας             | 300,00 €   | 0,00 €   | 300,00 €   | Kalanań atia             | 4E0.00.6           |                      |                             |                                               |                                        |
| 13/1/2021        | ΑΛΠΔΑ 3      | ΓΕΩΡΓΙΟΣ Χ. ΑΝΔΡΙΑΝΟΣ             | 5,22€      | 0,68 €   | 5,90€      | κασαρή αςτα              | 450,00 €           |                      |                             |                                               |                                        |
| 42/4/2024        |              |                                   | 24.10.0    | 5.01.0   | 20.00.0    | Ф.П.А.                   | 108,00€            |                      |                             |                                               |                                        |
| 13/1/2021        | ΑΛΠΔΑ 4      | KUTEPNIKUZ NIKUZ                  | 24,19€     | 5,81€    | 30,00€     | Σύνολο                   | 558,00 €           |                      |                             |                                               |                                        |
| <u>13/1/2021</u> | ΑΛΠΔΑ 5      | ΣΤΟΥΛΗΣ ΙΩΑΝ&ΠΑΝ. Ο.Ε.            | 16,13€     | 3,87€    | 20,00€     |                          |                    |                      |                             |                                               |                                        |
| <u>13/1/2021</u> | AΠ 1         | Ποσειδών Δημοσθένης               | 700,00€    | 0,00€    | 700,00€    |                          |                    |                      |                             | _                                             |                                        |
| 13/1/2021        | AA 2         | ΚΑΡΑΜΟΥΣΤΟΣ ΝΙΚΟΣ                 | 1 904 81 € | 457 15 € | 2 361 96 € | Προϊόν                   | Τιμή               | Ποσότητα             | ΦΠΑ                         | Έκπτωση                                       | Αξια                                   |
| 121 Haven        | 012          | IN THIS PERCENTICE                | 1150 101 0 | 107710 0 | 21001/000  | BOX EDITION              | 450 00 £           | 1                    | 24%                         | 0.00 €                                        | 450.00 €                               |
| <u>13/1/2021</u> | ΔTAEΠ 3227   | Ποσειδών Δημοσθένης               | 860,00€    | 206,40€  | 1.066,40€  | BOXEDINON                | 430,00 C           |                      | 2470                        | 0,00 0                                        | 450,00 C                               |
| <u>13/1/2021</u> | ΠA 12        | Γενικός Πελ-Προμηθευτής           | 0,00€      | 0,00€    | 0,00€      |                          |                    |                      |                             |                                               |                                        |
| 13/1/2021        | ПАР 21       | Νικολακόπουλος Κώστας             | 450,00€    | 108,00€  | 558,00€    |                          |                    |                      |                             |                                               |                                        |
| 12/1/2021        | FLD 22       | Number of the State of the second | 450.00.0   | 100.00.0 | 550.00 C   | <b>R</b> andon and and a | <b>FFFff</b>       |                      |                             |                                               | t t t t                                |
| 13/1/2021        | TIAP 22      | Νικολακοπουλος Κωστας             | 450,00 €   | 108,00 € | 558,00 €   | Παρατηρησεις             | ι ια την αποσοχη · | της παραγγελιας προι | καταβαλλετε<br>«ύςι για όνα | το ποσο της προσφορ<br>(1) μόνα από την έκδος | ας σε εναν απο τους<br>τη της παρούσης |
| <u>13/1/2021</u> | ΠΡΣΦ 16      | Νικολακόπουλος Κώστας             | 450,00 €   | 108,00 € | 558,00 €   |                          | ΤΡΑΠΕΖΙΚΟΙ ΛΟΓΑ    | ιΡΙΑΣΜΟΙ:            | (υει για ενα                |                                               | η της παροσοης.                        |
| 13/1/2021        | ТПҮ 1        | Νικολακόπουλος Κώστας             | 50,00€     | 12,00€   | 62,00€     |                          |                    |                      |                             |                                               |                                        |
| 13/1/2021        | TIME 3       | ΚΟΠΕΡΝΙΚΟΣ ΝΙΚΟΣ                  | 208,00 €   | 49,92 €  | 257,92€    |                          |                    |                      |                             |                                               |                                        |

Το eAnima Portal παρέχει για κάθε eAnimaID έναν αποθηκευτικό χώρο (Workspace) 50 MB, όπου διαχωρίζεται σε έναν κοινόχρηστο χώρο για όλους τους χρήστες αλλά και έναν χώρο για κάθε χρήστη. Εδώ μπορούμε να ανεβάσουμε αρχεία, να στείλουμε αρχεία μέσω email, να λάβουμε φωτογραφίες από **τη Mobile Anima.NET** κα.

| Workspace  | е           |                               |                      |           |                     |                          |
|------------|-------------|-------------------------------|----------------------|-----------|---------------------|--------------------------|
| Προσθήκη 🝷 | Ενέργειες 🝷 | Αποστολή προς 💌               |                      |           |                     |                          |
|            |             | ▲ιεύθυνση ηλεκτ               | <u>ρονικού ταχ</u> ι | υδρομείου |                     |                          |
| admin 🝷    | /           | ≜ <u>xvan5</u>                |                      |           |                     |                          |
|            |             | ▲ <u>xvan3</u> ▲ <u>xvan4</u> |                      |           |                     |                          |
|            |             | <u>åxvan6</u>                 |                      |           | Χρησιμοποιήθηκαν στ | ον δίσκο <b>3MB/50MB</b> |
|            |             |                               |                      |           | Hu                  |                          |
|            |             | Τίτλος                        |                      | Τύπος     | Τροποποίησης        | Μέγεθος                  |
|            |             | Νέος φάνς) ος                 | +                    | Φάκελος   | 09/12/2020,         |                          |
|            |             | ΝΕΟς φακελος                  |                      | φακελύς   | 1 <b>1</b> :31 π.μ. |                          |
|            |             | important txt                 | ۲                    | txt       | 16/07/2020,         | 291 B                    |
|            |             | mportant.txt                  | 3                    |           | 08:37 π.μ.          | 2010                     |

#### Ηλεκτρονικό κατάστημα

Το eAnima Portal έχει τη δυνατότητα να δημιουργήσει και να διαχειριστεί αυτόματα ένα ηλεκτρονικό κατάστημα, το οποίο βρίσκεται στη διεύθυνση *dev.eanima.gr/eshop/05200006* όπου *05200006* το eAnimaID που μας έχει παραχωρηθεί.

|                                                       |                                  |                                            |                                              |                                           | SoftLogic 🗸                                  |
|-------------------------------------------------------|----------------------------------|--------------------------------------------|----------------------------------------------|-------------------------------------------|----------------------------------------------|
|                                                       |                                  |                                            |                                              |                                           |                                              |
| <b>Ε-ΡΟΣΕ</b><br>ΠΟΛΥΚΑΤΑΣ<br>Ολοκληρωμένες Λύσεις Πλ | <b>ΟΟΓ</b><br>ΓΗΜΑ<br>ηροφορικής | Αναζήτηση προ                              | ίόντος                                       | ٩                                         | ο<br>Το καλάθι μου                           |
| ΆΤΑΣΤΗΜΑ ~ ΑΝΑ                                        | ζΗΤΗΣΗ ~                         |                                            |                                              |                                           |                                              |
| Ξ Κατηγορίες                                          | ~                                | <b>Προτεινόμενα</b> Πρ                     | οϊόντα                                       |                                           | $\leftarrow$ $\rightarrow$                   |
| MODEM                                                 | >                                | Θερμικός Εκτυπωτής                         | Οθόνη αφής ΤΕCPOS                            | BOX EDITION                               | POS TECPOS A1500                             |
| SOFTWARE                                              | >                                | TECIPOS GIP300                             | DISO IS                                      |                                           |                                              |
| ΥΠΟΛΟΓΙΣΤΕΣ                                           | >                                | -20,0%                                     | -37,596                                      |                                           |                                              |
| Coffee                                                | >                                |                                            |                                              |                                           |                                              |
| ΛΥΣΕΙΣ                                                | >                                |                                            |                                              |                                           |                                              |
| ΓΑΛΑΚΤΟΚΟΜΙΚΑ                                         | >                                | Ο TECPOS GP300 είναι<br>ένας ταχύτατος     | Η TECPOS D150 είναι<br>μια επαγγελματική     | Το ιδανικό πακέτο για<br>τη μηχανογράφηση | Το TECPOS Α1500 είναι<br>ένα συμπαγές POS με |
| Βιβλία                                                | >                                | εκτυπωτής αποδείξεων<br>λιανικής ή δελτίων | οθόνη αφής 15 ιντσών<br>ιδανική για χρήση σε | μιας επιχείρησης.                         | έξυπνο σχεδιασμό.<br>Ισχυρό αλλά με χαμηλή   |
| ΘΕΡΜΙΚΟΙ                                              | >                                | παραγγελίας, με                            | ξενοδοχεία, εκθέσεις                         |                                           | κατανάλωση ρεύματος                          |
| Τζιν                                                  | >                                | <b>104,00 €</b> 430,00 €                   | 100,00 € 460,00 €                            | 2.000,00 €                                | 450,00 €                                     |
| ΛΥΣΕΙΣ                                                | >                                |                                            |                                              |                                           |                                              |
| ΠΕΡΙΦΕΡΕΙΑΚΑ                                          | >                                |                                            |                                              |                                           |                                              |
| Decugaéreca                                           | 0                                |                                            |                                              |                                           |                                              |

Μπορείτε έτσι να πραγματοποιηθούν πωλήσεις μέσω Internet και να ενημερώνεται αυτόματα η βάση δεδομένων της **Anima.NET Cloud Edition**. Το ηλεκτρονικό κατάστημα που δημιουργείται, παρέχει δυνατότητα εγγραφής πελατών, δυναμικό κατάλογο των προϊόντων με φωτογραφίες, διαθεσιμότητα προϊόντων, καλάθι αγορών, δυνατότητα εναλλακτικών τρόπων πληρωμής και αποστολής, αγορές με απόδειξη λιανικής ή τιμολόγιο κ.λπ. Η παραμετροποίηση του ηλεκτρονικού καταστήματος επιτυγχάνεται μέσω της **Anima.NET Cloud Edition.**  Όταν ο χρήστης πραγματοποιήσει μια παραγγελία, αυτή θα καταχωρηθεί στην **Anima.NET Cloud Edition** ως *Ηλεκτρονική Παραγγελία*, ενώ ταυτόχρονα θα αποσταλεί ένα email με τα στοιχεία της παραγγελίας, στο email της εταιρείας.

| Nikos Nikopoulos     | Παλαιά περιοδικά                                            |                               | Σαβ (                                 | 9/01/2021 06:29 µ                        | μ 1 КВ                                     | nik.nikopoulos@gmail.co  |
|----------------------|-------------------------------------------------------------|-------------------------------|---------------------------------------|------------------------------------------|--------------------------------------------|--------------------------|
| 🗟 🕘 Eleni Efthimiou  | Re: Λιστα εστιατοριου Τ ζιαμίχα                             | ας Χαρης Λιτοχωρ              | ο Παρ                                 | 08/01/2021 02:52                         | μμ 433 К                                   | (B e.efthimiou@yahoo.com |
| Poseidon Software SA | Ηλεκτρονική Παραγγελία #2                                   |                               | Παρ                                   | 08/01/2021 01:28                         | μμ 24 KE                                   | 3 no-reply@eanima.gr     |
|                      |                                                             |                               |                                       |                                          |                                            |                          |
|                      |                                                             |                               |                                       |                                          |                                            |                          |
|                      |                                                             |                               |                                       |                                          |                                            |                          |
|                      |                                                             |                               |                                       |                                          |                                            |                          |
|                      |                                                             | _     )                       |                                       |                                          |                                            |                          |
|                      |                                                             |                               |                                       |                                          |                                            |                          |
|                      | $C \cap (T$                                                 | 1.1                           | A D C                                 |                                          |                                            |                          |
|                      |                                                             | $\sim$                        | H K                                   |                                          |                                            |                          |
|                      |                                                             |                               |                                       |                                          |                                            |                          |
|                      | Poseidon Software SA<br>ΠΑΡΑΓΩΓΗ ΛΟΓΙΣΜΙΚΟΥ ΠΩΛΗΣΕΙΣ Η/Υ    | λεκτρονική                    | Παραγγελία                            |                                          |                                            |                          |
|                      | Συνταγματάρχου Δαβάκη 12, Μεταμόρφωση Η<br>ΑΦΜ: 998818212 Ω | μερομηνία: 8/1/.<br>pa: 1:26: | 2021<br>Ο3 μμ                         |                                          |                                            |                          |
|                      | ΔΟΥ: ΑΜΑΡΟΥΣΙΟΥ<br>Τηλέφωνο: <u>2105/1320</u>               |                               |                                       |                                          |                                            |                          |
|                      | Email: sales@poseidon.gr                                    |                               |                                       |                                          |                                            |                          |
|                      |                                                             | Στο                           | ιχεία Πελάτη                          | :                                        |                                            |                          |
|                      |                                                             | Ονομο<br>Διεύθ                | τεπώνυμο: SoftLogi<br>Ιυνση: Ιεροποχι | c<br>τών 12                              |                                            |                          |
|                      |                                                             | Пол                           | : Αιγαπεα                             | ,                                        |                                            |                          |
|                      | Περιγραφή Είδους                                            | Ποσότητα                      | Τιμή Μονάδας                          | Έκπτωση %                                | Σύνολο                                     |                          |
|                      | PSTN Modem 56K<br>KwSwśc: PB F I13                          | 1                             | 50,00€                                | 0,0                                      | 50,00€                                     |                          |
|                      | Nobulos, TTLEPTS                                            |                               |                                       |                                          |                                            |                          |
|                      | Βερμικός Εκτυπωτής ΤΕCPOS GP300<br>Κωδικός: PRN28           | 1                             | 130, 00€                              | 20,0                                     | 104,00€                                    |                          |
|                      | Bepunkés Extunio τής TECPOS GP300<br>Κωδικός: PRN28         | 1                             | 130,00€<br>Kα                         | 20,0<br><b>Θαρή αξία</b> :               | <b>104,00 €</b><br>154,00 €                |                          |
|                      | Βερμικός Εκτυποτής ΤΕCPOS GP300<br>Κωδικός: PRN28           | 1                             | 130,00€<br><b>Κα</b>                  | 20,0<br>θαρή αξία:<br>ΦΠΑ:               | 104,00€<br>154,00€<br>36,96€               |                          |
|                      | Besounds Encunoτής TECPOS GP300<br>Κωδικός: PRN28           | 1                             | 130,00€<br><b>Κα</b>                  | 20,0<br>θαρή αξία:<br>ΦΠΑ:<br>Σύνολο: 14 | 104,00 €<br>154,00 €<br>36,96 €            |                          |
|                      | <u>Besounds Encunoτής TECPOS GP300</u><br>Κωδικός: PRN28    | 1                             | 130,00€<br>Κα                         | 20,0<br>θαρή αξία:<br>ΦΠΑ:<br>Σύνολο: 19 | 104,00 €<br>154,00 €<br>36,96 €<br>90,96 € |                          |

## **Online Chat**

Η **Anima.NET Cloud Edition** περιέχει μια πολύ χρήσιμη λειτουργία άμεσων μηνυμάτων ανάμεσα στους χρήστες της εφαρμογής. Η ειδική φόρμα εμφανίζεται κάνοντας κλικ στο εικονίδιο **Online** της βασικής μπάρας της εφαρμογής ή από το μενού *Εργαλεία*. Όπως βλέπουμε στη φόρμα που ακολουθεί, από την πάνω αριστερή λίστα επιλέγουμε το χρήστη που θέλουμε να επικοινωνήσουμε, ενώ στο κάτω δεξιά τμήμα, πληκτρολογούμε το επιθυμητό κείμενο, πατώντας τέλος το πλήκτρο **Αποστολή**. Ο χρήστης θα λάβει το μήνυμα σχεδόν στιγμιαία. Τα μηνύματα εμφανίζονται στο πάνω δεξί τμήμα της φόρμας.

| Χρήστης: γραμματι Dealers                       | урорцотос_пяй 03:19 µµ                                                                                                    |
|-------------------------------------------------|----------------------------------------------------------------------------------------------------|
| Φορός: 45 Αρχή: 1 develop2<br>μμ grammateia     | 2AZ ZHTINZE NOPTEPA NALO KOPRAZAKOZ OTOTE MTOPETE NA TON KANAESOVNE                                                         |
| legal<br>Χρήστης: pali logistrio1<br>logistrio2 | Eyek disaz yyu<br>Kalese korjadako                                                                                          |
| wope, e spyl, 11 ie ie iere, es 24 pp           | Εγφ 0.225 μμ<br>Δασε καιδικό χαρατιλούμι, είναι 2                                                                           |
|                                                 | Υραμματοα, πωλ 8326 μμ           4520 ΚΩΔΧΟΣ ΑΓΟ ΑΓΩΣΤΡΙ                                                                    |
|                                                 | урариятся, люж 8326 рр<br>NA TOH KA/E529                                                                                    |
|                                                 | <b>Εγώ 0.327 μμ</b><br>Τι τη α τοιχυρίζεται τη ουλεί, Στεννα προσφορεία                                                     |
|                                                 | Ypopupater, mar 03:27 yp<br>Gene Linga mar tamenn ma tinneetia me to i ipoitaanna                                           |
|                                                 | <mark>Еуй 8228 ри</mark><br>могто елгез глям                                                                                |
|                                                 | Ypopupatora_mak 8328 pp<br>MartPoIdora tamelande Mono                                                                       |
|                                                 | Еуф 0331 µµ<br>ЕХТЕНА ПРОДО, АМО?                                                                                           |
|                                                 | урариятся, люд 8332 рр<br>Дев БЮЛе ТПТ АМО                                                                                  |
|                                                 | Even 23.33 pur<br>Jadi dicime ton loguer and preseza nov exame ita ingel prodiko panterov kal jadi indo to ginanter?        |
|                                                 | y popujat so anazio (ka) 23.33 pu<br>Kontportaz aganazios (ka) za or ante ton escane kanezel jen atuantorize na ton kanezo) |
|                                                 | Еуй 8334 рн<br>Алто                                                                                                    |
|                                                 | урариятая, люд 8334 рр<br>ТО ЗАЗСЛ ГРЕЗИНЕВИЧЕНИЯ<br>К.                                                                     |
|                                                 |                                                                                                    |
|                                                 | Exoups Kan añño:                                                                                                    |

# Κεφἁλαιο 3

# Εγκατάσταση της εφαρμογής

Ο υπολογιστής που θα εγκαταστήσετε την **Anima.NET Cloud Edition**, πρέπει να έχει το λειτουργικό Windows XP με Service Pack 3, Windows 2000, Windows Vista, Windows 7.0 ή Windows 10. Η ελάχιστη μνήμη πρέπει να είναι 2 GB RAM.

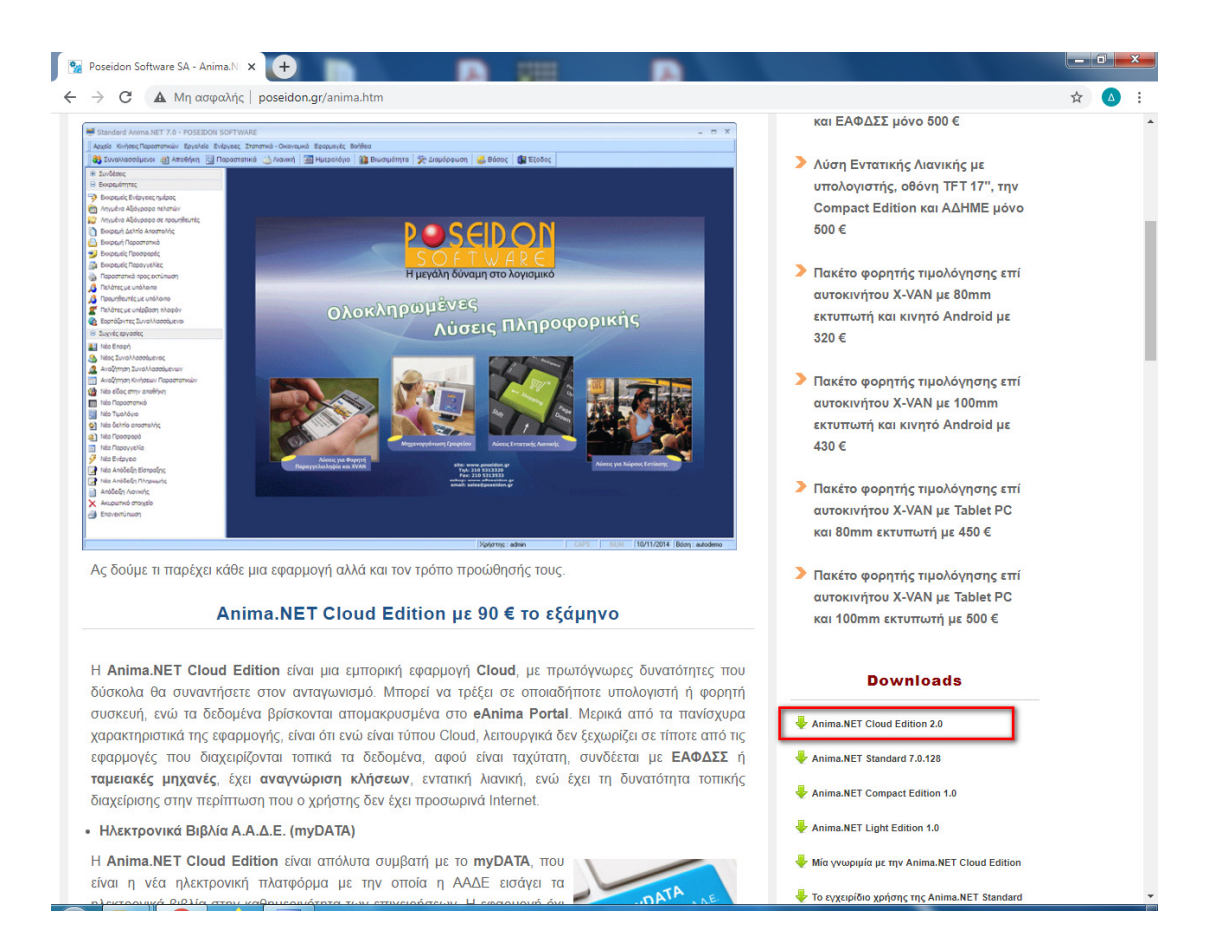

Το επόμενο βήμα είναι να κατεβάσουμε την εφαρμογή από το site της εταιρείας. Αποσυμπιέζουμε το zip αρχείο κι εκτελούμε το αρχείο *PDLibSetupCE.exe*, το οποίο αρχικά εγκαθιστά το **Power Dominus FrameWork 7.0**.

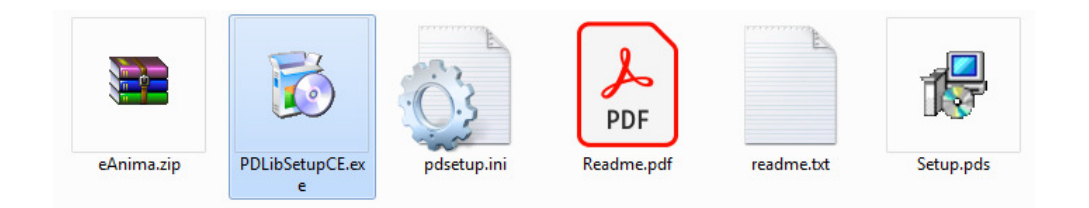

Όταν θα τερματιστεί η εγκατάσταση του **Power Dominus Framework 7.0**, θα εμφανισθεί αυτόματα η αρχική φόρμα της εγκατάστασης της **Anima.NET Cloud Edition**. Πατώντας το πλήκτρο *Εγκατάσταση*, μετά από λίγο χρονικό διάστημα, θα εγκατασταθεί η εφαρμογή, δημιουργώντας τον φάκελο *C:\Program Files\Power Dominus Programs\eAnima2* στο σύστημά σας με τα κατάλληλα αρχεία της εφαρμογής.

|  | Το eAnima Portal είναι ένας κεντρικός διαδικτυακός χώρος στο Internet, ο οποίος είναι η<br>κεντρική αποθηκευτική βάση των Anima.NET Cloud Edition 2.0 και Anima - Menu<br>Cloud Edition 2.0, αλλά και των περιφερειακών εφαρμογών Anima.NET Compact<br>Edition, Mobile Anima.NET και Mobile Anima - Menu. Εκτός από την αποθήκευση των<br>δεδομένων, παρέχει μέσω Web περιβάλλον διαχείρισης των εφαρμογών, διαχείριση<br>καρτών κλπ.<br>Οι εφαρμογές Anima.NET Compact Edition, Mobile Anima.NET και Mobile Anima -<br>Menu λειτουργούν ως client, λαμβάνουν δηλαδή από το Portal την αποθήκη, τους<br>αποθηκευτικούς χώρους, τους συναλλασσόμενους κλπ και στέλνουν σε αυτό τις κινήσεις |
|--|----------------------------------------------------------------------------------------------------|
|--|----------------------------------------------------------------------------------------------------|

Θα εμφανισθεί και ένα μενού στην Έναρξη των 🎒 eAnima Portal 2.0 εφαρμογών του συστήματος με τις επιλογές του διπλανού σχήματος.

eAnima Portal 2.0
 Anima.NET Compact Special Edition
 POS Edition - Εντατική Λιανική για (
 Εφαρμογή Διαχείρισης eAnima Por
 Απεγκατάσταση εφαρμογής

Τρέχουμε την **Εφαρμογή Διαχείρισης eAnima** 

**Portal**. Στο αρχικό πλαίσιο διαλόγου που θα εμφανισθεί και έχουμε αναφέρει στο προηγούμενο κεφάλαιο, πληκτρολογούμε το **eAnima ID** και τον **κωδικό εισόδου** που μας παρέχει η εταιρεία. Την επόμενη φορά που θα τρέξουμε την εφαρμογή, δεν χρειάζεται να πληκτρολογήσουμε πάλι τα συγκεκριμένα δεδομένα. Εδώ πληκτρολογούμε και το όνομα του χρήστη όπως και τον κωδικό του.

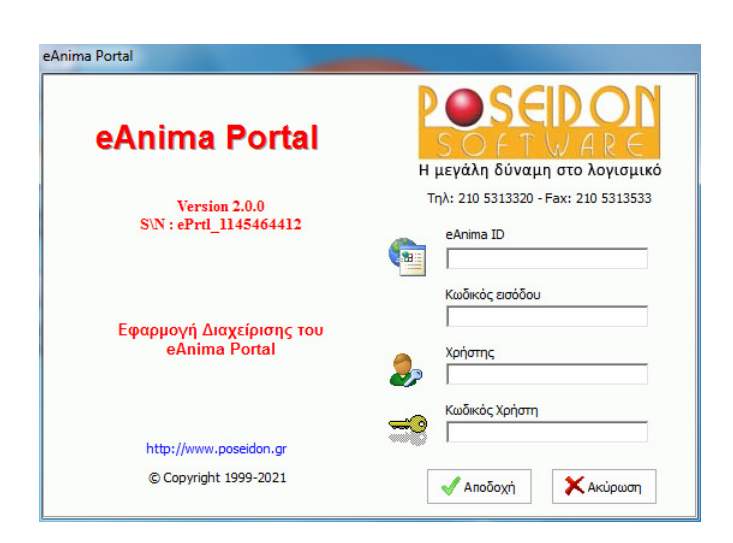

# Κεφάλαιο 4

# Διαχείριση Συναλλασσόμενων

Οι συναλλασσόμενοι είναι από τα πιο σημαντικά στοιχεία μιας εμπορικής εφαρμογής. Εδώ καταχωρούνται οι πελάτες και οι προμηθευτές μιας επιχείρησης, οι επαφές, οι συνεργάτες, οι υπάλληλοι κλπ. Για τους πωλητές υπάρχει ξεχωριστή φόρμα καταχώρησης. Για την καταχώρηση ενός νέου συναλλασσόμενου, ο πιο απλός τρόπος είναι να κάνουμε κλικ στην ομώνυμη επιλογή από το τμήμα των Συχνών εργασιών.

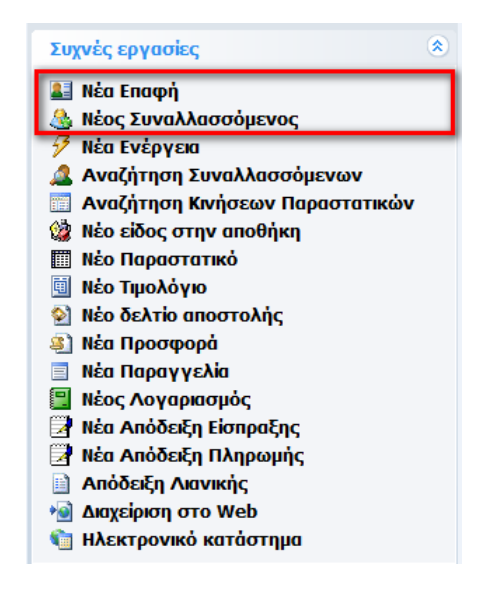

Αμέσως θα εμφανισθεί η φόρμα εισαγωγής των συναλλασσόμενων. Η κίνηση στα πεδία της φόρμας, επιτυγχάνεται με τα πλήκτρα Enter, Tab, Shift +Tab και τα πάνω και κάτω βελάκια. Όταν τελειώσουμε με την πληκτρολόγηση, πατάμε το κουμπί Ενημέρωση το οποίο βρίσκεται στη γραμμή εργαλείων στο επάνω μέρος της φόρμας (ή πατάμε το πλήκτρο **F7** από το πληκτρολόγιο) για να καταχωρηθεί η νέα εγγραφή στη βάση. Αν για κάποιο λόγο δεν θέλουμε να καταχωρηθούν τα δεδομένα, αντί του πλήκτρου Ενημέρωση, κλείνουμε τη φόρμα κάνοντας κλικ στο κόκκινο κουμπί με το λευκό X το οποίο βρίσκεται στο επάνω δεξιά μέρος της (ή πατάμε το πλήκτρο **Esc** από το πληκτρολόγιο), ακυρώνοντας έτσι τη διαδικασία καταχώρησης. Αυτές οι διαδικασίες ισχύουν για τις περισσότερες φόρμες της εφαρμογής μας. Υπάρχουν δύο σημαντικά πεδία που πρέπει οπωσδήποτε να συμπληρώσετε, το Επωνυμία και το Κωδικός που πρέπει να είναι και μοναδικός. Το πρώτο πεδίο καθορίζει τη φορολογική επωνυμία του πελάτη, ενώ υπάρχει και ειδικό πεδίο για τον διακριτικό τίτλο του.

Αν επιθυμούμε να πληκτρολογούμε μόνο κεφαλαία στην επωνυμία, από τη γνωστή φόρμα της Διαμόρφωσης και την ετικέτα Επιλογές, ενεργοποιούμε την ανάλογη επιλογή. Πρέπει εδώ να τονίσουμε ότι επειδή δεν μπορούμε να διαγράψουμε έναν συναλλασσόμενο αν έχει κινήσεις, αν αποτσεκάρουμε το πεδίο **Ενεργός**, ο συγκεκριμένος συναλλασσόμενος δεν θα εμφανίζεται στις διάφορες αναζητήσεις.

| 💐 Συναλλασσόμενοι         | State State     | Links in phy-scient | 1 ADDR 107     | CT-88      |                          |
|---------------------------|-----------------|---------------------|----------------|------------|--------------------------|
| 🕞 Ενημέρωση 🛛 🗐 Κε        | ίμενο 🕼 Έξοδ    | δος                 |                |            |                          |
| Συχνές Ενέργειες          | Στοιχεία        | Λοιπά               | Στατιστ        | πκά        | Προϊόντα                 |
| 7                         | Στοιχεία Συναλλ | λασσόμενου          |                | Кат        | nvooia                   |
| Νέα Ενέργεια              | Επωνυμία        | SoftLogic           |                |            | Πελάτης                  |
|                           | Διακρ. Τίτλος   |                     |                | ŏ          | Προμηθευτής              |
| Νέα Προσφορά              | Κωδικός         | SERV3               |                | 8          | Και τα δύο<br>Επαιρή     |
|                           | А.Ф.М.          | 997037329           |                | ŏ          | Συνεργάτης               |
| Νέα Παραγγελία            | Επάγγελμα       | Προγραμματιστής     |                |            | Μεταπωλητής<br>Κατάλογος |
|                           | Διεύθυνση       | Ιεροποχιτών 12      |                | ŏ          | Άλλο                     |
| Νέο Παραστατικό           | Πόλη            | Αιγάλεω             | 📬              | DE/        | ALER                     |
|                           | тк              | 12244               |                |            |                          |
| Νέος Λογαριασμός          | Δ.Ο.Υ.          | ΑΓΙΑΣ ΠΑΡΑΣΚΕΥΗΣ    |                |            |                          |
|                           | Νομός           |                     |                |            |                          |
| Νέο Αξιόγραφο             | Χώρα            |                     |                |            |                          |
|                           | Κουδούνι        |                     |                |            |                          |
| Νέα Απόδειξη<br>Είσπραξης | Όροφος          |                     | Παραμεθόριος [ |            |                          |
| Ĩ                         | Επικοινωνία     |                     |                |            |                          |
| Νέα Απόδειξη              | Τηλέφωνο        | 2105313320          | Κινητό         | 694444501  |                          |
| Πληρωμής                  | Τηλ. Οικίας     |                     | Fax            |            |                          |
| <b>1</b>                  | Ιστοσελίδα      |                     | Email          | sales@pose | idon.gr 🛄                |
| Αλλαγή Υπολοίπου          | Υπεύθυνος       |                     |                |            |                          |
| Κινήσεις - Οικονομικά     |                 |                     |                |            |                          |

Εκτός από την κεντρική ετικέτα *Στοιχεία*, όπου συμπληρώνουμε τα βασικά στοιχεία του συναλλασσόμενου και η ετικέτα *Λοιπά* περιέχει σημαντικά στοιχεία (βλέπε επόμενο σχήμα).

| 💐 Συναλλασσόμενοι - SoftLog | gic                                      |                                               |
|-----------------------------|------------------------------------------|-----------------------------------------------|
| 🕞 Ενημέρωση 🛛 🗐 Κε          | είμενο 🕼 Έξοδος                          |                                               |
| Συχνές Ενέργειες            | Στοιχεία Λοιπά                           | Στατιστικά Προϊόντα                           |
| -7                          | Γενικά Στοιχεία                          |                                               |
| Νέα Ενέργεια                | Courier                                  | Πωλητής                                       |
|                             | Λογ. Τραπέζης                            | Ομαδοποίηση                                   |
| Νέα Προσφορά                | Μεταφορική                               | Barcode                                       |
|                             | Τοπ. Παράδοσης                           | Χρήστης χναη5                                 |
| Νέα Παραγγελία              | Τρ. Πληρωμής                             | Έκητωση 0.00                                  |
|                             | Ζώνη Τμών                                | Πιστ. Όριο 0.00€                              |
| Νέο Παραστατικό             | Τιμοκατάλογος Χ. Τιμοκατάλογος Χονδρικής |                                               |
|                             | Τψοκατάλογος Λ.                          |                                               |
| Νέος Λογαριασμός            |                                          |                                               |
|                             | Προσωπικά Στοιχεία                       | myDATA                                        |
| Νέο Αξιόγραφο               | Ταυτότητα                                | Χονδρική - Επιπηδευματίας                     |
|                             | Password animanet                        | Ο Διανική - Ιδιωτική Πελατεία                 |
| Νέα Απόδειξη                | Ημ. Γέννησης 01/01/1900 💌                | Ο Χονδοική βάσει σο, 39α παο 5 του Κώδικα ΦΠΑ |
| Είσπραξης                   | Ημ. Εγγραφής 13/08/2007 💌                | Ο Διανική βάσει αρ. 39α παρ 5 του Κώδικα ΦΠΑ  |
| Ē                           |                                          | Εξωτεοικού Ενδοκοινοτικός                     |
| Νέα Απόδειξη                | ΚΕΠΥΟ                                    |                                               |
|                             | 💿 Κανονικός Ενεργός 🗸                    |                                               |
|                             | Ο Μη Υπόχρεος<br>Mobile                  |                                               |
|                             | Ο Εξαιρουμενος                           | Ο Μητοποχρέος                                 |
| Κινήσεις - Οικονομικά       |                                          |                                               |
| Εγγραφή: 1/1                |                                          | 1                                             |

## Διαχείριση Α.Φ.Μ.

Δηλώνοντας στη Διαμόρφωση της εφαρμογής το χρήστη και κωδικό της διαδικτυακής υπηρεσίας του Α.Φ.Μ. του taxis, θέτοντας ένα Α.Φ.Μ. και πατώντας το διπλανό εικονίδιο, έχουμε έλεγχο του συγκεκριμένου Α.Φ.Μ., παρέχοντας πληροφορίες σε μια ειδική φόρμα.

| 🔮 Διαμόρφωση της     | Anima.NET Cloud Edition          |                 |                | × |
|----------------------|----------------------------------|-----------------|----------------|---|
| Εταιρία Επιλογές Π   | αραστατικά   Εκτυπώσεις   Γενικά | Λοιπά Εφαρμογές | Επικοινωνία    |   |
| myDATA               |                                  |                 |                |   |
| Όνομα χειριστή       |                                  |                 |                |   |
| Κλειδί myDATA        |                                  |                 |                |   |
| Επωνυμία             | Poseidon Software (admin)        |                 |                |   |
| Οδός                 | Συνταγματάρχου Δαβάκη            |                 |                |   |
| Πόλη                 |                                  | Κωδ. Υπο        | καταστήματος 🛛 | D |
| Αριθμός              |                                  | Ταχ. κώδ        | ικας           |   |
|                      |                                  |                 |                |   |
| - Δεδομένα Διαδικτυα | κής Υπηρεσίας Α.Φ.Μ.             |                 |                |   |
| Χρήστης              |                                  |                 |                |   |
| Κωδικός              |                                  |                 |                |   |
| L                    |                                  |                 |                |   |
|                      |                                  |                 |                |   |
|                      |                                  |                 |                |   |
|                      |                                  |                 |                |   |
|                      |                                  |                 |                |   |
|                      |                                  |                 |                |   |
|                      |                                  |                 |                |   |
|                      |                                  |                 |                |   |
|                      |                                  |                 |                |   |
|                      |                                  |                 |                |   |
|                      |                                  |                 |                |   |
|                      |                                  |                 |                |   |
|                      |                                  |                 |                |   |

Με το πλήκτρο *Επιστροφή*, συμπληρώνονται αυτόματα κάποια πεδία της φόρμας των συναλλασσόμενων.

| А.Ф.М.                                                                                                    | 998160157                                                                                                    |                                                                                                  |                                    |                       |   |
|----------------------------------------------------------------------------------------------------|----------------------------------------------------------------------------------------------------|--------------------------------------------------------------------------------------------------|------------------------------------|-----------------------|---|
| 🔊 Αναζήτη                                                                                                    | ση Α.Φ.Μ.                                                                                                    |                                                                                                  |                                    |                       | x |
| А.Ф.М.:                                                                                                    | 998160157                                                                                                    |                                                                                                  |                                    |                       |   |
| Περιγραφή: `<br>Ονομασία: Γ<br>ΥΠΟΛΟΓΙΣΤΟ.<br>Τίτλος: POS<br>ΤΚ : 12133<br>Είδος Επιχείρ<br>Έτος Ιδρυση<br>ΔΟΥ : Φ.Α.Ε.<br>Περιοχή : ΠΕΙ<br>Διεύθυνση : Ι | ΥΠΗΡΕΣΙΕΣ ΣΧΕΔΙΑΣΝ<br>ΙΟΣΕΙΔΩΝ ΑΝΩΝΥΜΟΙ<br>ΝΙ ΚΑΙ ΣΥΝΑΦΩΝ ΕΙΔ<br>ΕΙDON SOFTWARE S<br>οιησης : ΑΕ ΕΝΕΡΓΟ Α<br>ς : 26/05/2008<br>ΑθΗΝΩΝ<br>ΡΙΣΤΕΡΙ<br>ΚΩΝΣΤΑΝΤΙΝΟΥΠΟΛΕΙ | ΙΟΥ ΚΑΙ ΑΝΑΠΤΥΞΗΣ ΤΕΧΝΟΛ<br>Σ ΕΤΑΙΡΕΙΑ ΠΑΡΑΓΩΓΗΣ ΛΟΓΙΣ<br>Α<br>Μ<br>ΦΜ<br>ΩΣ 115 ΚΑΙ ΒΑΡΝΑΛΗ 110 | ΟΓΙΩΝ ΤΗΣ ΠΛΗΡΟ<br>ΜΙΚΟΎ ΠΩΛΗΣΗ ΗΥ | ΦΟΡΙΑΣ<br>ΔΕΚΤΡΟΝΙΚΩΝ | • |
|                                                                                                    |                                                                                                    |                                                                                                  | 🗿 Επιστροφή                        | 🗙 Ακύρωστ             | ٦ |

## Πολλαπλά Στοιχεία

Στην ετικέτα Στοιχεία υπάρχει το διπλανό πλήκτρο όπου αν το επιλέξουμε εμφανίζεται η επόμενη φόρμα όπου για κάθε συναλλασσόμενο μπορούμε να πληκτρολογήσουμε απεριόριστα τηλέφωνα, emails, fax και άλλα στοιχεία.

| 🕈 Nέo 🛛      | 🍞 Ενημέρωση | 🕃 Διαγραφή | 🗷 Ανανέωση |          | 🕼 Έξοδος |
|--------------|-------------|------------|------------|----------|----------|
|              |             | Δεδο       | ρμένα      |          |          |
| Στοιχεία     |             |            |            |          |          |
| Ονομα        | Υπευθυνος   |            |            |          |          |
| Διευθυνση    |             |            |            | -        |          |
| Τόλη         |             |            |            | <b>1</b> |          |
| г.к.         |             |            | Όροφος     |          |          |
| Γηλέφωνο     | 2102233456  |            | Fax        |          |          |
| Email        |             |            | Κουδούνι   |          |          |
| Ημ. Γέννησηα | 01/01/1900  | +          |            |          |          |
| Παρατηρήα    | EIC         |            |            |          |          |
|              |             |            |            |          | *        |
|              |             |            |            |          |          |
|              |             |            |            |          |          |
|              |             |            |            |          |          |
|              |             |            |            |          |          |
|              |             |            |            |          | -        |

### Υποκαταστήματα

Στην ίδια ετικέτα υπάρχει το διπλανό πλήκτρο όπου αν το επιλέξουμε εμφανίζεται η φόρμα με τα υποκαταστήματα που χρησιμοποιούνται όταν εκτυπώνουμε παραστατικά για τον συγκεκριμένο συναλλασσόμενο. Αν επιλέξουμε το πεδίο **Τριγωνική**, τότε θεωρούμε ότι γίνεται τριγωνική πώληση. Σε αυτή την περίπτωση το δελτίο αποστολής θα είναι για το υποκατάστημα όπου θα αναγράφεται αυτόματα ο εντολέας. Η τιμολόγηση θα γίνει στον συναλλασσόμενο.

| 🗊 Νέο     | 🎯 Ενημέρωση 🛛 | 🛃 Διαγραφή | 🛿 Ανανέωσ   | η 🚺 🖬 🚺 🤅 | 🔟 🕼 Έξοδ |
|-----------|---------------|------------|-------------|-----------|----------|
|           |               | Υποκατα    | στήματα     |           |          |
| Βασικά Στ | οιχεία        |            |             |           |          |
| Επωνυμία  | Καπερνάρος Κώ | στας       |             |           |          |
| Διεύθυνση | Σαλαμινομάχων | 22         |             |           |          |
| Πόλη      | AF. ANAPEYPOI |            |             | Τριγωνική |          |
| т.к.      |               |            |             | Μη Ενεργό |          |
| Λοιπά Στο | ιχεία         |            |             |           |          |
| А.Ф.М.    | 083434340     | Δ.0        | .Y. AFPINIC | )Y [.     |          |
| Τηλέφωνο  | 2106655333    | Fax        |             |           |          |
| Email     |               |            | Κωδικός     |           |          |
| Επάγγελμα |               |            |             |           |          |

### Προϊόντα συναλλασσόμενων

Στην ετικέτα Προϊόντα της φόρμας, μπορούμε να θέσουμε συγκεκριμένα προϊόντα στον τρέχοντα συναλλασσόμενο. Αυτά μπορεί να είναι προκαθορισμένα, δηλαδή κατά τη διάρκεια της τιμολόγησης, να συμπληρώνουν αυτόματα τη φόρμα (με τις συγκεκριμένες τιμές και ποσότητες), ή απλά να είναι μια μορφή τιμοκαταλόγου.

| 🔮 Ενημέρωση 🛛 🗐 Κε                    | είμενο | 🕼 Έξοδος          | ALC: NOP              |       |            |             |             |       |   |
|---------------------------------------|--------|-------------------|-----------------------|-------|------------|-------------|-------------|-------|---|
| Συχνές Ενέργειες                      |        | Στοιχεία          | Λοιπά                 | Y     | Στατιστικά |             | Προϊό       | νта   |   |
| -7                                    |        | Κωδικός           | Περιγρ                | αφή   |            | Τιμή Μον.   | Ποσότ.      | Έκητ. | * |
| Νέα Ενέονοια                          | 1      | A01               | ANIMA.NET STANDARD    | 0 7.0 |            | 200,00      | 1,00        | 0,00  |   |
| πευ ενεργεια                          | 2      | A07               | ANIMA MENU            |       |            | 250,00      | 1,00        | 0,00  |   |
|                                       | 3      | WIR19             | Access Point TL-WA521 | OG    |            | 45,00       | 1,00        | 0,00  |   |
| Νέα Προσφορά                          | 4      |                   |                       |       |            |             |             |       |   |
|                                       | 5      |                   |                       |       |            |             |             |       |   |
| Νέα Παραγγελία                        | 6      |                   |                       |       |            |             |             |       |   |
|                                       | 7      |                   |                       |       |            |             |             |       |   |
|                                       | 8      |                   |                       |       |            |             |             |       |   |
| Νέο Παραστατικό                       | 9      |                   |                       |       |            |             |             |       |   |
|                                       | 10     |                   |                       |       |            |             |             |       |   |
| Νέος Λογαριασμός                      | 11     |                   |                       |       |            |             |             |       |   |
| <b>—</b>                              | 12     |                   | -                     |       |            |             |             |       |   |
|                                       | 13     |                   | 1                     |       |            |             |             |       |   |
| Νεο Αςιογραφο                         | 14     |                   |                       |       |            |             |             |       |   |
|                                       | 15     |                   |                       |       |            |             |             |       |   |
| Νέα Απόδειξη                          | 16     |                   |                       |       |            |             |             |       |   |
| Είσπραξης                             | 17     |                   |                       |       |            |             |             |       |   |
| i i i i i i i i i i i i i i i i i i i | 18     |                   |                       |       |            |             | · · · · ·   |       |   |
| Νέα Απόδειξη                          | 19     |                   |                       |       |            |             |             |       |   |
| Πληρωμής                              | 20     |                   |                       |       |            |             |             |       |   |
| 2                                     | 21     |                   |                       |       |            |             | 2           |       | - |
| Αλλαγή Υπολοίπου                      | Επιλογ | ι<br>γή Προϊόντων | Καθαρισμός λίστας     | Û     |            | Προκαθορισμ | ένα προϊόντ | τα 🔽  | ] |
| Κινήσεις - Οικονομικά                 | Προβα  | λή                | Μεταφορά Προϊόντων    | -     |            |             |             |       |   |

#### Διαχείριση εγγραφών συναλλασσόμενων

Μέχρι τώρα αναφερθήκαμε στη εισαγωγή νέου συναλλασσόμενου. Είναι καιρός να αναφερθούμε στη γενικότερη διαχείριση των ήδη υπαρχόντων εγγραφών των συναλλασσόμενων. Έτσι κάνουμε κλικ στην ομώνυμη επιλογής των συχνών ενεργειών της **Anima.NET Cloud Edition**. Αρχικά εμφανίζεται η φόρμα **Αναζήτηση Συναλλασσόμενων** όπου

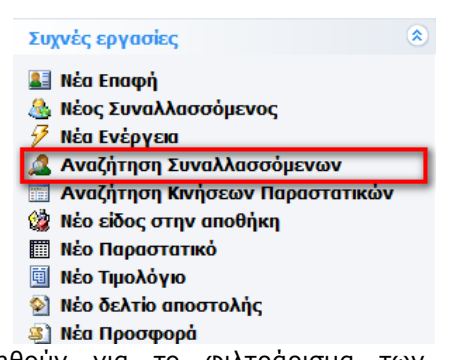

συμπληρώνουμε κριτήρια τα οποία θα χρησιμοποιηθούν για το φιλτράρισμα των αποτελεσμάτων της αναζήτησής μας. Εάν δεν συμπληρώσουμε κανένα κριτήριο, η αναζήτηση θα μας επιστρέψει όλους τους ενεργούς συναλλασσόμενους μας (βλέπε επόμενο σχήμα). Μπορούμε να χρησιμοποιήσουμε συνδυασμό δεδομένων, όπως και το χαρακτήρα μπαλαντέρ ? που σημαίνει οποιονδήποτε χαρακτήρα. Αν δεν χρησιμοποιήσουμε το χαρακτήρα ?, τότε η αναζήτηση θα γίνει ως προς το ακριβές περιεχόμενο του πεδίου (δεν γίνεται διαχωρισμός πεζών ή κεφαλαίων). Χρησιμοποιώντας στην αρχή και στο τέλος το χαρακτήρα ?, μπορούμε να βρούμε και τμήμα μίας λέξης.

Η κίνηση γίνεται με τα πλήκτρα τα **Tab**, **Shift+Tab** και τα πάνω και κάτω βελάκια, ενώ με το πλήκτρο **F5** ή **Αναζήτηση**, ξεκινά η διαδικασία αναζήτησης.

| Αναζήτηση Συνο                  | ιλλασσόμενων                   |
|---------------------------------|--------------------------------|
| Πελάτης<br>Προμηθευτής<br>Εποφή | Συνεργάτης Άλλο<br>Μεταπωλητής |
| Επωνυμία:                       | Ko?                            |
| Διακρ. Τίτλος:                  |                                |
| Κωδικός:                        | Barcode                        |
| А.Ф.М.:                         | Τηλέφωνο:                      |
| Επάγγελμα:<br>Διεύθυνση:        |                                |
| Πόλη:                           | ·                              |
| TK:                             | Νομός:                         |
| Δ.Ο.Υ.:                         | Ενεργός:                       |
| Email:                          | Mobile :                       |
| Έκπτωση:                        | % Ομαδοποίηση:                 |
| Anó:                            | Έως: 14/01/2021 🗧              |
| Υπεύθυνος:                      |                                |
| Πωλητής:                        |                                |
| Τιμοκατ. Χονδ.:                 |                                |
| Τιμοκατ. Λιαν.:                 |                                |
| Χρήστης                         |                                |
| Παραμεθόριος                    |                                |
|                                 | 👫 Αναζήτηση 🗙 Ακύρωση          |

Το αποτέλεσμα της αναζήτησης εμφανίζεται στην κεντρική φόρμα διαχείρισης των συναλλασσόμενων, όπως δείχνουμε στο σχήμα που ακολουθεί. Στην περίπτωση που μεταβούμε στη συγκεκριμένη φόρμα χωρίς αναζήτηση, θα εμφανισθούν οι τελευταίοι 100 καταχωρημένοι συναλλασσόμενοι.

| 🛟 Διαχείριση Συναλλασσομένων |      |                    |            |             |                    |            |             |                         |            |
|------------------------------|------|--------------------|------------|-------------|--------------------|------------|-------------|-------------------------|------------|
| Αποστολή προς Συγκ           | (EVT | ρωτικά Ενέργειες   |            |             |                    |            |             |                         |            |
| 🎒 Εκτύπωση                   | πση  | 🚳 Νέος  🍓 Διαγραφή | 🔤 Υπόλοιπα | 🎒 Εκτύπωση  | Έξοδος             |            |             |                         |            |
| 🔲 Λογιστικό φύλλο            |      | Επάγγελμα          | АФМ        | Τηλέφωνο    | Διεύθυνση          | ΔΟΥ        | Πόλη        | email                   | Κωδικός    |
| Γ. 🛃 Αρχείο                  | E.   | ΞΗΡΟΙ ΚΑΡΠΟΙ       | 082728163  | 053122896   | 2ο χλμ.ΚΟΜΟΤΑΣΩΜ.  | KOMOTHN    | KOMOTHNH    |                         | 01-006     |
| Κ 🖃 Αποστολή Email           | ſ    | FENIKO EMFIOPIO    | 018036348  | (0531)29927 | ΤΕΡΜΑ ΑΝΔΡΙΑΝΟΥ    | KOMOTHN    | KOMOTHNH    |                         | 01-005     |
| I. MC Excol                  |      | ΓΕΝΙΚΟ ΕΜΠΟΡΙΟ     | 091694743  | 053127279   | 3οΧΙΛ ΚΟΜΟΤΗΝΗΣ    | KOMOTHN    | KOMOTHNH    |                         | 01-004     |
| A                            | I    | ΓΕΝΙΚΟ ΕΜΠΟΡΙΟ     | 092250921  |             | ΗΡΑΚΛΕΙΑ           | ΗΡΑΚΛΕΙΑΣ  | ΣΕΡΡΕΣ      |                         | 01-003     |
| Ν Σ Ομαδοποίηση              |      | ΓΕΝΙΚΟ ΕΜΠΟΡΙΟ     | 094165875  | 031751646   | καλοχωρι           |            | ΘΕΣ/ΝΙΚΗ    |                         | 01-002     |
| ΓΙΑΝΝΙΣΗΣ ΑΝΤΩΝΗΣ            |      | ΙΔΙΩΤΗΣ            |            |             | ΠΑΝΑΓΙΩΤΑΡΑ 53     |            | FKYZI       | a.giannisis@amgpromotio | 18         |
| Γενικός Πελ-Προμηθευτήα      | ς    |                    |            |             |                    |            |             |                         | 15         |
| TEST POSEIDON                |      |                    |            | 2105313320  | Συνταγματάρχου Δαβ |            | Καλλιθέα    | support@poseidon.gr     | 14         |
| ΜΠΟΥΜΠΑΡΗΣ ΕΜΜΑΝΟ            | Y    | ΠΛΗΡΟΦΟΡΙΚΗ        | 119136674  | 2312201820  | Γεώργιου Παπανδρέο | Η ΘΕΣΣΑΛ   | Θεσσαλονίκη | info@actlogic.net       | 13         |
| RRTT55                       |      | ΜΗΧΑΝΙΚΟΣ          |            |             |                    |            |             |                         | 11         |
| ΥΤΦΥΤΦΥΤΦΤ                   |      |                    |            |             |                    |            |             |                         | 10         |
| ΕΛΛΗΝΙΚΗ ΔΙΑΤΡΟΦΗ            |      | ΕΜΠΟΡΙΑ            | 054370317  | 2467023222  | ГРАММОҮ 90         | ΚΑΣΤΟΡΙΑΣ  | ΚΑΣΤΟΡΙΑ    |                         | 7          |
| ΑΝΕΔΗΚ ΚΡΗΤΙΚΟΣ              |      | ΕΜΠΟΡΙΑ            | 054370317  | 2467025555  | AFIOY MHNA 8       | ΚΑΣΤΟΡΙΆΣ  | ΚΑΣΤΟΡΙΑ    |                         | 6          |
| ΣΤΕΛΛΑ ΣΙΟΥΚΑ                |      | ΛΙΑΝΙΚΟ ΕΜΠΟΡΙΟ Α  | 010730815  |             | ГРАММОҮ 6          | Καστοριάς  | ΚΑΣΤΟΡΙΑ    | zournatzis.paraskevas@g | 4          |
| WELL DONE E E                |      | ΛΙΑΝΙΚΟ ΕΜΠΟΡΙΟ Α  | 801372249  | 2108855900  | EAEYOEPIOY BENIZE  | ΝΕΑΣ ΙΩΝ   | Ν ΙΩΝΙΑ     |                         | MST12      |
| Dionisis Mitropoulos         |      |                    |            | 6983834662  | Anagnostara 93     |            | Keratsini   | dennmtr@gmail.com       | 2          |
| ΥΓΡΑΕΡΙΑ ΠΡΙΜΑΓΚΑΖ           |      | BIOMHXANIKH & EMIT | 094356194  | 2103410595  | ΥΠΕΡΙΩΝΟΣ 6        |            | AOHNA       |                         | 1          |
| ΓΕΩΡΓΙΟΣ Χ. ΑΝΔΡΙΑΝΟΣ        | Σ    | ΕΙΔΗ ΚΛΙΜΑΤΙΣΜΟΥ   | 046562524  | 2721023124  | ΠΛΟΑΤΩΝΟΣ 30 & Μ   |            |             |                         | 9          |
| GS GAS AEBEY                 |      | ΕΤΑΙΡΕΙΑ ΥΓΡΑΕΡΙΟΥ | 800502604  | 2109423213  | Λ. ΠΟΣΕΙΔΩΝΟΣ 6    |            | ΚΑΛΛΙΘΕΑ    |                         | 8          |
| EYPOOEPM A.E.E.II.           |      | ΕΜΠΟΡΙΑ ΠΕΤΡΕΛΑΙΟ  | 094509399  | 2109409620  | П. TAYPOY 41       |            | ΑΓ. ΙΩΑΝ    |                         | 12         |
| ΠΑΠΑΝΔΡΕΟΥ ΝΙΚΟΣ             |      | ΠΡΟΓΡΑΜΜΑΤΙΣΤΗΣ    | 033832226  | 2135313553  | ΙΕΡΟΛΟΧΙΤΩΝ 12     |            | ΑΙΓΑΛΕΩ     |                         | MST23      |
| ΜΙΜΙΚΟΣ ΚΩΣΤΑΣ               |      | ΜΗΧΑΝΙΚΟΣ          | 000000000  | 2105313320  | ΙΕΡΑ ΟΔΟΣ 308      |            | ΑΙΓΑΛΕΩ     |                         | MST22      |
| κοπερνικός νικός             |      | ΙΑΤΡΟΣ             | 033832226  | 6944444504  | ΘΗΒΩΝ 319          | ΑΘΗΝΩΝ     | ΑΙΓΑΛΕΩ     |                         | MST21      |
| ΚΑΡΑΜΟΥΣΤΟΣ ΝΙΚΟΣ            |      |                    |            | 2105313320  | Λεωφόρος Αιαντείου |            | σαλαμινα    | poseidon@poseidon.gr    | eanima     |
| SoftLogic                    |      | Προγραμματιστής    | 997037329  | 2105313320  | Ιερολοχιτών 12     | ΑΓΙΑΣ ΠΑ   | Αιγάλεω     | sales@poseidon.gr       | SERV3      |
| Σταματίου Σταμάτης           |      | Ηλεκτρολόγος       | 097122322  | 2323023232  | Σαλαμίνας 65       | AHMNOY     | Λήμνος      |                         | SERV4      |
| Μελετίου Θανάσης             |      | Προγραμματιστής    | 098898990  |             | Αθηνάς 22          | ΠΕΤΡΟΥΠ    | Πετρούπολη  |                         | SERV5      |
| Ιωάννου Νίκος                |      | Φυσικός            | 097822220  |             | Μουσών 34          | ΧΟΛΑΡΓΟΥ   | Σεπόλια     |                         | SERV6      |
| Νικολακόπουλος Κώστας        |      | Επισκευές          | 098232221  |             | Ιεράπολης 44       | ΠΕΙΡΑΙΑ Ε` | Πειραιάς    | sales@poseidon.gr       | SERV7      |
| ΕΜΟΥ ΤΟΥ ΙΔΙΟΥ               |      |                    |            |             |                    |            |             |                         | EMOY TO    |
| Τοσειδών Δημοσθένης          |      | Προγραμματιστής    | 098822320  | 2105313320  | Ιερά Οδός 307      | ΑΙΓΑΛΕΩ    | Αθήνα       | poseidon@poseidon.gr    | SERV2      |
| Δημητρόπουλος Θανάσης        |      | Ιατρος             | 098723230  |             | Μεγαθύρων 87       | ΚΑΛΛΙΘΕ    | Καλλιθέα    |                         | SERV9      |
| Κοπελιάσης Νίκος             | -    | Μηχανικός          | 033832226  | 2103332222  | Πελασγίας 12       | ΠΕΡΙΣΤΕΡΙ  | Περιστέρι   | pos@poseidon.gr         | SERV10     |
| ΑΦΣΔΦΣΔΦΔΣΦΣΔΦΣΔ             |      | Ιδιωτης            |            | 2105555555  |                    |            |             |                         | Γενικός Πε |
| Πελάτης Λιανικής             |      |                    |            |             |                    |            |             |                         | SERV11     |

Από τη συγκεκριμένη φόρμα μπορούμε να κάνουμε τα πάντα σε ότι αφορά τους συναλλασσόμενους. Από την κεντρική μπάρα του μενού, μπορούμε να εμφανίσουμε τη φόρμα αναζήτησης, να καταχωρήσουμε έναν νέο συναλλασσόμενο, να διαγράψουμε έναν ήδη υπάρχοντα κλπ, ενώ από το μενού **Αποστολή προς...** μπορούμε να διαχειριστούμε αυτές τις εγγραφές όπως να τις εκτυπώσουμε, να στις στείλουμε στο **MS Excel** ή στο **MS Word**, να στείλουμε μαζικό email κλπ. Επίσης αν κάνουμε κλικ στον τίτλο μιας στήλης, οι εγγραφές εμφανίζονται ταξινομημένες ως προς τα δεδομένα της συγκεκριμένης στήλης.

Αν κάνουμε διπλό κλικ σε μια εγγραφή της φόρμας ή επιλέξουμε το **Εμφάνιση**, εμφανίζεται η γνωστή φόρμα με τα στοιχεία του συγκεκριμένου συναλλασσόμενου, όπου μπορείτε να κάνετε αλλαγές στα στοιχεία του και με το εικονίδιο **Ενημέρωση** να ενημερώσετε τη συγκεκριμένη εγγραφή.

Αν όμως επιθυμείτε να διαχειριστείτε περισσότερες από μια εγγραφές, επιλέξτε από τη φόρμα διαχείρισης συναλλασσόμενων, περισσότερες από μια εγγραφές και από το **Εμφάνιση**, εμφανίζεται η φόρμα συναλλασσόμενων αλλά αυτή τη φορά με τέσσερα βελάκια για τη μετάβαση στην προηγούμενη ή στην επόμενη, στην πρώτη ή τελευταία εγγραφή. Φυσικά κι εδώ μπορείτε να ενημερώσετε την κατάλληλη εγγραφή. Σημειώνουμε εδώ ότι η επιλογή περισσότερων της μίας εγγραφής, επιτυγχάνεται με το αριστερό πλήκτρο του ποντικιού και το πλήκτρο **Ctrl** ή **Shift**.

Το σύστημα χρησιμοποιεί τρεις συγκεκριμένες εγγραφές που δημιουργούνται αυτόματα και δεν πρέπει να τις διαγράψετε, τις : *Πελάτης Λιανικής, Γενικός Πελ-Προμηθευτής* και ΕΜΟΥ *ΤΟΥ ΙΔΙΟΥ*.

| υχνές Ενέργειες           | Στοιχεία       | Λοιπά              | Στατιστικά     |          | Προϊόντα |
|---------------------------|----------------|--------------------|----------------|----------|----------|
| 5                         | Στοιχεία Συναλ | λασσόμενου         |                | Κατηνορί | a        |
| Νέα Ενέργεια              | Επωνυμία       | Σταματίου Σταμάτης |                | ΟΠελά    | ime      |
|                           | Διακρ. Τίτλος  |                    |                | О Прор   | μηθευτής |
| Νέα Προσφορά              | Κωδικός        | SERV4              |                |          | α δύο    |
|                           | Α.Φ.Μ.         | 097122322          |                | Ο Συνε   | εργάτης  |
| Νέα Παραγγελία            | Επάγγελμα      | Ηλεκτρολόγος       |                |          | απωλητής |
|                           | Διεύθυνση      | Σαλαμίνας 65       |                | Ο Αλλ    | 0        |
| Νέο Παραστατικό           | Πόλη           | Λήμνος             |                |          |          |
|                           | тк             | 233322             |                |          |          |
| Νέος Λογαριασμός          | Δ.O.Y.         | AHMNOY             |                |          |          |
|                           | Νομός          |                    |                |          |          |
| Νέο Αξιόγραφο             | Χώρα           |                    |                |          |          |
|                           | Κουδούνι       |                    |                |          |          |
| Νέα Απόδειξη<br>Είσποσξης | Όροφος         |                    | Παραμεθόριος 🔽 |          |          |
|                           | Επικοινωνία    |                    |                |          |          |
| Νέα Απόδειξη              | Τηλέφωνο       | 2323023232         | Κινητό         |          |          |
| Πληρωμής                  | Τηλ. Οικίας    |                    | Fax            |          |          |
| 2                         | Ιστοσελίδα     |                    | Email          |          |          |
| Αλλαγή Υπολοίπου          | Υπεύθυνος      |                    |                |          |          |

# Ενἑργειες

Μια σειρά από χρήσιμες επιλογές περιέχει το μενού **Ενέργειες** όπως δείχνουμε στο επόμενο σχήμα.

| Ενέργειες                     |
|-------------------------------|
| 🚨 Κατάλογος Συναλλασσόμενων   |
| 🚱 Μαζική αλλαγή δεδομένων     |
| ΕΤικέττες                     |
| 💷 Εκτύπωση Barcode            |
| 🏂 Μεταφορά δεδομένων          |
| 🖉 Μεταφορά import σε υπόλοιπο |

## • Κατάλογος Συναλλασσόμενων

Επιλέγοντας το **Κατάλογος Συναλλασσόμενων**, αφού αρχικά εμφανισθεί η φόρμα αναζήτησης, εμφανίζεται μια ειδική φόρμα με τις ευρεθείσες εγγραφές (βλέπε επόμενο σχήμα). Αυτή η φόρμα που θα συναντήσουμε πολλές φορές στη συνέχεια, είναι τελείως παραμετροποιήσιμη αφού δημιουργήθηκε από τον **Report Designer** που εκτελείται από την ομώνυμη επιλογή του μενού **Εργαλεία** της **Anima.NET Cloud Edition**. Την λειτουργία του θα την αναλύσουμε σε ειδικό κεφάλαιο.

| εργειες                   | 0 100 %   |                                   | 0               |                    |                  |             |  |
|---------------------------|-----------|-----------------------------------|-----------------|--------------------|------------------|-------------|--|
| Σωσιμο σε αρχείο RTF      | ર હ્યાજ્ય |                                   | • Forward       |                    | _                |             |  |
| Σώσιμο σε αρχείο Excel    |           |                                   |                 |                    |                  |             |  |
| Σώσιμο σε αρχείο κειμένου |           |                                   |                 |                    |                  |             |  |
| Σώσιμο σε αρχεία ΗΤΜL     |           |                                   |                 |                    |                  |             |  |
| Σώσιμο σε αρχείο TIFF     |           |                                   |                 |                    |                  |             |  |
| Σώσιμο σε αρχείο FAX      |           | Poseidon Software SA              |                 |                    |                  |             |  |
| ί Εκτύπωση                |           | Κατάλογο                          | ος Πελ-Προμηθει | νώτυ               |                  |             |  |
| Εξοδος                    |           | 14-lav-21                         |                 |                    |                  |             |  |
|                           |           | A                                 |                 |                    |                  |             |  |
|                           |           | Επωνυμία                          | Επάγγελμα       | Υπόλοιπο           | Τζίρος           | Πόντοι      |  |
|                           |           | ΑΙΚΑΤ.ΜΠΑΛΑΜΟΥΤΣΟΥ-ΜΠΑΡΤΖΗ        | EMIT. EHPON     | € 0,00             | € 0,00           | 0           |  |
|                           |           | ΑΝΑΣΙΑΣΙΟΣΙ ΚΑΣΤΑΝΩΗΣ             |                 | € 1 116 00         | € 0,00           | 0           |  |
|                           |           | AFPIME E E.D.E.                   | ΣΤΑΦΙΔΕΖ        | € 0,00             | € 0,00           | 0           |  |
|                           |           | ΑΓΓΕΛΟΣ ΤΡ.ΤΣΙΛΙΜΠΩΝΗΣ            | EHPOI KAPROI    | € 0,00             | € 0,00           | 0           |  |
|                           |           | ΑΛΕΞΙΑΔΗΣ ΠΑΥΛΟΣ                  | FENIKO EMROPIO  | € 0,00             | € 0,00           | 0           |  |
|                           |           | ΑΠΟΣΤΟΛΟΣ ΨΑΘΑΣ & ΣΙΑ ΟΕΕ         | ΓΕΝΙΚΟ ΕΜΠΟΡΙΟ  | € 0,00             | € 0,00           | 0           |  |
|                           |           | ΑΦΟΙ ΑΘ.ΜΠΑΡΔΑΚΗ Ο.Ε.             | ΕΜΠ.ΞΗΡΩΝ       | € 0,00             | € 0,00           | 0           |  |
|                           |           | AΦΟΙ MAMOYZH O.E                  | EHPOI KAPITOI   | € 0,00             | € 0,00           | 0           |  |
|                           |           | В                                 |                 |                    |                  |             |  |
|                           |           | Επωνυμία<br>ΒΑΣΙΛΕΙΟΣ Α.ΚΑΠΟΥΣΟΥΖ | EMIT. EHPON     | € 0,00             | € 0,00           |             |  |
|                           |           | D                                 |                 |                    |                  |             |  |
|                           |           | Επωνυμία<br>Dionisis Mitropoulos  | Επάγγελμα       | Υπόλοιπο<br>€ 0,00 | τζίρος<br>€ 0,00 | Πόντοι<br>0 |  |
|                           |           | E                                 |                 |                    |                  |             |  |
|                           |           | Επωνυμία                          | Επάγγελμα       | Υπάλοιπο           | Τζίρος           | Πόντοι      |  |
|                           |           | Ε.ΣΙΔΗΡΟΠΟΥΛΟΥ-Κ.ΓΕΡΑΚΠ.ΔΕ        | EHPOI KAPITOI   | € 0,00             | € 0,00           | 0           |  |
|                           |           | ΕΥΣΤΡΑΤΙΟΣ ΒΑΣ.ΝΙΚΟΛΟΥΔΗΣ         |                 | € 0,00             | € 0,00           | 0           |  |
|                           |           |                                   |                 |                    |                  |             |  |
|                           |           |                                   |                 |                    |                  |             |  |
|                           |           |                                   |                 |                    | Σελί             | δα 1        |  |
|                           |           |                                   |                 |                    |                  |             |  |
|                           |           |                                   |                 |                    |                  |             |  |
|                           |           |                                   |                 |                    |                  |             |  |
|                           |           |                                   |                 |                    |                  |             |  |
|                           |           |                                   |                 |                    |                  |             |  |
|                           |           |                                   |                 |                    |                  |             |  |

# Μαζική αλλαγή δεδομένων

Επιλέγοντας το **Μαζική αλλαγή δεδομένων**, μπορούμε να αλλάξουμε μαζικά ορισμένα πεδία από τις επιλεγείσες εγγραφές. Τα πεδία αυτά ορίζονται στη φόρμα του σχήματος που ακολουθεί.

| Επιλέξτε κάποιο(α)<br>στοιχεία που θέλετα<br>διαγράψετε | απο τα παρακάτω πεδία και συ<br>ε να αλλάξετε μαζικά ή αφήστε | μπληρώστε τα<br>τα κένα για να τα |
|---------------------------------------------------------|---------------------------------------------------------------|-----------------------------------|
| Τρ. Πληρωμής:                                           |                                                               |                                   |
| Ζώνη Τιμών:                                             |                                                               | ]                                 |
| Τιμοκατάλογος Χ.:                                       |                                                               | ]                                 |
| Ομαδοποίηση:                                            |                                                               | ]                                 |
| Πωλητής:                                                |                                                               | ]                                 |
| Μηδενισμός Υπολοίπου                                    |                                                               |                                   |
| Μεταφορική:                                             |                                                               | ]                                 |
| Φ.Π.Α. Παραμεθορίου:                                    | O Nai                                                         |                                   |
| Mobile                                                  | 🖲 O <sub>XI</sub> 🔘 Nai                                       |                                   |
| Εκπτωση:                                                | 0,00 %                                                        |                                   |
| myDATA                                                  |                                                               | <b>*</b>                          |
|                                                         | An                                                            | οδοχή 🗙 Ακύρωση                   |

## • Ετικἑτες

Επιλέγοντας το **Ετικέτες**, αφού αρχικά εμφανισθεί η φόρμα αναζήτησης, εμφανίζεται η φόρμα που προαναφέραμε με τις ευρεθείσες εγγραφές (βλέπε επόμενο σχήμα). Και αυτή η φόρμα είναι τελείως παραμετροποιήσιμη αφού δημιουργήθηκε από τον **Report Designer**.

| 🏐 Αναφορά - Ετικέττες Αλληλογραφίας         |                                                                     |                                                                     |                                                                  |       |
|---------------------------------------------|---------------------------------------------------------------------|---------------------------------------------------------------------|------------------------------------------------------------------|-------|
| Ενέργειες                                   |                                                                     | -                                                                   |                                                                  |       |
| 🗉   🍪 <u>P</u> rint   🗅   👫   🗉 🖽   9       | Q @ 100 % 	 ▲ ▲ ▲ 1/4 	 G                                           | Back 🕑 Forward                                                      |                                                                  | -     |
|                                             |                                                                     |                                                                     |                                                                  |       |
|                                             | ΑΙΚΑΤ ΜΠΑΛΑΜΟΥΤΣΟΥ-ΜΠΑΡΤΖΗ<br>Α.Ε.<br>ΚΩΝΣΤ.ΠΑΛΑΙΟΛΟΓΟΥ 7<br>ΑΘΗΝΑ  | ΑΝΑΣΤΑΣΙΟΣ Ι: ΚΑΣΤΑΝΙΔΗΣ<br>ΛΙΒΑΔΟΧΩΡΙ<br>ΣΕΡΡΕΣ                    | ΑΝΘΙΜΟΠΟΥΛΟΣ ΑΛΕΞΑΝΔΡΟΣ<br>ΠΛΑΤ 28ηs ΟΚΤΩΒΡ.8<br>ΚΟΖΑΝΗ<br>50100 |       |
|                                             | ΑΓΡΙΜΕΞ Ε.Π.Ε.<br>ΓΕΦ.ΜΕΓΑΝΙΤΗ-ΑΙΓΙΟ<br>Ν.ΑΧΑΙΑΣ<br>11855           | ΑΓΓΕΛΟΣ ΤΡ.ΤΣΙΛΙΜΠΩΝΗΣ<br>ΣΟΧΟΣ<br>ΘΕΣΣΑΛΟΝΙΚΗ                      | ΑΛΕΞΙΑΔΗΣ ΠΑΥΛΟΣ<br>ΧΑΨΑ 4<br>ΘΕΣΣΑΛΟΝΙΚΗ<br>54625               |       |
|                                             | ΑΠΟΣΤΟΛΟΣ ΨΑΘΑΣ & ΣΙΑ ΟΕΕ<br>ΗΡΑΚΛΕΙΑ<br>ΣΕΡΡΕΣ                     | ΑΦΟΙ ΑΘ.ΜΠΑΡΔΑΚΗ Ο.Ε.<br>20 χψι.Ε.Ο.Π.ΚΕΡΑΜΙ<br>ΚΑΤΕΡΙΝΗ            | ΑΦΟΙ ΜΑΜΟΥΖΗ Ο.Ε<br>50 ΧΙΑ ΝΑΟΥΣΑΣ.Σ<br>ΝΑΟΥΣΑ                   |       |
|                                             | ΒΑΣΙΛΕΙΟΣ Α.ΚΑΠΟΥΣΟΥΖ<br>ΖΑΧ.ΠΑΠΑΝΤΩΝΙΟΥ 14<br>ΘΕΣΣΑΛΟΝΙΚΗ<br>55134 | Dionisis Mitropoulos<br>Anagnostara 93<br>Keratsini<br>18757        | Ε ΣΙΔΗΡΟΠΟΥΛΟΥ-Κ.ΓΕΡΑΚΠΔΕΜΙ<br>Ρ.Ο.Ε<br>ΠΕΤΜΕΖΑ 1<br>ΘΕΣΣΑΛΟΝΙΚΗ |       |
|                                             | EUROSNACK<br>BLΠΕΙΚΑΛΟΧΩΡΙΟΥ<br>ΘΕΣΝΙΚΗ<br>570 09                   | ΕΥΣΤΡΑΤΙΟΣ ΒΑΣ.ΝΙΚΟΛΟΥΔΗΣ<br>ΣΑΝΤΑΡΟΖΑ 6<br>ΘΕΣΣΑΛΟΝΙΚΗ<br>54627    | GS GAS AEBEY<br>Λ. ΠΟΣΕΙΔΩΝΟΣ 6<br>ΚΑΛΛΙΘΕΑ<br>17674             |       |
|                                             | Ι.ΚΟΥΒΑΛΑΚΙΔΗΣ & ΥΙΟΣ ΟΕ<br>3οΧΙΛ ΚΟΜΟΤΗΝΗΣ<br>ΚΟΜΟΤΗΝΗ<br>69100    | ΙΩΑΝΝΗΣ ΧΑΡΑΛΑΜΠΙΔΗΣ & ΣΙΑ<br>Ο.Ε.<br>ΕΓΝΑΤΙΑΣ 4<br>ΕΔΕΣΣΑ          | ΚΑΡΑΚΙΟΥΛΑΧΗΣ ΣΤΑΜΑΤΗΣ<br>20χλμ.ΚΟΜΟΤΗΝΑΣΩΜΑ<br>ΚΟΜΟΤΗΝΗ         |       |
|                                             | ΚΩΝ ΚΑΡΔΑΣΙΛΑΡΗΣ & ΥΙΟΙ Α.Ε.Β.Ε.<br>ΟΡΦΕΩΣ 152<br>ΑΘΗΝΑ<br>11855    | ХАТЧУОІА, ЧХ ЗОИТИАТХИЗИ<br>ЭЛОПУОЛАЙДАА ВИЧЭТ<br>КОМОТИИН<br>69100 | М&Х КАРАКЮУЛАХН О.Е.<br>ФИЛПОЧ ТЕРМА<br>КОМОТНИН                 |       |
|                                             |                                                                     |                                                                     |                                                                  | J     |
| <u>ــــــــــــــــــــــــــــــــــــ</u> |                                                                     |                                                                     |                                                                  | <br>▶ |
|                                             |                                                                     |                                                                     |                                                                  |       |

### • Εκτύπωση Barcode

Με τη συγκεκριμένη επιλογή, μπορούμε να εκτυπώσουμε barcodes από τις επιλεγμένες

επιλογές των συναλλασσόμενων. Το barcode το θέτουμε στο ομώνυμο πεδίο της φόρμας των συναλλασσόμενων. Και αυτή η φόρμα είναι τελείως παραμετροποιήσιμη αφού δημιουργήθηκε από τον **Report Designer**.

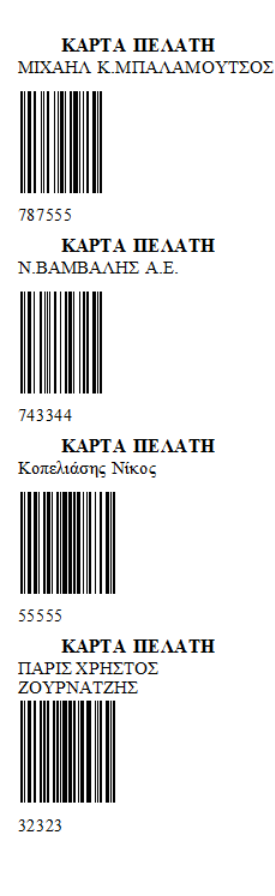

### Μεταφορά δεδομένων

Τέλος από την επιλογή **Μεταφορά δεδομένων**, σώζουμε σε αρχείο *XML* που βρίσκεται στον φάκελο *UPLOAD* της εφαρμογής, τα περιεχόμενα όλων των πεδίων των επιλεγμένων εγγραφών

## Υπόλοιπα Συναλλασσόμενων

Υπόλοιπα Μπορούμε να λάβουμε από διάφορα σημεία της εφαρμογής την καρτέλα ενός συναλλασσόμενου. Η φόρμα διαχείρισης συναλλασσόμενων διαθέτει το πλήκτρο Υπόλοιπα όπου όπως βλέπουμε στο διπλανό σχήμα, μπορούμε να βρούμε την καρτέλα του

| Αναζήτ | ηση Υ                | πολοίπων        |                            | -                             |                            |       | 1.00     | 8 |
|--------|----------------------|-----------------|----------------------------|-------------------------------|----------------------------|-------|----------|---|
| Апо́   |                      | 01/01/1999      | •                          | Έως                           | 14/01/                     | /2021 | •        |   |
| Επωνυ  | μία                  | SoftLogic       |                            |                               |                            |       | <b>:</b> | 2 |
| 0000   | Πελά<br>Προμ<br>Όλοι | πης<br>ιηθευτής | Εμφάνι<br>Μη μηδ<br>Συντόμ | ση Όλα<br>ενικά υι<br>ευση Πα | ον<br>πόλοιπα<br>αραστατικ | ເວບໍ  |          |   |
|        |                      |                 | <i>a</i> ra                | Αναζήτ                        | τηση                       | ×     | κύρωση   | I |

τρέχοντος συναλλασσόμενου, αλλά μας παρέχει κι άλλες δυνατότητες όπως θα δούμε στη συνέχεια.

Έχοντας επιλεγμένο τον τρέχοντα συναλλασσόμενο και πατώντας το πλήκτρο Αναζήτηση, εμφανίζεται η καρτέλα του επόμενου σχήματος. Η τελευταία στήλη Υπόλοιπο εμφανίζει το προοδευτικό υπόλοιπο με την τελευταία της γραμμή να περιέχει το τρέχον υπόλοιπο του συναλλασσόμενου. Αν όμως ο συναλλασσόμενος περιέχει και υποκαταστήματα, επιλέγοντας κάποιο από αυτά με το αριστερό εικονίδιο, μπορούμε να λάβουμε την καρτέλα για το συγκεκριμένο υποκατάστημα του συναλλασσόμενου.

| 🔟 Καρτέλα του Soft    | Logic από 01/01/1999 έως : | 14/01/2021         | _                    |                |                           |           |           |           |
|-----------------------|----------------------------|--------------------|----------------------|----------------|---------------------------|-----------|-----------|-----------|
| <i> Β</i> κτύπωση     | 💷 Λογιστικό φύλλο          | Σ Ομαδοποίηση      | 🐴 MS Excel 🔹 Έξ      | οδος           |                           |           |           |           |
| Нµє                   | ρομηνία                    |                    | Παραστατικό          |                | Απιολογία                 | Χρέωση    | Πίστωση   | Υπόλοιπο  |
| 25/08/2020            | 1                          | Γιμολόγιο Πώλησης  | - Δελτιο Αποστολής   | - ΕΠ - Σειρά Β |                           | 188,48    | 0,00      | 7.893,12  |
| 31/08/2020            | 1                          | Γιμολόγιο Πώλησης  | - Δελτιο Αποστολής   | - ΜΕ - Σειρά Β |                           | 89,28     | 89,28     | 7.893,12  |
| 31/08/2020            | 1                          | Γιμολόγιο Πώλησης  | - Δελτιο Αποστολής   | - ΜΕ - Σειρά Β |                           | 89,28     | 89,28     | 7.893,12  |
| 31/08/2020            | 1                          | Γιμολόγιο Πώλησης  | - Δελτιο Αποστολής   | - ΜΕ - Σειρά Β |                           | 89,28     | 89,28     | 7.893,12  |
| 31/08/2020            | 1                          | Γιμολόγιο Πώλησης  | - Δελτιο Αποστολής   | - ΜΕ - Σειρά Β |                           | 89,28     | 89,28     | 7.893,12  |
| 31/08/2020            | 1                          | Γιμολόγιο Πώλησης  | - Δελτιο Αποστολής   | - ΕΠ - Σειρά Β |                           | 89,28     | 0,00      | 7.982,40  |
| 31/08/2020            | 1                          | Γιμολόγιο Πώλησης  | Δελτιο Αποστολής     | - ΕΠ - Σειρά Β |                           | 89,28     | 0,00      | 8.071,68  |
| 31/08/2020            | 1                          | Γιμολόγιο Πώλησης  | Δελτιο Αποστολής     | - ΕΠ - Σειρά Β |                           | 89,28     | 0,00      | 8.160,96  |
| 31/08/2020            | 1                          | Γιμολόγιο Πώλησης  | - Δελτιο Αποστολής   | - ΕΠ - Σειρά Β |                           | 89,28     | 0,00      | 8.250,24  |
| 31/08/2020            | 1                          | Γιμολόγιο Πώλησης  | Δελτιο Αποστολής     | - ΕΠ - Σειρά Β |                           | 89,28     | 0,00      | 8.339,52  |
| 31/08/2020            | 1                          | Γιμολόγιο Πώλησης  | Δελτιο Αποστολής     | - ΕΠ - Σειρά Β |                           | 89,28     | 0,00      | 8.428,80  |
| 04/09/2020            | 1                          | Γιμολόγιο Πώλησης  | - ME - Σειρά Β       | 2              |                           | 89,28     | 89,28     | 8.428,80  |
| 04/09/2020            | 1                          | Γιμολόγιο Πώλησης  | - ΕΠ - Σειρά Β       | 0              |                           | 111,60    | 0,00      | 8.540,40  |
| 04/09/2020            | 1                          | Γιμολόγιο Πώλησης  | - ΕΠ - Σειρά Β       | 1              |                           | 319,92    | 0,00      | 8.860,32  |
| 04/09/2020            | 1                          | Γιμολόγιο Πώλησης  | - ME - Σειρά Β       | 2              |                           | 89,28     | 89,28     | 8.860,32  |
| 07/09/2020            | 1                          | Γιμολόγιο Πώλησης  | - Δελτιο Αποστολής   | - ΕΠ - Σειρά Β |                           | 218,24    | 0,00      | 9.078,56  |
| 07/09/2020            | 1                          | Γιμολόγιο Πώλησης  | - ΕΠ - Σειρά B       | 3              |                           | 89,28     | 0,00      | 9.167,84  |
| 08/09/2020            | 1                          | Γιμολόγιο Πώλησης  | Δελτιο Αποστολής     | - ΕΠ - Σειρά Β | <br>Για την αποδοχή της π | 89,28     | 0,00      | 9.257,12  |
| 10/09/2020            | 1                          | Γιμολόγιο Πώλησης  | - Δελτιο Αποστολής   | - ME - Σειρά B |                           | 89,28     | 89,28     | 9.257,12  |
| 11/09/2020            | 1                          | Γιμολόγιο Πώλησης  | Δελτιο Αποστολής     | - ΕΠ - Σειρά Β | <br>Για την αποδοχή της π | 104,16    | 0,00      | 9.361,28  |
| 14/09/2020            | 1                          | Γιμολόγιο Πώλησης  | - ΜΕ - Σειρά Β       | 4              |                           | 89,28     | 89,28     | 9.361,28  |
| 15/09/2020            | 1                          | Γιμολόγιο Πώλησης  | - Δελτιο Αποστολής   | - ΕΠ - Σειρά Β | <br>Για την αποδοχή της π | 686,96    | 0,00      | 10.048,24 |
| 24/09/2020            | 1                          | Γιμολόγιο Πώλησης  | Δελτιο Αποστολής     | - ΕΠ - Σειρά Β |                           | 128,96    | 0,00      | 10.177,20 |
| 29/09/2020            | 1                          | Γιμολόγιο Πώλησης  | - ΜΕ - Σειρά Β       | 0              |                           | 86,80     | 86,80     | 10.177,20 |
| 12/10/2020            | 1                          | Γιμολόγιο Πώλησης  | - Δελτιο Αποστολής   | - ΕΠ - Σειρά Β |                           | 248,00    | 0,00      | 10.425,20 |
| 12/10/2020            | 1                          | Γιμολόγιο Πώλησης  | - Δελτιο Αποστολής   | - EII 20       |                           | 322,40    | 0,00      | 10.747,60 |
| 13/10/2020            | 1                          | Δελτίο Αποστολής-Τ | ιμολόγιο Αγοράς - Εί | ٦ 1            |                           | 0,00      | 32,24     | 10.715,36 |
| 13/10/2020            | 1                          | Γιμολόγιο Πώλησης  | Δελτιο Αποστολής     | - ΕΠ - Σειρά Β |                           | 354,64    | 0,00      | 11.070,00 |
| 13/10/2020            | 1                          | Γιμολόγιο Πώλησης  | - Δελτιο Αποστολής   | - ΕΠ - Σειρά Β |                           | 354,64    | 0,00      | 11.424,64 |
| 14/10/2020            | 1                          | Γιμολόγιο Πώλησης  | - Δελτιο Αποστολής   | - ΜΕ - Σειρά Β |                           | 354,64    | 354,64    | 11.424,64 |
| 27/10/2020            | 1                          | Γιμολόγιο Πώλησης  | Δελτιο Αποστολής     | - ME 21        |                           | 74,40     | 74,40     | 11.424,64 |
| 27/10/2020            | 1                          | Γιμολόγιο Πώλησης  | - Δελτιο Αποστολής   | - ME 22        |                           | 11.160,00 | 11.160,00 | 11.424,64 |
| 04/01/2021            | 1                          | Γιμολόγιο Πώλησης  | Δελτιο Αποστολής     | - EII 50       |                           | 3.968,00  | 0,00      | 15.392,64 |
| 08/01/2021            | 1                          | Γιμολόγιο Πώλησης  | Δελτιο Αποστολής     | - ΕΠ - Σειρά Β |                           | 347,20    | 0,00      | 15.739,84 |
| 08/01/2021            | 1                          | Γιμολόγιο Πώλησης  | Δελτιο Αποστολής     | - ΜΕ - Σειρά Β | <br>Για την αποδοχή της π | 218,24    | 218,24    | 15.739,84 |
| 12/01/2021            | 1                          | Γιμολόγιο Πώλησης  | Δελτιο Αποστολής     | - EN 54        |                           | 14,84     | 0,00      | 15.754,68 |
| Ευρεθείσες 149 εγγορα | néci                       |                    |                      |                |                           |           |           |           |

Μπορούμε όμως να λάβουμε και συγκεντρωτικά αποτελέσματα σχετικά με τα υπόλοιπα πελατών ή προμηθευτών. Για παράδειγμα αν από το προηγούμενο πλαίσιο διαλόγου επιλέξουμε **Πελάτης** και **Μη μηδενικά υπόλοιπα**, θα εμφανισθεί η επόμενη φόρμα όπου περιέχει τα μη μηδενικά υπόλοιπα των πελατών. Το ίδιο μπορούμε να κάνουμε και με τους προμηθευτές.

| 🎒 Εκτύπωση 🔲 Λογιστ   | ικό φύλλο 🛛 Ομαδοπο | ήση 🖄 MS Excel 🏮 Έξοδος | ;                          |            |           |            |
|-----------------------|---------------------|-------------------------|----------------------------|------------|-----------|------------|
| Επωνυμία              | Τηλέφωνο            | Πόλη                    | Διεύθυνση                  | Χρέωση     | Πίστωση   | Υπόλοιπο   |
| SoftLogic             | 2105313320          | Αιγάλεω                 | Ιερολοχιτών 12             | 32.299,48  | 16.544,80 | 15.754,68  |
| WELL DONE E E         | 2108855900          | Ν ΙΩΝΙΑ                 | EAEYOEPIOY BENIZEAOY 138   | 830,80     | 0,00      | 830,80     |
| ΑΝΕΔΗΚ ΚΡΗΤΙΚΟΣ       | 2467025555          | ΚΑΣΤΟΡΙΑ                | AFIOY MHNA 8               | 58.904,34  | 28.009,33 | 30.895,01  |
| ΓΕΩΡΓΙΟΣ Χ. ΑΝΔΡΙΑΝΟΣ | 2721023124          |                         | ΠΛΟΑΤΩΝΟΣ 30 & ΜΑΙΖΩΝΟΣ 22 | 30.317,90  | 29.648,30 | 669,60     |
| Δημητρόπουλος Θανάσης |                     | Καλλιθέα                | Μεγαθύρων 87               | 84.592,95  | 3.381,60  | 81.211,35  |
| ΕΛΛΗΝΙΚΗ ΔΙΑΤΡΟΦΗ     | 2467023222          | ΚΑΣΤΟΡΙΑ                | ГРАММОҮ 90                 | 17.744,32  | 1.091,36  | 16.652,96  |
| EYPOOEPM A.E.E.Π.     | 2109409620          | ΑΓ. ΙΩΑΝΝΗΣ             | П. ТАҮРОҮ 41               | 625,65     | 0,00      | 625,65     |
| Ιωάννου Νίκος         |                     | Σεπόλια                 | Μουσών 34                  | 558,00     | 0,00      | 558,00     |
| ΚΑΡΑΜΟΥΣΤΟΣ ΝΙΚΟΣ     | 2105313320          | σαλαμινα                | Λεωφόρος Αιαντείου 84      | 496,00     | 300,00    | 196,00     |
| Κοπελιάσης Νίκος      | 2103332222          | Περιστέρι               | Πελασγίας 12               | 16.532,92  | 1.134,80  | 15.398,12  |
| κοπερνικός νικός      | 6944444504          | ΑΙΓΑΛΕΩ                 | ΘΗΒΩΝ 319                  | 282.839,87 | 375,17    | 282.464,70 |
| Μελετίου Θανάσης      |                     | Πετρούπολη              | Αθηνάς 22                  | 374,16     | 134,01    | 240,15     |
| ΜΙΜΙΚΟΣ ΚΩΣΤΑΣ        | 2105313320          | ΑΙΓΑΛΕΩ                 | ΙΕΡΑ ΟΔΟΣ 308              | 1.878,05   | 0,00      | 1.878,05   |
| Νικολακόπουλος Κώστας |                     | Πειραιάς                | Ιεράπολης 44               | 310,00     | 300,00    | 10,00      |
| Σταματίου Σταμάτης    | 2323023232          | Λήμνος                  | Σαλαμίνας 65               | 1.109,03   | 111,60    | 997,43     |
| ΣΤΕΛΛΑ ΣΙΟΥΚΑ         |                     | ΚΑΣΤΟΡΙΑ                | ГРАММОҮ 6                  | 7.519,07   | 1.560,72  | 5.958,35   |

Αν από την ετικέτα Επιλογές της Διαμόρφωσης τσεκάρουμε το **Ενηλικίωση υπολοίπου**, τότε το υπόλοιπο εμφανίζεται προοδευτικά στα διαστήματα 0 έως 30, 31 έως 60 και 61 έως 90 ημέρες.

| 🛄 Υπόλοιπα Πελατώ      | ν-Προμηθευτών από 01/0 | 1/1999 έως 14/01/2021 | _                 |            |          |            |           |            |            |           |            |
|------------------------|------------------------|-----------------------|-------------------|------------|----------|------------|-----------|------------|------------|-----------|------------|
| 🎒 Εκτύπωση             | 💷 Λογιστικό φύλλο      | Σ Ομαδοποίηση         | MS Excel          | 🕼 Έξοδος   |          |            |           |            |            |           |            |
| Επωνυμία               | Τηλέφωνο               | Πόλη                  | Διεύθυ            | ινση       | 030      | 3160       | 6190      | Παλαιότερα | Χρέωση     | Πίστωση   | Συνολικό   |
| SoftLogic              | 2105313320             | Αιγάλεω               | Ιερολοχιτών 1     | 12         | 4.330,04 | 0,00       | 0,00      | 11.424,64  | 32.299,48  | 16.544,80 | 15.754,68  |
| WELL DONE E E          | 2108855900             | Ν ΙΩΝΙΑ               | ΕΛΕΥΘΕΡΙΟΥ        | BENIZEA    | 0,00     | 719,20     | 0,00      | 111,60     | 830,80     | 0,00      | 830,80     |
| ΑΝΕΔΗΚ ΚΡΗΤΙ.          | 2467025555             | ΚΑΣΤΟΡΙΑ              | ΑΓΙΟΥ ΜΗΝΑ        | 8          | 94,36    | 4.045,26   | 26.715,80 | 39,60      | 58.904,34  | 28.009,33 | 30.895,01  |
| ΓΕΩΡΓΙΟΣ Χ. Α          | . 2721023124           |                       | ΠΛΟΑΤΩΝΟΣ         | 30 & MA    | 558,00   | 0,00       | 0,00      | 111,60     | 30.317,90  | 29.648,30 | 669,60     |
| Δημητρόπουλος.         |                        | Καλλιθέα              | Μεγαθύρων 8       | 7          | 12,55    | 0,00       | 0,00      | 81.198,80  | 84.592,95  | 3.381,60  | 81.211,35  |
| ΕΛΛΗΝΙΚΗ ΔΙΑ.          | . 2467023222           | ΚΑΣΤΟΡΙΑ              | <b>ГРАММОУ 90</b> |            | 2.412,51 | 12.623,30  | 1.597,22  | 19,93      | 17.744,32  | 1.091,36  | 16.652,96  |
| EYPOOEPM A             | . 2109409620           | ΑΓ. ΙΩΑΝΝΗΣ           | Π. ΤΑΥΡΟΥ 4       | 1          | 0,00     | 620,00     | 0,00      | 5,65       | 625,65     | 0,00      | 625,65     |
| Ιωάννου Νίκος          |                        | Σεπόλια               | Μουσών 34         |            | 0,00     | 558,00     | 0,00      | 0,00       | 558,00     | 0,00      | 558,00     |
| ΚΑΡΑΜΟΥΣΤΟΣ.           | 2105313320             | σαλαμινα              | Λεωφόρος Αι       | αντείου 84 | 0,00     | 124,00     | 0,00      | 72,00      | 496,00     | 300,00    | 196,00     |
| Κοπελιάσης Νίκο        | ς 2103332222           | Περιστέρι             | Πελασγίας 12      |            | 0,00     | 74,40      | 558,00    | 14.765,72  | 16.532,92  | 1.134,80  | 15.398,12  |
| ΚΟΠΕΡΝΙΚΟΣ Ν.          | 694444504              | ΑΙΓΑΛΕΩ               | ΘΗΒΩΝ 319         |            | 0,00     | 282.143,40 | 0,00      | 321,30     | 282.839,87 | 375,17    | 282.464,70 |
| Μελετίου Θανά          |                        | Πετρούπολη            | Αθηνάς 22         |            | 0,00     | 0,00       | 0,00      | 240,15     | 374,16     | 134,01    | 240,15     |
| ΜΙΜΙΚΟΣ ΚΩΣΤΑ          | Σ 2105313320           | ΑΙΓΑΛΕΩ               | ΙΕΡΑ ΟΔΟΣ 3       | 08         | 0,00     | 0,00       | 0,00      | 1.878,05   | 1.878,05   | 0,00      | 1.878,05   |
| Νικολακόπουλο          |                        | Πειραιάς              | Ιεράπολης 44      |            | 10,00    | 0,00       | 0,00      | 0,00       | 310,00     | 300,00    | 10,00      |
| Σταματίου Σταμ.        | 2323023232             | Λήμνος                | Σαλαμίνας 65      |            | 892,13   | 105,30     | 0,00      | 0,00       | 1.109,03   | 111,60    | 997,43     |
| ΣΤΕΛΛΑ ΣΙΟΥΚΑ          | 4                      | ΚΑΣΤΟΡΙΑ              | ГРАММОУ 6         |            | 0,00     | 467,82     | 5.169,08  | 321,45     | 7.519,07   | 1.560,72  | 5.958,35   |
| Ευρεθείσες 16 εγγραφές | 1                      |                       |                   |            |          |            |           |            |            |           |            |

### Συγκεντρωτικά

Η φόρμα διαχείρισης συναλλασσόμενων, περιέχει το μενού **Συγκεντρωτικά**, όπου εμφανίζει οικονομικά και στατιστικά στοιχεία όπως Πελάτες με υπόλοιπο, Πελάτες με υπέρβαση πλαφόν, ποιοι είναι οι ενεργοί και ανενεργοί πελάτες σε συγκεκριμένο χρονικό διάστημα κα.

🔤 Υπόλοιπα

I

🚸 Πελάτες με υπόλοιπο

Πελάτες με υπέρβαση πλαφόν

😂 Αναλυτικές κινήσεις πελατών

- 🔊 Ενεργοί Πελάτες
- Ανενεργοί πελάτες
- 🍧 Τζίρος Πελατών
- Συγκεντρωτικά πωλήσεων ανά επάγγελμα
   Συγκεντρωτικά πωλήσεων ανά πόλη

# Κεφάλαιο 5

# Διαχείριση Αποθήκης

Όπως έχουμε αναφέρει, τα προϊόντα είναι από τα πιο σημαντικά στοιχεία μιας εμπορικής εφαρμογής. Κάνοντας κλικ στο πλήκτρο Αρχεία της κεντρικής μπάρας **Anima.NET Cloud Edition**, από την ομώνυμη επιλογή του μενού, εμφανίζεται η φόρμα **Διαχείρισης Αποθήκης**, η οποία εμφανίζει αρχικά τα τελευταία 100 καταχωρημένα προϊόντα. Αποτελείται από δύο βασικά τμήματα, το αριστερό όπου εμφανίζονται οι κατηγορίες και κάποια άλλα στοιχεία, και το δεξί όπου εμφανίζονται τα ευρεθέντα προϊόντα.

Όπως παρατηρείτε στο σχήμα που ακολουθεί, διαθέτει τη μπάρα με επιλογές **Αναζήτηση**, **Ανανέωση**, **Εμφάνιση** και **Διαγραφή** που συναντήσαμε και στην αντίστοιχη φόρμα των συναλλασσόμενων.

| 🔠 Διαχείριση Αποθήκης                             |          |               |                                 |                |              |          |         | - 🗆 X        |
|---------------------------------------------------|----------|---------------|---------------------------------|----------------|--------------|----------|---------|--------------|
| Αποστολή προς Συνκεντρωτικ                        | ά Εν     | έργειες       |                                 |                |              |          |         |              |
|                                                   | Nićo r   | ίδος 📽 Διαγοα |                                 | Viceou D TEEOS |              |          |         |              |
| Avadition & Endavior &                            | 10301    | ιοος 🗛 Διαγρα |                                 |                | ως           |          |         |              |
| Karnyonisc                                        |          | Κωδικός       | Περιγραφή                       | Κατηγορία      | Ομάδα        | Χονδρική | Λιανική | <u>^</u> АПФ |
| -                                                 |          | A01           | ANIMA.NET STANDARD 7.0          | SOFTWARE       |              | 250,00   | 310,00  | 24,00        |
| Β ΣΥΜΒΟΛΑΙΟ ΣΥΝΤΗΡΗΣΗΣ                            |          | A03           | ΑΝΙΜΑ ΓΕΝΙΚΗ ΛΟΓΙΣΤΙΚΗ          | SOFTWARE       |              | 350,00   | 434,00  | 24,00        |
| BARCODE SCANNER                                   |          | A07           | ANIMA MENU                      | SOFTWARE       |              | 300,00   | 372,00  | 24,00        |
|                                                   |          | EJ2           | Συρτάρι CASH DRAWER             | ΣΥΡΤΑΡΙΑ       | ΠΕΡΙΦΕΡΕΙΑΚΑ | 50,00    | 62,00   | 24,00        |
| PDA - Tablets                                     |          | A04           | ΑΝΙΜΑ ΕΣΟΔΑ - ΕΞΟΔΑ             | SOFTWARE       |              | 200,00   | 248,00  | 24,00        |
| B POS                                             |          | A05           | ANIMA VIDEO-CLUB                | SOFTWARE       |              | 250,00   | 310,00  | 24,00        |
| SOFTWARE                                          |          | SOFT012       | ANIMA MENU SERVER EDITION       | SOFTWARE       |              | 150,00   | 186,00  | 24,00 ⊨      |
| WIRELESS                                          |          | SL.BS000      | BOX EDITION                     | Μηχανοργάνω    | ΛΥΣΕΙΣ       | 450,00   | 558,00  | 24,00        |
|                                                   |          | SERV000       | Εγκατάσταση - Εκπαίδευση - Δεδο | ΥΠΗΡΕΣΙΕΣ      |              | 150,00   | 186,00  | 24,00        |
| Biβλia Programming                                |          | SOFT.LICS001  | Θέση εργασίας για ΑΝΙΜΑ - MENU  | ΑΔΕΙΕΣ ΧΡΗΣΗΣ  | SOFTWARE     | 80,00    | 99,20   | 24,00        |
| α Γενικά                                          |          | SOFT013       | ANIMA.NET SERVER EDITION        | SOFTWARE       |              | 300,00   | 372,00  | 24,00        |
| 📲 Διακοσμητικά                                    |          | SOFT014       | eAnima 2.0                      | SOFTWARE       |              | 250,00   | 310,00  | 24,00        |
| EKTYΠΩΤΕΣ                                         |          | SCR008        | Οθόνη Samsung 713N              | οθονές         |              | 70,00    | 86,80   | 24.00        |
| Β. Ενδυση                                         |          | PR.EJ13       | PSTN Modem 56K                  | MODEM          | MODEM        | 50.00    | 62,00   | 24.00        |
| α Λυσεις για χωρους εστιασης                      |          | SOFT015       | eDelivery                       | SOFTWARE       |              | 200,00   | 248,00  | 24.00        |
|                                                   |          | SOFT016       | ANIMA - HOTEL                   | SOFTWARE       |              | 350.00   | 434.00  | 24.00        |
| α                                                 |          | PC.DESC011    | DELL OPTIPLEX GX520 SFF us Win  | DESKTOP        | ΥΠΟΛΟΓΙΣΤΕΣ  | 90,00    | 111.60  | 24.00        |
| α ΣΥΡΤΑΡΙΑ                                        |          | SOFT017       | eHotel                          | SOFTWARE       |              | 300.00   | 372,00  | 24.00        |
| Β ΥΠΗΡΕΣΙΕΣ                                       |          | PD16          | PDA CS200                       | PDA - Tablets  |              | 190,00   | 235,60  | 24.00        |
|                                                   |          | MHX104        | ΕΑΦΔΣΣ DataSIGN                 | ΜΗΧΑΝΙΣΜΟΙ     |              | 250.00   | 310.00  | 24.00        |
| Σετ - Προσφορές                                   | <u>×</u> | SC11          | Barcode Scanner TECPOS CS650 U  | BARCODE SC     | 1            | 60,00    | 74,40   | 24.00        |
| Συχνές εργασίες                                   | *        | POS10         | POS TECPOS A1500                | POS            |              | 450,00   | 558,00  | 24.00        |
|                                                   |          | PRN28         | Θερμικός Εκτυπωτής ΤΕCPOS GP3   | ΕΚΤΥΠΩΤΕΣ      | ØEPMIKOI     | 130,00   | 161,20  | 24,00 -      |
| Εμφανίζει τη φόρμα με τις κατηγορίες των προϊόντω | υv       |               |                                 |                |              |          |         |              |

Αν κάνουμε κλικ στην επιλογή **Αναζήτηση** τότε θα εμφανιστεί η φόρμα **Αναζήτησης Αποθήκης** (βλέπε επόμενο σχήμα) όπου χρησιμοποιείται για να θέσουμε κριτήρια αναζήτησης και τα αποτελέσματα να εμφανισθούν στη φόρμα διαχείρισης αποθήκης. Εδώ ισχύουν όλα όσα αναφέραμε στην αντίστοιχη φόρμα αναζήτησης συναλλασσόμενων.

| Αναζήτηση Αποθήκ | ης           |              | X         |
|------------------|--------------|--------------|-----------|
| Κωδικός          |              |              |           |
| Περιγραφή        | Г            |              |           |
| Κατηγορία        |              |              |           |
| Ομάδα            |              |              |           |
| Υποομάδα         |              |              |           |
| Εναλ. Κωδικός    |              |              |           |
| Barcode          |              |              |           |
| Β' εναλ. κωδικός |              |              |           |
| Προμηθευτής      |              |              |           |
| Παρεμφερή        |              |              |           |
| Ф.П.А.           |              | Όχι Μεταφορά |           |
| OnLine           |              | Mobile       |           |
| Ενεργό           | $\checkmark$ | Απογραφή     |           |
| Menu             |              | Ά Ύλη        |           |
| Προτεινόμενο     |              | Ταμειακή     |           |
| Παροχή Υπηρεσιών |              |              |           |
| ISBN/ISSN        |              |              |           |
| Συγγραφέας       |              |              |           |
| Εκδ. Οίκος       |              |              |           |
| Κατασκευαστής    |              |              |           |
|                  |              | 🐴 Αναζήτηση  | 🗙 Ακύρωση |

### Καταχώρηση νέου είδους στην Αποθήκη

Σχετικά με την καταχώριση των κατηγοριών που έχουμε αναφερθεί σε προηγούμενο κεφάλαιο, θα σημειώσουμε εδώ ότι μπορούμε να συσχετίσουμε κατηγορίες μεταξύ τους με βάση μία ιεραρχία. Αυτό επιτυγχάνεται με το πεδίο **Βασ. Κατηγ**. Ας υποθέσουμε ότι δημιουργούμε την κατηγορία *Υπολογιστές* και δύο άλλες κατηγορίες τις *Desktop* και *NetBook*. Τότε στο πεδίο **Βασ. Κατηγ**. των δύο τελευταίων κατηγοριών θέτουμε *Υπολογιστές*. Το πλήκτρο με τις τελείες στο πεδίο αυτό, εμφανίζει τις κατηγορίες που μπορούν να γίνουν βασικές σε κάποιο είδος. Το βάθος της ιεραρχίας είναι απεριόριστο. Φυσικά, μόνο η τελευταία κατηγορία της ιεραρχίας, μπορεί να συσχετισθεί με κάποιο είδος.

Έχοντας τελειώσει με την καταχώριση των κατηγοριών που θα χρησιμοποιήσουμε, είμαστε έτοιμοι να καταχωρίσουμε το νέο μας είδος στην Αποθήκη. Για να το επιτύχουμε αυτό θα πρέπει με τη βοήθεια της επιλογής **Νέο είδος**, να ανοίξουμε τη φόρμα **Αποθήκη** σε κατάσταση νέας εγγραφής.

Η φόρμα εισαγωγής και ενημέρωσης της αποθήκης που θα εμφανισθεί (βλέπε επόμενο σχήμα), έχει την ίδια λειτουργικότητα με αυτή των συναλλασσόμενων. Εδώ τα πιο σημαντικά πεδία που πρέπει να συμπληρώσουμε είναι τα: **Κωδικός** που είναι μια μοναδική αλφαριθμητική τιμή που προσδιορίζει το είδος, η **Περιγραφή**, η **Κατηγορία**, η **Μον. Μέτρησης** και το **Φ.Π.Α**.

Η πρώτη ενέργεια που κάνουμε για να καταχωρήσουμε ένα νέο είδος στην αποθήκη, είναι να κάνουμε κλικ στο εικονίδιο δίπλα από το πεδίο **Κωδικός** (βλέπε επόμενο σχήμα). Με τον τρόπο αυτό, εμφανίζεται μια λίστα με τις κατηγορίες. Επιλέγοντας μια από αυτές, ενημερώνεται ο κωδικός με το πρόθεμα της κατηγορίας και τον επόμενο αύξοντα αριθμό και το πεδίο **Κατηγορία**.

| 🍓 Αποθήκη                                                                                                    | ALC AND A REAL                                                                                                    | Αναζήτηση Κατηγοριών                                                                                                    |
|----------------------------------------------------------------------------------------------------|----------------------------------------------------------------------------------------------------|----------------------------------------------------------------------------------------------------|
| 🛛 🎯 Ενημέρωση 🛛 😒 Κε                                                                                                    | είμενο 🕼 Έξοδος                                                                                                    | BARCODE SCANNER DESKTOP                                                                                                    |
| Πληροφορίες                                                                                                    | Στοιχεία Εικόνα Σ                                                                                                    | ame PDA - Tablets                                                                                                    |
| Τικη προφυρίες<br>Συνολικές κανήσεις<br>Καρτέλα<br>Πωλήσεις είδους<br>Συγκεντρωτικές<br>Πωλήσεις<br>Γιωλήσεις<br>Συγκεντρωτικές<br>Αγορές<br>Συγκεντρωτικές<br>Αγορές<br>Γιελάτες | 2 τοιχεία         Εικονα         2 τ           Baoικά         Κωδικός         []]           Γεριγραφή         []]         []]           Κατηγορία         []]         []]           Ομάδα         []]         []]           Εκονά         []]         []]           Ομάδα         []]         []]           Εναλ. κωδικός         []]         []]           Ηονάδες Μέτ ρησης         []]         []]           Μον. Μάτρησης         []]         2η Μον. Μ           Τιμές         []]         []]           Τιμή Κόστους         []]         []]           Ουθε         []]         []]           Τιμή Χονδρικής         []]         []]           Γιμή Διανικής         []]         []]           Φ.Π.Α.         []]         []] | σrk       POS         POS       SOFTWARE         WIRELESS       AΔΕΙΣ ΣΥΡΕΛΗΣ         ΑΔΤσκίνητο       Biβλia Programming         Γενικά       ΕκτγτιΩττεΣ         Ένδυση       ΕτΗΣΙΑ ΣΥΜΒΑΣΗ         Λύσεις για Χώρους Εστίασης         Μηχανοργάνωση Γραφείου         ΟΘΟΝΕΣ         ΣΥΡΤΑΡΙΑ         ΥΠΗΡΕΣΙΕΣ |
| Ενέργειες                                                                                                    |                                                                                                    |                                                                                                    |
| Κατάσταση νέας εγγραφής!                                                                                                    |                                                                                                    | 🖉 Επιλογή 🗙 Ακύρωση                                                                                                    |
| πην αποθήκη                                                                                                    |                                                                                                    |                                                                                                    |

Αν η κατηγορία που θα επιλέξουμε έχει σχέση ιεράρχησης με άλλες κατηγορίες όπως αναφέραμε προηγουμένως, τότε ο κωδικός δημιουργείται με τα προθέματα των κατηγορών με μία τελεία ανάμεσά τους. Από αριστερά ξεκινά το πρόθεμα της κατηγορίας με τη μεγαλύτερη ιεραρχία και τελειώνει με το πρόθεμα της κατηγορίας με τη μικρότερη μαζί με την αύξουσα αρίθμηση που έχει. Ταυτόχρονα ενημερώνονται έτσι και τα πεδία **Ομάδα** και **Υποομάδα** με την πρώτη και τη δεύτερη κατηγορία σε ιεραρχία. Με τον τρόπο αυτό ο κωδικός παίρνει αυτόματα μια ευανάγνωστη στη διαχείρισή του μορφή.

Το αρχικό μήκος της αύξουσας αρίθμησης στον κωδικό είναι 2, αλλά μπορεί να αλλάξει από τη Διαμόρφωση και την ετικέτα Γενικά. Επίσης η αρχική μονάδα μέτρησης είναι το **Τεμ**. αλλά και αυτό μπορεί να αλλάξει από την ίδια ετικέτα όπως βλέπουμε στο σχήμα που ακολουθεί. Επίσης, μπορούμε να θέσουμε και το **Φ.Π.Α.** που θα εμφανίζεται αρχικά στο νέο είδος (η προκαθορισμένη τιμή καθορίζεται από τη Διαμόρφωση).

| 🐁 Διαμόρφωση της Anima.NET C                                                                                               | loud Edition                            |                                                                                                    | ×        |
|----------------------------------------------------------------------------------------------------|-----------------------------------------|----------------------------------------------------------------------------------------------------|----------|
| Εταιρία Επιλογές Παραστατικά Ε                                                                                             | κτυπώσεις Γενικά                        | Λοιπά Εφαρμογές Επικοινωνία                                                                                                    |          |
| Γενικά<br>Μέγ. αριθμός αδών εκτύπ.<br>Γιλήθος δεκοδικών ποσότητας<br>Μέγεθος κωδικού αποθήκης<br>Μέγ. Αξία εντατ. λιανικής | 14<br>0<br>0                            | Μέγ. αριθμός ειδών παραστ.<br>Πλήθος διακοδικών αξίας<br>Σύμβολο αποθέματος<br>Αρ. διακάδων εντ. λιανικής                                       | 0        |
| Προκαθορισμένο Φ.Π.Α.                                                                                                    | 24 💌                                    | Αρχική Μονάδα Μέτρησης                                                                                                    | TEM      |
| Πρόθεμα Σειριακού<br>Κωδικός τόκων υπερημερίας<br>Email Λογιστή                                                            | S/N                                     | Ωρες ολλαγής:<br>Πρόθεμα Συναλλασσόμενων                                                                                                    | 0<br>MST |
| Αριθμήσεις<br>Συναλλασσόμενοι <u>1</u><br>Είδος <u>0</u>                                                                   |                                         | κτύπωση Barcode<br>• Εκτύπωση Χονδρικής Τιμής<br>• Εκτύπωση Λισνικής Τιμής<br>• Εκτύπωση Παριγραφής<br>Εκτύπωση καδικού<br>Εκτύπωση αισκευασίας |          |
| Συνδρομές<br>Προκ. είδος παροχής υπηρεσιών<br>Προκαθορισμένη Απολογία<br>Προκαθορισμένο Συμβόλαιο                          | SERV000<br>Πιληρωμη<br>F:\poseidon\PD_L | AST\Anima\ePortal\RTObjects\Emporiko                                                                                                    |          |
|                                                                                                    |                                         |                                                                                                    |          |

Άλλα σημαντικά πεδία που γενικά πρέπει να συμπληρώσουμε είναι ένας δεύτερος βοηθητικός κωδικός ο **Εναλ. κωδικός**, η **Τιμή Κόστους** και το **Barcode** αν βέβαια διαθέτει. Επίσης σημαντικές είναι οι τιμές **Χονδρικής** και **Λιανικής**. Εδώ, μπορούμε και να πληκτρολογήσουμε και στα αντίστοιχα πεδία με Φ.Π.Α. και με το πλήκτρο **Enter** να ενημερωθούν και τα πεδία χωρίς Φ.Π.Α. ή το ανάποδο.

#### Καρτέλα Λοιπά

Η φόρμα της αποθήκης διαθέτει αρκετές ετικέτες με πεδία που μπορούμε να συμπληρώσουμε. Εδώ θα ρίξουμε μια γρήγορη ματιά στην ετικέτα Λοιπά όπου στην **Κατηγορία** (μην την μπερδεύετε με την Κατηγορία που προαναφέραμε), θέτουμε αν η εγγραφή πρόκειται για προϊόν, παροχή υπηρεσιών ή και τα δύο (η τρίτη επιλογή θα αναφερθεί σε ειδικό κεφάλαιο). Έτσι καθορίζουμε αν ένα είδος είναι παροχή υπηρεσιών και χρησιμοποιείται από το αντίστοιχο *τιμολόγιο παροχής υπηρεσιών* όπως θα δούμε σε άλλο κεφάλαιο. Επίσης μπορούμε να καθορίσουμε συγκεκριμένο παραστατικό για αυτό το είδος όπως συνήθως χρησιμοποιούμε για παράδειγμα στους μηχανισμούς σήμανσης ΕΑΦΔΣΣ.

Σ' αυτή την ετικέτα, υπάρχουν πεδία που συμπληρώνουν ειδικού τύπου καταστήματα όπως είναι ένα βιβλιοχαρτοπωλείο. Μερικά από τα πεδία αυτά είναι τα :**Κωδικός ISBN /ISSN**, **Εκδ. Οίκος, Συγγραφέας, Έτος Έκδ**.

Εδώ πρέπει να αναφέρουμε μερικά χρήσιμα στοιχεία για το πεδίο **Κωδικός ISBN /ISSN**. Αν θέσουμε δεδομένα όπου ξεκινούν με το 960 ή 978960, τότε θεωρούμε ότι πρόκειται για βιβλίο (ISBN), οπότε κάνοντας κλικ στο διπλανό εικονίδιο, έχουμε αυτόματη μετάβαση στο site της Biblionet όπου μας παρέχονται στοιχεία για το συγκεκριμένο βιβλίο.

Αντίθετα, ο περιοδικός τύπος χαρακτηρίζεται από τον κωδικό **ISSN**. Ο κωδικός αυτός ξεκινά με το 977, και ενώ έχει 13 χαρακτήρες, εδώ πληκτρολογούμε τους πρώτους 10, γιατί είναι αυτοί που χαρακτηρίζουν ένα έντυπο. Οι υπόλοιποι αλλάζουν περιοδικά για το συγκεκριμένο έντυπο. Τα δεδομένα που πληκτρολογούμε εδώ για τους κωδικούς **ISBN** και **ISSN** χρησιμοποιούνται ως barcode στα τιμολόγια και στις κινήσεις των παραστατικών όπως θα δούμε σε άλλο κεφάλαιο. Αυτό είναι ιδιαίτερα χρήσιμο ειδικά για τον περιοδικό τύπο, γιατί ενώ «σκανάρεται» όλο το barcode, η εφαρμογή λαμβάνει υπ' όψη μόνο τους πρώτους 10 χαρακτήρες, βρίσκοντας το κατάλληλο έντυπο από την αποθήκη.

### Αποθηκευτικοί χώροι

Η Anima.NET Cloud Edition μπορεί να διαχειριστεί πολλαπλούς αποθηκευτικούς χώρους, έστω και αν δεν είναι απαραίτητο να δημιουργήσουμε κάποιον αφού θεωρούμε ότι υπάρχει ο βασικός αποθηκευτικός χώρος. Από το ομώνυμο εικονίδιο της φόρμας διαχείρισης αποθήκης, εμφανίζεται η φόρμα του επόμενου σχήματος, όπου ορίζουμε τις αποθηκευτικούς χώρους.

Η συγκεκριμένη φόρμα παρέχει δύο βασικές λειτουργίες. Στην ετικέτα **Προιόντα χώρου με αποθέματα από κινήσεις**, εμφανίζονται τα προϊόντα του χώρου με τα αποθέματα που αυτός περιέχει. Πρέπει να πούμε ότι τα αποθέματα ενός χώρου ενημερώνονται αυτόματα από της κινήσεις παραστατικών που θα δούμε στο επόμενο κεφάλαιο. Μια πολύ σημαντική δυνατότητα της εφαρμογής είναι η ταύτιση ενός χρήστη που διαχειρίζεται τα παραστατικά με έναν αποθηκευτικό χώρο έτσι ώστε αυτός να ενημερώνεται αυτόματα.

Η δεύτερη λειτουργία είναι η διαχείριση XVAN. Στην ετικέτα Προιόντα χώρου ΣΔΑ, θέτουμε εμείς τα προϊόντα και τα αντίστοιχα αποθέματα που θέλουμε να έχει ο συγκεκριμένος χώρος. Τα προϊόντα αυτά συνδέονται με την Anima.NET Compact Edition αλλά και τη Mobile Anima.NET στη λειτουργία τιμολόγησης επί αυτοκινήτου (XVAN).

| ۳ N    | έο 🍞 Evr      | ημέρωα       | ση 📵 Διαγραφή 🖾 Ανα                      | νέωση 🚺  |               | 🛓 Έξοδος                               |                             |     |
|--------|---------------|--------------|------------------------------------------|----------|---------------|----------------------------------------|-----------------------------|-----|
| λποθ.  | Χώρος:        | XVANG        | 3                                        |          |               |                                        |                             |     |
| Ιεριγρ | αφή:          | <b>DOPTH</b> | HEO 3                                    |          |               |                                        | Μαζική εισαγωγή             | i   |
| . Ku   | кλ:           | AB1224       | 44                                       |          |               | 9                                      |                             | · · |
| Ιαρασ  | τατικό (ΣΔΑ): | Συγκεν       | · ·<br>γτρωτικό Δελτίο Αποστολής - Σειρά | ۲        | 📑             | 🗸 Συγ                                  | κεντρωτικό Δελ<br>Αποστολής | тіо |
|        |               | Προιόντ      | τα χώρου ΣΔΑ                             |          | Προιόντα χώρο | υ με αποθέματα                         | από κινήσεις                |     |
|        | Κωδ           | ικός         | Περιγραφή                                | Ποσότητα | Πωλήσεις      | Επιστροφές                             | Σύνολο 🖌                    | -   |
| 1      | A07           |              | ANIMA MENU                               | 6        | 0             | 0                                      | 6                           |     |
| 2      | PD16          |              | PDA CS200                                | 7        | 2             | 0                                      | 5                           |     |
| 3      | PD20          |              | Tablet 7"                                | 2        | 2             | 0                                      | 0                           |     |
| 4      | PR.EJ13       |              | PSTN Modem 56K                           | 5        | 6             | 0                                      | -1                          |     |
| 5      | SCR008        |              | Οθόνη Samsung 713N                       | 12       | 1             | 0                                      | 11                          |     |
| 6      | SL.RTLES4     | 2            | Βασικό Πακέτο Παραγγελιολημ              | J 0      | 0             | 0                                      | 0                           |     |
| 7      |               |              |                                          |          |               |                                        |                             |     |
| 8      |               |              |                                          |          |               |                                        |                             |     |
| 9      |               |              |                                          |          |               |                                        |                             |     |
| 10     |               |              |                                          |          |               |                                        |                             |     |
| 11     |               |              |                                          |          |               |                                        |                             |     |
| 12     |               |              |                                          |          |               |                                        |                             |     |
| 13     |               |              |                                          |          |               |                                        |                             |     |
| 14     |               |              |                                          |          |               |                                        |                             |     |
| 15     |               |              |                                          |          |               |                                        |                             |     |
| 16     |               |              |                                          |          |               |                                        |                             |     |
| 17     | _             |              |                                          |          |               |                                        |                             |     |
| 18     | -             |              |                                          | - 22     |               | 2                                      |                             |     |
| 19     |               |              |                                          | 0.00     |               | 5-5-5-5-5-5-5-5-5-5-5-5-5-5-5-5-5-5-5- |                             |     |
| 20     | -             |              |                                          |          |               |                                        |                             |     |
| 21     |               |              |                                          |          |               |                                        |                             |     |
| 22     | -             |              | 0                                        |          |               |                                        |                             |     |
| 23     |               |              |                                          |          |               |                                        |                             |     |
| 24     |               |              |                                          | 2        |               |                                        |                             |     |
| 20     |               |              |                                          |          |               |                                        |                             |     |

Επίσης μπορούμε να εκτυπώσουμε Συγκεντρωτικό Δελτίο Αποστολής για τη διαχείριση XVAN.

## Ενέργειες

Η διαχείριση των εγγραφών (αναζήτηση, διαγραφή, εμφάνιση, ενημέρωση) της φόρμας διαχείρισης Αποθήκης, επιτυγχάνονται με τον ίδιο τρόπο όπως και στην αντίστοιχη φόρμα των συναλλασσόμενων. Το ίδιο συμβαίνει και με τις επιλογές του μενού Αποστολή προς.... Το μενού Ενέργειες διαθέτει διάφορες λειτουργίες που αφορούν την αποθήκη (βλέπε σχήμα). Ας δούμε μερικές από αυτές.

| 3           | Κατάλογος προιόντων                      |
|-------------|------------------------------------------|
|             | Κατάλογος με εικόνες                     |
| ø           | Δημιουργία αντιγράφου                    |
| 1           | Μαζική αλλαγή δεδομένων                  |
|             | Παρεμφερή - Παρελκόμενα                  |
| U)          | Επιλεκτική αλλαγή δεδομένων              |
| ø           | Αλλαγή αποθέματος                        |
| <b>,</b> #1 | Εισαγωγή απογραφής στο απόθεμα           |
| ß           | Μαζική εισαγωγή ΗΤΜL σελίδων και εικόνων |
|             | Μαζική δημιουργία Barcode                |
| 10          | Υπολογισμός Συντιθέμενων ειδών           |
| <u>a</u>    | Δημιουργία HTML σελίδων και εικόνων      |
|             | Εκτύπωση barcode                         |
|             | Εκτύπωση OR codes                        |

Ενέργειες

🏝 Μεταφορά δεδομένων

## Κατάλογος προϊόντων

Η επιλογή **Κατάλογος προϊόντων**, μετά από τη φόρμα αναζήτησης της αποθήκης, εμφανίζει τον κατάλογο του σχήματος που ακολουθεί. Αυτή η φόρμα που συναντήσαμε στο προηγούμενο κεφάλαιο, είναι τελείως παραμετροποιήσιμη αφού δημιουργήθηκε από τον **Report Designer** που εκτελείται από την ομώνυμη επιλογή του μενού **Εργαλεία** της **Anima.NET Cloud Edition**.

| Αναφορά -<br>Ενέργειες | Κατάλογος αποθήκης            |              | _          |                           |   |
|------------------------|-------------------------------|--------------|------------|---------------------------|---|
|                        |                               |              | 1/5        | k 🙆 Forward               |   |
|                        |                               |              |            | x V roward                | - |
|                        |                               |              |            |                           | - |
|                        |                               |              |            |                           |   |
|                        |                               |              |            |                           |   |
|                        |                               |              |            |                           |   |
|                        | Poseidon Software SA          |              |            |                           |   |
|                        | Κατο                          | άλογος Προιό | νων        |                           |   |
|                        | 14-lav-21                     |              |            |                           |   |
|                        | -                             |              |            |                           |   |
|                        | A                             |              |            |                           |   |
|                        | Όνομα                         | Κατηγορία    | Τιμή Π.    | Απόθεμα                   |   |
|                        | ANIMA.NET STANDARD 7.0        | SOFTWARE     | € 250,00   | 0                         |   |
|                        |                               | SOFTWARE     | € 350,00   | 0                         |   |
|                        |                               | SOFTWARE     | € 250,00   | 0                         |   |
|                        |                               | SOFTWARE     | € 300,00   | 0                         |   |
|                        |                               |              |            |                           |   |
|                        | S                             |              |            |                           |   |
|                        | Όνομα                         | Κατηγορία    | ΤιμήΠ.     | Απόθεμα                   |   |
|                        | Seat Ibiza                    | Αυτοκίνητο   | € 9.000,00 | 0                         |   |
|                        | M                             |              |            |                           |   |
|                        | (Ovour                        | Karmooid     | TuróD      | Δπόθεικα                  |   |
|                        | Μάθετε Τα ΜυστικάΤων ΑρίΜε Τη | Βιβλία       | € 5,00     | 0                         |   |
|                        |                               |              |            |                           |   |
|                        | Z                             |              |            |                           |   |
|                        | Όνομα                         | Κατηγορία    | ΤιμήΠ.     | Απόθεμα                   |   |
|                        | Συρτάρι CASH DRAWER           | ΣΥΡΤΑΡΙΑ     | € 50,00    | 0                         |   |
|                        | п                             |              |            |                           |   |
|                        | Όνομα                         | Κατηγορία    | ΤιμήΠ.     | Απόθεμα                   |   |
|                        | Παντελόνι                     | Ένδυση       | € 13,57    | 0                         | _ |
|                        |                               |              |            |                           |   |
|                        |                               |              |            | <b>T</b> - 1 <b>T</b> - 2 |   |
|                        |                               |              |            | Σελιδα 1                  |   |
|                        |                               | 1            |            | 1                         |   |

## • Κατάλογος με εικόνες

Η επιλογή **Κατάλογος με εικόνες**, μετά από τη φόρμα αναζήτησης της αποθήκης, εμφανίζει σε λίστα τα ευρεθέντα προϊόντα με κάποια βασικά στοιχεία τους μαζί με την εικόνα που έχουμε θέσει. Και αυτή η εκτύπωση δημιουργήθηκε από τον **Report Designer**.

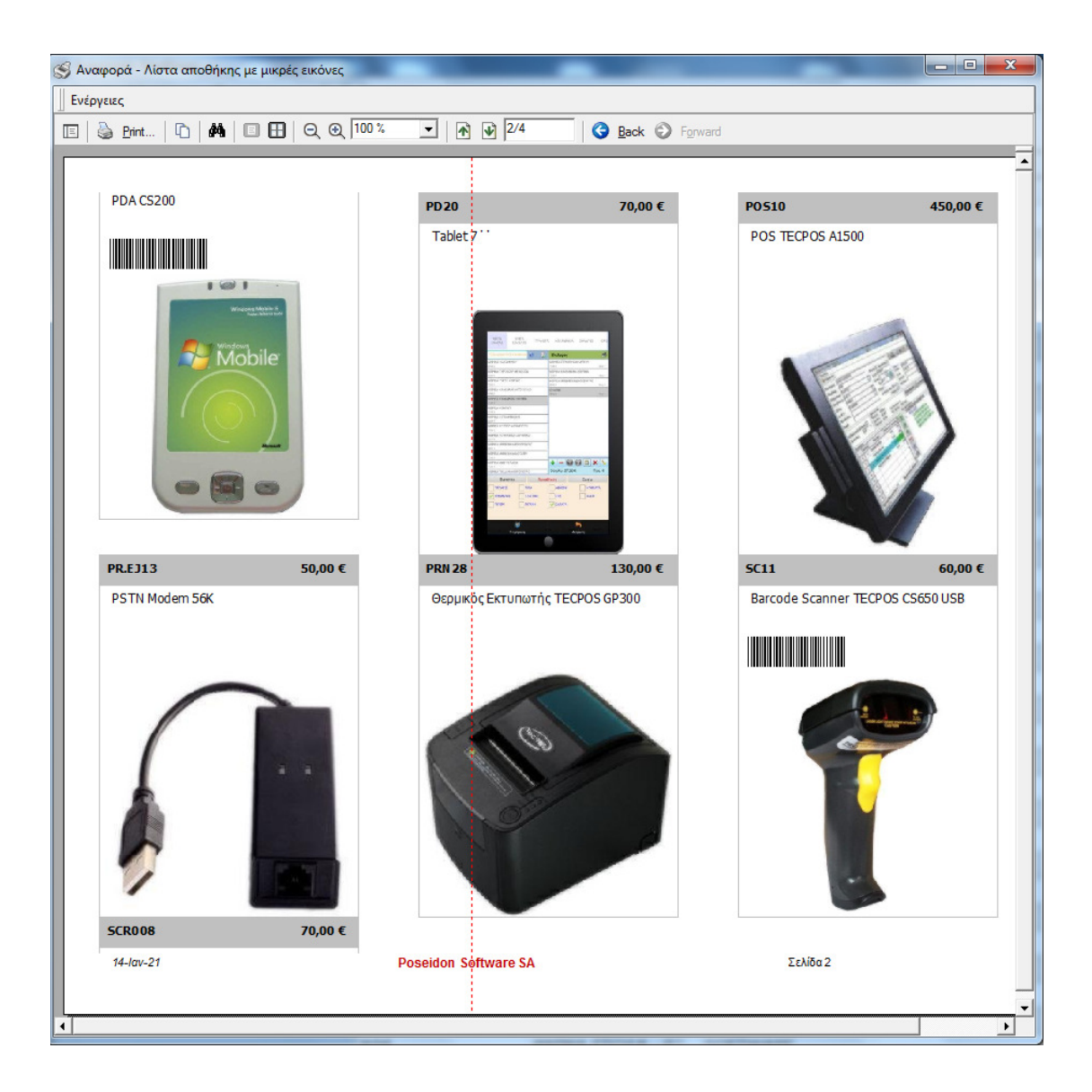

# Μαζική αλλαγή δεδομένων

Με τη **Μαζική αλλαγή δεδομένων**, αλλάζουμε μαζικά κάποια πεδία των επιλεγμένων εγγραφών της φόρμας διαχείρισης της αποθήκης.

| Κατηγορία:        |                                 |          |
|-------------------|---------------------------------|----------|
| Ομάδα:            |                                 |          |
| Υποομάδα:         |                                 |          |
| Μοντέλο:          | []                              |          |
| Κατασκευαστής:    |                                 |          |
| Μον.μέτρησης:     | 2η Μον. Μέτρ:                   |          |
| Ф.П.А.:           | Μη ενημέρωση τιμών λόγω αλλαγής | Ф.П.А.   |
| Λογ. Χονδρικής    | Σχέση ΜΜ:                       | 0,00     |
| Λογ. Λιανικής     |                                 |          |
| Λογ. Αγορών:      |                                 |          |
| Προμηθευτής:      |                                 |          |
| Θέση αποθήκης:    | Ομάδα:                          |          |
| Κέρδος Χ.:        | 0,0 % Κέρδος Λ.: 0,0 %          |          |
| Έκπτωση           | 0,00 %                          |          |
| Τιμή Κόστους:     | 0,00 % Τιμή Χονδρικής: 0,00 %   |          |
| Τιμή Λιανικής:    | 0,00 % E.Φ.K. 0,000 €           |          |
| Α 'Υλη            | Μenu Όχι Μεταφορά               |          |
| MarkUp Χονδρικής  | MarkUp Λιανικής 🚺 Ταμειακή      |          |
| Μηδενισμός αποθ.  | Mobile                          |          |
| Απογραφή          | Ενεργό Κατηγορία                |          |
| OnLine            | Προτεινόμενο                    |          |
| Μηδενισμός πεδίων | περιεχομένου                    | ov 🗌     |
| Ζαρακτηρισμό      | ; myDATA                        |          |
| Πωλήσεις :        | Ο Προιόν Ο Εμπόρευμα Ο          | Υπηρεσία |
| Αγορές :          | Ο Πρώτη ύλη Ο Εμπόρευμα Ο       | Υπηρεσία |
|                   |                                 | N        |

## Επιλεκτική αλλαγή δεδομένων

Με το **Επιλεκτική αλλαγή δεδομένων**, εμφανίζουμε σε μία λίστα τις επιλεγμένες εγγραφές, και μπορούμε κάποια πεδία να τα διορθώσουμε με τον τρόπο που δείχνουμε στο επόμενο σχήμα.

|    | Περιγραφή                             | MM   | Χονδρική | Λιανική   | Ф.П.А. | Barcode | Απόθεμα | Απογραφή |
|----|---------------------------------------|------|----------|-----------|--------|---------|---------|----------|
| 1  | Μάθετε Τα Μυστικά Των Αρί Με Τη Visu- | Τεμ  | 5,00     | 7,44      | 24,0   | 33      | 0       | 0        |
| 2  | Μάθετε Τη Visual Basic 6.0            | Τεμ. | 6,00     | 7,44      | 24,0   | 44      | 0       | 0        |
| 3  | Seat Ibiza                            | Τεμ  | 9.000,00 | 11.160,00 | 24,0   |         | 0       | 0        |
| 4  | Παντελόνι                             | Τεμ  | 13,57    | 17,56     | 24,0   |         | 0       | 0        |
| 5  | Συμβόπαιο Συντήρησης 6 μηνών για Ani  | TEM  | 50,00    | 62,00     | 24,0   |         | 0       | 0        |
| 6  | Extreme Πακέτο Ασύρματης Παραγγελια   | TEM  | 630,00   | 781,20    | 24,0   |         | 0       | 0        |
| 7  | Βασικό Πακέτο Ασύρματης Παραγγελιοί   | TEM  | 400,00   | 496,00    | 24,0   |         | 0       | 0        |
| 8  | Βασικό Πακέτο Παραγγελιοληψίας        | TEM  | 360,00   | 446,40    | 24,0   |         | 0       | 0        |
| 9  | Tablet 7"                             | TEM  | 70,00    | 86,80     | 24,0   |         | 0       | 0        |
| 10 | Access Point TL-WA5210G               | TEM  | 50,00    | 62,00     | 24,0   |         | 0       | 0        |
| 11 | Οθόνη αφής ΤΕCPOS Α80 8΄΄             | TEM  | 90,00    | 111,60    | 24,0   |         | 0       | 0        |
| 12 | Οθόνη αφής TECPOS D150 15"            | TEM  | 160,00   | 198,40    | 24,0   |         | 0       | 0        |
| 13 | θερμικός Εκτυπωτής ΤΕCPOS GP300       | TEM  | 130,00   | 161,20    | 24,0   |         | 0       | 0        |
| 14 | POS TECPOS A1500                      | TEM  | 450,00   | 558,00    | 24,0   |         | 0       | 0        |
| 15 | Barcode Scanner TECPOS CS650 USB      | TEM  | 60,00    | 74,40     | 24,0   | SC11    | 0       | 0        |
| 16 | ΕΑΦΔΣΣ DataSIGN                       | TEM  | 250,00   | 310,00    | 24,0   |         | 0       | 0        |
| 17 | PDA CS200                             | TEM  | 190,00   | 235,60    | 24,0   | PD16    | 0       | 0        |
| 18 | eHotel                                | TEM  | 300,00   | 372,00    | 24,0   |         | 0       | 0        |
| 19 | DELL OPTIPLEX GX520 SFF µe Window     | TEM  | 90,00    | 111,60    | 24,0   |         | 0       | 0        |
| 20 | ANIMA - HOTEL                         | TEM  | 350,00   | 434,00    | 24,0   |         | 0       | 0        |
| 21 | eDelivery                             | TEM  | 200,00   | 248,00    | 24,0   |         | 0       | 0        |
| 22 | PSTN Modem 56K                        | TEM  | 50,00    | 62,00     | 24,0   |         | 0       | 0        |
| 23 | Οθόνη Samsung 713N                    | TEM  | 70,00    | 86,80     | 24,0   |         | 0       | 0        |
| 24 | eAnima 2.0                            | TEM  | 250,00   | 310,00    | 24,0   |         | 0       | 0        |
| 25 | ANIMA.NET SERVER EDITION              | TEM  | 300,00   | 372,00    | 24,0   |         | 0       | 0        |
| •  | •                                     |      |          |           |        |         |         |          |
| •  |                                       |      |          |           |        |         |         |          |

# • Αλλαγή Αποθέματος

Με την επιλογή **Αλλαγή Αποθέματος**, μπορούμε να θέσουμε την ποσότητα (απόθεμα) ενός επιλεγμένους είδους. Αν τσεκάρουμε το **Αντικατάσταση**, το νέο απόθεμα αντικαθιστά το

παλιό, αλλιώς προστίθεται σε αυτό. Όπως παρατηρούμε στο σχήμα που ακολουθεί, αν επιθυμούμε μπορούμε να θέσουμε και τον προμηθευτή της αγοράς του είδους και την αξία αγοράς.

| ន្ទាំ <sup>1</sup> Αλλαγή Αποθέματ | ος είδους Αγ | αλματίδιο | _     | = X          |
|------------------------------------|--------------|-----------|-------|--------------|
| Τρέχουσα Ποσότητα                  | -6,00        | Αντικατάα | σταση | $\checkmark$ |
| Νέα Ποσότητα                       | 0,00         | ]         |       |              |
| Αξία                               | 0,00€        | ]         |       |              |
| Προμηθευτής                        |              |           |       |              |
|                                    |              | 🗸 Αποδοχή | 🗙 Акі | ύρωση        |

# • Μαζική δημιουργία barcode

Με τη **Μαζική δημιουργία barcode**, μπορούμε να δημιουργήσουμε αυτόματα barcode από τον κωδικό του είδους, σε προϊόντα που δεν διαθέτουν.

 Δημιουργία HTML σελίδων και εικόνων και Μαζική εισαγωγή HTML σελίδων και εικόνων

Ιδιαίτερα χρήσιμη λειτουργία είναι η **Δημιουργία ΗΤΜL σελίδων και εικόνων**, όπου στον φάκελο *Images* σώζονται οι εικόνες και το περιεχόμενο του πεδίου **Online Περιγραφή**. Αντίθετη λειτουργία είναι η **Μαζική εισαγωγή ΗΤΜL σελίδων και εικόνων**, όπου επιλέγοντας έναν φάκελο με αρχεία εικόνων και ΗΤΜL, ενημερώνουν με αυτά την εικόνα και το πεδίο *Περιγραφή*. Τα αρχεία πρέπει ένα έχουν τη μορφή *code.htm* και *code.jpg* όπου *code* είναι ο κωδικός του είδους.

# Εκτύπωση Barcode

Η επιλογή **Εκτύπωση Barcode** εκτυπώνει τα barcode των επιλεγμένων προϊόντων. Πρέπει εδώ να τονίσουμε ότι ένα προϊόν εκτός από το βασικό barcode μπορεί να διαθέτει και άλλα barcode (πολλαπλά barcodes, ιδιότητες) όπως θα δούμε σε άλλα κεφάλαια. Στην εκτύπωση αυτή λαμβάνονται υπόψη όλα αυτά τα barcodes. Και αυτή η εκτύπωση δημιουργήθηκε από τον **Report Designer**.

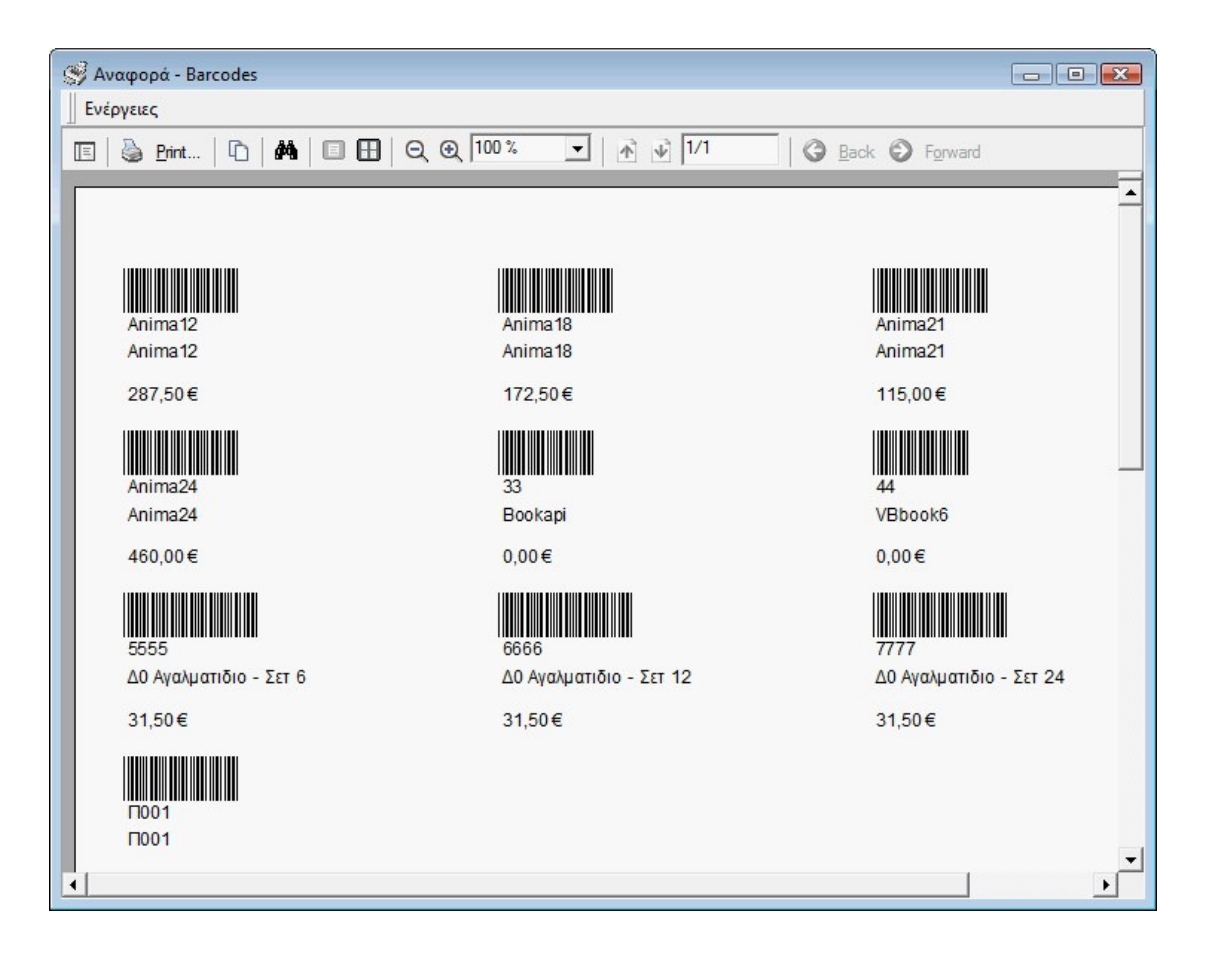

# • Εκτύπωση QR codes

Η επιλογή εκτυπώνει τα **QR codes** των επιλεγμένων προϊόντων. Και αυτή η εκτύπωση δημιουργήθηκε από τον **Report Designer**.

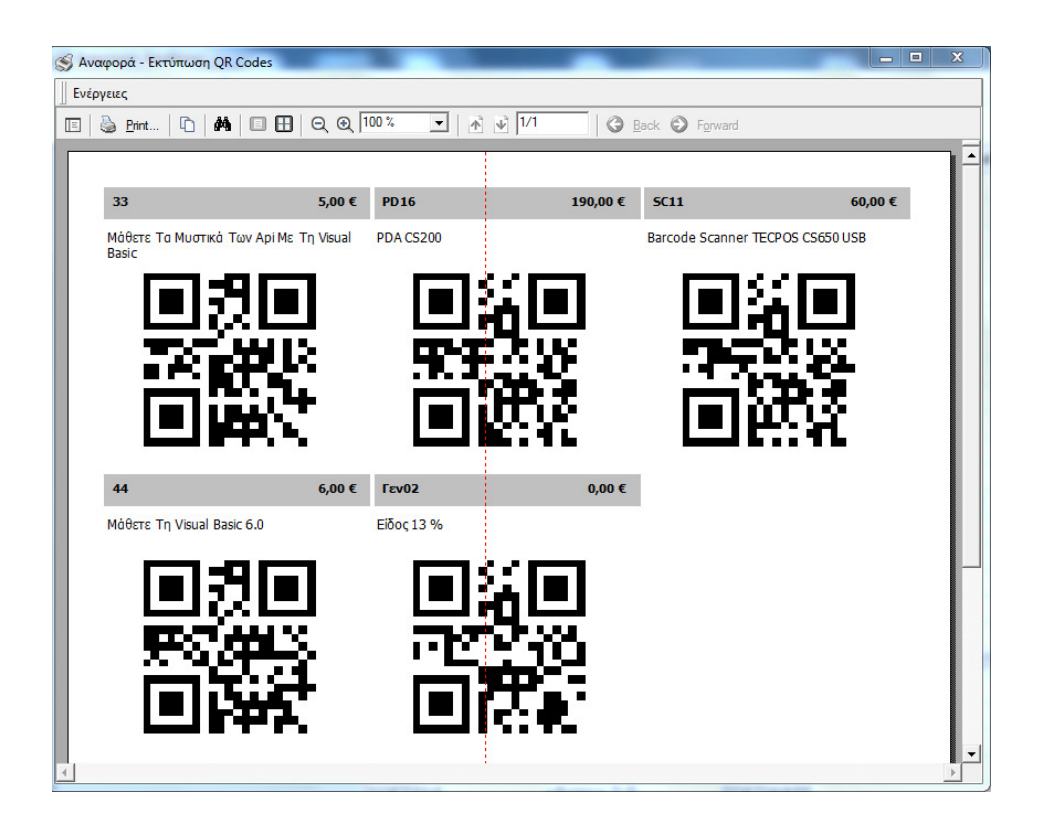

# Κεφάλαιο 6

# Παραστατικά

Τα παραστατικά θεωρούνται ως η καρδιά μιας εμπορικής διαχείρισης. Πρακτικά καθορίζουν τι θα ενημερώσει μια εμπορική πράξη, για παράδειγμα αν θα αυξηθεί ή θα ελαττωθεί το απόθεμα ενός είδους ή το ταμείο της επιχείρησης, αν θα χρεωθεί ή θα πιστωθεί ένας πελάτης ή προμηθευτής κλπ. Η φόρμα που καθορίζει αυτές τις λειτουργίες είναι τα **Παραστατικά** 

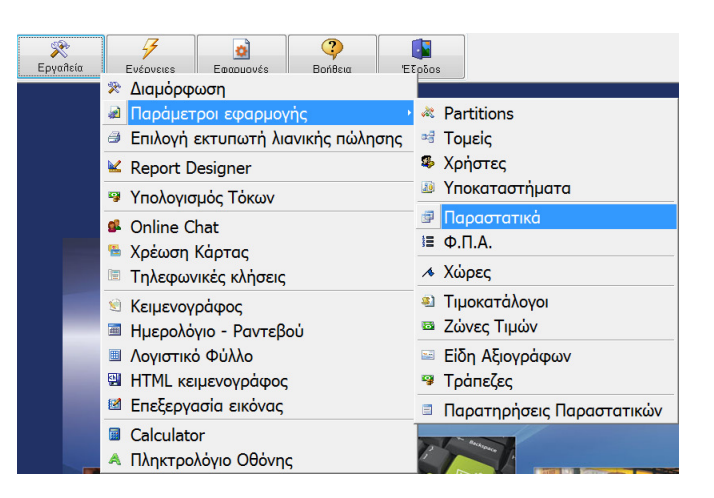

κι εμφανίζεται από την επιλογή **Εργαλεία -> Παράμετροι εφαρμογή -> Παραστατικά**. Όταν εγκαταστήσετε την εφαρμογή, θα βρείτε αρκετά ήδη παραστατικών έτοιμα να τα χρησιμοποιήσετε. Φυσικά μπορείτε να καταχωρήσετε νέα παραστατικά, ή να διορθώσετε ήδη υπάρχοντα.

Αρχικά εμφανίζεται η γνωστή φόρμα διαχείρισης παραστατικών, με λειτουργικότητα παρόμοια με αυτή που συναντήσαμε στους συναλλασσόμενους και στην αποθήκη.

| 🥑 Διαχείριση Παραστατικών                       |                     |                 | - <b>-</b> X |
|-------------------------------------------------|---------------------|-----------------|--------------|
| Αποστολή προς Συγκεντρωτικά Ενέργειες           |                     |                 |              |
| 🚔 Νέα εγγραφή 🍃 Αναζήτηση 📑 Εμφάνιση 🖾 Ανανέωση | 〕 Διαγραφή 🚺 Έξοδος | 5               |              |
| Περιγραφή                                       | Κωδικός             | Μετρητής Τομέας | Σειρά        |
| Πιστωτικό Τιμολόγιο Πώλησης - ΔΑ - ΜΕ - Σειρά Γ | Γ1                  | 1               | Γ            |
| Πιστωτικό Τιμολόγιο Πώλησης - ΕΠ                | 47                  | 1               |              |
| Πιστωτικό Τιμολόγιο Πώλησης - ΕΠ - Σειρά Β      | B14                 | 1               | В            |
| Πιστωτικό Τιμολόγιο Πώλησης - ΜΕ                | 46                  | 1               |              |
| Πιστωτικό Τιμολόγιο Πώλησης - ΜΕ - Σειρά Β      | B15                 | 1               | В            |
| ΠΡΟΣΦΟΡΑ                                        | 766                 | 8 Πωλησεις      |              |
| Προσφορά - Σειρά Β                              | B31                 | 14              | В            |
| ΠΡΟΣΦΟΡΑ - Σειρά Γ                              | Г12                 | 1 Πωλησεις      | Γ            |
| Προτιμολόγιο                                    | ПРТМ                | 2               |              |
| Προτιμολόγιο - Σειρά Γ                          | Г10                 | 1               | Γ            |
| Συγκεντρωτικό Δελτίο Αποστολής                  | 19                  | 1               |              |
| Συγκεντρωτικό Δελτίο Αποστολής - Σειρά Β        | B34                 | 1               | В            |
| Συγκεντρωτικό Δελτίο Αποστολής - Σειρά Γ        | Г9                  | 1               | Γ            |
| Τιμολόγιο Αγοράς - ΕΠ                           | 29                  | 3               |              |
| Τιμολόγιο Αγοράς - ΜΕ                           | 28                  | 3               |              |
| Τιμολόγιο Παροχής Υπηρεσιών - ΕΠ - Σειρά Β      | B24                 | 3               | B ≡          |
| Τιμολόγιο Παροχής Υπηρεσιών - ΜΕ - Σειρά Β      | B23                 | 3               | В            |
| ΤΙΜΟΛΟΓΙΟ ΠΑΡΟΧΗΣ ΥΠΗΡΕΣΙΩΝ ΑΓΟΡΑΣ ΕΠ           | 1                   | 1               |              |
| ΤΙΜΟΛΟΓΙΟ ΠΑΡΟΧΗΣ ΥΠΗΡΕΣΙΩΝ ΕΠ                  | 13                  | 1               |              |
| ΤΙΜΟΛΟΓΙΟ ΠΑΡΟΧΗΣ ΥΠΗΡΕΣΙΩΝ ΜΕ                  | 12                  | 1               |              |
| Τιμολόγιο Πώλησης - ΕΠ                          | 24                  | 2               | -            |
| Ευρεθείσες 111 εγγραφές!                        |                     |                 | li.          |

#### Διαμόρφωση του παραστατικού

Σε κάθε περίπτωση χονδρικής πώλησης ή παράδοσης ή διακίνησης προϊόντων προς πελάτη και για οποιοδήποτε σκοπό, πρέπει αυτά να συνοδεύονται από δελτίο αποστολής. Αν ταυτόχρονα τιμολογήσουμε τα προϊόντα, πρέπει να εκτυπώσουμε και τιμολόγιο πώλησης, άρα το παραστατικό θα είναι Τιμολόγιο Πώλησης - Δελτίο Αποστολής. Αν όμως τιμολογήσουμε αργότερα τα προϊόντα, τότε το παραστατικό είναι μόνο Τιμολόγιο Πώλησης. Εάν η πώληση γίνει σε ιδιώτη, τότε το παραστατικό είναι το Απόδειξη Λιανικής. Αν πρόκειται για παροχή υπηρεσιών τότε το παραστατικό που χρησιμοποιούμε είναι Τιμολόγιο Παροχής Υπηρεσιών ή Απόδειξη Παροχής Υπηρεσιών αν πρόκειται για ιδιώτη. Αν ο πελάτης δεν πληρώσει με την παραλαβή των εμπορευμάτων, τότε το παραστατικό είναι **επί πιστώσει** και δίπλα από το παραστατικό σημειώνουμε το **ΕΠ**. Στην περίπτωση αυτή, αν πληρωθούμε αργότερα, χρησιμοποιούμε και μια άλλη κίνηση με το παραστατικό Απόδειξη Είσπραξης. Αν όμως πληρωθούμε ταυτόχρονα, το παραστατικό είναι **μετρητοίς** και δίπλα από αυτό αναγράφεται η λέξη **ΜΕ**. Στην Απόδειξη Λιανικής θεωρούμε ότι το παραστατικό είναι μετρητοίς.

Στην περίπτωση που παραλάβουμε αγαθά από προμηθευτή, τότε το παραστατικό είναι Δελτίο Παραλαβής. Αν ταυτόχρονα ο προμηθευτής τιμολογήσει τα προϊόντα, τότε το παραστατικό είναι Τιμολόγιο Αγοράς - Δελτίο Παραλαβής (ή αποστολής). Αν τιμολογηθούν αργότερα τα προϊόντα, τότε το παραστατικό είναι μόνο Τιμολόγιο Αγοράς. Αν δεν πληρώσουμε στον προμηθευτή με την παραλαβή των εμπορευμάτων, τότε το παραστατικό είναι **επί πιστώσει** και δίπλα από το παραστατικό σημειώνουμε το **ΕΠ**. Στην περίπτωση αυτή, αν πληρώσουμε αργότερα, χρησιμοποιούμε και μια άλλη κίνηση με το παραστατικό *Απόδειξη Πληρωμής*. Αν όμως πληρωθούμε ταυτόχρονα, το παραστατικό είναι **μετρητοίς** και δίπλα από αυτό αναγράφεται η λέξη **ΜΕ**.

| ανήσεις - Οικονομικά | Στοιχε                                                                                                    | ia           | Λοιπά                                                                                                    |             | Λογιστική                                                                                                    |
|----------------------|----------------------------------------------------------------------------------------------------|--------------|----------------------------------------------------------------------------------------------------|-------------|----------------------------------------------------------------------------------------------------|
|                      | Περιγραφή                                                                                                    | Τιμολόγιο Γ  | Ιώλησης - Δελτιο Αποστα                                                                                    | ολής - ΕΠ   |                                                                                                    |
| Αναλυτικές           | Κωδικός                                                                                                    | 22           | Αρίθμηση                                                                                                   | 53          | <b>Εναλ. Κωδ.</b> 222                                                                                                    |
| κινήσεις             | Συντομογραφία                                                                                                    | ΤΔΑ          | 🖕 Σειρά                                                                                                    |             | Κωδικός myDATA                                                                                                    |
|                      | Διαμόρφωση                                                                                                    | •            |                                                                                                    | ·           | Είδος Παραστατικού                                                                                                    |
|                      | Εξοδο - Αγορά<br>Παροχή Υπηρεσιώ<br>Κίνηση Αποθήκης<br>Χρέωση Αποθήκης<br>Πίστωση Αποθήκης<br>Πίστωσηκό                                                                 |              | Σήμανση<br>Εκτύπωση<br>Εκτύπωση σε θερμικό<br>Αποστολή Email<br>Δοκιμαστική Εκτύπωση<br>Δέσμευση Ποσ. Πώλ. | <b>&gt;</b> | <ul> <li>Τιμολόγιο</li> <li>Λιανική</li> <li>Εκ Μεταφοράς</li> <li>Είσπραξη - Πληρωμή</li> <li>Άλλο</li> </ul>                             |
|                      | Χρέωση Πελ/Προμ<br>Πίστωση Πελ/Προ<br>Χρέωση Ταμείου<br>Πίστωση Ταμείου<br>Μη αυτόματη αρίθι<br>Ακεραιότητα αρίθι<br>Ακεραιότητα αρίθι<br>Ακεμοωτικό<br>Μηδενικό Φ.Π.Α. | ι. V<br>J. Ε | Αναμενόμενα<br>Επενεργ. Ενημ. Τιμ. Κόστ<br>Ενημέρωση Λογιστικής<br>Αποσύνθεση ειδών<br>Απομακρ. Εκτύπωση   |             | <ul> <li>Προκαθορισμένη<br/>Χονδρική</li> <li>Χονδρική με Φ.Π.Α.</li> <li>Λισική</li> <li>Λισική χωρίς Φ.Π.Α.</li> <li>Μηδενική</li> </ul> |

Όπως παρατηρούμε στο σχήμα, το **είδος του παραστατικού** καθορίζεται από το ομώνυμο πεδίο. Στο πεδίο **Περιγραφή**, συμπληρώνουμε την περιγραφή του παραστατικού, π.χ. *Τιμολόγιο Πώλησης - Δελτίο Αποστολής -ΜΕ* (με το ΜΕ εννοούμε μετρητοίς ενώ με το ΕΠ επί πιστώσει). Ο **Κωδικός** είναι ένα χρήσιμο πεδίο που χαρακτηρίζει μονοσήμαντα ένα παραστατικό σε αρκετές διαδικασίες όπως η μεταφορά κινήσεων παραστατικών σε υποκαταστήματα ή την επικοινωνία με την εφαρμογή **Anima.NET Compact Edition**. Στη **Συντομογραφία** πληκτρολογούμε τα αρχικά του παραστατικού για να εμφανίζεται στις εκτυπώσεις η συντομογραφία και όχι όλη η περιγραφή. Η **Αρίθμηση** είναι από τα πιο σημαντικά πεδία ενός παραστατικού αφού προσδιορίζει τον επόμενο αύξοντα αριθμό στην κίνηση του παραστατικού.

Πολύ σημαντικές για το παραστατικό είναι οι επιλογές του πλαισίου **Διαμόρφωση** που πρέπει να τσεκάρουμε. Για παράδειγμα αν το τιμολόγιο είναι πώληση, πρέπει να τσεκάρουμε την επιλογή **Έσοδο - Πώληση**, ενώ αν το παραστατικό είναι τιμολόγιο αγοράς, πρέπει να τσεκάρουμε την επιλογή **Έξοδο - Αγορά**. Φυσικά αν το παραστατικό είναι παροχή υπηρεσιών, τσεκάρουμε το **Παροχή Υπηρεσιών**.

### Χρεοπίστωση Πελάτη - Προμηθευτή

Εδώ πρέπει να κατανοήσουμε την έννοια της **χρεοπίστωσης** πελάτη ή προμηθευτή. Ο πελάτης λοιπόν ΠΑΝΤΑ **χρεώνεται**, ενώ όταν εισπράττουμε από αυτόν χρήματα, τότε **πιστώνεται**. Έτσι το παραστατικό *Τιμολόγιο Πώλησης - ΕΠ* (δεν μας ενδιαφέρει αν είναι και δελτίο αποστολής) χρεώνει μόνο τον πελάτη, ενώ η *Απόδειξη Είσπραξης* πιστώνει μόνο τον πελάτη. Αν το παραστατικό είναι *Τιμολόγιο Πώλησης - ΜΕ*, τότε ο πελάτης και χρεώνεται και πιστώνεται.

Αντίθετα συμβαίνουν στον προμηθευτή. Ο προμηθευτής λοιπόν ΠΑΝΤΑ πιστώνεται, ενώ όταν πληρώνουμε σε αυτόν χρήματα, τότε **χρεώνεται**. Έτσι το παραστατικό *Τιμολόγιο Αγοράς - ΕΠ* (δεν μας ενδιαφέρει αν είναι και δελτίο παραλαβής) πιστώνει μόνο τον προμηθευτή, ενώ η *Απόδειξη Πληρωμής* χρεώνει μόνο τον προμηθευτή. Αν το παραστατικό είναι *Τιμολόγιο Αγοράς - ΜΕ*, τότε ο προμηθευτής και χρεώνεται και πιστώνεται. Το πεδίο που χρεώνει τον συναλλασσόμενο είναι το **Χρέωση Πελ/Προμ.**, ενώ το πεδίο που τον πιστώνει είναι το Πίστωση Πελ/Προμ. Ως υπόλοιπο ενός συναλλασσόμενου θεωρείται η συνολική αξία της χρέωσης μείον τη συνολική αξία της πίστωσης των παραστατικών που έχουν κινηθεί.

### Ενημέρωση Αποθήκης

Αν το παραστατικό κινεί την αποθήκη (υπάρχουν και παραστατικά που δεν κινούν την αποθήκη όπως οι Αποδείξεις Είσπραξης και Πληρωμής κλπ), τότε πρέπει ΠΑΝΤΑ να έχουμε τσεκάρει το πεδίο **Κίνηση Αποθήκης**. Αν ένα παραστατικό αυξάνει το απόθεμα της αποθήκης (όπως το δελτίο παραλαβής), τότε η αποθήκη **χρεώνεται**, ενώ αν ελαττώνει το απόθεμα της αποθήκης (όπως το δελτίο αποστολής), τότε η αποθήκη **πιστώνεται**. Στις περιπτώσεις αυτές ενημερώνουμε ανάλογα τα πεδία **Χρέωση Αποθήκης** και **Πίστωση Αποθήκης**.

Σημειώνουμε εδώ ότι τα παραστατικά Τιμολόγιο Πώλησης και Τιμολόγια Αγοράς (που δεν είναι και δελτία αποστολής) δεν χρεώνουν αλλά ούτε και πιστώνουν την αποθήκη, γιατί έχει ήδη υπάρξει ένα δελτίο αποστολής ή παραλαβής αντίστοιχα.

Αν το παραστατικό αυξάνει το ταμείο, είναι δηλαδή μετρητοίς, τότε αυτό χρεώνεται, ενώ αν ελαττώνει το ταμείο, τότε αυτό πιστώνεται (μην μπερδεύεστε με το επί πιστώσει που έχουμε αναφέρει). Έτσι το *Τιμολόγιο Πώλησης - ΜΕ* χρεώνει το ταμείο, ενώ το *Τιμολόγιο Αγοράς - ΜΕ* το πιστώνει. Τα επί πιστώσει παραστατικά ούτε το χρεώνουν, αλλά ούτε και το πιστώνουν.

Στις περιπτώσεις αυτές ενημερώνουμε ανάλογα τα πεδία **Χρέωση Ταμείου** και Πίστωση Ταμείου.

## Συγγενικά παραστατικά

Όπως αναφέραμε ήδη, το Τιμολόγιο Πώλησης - ΜΕ για παράδειγμα ενημερώνει το ταμείο, ενώ το ΕΠ όχι. Ενώ για την **Anima.NET Cloud Edition**, τα δύο αυτά παραστατικά είναι διαφορετικά, δεν είναι όμως διαφορετικά για τον ΚΦΑΣ και την εφορία και για το λόγο αυτό όταν κινούνται πρέπει να έχουν κοινή αρίθμηση. Για αυτόν τον λόγο χρησιμοποιούμε τα πεδία **Συγγενικό Τιμολόγιο** και **ID**.

Στο πρώτο πεδίο, θέτουμε τον αριθμό ID του συγγενικού παραστατικού. Έτσι το παραστατικά *Τιμολόγιο Πώλησης - Δελτίο Αποστολής -ME*, που έχει για παράδειγμα ID το 15 το θεωρούμε ως βάση και θέτουμε στο πεδίο **Συγγενικό Τιμολόγιο** του *Τιμ. Πώλησης - Δ. Αποστολής - ΕΠ*, τον αριθμό 15. Το ίδιο κάνουμε και στα αντίστοιχα τιμολόγια πωλήσεων. Τι γίνεται όμως στις περιπτώσεις που περισσότερα από δύο παραστατικά είναι συγγενικά, όπως για παράδειγμα αυτά των ακυρωτικών (θα τα δούμε στη συνέχεια). Σε αυτή την περίπτωση, θεωρούμε ένα παραστατικό ως βασικό και σε όλα τα άλλα θέτουμε στο πεδίο Συγγενικό Τιμολόγιο το ID του πρώτου.

| εγγραφές Απουτολητήρος    |                | μγείες           |            |    |          |    |
|---------------------------|----------------|------------------|------------|----|----------|----|
| 🚰 Νέο 🛛 🎯 Ενημέρωση       | 周 Αναζήτηση    | 🛃 Διαγραφή       | 🛃 Ανανέωση |    | 🔰 🚺 Έξοδ | οç |
| Στοιχεία                  | Λοιπά          | Κα               | τάλογος    |    | Custom   |    |
| Γενικά                    |                |                  |            |    |          |    |
| Συγγενικό Παραστατικό     | 83 📑           |                  |            | ID | 84       |    |
| Φορμα Εκτυπωσης           | design.rpx     |                  |            |    | 🔎        |    |
| Εκτυπωτής                 |                |                  |            |    |          |    |
| Τομέας                    |                |                  |            |    |          |    |
| Παραστατικό Γ. Λογιστικής |                |                  |            |    |          |    |
| Απόδειξη Εισπρ.\Πληρ. ΕΠ  |                |                  |            |    |          |    |
| Κρατήσεις                 | 0,00 %         |                  |            |    |          |    |
| Χαρτόσημο                 | 0,00 %         |                  |            |    |          |    |
| Μετασχηματισμοί           |                |                  |            |    |          |    |
| Σε Παραστατικό            |                |                  |            |    |          |    |
| Σε Πιστωτικό              | Πιστωτικό Τιμο | λόγιο Πώλησης -  | ΔΑ - ΕΠ    |    |          |    |
| Σε Ακυρωτικό              | Ακυρωτικό Τιμο | ιλόγιο Πώλησης - | ΔΑ - ΕΠ    |    |          |    |
#### Ακυρωτικά και πιστωτικά παραστατικά

Όταν για κάποιο λόγο θέλουμε να ακυρώσουμε την κίνηση ενός παραστατικού που έχετε εκτυπώσει (αυτό ισχύει για παραστατικό που έχει λάβει σήμανση από ΕΑΦΔΣΣ, γιατί σε άλλη περίπτωση μπορείτε απλά να το διαγράψετε), χρησιμοποιείτε μια αντίστοιχη κίνηση που να ακυρώνει την προηγούμενη. Το παραστατικό που θα χρησιμοποιήσετε είναι το **ακυρωτικό** και πρέπει να είναι του ιδίου τύπου με αυτό που ακυρώνει. Επίσης πρέπει να είναι το ακυρωτικός, όπως και το πεδίο **Ακυρωτικό** ενώ όλα τα άλλα τσεκαρίσματα των χρεοπιστώσεων πρέπει να είναι ανάποδα για να ακυρωθεί το τελικό αποτέλεσμα. Αυτό σημαίνει ότι υπάρχουν παραπάνω από ένα ακυρωτικά για να ακυρώσουν τα αντίστοιχα παραστατικά. Τα ακυρωτικά αυτά πρέπει να είναι συγγενικά για να έχουν κοινή αρίθμηση. Στα επόμενα δύο σχήματα δείχνουμε το παραστατικό *Τιμολόγιο Πώλησης - Δελτίο Αποστολής - ΕΠ* και το αντίστοιχο ακυρωτικό του. Δώστε προσοχή στις επιλογές των χρεοπιστώσεων.

| 📴 Παραστατικά 💷 📼 🗙                                                                                                    | 📴 Παραστατικά 💷 📼 🛪                                                                                                    |
|----------------------------------------------------------------------------------------------------|----------------------------------------------------------------------------------------------------|
| Εγγραφές Αποστολή προς Στατιστικά Ενέργειες                                                                                                    | Εγγραφές Αποστολή προς Στατιστικά Ενέργειες                                                                                                    |
| 📑 😚 Νέο 🎯 Ενημέρωση 🍠 Αναζήτηση 🍕 Διαγραφή 📴 Ανανέωση 🗔 🚺 🤹 Έξοδος 🦷                                                                                                    | 📑 🗊 Νέο 🏾 🍞 Ενημέρωση 🍠 Αναζήτηση 🧕 Διαγραφή 🔯 Ανανέωση 🗔 🚺 🌆 Έξοδος                                                                                                    |
| Στοιχεία Λοιπά Κατάλογος Custom                                                                                                    | Στοιχεία Λοιπά Κατάλογος Custom                                                                                                    |
| Περιγραφή: Τιμολόγιο Πώλησης - Δελτιο Αποστολής - ΕΠ                                                                                                    | Περιγραφή: Ακυρωτικό Τιμοϊόγιο Πώΐησης - ΔΑ - ΕΠ                                                                                                    |
| Κωδικός: 22 Αρίθμηση: 11 Εναλ. Κωδ.:                                                                                                    | Κωδικός: 52 Αρίθμηση: 1 Εναίλ. Κωδ.:                                                                                                    |
| Συντομογραφία: ΤΔΑΕΠ 🙀 Σειρά:                                                                                                    | Συντομογραφία: ΑΤΠΔΑΕΠ 🙀 Σειρά:                                                                                                    |
| Διαμόρφωση Είδος Παραστατικού                                                                                                    | _ ΔιαμόρφωσηΕίδος Παραστατικού                                                                                                    |
| Έσοδο - Πώληση       Κλείδωμα εγγραφής         Έξοδο - Αγορά       Σήμανση         Γέξοδο - Αγορά       Σήμανση         Γάροχή Υπρεσιών       Εκτύπωση σε θερμικό         Κίνηση Αποθήκης       Δειλτύωση σε θερμικό         Μεταφορά       Εκτύπωση σε θερμικό         Πάστωση Αποθήκης       Δεκμαστική Εκτύπωση         Πάστωση Αποθήκης       Δεκμαστική Εκτύπωση         Πάστωση Αποθήκης       Δεκμαστική Εκτύπωση         Πάστωση Πάλ/Προμ.       Αναμενόμενα         Σρέωση Παίλ/Πορμ.       Αναμεόμενα         Κηση πληθηκης       Αναμενόμενα         Πάστωση Γαμέίου       Απομάχερ Εκτύπωση         Πάστωση Ταμείου       Απομάχερ. Εκτύπωση         Ακερμάτητα αρίθμηση       Απομάχερ. Εκτύπωση         Ακυμωτικό       Μηδενικό Φ.Π.Α.         Ακυμωτικό       Απονεργ. ενημ. τιμ. αγορ. | Έσοδο - Πώληση       Κλείδωμα εγγραφής         Έξοδο - Αγορά       Σήμανση         Παροχή Υπηρεσιών       Εκτύπωση         Κίλειδωμα εγγραφής       Τιμολόγιο         Λανική       Εκτύπωση σε θερμικό         Κήρωση Αποθήκης       Δοκιμαστική Εκτύπωση         Πάστωση Αποθήκης       Δοκιμαστική Εκτύπωση         Πάστωση Κάρ       Δοκιμαστική Εκτύπωση         Κλείρευση Ποσ. Γιώλ       Αναμενόμενα         Γίστωση Γαρί/Προμ.       Ενημέρωση ΚΕΠΥΟ         Υμάρωση Γαμέιου       Ενημέρωση Λογιστικής         Πίστωση Ταμείου       Απομακρ. Εκτύπωση         Μη αυτόματη αρίθμηση       Απομακρ. Εκτύπωση         Ακεραιάτητα αρίθμ.       Απομακρ. Εκτύπωση         Ακυρωτικό       Μρδενικό Ο.Π.Α.         Ακυρωτικό       Κατουγο. ενημ. τψ. αγορ. |
| Διαγραφή της τρέχουσας εγγραφής                                                                                                    | Εγγραφή: 8/64                                                                                                    |

Στα επόμενα δύο σχήματα δείχνουμε το παραστατικό Τιμολόγιο Πώλησης - Δελτίο Αποστολής - ΜΕ και το αντίστοιχο ακυρωτικό του. Δώστε πάλι προσοχή στις επιλογές των χρεοπιστώσεων.

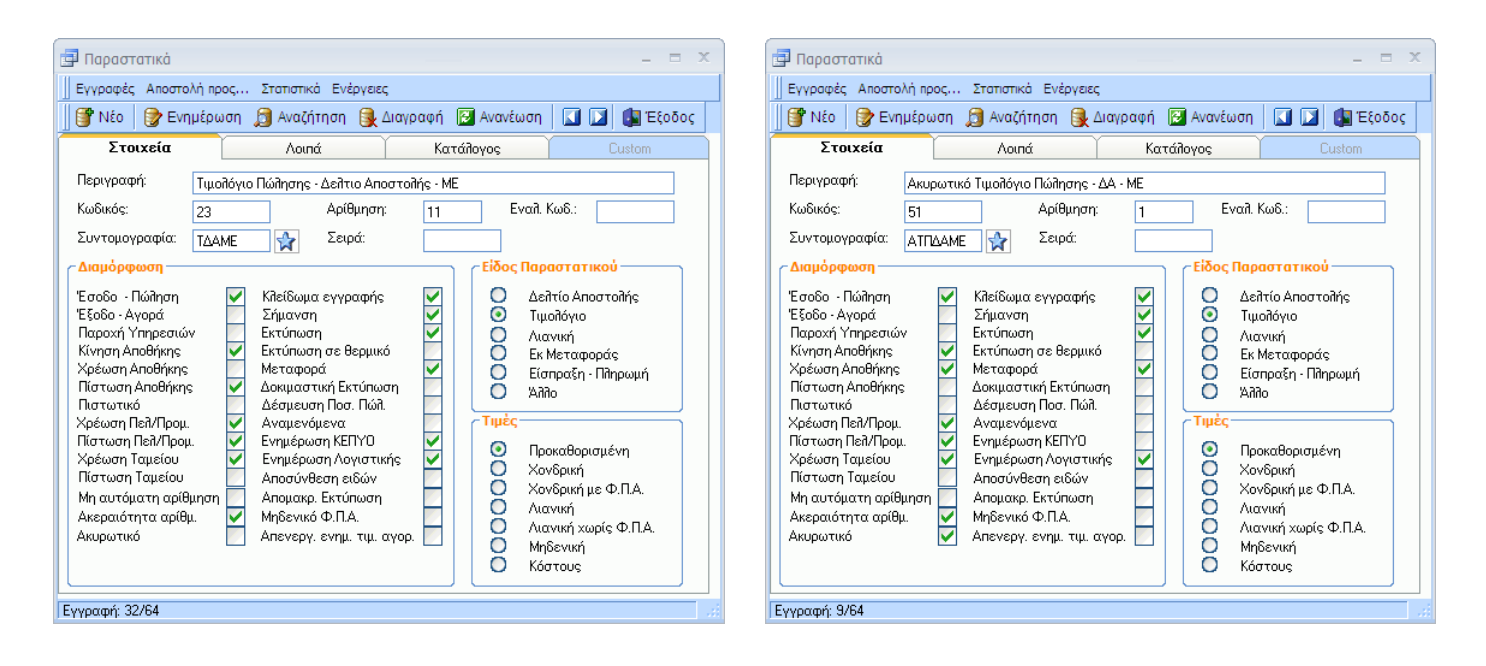

Εκτυπώνουμε Πιστωτικό Τιμολόγιο όταν ένας πελάτης επιστρέψει για κάποιο λόγο ένα προϊόν (συνήθως με δελτίο παραλαβής). Έτσι το Πιστωτικό όπως και το Ακυρωτικό διαγράφει την προηγούμενη κίνηση και όλα τα τσεκαρίσματα των χρεοπιστώσεων πρέπει να είναι ανάποδα για να ακυρωθεί το τελικό αποτέλεσμα. Επίσης πρέπει να είναι επιλεγμένη η επιλογή Πιστωτικό. Αυτό σημαίνει ότι υπάρχουν παραπάνω από ένα πιστωτικά τιμολόγια για να ακυρώσουν τα αντίστοιχα παραστατικά. Τα πιστωτικά τιμολόγια πρέπει να είναι και συγγενικά γιατί πρέπει να έχουν κοινή αρίθμηση.

Στα επόμενα δύο σχήματα δείχνουμε τα πιστωτικά τιμολόγια των Τιμολόγιο Πώλησης -Δελτίο Αποστολής - ΕΠ και ΜΕ των προηγουμένων παραδειγμάτων. Δώστε προσοχή στις επιλογές των χρεοπιστώσεων.

| 📴 Παραστατικά = 📼 🗙                                                                                                    | 🖪 Παραστατικά — 🔤 🗙                                                                                                    |
|----------------------------------------------------------------------------------------------------|----------------------------------------------------------------------------------------------------|
| Εγγραφές Αποστολή προς Στατιστικά Ενέργειες                                                                                                    | Εγγραφές Αποστολή προς Στατιστικά Ενέργειες                                                                                                    |
| 📗 🚰 Νέο 🛛 🍞 Ενημέρωση 🏾 🗊 Αναζήτηση 🔒 Διαγραφή 🔝 Ανανέωση 🗌 🗔 🚺 🌆 Έξοδος                                                                                                    | 📑 💱 Νέο 🛛 🍞 Ενημέρωση 🍠 Αναζήτηση 😣 Διαγραφή 🔯 Ανανέωση 🗔 🚺  Έξοδος                                                                                                    |
| Στοιχεία Λοιπά Κατάλογος Custom                                                                                                    | Στοιχεία Λοιπά Κατάλογος Custom                                                                                                    |
| Περιγραφή: Πιστωτικό Τιμολόγιο Πώλησης - ΔΑ - ΕΠ                                                                                                    | Περιγραφή: Πιστωτικό Τιμοϊόγιο Πώΐησης - ΔΑ - ΜΕ                                                                                                    |
| Κωδικός: 45 Αρίθμηση: 1 Εναίλ. Κωδ.:                                                                                                    | Κωδικός: 44 Αρίθμηση: 1 Εναίλ. Κωδ.:                                                                                                    |
| Συντομογραφία: ΠΤΠΔΑΕΠ 🙀 Σειρά:                                                                                                    | Συντομογραφία: ΠΤΠΔΑΜΕ 🙀 Σειρά:                                                                                                    |
| ΔιαμόρφωσηΕίδος Παραστατικού                                                                                                    | Είδος Παραστατικού                                                                                                    |
| <ul> <li>Έσοδο - Πώῆηση</li> <li>Κλείδωμα εγγραφής</li> <li>Σήμανση</li> <li>Σήμανση</li> <li>Σήμανση</li> <li>Σήμανση</li> <li>Σήμανση</li> <li>Κινόπωση σε θερμικό</li> <li>Καταφορά</li> <li>Εκτόπωση σε θερμικό</li> <li>Μεταφοράς</li> <li>Εκτόπωση σε θερμικό</li> <li>Μεταφοράς</li> <li>Εκτόπωση σε θερμικό</li> <li>Δειτικό ματαφορά</li> <li>Δειναρομά</li> <li>Δειναρομά</li> <li>Καταφορά</li> <li>Εκτόπωση</li> <li>Δειναρομά</li> <li>Εκτόπωση</li> <li>Καταφορά</li> <li>Εκτόπωση</li> <li>Δειναρομά</li> <li>Δειναρομά</li> <li>Δεινημέρως</li> <li>Δειναρομά</li> <li>Δειναρομά</li></ul> | <ul> <li>Έσοδο · Πώληση</li> <li>Κλείδωμα εγγραφής</li> <li>Σήμανση</li> <li>Έροχα Υπρεσιών</li> <li>Κήμα εγγραφής</li> <li>Σήμανση</li> <li>Έχήμανση</li> <li>Καιταφορά</li> <li>Καραχή Υπρεσιών</li> <li>Καταφορά</li> <li>Καραχή Υπρεσιών</li> <li>Καταφορά</li> <li>Καραχη Αποθήκης</li> <li>Καραχη Αποθήκης</li> <li>Καραχη Αποθήκης</li> <li>Καραχη Αποθήκης</li> <li>Καραχη Αποθήκης</li> <li>Καραχη Αποθήκης</li> <li>Καραχη Αποθήκης</li> <li>Καραχη Αποθήκης</li> <li>Καραχη Αποθήκης</li> <li>Καραχη Αποθήκης</li> <li>Καραχη Αποθήκης</li> <li>Καραχη Καιταφορά</li> <li>Καραχη Αποθήκης</li> <li>Καραχη Καιταφορά</li> <li>Καραχη Γαίλ/Προμ.</li> <li>Καραχη Ταμείου</li> <li>Καρμάντη αρίθμηση</li> <li>Ακαραχη Καίτας</li> <li>Καραχη Ταμέιου</li> <li>Καραχη Ταμέου</li> <li>Καραχη Ταμείου</li> <li>Καραχη ΚΕΙΥΟ</li> <li>Καραχη Ταμείου</li> <li>Καραχη Ταμέου</li> <li>Καραχη Ταμέου</li> <li>Καραχη τη ταμέου</li> <li>Καραχη Ταμέου</li> <li>Καραχη τη</li></ul> |
| Εγγραφή: 13/64                                                                                                    | Εγγραφή: 14/64                                                                                                    |

Τα Ακυρωτικό και το Πιστωτικό παραστατικό ενός παραστατικού καταχωρείται στον πίνακα των **μετασχηματισμών** και στα αντίστοιχα πεδία και πρέπει να είναι στο κάθε ένα επιλεγμένο το πεδίο **Ακυρωτικό** και **Πιστωτικό** αντίστοιχα.

| Μετασχηματισμοί |                                       |   |
|-----------------|---------------------------------------|---|
| Σε Παραστατικό  |                                       |   |
| Σε Πιστωτικό    | Πιστωτικό Τιμολόγιο Πώλησης - ΔΑ - ΜΕ | 📑 |
| Σε Ακυρωτικό    | Ακυρωτικό Τιμολόγιο Πώλησης - ΔΑ - ΜΕ | 📑 |

Πρέπει εδώ να τονίσουμε ότι η πληροφόρηση που μας παρέχει η εφαρμογή σχετικά με τη χρεοπίστωση των διαφόρων στοιχείων της είναι δυναμική. Αυτό σημαίνει ότι αν αλλάξουμε τη διαμόρφωση ενός παραστατικού, έστω και αν αυτό έχει κινηθεί, θα αλλάξει αυτόματα την πληροφορία που μας παρέχει όπως για παράδειγμα το απόθεμα ενός είδους. Για καλύτερη κατανόηση των παραστατικών, μπορείτε να μελετήσετε τα παραστατικά που διαθέτει η **Anima.NET Cloud Edition**.

### Προκαθορισμἑνες τιμἑς

Η Anima.NET Cloud Edition έχει τη δυνατότητα να ξεφύγει από τις προκαθορισμένες τιμές των προϊόντων όταν τα επιλέγουμε σε ένα παραστατικό. Για παράδειγμα στα τιμολόγια αγορών, εμφανίζεται η τιμή κόστους, στα τιμολόγια πώλησης η τιμή χονδρικής κλπ. Εδώ μπορούμε να καθορίσουμε εμείς ποια τιμή θα εμφανισθεί.

Προκαθορισμένη Χονδρική Χονδρική με Φ.Π.Α. Λιανική Λιανική χωρίς Φ.Π.Α. Μηδενική Κόστους

Τιμές

 $\odot$ 

0

Ō

0

õ

 $\bigcirc$ 

### Υπόλοιπα πεδία Καρτέλας Στοιχεία

Στη συνέχεια θα δούμε μερικά άλλα πεδία της Διαμόρφωσης:

#### Μη αυτόματη αρίθμηση

Στα παραστατικά που εκδίδουμε εμείς (δελτία αποστολής, τιμολόγια κλπ), η αρίθμηση αυξάνεται όποτε κάνουμε κίνηση του συγκεκριμένου παραστατικού. Πρέπει μάλιστα να τονίσουμε ότι τα παραστατικά που λαμβάνουν σήμανση (αποδείξεις λιανικής), δεν πρέπει η αρίθμησή τους να έχει κενά. Υπάρχουν όμως παραστατικά όπως τα τιμολόγια αγορών για παράδειγμα, που πρέπει εμείς να θέσουμε την αρίθμηση. Σε αυτού του τύπου τα παραστατικά, τσεκάρουμε τη συγκεκριμένη επιλογή.

### Ακεραιότητα αρίθμησης

Στα παραστατικά που εκδίδουμε εμείς και λαμβάνουν σήμανση από ΕΑΦΔΣΣ (αποδείξεις λιανικής), η αρίθμηση του παραστατικού πρέπει να αυξάνεται χωρίς κενά. Με τη συγκεκριμένη επιλογή, αποτρέπουμε ένα παραστατικό να καταχωρηθεί όταν η προηγούμενη αρίθμηση δεν είναι κατά μια μονάδα μικρότερη από την τρέχουσα.

### Κλείδωμα εγγραφής

Όταν τσεκάρουμε τη συγκεκριμένη επιλογή, τότε δεν μπορούμε να αλλάζουμε βασικά στοιχεία του παραστατικού (όπως επωνυμία, προϊόντα κλπ), κατά τη διάρκεια διορθώσεων των παραστατικών. Τα παραστατικά πρέπει να είναι κλειδωμένα όταν έχουν λάβει σήμανση από ΕΑΦΔΣΣ.

### Σἡμανση

Όταν ενεργοποιήσουμε στην **Anima.NET Cloud Edition** έναν φορολογικό μηχανισμό ΕΑΦΔΣΣ, τότε πάντα «σημαίνει» τα παραστατικά, που τσεκάρουμε στη συγκεκριμένη επιλογή.

### Εκτύπωση

Όταν τσεκάρουμε τη συγκεκριμένη επιλογή, τότε το παραστατικό όταν καταχωρείται εκτυπώνεται παράλληλα. Τέτοια παραστατικά πρέπει να είναι τα δελτία αποστολής, τιμολόγια, ακυρωτικά και αποδείξεις λιανικής κλπ. Όπως θα δούμε σε επόμενο κεφάλαιο, υπάρχει ο **Report Designer** που είναι ειδική φόρμα σχεδίασης παραστατικών για την εκτύπωση των παραστατικών, η οποία δημιουργεί το προκαθορισμένο αρχείο εκτύπωσης *Design.rpχ*. Αν επιθυμούμε διαφορετική εκτύπωση από την προκαθορισμένη, τότε από τη φόρμα σχεδίασης δημιουργούμε ένα διαφορετικό αρχείο με άλλο όνομα και το πληκτρολογούμε στο πεδίο **Φόρμα Εκτύπωσης** που βρίσκεται στην ετικέτα *Λοιπά Πεδία*.

### Εκτύπωση σε θερμικό

Όταν τσεκάρουμε τη συγκεκριμένη επιλογή, τότε το παραστατικό εκτυπώνεται στο θερμικό εκτυπωτή που ορίζουμε από την επιλογή **Επιλογή εκτυπωτή λιανικής πώλησης** από το μενού *Εργαλεία*. Χρήσιμο για τα παραστατικά λιανικής.

### Δοκιμαστική Εκτύπωση

Όπως θα δούμε σε επόμενη κεφάλαιο, όταν εκτυπώνουμε ένα παραστατικό, μπορούμε πρώτα να το εμφανίσουμε και στη συνέχεια να το εκτυπώσουμε (δοκιμαστική εκτύπωση). Αυτό καθορίζεται από τη Διαμόρφωση και την ανάλογη επιλογή. Αν όμως θέλουμε αυτό να ισχύει σε συγκεκριμένο παραστατικό, τότε τσεκάρουμε τη συγκεκριμένη επιλογή.

### Δἑσμευση Ποσ. Πώλ.

Με τη συγκεκριμένη επιλογή ελέγχουμε αν η ποσότητα ενός προϊόντος θα δεσμεύεται ή όχι. Χρήσιμη επιλογή σε παραστατικά παραγγελιών.

### Αναμενόμενα

Με τη συγκεκριμένη επιλογή ελέγχουμε αν η ποσότητα ενός προϊόντος θα θεωρείται αναμενόμενη. Χρησιμοποιείται σε παραστατικά παραγγελιών που πραγματοποιούμε εμείς.

### Ενημέρωση Λογιστικής

Με τη συγκεκριμένη επιλογή ελέγχουμε αν το παραστατικό θα ενημερώσει ή όχι την εφαρμογή **Anima Έσοδα-Έξοδα** ή την **Anima - Γενική Λογιστική**.

### Αποσύνθεση ειδών

Η **Anima.NET Cloud Edition** έχει τη δυνατότητα να "σπάσει" ένα παραστατικό στα συστατικά της σύνθεσης ενός προϊόντος-προσφοράς όπου αποτελείται. Εδώ καθορίζουμε αν το συγκεκριμένο παραστατικό έχει αυτή τη δυνατότητα.

### Απομακρ. Εκτύπωση

Η Anima.NET Cloud Edition έχει τη δυνατότητα να εκτυπώσει απομακρυσμένο ένα παραστατικό.

### Μηδενικό Φ.Π.Α.

Με τη συγκεκριμένη επιλογή ελέγχουμε αν το παραστατικό θα εμφανίσει τα παραστατικά με μηδενικό Φ.Π.Α.

### Καρτἑλα Λοιπά

Ας δούμε τώρα μερικά πεδία της ετικέτας Λοιπά.

### Συγγενικό Παραστατικό

Δηλώνει το παραστατικό με το οποίο έχουν την ίδια συνεχόμενη αρίθμηση.

### ID

Είναι ο μοναδικός αριθμός του παραστατικού

### Εκτυπωτής

Επιλέγουμε τον εκτυπωτή που θα εκτυπωθεί το συγκεκριμένο παραστατικό.

### Φόρμα Εκτύπωσης

Στο πεδίο αυτό καταχωρούμε τη φόρμα εκτύπωσης με την οποία θέλουμε να εκτυπώνεται το συγκεκριμένο παραστατικό. Η προεπιλεγμένη φόρμα για αγορές και πωλήσεις είναι η design.rpχ. Αν θέλαμε άλλη φόρμα για το συγκεκριμένο πρέπει να γράψουμε το όνομα του αρχείου στο πεδίο αυτό, π.χ. design1.rpχ. Με το πλήκτρο ... εμφανίζει τον **Report Designer** με το αντίστοιχο αρχείο.

### Τομἑας

Δηλώνει τον τομέα για τον οποίο θα κόβεται το παραστατικό. Την επιχείρησή μας μπορεί να την έχουμε χωρίσει σε τομείς (Καταχωρούμε τομείς από το μενού *Εργαλεία-->Παράμετροι* εφαρμογής-->Τομείς) ή να έχουμε αναθέσει σε υπαλλήλους μας συγκεκριμένους χώρους και διαφορετικά μπλοκάκια τιμολογίων. Αν θέλουμε καλύτερη εποπτεία μπορούμε να φτιάξουμε ξεχωριστά παραστατικά για κάθε τομέα.

### Παραστατικό Γ.Λογιστικής

Το πεδίο αυτό αφορά τη μεταφορά δεδομένων από την **Anima.NET Cloud Edition** στην εφαρμογή **Anima - Γενική Λογιστική**.

### Απόδειξη Εισπρ.\Πληρ. ΕΠ

Το πεδίο αυτό αφορά τη μεταφορά δεδομένων από την **Anima.NET Cloud Edition** στην εφαρμογή **Anima - Γενική Λογιστική**.

### Μετασχηματισμοί :

### Σε Παραστατικό

Εδώ καταχωρούμε το παραστατικό στο οποίο θέλουμε να μετασχηματίζεται (με τη βοήθεια του πλήκτρου ...). Δεν μπορούμε να μετασχηματίσουμε τα πιστωτικά και ακυρωτικά παραστατικά. Επιπλέον, με το πλήκτρο 🗊 μπορούμε να εμφανίσουμε το παραστατικό που έχουμε επιλέξει. Τέλος μπορούμε να μετασχηματίσουμε ένα παραστατικό με την επιλογή **Ενέργειες-->Μετασχηματισμός Παραστατικού** στο παράθυρο Κινήσεις Παραστατικών.

### Σε Πιστωτικό

Εδώ καταχωρούμε το πιστωτικό που θέλουμε να δημιουργείται όταν πιστώνουμε το συγκεκριμένο παραστατικό). Τέλος μπορούμε να μετασχηματίσουμε ένα παραστατικό με την επιλογή **Ενέργειες-->Μετατροπή σε Πιστωτικό** στη φόρμα Κινήσεις Παραστατικών.

### Σε Ακυρωτικό

Εδώ καταχωρούμε το πιστωτικό που θέλουμε να δημιουργείται όταν ακυρώνουμε το συγκεκριμένο παραστατικό Τέλος μπορούμε να μετασχηματίσουμε ένα παραστατικό με την επιλογή **Ενέργειες-->Μετατροπή σε Ακυρωτικό** στη φόρμα Κινήσεις Παραστατικών.

### Αναζήτηση Παραστατικών

Η αναζήτηση παραστατικών επιτυγχάνεται με το πλήκτρο **Αναζήτηση**. Αμέσως εμφανίζεται η φόρμα του σχήματος που ακολουθεί. Εδώ στα διάφορα πεδία ή επιλογές της φόρμας, μπορούμε να πληκτρολογήσουμε ή να επιλέξουμε τα επιθυμητά κριτήρια (ισχύει κι εδώ φυσικά ο χαρακτήρας μπαλαντέρ ?).

Στη συνέχεια, με το πλήκτρο *Αναζήτηση*, γεμίζει ο αρχικός κατάλογος με τις ευρεθείσες εγγραφές.

| Αναζήτηση Παραστατικών                                                                                                    | -                                                                                                    |                                                                                                    |
|----------------------------------------------------------------------------------------------------|----------------------------------------------------------------------------------------------------|----------------------------------------------------------------------------------------------------|
| Περιγραφή:                                                                                                    |                                                                                                    |                                                                                                    |
| Κωδικός:                                                                                                    | Σειρά:                                                                                                    | Εναλ. Κωδ.:                                                                                                    |
| Αρίθμηση:                                                                                                    | Τομέας:                                                                                                    | ]                                                                                                    |
| Συντομογραφία:                                                                                                    | ID:                                                                                                    | Κωδικός myDATA                                                                                                    |
| Διαμόρφωση<br>Εσοδο - Πώληση<br>Εξοδο - Αγορά<br>Παροχή Υπηρεσιών<br>Κίνηση Αποθήκης<br>Πάσωση Αποθήκης<br>Πίστωση Αποθήκης<br>Πίστωση Πελ/Προμ.<br>Χρέωση Πελ/Προμ.<br>Χρέωση Ταμείου<br>Πίστωση Γαμείου<br>Μη αυτόματη αρίθμηση | Κλαίδωμα εγγραφής<br>Σήμανση<br>Εκτύπωση σε θερμικό<br>Αποστολή Email<br>Δοικμαστική Εκτύπωση<br>Δέσμευση Ποσ. Γιώλ.<br>Αναμενόμενα<br>Επενεργ. Ενημ. Τιμ. Κόσ<br>Ενημέρωση Λογιστικής<br>Αποσύνθεση ειδών<br>Απομακρ. Εκτύπωση | Είδος Παραστατικού<br>Ο Δελτίο Αποστολής<br>Τιμολόγιο<br>Ο Τιμολόγιο<br>Εκ Μεταφοράς<br>Είσπροξη - Πληρωμή<br>Ο Αλλο |
| Ακεραιότητα αρίθμ.<br>Ακυρωτικό                                                                                                    | Μηθενικό Φ.Π.Α.                                                                                                    | 🛄 👫 Αναζήτηση 🔀 Ακύρωση                                                                                              |

# Κωδικός myDATA

Εκεί πρέπει να ενημερώσουμε τα παραστατικά που θα αποστέλλονται στην **myDATA** με τον αντίστοιχο κωδικό παραστατικού και κωδικό τρόπου πληρωμής σύμφωνα με την κωδικοποίηση της **myDATA**.

| Εγγραφές Αποστολή προς Στατιστικά Ενέργειες                                                                                                    | ανέωση 🚺 🚺 🏚 Έξοδος<br>Custom<br>Εναλ. Κωδικός 222<br>Κωδικός myDATA 1.1.5<br>ος Παραστατικού                                            |
|----------------------------------------------------------------------------------------------------|----------------------------------------------------------------------------------------------------|
| Νέο         Στημέρωση         Αναζήτηση         Διαγραφή         Αναζήτηση           Στοιχεία         Λοιπά         Κατάλογος           Περιγραφή         Τιμολόγιο Πώλησης - Δείλτιο Αποστολής - ΕΠ           Κωδικός         22         Αρίθμηση           Συντομογραφία         ΤΔΑ         Σερά           Καιμόρφωση         Εσοδο - Πώληση         Κλείδωμα εγγραφής           Εξοδο - Λγορά         Σήμανση         Εκτύπωση           Παροχή Υπηρεσιών         Εκτύπωση σε θερμικό         Υ           Κλοθήκης         Δοκιμαστική Εκτύπωση         Ο           Πίστωση Αποθήκης         Υ         Δοκιμαστική Εκτύπωση         Ο           Πίστωση Γιελ/Προμ.         Υ         Αναμενόμενα         Τη                                                                                                    | χνέωση 💽 💽 🤹 Έξοδος<br>Custom<br>Εναλ. Κωδικός 222<br>Κωδικός myDATA 1.1.5<br>ος Παραστατικού                                            |
| Στοιχείαι         Λοιπά         Κατάλογος           Περιγραφή         Τιμολόγιο Πώλησης - Δελτιο Αποστολής - ΕΠ           Κωδικός         22         Αρίθμηση           Συντομογραφία         ΤΔΑ         Σειρά           Εσοδο - Πώληση         Κλείδωμα εγγραφής         Ε           Εδοδο - Πώληση         Κλείδωμα εγγραφής         Ε           Εδοδο - Λαγορά         Σήμανση         Ε           Παροχή Υπηρεσιών         Εκτύπωση         Ε           Κίνηση Αποθήκης         Εκτύπωση σε θερμικό         Ο           Παστωτικό         Δοκιμαστική Εκτύπωση         Ο           Γιστωση Αποθήκης         Δοκιμαστική Εκτύπωση         Ο           Πιστωση Αποθήκης         Αναμενόμενσι         Τη           Γιστωση Αποθήκης         Αναμενόμενα         Τη                                                                                                    | Custom           Εναλ. Κωδικός         222           Κωδικός myDATA         1.1.5           ος Παραστατικού                              |
| Περιγραφή         Τιμολόγιο Πώλησης - Δείλτιο Αποστολής - ΕΠ           Κωδικός         22         Αρίθμηση         1           Συντομογραφία         ΤΔΑ         Σερά         Ε           Διαμόρφωση         Ξ         Σερά         Ε           Εσοδο         - Πώληση         Ξ         Σήμανση         Ε           Εδοδο         - Αγορά         Ξήμανση         Ε         Ε           Παροχή Υπηρεσιών         Εκτύπωση         Εκτύπωση         Ε           Κλείδωμα εγγραφής         Ξήμανση         Ξ         Ξ           Γίστωση Αποθήκης         Δοκμαστική Εκτύπωση         Ξ         Ξ           Πιστωπικό         Δοισμαστική Εκτύπωση         Ξ         Ξ           Γίστωση Αποθήκης         Δοκμαστική Εκτύπωση         Ξ         Ξ           Γίστωση Αποθήκης         Δοκμαστική Εκτύπωση         Ξ         Ξ                                                                                                    | Εναλ. Κωδικός 222<br>Κωδικός myDATA 1.1.5                                                                                                |
| Κωδικός         22         Αρίθμηση         1           Συντομογραφία         ΤΔΑ         Σειρά         Διαμόρφωση           Εσοδο         - Πώληση         Υ         Σειρά           Έδοδο         - Πώληση         Υ         Σάμανση         Εκτύπωση           Εξοδο         - Αγορά         Σήμανση         Υ         Υ           Παροχή Υπηρεσιών         Εκτύπωση         Εκτύπωση         Υ           Κίνηση Αποθήκης         Αποστολή σε Server         Υ         Ο           Πόσωση Αποθήκης         Δοκιμαστική Εκτύπωση         Δάμευση Ποσ. Πώλ.         Υ           Πόσωση Αποθήκης         Ανομενόμενα         Γ         Τ                                                                                                    | Εναλ. Κωδικός 222<br>Κωδικός myDATA 1.1.5                                                                                                |
| Συντομογραφία ΤΔΑ 😭 Σερά<br>Διαμόρφωση<br>Εσοδο - Πώληση Υ Κλείδωμα εγγραφής Υ<br>Εξοδο - Αγορά<br>Παροχή Υπηρεσιών<br>Κίνηση Αποθήκης Καιριών<br>Κίνηση Αποθήκης Αποστολή σε Server<br>Πίστωση Αποθήκης Δόκμαστική Εκτύπωση<br>Πίστωτικό Δέσμευση Ποσ. Πώλ.<br>Χρέωση Πελ/Προμ. Υ Εκτύπες Τυ Κόστ                                                                                                    | Κωδικός myDATA 1.1.5                                                                                                    |
| Διαμόρφωση         Εί           Εσοδο         - Πώληση         Υ           Εξοδο         - Αγορά         Σήμανση         ✓           Παροχή Υπηρεσιών         Εκτύπωση         ✓         (           Κλείδωμα εγγραφής         ✓          (           Σήμανση         ✓          (         (           Παροχή Υπηρεσιών         Εκτύπωση σε θερμικό          (         (           Κήσηση Αποθήκης         Αποστολή σε Server         ✓         (         (         (           Πίστωση Αποθήκης         Δοισμαστική Εκτύπωση          (         (         (         (         (         (         (         (         (         (         (         (         (         (         (         (         (         (         (         (         (         (         (         (         (         (         (         (         (         (         (         (         (         (         (         (         (         (         (         (         (         (         (         (         (         (         (         (         (         (         (         (         (         ( </td <td>ος Παραστατικού</td> | ος Παραστατικού                                                                                                    |
| Εσοδο - Πώληση       Κλείδωμα εγγραφής         Εξοδο - Αγορά       Σήμανση         Παροχή Υπηρεσιών       Εκτύπωση         Κίνηση Αποθήκης       Εκτύπωση σε θερμικό         Χρέωση Αποθήκης       Διοσιλή σε Server         Πίστωση Αποθήκης       Δόσμευση Ποσ. Πώλ.         Νρείωση Γελ/Προμ.       Ανομενόμενα                                                                                                    |                                                                                                    |
| Χρέωση Πελ/Προμ. Αναμενόμενα                                                                                                    | <ul> <li>Δελτίο Αποστολής</li> <li>Τιμολόγιο</li> <li>Λιανική</li> <li>Εκ Μεταφοράς</li> <li>Είσπραξη - Πληρωμή</li> <li>Άλλο</li> </ul> |
| Τιστωση Ταμείου<br>Πίστωση Ταμείου<br>Πίστωση Ταμείου<br>Μη αυτόματη αρίθμηση<br>Ακεραιότητα αρίθμ.<br>Ακυρωτικό<br>Μηδενικό Φ.Π.Α.                                                                                                    | μές<br>Προκαθορισμένη<br>Χονδρική<br>Χονδρική με Φ.Π.Α.                                                                                  |

Τα πιο συνηθισμένα παραστατικά και οι κωδικοί τους είναι τα εξής:

| Παραστατικό                               | Κωδικός myDATA |
|-------------------------------------------|----------------|
| Τιμολόγιο Πώλησης - Δελτιο Αποστολής - ΕΠ | 1.1.5          |
| Τιμολόγιο Πώλησης - Δελτιο Αποστολής - ΜΕ | 1.1.3          |

| Τιμολόγιο Πώλησης - ΕΠ                           | 1.1.5 |
|--------------------------------------------------|-------|
| Τιμολόγιο Πώλησης - ΜΕ                           | 1.1.3 |
| Πιστωτικό Τιμολόγιο Πώλησης - ΔΑ - ΕΠ            | 5.1.5 |
| Πιστωτικό Τιμολόγιο Πώλησης - ΔΑ - ΜΕ            | 5.1.3 |
| Πιστωτικό Τιμολόγιο Πώλησης - ΕΠ                 | 5.1.5 |
| Πιστωτικό Τιμολόγιο Πώλησης - ΜΕ                 | 5.1.3 |
| ΤΙΜΟΛΟΓΙΟ ΠΑΡΟΧΗΣ ΥΠΗΡΕΣΙΩΝ ΕΠ                   | 2.1.5 |
| ΤΙΜΟΛΟΓΙΟ ΠΑΡΟΧΗΣ ΥΠΗΡΕΣΙΩΝ ΜΕ                   | 2.1.3 |
| ΠΙΣΤΩΤΙΚΟ ΤΙΜΟΛΟΓΙΟ ΔΕΛΤΙΟ ΑΠ. ΠΑΡ. ΥΠΗΡΕΣΙΩΝ ΕΠ | 5.1.5 |
| Τιμολόγιο Πώλησης - Δελτιο Αποστολής - ΕΠ        | 1.1.5 |
| Τιμολόγιο Πώλησης - Δελτιο Αποστολής - ΜΕ        | 1.1.3 |
| Τιμολόγιο Πώλησης - ΕΠ                           | 1.1.5 |
| Τιμολόγιο Πώλησης - ΜΕ                           | 1.1.3 |
| Πιστωτικό Τιμολόγιο Πώλησης - ΔΑ - ΕΠ            | 5.1.5 |
| Πιστωτικό Τιμολόγιο Πώλησης - ΔΑ - ΜΕ            | 5.1.3 |
| Πιστωτικό Τιμολόγιο Πώλησης - ΕΠ                 | 5.1.5 |
| Πιστωτικό Τιμολόγιο Πώλησης - ΜΕ                 | 5.1.3 |
| ΤΙΜΟΛΟΓΙΟ ΠΑΡΟΧΗΣ ΥΠΗΡΕΣΙΩΝ ΕΠ                   | 2.1.5 |
| ΤΙΜΟΛΟΓΙΟ ΠΑΡΟΧΗΣ ΥΠΗΡΕΣΙΩΝ ΜΕ                   | 2.1.3 |
| ΠΙΣΤΩΤΙΚΟ ΤΙΜΟΛΟΓΙΟ ΔΕΛΤΙΟ ΑΠ. ΠΑΡ. ΥΠΗΡΕΣΙΩΝ ΕΠ | 5.1.5 |

# Κεφάλαιο 7

# Κινήσεις Παραστατικών

Στο προηγούμενο κεφάλαιο αναφερθήκαμε στα παραστατικά και στον τρόπο που διαμορφώνονται για να μας παρέχουν την κατάλληλη πληροφόρηση. Εδώ θα δούμε πώς κινούνται αυτά τα παραστατικά, πώς με άλλα λόγια μπορούμε να καταχωρήσουμε δελτία αποστολής ή παραλαβής, τιμολόγια κλπ. Αυτό φυσικά είναι το σημαντικότερο τμήμα μιας εμπορικής εφαρμογής.

Εδώ θα αναφέρουμε παραστατικά που κινούν την αποθήκη, γιατί όπως αναφέραμε υπάρχουν και παραστατικά όπως οι αποδείξεις είσπραξης και πληρωμής ή τα παραστατικά γενικών εξόδων που δεν κινούν την αποθήκη.

Μπορούμε άμεσα να καλέσουμε τη φόρμα για την διαχείριση ενός νέου παραστατικού από τις συχνές εργασίες όπως δείχνουμε και στο σχήμα που ακολουθεί.

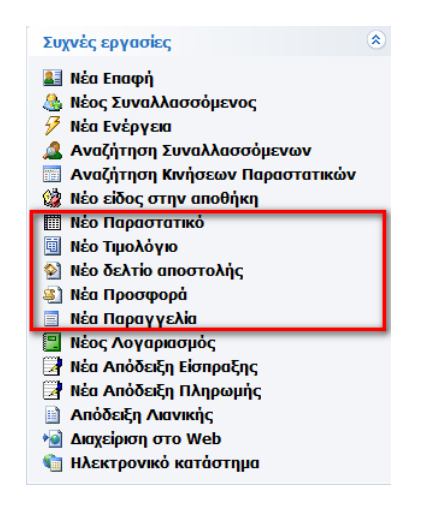

Ο πλέον συνηθισμένος τρόπος είναι να καλέσουμε τη φόρμα Παραστατικά από το ομώνυμο εικονίδιο του κεντρικού μενού της Anima.NET Cloud Edition. Αρχικά η συγκεκριμένη φόρμα (βλέπε επόμενο σχήμα), εμφανίζει σε λίστα τις κινήσεις παραστατικών που έχουν καταχωρηθεί την τρέχουσα ημερομηνία. Αν όμως έχουμε επιλέξει από τη Διαμόρφωση και την ετικέτα Επιλογές το Ενεργοποίηση παραστατικών χρήσης, εμφανίζει τα παραστατικά του τρέχοντος έτους.

Το μενού **Εγγραφές** διαθέτει μια σειρά από επιλογές για την καταχώρηση ενός παραστατικού, όπως τιμολόγιο, δελτίο αποστολής, τιμολόγιο παροχής υπηρεσιών, παραγγελία κλπ. Δεν μπορούμε από εδώ να καταχωρήσουμε αποδείξεις είσπραξης και πληρωμής, αλλά από τη λίστα **Συχνές Εργασίες** της κεντρικής φόρμας της εφαρμογής.

| 📄 Διαχείριση Κινήσεων Παραστατικών |           |                      | _        |                                                                                                    |             |         |        |        | • ×    |
|------------------------------------|-----------|----------------------|----------|----------------------------------------------------------------------------------------------------|-------------|---------|--------|--------|--------|
| Εγγραφές Αποστολή προς Ενέργει     | ιες       |                      |          |                                                                                                    |             |         |        |        |        |
| 🕲 Αναζήτηση (F4)                   | 🗙 Διαγραφ | ρή 🎯 Εκτύπωση 🛛 🔍 Έξ | οδος     |                                                                                                    |             |         |        |        |        |
| 🚆 🖄 Ανανέωση (F2)                  | ò         | Επωνυμία             | Πόλη     | Επάγγελμα                                                                                                    | АФМ         | Χρήστης | Αξία   | ΦΠΑ    | Σύνολο |
| 🧧 🔍 Εμφάνιση (F3)                  | 0         | Πελάτης Λιανικής     |          |                                                                                                    |             | admin   | 90,00  | 21,60  | 111,60 |
| 🗙 Διαγραφή                         |           | SoftLogic            | Αιγάλεω  | Проүраµµат                                                                                                    | . 997037329 | admin   | 450,00 | 108,00 | 558,00 |
| 🔲 Νέο Παραστατικό (E5)             |           | κοπερνικός νικός     | ΑΙΓΑΛΕΩ  | Επόγγελμα         ΑΦΜ         Χρήστης         Αξία         ΦΠΑ         Σύνολο           admin         90,00         21,60         111,60           Προγραμματ         997037329         admin         450,00         108,00         558,00           ΙΑΤΡΟΣ         033832226         admin         500,00         120,00         620,00           αdmin         90,00         21,60         111,60 |             |         |        |        |        |
| - 🗐 Τιμολόγιο Πώλησης              | Δελτιο Α  | ΚΑΡΑΜΟΥΣΤΟΣ ΝΙΚΟΣ    | σαλαμινα |                                                                                                    |             | admin   | 90,00  | 21,60  | 111,60 |
| 📑 Τιμολόγιο Παροχής Υπηρεσιών      |           |                      |          |                                                                                                    |             |         |        |        |        |
| 🗎 Τιμολόγιο Αγοράς                 |           |                      |          |                                                                                                    |             |         |        |        |        |
| 📓 Δελτίο Αποστολής                 |           |                      |          |                                                                                                    |             |         |        |        |        |
| 🖻 Λογαριασμός                      |           |                      |          |                                                                                                    |             |         |        |        |        |
| 🖾 Δαπάνη                           |           |                      |          |                                                                                                    |             |         |        |        |        |
| 🔟 Παραγγελία                       |           |                      |          |                                                                                                    |             |         |        |        |        |
| 😡 Πιστωτικό Τιμολόγιο              |           |                      |          |                                                                                                    |             |         |        |        |        |
| Ακυρωτικό στοιχείο                 |           |                      |          |                                                                                                    |             |         |        |        |        |
|                                    | -         |                      |          |                                                                                                    |             |         |        |        |        |
|                                    |           |                      |          |                                                                                                    |             |         |        |        |        |
|                                    |           |                      |          |                                                                                                    |             |         |        |        | h      |

Ας επιλέξουμε για αρχή το **Τιμολόγιο Πώλησης**. Όπως παρατηρούμε στο σχήμα που ακολουθεί, εμφανίζεται η φόρμα καταχώρησης κινήσεων παραστατικών με αρχική λίστα για την επιλογή του κατάλληλου παραστατικού που είναι *τιμολόγιο πώλησης*. Με το πλήκτρο **Επιλογή**, ενημερώνεται το πεδίο **Παραστατικό**, με το τιμολόγιο που επιλέξαμε. Με τον ίδιο τρόπο αν από τη φόρμα διαχείρισης επιλέξουμε μια από τις επιλογές **Τιμολόγιο Παροχής Υπηρεσιών**, **Τιμολόγιο Αγοράς**, **Δελτίο Αποστολής** και **Παραγγελία**, εμφανίζεται η φόρμα καταχώρησης με τη λίστα των παραστατικών γεμάτη με τα συγκεκριμένου τύπου παραστατικά.

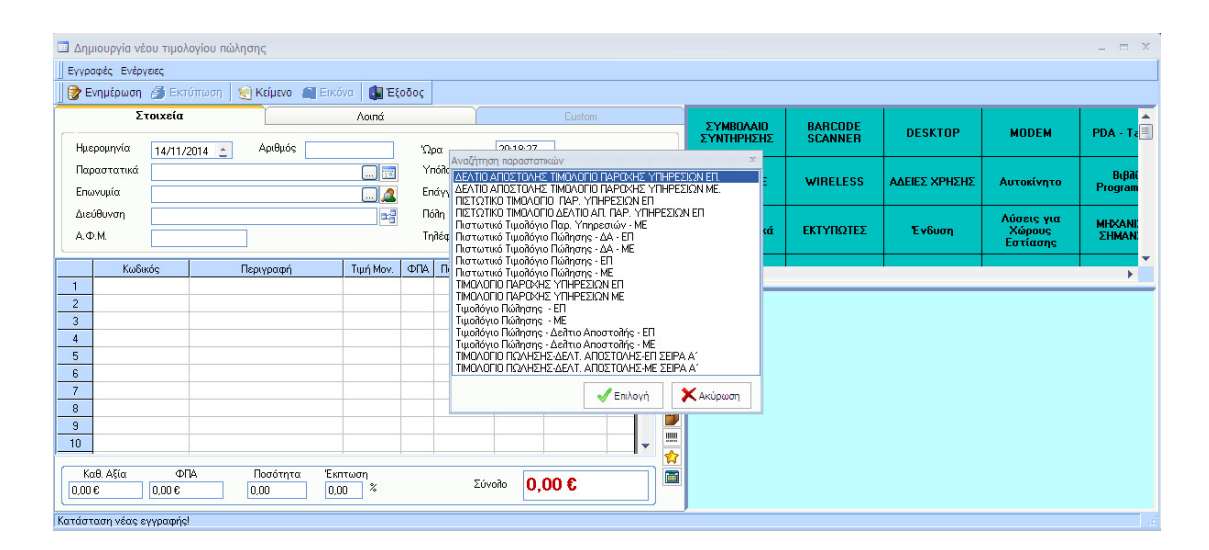

Αν όμως από το φόρμα διαχείρισης επιλέξουμε **Νέο Παραστατικό** ή πατήσουμε το πλήκτρο F5, εμφανίζεται η φόρμα καταχώρησης χωρίς όμως να εμφανίζεται αρχικά η λίστα με τα παραστατικά. Για τον λόγο αυτό, πρέπει εμείς να επιλέξουμε ένα παραστατικό από το ομώνυμο πεδίο. Υπάρχουν τρεις τρόποι για την επιλογή ενός παραστατικού:

1. Κάνοντας κλικ στο κουμπί με τις 3 τελείες (...) το οποίο βρίσκεται στο πεδίο **Παραστατικά**.

2. Πληκτρολογώντας το χαρακτήρα ? στο πεδίο και πατώντας έπειτα το πλήκτρο **Enter** από το πληκτρολόγιο.

3. Πληκτρολογώντας το μέρος της ονομασίας του παραστατικού που θέλουμε να επιλέξουμε και πατώντας έπειτα το πλήκτρο **Enter** από το πληκτρολόγιο π.χ. *Τιμολ* 

Πληκτρολογώντας το χαρακτήρα ?, μέρος της ονομασίας του παραστατικού που θέλουμε να επιλέξουμε και πατώντας έπειτα το πλήκτρο Enter από το πληκτρολόγιο π.χ.
 ?Τιμολ

5. Πληκτρολογώντας τον χαρακτήρα + εμφανίζεται η φόρμα αναζήτησης των παραστατικών και θέτουμε τα κατάλληλα κριτήρια αναζήτησης.

Στις δύο τελευταίες περιπτώσεις δε μπορούμε να αναζητήσουμε με το ακριβές τμήμα μιας λέξης,

χραστατικά

δηλαδή να βρούμε τα παραστατικά που να έχουν μόνο την περιγραφή Τιμολ για παράδειγμα, γιατί θα επιστραφούν και οι εγγραφές που έχουν και περιγραφή Τιμολόγιο. Αν επιθυμούμε να βρίσκουμε μόνο το ακριβές τμήμα μιας λέξης, από τη Διαμόρφωση και στην ετικέτα Επιλογές, τσεκάρουμε το **Ενεργοποίηση ? στις κιν. παραστατ**. Σε αυτή την

περίπτωση, θέτουμε το χαρακτήρα ? αν επιθυμούμε να βρούμε ότι ξεκινά με τη λέξη που πληκτρολογήσαμε, αλλιώς η αναζήτηση θα γίνει ως προς το ακριβές τμήμα. Το ίδιο ισχύει και στο πεδίο **Επωνυμία** που θα δούμε στη συνέχεια, αλλά και στην αναζήτηση του **κωδικού** ενός προϊόντος.

| Παραστατικά: |        |   |
|--------------|--------|---|
| Παραστατικά: | 3      |   |
| Παραστατικά: | ?Тщой? | ] |

Επόμενο βήμα είναι να επιλέξουμε την **επωνυμία** του συναλλασσόμενου στον οποίον πουλάμε ή αγοράσαμε τα προϊόντα. Φυσικά θα πρέπει πρώτα να έχουμε καταχωρήσει τα στοιχεία του στους Συναλλασσόμενους. Μπορούμε να επιλέξουμε την επωνυμία του συναλλασσόμενου με έναν από τους παρακάτω τρόπους. Θεωρούμε ότι έχουμε τσεκάρει το **Ενεργοποίηση ? στις κιν. παραστατ.** της Διαμόρφωσης:

1. Κάνοντας κλικ στο κουμπί με τις 3 τελείες (...) το οποίο βρίσκεται στο πεδίο Επωνυμία.

2. Πληκτρολογώντας το χαρακτήρα ? στο πεδίο **Επωνυμία** και πατώντας έπειτα το πλήκτρο **Enter** από το πληκτρολόγιο.

3. Πληκτρολογώντας στο πεδίο Επωνυμία το χαρακτήρα ?, μέρος της ονομασίας του συναλλασσόμενου που θέλουμε να επιλέξουμε και πατώντας έπειτα το πλήκτρο Enter από το πληκτρολόγιο Π.χ. πληκτρολογώντας ?Ποσειδ.

4. Πληκτρολογώντας τον χαρακτήρα **+ εμφανίζεται η φόρμα αναζήτησης των** συναλλασσόμενων και θέτουμε τα κατάλληλα κριτήρια αναζήτησης.

5. Πληκτρολογώντας τον χαρακτήρα \* **θεωρούμε ότι η αναζήτηση θα γίνεται ως προς το Α.Φ.Μ.** και όχι ως προς την Επωνυμία. Μετά το χαρακτήρα \* θα θεωρηθεί ότι είναι το Α.Φ.Μ. που επιθυμούμε να βρούμε. Ισχύει κι εδώ ο χαρακτήρας ?. Π.χ. πληκτρολογώντας \*03383? θα εμφανιστεί μία λίστα οι οποία θα περιέχει τους συναλλασσόμενους των οποίων το Α.Φ.Μ. ξεκινάει με τη λέξη 03383. 6. Πληκτρολογώντας τον χαρακτήρα - θεωρούμε ότι η αναζήτηση θα γίνεται ως
 προς τον κωδικό και όχι ως προς την Επωνυμία. Μετά το χαρακτήρα - θα θεωρηθεί ότι είναι ο κωδικός που επιθυμούμε να βρούμε. Ισχύει κι εδώ ο χαρακτήρας ?.

Σε όλες τις παραπάνω περιπτώσεις θα εμφανιστεί μία λίστα με τους καταχωρημένους συναλλασσόμενους για να επιλέξουμε τον επιθυμητό. Στις πρώτες δύο θα εμφανίζονται στη λίστα όλοι οι Συναλλασσόμενοι, ενώ στις υπόλοιπες αυτοί που έχουμε επιλέξει. Όταν θα επιλέξουμε τον επιθυμητό συναλλασσόμενο, θα ενημερωθούν και τα πεδία **Διεύθυνση**, **Α.Φ.Μ., Επάγγελμα, Πόλη, Τηλέφωνο** και **Υπόλοιπο**. Το εικονίδιο δίπλα από το **Υπόλοιπο** εμφανίζει την καρτέλα του συναλλασσόμενου.

Ας υποθέσουμε ότι ο πελάτης διαθέτει υποκαταστήματα. Αν θέλουμε να τιμολογήσουμε σε κάποιο συγκεκριμένο υποκατάστημα, κάνουμε κλικ στο εικονίδιο δίπλα από τη **Διεύθυνση**, όπου από μία λίστα επιλέγουμε το κατάλληλο υποκατάστημα.

| 🔲 Κινήσεις Παραστα                                                                                                    | τικών                    |                                   | Επιλογή Υποκαταστή | ματος           |                  |       |           | x         |
|----------------------------------------------------------------------------------------------------|--------------------------|-----------------------------------|--------------------|-----------------|------------------|-------|-----------|-----------|
| Κινήσεις Παραστατικών         Επλογή Υποκαταστήματος         Το           Εγοροφές Ενέγχεες         Επλογή Υποκαταστήματος         Το         Πόλη         Τρ           Κινήσεις Ενέγχεες         Επλογή Υποκαταστήματος         Σαδαμινομάτων 22         ΑΓ. ΑΝΑΡΓΥΡΟΙ         Να           Κινήσεις Ενέγχεες         Απονομία         Λοπό         Επλογή Υποκαταστήματος         Απονομία         Απονομία         Απονομία         Απονομία         Απονομία         Απονομία         Απονομία         Απονομία         Απονομία         Απονομία         Απονομία         Απονομάσες         Απονομάσες </td |                          |                                   |                    |                 |                  |       |           |           |
|                                                                                                    |                          |                                   | Καπερνάρος Κώστα   | IÇ              | Σαλαμινομάχων 22 | АГ. А | NAPEYPOI  | Ναι       |
| 🔡 🔡 Ενημέρωση 🍏                                                                                                    | Εκτύπωση 🛛 💓 Κείμενο 🔊 Ε | Εικόνα   🚺 Έξο                    | Τρυποσκούφης Κωσ   | ιτας            | Αιαντείου 12     | ΑΓΙΑ  | MAPINA    | '0×1      |
| Στοιχ                                                                                                    | εία                      | Λοιπά                             |                    |                 |                  |       |           |           |
| Ημερομηνία 14<br>Παραστατικά Τιψ<br>Επωνυμία So<br>Διεύθυνση Γερ<br>Α.Φ.Μ. 08<br>Κωδικός<br>1<br>2<br>3                                                                                                    | /11/2014                 | ís - ΕΠ) [Ξ]<br>) (Δ)<br>[ΕΞ]<br> |                    |                 |                  |       |           |           |
| 4                                                                                                    |                          |                                   | 4                  |                 |                  |       |           | •         |
| 5         6           7         8           9         10           Καθ. Αξία         0,00 €                                                                                                    | ΦΠΑ Ποσότητα<br>0 € 0.00 | Έκητωση<br>0.00 %                 | Σύνοι              | ₀ <b>0,00 €</b> |                  |       | ✔ Επιλογή | 🗶 Ακύρωση |
| Επιλογή Υποκαταστήμα                                                                                                    | τος                      |                                   |                    |                 |                  |       |           |           |

Αν πρόκειται για τριγωνική πώληση και το παραστατικό είναι δελτίο αποστολής, τότε αλλάζουν τα στοιχεία της επωνυμίας, και στις παρατηρήσεις αυτόματα συμπληρώνεται ο εντολέας. Το ΔΑ του παραδείγματος θα μετασχηματισθεί σε *τιμολόγιο* με τα στοιχεία του εντολέα.

| , , , , , , , , , , , , , , , , , , , | 14/11/2014 Aptemos 3  | Ωρα       | 20:34:49        |
|---------------------------------------|-----------------------|-----------|-----------------|
| Ιαραστατικά                           | ΔΕΛΤΙΟ ΑΠΟΣΤΟΛΗΣ      | ΥπόΛοιπο  | 643,90 €        |
| πωνυμία                               | Καπερνάρος Κώστας 📃 🚨 | Επάγγελμα | Προγραμματιστής |
| ιιεύθυνση                             | Σαλαμινομάχων 22      | Πόλη      | ΑΓ. ΑΝΑΡΓΥΡΟΙ   |
| λ.Φ.М.                                | 083434340             | Τηλέφωνο  | 2106655333      |
| αρατηρήσεις                           | 000101010             |           |                 |
| αρατηρήσεις                           |                       |           |                 |

Έχοντας επιλέξει το παραστατικό και τον συναλλασσόμενο, είναι καιρός να επιλέξουμε τα προϊόντα που θα περιέχει το συγκεκριμένο παραστατικό. Όπως θα παρατηρήσατε στο προηγούμενο σχήμα, το μεγαλύτερο μέρος της φόρμας καταλαμβάνει η λίστα όπου καταχωρούμε τα προϊόντα του παραστατικού, τα οποία φυσικά έχουμε ήδη καταχωρήσει στη φόρμα της αποθήκης. Οι γραμμές της λίστας αρχικά είναι 150, αλλά μπορούμε να αλλάξουμε τον αριθμό από τη Διαμόρφωση, την ετικέτα Γενικά και την επιλογή **Μεγ.** αριθμός ειδών παραστ.

| γγραφες Ένερ<br>Σνημέρωση | γαας<br>🎒 Εκτύτ | τωση 🛛 缓 | ) Κείμενο 🛛 📓 | Ξικόνα 🚺 Έξ | οδος  |          |           |          |        | _ |   |
|---------------------------|-----------------|----------|---------------|-------------|-------|----------|-----------|----------|--------|---|---|
| Σ                         | τοιχεία         |          |               | Λοιπά       |       |          |           | Custom   |        |   |   |
| Ημερομηνία                | 14/11/20        | 14 🚊     | Αριθμός 3     |             | 'Ω    | ρα       | 20:34:49  |          |        |   |   |
| Παραστατικά               | ΔΕΛΤΙΟ ΑΙ       | ΙΟΣΤΟΛΗΣ |               | 🛅           | Yr    | оплобог  | 643,90 €  |          |        |   |   |
| Επωνυμία                  | Καπερνάρ        | ος Κώστα | \$            | 🔔           | Еп    | ιάγγελμα | Προγραμμ  | ιατιστής |        | 1 |   |
| Διεύθυνση                 | Σαλαμινο        | μάχων 22 |               | B:5         | Πć    | ρų       | AF. ANAPI | FYPOI    |        | 1 |   |
| А.Ф.М.                    | 08343434        | 0        |               | ,           | Τη    | ονωφέδη  | 21066553  | 33       |        |   |   |
| Kos                       | wáo             | П        | onuormó       | Tuuń Mou    | ΔΠΑ   | Ποσότητα | Everyoge  | Σύμολο   | мм     |   |   |
| 1                         |                 | 11       | σραγραφη      | τφιτικον.   | WIR . | nooonna  | CMICOOI   | 200010   | INIINI |   |   |
| 2                         |                 |          |               |             |       |          |           |          |        |   |   |
| 3                         |                 |          |               |             |       |          |           |          |        |   |   |
| 4                         |                 |          |               |             |       |          |           |          |        |   |   |
| 5                         |                 |          |               |             |       |          |           | 12       | -      |   |   |
| 7                         |                 |          |               |             |       |          |           |          |        |   |   |
| B                         |                 |          |               |             |       |          |           |          |        |   |   |
| 9                         |                 |          |               |             |       |          |           |          |        |   | - |
|                           |                 |          |               |             |       |          |           |          |        | • |   |
| 0                         |                 |          |               |             |       |          |           |          |        | _ | ļ |

Υπάρχουν οι εξής τρόποι για την καταχώρηση των προϊόντων στη στήλη **Κωδικός**. Θεωρούμε ότι έχουμε τσεκάρει το **Ενεργοποίηση ? στις κιν. παραστατ**:

Κάνοντας κλικ στο κουμπί με τις 3 τελείες (...) (εμφανίζεται μόνο εάν βρεθούμε στη στήλη Κωδικός)

2. Πληκτρολογώντας το χαρακτήρα **?** στη στήλη **Κωδικός** και πατώντας έπειτα το πλήκτρο **Enter** από το πληκτρολόγιο.

3. Πληκτρολογώντας στη στήλη **Κωδικός** μέρος του κωδικού που θέλουμε να επιλέξουμε ξανά το χαρακτήρα ? και πατώντας έπειτα το πλήκτρο **Enter**, π.χ. *?Mobile Anima.NET*?.

4. Πληκτρολογώντας ολόκληρο τον κωδικό του προϊόντος.

 Πληκτρολογώντας τον χαρακτήρα + εμφανίζεται η φόρμα αναζήτησης της αποθήκης και θέτουμε τα κατάλληλα κριτήρια αναζήτησης.

6. Πληκτρολογώντας τον χαρακτήρα \* θεωρούμε ότι η αναζήτηση θα γίνεται ως
 προς την περιγραφή του προϊόντος και όχι ως προς την κωδικό. Μετά το χαρακτήρα \* θα
 θεωρηθεί ότι είναι η περιγραφή που επιθυμούμε να βρούμε. Ισχύει κι εδώ ο χαρακτήρας ?.

Π.χ. πληκτρολογώντας \**Anima*? θα εμφανιστεί μία λίστα οι οποία θα περιέχει όλα τα προϊόντα των οποίων η περιγραφή ξεκινάει με τη λέξη *Anima*.

7. Πληκτρολογώντας τον χαρακτήρα - θεωρούμε ότι η αναζήτηση θα γίνεται ως προς τους δύο εναλλακτικούς κωδικούς του προϊόντος. Μετά το χαρακτήρα - θα θεωρηθεί ότι είναι ο πρώτος εναλλακτικός κωδικός και αν δεν βρεθεί, η αναζήτηση θα γίνει ως προς τον δεύτερο εναλλακτικό κωδικό. Ισχύει κι εδώ ο χαρακτήρας ?.

8. Πληκτρολογώντας τον χαρακτήρα / εμφανίζεται λίστα με τα προϊόντα που περιέχει ο συναλλασσόμενος.

9. Εισάγοντας τον κωδικό barcode είτε με το πληκτρολόγιο (και πατώντας το πλήκτρο Enter αφού τελειώσουμε) είτε με μία συσκευή barcode scanner και αφού πρώτα έχουμε ενεργοποιήσει την λειτουργία ανάγνωσης barcode πατώντας το πρώτο εικονίδιο από τη λίστα με τα δέκα εικονίδια στα δεξιά της φόρμας (🕮) . Στην περίπτωση αυτή ο Κωδικός апо πράσινος χρωματισμός тои κωδικού θα γίνει καφἑ Κωδικός ανοιχτό

Αν η αναζήτηση επιστρέψει πάνω από μια εγγραφές (εκτός από τη λειτουργία του barcode), θα εμφανισθεί λίστα με τις ευρεθείσες εγγραφές. Επιλέγοντας μία, θα ενημερώσει τις υπόλοιπες στήλες με τα ανάλογα πεδία της εγγραφής. Στη συνέχεια θα μεταβούμε στη στήλη **Τιμή Μον.** όπου αν πρόκειται για πώληση έχει έρθει η τιμή χονδρική του προϊόντος, ενώ αν πρόκειται για αγορά, έχει έρθει η τιμή κόστους του προϊόντος. Στην περίπτωση της λιανικής πώλησης, θα έρθει η τιμή λιανικής με Φ.Π.Α.. Εμείς μπορούμε να την αλλάξουμε. Με το **Enter** έχουμε μετάβαση, στη στήλη **Ποσότητα** (έχει αρχική τιμή το 1) και στη συνέχεια στη στήλη **Έκπτωση**. Με το **Enter** έχουμε μετάβαση στην επόμενη γραμμή των ειδών και αν επιθυμούμε κι άλλους κωδικούς προϊόντων, κάνουμε ακριβώς τα ίδια που προαναφέραμε.

Πρέπει να σημειώσουμε ότι αν από τη φόρμα διαχείρισης παραστατικών επιλέξουμε Τιμολόγιο Παροχής Υπηρεσιών, εμφανίζονται στο πεδίο Παραστατικό μόνο τα παραστατικά που είναι παροχής υπηρεσιών (είναι τσεκαρισμένη η αντίστοιχη επιλογή στη διαμόρφωση του παραστατικού). Στην περίπτωση αυτή, τα είδη που θα εμφανίζονται θα είναι αυτά που στη φόρμα της αποθήκης και στην ετικέτα Λοιπά, είναι επιλεγμένο το Παροχή Υπηρεσιών του πεδίου Κατηγορία.

Πριν γίνει η καταχώρηση της εγγραφής, από την ετικέτα Λοιπά παρέχεται η δυνατότητα να προσθέσετε κάποιες επιπλέον πληροφορίες όπως **Αρ. αυτοκινήτου** (Εάν παραλάβατε Τιμ. Πώλησης - Δελτίο Αποστολής), **Ημερομηνία Παράδοσης**, **Τρόπος Πληρωμής**, **Παρατηρήσεις, Αποθηκευτικός χώρος** κ.λπ.

| 🔲 Κινήσεις Παραστατ | τικών               |                 |                    |           |                       |             |
|---------------------|---------------------|-----------------|--------------------|-----------|-----------------------|-------------|
| Εγγραφές Ενέργειες  |                     |                 |                    |           |                       |             |
| 🛛 🍞 Ενημέρωση 🏾 🎒   | Εκτύπωση 🛛 🗐 Κε     | ίμενο 📲 Εικό    | να 🚺 Έξοδος        |           |                       |             |
| Στοιχα              | εία                 |                 | Λοιπά              |           | Cu                    | stom        |
| Τόπος Φόρτωσης      | ΕΔΡΑ ΜΑΣ            |                 |                    |           | Αρ. Αυτοκιν.          |             |
| Τόπος Παράδοσης     | ΕΔΡΑ ΤΟΥ            |                 | ]                  | <b>(</b>  | Σχετ. Παραστ.         |             |
| Σκοπός Διακίνησης   | ΠΩΛΗΣΗ              |                 |                    | <b>a</b>  | Χρήστης               | admin       |
| Πωλητής             |                     |                 |                    | 2         | AX                    | CENTRAL     |
| Μεταφορική          |                     |                 |                    |           | Σειρά                 |             |
| Ομάδα               |                     |                 |                    | 200       | Εκκρεμότητα           |             |
| Τρ. Πληρωμής        | ΕΠΙ ΠΙΣΤΩΣΕΙ        |                 |                    |           | Πιστωτική Κάρτα       |             |
| Ημερομ. Παραδ.      | 14/11/2014 🔹        | Ενημέρωση Λ     | ογιστικής 📃        |           |                       |             |
| Ταχυμεταφορά —      |                     |                 |                    |           | οστολή δεδομένων –    |             |
| Εταιρεία            |                     |                 | Εκκρεμότητα 📃      | Упо       | κατάστημα             |             |
| Voucher             |                     |                 |                    | Μετ       | ατροπή σε             |             |
| Παρατηρήσεις        |                     |                 |                    |           |                       |             |
|                     |                     |                 |                    |           |                       |             |
| Με την αποδοχή της  | παραγγελίας προκατο | βάλλεται το ποσ | τό των 250€ και το | ουιοίοιπο | μετά το τέλος της εγκ | ατάστασης 🔺 |
|                     |                     |                 |                    |           |                       |             |
|                     |                     |                 |                    |           |                       | _           |
|                     | (0                  | 24              | 01 110 1001 4 /    | 150.00.0  | / 0.00 %              | · · · · · · |

Υπάρχουν δύο ειδών παρατηρήσεων, αυτή που εκτυπώνεται στο παραστατικό και αυτή που πληκτρολογούμε από το πλήκτρο *Κείμενο*, που είναι για δική μας πληροφόρηση. Η εκτυπώσιμη μορφή πληκτρολογείται σε πλαίσιο, όπως δείχνουμε στο πάνω σχήμα. Από την επιλογή **Παράμετροι εφαρμογής -> Παρατηρήσεις Παραστατικών**, μπορούμε στη φόρμα που εμφανίζεται να θέσουμε έτοιμες παρατηρήσεις τις οποίες και μπορούμε να επιλέξουμε με το επιλεγμένο πλήκτρο της φόρμας κίνησης παραστατικών.

| *         | Διαμόρφωση                                                                  | 🕵 Online 🛛 🏭 Βιωσιμότητα 🛛 🔒 Αλ                       |
|-----------|-----------------------------------------------------------------------------|-------------------------------------------------------|
| 2         | Παράμετροι εφαρμογής                                                        | 遁 Υποκαταστήματα                                      |
| 2         | Σχεδίαση φόρμας εκτύπωσης Παραστατικών<br>Επιλογή εκτυπωτή λιανικής πώλησης | 🕞 Τομείς<br>🕵 Χρήστες                                 |
|           | Report Designer                                                             | 📑 Παραστατικά                                         |
| 9         | Υπολογισμός Τόκων                                                           | j≣ Φ.Π.Α.                                             |
| gî.       | Online                                                                      | 🔺 Χώρες                                               |
|           | Τηλεφωνικές κλήσεις                                                         | <table-of-contents> Τιμοκατάλογοι</table-of-contents> |
| •         | Προβολή χάρτη χρηστών                                                       | 🔯 Ζώνες Τιμών                                         |
| 1         | Κειμενογράφος                                                               | 🚟 Είδη Αξιογράφων                                     |
|           | Ημερολόγιο - Ραντεβού                                                       | 🛂 Τράπεζες                                            |
| <b>=</b>  | Λογιστικό Φύλλο                                                             | 🗐 Λογαριασμοί Λογιστικής                              |
| <b>SP</b> | HTML κειμενογράφος                                                          | 🗐 Παρατηρήσεις Παραστατικών                           |
| 2         | Επεξεργασία εικόνας                                                         |                                                       |
|           | Calculator                                                                  | Η μεγάλ                                               |
| A         | Πληκτρολόγιο Οθόνης                                                         |                                                       |

| 📄 Παρατη                                  | ρήσεις Παραστατ                                          | ικών                                | -                                     | -                |               | X    |
|-------------------------------------------|----------------------------------------------------------|-------------------------------------|---------------------------------------|------------------|---------------|------|
| Εγγραφέ                                   | ;                                                        |                                     |                                       |                  |               |      |
| 💕 Νέο                                     | 🍞 Ενημέρωση                                              | 🛃 Διαγραφή                          | 🛃 Ανανέωση                            |                  | 🛃 Έξοδο       | ;    |
| Περιγραφή:                                | Αποδοχή                                                  |                                     |                                       |                  |               |      |
| Για την αποδ<br>κάτωθι λογα<br>Η προσφορά | οχή της παραγγελία<br>ριασμούς.<br>ισχύει για ένα (1) μή | ς προκαταβάλλετ<br>ήνα από την έκδο | rε το ποσό της ηρ<br>ιση της παρούσης | οσφοράς σε<br>;. | ε έναν από το | υς 🔺 |
| TPAREZIKOI                                | ΛΟΓΑΡΙΑΣΜΟΙ:                                             |                                     |                                       |                  |               |      |
|                                           |                                                          |                                     |                                       |                  |               |      |
|                                           |                                                          |                                     |                                       |                  |               |      |
|                                           |                                                          |                                     |                                       |                  |               |      |
|                                           |                                                          |                                     |                                       |                  |               |      |
|                                           |                                                          |                                     |                                       |                  |               | -    |
| Ξεφορτώνει                                | την τρέχουσα φόρμ                                        | ٥                                   |                                       |                  |               |      |

Όταν τερματίσουμε με τα περιεχόμενα της πληκτρολόγησης, με το πλήκτρο **Ενημέρωση** μετά τη σχετική επιβεβαίωση καταχωρείται η εγγραφή. Εδώ ανάλογα με το παραστατικό που έχουμε επιλέξει, υπάρχει η δυνατότητα εκτύπωσης του παραστατικού. Μπορούμε να καθορίσουμε εμείς αν ένα παραστατικό εκτυπωθεί ή λάβει σήμανση από ΕΑΦΔΣΣ, αν όπως

αναφέραμε στο προηγούμενο κεφάλαιο, τσεκάρουμε τα πεδία **Εκτύπωση** και **Σήμανση** της φόρμας παραστατικών.

Πρέπει εδώ να σημειώσουμε ότι αν ένα παραστατικό έχει σήμανση αλλά όχι εκτύπωση, τότε αν ο συναλλασσόμενος έχει email, τότε δημιουργείται αρχείο PDF με το περιεχόμενο του παραστατικού και τη σήμανση που έχει λάβει από τον ΕΑΦΔΣΣ και αποστέλλεται αυτόματα στο συναλλασσόμενο, αρκεί στο παραστατικό (πχ Τιμολόγιο Πώλησης) να έχει τσεκαρισθεί το πεδίο **Αποστολή Email**.

### Συντομεύσεις πληκτρολογίου

| F2  | Εάν βρίσκεστε στο πεδίο επιλογής παραστατικού εμφανίζει τα<br>στοιχεία του επιλεγμένου παραστατικού<br>Εάν βρίσκεστε στο πεδίο επιλογής επωνυμίας εμφανίζει τα στοιχεία<br>του επιλεγμένου πελάτη/προμηθευτή<br>Εάν βρίσκεστε στο πεδίο επιλογής είδους εμφανίζει τα στοιχεία του<br>επιλεγμένου είδους                                                                                                    |
|-----|----------------------------------------------------------------------------------------------------|
| F3  | Εάν βρίσκεστε στη στήλη <b>Ποσότητα</b> της λίστας επιτρέπει την<br>πληκτρολόγηση της συνολικής τιμής και αυτόματο υπολογισμό της<br>ποσότητας σε σχέση με την τιμή μονάδας<br>Εάν βρίσκεστε στη στήλη <b>Έκπτωση</b> της λίστας επιτρέπει το ποσό<br>της έκπτωσης και αυτόματο υπολογισμό του ποσοστού της<br>Εάν βρίσκεστε στη <b>Τιμή Μον.</b> , τότε εμφανίζεται ειδική φόρμα για την<br>πληκτρολόγηση των διαστάσεων του προϊόντος, αλλάζοντας ανάλογα<br>την τιμή μονάδας και την περιγραφή. |
| F7  | Ενημέρωση                                                                                                    |
| F10 | Εισαγωγή/Επιλογή παρτίδας του επιλεγμένου είδους                                                                                                    |
| F11 | Εισαγωγή/Επιλογή σειριακών αριθμών του επιλεγμένου είδους                                                                                                    |
| F12 | Κάνει εναλλαγή μεταξύ των ετικετών της φόρμας (Στοιχεία, Λοιπά,<br>κ.λπ.)                                                                                                    |

## Ενεργοποίηση παραστατικών ανά χρήστη (Τομείς - Χρήστες)

Στην περίπτωση που επιθυμούμε ο κάθε χρήστης να έχει δικά του παραστατικά (σειρές) και να μην εμφανίζονται άλλα, πρέπει να δημιουργήσουμε τομείς και χρήστες που να ανήκουν σε έναν τομέα. Στη συνέχεια δημιουργούμε σειρές παραστατικών και ταυτίζουμε τα παραστατικά σε κάποιον τομέα. Επομένως όταν εισέρχεται στην εφαρμογή ένας χρήστης, το σύστημα γνωρίζει σε ποιόν τομέα ανήκει, κι ενεργοποιεί στη φόρμα εισαγωγής παραστατικών τα ανάλογα παραστατικά.

### Προκαθορισμένα προϊόντα πελάτη

Mia σημαντική δυνατότητα που μας παρέχει η **Anima.NET Cloud Edition**, είναι η δημιουργία προκαθορισμένων προϊόντων για έναν πελάτη με συγκεκριμένες τιμές, ποσότητα κι έκπτωση.

Αν στη φόρμα των συναλλασσόμενων έχουμε τσεκάρουμε την επιλογή Προκαθορισμένα προϊόντα πελάτη, τότε στη φόρμα εισαγωγής παραστατικών και στο πεδίο Επωνυμία, αν επιλέξουμε τον συγκεκριμένο πελάτη που έχει προκαθορισμένα προϊόντα, θα εμφανισθεί ένα μήνυμα που θα μας ενημερώνει για αυτό και θα μας ρωτά αν επιθυμούμε να ενημερώσουμε το παραστατικό. Αν επιλέξουμε Yes, τότε το παραστατικό θα ενημερωθεί με τα προϊόντα αυτά. Αν δεν είναι τσεκαρισμένη η επιλογή αλλά ο πελάτης έχει προκαθορισμένα προϊόντα, τότε δεν θα εμφανισθεί αυτό το μήνυμα, αλλά όταν καταχωρούμε προϊόντα και στη στήλη Κωδικός πληκτρολογήσουμε το /, τότε θα εμφανισθεί λίστα με τα προκαθορισμένα προϊόντα, για να επιλέξουμε ένα από αυτά. Επίσης αν γενικά επιλέξουμε ένα προϊόν που είναι στη λίστα, τότε θα ενημερωθεί το παραστατικό με τη συγκεκριμένη τιμή, έκπτωση και αξία.

### Πολλαπλές περιγραφές ειδών

Ο χρήστης αρχικά δεν μπορεί να πληκτρολογήσει στη περιγραφή της λίστας των προϊόντων. Μπορούμε να επιτύχουμε αυτή τη δυνατότητα, αν ενεργοποιήσουμε από τη Διαμόρφωση και στην ετικέτα Επιλογές το Πληκτρολόγηση στην Περιγραφή. Τότε όπως βλέπουμε στο σχήμα που ακολουθεί, μπορούμε να πληκτρολογήσουμε δεδομένα στη στήλη Περιγραφή. Η δυνατότητα αυτή είναι χρήσιμη όταν έχουμε πολλά προϊόντα ή προϊόντα με περιγραφή που δεν είναι συγκεκριμένη. Στην περίπτωση αυτή δημιουργούμε έναν γενικό κωδικό και στο παραστατικό αλλάζουμε την περιγραφή. Όπως παρατηρείτε όμως, στο πεδίο αυτό εμφανίζεται και το πλήκτρο (...).

| A.¢ | .M.:    |                  | _         | Τηλέ | ι.<br>Έφωνα |
|-----|---------|------------------|-----------|------|-------------|
|     | Κωδικός | Περιγραφή        | Τιμή Μον. | ΦΠΑ  | Ποσ         |
| 1   | Anima21 | Γενική Λογιστική | 115,00    | 19,0 |             |
| 2   |         |                  |           |      |             |
| 3   |         |                  |           |      |             |
| 4   |         |                  |           |      |             |
| 5   |         |                  |           |      |             |
| 0   |         |                  |           |      |             |

Όταν το πατήσετε, εμφανίζονται σε λίστα οι εναλλακτικές περιγραφές που έχετε θέσει στο συγκεκριμένο προϊόν και στην ετικέτα Λοιπά. Τα δεδομένα διαχωρίζονται με το χαρακτήρα,.

### Παρεμφερή προϊόντα

Μπορούμε να ορίσουμε **παρεμφερή** προϊόντα ενός προϊόντος (θα το δούμε σε επόμενο κεφάλαιο). Στη συνέχεια, όταν βρισκόμαστε στη φόρμα νέου παραστατικού, έχουμε επιλέξει ένα είδος και κάνουμε κλικ στο εικονίδιο του κάτωθι σχήματος, εμφανίζεται

89

**=** 

8

λίστα με τα παρεμφερή προϊόντα, από τα οποία μπορούμε να επιλέξουμε ένα από αυτά και να αντικαταστήσει το τρέχον είδος.

### Διαχείριση του Φ.Π.Α.

Αναφέραμε ότι όταν αναζητήσουμε κάποιο είδος και βρεθεί, αυτό ενημερώνει διάφορα πεδία στη λίστα των ειδών όπως περιγραφή, τιμή μονάδας κλπ. Ένα από αυτά είναι το Φ.Π.Α. του είδους. Αν στη φόρμα του πελάτη έχουμε τσεκάρει το **Φ.Π.Α. Παραμεθορίου**, τότε έρχεται αντί το Φ.Π.Α. του είδους, το αντίστοιχο μειωμένο Φ.Π.Α. Αν όμως ο χρήστης της εφαρμογής βρίσκεται σε παραμεθόριο, πρέπει στη Διαμόρφωση και στην ετικέτα Εταιρία, τσεκάρουμε το **Χρήστης Παραμεθ.** Τότε συμβαίνει ακριβώς το αντίθετο από πριν και στη θέση του μειωμένου Φ.Π.Α. έρχεται το πλήρες Φ.Π.Α. Τέλος μπορεί και να πληκτρολογήσει στη στήλη του Φ.Π.Α. αν τσεκάρουμε το **Πληκτρολόγηση στο Φ.Π.Α.** από τη Διαμόρφωση και την ετικέτα Επιλογές.

Είναι καιρός να αναφέρουμε ότι τις τιμές Φ.Π.Α. καθώς και τις αντίστοιχες μειωμένες, ορίζονται στη φόρμα Διαχείριση Φ.Π.Α. που βρίσκεται στο **Εργαλεία->Παράμετροι** εφαρμογής->Φ.Π.Α. (βλέπε επόμενο σχήμα).

| Διαχείρισ | η Φ.Π.Α. |                     |         | x |
|-----------|----------|---------------------|---------|---|
|           | Ф.П.А.   | Περιγραφή           | Π. ΦΠΑ  | - |
| 1         | 0,0      | ΜΗΔΕΝΙΚΟ Φ.Π.Α.     | 0,0     |   |
| 2         | 5,0      | ΜΕΙΩΜΕΝΟ Φ.Π.Α. 5%  | 6,5     |   |
| 3         | 6,5      | Ф.П.А. 6.5%         | 0,0     |   |
| 4         | 9,0      | ΜΕΙΩΜΕΝΟ Φ.Π.Α. 9%  | 13,0    |   |
| 5         | 13,0     | Ф.П.А. 13%          | 0,0     |   |
| 6         | 16,0     | ΜΕΙΩΜΕΝΟ Φ.Π.Α. 16% | 23,0    |   |
| 7         | 23,0     | Ф.П.А. 23%          | 0,0     |   |
| 8         |          |                     |         |   |
| 9         |          |                     |         |   |
| 10        |          |                     |         | - |
| ×         |          | 🖌 Εντάξει 💙         | ΚΑκύρωσ | η |

## Τιμἡ μονἁδας

Όπως και με το Φ.Π.Α. έτσι και η στήλη της **Τιμής μονάδας** θα ενημερωθεί από την τιμή κόστους, χονδρικής ή λιανικής με Φ.Π.Α. ανάλογα με το παραστατικό που έχουμε επιλέξει. Αν όμως ο πελάτης έχει προκαθορισμένα προϊόντα και το συγκεκριμένο ανήκει σε αυτό, τότε θα επιστραφεί η τιμή που έχουμε θέσει εκεί. Έχουμε όμως τη δυνατότητα να θέσουμε σε έναν πελάτη συγκεκριμένους τιμοκαταλόγους και ζώνες τιμών, οπότε να έχουμε συγκεκριμένες τιμές κι εκπτώσεις. Οι ζώνες τιμών και οι τιμοκατάλογοι ορίζονται από τις επιλογές του μενού **Εργαλεία -> Παράμετροι εφαρμογής.** 

Στα σχήματα που ακολουθούν ορίζουμε έναν τιμοκατάλογο με έναν τίτλο, αν θα είναι βάσει τιμής ή έκπτωσης, τις τυχόν ημερομηνίες έναρξης και λήξης του τιμοκαταλόγου, αν πρόκειται για τιμοκατάλογο λιανικής και στη λίστα **Προϊόντα**, ορίζουμε τα προϊόντα που θα περιέχει ο συγκεκριμένος τιμοκατάλογος. Εδώ τώρα ορίζουμε την τμηματική έκπτωση ή αξία βάσει ποσότητας κλπ.

|                                                                                                    | Eyy                                                                                                    | ραφες Ενεργ                                                                                                    | 10.00                                                                                                    |                                         |                                                                                                    |                                                                                                    |                                                                                                    |                   |   |                                                                |                             |                       |                               |  |
|----------------------------------------------------------------------------------------------------|----------------------------------------------------------------------------------------------------|----------------------------------------------------------------------------------------------------|----------------------------------------------------------------------------------------------------|-----------------------------------------|----------------------------------------------------------------------------------------------------|----------------------------------------------------------------------------------------------------|----------------------------------------------------------------------------------------------------|-------------------|---|----------------------------------------------------------------|-----------------------------|-----------------------|-------------------------------|--|
|                                                                                                    |                                                                                                    | Ενημέρωση                                                                                                    | 🎒 Εκτύπωση                                                                                                    | ι 🚺 Έξοδ                                | ίος                                                                                                    |                                                                                                    |                                                                                                    |                   |   |                                                                |                             |                       |                               |  |
|                                                                                                    |                                                                                                    |                                                                                                    | Γενικά                                                                                                    |                                         |                                                                                                    |                                                                                                    |                                                                                                    | Προιόντ           | α |                                                                |                             |                       |                               |  |
|                                                                                                    | Dea                                                                                                    | νοσπή                                                                                                    | T                                                                                                    | V =                                     |                                                                                                    |                                                                                                    |                                                                                                    | . ,               |   |                                                                |                             |                       |                               |  |
|                                                                                                    | ( incpr                                                                                                    | .ypatpit                                                                                                    | Τιμοκαταπογος                                                                                                    | Χονορικης                               |                                                                                                    |                                                                                                    | E                                                                                                    | νεργος            |   |                                                                |                             |                       |                               |  |
|                                                                                                    | Túno                                                                                                    | 05:                                                                                                    | Πωλήσεων                                                                                                    | •                                       |                                                                                                    | Ημ. Έναρξ                                                                                                    | ξης: 21/                                                                                                    | /10/2014          |   | •                                                              |                             |                       |                               |  |
|                                                                                                    | Κατ                                                                                                    | ηνορία:                                                                                                    | Βάσει τιμής                                                                                                    |                                         |                                                                                                    | Ημ Λήξης:                                                                                                    | 20/                                                                                                    | /10/2019          |   | <b>*</b>                                                       |                             |                       |                               |  |
|                                                                                                    | Túra                                                                                                    | oc Edévyour                                                                                                    | Ko@ážou                                                                                                    |                                         |                                                                                                    |                                                                                                    |                                                                                                    |                   |   |                                                                |                             |                       |                               |  |
|                                                                                                    | 1010                                                                                                    | JS EIICYXOO.                                                                                                    | Kabolioo                                                                                                    |                                         |                                                                                                    |                                                                                                    |                                                                                                    |                   |   |                                                                |                             |                       |                               |  |
|                                                                                                    | Тџи                                                                                                    | κατάλογος Λ                                                                                                    | ιανικής                                                                                                    |                                         |                                                                                                    |                                                                                                    |                                                                                                    |                   |   |                                                                |                             |                       |                               |  |
|                                                                                                    | Evypo                                                                                                    | αφή: 1/1                                                                                                    |                                                                                                    |                                         |                                                                                                    |                                                                                                    |                                                                                                    |                   |   |                                                                |                             |                       |                               |  |
| Тіµ<br>Еүүр                                                                                                    | οκατάλογος - Τιμοκατά<br>αφές Ενέργειες                                                                                                    | άλογος Χονζ                                                                                                    | δρικής                                                                                                    |                                         |                                                                                                    |                                                                                                    |                                                                                                    |                   | × |                                                                |                             |                       |                               |  |
| Τιμ<br>Εγγρι                                                                                                    | οκατάλογος - Τιμοκατά<br>αφές Ενέργειες<br>νημέρωση 🎒 Εκτύπα<br>Γενι                                                                                                    | άλογος Χονζ<br>υση   <b>()</b> Έι                                                                                                    | δρικής<br>ξοδος                                                                                                    | 1                                       |                                                                                                    | Προιόντα                                                                                                    | 1                                                                                                    | - 8               | × |                                                                |                             |                       |                               |  |
| Тір<br>Зүүрі<br>Э Е                                                                                                    | οκατάλογος - Τιμοκατά<br>οφές Ενέργειες<br>νημέρωση 🎒 Εκτύπι<br>Γενι                                                                                                    | άλογος Χονζ<br>υση   🌆 Έι<br>κά                                                                                                    | δρικής<br>ξοδος                                                                                                    |                                         | ш                                                                                                    | Προιόντα                                                                                                    | u<br>Turé Turer                                                                                                    |                   | × |                                                                |                             |                       |                               |  |
| т т µ<br>Еүүра<br>Э Е                                                                                                    | οκατάλογος - Τιμοκατά<br>αφές Ενέργειες<br>νημέρωση 🎒 Εκτύπο<br>Γενι<br>Κωδικός<br>Α01                                                                                                    | άλογος Χονά<br>υση   🌆 Έ.<br>κά<br>ΑΝΙΜΑ.ΝΕΤ                                                                                                    | δρικής<br>ξοδος<br>Περιγραφή                                                                                                    |                                         | MM TEM.                                                                                                    | Προιόντα<br>Τιμή<br>250.00                                                                                                    | <b>α</b><br>Τιμή Τιμοκ.<br>200.00                                                                                                    |                   | × |                                                                |                             |                       |                               |  |
| Т Гр<br>Түүр<br>Т<br>Т<br>Т<br>2                                                                                                    | οκατάλογος - Τιμοκατά<br>οφές Ενέργειες<br>νημέρωση 🎒 Εκτύπα<br>Γενι<br>Κωδικός<br>Α01<br>Α03                                                                                                    | άλογος Χονί<br>υση 🚺 Έ<br>κά<br>ΑΝΙΜΑ.ΝΕΤ<br>ΑΝΙΜΑ ΓΕΝΙ                                                                                                    | δρικής<br>ξοδος<br>Περιγραφή<br>' STANDARD 7.(<br>ΙΚΗ ΛΟΓΙΣΤΙΚΗ                                                                                                    |                                         | MM TEM.                                                                                                    | Προιόντα<br>Τψή<br>250,00<br>350,00                                                                                                    | <b>α</b><br>Τιμή Τιμοκ.<br>200,00<br>300,00                                                                                                    |                   | × |                                                                |                             |                       |                               |  |
| Т тр<br>Е у у ри<br>2<br>3                                                                                                    | οκατάλογος - Τιμοκατά<br>οφές Ενέργειες<br>νημέρωση 🎒 Εκτύπο<br>Γενι<br>Κωδικός<br>Α01<br>Α03<br>Α04                                                                                                    | άλογος Χονί<br>οση 🚺 Έ<br>κά<br>ΑΝΙΜΑ.ΝΕΤ<br>ΑΝΙΜΑ ΓΕΝΙ<br>ΑΝΙΜΑ ΕΣΩ                                                                                                    | δρικής<br>ξοδος<br>Περιγραφή<br>`STANDARD 7.(<br>ΙΚΗ ΛΟΓΙΣΤΙΚΗ<br>ΔΑ - ΕΞΟΔΑ                                                                                                    |                                         | MM<br>TEM.<br>TEM.<br>TEM.                                                                                                    | Προιόντα<br>Τιμή<br>250.00<br>350,00<br>200,00                                                                                                    | α<br>Τιμή Τιμοκ.<br>200,00<br>300,00<br>150,00                                                                                                    |                   | × |                                                                |                             |                       |                               |  |
| Тір<br>Evypa<br>Evypa<br>E<br>E<br>E<br>E<br>E<br>E<br>E<br>E<br>E<br>E<br>E<br>E<br>E<br>E<br>E<br>E<br>E<br>V<br>P<br>E<br>E<br>V<br>P<br>E<br>E<br>V<br>P<br>E<br>E<br>V<br>P<br>E<br>E<br>V<br>P<br>E<br>E<br>V<br>P<br>E<br>E<br>V<br>P<br>E<br>E<br>V<br>P<br>E<br>E<br>V<br>P<br>E<br>E<br>V<br>P<br>E<br>E<br>V<br>P<br>E<br>E<br>E<br>V<br>P<br>E<br>E<br>E<br>E                                                                                                    | οκατάλογος - Τιμοκατά<br>οφές Ενέργειες<br>νημέρωση 🎒 Εκτύπα<br>Γενι<br>Κωδικός<br>Α01<br>Α03<br>Α04<br>Α05                                                                                                    | άλογος Χονί<br>μση 🚺 Έ<br>κά<br>ΑΝΙΜΑ.ΝΕΤ<br>ΑΝΙΜΑ ΓΕΝΙ<br>ΑΝΙΜΑ ΈΣΟ<br>ΑΝΙΜΑ VIDE                                                                                                    | δρικής<br>ξοδος<br>Περιγραφή<br>' STANDARD 7.0<br>ΙΚΗ ΛΟΓΙΣΤΙΚΗ<br>ΔΑ - ΕΞΩΔΑ<br>ΕΟ-CLUB                                                                                                    |                                         | MM TEM.<br>TEM.<br>TEM.<br>TEM.<br>TEM.                                                                                                    | Προιόντα<br>Στωή<br>250,00<br>350,00<br>200,00<br>250,00                                                                                                    | α<br>Τιμή Τιμοκ.<br>200,00<br>300,00<br>150,00<br>200,00                                                                                                    |                   | × |                                                                |                             |                       |                               |  |
| Тір                                                                                                    | οκατάλογος - Τιμοκατά<br>οφές Ενέργεες<br>νημέρωση 🎒 Εκτύπα<br>Γενι<br>Κωδικός<br>Α01<br>Α03<br>Α04<br>Α05<br>Α07<br>Α07                                                                                                    | άλογος Χονί<br>οση 🛃 Έ<br>κά<br>ΑΝΙΜΑ.ΝΕΤ<br>ΑΝΙΜΑ ΓΕΝΙ<br>ΑΝΙΜΑ ΈΩΟ<br>ΑΝΙΜΑ ΜΕΝ                                                                                                    | δρικής<br>ξοδος<br>Γεριγραφή<br>Γ STANDARD 7.0<br>ΙΚΗ ΛΟΓΙΣΤΙΚΗ<br>ΔΑ - ΕΞΟΔΑ<br>ΕΟ-CLUB<br>ΙU                                                                                                    |                                         | MM TEM. TEM. TEM. TEM. TEM. TEM. TEM.                                                                                                    | Προιόντα<br>Τιμή<br>250,00<br>350,00<br>200,00<br>250,00<br>300,00                                                                                                    | а<br>Тци́ј Тциок.<br>200,00<br>300,00<br>150,00<br>200,00<br>250,00                                                                                                    |                   | × |                                                                | 50                          |                       |                               |  |
| Тір<br>(уурч<br>()<br>()<br>()<br>()<br>()<br>()<br>()<br>()<br>()<br>()                                                                                                    | οκατάλογος - Τιμοκατά<br>οφές Ενέργεες<br>νημέρωση A Εκτύπα<br>Γενι<br>Κωδικός<br>Α01<br>Α03<br>Α04<br>Α05<br>Α05<br>Α07<br>SCR008<br>SCR15                                                                                                    | άλογος Χονί<br>μση 🚺 Έ<br>κά<br>ΑΝΙΜΑ.ΝΕΤ<br>ΑΝΙΜΑ ΓΕΝΙ<br>ΑΝΙΜΑ ΥΙΟΕ<br>ΑΝΙΜΑ ΜΕΝ<br>ΑΝΙΜΑ ΜΕΝ                                                                                                    | δρικής<br>ξοδος<br>Περιγραφή<br>Γ STANDARD 7.0<br>ΙΚΗ ΛΟΓΙΣΤΙΚΗ<br>ΙΔΑ - ΕΞΩΔΑ<br>ΕΟ-CLUB<br>ΙU<br>JTαλόγος Είδοι                                                                                                    | 0                                       | MM TEM. TEM. TEM. TEM. TEM. TEM. TEM.                                                                                                    | Προιόντα<br>Τιμή<br>250,00<br>350,00<br>200,00<br>250,00<br>300,00                                                                                                    | <b>α</b><br><u>Τψή Τψοκ.</u><br>200.00<br>300.00<br>150.00<br>200.00<br>250.00                                                                                                    |                   | × |                                                                | 80                          |                       | x                             |  |
| TIP<br>VVP<br>E<br>1<br>2<br>3<br>4<br>5<br>6<br>7<br>8                                                                                                    | οκατάλογος - Τιμοκατά<br>οφές Ενέργεες<br>νημέρωση <i>∰</i> Εκτύπα<br>Γενι<br>Κωδικός<br>Α01<br>Α03<br>Α04<br>Α05<br>Α05<br>Α07<br>SCR08<br>SCR15<br>SCR16                                                                                                    | άλογος Χονί<br>μση 💽 Έ<br>κά<br>ΑΝΙΜΑ.ΝΕΤ<br>ΑΝΙΜΑ ΓΕΝ<br>ΑΝΙΜΑ ΓΕΝ<br>ΑΝΙΜΑ ΥΙΟΕ<br>ΑΝΙΜΑ ΜΕΝ<br>ΑΝΙΜΑ ΜΕΝ                                                                                                    | δρικής<br>ξοδος<br>Περιγραφή<br>Γ STANDARD 7.0<br>ΙΚΗ ΛΟΓΙΣΤΙΚΗ<br>ΔΑ - ΕΞΩΔΑ<br>ΕΟ-CLUB<br>«U<br>παλόγος Είδου                                                                                                    | D                                       | MM TEM.<br>TEM.<br>TEM.<br>TEM.<br>TEM.<br>TEM.                                                                                                    | <b>Προιόντα</b><br>250,00<br>350,00<br>200,00<br>250,00<br>300,00                                                                                                    | <b>х</b><br>Тууń Туџок.<br>200.00<br>300,00<br>150,00<br>200.00<br>250,00                                                                                                    |                   | × |                                                                | 50                          |                       | x                             |  |
| Тір<br>(уүр)<br>Суури<br>Тарана<br>Тарана<br>Та | οκατάλογος - Τιμοκατά<br>οφές Ενέργεες<br>νημέρωση A Εκτύπα<br>Γενα<br>Κωδικός<br>Α01<br>Α03<br>Α04<br>Α05<br>Α04<br>Α05<br>Α07<br>SCR08<br>SCR15<br>SCR16<br>SCR16<br>SOFT012                                                                                                    | άλογος Χονί<br>υση<br>κά<br>ΑΝΙΜΑ.ΝΕΤ<br>ΑΝΙΜΑ ΓΕΝ<br>ΑΝΙΜΑ ΤΕΝ<br>ΑΝΙΜΑ ΥΙΟΕ<br>ΑΝΙΜΑ ΜΕΝ<br>ΑΝΙΜΑ ΜΕΝ<br>Τιμοκα<br>Γ                                                                                                    | δρικής<br><sup>[ξ</sup> οδος<br>Περιγραφή<br><sup>[</sup> STANDARD 7.0<br>IKH ΛΟΠΣΤΙΚΗ<br>ΔΑ - ΕΞΟΔΑ<br>ΕΟ-CLUB<br><sup>1</sup><br><sup>[</sup> Tαλόγος Εἰδοι<br><sup>[</sup> τμοκ                                                                                                    | 0                                       | MM ТЕМ.<br>ТЕМ.<br>ТЕМ.<br>ТЕМ.<br>ТЕМ.<br>ТЕМ.<br>Уубрику́с                                                                                                    | <b>Προιόντα</b><br>250,00<br>350,00<br>200,00<br>250,00<br>300,00                                                                                                    | <b>α</b><br><u>Τψή Τψοκ.</u><br>200.00<br>300,00<br>150.00<br>200.00<br>250,00                                                                                                    |                   | × |                                                                | Ba                          |                       | ×                             |  |
| Tip<br>VVP<br>E<br>1<br>2<br>3<br>4<br>5<br>6<br>7<br>8<br>9<br>10                                                                                                    | οκατάλογος - Τιμοκατά<br>οφές Ενέργεες<br>νημέρωση <i>∰</i> Εκτύπα<br>Γενα<br>Κωδικός<br>Α01<br>Α03<br>Α04<br>Α05<br>Α04<br>Α05<br>Α07<br>SCR108<br>SCR16<br>SCR16<br>SOFT012<br>SOFT013                                                                                                    | άλογος Χονί<br>μση 🚺 Ε<br>κά<br>ΑΝΙΜΑ.ΝΕΤ<br>ΑΝΙΜΑ ΓΕΝ<br>ΑΝΙΜΑ ΓΕΝ<br>ΑΝΙΜΑ ΚΟΙ<br>ΑΝΙΜΑ ΜΕΝ<br>ΑΝΙΜΑ ΜΕΝ<br>Είδος:                                                                                                    | δρικής<br><sup> [ξ</sup> οδος<br>Γεριγραφή<br>Γ STANDARD 7.0<br>ΙΚΗ ΛΟΓΙΣΤΙΚΗ<br>ΔΔ - ΕΞΟΔΑ<br>ΕΟ-CLUB<br><sup> 1</sup><br><sup> 1</sup><br><sup></sup> | 0                                       | <u>ММ</u><br>ТЕМ.<br>ТЕМ.<br>ТЕМ.<br>ТЕМ.<br>ТЕМ.<br>Уубрикђе<br>АNIMA.                                                                                                    | Προιόντα<br>250,00<br>350,00<br>200,00<br>250,00<br>300,00<br>NET STANDAR                                                                                                    | <b>α</b><br><u>Τψή Τψοκ.</u><br>200,00<br>300,00<br>150,00<br>200,00<br>250,00<br>D 7.0                                                                                                    |                   | × |                                                                | 50                          |                       | ×                             |  |
| Tip<br>Evype<br>Tip<br>Tip<br>Tip<br>Tip<br>Tip<br>Tip<br>Tip<br>Tip                                                                                                    | οκατάλογος - Τιμοκατά<br>οφές Ενέργεες<br>νημέρωση <i>Β</i> Εκτύπυ<br>Γενι<br>Κωδικός<br>Α01<br>Α03<br>Α04<br>Α05<br>Α05<br>Α05<br>Α05<br>SCR105<br>SCR15<br>SCR16<br>SOFT012<br>SOFT013<br>SOFT014<br>SOFT014                                                                                                    | άλογος Χονί<br>μση 🚺 Έ<br>κά<br>ΑΝΙΜΑ.ΝΕΤ<br>ΑΝΙΜΑ ΤΕΝ<br>ΑΝΙΜΑ ΥΙΟΕ<br>ΑΝΙΜΑ ΜΕΝ<br>ΑΝΙΜΑ ΜΕΝ<br>Είδος:<br>Τιμές<br>Τιμές                                                                                                    | δρικής                                                                                                    | ο · · · · · · · · · · · · · · · · · · · | ММ  <br>ТЕМ.  <br>ТЕМ.  <br>ТЕМ  <br>ТЕМ.  <br>ТЕМ.  <br>УVбрикђе<br>                                                                                                    | Προιόντα<br>250,00<br>350,00<br>200,00<br>250,00<br>300,00<br>NET STANDAR                                                                                                    | <b>х</b><br>Тщή Тщок.<br>200,00<br>300,00<br>150,00<br>200,00<br>250,00<br>D 7,0                                                                                                    |                   | × |                                                                | 50                          |                       | ×                             |  |
| Tip<br>EVVP<br>EVVP<br>EVVP<br>EVVP<br>EVVP<br>E<br>E<br>E<br>E<br>E<br>E<br>E<br>E<br>E<br>E<br>E<br>E<br>E                                                                                                    | οκατάλογος - Τιμοκατά<br>οφές Ενέργειες<br>νημέρωση <i>∰</i> Εκτύπι<br>Γενι<br>Κωδικός<br>Α01<br>Α03<br>Α04<br>Α05<br>Α07<br>SCR108<br>SCR15<br>SCR15<br>SCR16<br>SOFT012<br>SOFT012<br>SOFT013<br>SOFT014<br>SOFT015<br>SOFT015<br>SCR15                                                                                                    | άλογος Χονί<br>μση 🚺 Έ<br>κά<br>ΑΝΙΜΑ ΝΕΤ<br>ΑΝΙΜΑ ΓΕΝ<br>ΑΝΙΜΑ ΥΙΔΕ<br>ΑΝΙΜΑ ΜΕΝ<br>ΑΝΙΜΑ ΜΕΝ<br>Είδος:<br>Γτιμές-                                                                                                    | δρικής<br><sup> [ξ</sup> οδος<br>Γεριγραφή<br><sup>Γ</sup> STANDARD 7.0<br>ΙΚΗ ΔΟΓΙΣΤΙΚΗ<br><sup> (ΔΑ</sup> - ΕΞΟΔΑ<br>ΕΟ-CLUB<br><sup> <sup>1</sup>/<sub>4</sub>U<br/><sup>1</sup>/<sub>4</sub>αλόγος Είδοι<br/><sup>1</sup>/<sub>4</sub>αλόγος<br/><sup>1</sup>/<sub>4</sub>αλόγος<br/><sup>1</sup>/<sub>4</sub>αλδ<sup>1</sup>αδ<br/><sup></sup></sup>                                                                                                    | 0 · · · · · · · · · · · · · · · · · · · | MM         ТЕМ.           ТЕМ.         ТЕМ.           ТЕМ.         ТЕМ.           ТЕМ.         ТЕМ.           УУбрикńс         АΝΙΜΑ.                                                                                                    | Προιόντα<br>250,00<br>350,00<br>200,00<br>250,00<br>300,00<br>NET STANDAR                                                                                                    | α<br>Τψή Τψοκ:<br>200,00<br>300,00<br>150,00<br>200,00<br>250,00<br>D 7,0<br>Τψή Βάστ                                                                                                    |                   | × | Τειλική Τι                                                     | <u>Во</u>                   |                       | ×                             |  |
| TIP<br>TIP<br>TIP<br>TIP<br>TIP<br>TIP<br>TIP<br>TIP                                                                                                    | οκατάλογος - Τιμοκατά<br>οφές Ενέργειες<br>νημέρωση <i>Β</i> Εκτύπι<br>Γενι<br>Κωδικός<br>Α01<br>Α03<br>Α04<br>Α05<br>Α07<br>Α05<br>Α07<br>SCR108<br>SCR15<br>SCR16<br>SOFT012<br>SOFT012<br>SOFT013<br>SOFT014<br>SOFT015<br>SOFT015<br>SOFT017                                                                                                    | άλογος Χονί<br>μση 🚺 Έ<br>κά<br>ΑΝΙΜΑ ΝΕΤ<br>ΑΝΙΜΑ ΓΕΝ<br>ΑΝΙΜΑ ΓΕΝ<br>ΑΝΙΜΑ ΜΕΝ<br>ΑΝΙΜΑ ΜΕΝ<br>Είδος:<br>Τιμές<br>Γ                                                                                                    | δρικής<br>Γεριγραφή<br>Γ STANDARD 7.0<br>ΙΚΗ ΛΟΓΙΣΤΙΚΗ<br>ΙΔΑ - ΕΞΟΔΑ<br>ΕΟ-CLUB<br>ΝU<br>αταλόγος Είδου<br>τάἰογος: Τψοκ<br>Αυ1<br>Από ποσότ                                                                                                    | 0                                       | MM         ТЕМ.           ТЕМ.         ТЕМ.           ТЕМ.         ТЕМ.           ТЕМ.         ТЕМ.           Убрикńs         АΝΙΜΑ.           Έως поσα         95                                                                                                    | Προιόντα<br>250,00<br>350,00<br>200,00<br>250,00<br>300,00<br>NET STANDAR<br>ότητα<br>39,999,999                                                                                                    | α<br>Τψή Τψοκ.<br>200,00<br>300,00<br>150,00<br>200,00<br>250,00<br>D 7,0<br>Τψή Βάστ                                                                                                    |                   | × | Τειλική Τι                                                     | <u>Во</u><br>               |                       | ×                             |  |
| Tip<br>Evype<br>T<br>Evype<br>T<br>C<br>T<br>T<br>T<br>T<br>T<br>T<br>T<br>T<br>T<br>T<br>T<br>T<br>T                                                                                                    | οκατάλογος - Τιμοκατά<br>οφές Ενέργεες<br>νημέρωση <i>Β</i> Εκτύπυ<br>Γενι<br>Κωδικός<br>Α01<br>Α03<br>Α04<br>Α05<br>Α05<br>Α07<br>SCR108<br>SCR15<br>SCR16<br>SOFT012<br>SOFT012<br>SOFT013<br>SOFT014<br>SOFT015<br>SOFT016<br>SOFT017                                                                                                    | άλογος Χονί<br>μση 👔 Έ<br>κά<br>ΑΝΙΜΑ.ΝΕΤ<br>ΑΝΙΜΑ ΤΕΝ<br>ΑΝΙΜΑ ΦΕΝ<br>ΑΝΙΜΑ ΦΕΝ<br>ΑΝΙΜΑ ΦΕΝ<br>Τιμοκατ<br>Είδος:<br>1<br>2<br>3                                                                                                    | δρικής<br>Γεριγραφή<br>Γ STANDARD 7.0<br>ΙΚΗ ΛΟΓΙΣΤΙΚΗ<br>ΙΔΑ - ΕΞΟΔΑ<br>ΕΟ-CLUB<br>ΝU<br>αταλόγος Είδου<br>τάἰογος: Τψοκ<br>Αυ1<br>Αυ6 ποσότ<br>(************************************                                                                                                    | 0                                       | MM         ТЕМ.           ТЕМ.         ТЕМ.           ТЕМ.         ТЕМ.           ТЕМ.         ТЕМ.           Убрикńs         АΝΙΜΑ.Ι           Έως ποσά         90           Τρωία         100                                                                                                    | Προιόντα<br>250,00<br>350,00<br>200,00<br>250,00<br>300,00<br>NET STANDAR<br>ότητα<br>39,999,999                                                                                                    | α<br>Τψή Τψοκ.<br>200,00<br>300,00<br>150,00<br>200,00<br>250,00<br>D 7,0<br>Τψή Βάστ                                                                                                    | 15<br>250.00      | × | οοοοί<br>Τειλική Τι                                            | <u>Во</u><br>               |                       | ×                             |  |
| Tip<br>Tip<br>Tip<br>Tip<br>Tip<br>Tip<br>Tip<br>Tip                                                                                                    | οκατάλογος - Τιμοκατά<br>οφές Ενέργεες<br>νημέρωση <i>Β</i> Εκτύπα<br>Γενα<br>Κωδικός<br>Α01<br>Α03<br>Α04<br>Α05<br>Α07<br>SCR16<br>SCR16<br>SCR16<br>SCR16<br>SOFT012<br>SOFT012<br>SOFT013<br>SOFT014<br>SOFT015<br>SOFT016<br>SOFT017                                                                                                    | άλογος Χονί<br>μση 👔 Έ<br>κά<br>ΑΝΙΜΑ.ΝΕΤ<br>ΑΝΙΜΑ ΤΕΝ<br>ΑΝΙΜΑ ΕΣΟ<br>ΑΝΙΜΑ ΥΙΟΙ<br>ΑΝΙΜΑ ΚΟΙ<br>ΑΝΙΜΑ ΕΣΟ<br>ΑΝΙΜΑ ΥΙΟΙ<br>ΑΝΙΜΑ ΕΣΟ<br>ΑΝΙΜΑ ΥΙΟΙ<br>ΑΝΙΜΑ ΕΣΟ<br>ΑΝΙΜΑ ΥΙΟΙ<br>ΑΝΙΜΑ ΕΣΟ<br>ΑΝΙΜΑ ΤΕΝ<br>ΑΝΙΜΑ ΕΣΟ<br>ΑΝΙΜΑ ΤΕΝ<br>ΑΝΙΜΑ ΕΣΟ<br>ΑΝΙΜΑ ΤΕΝ<br>ΑΝΙΜΑ ΤΕΝ<br>ΑΝΙΜΑ ΤΟΝ<br>ΑΝΙΜΑ ΤΕΝ<br>ΑΝΙΜΑ ΤΕΝ<br>ΑΝΙΜΑ ΤΕΝ<br>ΑΝΙΜΑ ΤΕΝ<br>ΑΝΙΜΑ ΤΕΝ<br>ΑΝΙΜΑ ΤΟΝ<br>ΑΝΙΜΑ ΤΟΝ<br>ΑΝΙΜΑ ΤΕΝ<br>ΑΝΙΜΑ ΤΕΝ<br>ΑΝΙΜΑ ΤΕΝ<br>ΑΝΙΜΑ ΤΕΝ<br>ΑΝΙΜΑ ΤΕΝ<br>ΑΝΙΜΑ ΤΕΝ<br>ΑΝΙΜΑ ΤΟΝ<br>ΑΝΙΜΑ ΤΟΝ<br>ΑΝΙΜΑ ΤΕΝ<br>ΑΝΙΜΑ ΤΟΝ<br>ΑΝΙΜΑ ΤΟΝ<br>ΑΝΙΜΑ Τ                                                                                                    | δρικής<br>Ιζοδος<br>Περιγραφή<br>Γ STANDARD 7.0<br>ΙΚΗ ΛΟΓΙΣΤΙΚΗ<br>ΜΔ - ΕΞΟΔΑ<br>ΕΟ-CLUB<br>ΝU<br>αταλόγος Είδοι<br>Αυί<br>Αυί<br>Αυί<br>Αυί<br>Αυί<br>Αυί<br>Αυί<br>Αυί                                                                                                    | 0                                       | MM         ТЕМ.           ТЕМ.         ТЕМ.           ТЕМ.         ТЕМ.           Учбрикђе         АЛІМА. І           Учбрикђе         ЗУ           Трифу         Трифу                                                                                                    | Προιόντα           250,00           350,00           200,00           250,00           300,00                                                                                                    | α<br>Τψή Τψοκ.<br>200,00<br>300,00<br>150,00<br>200,00<br>250,00<br>D 7.0<br>Τψή Βάστ                                                                                                    |                   | × | οοσοίο<br>Τελική Τι                                            | <u>Вс</u><br>               |                       | ×                             |  |
| Tip<br>Evype<br>T<br>T<br>T<br>T<br>T<br>T<br>T<br>T<br>T<br>T<br>T<br>T<br>T                                                                                                    | οκατάλογος - Τιμοκατά<br>οφές Ενέργεες<br>νημέρωση <i>Β</i> Εκτύπα<br>Γενα<br>Κωδικός<br>Α01<br>Α03<br>Α04<br>Α05<br>Α07<br>SCR16<br>SCR16<br>SCR16<br>SOFT012<br>SOFT012<br>SOFT013<br>SOFT014<br>SOFT015<br>SOFT016<br>SOFT017                                                                                                    | άλογος Χονί<br>μση                                                                                                    | δρικής<br>Ιζοδος<br>Περιγραφή<br>Τ STANDARD 7.0<br>ΙΚΗ ΛΟΠΣΤΙΚΗ<br>ΜΔΑ - ΕΞΟΔΑ<br>ΕΟ-CLUB<br>ΝU<br>αταλόγος Είδου<br>Αυί<br>Αυί<br>Αυί<br>Αυί<br>Αυί<br>Αυί<br>Αυί<br>Αυ                                                                                                    | 0                                       | MM         ТЕМ.           ТЕМ.         ТЕМ.           ТЕМ.         ТЕМ.           Учбрикђе         АЛІМА. І           Учбрикђе         АЛІМА. І           Трифу         92                                                                                                    | Προιόντα           1μή         250,00           350,00         200,00           250,00         300,00           300,00         300,00           300,00         300,00           300,00         300,00           300,00         300,00                                                                                                    | α<br>Τιμή Τιμοκ.<br>200.00<br>200.00<br>200.00<br>250.00<br>250.00<br>D 7.0<br>Τιμή Βάστ<br>Τιμή Βάστ                                                                                                    |                   | × | οοσοίο<br>Τελική Τι                                            | 500<br>200,00               |                       | ×                             |  |
| TIP<br>EVYP<br>T<br>T<br>T<br>T<br>T<br>T<br>T<br>T<br>T<br>T<br>T<br>T<br>T                                                                                                    | οκατάλογος - Τιμοκατά<br>οφές Ενέργεες<br>νημέρωση <i>Β</i> Εκτύπα<br>Γενα<br>Κωδικός<br>Α01<br>Α03<br>Α04<br>Α05<br>Α07<br>SCR16<br>SCR16<br>SCR16<br>SCR16<br>SCR16<br>SCR16<br>SCR16<br>SCR102<br>SCR16<br>SCR16<br>SCR16<br>SCR16<br>SCR16<br>SCR16<br>SCR16<br>SCR16<br>SCR16<br>SCR16<br>SCR16<br>SCR16<br>SCR16<br>SCR17<br>SCR16<br>SCR102<br>SCR16<br>SCR17<br>SCR16<br>SCR17<br>SCR17<br>SCR16<br>SCR17<br>SCR16<br>SCR17<br>SCR16<br>SCR17<br>SCR16<br>SCR17<br>SCR17<br>SCR16<br>SCR17<br>SCR16<br>SCR16<br>SCR17<br>SCR16<br>SCR16<br>SCR1 |                                                                                                    | δρικής<br>Τοριγγραφή<br>Τ STANDARD 7.0<br>ΙΚΗ ΑΟΓΙΣΤΙΚΗ<br>ΑΟΓΑΔΑ<br>ΕΟ-CLUB<br>ΝU<br>απαλόγος Είδου<br>Δ01<br>Από ποσότ<br>Από ποσότ<br>Από                                                                                                    | 0                                       | MM         Тем.           тем.         тем.           тем.         тем.           тем. <td>Προιόντα           1μή         250,00           350,00         200,00           200,00         250,00           300,00         300,00           300,00         300,00           393,999,999         393,999,999           ατάλογος Χονδ         300,00</td> <td>α<br/>Τιμή Τιμοκ.<br/>200.00<br/>200.00<br/>200.00<br/>250.00<br/>250.00<br/>0 7.0<br/>Τιμή Βάστ<br/>Γρινής<br/>Γοινής</td> <td></td> <td>×</td> <td>Τελική Τι</td> <td><u>Вс</u><br/></td> <td></td> <td>×</td> <td></td>                                                                                                    | Προιόντα           1μή         250,00           350,00         200,00           200,00         250,00           300,00         300,00           300,00         300,00           393,999,999         393,999,999           ατάλογος Χονδ         300,00                                                                                                    | α<br>Τιμή Τιμοκ.<br>200.00<br>200.00<br>200.00<br>250.00<br>250.00<br>0 7.0<br>Τιμή Βάστ<br>Γρινής<br>Γοινής                                                                                                    |                   | × | Τελική Τι                                                      | <u>Вс</u><br>               |                       | ×                             |  |
| TIP<br>Evype<br>Evype<br>T<br>2<br>3<br>4<br>5<br>6<br>7<br>8<br>9<br>10<br>11<br>12<br>13<br>14<br>15<br>16<br>17<br>18<br>19<br>19                                                                                                    | οκατάλογος - Τιμοκατά<br>οφές Ενέργεες<br>νημέρωση <i>Β</i> Εκτύπα<br>Γενα<br>Κωδικός<br>Α01<br>Α03<br>Α04<br>Α05<br>Α07<br>SCR16<br>SCR15<br>SCR16<br>SCR15<br>SCR16<br>SOFT012<br>SOFT012<br>SOFT013<br>SOFT015<br>SOFT015<br>SOFT016<br>SOFT017                                                                                                    | άλογος Χονί<br>κά<br>ΑΝΙΜΑ.ΝΕΤ<br>ΑΝΙΜΑ ΕΣΟ<br>ΑΝΙΜΑ ΈΣΟ<br>ΑΝΙΜΑ ΈΣΟ                                                                                                    | δρικής<br><b>Περιγραφή</b><br>Τ STANDARD 7.0<br>ΙΚΗ ΛΟΓΙΣΤΙΚΗ<br>ΑΔ - ΕΞΟΔΑ<br>ΕΟ-CLUB<br>ΝU<br>σταλόγος Είδου<br>κάιδογος: Τιμοκ<br>Αυί<br>Αυί                                                                                                    | 0                                       | MM         ТЕМ.           ТЕМ.         Т           ТЕМ.         Т           ТЕМ.         Т           ХУбрикńс         АМІМА.           ХАЛИМА.         Х           Камила.         Камила.           Тиром         З           Тиром         А                                                                                                    | Προτόντα           1μή         250,00           350,00         200,00           200,00         300,00           300,00         300,00           50,00         300,00           300,00         300,00           300,00         300,00           300,00         300,00           20,00         300,00           300,00         300,00           300,00         300,00           300,00         300,00           300,00         300,00           300,00         300,00           300,00         300,00           300,00         300,00           300,00         300,00           300,00         300,00           300,00         300,00           300,00         300,00           300,00         300,00           300,00         300,00           300,00         300,00           300,00         300,00           300,00         300,00           300,00         300,00           300,00         300,00           300,00         300,00           300,00         300,00           300,00         300,00                                                                       | α<br>Τιμή Τιμοκ.<br>200.00<br>300,00<br>150,00<br>220,00<br>250,00<br>D 7.0<br>Τιμή Βάστ<br>Γρινής<br>ΑΝΙΜΑ.ΝΕΤ                                                                                                    |                   | × | — ο ο ο ο ο                                                    | <u>لیم</u><br>بین<br>200,00 |                       |                               |  |
| T Iµ<br>≥ yyp<br>2<br>2<br>3<br>4<br>5<br>6<br>7<br>8<br>9<br>10<br>11<br>12<br>13<br>14<br>15<br>16<br>17<br>18<br>19<br>20<br>20                                                                                                    | οκατάλογος - Τιμοκατά<br>οφές Ενέργεες<br>νημέρωση <i>Β</i> Εκτύπα<br>Γενα<br>Κωδικός<br>Α01<br>Α03<br>Α04<br>Α05<br>Α07<br>SCR16<br>SCR16<br>SCR15<br>SCR16<br>SCR15<br>SCR16<br>SOFT012<br>SOFT012<br>SOFT013<br>SOFT015<br>SOFT015<br>SOFT016<br>SOFT017                                                                                                    | άλογος Χονί<br>κά<br>ΑΝΙΜΑ.ΝΕΤ<br>ΑΝΙΜΑ ΓΕΙ<br>ΑΝΙΜΑ ΓΕΙ<br>ΑΝΙΜΑ ΕΣΟ<br>ΑΝΙΜΑ ΥΙΟΙ<br>ΑΝΙΜΑ ΔΕΣΟ<br>ΑΝΙΜΑ ΥΙΟΙ<br>ΑΝΙΜΑ ΔΕΣΟ<br>ΑΝΙΜΑ ΥΙΟΙ<br>ΑΝΙΜΑ ΦΕΙ<br>ΑΝΙΜΑ ΥΙΟΙ<br>ΑΝΙΜΑ ΓΕΙ<br>ΑΝΙΜΑ ΓΕΙ<br>ΑΝΙΜΑ ΓΙΑ ΓΙΑ<br>ΑΝΙΜΑ ΓΙΑ ΓΙΑ<br>ΑΝΙΜΑ ΓΙΑ<br>ΑΝΙΜΑ                                                                                                    | δρικής<br><b>Περιγραφή</b><br>Τ STANDARD 7.0<br>ΙΚΗ ΛΟΓΙΣΤΙΚΗ<br>Αυτιο Το Το Το Το Το Το Το Το Το Το Το Το Το                                                                                                    | 0                                       | MM         TEM.           TEM.         TEM.           TEM.         TEM.           TEM.         TEM.           YGPUKING         ANIMA.           YEws noord         90           TIµdóv         TIµdóv           Togs:         Tµµdóv                                                                                                    | Προτόντα           250,00           350,00           200,00           300,00           300,00           300,00           300,00           300,00           300,00           300,00           300,00           200,00           300,00           300,00           300,00           300,00           300,00           300,00           300,00           300,00           300,00           300,00           300,00           300,00           300,00           300,00           300,00           300,00           300,00           300,00           300,00           300,00           300,00           300,00           300,00           300,00           300,00           300,00           300,00           300,00           300,00           300,00           300,00           300,00           300,00           300,00 <td< td=""><td>α<br/>Τιμή Τιμοκ.<br/>200.00<br/>300.00<br/>150.00<br/>2200.00<br/>250.00<br/>D 7.0<br/>Τιμή Βάστ<br/>Γρικής<br/>[ΑΝΙΜΑ.ΝΕΤ]</td><td></td><td>×</td><td>— οοοοί<br/>Τειλική Τι</td><td>200.00</td><td></td><td></td><td></td></td<> | α<br>Τιμή Τιμοκ.<br>200.00<br>300.00<br>150.00<br>2200.00<br>250.00<br>D 7.0<br>Τιμή Βάστ<br>Γρικής<br>[ΑΝΙΜΑ.ΝΕΤ]                                                                                                    |                   | × | — οοοοί<br>Τειλική Τι                                          | 200.00                      |                       |                               |  |
| TµP<br>₹yypp<br>₹<br>1<br>2<br>3<br>4<br>5<br>6<br>7<br>8<br>9<br>10<br>11<br>12<br>13<br>14<br>15<br>16<br>7<br>8<br>9<br>10<br>11<br>12<br>13<br>14<br>15<br>16<br>7<br>8<br>9<br>10<br>11<br>12<br>13<br>14<br>15<br>16<br>7<br>8<br>9<br>10<br>11<br>12<br>13<br>14<br>15<br>16<br>17<br>17<br>18<br>19<br>10<br>10<br>10<br>10<br>10<br>10<br>10<br>10<br>10<br>10                                                                                                    | οκατάλογος - Τιμοκατά<br>οφές Ενέργειες<br>νημέρωση<br>Εκτύπα<br>Γενα<br>Κωδικός<br>Α01<br>Α03<br>Α04<br>Α05<br>Α07<br>SCR008<br>SCR15<br>SCR15<br>SCR16<br>SOFT012<br>SOFT013<br>SOFT014<br>SOFT015<br>SOFT015<br>SOFT015<br>SOFT017<br>                                                                                                    | λογος Χονί       μση       μση       ΑΝΙΜΑ ΝΕΤ       ΑΝΙΜΑ ΝΕΤ       ΑΝΙΜΑ ΝΕΤ       ΑΝΙΜΑ ΚΕΟ       ΑΝΙΜΑ ΚΕΟ       ΑΝΙΜΑ ΓΕΟ       ΑΝΙΜΑ ΓΕΟ                                                                                                    | δρικής                                                                                                    | 0                                       | MM         ΤΕΜ.           ΤΕΜ.         ΤΕΜ.           ΤΕΜ.         ΤΕΜ.           ΔΥδρικής         Δ.           ΔΥδρικής         Δ.           Έως ποσά         92           Τιμών         Τιμών           Τος:         Τιμών           Δ.         Δ.           Δ.         Δ.                                                                                                    | Προιόντα           1μή         250,00           350,00         200,00           250,00         300,00           250,00         300,00           250,00         300,00           300,00         300,00           250,00         300,00           300,00         300,00           250,00         300,00           250,00         300,00           250,00         300,00           300,00         300,00                                                                                                    | α<br>Τιμή Τιμοκ.<br>200.00<br>300.00<br>150,00<br>200.00<br>2250,00<br>D 7.0<br>Τιμή Βάστ<br>μοικής<br>ΑΝΙΜΑ.ΝΕΤ                                                                                                    |                   | × | — особ<br>Тейикý Ту<br>99.999                                  | ۲<br>200,00                 |                       |                               |  |
| Τιμ           Ενγρι           2           3           4           5           6           7           8           9           10           11           12           13           14           15           16           17           18           19           20           φράνι                                                                                                    | οκατάλογος - Τιμοκατά<br>οφές Ενέργειες<br>νημέρωση<br>Εκτύπα<br>Γενα<br>Κωδικός<br>Α01<br>Α03<br>Α04<br>Α05<br>Α07<br>SCR008<br>SCR15<br>SCR16<br>SOFT012<br>SOFT013<br>SOFT014<br>SOFT015<br>SOFT015<br>SOFT015<br>SOFT017<br>                                                                                                    | λογος Χονί           μση <ul> <li>Τε</li> <li>κά</li> <li>ΑΝΙΜΑ ΝΕΤ</li> <li>ΑΝΙΜΑ ΓΕΝ</li> <li>ΑΝΙΜΑ ΥΙΟΙ</li> <li>ΑΝΙΜΑ ΥΙΟΙ</li> <li>ΑΝΙΜΑ ΥΙΟΙ</li> <li>ΑΝΙΜΑ ΥΙΟΙ</li> <li>ΑΝΙΜΑ ΥΙΟΙ</li> <li>ΑΝΙΜΑ ΥΙΟΙ</li> <li>ΑΝΙΜΑ ΥΙΟΙ</li> <li>ΑΝΙΜΑ ΚΕΝ</li> <li>ΑΝΙΜΑ ΥΙΟΙ</li> <li>ΑΝΙΜΑ ΚΕΝ</li> <li>ΑΝΙΜΑ ΥΙΟΙ</li> <li>ΑΝΙΜΑ ΥΙΟΙ</li> <li>ΑΝΙΜΑ ΚΕΝ</li> <li>ΑΝΙΜΑ ΜΕΝ</li> <li>Τιμόςς</li> <li>Τιμόςς</li></ul>                                                                                                    | δρικής                                                                                                    | 0                                       | MM         TEM           TEM         TEM           TEM         TEM           TEM         TEM           TEM         TEM           ``Ewç noơc         SC           Tiµώv         SC           Tiµώv         Tiµúw           '`Tu         1.00                                                                                                    | Προιόντα           1μή         250,00           350,00         200,00           200,00         300,00           250,00         300,00           300,00         300,00           250,00         300,00           250,00         300,00           300,00         300,00           250,00         300,00           250,00         300,00           250,00         300,00           300,00         300,00           20,00         300,00                                                                                                    | α<br>Τιμή Τιμοκ.<br>200.00<br>300.00<br>150,00<br>200.00<br>2250,00<br>D 7.0<br>D 7.0<br>Τιμή Βάστ<br>μοικής<br>[ΑΝΙΜΑ.ΝΕΤ                                                                                                    | 250.00<br>ΣΤΑΝDΑΙ | × | — ССССС<br>Телику́ Ту<br>99.999                                | <u>м</u><br>200,00          |                       |                               |  |
| Τιμ           Εγγρι           2           3           4           5           6           7           8           9           10           11           12           13           14           15           16           17           18           19           20                                                                                                    | οκατάλογος - Τιμοκατά<br>οφές Ενέργειες<br>νημέρωση<br>Εκτύπα<br>Γενα<br>Κωδικός<br>Α01<br>Α03<br>Α04<br>Α05<br>Α07<br>SCR108<br>SCR15<br>SCR16<br>SOFT012<br>SOFT013<br>SOFT014<br>SOFT015<br>SOFT015<br>SOFT015<br>SOFT017<br>                                                                                                    | λογος Χονί       μση       μση </td <td>δρικής</td> <td>0</td> <td>MM         TEM.           TEM.         TEM.           TEM.         TEM.           TEM.         TEM.           ``EW; nodo:         '`Ew; nodo:           ``Ew; nodo:         'S'           ``Ew; nodo:         'S'           ``Ew; nodo:         'S'           ``Ew; nodo:         'S'           ``Ew; nodo:         S'           ``Ew; nodo:         S'           ``Tuµow         '`Ew; nodo:           ``Tuµow         A01           ``Tuµow         ``O.00</td> <td>Προιόντα           1μή         250,00           350,00         200,00           250,00         300,00           250,00         300,00           300,00         300,00           300,00         300,00           250,00         300,00           300,00         300,00           250,00         300,00           300,00         300,00           200,00         300,00</td> <td>α<br/>Τιμή Τιμοκ.<br/>200.00<br/>300.00<br/>150,00<br/>200.00<br/>2200,00<br/>2250,00<br/>D 7.0<br/>D 7.0<br/>Τιμή Βάστ<br/>ΑΝΙΜΑ.ΝΕΤ<br/>Τιμή Βάστ<br/>Τιμή Βάστ<br/>Τιμή Βάστ<br/>Ο Τιμή Βάστ<br/>Ο Ο Ο Ο Ο Ο Ο Ο Ο Ο Ο Ο Ο Ο Ο Ο Ο Ο Ο</td> <td></td> <td>×</td> <td>Эронор<br/>Телику́ Ту<br/>99.999<br/>%елі ту</td> <td>۲<u>۵۵٫۵</u></td> <td></td> <td>×</td> <td></td> | δρικής                                                                                                    | 0                                       | MM         TEM.           TEM.         TEM.           TEM.         TEM.           TEM.         TEM.           ``EW; nodo:         '`Ew; nodo:           ``Ew; nodo:         'S'           ``Ew; nodo:         'S'           ``Ew; nodo:         'S'           ``Ew; nodo:         'S'           ``Ew; nodo:         S'           ``Ew; nodo:         S'           ``Tuµow         '`Ew; nodo:           ``Tuµow         A01           ``Tuµow         ``O.00                                                                                                    | Προιόντα           1μή         250,00           350,00         200,00           250,00         300,00           250,00         300,00           300,00         300,00           300,00         300,00           250,00         300,00           300,00         300,00           250,00         300,00           300,00         300,00           200,00         300,00                                                                                                    | α<br>Τιμή Τιμοκ.<br>200.00<br>300.00<br>150,00<br>200.00<br>2200,00<br>2250,00<br>D 7.0<br>D 7.0<br>Τιμή Βάστ<br>ΑΝΙΜΑ.ΝΕΤ<br>Τιμή Βάστ<br>Τιμή Βάστ<br>Τιμή Βάστ<br>Ο Τιμή Βάστ<br>Ο Ο Ο Ο Ο Ο Ο Ο Ο Ο Ο Ο Ο Ο Ο Ο Ο Ο Ο                                                                                                     |                   | × | Эронор<br>Телику́ Ту<br>99.999<br>%елі ту                      | ۲ <u>۵۵٫۵</u>               |                       | ×                             |  |
| Tıµ<br>Evype<br>2<br>3<br>4<br>5<br>6<br>7<br>8<br>9<br>10<br>11<br>12<br>13<br>14<br>15<br>16<br>17<br>18<br>19<br>20<br>₽<br>Ф<br>Ф<br>Ф<br>Ф<br>Ф<br>Ф<br>Ф<br>Ф<br>Ф<br>Ф<br>Ф<br>Ф<br>Ф                                                                                                    | οκατάλογος - Τιμοκατά<br>οφές Ενέργειες<br>νημέρωση<br>Κωδικός<br>Α01<br>Α03<br>Α04<br>Α05<br>Α07<br>SCR008<br>SCR15<br>SCR16<br>SOFT012<br>SOFT013<br>SOFT014<br>SOFT015<br>SOFT015<br>SOFT015<br>SOFT017<br>SOFT017<br>SOFT                                                                                                    | λογος Χονί       μοη                                                                                                    | δρικής                                                                                                    | 0                                       | MM         TEM         TEM         TEM         TEM         TEM         TEM         TEM         TCM         TCM <td>Προιόντα           1μή         250,00           350,00         200,00           250,00         300,00           250,00         300,00           300,00         300,00           300,00         300,00           250,00         300,00           300,00         300,00           200,00         300,00           300,00         300,00           200,00         300,00</td> <td>α<br/>Τιμή Τιμοκ.<br/>200.00<br/>300.00<br/>150.00<br/>200.00<br/>220.00<br/>220.00<br/>220.00<br/>200.00<br/>200.0</td> <td></td> <td>×</td> <td>Τελική Τι           99.999           %επί τψι           100.00</td> <td>μή<br/>200,00</td> <td>1<br/>2<br/>2<br/>50,000</td> <td><b>Χ</b><br/><b>Μονάδ</b><br/>ε</td> <td></td> | Προιόντα           1μή         250,00           350,00         200,00           250,00         300,00           250,00         300,00           300,00         300,00           300,00         300,00           250,00         300,00           300,00         300,00           200,00         300,00           300,00         300,00           200,00         300,00                                                                                                    | α<br>Τιμή Τιμοκ.<br>200.00<br>300.00<br>150.00<br>200.00<br>220.00<br>220.00<br>220.00<br>200.00<br>200.0 |                   | × | Τελική Τι           99.999           %επί τψι           100.00 | μή<br>200,00                | 1<br>2<br>2<br>50,000 | <b>Χ</b><br><b>Μονάδ</b><br>ε |  |

Στις ζώνες τιμών ορίζουμε μόνο την έκπτωση που θα έχει ο πελάτης για όλα τα προϊόντα που θα αγοράσει. Φυσικά λαμβάνεται πάντα υπόψη και η έκπτωση του είδους όπως θα δούμε στην επόμενη παράγραφο.

| Ζώνες Τιμών  |                                                  | x |
|--------------|--------------------------------------------------|---|
| Εγγραφές     |                                                  |   |
| ] 💕 Νέο 🛛 🚺  | 🕨 Ενημέρωση 📵 Διαγραφή 🔝 Ανανέωση 🛛 🚺 🚺 🕼 Έξοδος |   |
| Κατηγορία    | Εκπτωση 20%                                      |   |
| Έκπτωση      | 20,00 %                                          |   |
| Εγγραφή: 2/2 |                                                  |   |

Η ζώνη τιμών και οι τιμοκατάλογοι χονδρικής ή λιανικής, ορίζονται στην ετικέτα Λοιπά της φόρμας εισαγωγής και ενημέρωσης των συναλλασσόμενων (βλέπε επόμενο σχήμα) και στα ομώνυμα πεδία.

| Γενικά Στοιχεία - |                         |   |             |       |
|-------------------|-------------------------|---|-------------|-------|
| Courier           |                         |   | Πωλητής     |       |
| Λογ. Τραπέζης     |                         |   | Ομαδοποίηση |       |
| Μεταφορική        |                         |   | Barcode     |       |
| Τοπ. Παράδοσης    |                         |   | Χρήστης     |       |
| Τρ. Πληρωμής      |                         |   | Έκπτωση     | 0,00  |
| Ζώνη Τιμών        |                         |   | Πιστ. Όριο  | 0,00€ |
| Τιμοκατάλογος Χ.  | Τιμοκατάλογος Χονδρικής | 🛅 |             |       |
| Τιμοκατάλογος Λ.  |                         | 🛅 |             |       |
|                   |                         |   |             |       |

### Έκπτωση

Όπως και με το Φ.Π.Α. έτσι και η στήλη της **έκπτωσης** θα ενημερωθεί όταν ο συναλλασσόμενος ή το είδος έχουν έκπτωση. Αν και οι δύο έχουν έκπτωση αλλά διαφορετικές τιμές, θα επιστραφεί η χαμηλότερη έκπτωση. Επίσης μπορούμε να κάνουμε ένα είδος να μη δέχεται έκπτωση, αν από τη φόρμα των ειδών αποτσεκάρουμε το πεδίο **Έκπτωση**. Αν όμως ο πελάτης έχει προκαθορισμένα προϊόντα και το συγκεκριμένο ανήκει σε αυτό, τότε θα επιστραφεί η έκπτωση που έχουμε θέσει εκεί. Επίσης λαμβάνονται υπόψη οι τιμοκατάλογοι και οι ζώνες τιμών που έχουμε θέσει στο συγκεκριμένο πελάτη.

Αν επιθυμούμε ένας πελάτης να μην δέχεται έκπτωση, στη φόρμα του και στο ομώνυμο πεδίο πληκτρολογούμε την τιμή **101**.

## Πολλαπλά barcodes

Από τη φόρμα της αποθήκης μπορούμε να δημιουργήσουμε περισσότερα barcodes από το βασικό barcode που διαθέτει η φόρμα και να τα συσχετίσουμε με συγκεκριμένη περιγραφή, ποσότητα και τιμή. Έτσι εδώ όταν βρισκόμαστε σε κατάσταση barcode και βρεθεί ένα από τα συγκεκριμένα barcode, θα επιστρέψει η ανάλογη περιγραφή και η ποσότητα. Πρέπει να τονίσουμε εδώ ότι μπορούμε να μην θέσουμε barcode αλλά μόνο ποσότητα και περιγραφή και να τα θεωρήσουμε πλέον ως **συσκευασίες**.

| 🙀 Αποθήκη - Αγαλματίδιο                                                                                                    | - = ×   |
|----------------------------------------------------------------------------------------------------|---------|
| Εγγραφές Αποστολή προς                                                                                                    |         |
| 🔀 Ένημέρωση 🔄 Κείμενο 🔎 Εικόνα 🕼 Έξοδος                                                                                                    |         |
| Συχνές εργασίες Στοιχεία Εικόνα Πολλαπλά Barcodes                                                                                                    | x ine   |
| Ενέργεες Βασικά Βαιcode Ποσότητα Περιγραφή Τψ                                                                                                    | ιή Mov. |
| Κωδικός         Δ0         1         5555         6         Αγαλματιδιο - Σετ 6           Δ0         2         6666         12         Αγαλματιδιο - Σετ 12 | 0,00    |
| Πολλαηλά Barcodes Περιγραφή Αγαήματίδιο 3 7777 24 Αγαήματιδιο - Σετ 24 0.00                                                                                 |         |
| 2 Κατηγορία Διακοσμητικά 4                                                                                                    |         |
| Σαριακοί αριθμοί Ομάδα                                                                                                    |         |
| <b>Ξ</b> Εναή κωδικός                                                                                                    |         |
| Μονάδες Μέτρησης                                                                                                    |         |
| Νέο Τμολόγιο Μον. Μέτρησης Τεμ                                                                                                    |         |
|                                                                                                    |         |
| Επιλογή αρχείου κεμένου Τιμή Κόστους 30,00 €                                                                                                    |         |
| Ξ Τιμή Χονδρικής 31,50 €                                                                                                    | wm      |
| Τμοκαταλογοί<br>Τιμή Λιανικής 33,00 €                                                                                                    |         |
| Τιμή Internet         0.00 €         Έκπτωση         ✓         5.00         %                                                                               |         |
| Φ.Π.Α. 23 🗸 % 📓 Προτεινόμ                                                                                                    | εvo     |
|                                                                                                    |         |
|                                                                                                    |         |

### Ενημερώσεις πεδίων αποθήκης

Αν το παραστατικό που θα κινηθεί είναι *Τιμολόγιο Αγοράς* κι έχουμε επιλέξει το **Ενημέρωση τιμής Κόστους** από τη *Διαμόρφωση* (βλέπε σχήμα), τότε με την καταχώρηση του νέου τιμολογίου, θα ενημερωθεί αυτόματα η τιμή κόστους όλων των προϊόντων που περιέχει το παραστατικό (μπορεί να απενεργοποιηθεί η λειτουργία αν στο αντίστοιχο παραστατικό έχουμε τσεκάρει **Απερεργ. Ενημ. Τιμ. Κόστ.**). Αν στη *Διαμόρφωση* έχουμε τσεκάρει και το **Ενημέρωση τιμών πώλησης από αγορά**, τότε κατά την αγορά προϊόντων θα ενημερωθούν από την τιμή κόστους και οι **τιμές χονδρικής** και **λιανικής** ως προς τα αντίστοιχα **ποσοστά κέρδους**. Λαμβάνεται υπ' όψη και η **Ενημέρωση Τιμή Κόστους από μεταφορικά**.

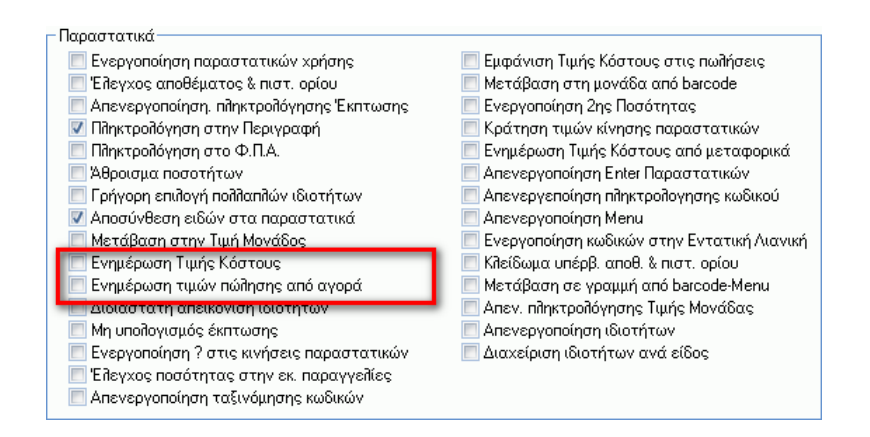

### Δεύτερη μονάδα μέτρησης

Σε ένα είδος μπορούμε να ορίσουμε και δεύτερη μονάδα μέτρησης και τη σχέση που θα έχει με τη βασική μονάδα μέτρησης, όπως δείχνουμε στο επόμενο σχήμα.

| Μονάδες Μέτρι | ισης |                  |              |   |
|---------------|------|------------------|--------------|---|
| Μον. Μέτρησης | TEM  | <br>2η Μον. Μέτρ | <br>Σχέση ΜΜ | 0 |

Όταν καταχωρούμε ένα είδος, πατώντας το εικονίδιο του σχήματος που ακολουθεί (Λοιπά Πεδία), εμφανίζεται μια φόρμα όπου μπορούμε να θέσουμε ποσότητα ως προς τη δεύτερη μονάδα μέτρησης. Επίσης αν το είδος περιέχει συσκευασίες (βλέπε παράγραφο με πολλαπλά barcodes), μπορούμε να επιλέξουμε μια από αυτές. Τέλος, αν τσεκάρουμε το **Ενεργοποίηση 2ης ποσότητας** από τη Διαμόρφωση, μπορούμε να βλέπουμε και τη ποσότητα της δεύτερης μονάδας μέτρησης που έχουμε θέσει.

| Εγγραφές Ενέργειες                                                                                                    |  |
|----------------------------------------------------------------------------------------------------|--|
| 🎯 Ενημέρωση 🎒 Εκτύπωση 🛛 😒 Κείμενο 📓 Εικόνα 🕼 Έξοδος                                                                                                    |  |
| Στοι Λοιπά πεδία 🕺                                                                                                    |  |
| Ημερομηνία         1         Ζη Μονάδα Μέτρησης           Παραστατικά         Τ         ΜονΑ         Τεμ         ΜονΒ         6           Γαραστατικά         Τ         ΠοσΑ         1         ΠοσΒ         12           24           1         ΠοσΒ         1 |  |
| Διεύθυνση Ε <                                                                                                    |  |
| Κωδίκιός         Αριθμητικό 1         0,00         Αριθμητικό 2         0,00         εμ           2         Ημερομηνία 1         Π6/11/2014 Δ         Ημερομηνία 2         Π6/11/2014 Δ         Ε                                                              |  |
| 3         Hispathypicets           4         5           5         6           7         1                                                                                                    |  |
| 8<br>9<br>10 Περιγραφή Αγαλματίδιο                                                                                                    |  |
| Καθ. Αξία         Ποσότητα         0           29.92 €         6                                                                                                    |  |

Όπως παρατηρούμε στη φόρμα Λοιπά πεδία και στο πλαίσιο Custom πεδία, μπορούμε ανά γραμμή σε ένα παραστατικό να θέσουμε 2 αλφαριθμητικά δεδομένα, 2 αριθμητικά, 2 ημερομηνιακά κι ένα memo. Τα πεδία αυτά είναι κι εκτυπώσιμα στο παραστατικό. Επίσης τα πεδία αυτά μπορούν να λειτουργήσουν κι ως κριτήρια αναζήτησης στην ετικέτα Custom της φόρμας αναζήτησης παραστατικών (βλέπε επόμενο σχήμα).

| Γενικά             | Επιλογές     | Λοιπά            | Custom     |
|--------------------|--------------|------------------|------------|
| ιδικά πεδία ανά γρ | σμμή         |                  |            |
| Αλφαριθμητικό 1    |              |                  |            |
| Αλφαριθμητικό 2    |              |                  |            |
| Αριθμητικό 1       | 0,00         | Αριθμητικο       | 6.2 0,00   |
| Από Ημερομηνία 1   | 01/01/2014 🛓 | Έως Ημερομηνία 1 | 16/11/2014 |
| Από Ημερομηνία 2   | 01/01/2014 🚊 | Έως Ημερομηνία 2 | 16/11/2014 |
| Περιγραφή          |              |                  |            |
| Σειριακός          |              |                  |            |
|                    |              |                  |            |
|                    |              |                  |            |
|                    |              |                  |            |
|                    |              |                  |            |
|                    |              |                  |            |
|                    |              |                  |            |
|                    |              |                  |            |
|                    |              |                  |            |
|                    |              |                  |            |

### Αλλαγή ποσότητας\τιμής μονάδας από συνολική αξία

Υπάρχουν περιπτώσεις όπου γνωρίζοντας τη συνολική αξία ενός προϊόντος και την τιμή μονάδας, να υπολογίσουμε την ποσότητα (όπως στα βενζινάδικα) ή το αντίθετο. Έτσι, όταν βρισκόμαστε στην ποσότητα ενός είδους και πατήσουμε το πλήκτρο **F3**, εμφανίζεται η φόρμα του σχήματος που ακολουθεί. Εδώ θέτοντας τη συνολική αξία, μπορούμε βάσει αυτής να ενημερωθεί η ποσότητα ή η τιμή μονάδας με Φ.Π.Α. ή όχι.

| Υπολογισμός ποσότητας\Τιμ<br>Γ Κωδικός:Α01 | . Mov. 🗶  |
|--------------------------------------------|-----------|
| Σύνολική Τιμή:                             | 0,00      |
| Με ΦΠΑ:                                    |           |
| Αλλαγή ποσότητας:                          |           |
| 🖌 Εντάξει                                  | 🗙 Ακύρωση |

#### Επιλογή διαστάσεων

Η φόρμα της αποθήκης διαθέτει το πεδίο **Διαστάσεις** όπου μπορούμε να πληκτρολογήσουμε τις τυχόν διαστάσεις ενός προϊόντος όπως ένα παράθυρο ή μια πόρτα, στη μορφή *a x b*, όπου *a* και b είναι δεκαδικοί αριθμοί όπου αντιστοιχούν στις προκαθορισμένες διαστάσεις του. Όταν λοιπόν τιμολογούμε ένα προϊόν με διαστάσεις και βρισκόμαστε στην τιμή μονάδας της φόρμας, τότε αν πατήσουμε το πλήκτρο **F3**, εμφανίζεται η φόρμα του δεξιού σχήματος. Αν το προϊόν δεν έχει διαστάσεις, τότε οι δύο τιμές θα έχουν την μονάδα. Αν αλλάξουμε τις διαστάσεις των δύο πεδίων της φόρμας και πατήσουμε το πλήκτρο **Εντάξει**, θα αλλάξει η τιμή μονάδας ως προς τις νέες διαστάσεις, ενώ στην περιγραφή του προϊόντος θα προστεθούν ολογράφως οι διαστάσεις του προϊόντος (αν αυτές αλλάξουν κι έχουμε επιλέξει την ανάλογη επιλογή).

| Ειδικά             |                           |               |   | 1 | Διαστάσεις είδους : Α | 01 ×      |
|--------------------|---------------------------|---------------|---|---|-----------------------|-----------|
| Barcode            |                           | ID            | 3 |   |                       |           |
| Εναλ. Περιγραφές   |                           |               |   |   | Διάσταση 1:           | 1,500000  |
| θέση αποθήκης      |                           | Συσκευασία    | 0 |   | Διάσταση 2:           | 1,700000  |
| Προμηθευτής        |                           |               | 🚨 |   |                       |           |
| Κατασκευαστής      |                           |               |   |   | Ενημέρωση Περι        | γραφής 🗹  |
| URL                | www.poseidon.gr/anima.htm |               |   |   |                       |           |
| Διαστάσεις (α x b) | 1,3x1,6                   | Ελάχ. απόθεμα | 0 |   | 🖌 Εντάξει             | 🗙 Ακύρωση |
| Μέγ. ποσ. χρέωσης  | 0                         | Αποθ. Απ/φής  | 0 |   |                       |           |
| Μέγ. ποσ. χρέωσης  | 0                         | Αποθ. Απ/φής  | 0 |   |                       |           |

### Επιλεκτική επιλογή ειδών

Επιλέγοντας το ομώνυμο εικονίδιο από τη φόρμα όπως δείχνεται στο σχήμα, εμφανίζεται η φόρμα αναζήτησης αποθήκης. Στη συνέχεια, γεμίζει μία φόρμα με τα ευρεθέντα είδη. Εδώ μπορούμε να θέσουμε μαζικά την ποσότητα των επιθυμητών ειδών και να γεμίζουμε τη φόρμα καταχώρησης του παραστατικού.

| Eve | αιέοωσ<br>Επιλονή | ο 🥂 Εκτύπωσο<br>Ειδών | 😪 Κτίμονο 🦳 Ευχάνα 📠 Έξοδος                |         |          | x | 1     |
|-----|-------------------|-----------------------|--------------------------------------------|---------|----------|---|-------|
| Î   | - into fit        | Κωδικός               | Περιγραφή                                  | Απόθεμα | Ποσότητα |   |       |
| -   | 1                 | A01                   | ANIMA.NET STANDARD 7.0                     | . 0     | 4        |   | -     |
| μερ | 2                 | A03                   | ΑΝΙΜΑ ΓΕΝΙΚΗ ΛΟΓΙΣΤΙΚΗ                     | 0       | 6        |   |       |
| mor | 3                 | A04                   | ΑΝΙΜΑ ΕΣΟΔΑ - ΕΞΟΔΑ                        | 0       | 5        |   | 1     |
| ~P. | 4                 | A05                   | ANIMA VIDEO-CLUB                           | 0       |          | 1 | 1     |
| пω  | 5                 | A07                   | ANIMA MENU                                 | 0       |          | 1 |       |
| ເຂມ | 6                 | Auto1                 | Seat Ibiza                                 | -1      |          | 1 |       |
|     | 7                 | Bookapi               | Μάθετε Τα Μυστικά Των Αρί Με Τη Visual Ba: | 0       |          | 1 |       |
| .Ф. | 8                 | EJ2                   | Συρτάρι CASH DRAWER                        | 0       |          | 1 |       |
| _   | 9                 | End1                  | Παντελόνι                                  | -16     |          | 1 | -     |
|     | 10                | MHX104                | ΕΑΦΔΣΣ DataSIGN                            | 10      |          |   | MM 4  |
|     | 11                | PC.DESC011            | DELL OPTIPLEX GX520 SFF με Windows XP      | 7       |          | 1 | ) TEM |
|     | 12                | PD16                  | PDA CS200                                  | 10      |          | 1 | TEM   |
| -11 | 13                | PD20                  | Tablet 7"                                  | 8       |          | 1 | 1.50  |
|     | 14                | POS10                 | POS TECPOS A1500                           | 6       |          | 1 |       |
|     | 15                | PR.EJ13               | PSTN Modem 56K                             | 9       |          | 1 |       |
|     | 16                | PRN28                 | Θερμικός Εκτυπωτής ΤΕCPOS GP300            | 0       |          | 1 |       |
|     | 17                | SC11                  | Barcode Scanner TECPOS CS650 USB           | 5       |          | 1 |       |
|     | 18                | SCR008                | Οθόνη Samsung 713N                         | 10      |          |   |       |
|     | 19                | SCR15                 | Οθόνη αφής TECPOS D150 15"                 | 9       |          |   |       |
|     | 20                | SCR16                 | Οθόνη αφής ΤΕCPOS Α80 8΄΄                  | 10      |          |   |       |
|     | 21                | SERV000               | Εγκατάσταση - Εκπαίδευση - Δεδομένα        | 0       |          |   |       |
|     | 22                | SL.BS000              | BOX EDITION                                | 0       |          |   |       |
|     | 23                | SL.RTLES42            | Βασικό Πακέτο Παραγγεπιοληψίας             | 0       |          | 1 |       |
| KαI | 24                | SL BTLES43            | Βασικό Πακέτο Ασύοματης Παραγγεζιοζημιίς   | Π       |          | • | -     |

### Μικτό κέρδος ενός παραστατικού

Μια χρήσιμη πληροφορία για ένα παραστατικό πώλησης είναι το μικτό κέρδος (ΜΚ) αλλά και το κόστος των προϊόντων. Αυτό επιτυγχάνεται από το ανάλογο εικονίδιο της φόρμας κι εμφανίζεται το μήνυμα του επόμενου σχήματος.

| yypo<br>E                      | αφες Ενεργ<br>ϊνημέρωση | ίειες<br>🞒 Εκτ | ύπωση 🛛 🗐 Κείμενο 🛛 🛋 Ε      | εικόνα 🚺 💽 Έξι  | οδος     |           |           |        |     |   |   |  |
|--------------------------------|-------------------------|----------------|------------------------------|-----------------|----------|-----------|-----------|--------|-----|---|---|--|
| Στοιχεία Λοιπά Custom          |                         |                |                              |                 |          |           |           |        |     |   |   |  |
| Ημε                            | ερομηνία                | 16/11/         | 2014 🔔 Αριθμός 10            |                 | 'Ωρ      | α         | 12:23:08  |        |     |   |   |  |
| Παρ                            | ραστατικά               | γόΓιομΤ        | ιο Πώλησης - Δελτιο Αποστολή | ής·ΕΠ 🛄 📷       | Υn       | олюбо     | 11.070,00 | €      |     |   |   |  |
| Епω                            | ονυμία                  | Ιωάννο         | υ Νίκος                      |                 | En       | άγγελμα   | Φυσικός   |        |     | 1 |   |  |
| Διε                            | ύθυνση                  | Μουσώ          | v 34                         |                 | Пó       | ầη        | Σεπόλια   |        |     | ī |   |  |
| Α.⊄                            | ».M.                    | 097822         |                              |                 |          |           |           |        |     |   |   |  |
| -                              | Ko.80                   |                |                              |                 |          |           |           |        |     |   |   |  |
| 1                              | SL.RTLES4               | 14             | Extreme Πακέτο Ασύρματης Γ   | 1αρ 630,00      | 23       | 100001110 | 0,00      | 630,00 | TEM |   |   |  |
| 2                              |                         |                | (                            | -               |          | ~         |           |        |     |   |   |  |
| 3                              |                         |                | Standard Anima.NET 7.        | .0              |          | ~         |           |        |     |   | ļ |  |
| 4<br>5                         |                         |                | Το κόστος των Ι              | προιόντων ανέρχ | εται στα | 482,00€   |           |        | -   |   |   |  |
| 6                              |                         |                | Μικτό κέρδος 14              | 48,00€          |          |           |           |        | _   |   |   |  |
| 7                              |                         |                |                              | ОК              |          |           |           |        |     |   |   |  |
| 8                              |                         |                |                              |                 |          |           |           |        |     |   |   |  |
| 9                              | -                       |                |                              |                 |          |           |           |        | _   |   | - |  |
| U                              |                         |                |                              |                 |          |           |           |        | _   | • | - |  |
| Καθ. Αξία ΦΠΑ Ποσότητα Έκπτωση |                         |                |                              |                 |          |           |           |        |     |   |   |  |

### Ισοτιμίες

Υπάρχουν περιπτώσεις που έχετε τιμολόγια αγορές με νόμισμα διαφορετικό του € και θα θέλατε κατά την καταχώρησή τους να μετατρέπεται αυτόματα το ξένο νόμισμα στο €, λαμβάνοντας υπόψη τη μεταξύ τους σχέση (ισοτιμία). Για να επιτύχουμε αυτή τη λειτουργία, αρχικά ορίζουμε τις ισοτιμίες των ξένων νομισμάτων από την επιλογή **Εργαλεία->Παράμετροι εφαρμογής->Χώρες**.

|    |     | Χώρα | Νόμισμα | Ισοτιμία |
|----|-----|------|---------|----------|
| 1  | USA |      | USD     | 0,778    |
| 2  |     |      |         |          |
| 3  |     |      |         | 5        |
| 4  |     |      |         |          |
| 5  |     |      |         |          |
| 6  |     |      |         |          |
| 7  |     |      |         |          |
| 8  |     |      |         |          |
| 9  |     |      |         |          |
| 10 |     |      |         |          |
|    |     |      |         |          |

Στη συνέχεια στο συναλλασσόμενο θέτουμε στο πεδίο *Χώρα* το κατάλληλο νόμισμα, κάνοντας κλικ στο πλήκτρο (...). Τέλος όταν καταχωρούμε ένα τιμολόγιο αγοράς του συγκεκριμένου προμηθευτή, μετατρέπεται αυτόματα το παραστατικό σε €.

### Διαχείριση Παραστατικών

Μέχρι τώρα αναφερθήκαμε στην καταχώρηση ενός νέου παραστατικού. Αν θέλουμε να βρούμε ένα ήδη υπάρχον παραστατικό, από τη φόρμα διαχείρισης των παραστατικών, επιλέγουμε το **Αναζήτηση**. Εμφανίζεται τότε η φόρμα αναζήτησης κινήσεων Παραστατικών, η οποία περιέχει 4 ετικέτες οι οποίες, 3 των οποίων δείχνονται στα τρία σχήματα που ακολουθούν (την τέταρτη την είδαμε προηγουμένως). Όπως παρατηρείτε, έχουμε πληθώρα κριτηρίων αναζήτησης που μπορούμε να θέσουμε για να βρούμε τις επιλεγμένες εγγραφές.

Στην πρώτη ετικέτα, στην **Ημερομηνία Έκδοσης** πληκτρολογούμε τις ημερομηνίες όπου στο διάστημα αυτό έχουν καταχωρηθεί οι εγγραφές. Στη φόρμα καταχώρησης εγγραφών, δεν αναφερθήκαμε στο Πεδίο **Ημερομηνία**, αφού αρχικά εμφανίζει την ημερομηνία του συστήματος. Αν δεν θέλουμε να ψάξουμε σε συγκεκριμένη περίοδο, αποτσεκάρουμε την επιλογή στα αριστερά των ημερομηνιών.

Τα πεδία **Παραστατικό**, **Επωνυμία**, **Είδος** και **Πωλητής**, έχουν συγκεκριμένο τρόπο αναζήτησης. Με **?** και κάνοντας κλικ στο δεξί πλήκτρο που περιέχουν, εμφανίζει λίστα με όλες τις εγγραφές των *παραστατικών*, *συναλλασσόμενων*, *προϊόντων* και *πωλητών* αντίστοιχα. Επίσης μπορούμε να βρούμε τμήμα λέξης όπως για παράδειγμα *Μελέτης* στην Επωνυμία και να εμφανίσει λίστα με όσους συναλλασσόμενους ξεκινούν με τη λέξη *Μελέτης*. Σημειώνουμε ότι δεν χρειάζεται να θέσουμε τον χαρακτήρα **?** στο τέλος της λέξης.

Στα συγκεκριμένα πεδία έχουμε ακόμη μια σπουδαία δυνατότητα αναζήτησης. Κάνοντας δεξί κλικ πάνω σε αυτές ή πληκτρολογώντας το +, εμφανίζεται η αντίστοιχη φόρμα αναζήτησης των *παραστατικών*, συναλλασσόμενων, προϊόντων και πωλητών αντίστοιχα. Θέτοντας τα κατάλληλα κριτήρια σε όποια από αυτές τις φόρμες χρησιμοποιούμε, η τελική αναζήτηση των παραστατικών, θα γίνει ως προς τις προηγούμενες ευρεθείσες εγγραφές. Έτσι τα κριτήρια αναζήτησης είναι πρακτικά απεριόριστα. Μπορούμε να βρούμε για παράδειγμα ποια τιμολόγια πώλησης έχουν πωληθεί σε πελάτες που βρίσκονται στην Κρήτη και περιέχουν την κατηγορία Software.

| Αναζήτηση κινήσεων Παραστατικών 🛛                                                     | Αναζήτηση κινήσεων Παραστατικών                                                                                                    |
|---------------------------------------------------------------------------------------|----------------------------------------------------------------------------------------------------|
| Γενικά Επιλογές Λοιπά Custom                                                          | Γενικά <b>Επιλογές</b> Λοιπά Custom                                                                                                    |
| - Ημερομηνία Έκδοσης                                                                  | Ειδικού τύπου κινήσεις                                                                                                    |
| Από     🔽 01/01/2014 🚖       Παραστατικό       Παραστατικό                            | <ul> <li>Τιμολόγια Αγορών επί πιστώσει</li> <li>Εκκρεμή Δελτία Αποστολής Πώλ.</li> <li>Τιμολόγια Πωλ. επί πιστώσει</li> <li>Έλεγχος σκοπού διακίνησης</li> <li>Αποκοπή Παραγγελιών</li> <li>Παραστατικά προς εκτύπωση</li> <li>Εκκρεμή Δελτία Αποστολής Αγ.</li> </ul> |
|                                                                                       |                                                                                                    |
| Κιν. Αποθήκης V Λογαριασμοί Αποδείξεις Είσπρ<br>Αποδείξεις Πίηρ<br>Γενικά<br>Επωνυμία | Επιλογές     Εκκρεμότητα     Μη μετασχηματισμένα παραστατικά     Ακυρωμένα     Μη αποσταῆλόμενα στον Anima.NET Server     Με σήμανση     Μη μεταφερόμενα σε αρχείο μεταφοράς     Πιστ. Κάρτα     Μη μεταφερόμενα στη Λογιστική                                         |
| Είδος                                                                                 |                                                                                                    |
| Πωλητής                                                                               | Εμφανισή οπων των παραγγεπιών                                                                                                    |
| Σύνολο                                                                                | Máso Verun á vel proprogramué                                                                                                    |
| απά Ανοιητήση 🦰 Ακυρώση                                                               | Αναζήτηση κινήσεων Παραστατικών 🗴                                                                                                    |
| Γενικά Επιλογές <b>Λοιπά</b> Custom                                                   | Γενικά Επιλογές Λοιπά <b>Custom</b>                                                                                                    |
| · Ταχυμεταφορά                                                                        | Ειδικά πεδία ανά γραμμή                                                                                                    |
| Εταιρεία                                                                              | Αλφαριθμητικό 1                                                                                                    |
| Voucher                                                                               | Αλφαριθμητικό 2                                                                                                    |
|                                                                                       | Αριθμητικό 1 0.00 Αριθμητικό 2 0.00                                                                                                    |
| Anó 16/11/2014                                                                        | Από Ημερομηνία 1 <u>Πο1/01/2014</u> Έως Ημερομηνία 1 <u>Πο/11/2014</u>                                                                                                    |
| с Лоний                                                                               | Από Ημερομηνία 2 🔲 01/01/2014 🚊 Έως Ημερομηνία 2 🗐 16/11/2014 🚊                                                                                                    |
| Χρήστης Αρ. Αυτοκιν.                                                                  | Περιγραφή                                                                                                    |
| Υποκατάστημα                                                                          | Σειριακός                                                                                                    |
| Σκ. Διακίνησης                                                                        |                                                                                                    |
| Μεταφορική                                                                            |                                                                                                    |
| Τρ. Πληρωμής                                                                          |                                                                                                    |
| Προς Υποκαταστ.                                                                       |                                                                                                    |
| Ομάδα                                                                                 |                                                                                                    |
| Τόπος Φόρτωσης                                                                        |                                                                                                    |
| Τόπος Παράδοσης                                                                       |                                                                                                    |
| AX                                                                                    |                                                                                                    |
|                                                                                       |                                                                                                    |
|                                                                                       |                                                                                                    |

### Διαχείριση εγγραφών

Τα ευρεθέντα παραστατικά θα εμφανισθούν στη φόρμα διαχείρισης εγγραφών που έχουμε ήδη αναφέρει στην αρχή του κεφαλαίου. Κάνοντας διπλό κλικ σε κάποιο από αυτά ή επιλέγοντας μία ή περισσότερες εγγραφές κι επιλέγοντας **Εγγραφές -> Εμφάνιση** ή πατώντας το F3, θα εμφανισθεί η φόρμα του σχήματος που ακολουθεί. Αν έχουν επιλεγεί περισσότερες από μία εγγραφές, τότε η φόρμα περιέχει δύο εικονίδια για κίνηση μπροςπίσω στις εγγραφές. Απλώς πρέπει να επιλέξουμε τα παραστατικά που θέλουμε και να πατήσουμε **F3** ή το πλήκτρο *Εγγραφές-->Εμφάνιση*. Αν τα παραστατικά είναι αγορών ή γενικότερα παραστατικά που μπορούμε να διορθώσουμε (υπάρχουν παραστατικά που δεν πρέπει να διορθώσουμε βασικά στοιχεία τους όπως αυτά των τιμολογίων πώλησης ή δελτίων αποστολής που έχουν εκτυπωθεί και λάβει σήμανση), τότε μπορούμε να αλλάξουμε τα στοιχεία του παραστατικού και με το πλήκτρο **Ενημέρωση** να αποθηκεύσουμε τις αλλαγές.

|        | Σ         | τοιχεία |          |                | Λοιπά     |     | 1 I      |           | Μεταφορική |     |   |
|--------|-----------|---------|----------|----------------|-----------|-----|----------|-----------|------------|-----|---|
| Ημ     | ερομηνία  | 15/01   | /2021 📑  | Αριθμός 4      |           | Ωο  | a        | 09:36:36  | 1          |     |   |
| Па     | ραστατικά | Παραγ   | νελία    |                |           | Yn  | όλοιπο   | 0.00€     |            |     |   |
| Еп     | ωνυμία    | Softlio | aic      |                |           | En  | άγγελμα  | Поохосище | πιατής     |     | - |
| ٨١٣    | úθuvan    | lassa   | gic<br>  |                |           | Пó  | λη       |           | and als    |     |   |
|        | - M       | Inspono | XITWY 12 | -              |           |     | ····     | Αιγαπεω   |            |     |   |
| A.0    | ₽.M.      | 199703  | 7329     |                |           | iŋ. | Λεφωνο   | 210531332 | D          |     |   |
|        | Κωδ       | ικός    |          | Περιγραφή      | Τιμή Μον. | ΦΠΑ | Ποσότητα | Έκπτωση   | οίονὺΖ     | MM  |   |
| 1      | A01       |         | ANIMA.NE | T STANDARD 7.0 | 250,00    | 24  | 1        | 20,00     | 200,00     | TEM |   |
| 2      | A07       |         | ANIMA ME | ENU            | 300,00    | 24  | 1        | 16,67     | 250,00     | TEM |   |
| 3      |           |         |          |                |           |     |          |           |            |     |   |
| 4      |           |         |          |                |           |     |          |           |            |     |   |
| 5      |           |         |          |                |           |     |          |           |            |     |   |
| 5      |           |         |          |                | _         |     |          |           |            |     |   |
| /      |           |         |          |                |           |     |          | -         |            |     |   |
| D<br>D |           |         |          |                |           |     |          |           |            |     |   |
| n      |           |         |          |                |           |     |          |           |            |     |   |
| 1      |           |         |          |                |           |     |          |           |            |     |   |
| 2      |           |         |          |                |           |     |          |           | 1          |     |   |
| 3      |           |         |          |                |           |     |          |           |            |     |   |
| 4      |           |         |          |                |           |     |          |           |            |     |   |
| 5      |           |         |          |                |           |     |          |           |            |     |   |
| 6      |           |         |          |                |           |     |          |           |            |     |   |
| 7      | -         |         |          |                |           |     |          |           |            |     |   |
| 8      |           |         | ·        |                |           |     | <u> </u> |           |            |     |   |
| 9      | -         |         | 0        |                | 10        |     |          |           |            |     |   |
| 1      |           |         |          |                |           |     |          |           |            |     | - |
|        |           |         |          |                |           |     |          |           |            |     | - |

Αν τα στοιχεία του παραστατικού δεν πρέπει να αλλαχθούν, είναι απενεργοποιημένα τα συγκεκριμένα πεδία, όπως τα **Ημερομηνία**, **Ώρα**, **Παραστατικό**, **Επωνυμία** αλλά και η λίστα με τα προϊόντα που έχουμε καταχωρήσει. Σε αυτή την περίπτωση μπορεί να θέλουμε να διορθώσουμε κάποια πεδία που δεν είναι ζωτικής σημασίας για το παραστατικό όπως ο **Πωλητής** για παράδειγμα. Για τον λόγο αυτό, είναι ενεργοποιημένο το πλήκτρο **Ενημέρωση** για να αλλάξουμε τέτοια και μόνο τέτοια πεδία. Τέλος, στη φόρμα υπάρχει και το εικονίδιο-πλήκτρο **Εκτύπωση** για την επανεκτύπωση του παραστατικού.

### Εγγραφές

Αν επανέλθουμε στη φόρμα διαχείρισης των παραστατικών και στο μενού Εγγραφές, εκτός από τις επιλογές για την αναζήτηση, εμφάνιση και διαγραφή των επιλεγμένων εγγραφών της φόρμας, θα δούμε και τη δημιουργία νέων κινήσεων ειδικού τύπου παραστατικών όπως Τιμολόγια Πώλησης και Αγοράς, Δελτία Αποστολής κλπ.

### Αποστολής Προς...,

Στο μενού **Αποστολής Προς...**, θα δούμε επιλογές που έχουμε συναντήσει στα προηγούμενα κεφάλαια, και οι οποίες διαχειρίζονται τις εγγραφές (επιλεγμένες ή όλες) της λίστας. Όπως παρατηρείτε στο σχήμα που ακολουθεί, τις επιλογές

| Anourowi npog Evepteres       |
|-------------------------------|
| 🔿 Εκτύπωση                    |
| 🗐 Λογιστικό φύλλο             |
| 🛃 Αρχείο                      |
| 🐴 Σώσιμο σε αρχείο PDF        |
| 🖻 Αποστολή Email σε PDF       |
| 🗟 Αποστολή Email σε Web μορφή |
| 🗵 Ομαδοποίηση                 |
| 🖄 MS Excel                    |

Αποστολή ποος Ενέργειες

**Εκτυπωτή**, **Λογιστικό φύλλο**, **Αρχείο**, **MS Excel**, κλπ, συναντήσαμε σε προηγούμενο κεφάλαιο.

Υπάρχει όμως η επιλογές **Ομαδοποίηση** που δεν τις αναλύσαμε στα προηγούμενα γιατί δεν υπήρχαν και αριθμητικά δεδομένα. Εδώ όμως έχουμε στήλες με αριθμητικά δεδομένα όπως **Αξία**, **ΦΠΑ** και **Σύνολο**. Έτσι από την επιλογή **Ομαδοποίηση**, εμφανίζεται η φόρμα του αριστερού σχήματος, η οποία περιέχει δύο στήλες, μία με τα αλφαριθμητικά δεδομένα και μία άλλη με τα αριθμητικά δεδομένου. Η λειτουργία που πραγματοποιείται είναι ομαδοποίηση ενός αλφαριθμητικό δεδομένου με ένα ή περισσότερα αριθμητικά δεδομένα. Υπάρχει επίσης μια επιλογή **Μέτρηση** για να εμφανίσει το πόσες φορές βρέθηκε το πεδίο της ομαδοποίησης, όπως επίσης και ο τίτλος της ομαδοποίησης. Το αποτέλεσμα δείχνεται στο δεξιό σχήμα. Η διαδικασία αυτή είναι γενική και οι δύο λίστες ενημερώνονται από τις στήλες των διαφόρων φορμών που περιέχουν τις δύο επιλογές.

|                         |                 |   | Σύνολα                                    |       |        |   |
|-------------------------|-----------------|---|-------------------------------------------|-------|--------|---|
|                         |                 |   | Αρχεία Επεξεργασία                        | 9.0   |        |   |
|                         |                 | н | 4 1/1 ▶ ⊨ Q +                             |       |        |   |
| Ομαδοποίηση             | ×               |   | Σύνολα                                    |       |        | Â |
| Τίτλος: Σύνολα          | 🔽 Μέτρηση       |   | Επωνυμία                                  | Метр. | Σύνολο | E |
| Πεδία ομαδοποίησης      | Πεδία άθροισης: |   | Magnet Electric<br>Κανδραλίδης Αναστάσιος | 1     | 409,36 |   |
| Ημερομηνία              | Αριθμός         |   | ACE HELLAS                                | 2     | 1/1,00 |   |
| Παραστατικό<br>Επωνυμία | Αξία<br>ΦΠΑ     |   | Σύνολο                                    | 3     | 580,46 |   |
| 1                       | Δύνοπο          |   |                                           |       |        |   |
|                         |                 |   |                                           |       |        |   |
|                         |                 |   |                                           |       |        |   |
|                         |                 |   |                                           |       |        |   |
|                         |                 |   |                                           |       |        | - |
|                         |                 | 1 |                                           |       |        | F |

Η λειτουργία Σώσιμο σε αρχείο PDF σώζει μια μόνο επιλεγμένη εγγραφή σε ένα αρχείο τύπου PDF στο φάκελο PDFInvoices που βρίσκεται η εφαρμογή. Η λειτουργία **Αποστολή Email σε PDF** για όλες τις επιλεγμένες εγγραφές, δημιουργεί αρχεία τύπου PDF στο φάκελο PDFInvoices και αν οι συναλλασσόμενοι έχουν email, στέλνει μαζικά τα αρχεία αυτά στους συναλλασσόμενους.

### Ενέργειες

Οι επιλογές της φόρμας διαχείρισης των παραστατικών είναι πολύ χρήσιμες. Ας δούμε τις σημαντικότερες:

Η επιλογή **Συγκεντρωτικές εκτυπώσεις** εκτυπώνει μαζικά τις επιλεγμένες εγγραφές. Όταν θέλουμε να ακυρώσουμε ένα παραστατικό ή να καταχωρήσουμε ένα πιστωτικό ενός άλλου, η καταχώρηση δεν γίνεται όπως τα άλλα παραστατικά. Πρέπει

#### Ενέργειες

- Συγκεντρωτικές εκτυπώσεις
- Συγκεντρωτικές μετατροπές
  - 🎒 Μετατροπή σε Πιστωτικό
  - 🌛 Μετατροπή σε Ακυρωτικό
- 🖻 Δημιουργία αντιγράφου
- 🖾 Μετασχηματισμός Παραστατικού
- 🕸 Απόδειξη Λιανικής σε Τιμολόγιο
- 達 Εκτέλεση Παραγγελίας
- 🔄 Ιστορικό Παραγγελίας
- 🚦 Αναλυτική εμφάνιση παραστατικών
- 🎟 Αναλυτική εμφάνιση προϊόντων
- 🐊 Συναλλασσόμενοι Παραστατικών
- 🔒 Στατιστικά Πωλήσεων
- 🔤 Χαρτόσημο Αγορών
- 🖉 Παραγγελίες Παραστατικών
- 📓 Αποτσεκάρισμα Εγγραφών για Λογιστική
- 國 Αλλαγή στοιχείων αποθήκης
- 📟 Εκτύπωση barcode
- 🀴 Μεταφορά δεδομένων

να επιλέξουμε από τη λίστα το παραστατικό που θέλουμε να ακυρώσουμε ή να κόψουμε πιστωτικό και να επιλέξουμε την ανάλογη επιλογή **Μετατροπή σε Ακυρωτικό** ή **Μετατροπή σε Πιστωτικό**. Φυσικά πρέπει να έχουμε ορίσει τα αντίστοιχα παραστατικά στους μετασχηματισμούς του τρέχοντος παραστατικού. Η **Δημιουργία αντιγράφου** δημιουργεί ένα αντίγραφο (φυσικά με άλλη αρίθμηση) του επιλεγμένου παραστατικού, ενώ ο **Μετασχηματισμός Παραστατικού**, μετασχηματίζει το τρέχον παραστατικό σε αυτό που έχουμε ορίσει στους μετασχηματισμούς, για παράδειγμα *Παραγγελία* σε Τ*ιμολόγιο Πώλησης* - *Δελτίο Αποστολής*.

Επιπλέον υπάρχει η **Εκτέλεση Παραγγελίας** που από εκκρεμή μετατρέπει την παραγγελία σε εκτελέσιμη και επιτρέπει τη μερική εκτέλεση της. Αναλυτικότερα με την εκτέλεση παραγγελίας μπορούμε να ετοιμάσουμε ένα τμήμα της παραγγελίας τη στιγμή αυτή και το υπόλοιπο κάποια άλλη στιγμή. Όπως φαίνεται και στο παρακάτω σχήμα, επιλέγουμε τι ποσότητες από την αρχική παραγγελία συγκεντρώσαμε και στη συνέχεια επιλέγουμε *Ενέργειες-->Εκτέλεση Παραγγελίας*. Σαν συνέπεια, δημιουργούνται επιπλέον δύο παραστατικά : μία εκκρεμή παραγγελία με τα υπόλοιπα προϊόντα που δεν συγκεντρώσαμε και ένα παραστατικό για την τιμολόγηση αυτών που εν τέλη συλλέξαμε.

| ۶E     | κτύπωσ   | η  🗐 Κεί    | ίμενο Ι    | 📕 Έξο  | δος    |     |       |          |           |           |        |          |    |
|--------|----------|-------------|------------|--------|--------|-----|-------|----------|-----------|-----------|--------|----------|----|
|        | Σ        | τοιχεία     |            |        |        |     | Λοιπα | i i      | Y         |           | Μετας  | ρορική   |    |
| Ημε    | ρομηνία  | 15/01/202   | 21 🛨       | Αριθμό | ç 4    |     |       | Σρο      | 1         | 09:36:36  |        |          |    |
| Пар    | αστατικά | Παραγγελί   | ία         |        |        |     | ]     | Ynó      | λοιπο     | 0,00€     |        |          |    |
| Епα    | ovuµia   | SoftLogic   |            |        |        |     |       | 🧟 End    | γγελμα    | Προγραμμ  | ατιστή |          |    |
| Διεύ   | ιθυνση   | ώτιχοfioqal | by 12      |        |        |     |       | <br>     | νŋ        | Αινάλεω   |        |          |    |
| Α.Φ    | .м.      | 997037329   | 9          |        |        |     |       | Τηλ      | έφωνο     | 210531332 | 20     |          |    |
|        | Κωδ      | κός         | Περιγρα    | φή     | Τιμή Μ | ov. | ΦΠΑ   | Ποσότητα | Έκητωση   | οίονὺΖ    | MM     | Ποσ.Παρ. |    |
| 1      | A01      | A           | NIMA.NET : | STAND/ |        | 250 | 24    | 1        | 20        | 200,0     | 0 TEM  | 1        |    |
| 2      | A07      | A           | VIMA MENU  | J      |        | 300 | 24    | 1        | 16,6667   | 250,0     | 0 TEM  | 1        |    |
| 3      |          | 2           |            |        |        | -   | 2     |          | 9         |           | 10     | 2        |    |
| 4<br>= |          | 15          |            |        |        | -   |       |          | 3 5       |           |        | 2        |    |
| 6      |          | 10          |            | -      |        | -   |       |          | 9 5       |           | 10     |          |    |
| 7      |          |             |            |        |        |     |       |          |           |           |        |          |    |
| B      |          |             |            |        |        |     |       |          |           |           |        |          |    |
| Э      |          |             |            |        |        |     |       |          |           |           |        |          |    |
| 0      |          | 10          |            |        |        |     |       |          |           |           |        |          |    |
| 1      |          | 15          |            |        |        | _   |       |          |           |           |        |          |    |
| 2      |          |             |            |        |        |     |       |          |           |           | -      | 2        |    |
| 3      |          |             |            |        |        |     |       |          | 3         |           | 10-0   | 2        |    |
| 4      |          | 13          |            |        |        | -   |       |          | 3         |           | 12     | 2        |    |
| 8      |          | 15          |            |        |        | -   |       |          | 9 5       |           | 1      |          |    |
| 7      |          |             |            |        |        | -   |       |          |           |           |        |          |    |
| 8      |          |             |            |        |        |     |       |          |           |           |        |          |    |
| 9      |          |             |            |        |        |     |       |          |           |           |        |          | 1  |
| 20     |          |             |            |        |        |     |       |          |           |           |        |          |    |
| 21     |          |             |            |        |        |     |       |          |           |           | -      |          |    |
| 2      |          |             |            |        |        | _   |       |          | 9         |           |        |          |    |
| 23     |          | ~           |            |        |        | _   |       |          |           |           | -      |          |    |
| 4      |          | 1           |            |        |        | -   |       |          |           |           | 1      |          |    |
| :0     | -        |             |            |        |        | _   |       |          |           |           | -      |          | -  |
| άθ.    | Αξία     | ΦΠΑ         | Ποσότι     | ητα Ει | κπτωση |     |       | Σύνο     | \o E.Φ.Κ. |           |        |          | -1 |
| 450,   | 00€      | 108.00 €    | 2          | 0      | .00    | %   |       | 0.00     | )€        | Σύνολο    | 58,0   | 00€      |    |

Θα πρέπει όμως από τη Διαμόρφωση να έχουμε ορίσει τα παραστατικά εκκρεμούς και εκτελεσμένης παραγγελίας όπως δείχνουμε στο σχήμα που ακολουθεί.

| Διαμόρφωση της Standard Anima.NET 7.0 X |                                          |                              |  |  |  |  |  |  |  |
|-----------------------------------------|------------------------------------------|------------------------------|--|--|--|--|--|--|--|
| ταιρία Επιλογές                         | : Παραστατικά Εκτυπώσεις Γενικά Λου      | πά Συνδέσεις                 |  |  |  |  |  |  |  |
| Επιδογή παραστατικών Εντατικής Λιανικής |                                          |                              |  |  |  |  |  |  |  |
| Λιανική                                 | Απόδειξη Λιανικής 📃 📑                    |                              |  |  |  |  |  |  |  |
| Τιμολόγιο                               |                                          |                              |  |  |  |  |  |  |  |
| Επιλογή παραστ                          | ατικών Παραγγελίας                       |                              |  |  |  |  |  |  |  |
| Περιγραφή                               | εριγραφή Παραγγείζα                      |                              |  |  |  |  |  |  |  |
| Συντόμευση                              | ΠΑΡ Συντά                                | ίμευση Εκκρεμούς Παρ. ΕΚΡΠΑΡ |  |  |  |  |  |  |  |
| Εκκρεμής Εκκρεμής Παραγγείτα            |                                          |                              |  |  |  |  |  |  |  |
| Εκτείλεσμένη                            | Προτιμολόγιο                             |                              |  |  |  |  |  |  |  |
| - Προκαθορισμένο                        | ι Παραστατικά Πωλήσεων                   |                              |  |  |  |  |  |  |  |
| Τψ. Πωΐ. ΔΑ                             | Τιμολόγιο Πώλησης - Δελτιο Αποστολής - Ε | n 🛄 📑                        |  |  |  |  |  |  |  |
| Παρ. Υπηρ.                              | ΤΙΜΟΛΟΓΙΟ ΠΑΡΟΧΗΣ ΥΠΗΡΕΣΙΩΝ ΕΠ           |                              |  |  |  |  |  |  |  |
| Παρ. Υπ. ΔΑ                             | ΔΕΛΤΙΟ ΑΠΟΣΤΟΛΗΣ ΤΙΜΟΛΟΓΙΟ ΠΑΡΟΧΗΣ       | ΥΠΗΡΕΣΙΩΝ ΕΠ.                |  |  |  |  |  |  |  |
| Επιλογή παραστ                          | ατικού Δαπανών                           |                              |  |  |  |  |  |  |  |
| Περιγραφή                               |                                          |                              |  |  |  |  |  |  |  |
| Οριζόμενα από τ                         | ο χρήστη                                 |                              |  |  |  |  |  |  |  |
|                                         | Παραστατικό                              | Περιγραφή 📥                  |  |  |  |  |  |  |  |
| 1                                       |                                          | <u>E</u>                     |  |  |  |  |  |  |  |
| 2                                       |                                          |                              |  |  |  |  |  |  |  |
| 1 2 1                                   |                                          | I*                           |  |  |  |  |  |  |  |

Συνεχίζοντας υπάρχει η επιλογή Ιστορικό Παραγγελίας που δείχνει την εξέλιξη της παραγγελίας μέχρι την τιμολόγησή της. Ακόμα υπάρχουν η Αναλυτική Εμφάνιση Προϊόντων που εμφανίζει κατάλογο με τα προϊόντα του συγκεκριμένου παραστατικού, Αποτσεκάρισμα Εγγραφών για Λογιστική που έχει να κάνει με λειτουργίες της Γενικής Λογιστικής Anima.NET, Αλλαγή στοιχείων Αποθήκης που εμφανίζει κατάλογο με τα προϊόντα των επιλεγμένων παραστατικών και με τον οποίο μπορούμε να αλλάξουμε τα στοιχεία των ειδών, Εκτύπωση Barcode που εκτυπώνει barcode των ειδών του επιλεγμένου παραστατικού και τέλος Μεταφορά Δεδομένων με την οποία σώζουμε σε αρχείο XML που βρίσκεται στον φάκελο UPLOAD της εφαρμογής τα περιεχόμενα όλων των πεδίων των επιλεγμένων εγγραφών.

### Απόδειξη Λιανική

Για να εκτυπώσουμε μια απόδειξη λιανικής, επιλέγουμε το ομώνυμο πλήκτρο από την κεντρική φόρμα της **Anima.NET Cloud Edition**, όπου εμφανίζει η γνωστή φόρμα με συμπληρωμένα τα πεδία Παραστατικό και Επωνυμία. Φυσικά μπορούμε να αλλάξουμε το πεδίο της επωνυμίας σε κάποιον συγκεκριμένο πελάτη.

| Ενημέρωση   | 🞒 Εκτύπωσ     | η 🛛 🛞 Κείμενο | 📔 Εικόνα | 🚺 Έξ        | οδος |          |                  |        |   |   |
|-------------|---------------|---------------|----------|-------------|------|----------|------------------|--------|---|---|
| Σ٦          | τοιχεία       |               |          | Λοιπά       |      |          |                  | Custom |   |   |
| Ημερομηνία  | 16/11/2014    | 🚊 Αριθμός     | 7        |             | 'Ωι  | ρα       | 21:46:43         |        |   |   |
| Παραστατικά | Απόδειξη Λιαν | νικής         |          | ) 🏢         | Yr   | οπιοfiòr | 9,00€            |        |   |   |
| Επωνυμία    | Πελάτης Λιαν  | ικής          |          |             | Еп   | κγγελμα  |                  |        |   | Î |
| Διεύθυνση   |               |               |          | <b>a</b> :2 | Пć   | նձղ      |                  |        |   | i |
| А.Ф.М.      |               |               |          |             | Τη   | ονωφάδη  |                  |        | 1 |   |
| V           | .4-           | Decucara      |          |             | ΦΠΛ  | Destaura |                  | 54     |   |   |
|             |               | Περιγραφη     |          | thul mov.   | ΨIN  | ποσοτητά | ENITWOI          | 200010 |   |   |
| 2           |               |               |          |             |      |          |                  |        |   | _ |
| 3           |               |               |          |             |      |          |                  |        |   |   |
| 4           |               |               |          |             |      |          |                  |        |   |   |
| 5           |               |               |          |             |      |          |                  | 0      |   |   |
| 7           |               |               |          |             |      |          |                  |        |   |   |
| 3           |               |               |          |             |      | 2        |                  | -      |   |   |
| 9           |               |               |          |             |      |          |                  |        |   | - |
| 0           |               |               |          |             |      |          |                  |        |   | - |
| Καθ Δξία    | ΦΠΔ           | Ποσότητο      | ( 'Екпто | σn          |      |          |                  |        |   | - |
| 100.6       | 0.00.6        |               |          | 7 %         |      | Σύν      | 1 <b>.0</b> ofio | € 00   |   |   |

Θα πρέπει επίσης να έχουμε συμπληρώσει το παραστατικό Λιανικής από τη Διαμόρφωση όπως βλέπουμε στη συνέχεια.

| 🗞 Διαμόρφωση της Standard Anima.NET 7.0 |                                                                |                          |   |  |  |  |  |  |  |
|-----------------------------------------|----------------------------------------------------------------|--------------------------|---|--|--|--|--|--|--|
| Εταιρία                                 | Έταιρία Επιδογές Παραστατικά Εκτυπώσεις Γενικά Λοιπά Συνδέσεις |                          |   |  |  |  |  |  |  |
| - Епидоу                                | ή παραστα                                                      | τικών Εντατικής Λιανικής |   |  |  |  |  |  |  |
| Λιανική                                 | ĥ                                                              | Απόδειξη Λιανικής        |   |  |  |  |  |  |  |
| τιμολό                                  | γιο                                                            |                          | 📑 |  |  |  |  |  |  |

Επιπλέον, υπάρχει και ειδική επιλογή *Απόδειξη Λιανικής στις Συχνές Εργασίες*, που εμφανίζει τη φόρμα νέου παραστατικού με δυνατότητα άμεσης επιλογής μεταξύ των παραστατικών που αφορούν τη λιανική.

Τα παραστατικά λιανικής αρχικά εκτυπώνονται με τον ίδιο τρόπο όπως και όλα τα άλλα παραστατικά. Αν επιθυμούμε όμως να εκτυπώνονται σε θερμικό εκτυπωτή, τότε πρέπει να έχουμε τσεκάρει το **Εκτύπωση σε θερμικό** στη διαμόρφωση του παραστατικού λιανικής.

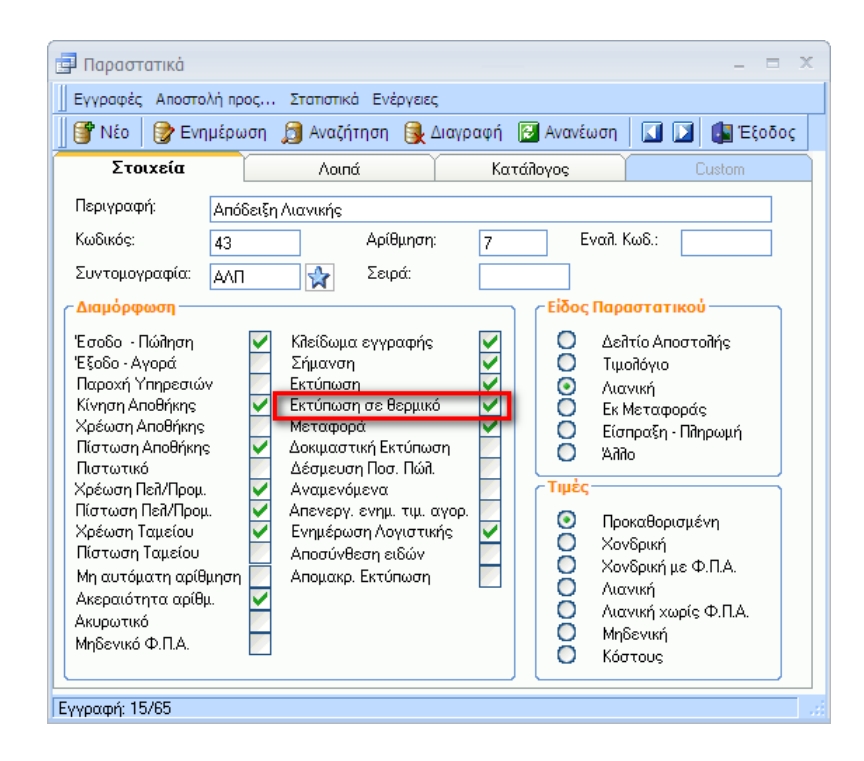

Στην περίπτωση αυτή πρέπει να επιλέξουμε και τον συγκεκριμένο θερμικό εκτυπωτή, οπότε από το μενού *Εργαλεία* του κεντρικού μενού της **Anima.NET Cloud Edition**, επιλέγουμε *Επιλογή εκτυπωτή λιανικής πώλησης*.

Πρέπει να σημειώσουμε ότι όπως θα δούμε σε ειδικό κεφάλαιο, η **Anima.NET Cloud Edition** διαθέτει μία εξωτερική εφαρμογή για εντατική, δηλαδή λιανική με οθόνη αφής κι εκτύπωση σε θερμικό εκτυπωτή με ΕΑΦΔΣΣ ή ΑΔΗΜΕ.

## Αποσύνθεση Παραστατικών

Η Anima.NET Cloud Edition παρέχει μια σημαντική δυνατότητα αποσύνθεσης ενός τιμολογίου πώλησης σε άλλα τιμολόγια στην περίπτωση που τα παραστατικά που πρέπει να κινηθούν για τα προϊόντα του τιμολογίου, δεν αντιστοιχούν με το αρχικό παραστατικό. Για παράδειγμα έχουμε επιλέξει *Τιμολόγιο Πώλησης* για ένα προϊόν που είναι παροχής υπηρεσιών. Άλλη περίπτωση είναι να τιμολογήσουμε ένα προϊόν που είναι προσφορά και περιέχει προϊόντα με παραστατικά άλλου τύπου. Προϋπόθεση ενεργοποίησης της λειτουργίας είναι να έχει το αρχικό παραστατικό τσεκαρισμένη την επιλογή **Αποσύνθεση** ειδών.

Ας δούμε τι άλλες ενέργειες πρέπει να κάνουμε για να ενεργοποιήσουμε σωστά αυτή τη λειτουργία. Αρχικά από τη **Διαμόρφωση** και στην ετικέτα *Παραστατικά*, επιλέγουμε τα προκαθορισμένα παραστατικά.

| - Προκαθορισμένα | Παραστατικά Πωλήσεων                             |   |
|------------------|--------------------------------------------------|---|
| Τψ. ΠωϠ. ΔΑ      | Τιμολόγιο Πώλησης - Δελτιο Αποστολής - ΕΠ        |   |
| Παρ. Υπηρ.       | ΤΙΜΟΛΟΓΙΟ ΠΑΡΟΧΗΣ ΥΠΗΡΕΣΙΩΝ ΕΠ                   |   |
| Παρ. Υπ. ΔΑ      | ΔΕΛΤΙΟ ΑΠΟΣΤΟΛΗΣ ΤΙΜΟΛΟΓΙΟ ΠΑΡΟΧΗΣ ΥΠΗΡΕΣΙΩΝ ΕΠ. | 📑 |

Ποιο παραστατικό θα χρησιμοποιηθεί για κάποιο προϊόν, καθορίζεται από την κατηγορία του. Εδώ όμως έχουμε τη δυνατότητα να ξεφύγουμε από τα προκαθορισμένα παραστατικά και να ορίσουμε ένα συγκεκριμένο παραστατικό. Για παράδειγμα σε ένα προϊόν-λογισμικό πρέπει να συμπληρώσουμε το παραστατικό ΔΕΛΤΙΟ ΑΠΟΣΤΟΛΗΣ - ΤΙΜΟΛΟΓΙΟ ΠΑΡΟΧΗΣ ΥΠΗΡΕΣΙΩΝ.

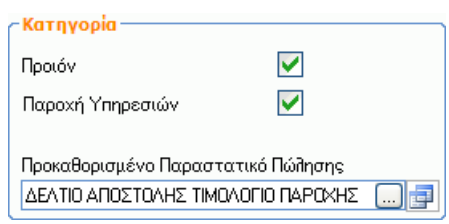

Σε προηγούμενο κεφάλαιο έχουμε δείξει πώς τιμολογείται ένα σύνθετο προϊόν και πώς «σπάει» στα επιμέρους συστατικά του.

Σημειώστε ότι στην φόρμα της διαχείρισης της αποθήκης, υπάρχει το τμήμα **Σετ - Προσφορές**, όπου εμφανίζονται τα συγκεκριμένα προϊόντα. Κάνοντας κλικ σε κάποιο από αυτά, επιλέγουμε τον πελάτη από τη φόρμα αναζήτησης των συναλλασσόμενων και στη συνέχεια εμφανίζεται η φόρμα κίνησης των παραστατικών με το συγκεκριμένο προϊόν.

| Ξ | Σετ - Προσφορές                              |
|---|----------------------------------------------|
| * | BOX EDITION                                  |
| * | Βασικό Πακέτο Παραγγελιοληψίας               |
| Å | Βασικό Πακέτο Ασύρματης<br>Παραγγελιοληψίας  |
| Å | Extreme Πακέτο Ασύρματης<br>Παραγγελιοληψίας |
|   |                                              |

### Λογαριασμοί

Μία ακόμη φόρμα που ασχολείται με τα παραστατικά είναι αυτή των Λογαριασμών. Σε αυτή τη φόρμα κινούμε όλα τα είδη των παραστατικών εκτός από αυτά που αναφέρονται στην αποθήκη και στις αποδείξεις πληρωμής ή είσπραξης. Μπορούμε δηλαδή εδώ να πληκτρολογήσουμε τα γενικότερα έσοδα ή έξοδα της επιχείρησης όπως πληρωμές προσωπικού, ενοίκιο κλπ. Η συγκεκριμένη φόρμα μπορεί να χρησιμοποιηθεί και για να χρεοπιστωθεί απλά ένας συναλλασσόμενος. Βέβαια η εφαρμογή διαθέτει και τις φόρμες είσπραξης ή πληρωμής που θα δούμε σε επόμενο κεφάλαιο.

Για να επιλέξουμε τη φόρμα των Λογαριασμών, κάνουμε κλικ στην ομώνυμη επιλογή των Εγγραφών της φόρμας διαχείρισης των Παραστατικών. Στη συνέχεια επιλέγουμε παραστατικό, επωνυμία, ποσό και Φ.Π.Α. (προαιρετικό).

| 📋 Νέος Λογαριασμός     |                    |                 |     |  |  |  |  |  |  |
|------------------------|--------------------|-----------------|-----|--|--|--|--|--|--|
| 🕞 Ενημέρωση            | 🗐 Κείμενο          |                 |     |  |  |  |  |  |  |
| Στοιχεία               |                    |                 |     |  |  |  |  |  |  |
| Ημερομηνία:            | 15/01/2021 🕂       | Αριθμός: 3      |     |  |  |  |  |  |  |
| Παραστατικό:           | NOIKIO             |                 |     |  |  |  |  |  |  |
| Επωνυμία:              | ωάννου Νίκος       |                 | 🔔 📑 |  |  |  |  |  |  |
| А.Ф.М.                 | 97822220           | Ynóλοιπo: 0,00€ |     |  |  |  |  |  |  |
| Διεύθυνση              | Λουσών 34          |                 |     |  |  |  |  |  |  |
| Πόλη                   | Εεπόλια            |                 |     |  |  |  |  |  |  |
| Ποσό                   | .500,00€           | Þ.Π.A.: 0,00€   |     |  |  |  |  |  |  |
| Σύνολο:                | .500,00€           |                 |     |  |  |  |  |  |  |
| Κωδικοποίηση:          | ENOIKIO            |                 |     |  |  |  |  |  |  |
| Ομάδα:                 |                    |                 |     |  |  |  |  |  |  |
| Χρήστης                | admin              |                 |     |  |  |  |  |  |  |
| Δημιουργεί νέα εγγραφή | ή διορθώνει την τρ | ρέχουσα         |     |  |  |  |  |  |  |

Τέλος για να αναζητήσουμε συγκεκριμένα Λογαριασμούς, από τη φόρμα αναζήτησης παραστατικών που αναφέραμε σε προηγούμενη παράγραφο, επιλέγουμε **Λογαριασμοί**.

| Παραστατικό —  |    |             |              | ,                   |
|----------------|----|-------------|--------------|---------------------|
| Παραστατικό    |    |             |              |                     |
| Апо́           |    | Έως         |              |                     |
| Σειρά          |    |             |              |                     |
| Κιν. Αποθήκης  |    | Λογαριασμοί | $\checkmark$ | Αποδείξεις Είσπρ. 📃 |
| Αποδείξεις Πλη | p. |             |              |                     |

# Κεφἁλαιο 8

# Εισπράξεις - Πληρωμές

Όταν τα παραστατικά που εκτυπώνουμε ή λαμβάνουμε είναι επί πιστώσει (ΕΠ), τότε πρέπει να ακολουθήσουν αποδείξεις είσπραξης ή πληρωμής. Οι φόρμες αυτές καλούνται από τις ομώνυμες επιλογές των Συχνών Εργασιών της κεντρικής φόρμας της Anima.NET Cloud Edition.

Πριν όμως αναφερθούμε σε αυτές τις φόρμες, πρέπει να δούμε πώς μπορούμε να διαχειριστούμε τα αξιόγραφα. Ως αξιόγραφο ορίζουμε μια *επιταγή*, *συναλλαγματική*, *δόση* κλπ. Νέα είδη αξιόγραφα ορίζουμε από *Εργαλεία* -> *Παράμετροι Εφαρμογής* -> *Είδη Αξιόγραφων*. Τέλος θα πρέπει να ορίσουμε και τράπεζες από την ομώνυμη επιλογή των παραμέτρων εφαρμογής.

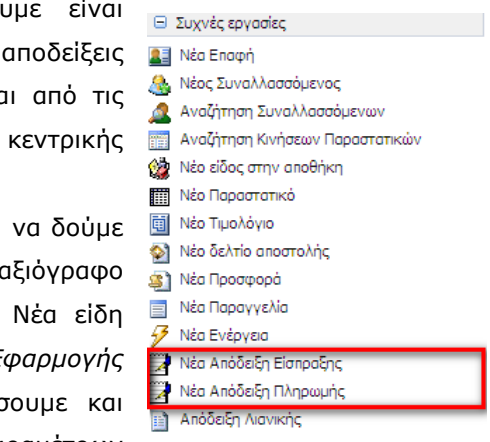

### Διαχείριση Αξιόγραφων

Η φόρμα διαχείρισης αξιόγραφων εμφανίζεται από την ομώνυμη επιλογή του μενού *Αρχεία* της κεντρικής φόρμας της **Anima.NET Cloud Edition** κι έχει παρόμοια λειτουργικότητα με άλλες φόρμες που συναντήσαμε, μπορούμε δηλαδή να διαχειριστούμε αξιόγραφα μετά από μια διαδικασία αναζήτησης, να διαγράψουμε κάποια ή να δημιουργήσουμε νέα αξιόγραφα.

| 🔄 Διαχείριση Αξιογράφω                | VU          |            |            |            |              |         |            | X         |  |
|---------------------------------------|-------------|------------|------------|------------|--------------|---------|------------|-----------|--|
| Αποστολή προς Συγκεντρωτικά Ενέργειες |             |            |            |            |              |         |            |           |  |
| 🏘 Νέα εγγραφή                         | 周 Αναζήτηση | 🗊 Εμφάνιση | 🛃 Ανανέωση | 🕃 Διαγραφή | 🕼 Έξοδος     |         |            |           |  |
| Κωδικός                               | Ημερ. Λήδ   | ักร        | Είδος      | Ποσό       |              | Επώνυμο | Τράπεζα    | Κατάσταση |  |
| 3333                                  | 27/03/2020  | Επιταγ     | ή          | 300,00     | Σταματίου Στ | αμάτης  | EØNIKH     |           |  |
| 5555                                  | 21/10/2014  | Επιταγ     | ή          | 300,00     | SoftLogic    |         | EONIKH     |           |  |
| 7777                                  | 21/10/2014  | Επιταγ     | ή          | 700,00     | Κοπελιάσης Ν | ίκος    | NOVA BANK  |           |  |
| 12333                                 | 21/10/2014  | Επιταγ     | ή          | 500,00     | EMOY TOY I   | VIOY    | PROTONBANK |           |  |
|                                       |             |            |            |            |              |         |            |           |  |
|                                       |             |            |            |            |              |         |            |           |  |
|                                       |             |            |            |            |              |         |            |           |  |
| Ευρεθείσες 4 εγγραφές!                |             |            |            |            |              |         |            |           |  |

Πατώντας **Νέα εγγραφή**, εμφανίζεται η φόρμα για τη δημιουργία του αξιόγραφου. Αν επιθυμούμε το αξιόγραφο (επιταγή) να είναι δικό μας για να το δώσουμε σε κάποιον προμηθευτή, πρέπει να πατήσουμε το πλήκτρο Εταιρία για να εμφανισθεί στον εκδότη η έκφραση *ΕΜΟΥ ΤΟΥ ΙΔΙΟΥ*.
| 🔤 Νέο Αξιόγραφο    |                      |               |         | - =      | × |
|--------------------|----------------------|---------------|---------|----------|---|
| Εγγραφές Ενέργε    | αες                  |               |         |          |   |
| 🍞 Ενημέρωση        | 💓 Κείμενο 🛛 📓 Εικόνα | 🚺 Έξοδος      |         |          |   |
| Σ٠                 | τοιχεία              |               | Στατιστ | ικά      |   |
| Στοιχεία Αξιογρά   | ύφου                 |               |         |          |   |
| Αρ. Αξιογράφου     | 455676               | Ημερ. Έκδοσης | 17/11/2 | 014 🚖    |   |
| Ημερομ. Λήξης      | 17/12/2014 🚊         | Είδος         | Επιταγή |          |   |
| Εκδότης            | Κοπειλιάσης Νίκος    |               | 🔔       | Εταιρία  |   |
| Τράπεζα            | E8NIKH               |               |         | Εξόφληση |   |
| Ποσό               | 600,00€              |               | Ημ. Εξ. |          |   |
| _ Μεταβίβαση —     |                      |               |         |          |   |
| Είσπραξη           |                      |               |         | <b></b>  |   |
| Παραλήπτης         |                      |               |         | 2        |   |
|                    |                      |               |         |          |   |
| Ξεφορτώνει την τρέ | χουσα φόρμα          |               |         |          |   |

Η φόρμα διαχείρισης αξιόγραφων, περιέχει το πλήκτρο **Αναζήτηση** που μας δίνει τη δυνατότητα να αναζητήσουμε αξιόγραφα που έχουμε καταχωρήσει. Ως κριτήρια μπορούμε να χρησιμοποιήσουμε την ημερομηνία λήξης, τον αριθμό αξιόγραφου, το είδος, τον εκδότη, την τράπεζα που έχουμε καταθέσει το αξιόγραφο και το αν έχει πληρωθεί ή όχι κα.

| Αναζήτηση Αξιογρ | ράφων                 |
|------------------|-----------------------|
| Λήξη Από         | 1/01/2021             |
| Λήξη Έως         | 15/01/2021 ≑          |
| Αρ. Αξιογράφου   |                       |
| Είδος            |                       |
| Επωνυμία         |                       |
| Τράπεζα          |                       |
| Ποσό:            |                       |
| Πληρωμένα        | Απλήρωτα              |
| Τράπεζα Παραλ.   |                       |
|                  | 👫 Αναζήτηση 🔀 Ακύρωση |

### Δόσεις

Μια ιδιαίτερη κατηγορία αξιόγραφων είναι η Δόση, όπου η φόρμα της διαχείρισης έχει την επιλογή Ενέργειες -> Διαχείριση Δόσεων για την γρήγορη δημιουργία τους. Εμφανίζεται τότε η φόρμα του επόμενου σχήματος που δημιουργεί αυτόματα τόσα αξιόγραφα – δόσεις, όσα ορίζουμε στο πεδίο **Ποσό δόσης**. Άλλα πεδία που πρέπει να συμπληρώσουμε είναι ο πελάτης της δόσης, η ημερομηνία εκκίνησης και το ποσό της δόσης.

| Δημιουργία δόσεων | x                      |
|-------------------|------------------------|
| Πελάτης:          | Μεπετίου Θανάσης       |
| Αριθμός δόσεων:   | 2                      |
| Ημερομηνία:       | 17/11/2015 🚊           |
| Ποσό δόσης:       | 50,00€                 |
| Παρατηρήσεις:     | A                      |
|                   | ×                      |
| ·                 | 🖌 Δημιουργία 🔀 Ακύρωση |

### Αποδείξεις

Για να έχει ισχύ ένα αξιόγραφο, πρέπει να συσχετισθεί με μια απόδειξη είσπραξης ή πληρωμής.

Στην αρχή του κεφαλαίου αναφέραμε πώς καλούμε τις αποδείξεις. Υπάρχει ένας ευκολότερος όμως τρόπος κατευθείαν από τη φόρμα ενός παραστατικού που είναι επί πιστώσει. Σε αυτές τις περιπτώσεις, όπως βλέπουμε στο επόμενο σχήμα, εμφανίζεται ένα ειδικό εικονίδιο, όπου αν κάνουμε κλικ εμφανίζεται η αντίστοιχη φόρμα απόδειξης, με συμπληρωμένα τα στοιχεία. Φυσικά μπορούμε να την τροποποιήσουμε.

Όπως παρατηρείτε στις αποδείξεις μπορούμε ταυτόχρονα να συμπληρώσουμε μετρητά αλλά και αξιόγραφα. Η εφαρμογή γνωρίζει ποια αξιόγραφα είναι «ελεύθερα», όπως επίσης γνωρίζει ότι ένα αξιόγραφο ΕΜΟΥ ΤΟΥ ΙΔΙΟΥ δεν θα συμπληρωθεί σε μια απόδειξη είσπραξης.

| Ev    | Αποσειξη Ε                    | ισπραξης                      |            |                       |             |                  |      | _  |
|-------|-------------------------------|-------------------------------|------------|-----------------------|-------------|------------------|------|----|
| -     | Εγγραφες Εν<br>Βαιώς Ενομέρων | αργειες<br>σο <i>Ξ</i> ι Εκτι | ίπωση 🔛 Κε | ίμενο <b>Γ</b> Εξοδος |             |                  |      |    |
|       |                               | Στου                          | κεία       | incro 📲 Econos        | Еккоен      | ή Παραστατι      | кń   | ηE |
| Ημερ  | Ημερομηνία                    | 17/11/201                     | 4 4        |                       | minibab     | al responses and | 1154 |    |
| Παρα  | Παραστατικό                   | A=48=20 E                     | • _        |                       | λοιθμό      |                  | _    |    |
| Επων  |                               | Αποοειξη Ε                    | ισπραξης   |                       | η Αριομο    | 5                |      |    |
| ΔιεύΙ | ΕΠωνυμια                      | Μελετίου Ε                    | Ιανάσης    |                       |             |                  |      |    |
| А.Ф.  | Διεύθυνση                     | Αθηνάς 22                     |            | Επάγγελμα:            | Προγραμματι | στής             |      |    |
| _     | Πόλη                          | Πετρούπολ                     | η          | Υπεύθυνος             |             |                  |      |    |
|       | А.Ф.М.                        | 098898990                     |            | Auolou                | -331,00€    | ]                | 2.0  | 5  |
| 1 /   | Μετρητά                       | 100.00£                       |            |                       |             |                  |      |    |
| 2     | - Πινάκιο Αξια                | νοάφων                        |            |                       |             |                  |      |    |
| 3     |                               | ο Αξιονο                      | Ημερομηνία | Τοάπεζο               |             | Ποσό             |      |    |
| 4     | 1 6554                        | 14                            | 17/11/2014 | POSTBANK              |             | 200.00           |      |    |
| e l   | 2                             |                               |            |                       |             |                  |      |    |
| 7     | 3                             |                               |            |                       |             |                  |      |    |
| 8     | 4                             |                               |            |                       |             |                  | -    |    |
| 9     |                               |                               |            |                       | 1           | 1                |      |    |
| 10    | Αξιόγραφα τοι                 | ι ιδίου 📃                     |            | οfovùZ                | 300,00      | 6                |      |    |
|       | Πιστωτική κάρ                 | τα 📃                          |            | 🛄 Ομάδα:              |             |                  |      |    |
| Kat   |                               |                               |            |                       |             |                  |      |    |

Η **Anima.NET Cloud Edition** παρέχει τη δυνατότητα όταν επιλέγουμε την επωνυμία ενός συναλλασσόμενου, αν σε αυτόν υπάρχουν παραστατικά επί πιστώσει, τότε αυτά εμφανίζονται στην ετικέτα *Εκκρεμή Παραστατικά* της φόρμας των αποδείξεων. Εδώ μπορούμε να εξοφλήσουμε ένα ή περισσότερα, κάνοντας κλικ στη πρώτη στήλη.

| 📝 Απόδειξη Είσπραξης           |                                                                                  |                                 |                          | _ = ×                              |
|--------------------------------|----------------------------------------------------------------------------------|---------------------------------|--------------------------|------------------------------------|
| Εγγραφές Ενέργειες             |                                                                                  |                                 |                          |                                    |
| 🛛 🍞 Ενημέρωση 🏾 🎒 Εκτύπωσ      | η 🛛 😒 Κείμενο 🛛 🚺 Έξοδος                                                         |                                 |                          |                                    |
| Στοιχεία                       |                                                                                  | Εκκρεμή Παρ                     | αστατικά                 |                                    |
| Εξόφῆηση Ημερομηνία     1      | Παραστατικ<br>Τιμοϊόγιο Πώϊησης - Δείττιο Απο<br>Τιμοϊόγιο Πώϊησης - Δείττιο Απο | ό<br>στοϊής - ΕΠ<br>στοϊής - ΕΠ | <u>Αριθμός</u><br>5<br>6 | <u>Noró</u><br>166,911<br>100,1466 |
| Σύνολική αξία επιλεγμένων παρα | στατικών :                                                                       |                                 | 166                      | ,91€                               |

### Τόκοι υπερημερίας

Ας υποθέσουμε ότι σε ένα αξιόγραφο που έχει καταχωρηθεί σε μια απόδειξη είσπραξης έχει λήξει και θέλουμε να χρεώσουμε στον πελάτη τόκους υπερημερίας, εκτυπώνοντας μάλιστα και το ανάλογο παραστατικό. Πρώτα όμως πρέπει να κάνουμε κάποιες κινήσεις. Αρχικά ορίζουμε ένα παραστατικό που να κινεί την αποθήκη και να έχει συντομογραφία το *ΤΟΚΟΙ*. Στη συνέχεια από τη Διαμόρφωση και τη ετικέτα Γενικά, ορίζουμε στο πεδίο **Κωδικός τόκων υπερημερίας**, έναν κωδικό της αποθήκης

| 🥞 Υπολογισμός Τοι | ων – Ξ 🗶  |
|-------------------|-----------|
|                   |           |
| Κεφάλαιο          | 0,00€     |
| Επιτόκιο %        | 6,00      |
| Αριθμός δόσεων    | 0,00      |
| Μηνιαία Δόση      | 0,00€     |
| Τοκοι             | 0,00€     |
|                   |           |
| 🗸 Υπολογισμός     | 🗙 Ακύρωση |

που θα χρησιμοποιηθεί στο παραστατικό που θα δημιουργηθεί. Τέλος από τα Εργαλεία της κεντρικής φόρμας της **Anima.NET Cloud Edition**, επιλέγουμε το Υπολογισμός Τόκων και θέτουμε το ανάλογο επιτόκιο (βλέπε διπλανό σχήμα).

Στη συνέχεια βρίσκουμε το αξιόγραφο που έχει λήξει και από τις *Ενέργειες* επιλέγουμε *Τόκοι υπερημερίας*. Τότε θα εμφανισθεί ένα μήνυμα με το ποσό του τόκου υπερημερίας.

### Πεδία Είσπραξη και Παραλήπτης

Εδώ πρέπει να σημειωθεί ότι στα δύο τελευταία πεδία των αξιόγραφων Είσπραξη και Παραλήπτης δεν μπορούμε να επέμβουμε, για το λόγο ότι ενημερώνονται αυτόματα. Το πεδίο Είσπραξη έχει ενημερωθεί με το όνομα αυτού που μας είχε δώσει το συγκεκριμένο αξιόγραφο και το πεδίο Παραλήπτης με το όνομα αυτού που του δώσαμε εμείς στη

συνέχεια. Επίσης παρατηρούμε ότι το κουμπί **Εξόφληση** είναι ανενεργό διότι το αξιόγραφο έχει εξοφληθεί εφόσον το δώσαμε κάπου αλλού.

Σε αξιόγραφα που έχουμε εκδώσει εμείς οι ίδιοι, το πεδίο **Είσπραξη** είναι κενό αφού φαίνεται ποιος το έχει παραλάβει. Επίσης παρατηρούμε ότι εδώ το κουμπί **Εξόφληση** είναι ενεργό.

| Εγγραφές Ενέργα   | ειες                 |               |              |
|-------------------|----------------------|---------------|--------------|
| 💽 Ενημέρωση       | 🗐 Κείμενο 🛛 🙋 Εικόνα | 🚺 Έξοδος      |              |
| Σ                 | τοιχεία              |               | Στατιστικά   |
| - Στοιχεία Αξιογρ | άφου                 |               |              |
| Αρ. Αξιογράφου    | 5555                 | Ημερ. Έκδοσης | 21/10/2014 🚖 |
| Ημερομ. Λήξης     | 21/10/2014 🚊         | Είδος         | Επιταγή      |
| Εκδότης           | SoftLogic            |               |              |
| Τράπεζα           | Egnikh               |               | Εξόφηηση     |
| Ποσό              | 300,00€              |               | Ημ. Εξ.      |
|                   |                      |               |              |
| - Μεταβίβαση —    |                      |               |              |
| Είσπραξη          | SoftLogic            |               | 🚨 🔟          |
| Παραλήπτης        | Ποσειδών Δημοσθένης  |               |              |
|                   |                      |               |              |

Σημειώνουμε ότι **Εκκρεμή** θεωρούνται τα αξιόγραφα που έχουμε παραλάβει αλλά δεν έχουμε εκχωρήσει με κάποια απόδειξη πληρωμής ή τα δικά μας αξιόγραφα που έχουμε εκχωρήσει σε κάποιον προμηθευτή και δεν έχουν εξοφληθεί.

Ας υποθέσουμε ότι έχουμε εκδώσει μια δική μας επιταγή, έχουμε δημιουργήσει απόδειξη πληρωμής και ήρθε η ώρα να την πληρώσουμε. Πατάμε τότε το πλήκτρο **Εξόφληση** και αφού από ένα πλαίσιο επιλέγουμε την ημερομηνία εξόφλησης, εξοφλείται η επιταγή, δημιουργώντας αυτόματα και μια ταμειακή κίνηση πιστώνοντας το ταμείο, αφού δημιουργείται μια καταχώρηση του παραστατικού *Εξόφληση αξιογράφου πληρωμής*.

| 🔤 Αξιόγραφο        |               |             |               |          |          | - = x    |
|--------------------|---------------|-------------|---------------|----------|----------|----------|
| 📗 Εγγραφές Ενέργε  | ιες           |             |               |          |          |          |
| 📗 💽 Ενημέρωση      | 💓 Κείμενο [   | 📃 Εικόνα    | 🚺 Έξοδος      |          |          |          |
| Σ                  | τοιχεία       |             |               | Στατιστι | κά       |          |
| Στοιχεία Αξιογρά   | ίφου          |             |               |          |          |          |
| Αρ. Αξιογράφου     | 12333         |             | Ημερ. Έκδοσης | 21/10/2  | 014 🚖    |          |
| Ημερομ. Λήξης      | 21/10/2014    | <b>_</b>    | Είδος         | Επιταγή  | (        |          |
| Εκδότης            | EMOY TOY LAIO | JΥ          |               | 🚨        | Εταιρία  |          |
| Τράπεζα            | PROTONBANK    | (           |               |          | Εξόφληση |          |
| Ποσό               | Εξόφληση αξια | ογράφου     |               |          | X        |          |
| - Μεταβίβαση       | Δώστε ημερομι | ηνία εξόφλη | ισης          |          | OK       |          |
| Είσπραξη           |               |             |               |          | Creat    | <b>3</b> |
| Παραλήπτης         |               |             |               |          | Cancel   |          |
|                    |               |             |               |          |          | PI       |
|                    | 17/11/2014    |             |               |          |          |          |
| Ξεφορτώνει την τρ_ |               |             |               |          |          |          |

Στο επόμενο σχήμα δείχνουμε το παραστατικό που δημιουργήθηκε αυτόματα.

| 🖪 Λογαριασμοί      | - = ×                           |
|--------------------|---------------------------------|
| Εγγραφές           |                                 |
| 🔀 Ενημέρωση        | 😒 Κείμενο 🛛 🚺 Έξοδος            |
|                    | Στοιχεία                        |
| Ημερομηνία:        | 17/11/2014 🚊 Αριθμός: 1         |
| Παραστατικό:       | Εξόφιηση αξιογράφου πηρωμής 📃 🕎 |
| Επωνυμία:          | EMOY TOY LIDY 🛄 🚨 📑             |
| А.Ф.М.             | Ynółouno: 0,00€                 |
| Διεύθυνση          |                                 |
| Πόλη               |                                 |
| Ποσό               | 500,00€ Φ.Π.A.: 0,00€           |
| Σύνολο:            | 500,00 €                        |
| Κωδικοποίηση:      |                                 |
| Ομάδα:             |                                 |
| Χρήστης            | admin                           |
| Ξεφορτώνει την τρέ | χουσα φόρμα                     |

### Στατιστικά Αξιόγραφων

Η ίδια η φόρμα των Αξιόγραφων περιέχει την ετικέτα *Στατιστικά*, όπου εμφανίζει ένα γράφημα με τα εκκρεμή αξιόγραφα του τρέχοντος έτους, εμφανίζοντας ταυτόχρονα και τα σύνολά τους.

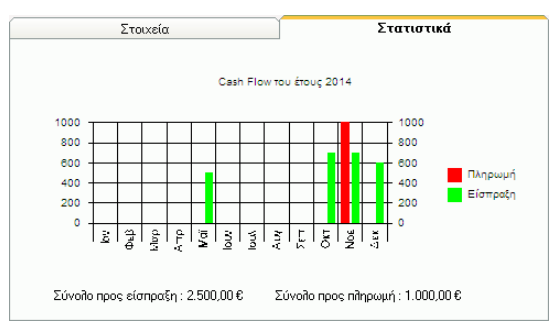

Η φόρμα διαχείρισης αξιόγραφών και από το μενού **Συγκεντρωτικά**, περιέχει επιλογές που μας δίνουν πληροφορίες για τα εκκρεμή αξιόγραφα (βλέπε διπλανό σχήμα).

| Συγ | κεντρωτικά | Ενέργειες     |  |
|-----|------------|---------------|--|
| ٤)  | Αξιόγραφα  | προς είσπραξη |  |
| ٤)  | Αξιόγραφα  | προς πληρωμή  |  |
| _   |            |               |  |

Συγκεντρωτικά Αξιόγραφα προς είσπραξη
 Συγκεντρωτικά Αξιόγραφα προς πληρωμή

Ξοτιστιρωτικά Αφοτραφά προς πλήρωμη

Στη λίστα των εκκρεμοτήτων της **Anima.NET Cloud Edition**, υπάρχουν δύο επιλογές που μας δείχνουν τα αξιόγραφα πελατών και προμηθευτών που έχουν λήξει.

| 😑 Εκκρεμότητες                     |  |
|------------------------------------|--|
| 🍜 Εκκρεμείς Ενέργειες ημέρος       |  |
| 🛅 Ληγμένα Αξιόγραφα πελατών        |  |
| 😂 Ληγμένα Αξιόγραφα σε προμηθευτές |  |

## Κεφάλαιο 9

# Ιδιότητες – Χρώμα και μέγεθος

Η **Anima.NET Cloud Edition** παρέχει τη δυνατότητα να δημιουργήσουμε απεριόριστες ιδιότητες στα προϊόντα μας. Έστω ότι εμπορευόμαστε προϊόντα ένδυσης, ας πούμε παντελόνια λινά και τζιν. Επίσης το κάθε ένα από αυτά έχει διαφορετικό χρώμα (έστω μαύρο, μπλε, κόκκινο και πράσινο) και μέγεθος (S, M, L, XL). Με αυτά τα κριτήρια για την διαχείριση των παντελονιών στην αποθήκη μας θα πρέπει να καταχωρίσουμε 36 διαφορετικά είδη τα οποία αναφέρονται στο είδος παντελόνι, δηλαδή: Παντελόνι Λινό S Μαύρο - Παντελόνι Λινό S Μπλε - Παντελόνι Λινό S Κόκκινο - Παντελόνι Λινό S Πράσινο -Παντελόνι Λινό M Μαύρο - Παντελόνι Λινό M Μπλε - κλπ.

Εναλλακτικά μπορούμε να καταχωρήσουμε μόνο ένα είδος με περιγραφή *Παντελόνι* και ιδιότητες *Τύπος* (Τζιν, Λινό), *Χρώμα* (Μαύρο, Μπλε, Κόκκινο Πράσινο) και τέλος *Μέγεθος* (S, M, L, XL)

| Στοιχεία<br>Ιασικά                                               |                      | Σύνολα             | Ĭ (      | Online Παραγγελιολημ           | Jia |
|------------------------------------------------------------------|----------------------|--------------------|----------|--------------------------------|-----|
| Περιγραφή<br>Πρόθεμα<br>Αρ. Ταξινόμησης<br>Βασ. Κατηγ.<br>Τομέας | Ένδυση<br>End<br>0 1 |                    |          | Αριθμός 2<br>Menu 🗸<br>Τμήμα Ο |     |
| διότητες                                                         |                      |                    |          | Κωδικοί Λογιστικής             |     |
| Ιεριγραφή<br>Μένεθος                                             | Προσθήκη             | Λίστα Τιμών<br>ΙςΜ | Προσθήκη | Πωλ. Χονδρ.                    |     |
| Μέγεθος                                                          | Αλλαγή               | SM                 | Αλλαγή   | Πωλ. Λιαν.                     |     |
| Κρώμα                                                            | Διαγραφή             | M                  | Διαγραφή | Αγορές                         |     |
|                                                                  | Ναι/Όχι              | XL                 |          | Παρ.Υπηρ.Χονδ.                 |     |

Η καταχώρηση των ιδιοτήτων γίνεται στην κατηγορία του είδους, στην προκειμένη περίπτωση στην κατηγορία *Ένδυση*. Πιο συγκεκριμένα αφού δημιουργήσουμε την κατηγορία θα πρέπει να τις ορίσουμε ιδιότητες και τις τιμές που μπορεί να λάβει η κάθε μία από αυτές.

Ξεκινάμε λοιπόν με την ιδιότητα *Τύπος*. Πληκτρολογούμε την λέξη *Τύπος* στο πλαίσιο **Ιδιότητες** και έπειτα κάνουμε αριστερό κλικ στο κουμπί **Προσθήκη** που βρίσκεται δεξιά του πεδίου. Σαν αποτέλεσμα η λέξη εμφανίζεται στη λίστα που βρίσκεται κάτω από το πεδίο.

Αυτό που μένει για να ολοκληρώσουμε την καταχώρηση της ιδιότητας είναι να καταχωρήσουμε τις τιμές που μπορεί να λάβει, δηλαδή Λινό και Τζιν. Τις τιμές τις ιδιότητας τις καταχωρούμε λίγο πιο δεξιά στη **Λίστα Τιμών**. Εκεί λοιπόν πληκτρολογούμε τη λέξη Λινό και έπειτα κάνουμε αριστερό κλικ στο κουμπί **Προσθήκη** που βρίσκεται στα δεξιά του πεδίου (εμφανίζεται στη λίστα που βρίσκεται κάτω από το πεδίο) και επαναλαμβάνουμε με τη λέξη Τζιν.

Έχουμε πλέον δηλώσει στην κατηγορία Ένδυση ότι περιλαμβάνεται μία ιδιότητα με περιγραφή Τύπος η οποία μπορεί να λάβει τιμή Λινό ή Τζιν. Όσο αφορά τις τιμές που μπορεί να λάβει μία ιδιότητα δεν υπάρχει περιορισμός και μπορούμε να εισαγάγουμε όσες επιθυμούμε. Θα μπορούσαμε π.χ. να εισαγάγουμε και την τιμή Βερμούδα στην ιδιότητα Τύπος.

Με τον ίδιο τρόπο καταχωρούμε και τις υπόλοιπες δύο ιδιότητες της κατηγορίας Ένδυση με τις αντίστοιχες τιμές τους. Τέλος κάνουμε αριστερό κλικ στην εντολή **Ενημέρωση** της φόρμας.

Έπειτα στην αποθήκη καταχωρούμε το είδος *παντελόνι* το οποίο ορίζουμε να ανήκει στην κατηγορία *Ένδυση*. Αυτόματα το είδος θα υιοθετήσει όλες τις ιδιότητες της κατηγορίας και τις αντίστοιχες τιμές τους.

Επειδή όμως πιθανόν έχουμε παντελόνια διαφόρων εταιρειών στις οποίες ναι μεν οι ιδιότητες είναι ίδιες αλλά οι τιμές διαφέρουν (π.χ. μία εταιρεία πιθανόν να μην παράγει παντελόνια χρώματος κόκκινου) μπορούμε να περιορίσουμε τις ιδιότητες ανά είδος.

Σε αυτή τη περίπτωση, αφού πρώτα δημιουργήσουμε την κατηγορία και τις ιδιότητες της όπως περιγράφεται ανωτέρω, σε κάθε ένα είδος που καταχωρούμε στην αποθήκη μας επιλέγουμε την εντολή **Ιδιότητες** από τη λίστα *Ενέργειες* με αποτέλεσμα την εμφάνιση της φόρμας **Ιδιότητες του είδους** (βλέπε επόμενο σχήμα).

| Sector 20 κ   | ειμενο 👔 Εξούα                                                                                                    | Jς                                                     |                                                                |                                                                   |                         |                                                                       |                                         |                                                                                      |                                  |   |
|---------------|----------------------------------------------------------------------------------------------------|--------------------------------------------------------|----------------------------------------------------------------|-------------------------------------------------------------------|-------------------------|-----------------------------------------------------------------------|-----------------------------------------|--------------------------------------------------------------------------------------|----------------------------------|---|
| Πληροφορίες   | Στοιχεία                                                                                                    |                                                        | Εικόνα                                                         | Στατιστ                                                           | тка З                   | Σύνθεση                                                               | Onlin                                   | e                                                                                    | Λοιπά                            |   |
| τιμοκατάλογοι | Βασικά<br>Κωδικός Ε<br>Περιγραφή Γ<br>Κατηγορία Ι<br>Ομάδα<br>Εναλ. κωδικός<br>Μον. Μέτρησης<br>Τιμές<br>Τιμή Κόστους | ind1<br>Ιαντεί<br>διότητ<br>1<br>2<br>3<br>4<br>5<br>6 | όνι<br>τες είδους : End1<br>Μέγεθος<br>SM<br>SM<br>M<br>M<br>M | Χρώμα<br>Μηλε<br>Κόκκινο<br>Πράσινο<br>Μηλε<br>Κόκκινο<br>Πράσινο | Ap. Taξινόμησης Barcode | 0 Е<br>Тир. Ау.<br>12<br>12<br>12<br>12<br>12<br>12<br>12<br>12<br>12 | Тц. Хоуб.<br>15<br>15<br>13<br>13<br>13 | Χαρακ<br>Ενεργό<br>Απογρα<br>Α Ύλη<br>Τιμ. Λιαν.<br>17<br>17<br>17<br>16<br>16<br>16 | τ <b>ηριστικά</b><br>ιφή<br>Φωτο |   |
|               | Τιμή Χονδρικής<br>Τιμή Λιανικής<br>Τιμή Internet<br>Φ.Π.Α.                                                            | 8<br>9<br>10<br>11<br>12                               | L<br>XL<br>SM<br>M                                             | Πράσινο<br>Μηλε<br>Κόκκινο                                        | 111112<br>23333         | 12<br>12<br>12<br>12<br>12<br>12<br>12                                | 13<br>13<br>13<br>13<br>12<br>13        | 16<br>16<br>16<br>15<br>15                                                           |                                  | Ţ |

Σε αυτή τη φόρμα μπορούμε να ορίσουμε όλους τους πιθανούς συνδυασμούς των ιδιοτήτων που ισχύουν για το τρέχον είδος, να ορίσουμε ένα ξεχωριστό **barcode** σε κάθε έναν από αυτούς καθώς επίσης και να ορίσουμε διαφορετικές τιμές αγοράς, χονδρικής και λιανικής. Τέλος, προαιρετικά, μπορούμε να εισαγάγουμε μία εικόνα σε κάθε σετ ιδιοτήτων την οποία μπορούμε να καλούμε έπειτα κατά την τιμολόγηση (η εικόνα σώζεται τοπικά και όχι στη βάση δεδομένων).

Αφού ολοκληρώσουμε την εισαγωγή των συνδυασμών των ιδιοτήτων θα πρέπει να κάνουμε αριστερό κλικ στο κουμπί **Ενημέρωση** της φόρμας και έπειτα **Ενημέρωση** στο είδος στην αποθήκη.

Να τονίσουμε ότι μπορούμε να ορίσουμε περισσότερες από δύο ιδιότητες όπως έχουμε κάνει στην κατηγορία *Αυτοκίνητο*, με τρεις ιδιότητες τις : *Χρώμα*, *Air\_Condition* και *Ηλ\_Παράθυρα*.

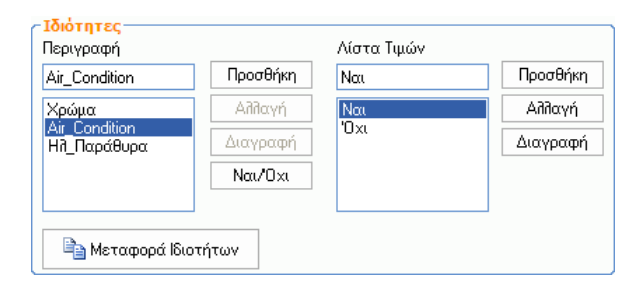

### Χρήση των ιδιοτήτων

Κατά τη δημιουργία των παραστατικών η χρήση των ιδιοτήτων είναι πολύ απλή. Το μόνο που χρειάζεται να κάνουμε είναι στο παραστατικό να εισαγάγουμε τον κωδικό του είδους για να επιλεχθεί. Αμέσως η **Anima.NET Cloud Edition** θα αναγνωρίσει ότι έχουν οριστεί ιδιότητες για το συγκεκριμένο είδος και θα μας εμφανίσει μία φόρμα για να τις επιλέξουμε.

Χρησιμοποιούνται 3 διαφορετικές φόρμες για την επιλογή των ιδιοτήτων του είδους. Ο προκαθορισμένος είναι αυτός που δείχνεται στο επόμενο σχήμα. Εδώ κάθε ιδιότητα αποτελείται από μία λίστα όπου επιλέγουμε την τιμή της. Οι τρεις τελευταίες στήλες εμφανίζουν την τιμή του συνδυασμού που έχουμε επιλέξει, την ποσότητα (θα πρέπει να την πληκτρολογήσουμε) και εάν περιέχεται φωτογραφία στον συνδυασμό, με διπλό κλικ σε αυτή τη στήλη μας εμφανίζεται η φωτογραφία.

Αν έχουμε τσεκάρει το **Διαχείριση Ιδιοτήτων ανά Είδος** από την καρτέλα *Επιλογές* της Διαμόρφωσης, θα εμφανίζονται μόνο τις τιμές που επιτρέπονται.

Επίσης στο κάτω τμήμα εμφανίζεται και η ποσότητα της επιλεγμένης ιδιότητας.

| ΥY      | ραφες   | Ενεργ     | ειες    |           |                  |             | 1.4-       | 1000000 [ |              |           |         |       |   |
|---------|---------|-----------|---------|-----------|------------------|-------------|------------|-----------|--------------|-----------|---------|-------|---|
| 8       | Ενημέ   | ρωση      | 🞒 Ект   | τύπωση    | 💓 Κείμενο        | Εικόν       | α 🚺 🛃 Έξι  | οδος      |              |           |         |       |   |
|         |         | Σι        | τοιχεία |           |                  |             | Λοιπά      |           | <u> </u>     |           | Custom  |       |   |
| Н       | μερομr  | ηνία      | 17/11/  | /2014 -   | Αριθμός          | 10          |            | 'Ωα       | α            | 13:22:43  | 1       |       |   |
| П       | αραστ   | ατικά     | Turođós | vio Dúđe  |                  | Ε. οάδοτροι |            | Yr        | опобо        | -631 00 £ |         | 1     |   |
| Er      |         | ~         | TQUID-  | Yto Houng | ong - Acinto An  |             |            | En        | ດ້ມນອອີມດ    | -031,00 € |         |       | 3 |
|         | 1004041 | .u        | MERETI  | .ου Θαναί | σης              |             |            |           | ayyenpa<br>2 | Προγραμμ  | ατιστης |       | 4 |
| Δ       | ιευθυν  | ση        | Αθηνά   | s 22      |                  |             | 83         | I IO      | dη           | Πετρούποϊ | lη      |       | ] |
| Α.      | .Ф.М.   |           | 098898  | 3990      |                  |             |            | Τη        | ονωφŝή       |           |         |       |   |
|         |         | Κωδιι     | ώς      |           | Περιγραφή        | 8           | Τιμή Μον.  | ΦΠΑ       | Ποσότητα     | Έκπτωση   | Σύνολο  | ММ    |   |
| 1       | End     | 11        |         | Παντεί    | ίόνι             |             | 13,57      | 23        | 1            | 0,00      | 13,5    | 7 Τεμ |   |
| م<br>15 |         | Zin       | . End1  |           |                  |             |            |           |              |           |         |       |   |
|         | onfra   | , 210000, | Máus0a  | -         | Varia            | .           | Tur Mari   |           | Ποσέτητα     |           |         |       |   |
| -       | 1       | м         | MCYCUU  | ۶         | Λρωμο<br>Κόκκινο |             | 15 rtp. 15 | 50        | ποσστητα     | 1         |         |       |   |
| ŀ       | 2       | Ľ         |         |           | Mnile            |             | 15         | .70       |              | 2         |         |       |   |
| -       | 3       |           |         |           |                  |             | 13         | ,57       |              | 0         |         |       | 4 |
|         | 4       |           |         |           |                  |             | 13,        | ,57       |              | 0         |         |       | 4 |
|         | 5       | SM        |         |           |                  |             | 13         | ,57       |              | 0         |         |       | 1 |
| _       | 6       | L         |         |           |                  |             | 13         | ,57       |              | 0         |         |       |   |
| -       | 7       | AL .      |         |           |                  |             | 13,        | ,57       |              | 0         |         |       | Ľ |
| -       | 8       |           |         |           |                  |             | 13         | ,57       |              | 0         |         |       |   |
| -       | 9       |           |         |           |                  |             | 13         | ,5/<br>57 |              |           |         |       | Ľ |
| -       | 11      |           |         |           |                  |             | 13.        | ,07<br>57 |              | 0         |         |       |   |
| -       | 12      |           |         |           |                  |             | 13         | .57       |              | 0         |         |       |   |
| -       | 13      |           |         |           |                  |             | 13         | .57       |              | 0         |         |       |   |
| - 1     |         |           |         |           |                  |             | 10         | F7        |              |           |         | -     |   |

Στο επόμενο σχήμα δείχνουμε πώς εμφανίζεται η φόρμα σε είδος με 3 ιδιότητες και όταν οι δύο από αυτές δέχονται τις τιμές Ναι/Όχι.

|    | Χρώμα | Air_Condition | Ηλ_Παράθυρα | Τιμ. Μον. | Ποσότητα    |   |
|----|-------|---------------|-------------|-----------|-------------|---|
| 1  | Мпде  | ~             | ~           | 9.000,00  | 1           |   |
| 2  |       |               |             | 9.000,00  | 0           |   |
| 3  |       |               |             | 9.000,00  | 0           |   |
| 4  |       |               |             | 9.000,00  | 0           |   |
| 5  |       |               |             | 9.000,00  | 0           |   |
| 6  |       |               |             | 9.000,00  | 0           |   |
| 7  |       |               |             | 9.000,00  | 0           |   |
| 8  |       |               |             | 9.000,00  | 0           |   |
| 9  |       |               |             | 9.000,00  | 0           |   |
| 10 |       |               |             | 9.000,00  | 0           |   |
| 11 |       |               |             | 9.000,00  | 0           |   |
| 12 |       |               |             | 9.000,00  | 0           |   |
| 13 |       |               |             | 9.000,00  | 0           |   |
| 14 |       |               |             | 0 000 00  | 0           |   |
|    |       |               |             | 🗸 Ενημέρω | ση 🗙 Ακύρωσ | η |

Ο δεύτερος τρόπος παρέχει μια πιο γρήγορη επιλογή και πληκτρολόγηση ιδιοτήτων, αρκεί στη Διαμόρφωση και στην ετικέτα *Επιλογές* να έχουμε τσεκάρει το **Γρήγορη επιλογή πολλαπλών ιδιοτήτων**, φόρμα στην οποία η κάθε μία ιδιότητα εμφανίζεται ως στήλη και οι τιμές της μπορούν να τσεκαριστούν. (Βλέπε επόμενο σχήμα).

| 11010003                                                                | Χρώμα                                         |                                              |                                     |           |
|-------------------------------------------------------------------------|-----------------------------------------------|----------------------------------------------|-------------------------------------|-----------|
| SM                                                                      | V Mnite                                       | ]                                            |                                     |           |
| ] M                                                                     | Κόκκινο                                       |                                              |                                     |           |
| XL                                                                      |                                               |                                              |                                     |           |
|                                                                         |                                               |                                              |                                     |           |
|                                                                         |                                               |                                              |                                     |           |
|                                                                         |                                               |                                              |                                     |           |
|                                                                         |                                               |                                              |                                     |           |
|                                                                         |                                               |                                              |                                     |           |
|                                                                         |                                               |                                              |                                     |           |
|                                                                         |                                               |                                              |                                     |           |
|                                                                         |                                               | ]                                            |                                     |           |
| Επιλογή όλων                                                            | Επιλογή όλων                                  | ]                                            |                                     |           |
|                                                                         |                                               |                                              | <b>AF 4</b>                         | <b>.</b>  |
|                                                                         |                                               |                                              | 💞 Ενημερωση                         | 🔨 Διαγραφ |
| τότητα / επιλογή : 🛛 🛛                                                  |                                               |                                              |                                     |           |
| τότητα / επιλογή : 0<br>Μέγεθος                                         | <br>Χρώμα                                     | Τιμή Μον.                                    | Ποσότητα                            |           |
| τότητα / επιλογή : 0<br>Μέγεθος<br>SM                                   | Χρώμα<br>Μηλε                                 | <u>Τιμή Μον.</u><br>13                       | Ποσότητα<br>1                       |           |
| τότητα / επιλογή : 0<br>Μέγεθος<br>SM<br>2 SM                           | Χρώμα<br>Μηλε<br>Πράσινο                      | <u>Τμή Mov.</u><br>13<br>13                  | <u>Ποσότητα</u><br>1<br>1           |           |
| τότητα / επιλογή : 0<br>Μέγεθος<br>SM<br>2 SM<br>3 L                    | Χρώμα<br>Μηΐε<br>Πράσινο<br>Μηΐε              | Τψή Mov.<br>13<br>13<br>13                   | <u>Ποσότητα</u><br>1<br>1<br>1      |           |
| zóτητα / επιλογή : 0<br><u>Μέγεθος</u><br>SM<br>SM<br>SM<br>L<br>L<br>L | Χρώμα<br>Μηΐε<br>Πράσινο<br>Μηΐε<br>Πράσινο   | Τιμή Μον.<br>13<br>13<br>13<br>13<br>13      | <u>Ποσότητα</u><br>1<br>1<br>1<br>1 |           |
| xότητα / επιλογή : Ο<br>Μέγεθος<br>SM<br>SM<br>SM<br>L<br>L<br>L        | Χρώμα<br>Μηΐε<br>Πράσινο<br>Μηΐε<br>Πράσινο   | Τψή Μον.<br>13<br>13<br>13<br>13<br>13       | <u>Ποσότητα</u><br>1<br>1<br>1<br>1 |           |
| rότητα / επιλογή: 0<br><u>Μέγεθος</u><br>SM<br>SM<br>SM<br>L<br>L<br>L  | Χρώμα<br>Μηίλε<br>Πράσινο<br>Μηίλε<br>Πράσινο | Τψή Mov.<br>13<br>13<br>13<br>13<br>13<br>13 | Ποσότητα<br>1<br>1<br>1             |           |
| rότητα / επιλογή: 0<br><u>Μέγεθος</u><br>SM<br>SM<br>SM<br>L<br>L<br>L  | Χρώμα<br>Μηΐε<br>Πράσινο<br>Μηΐε<br>Πράσινο   | Τψή Mov.<br>13<br>13<br>13<br>13<br>13       | Ποσότητα<br>1<br>1<br>1             |           |
| rότητα / enriλογή: Ο<br>Μέγεθος<br>SM<br>SM<br>SM<br>SM<br>L<br>L       | Χρώμα<br>Μηλε<br>Πράσινο<br>Μηλε<br>Πράσινο   | <u>Τψή Mov.</u><br>13<br>13<br>13<br>13      | Ποσότητα<br>1<br>1<br>1<br>1        |           |
| νότητα / επιλογή : Ο<br>Μέγεθος<br>SM<br>SM<br>SM<br>3 L<br>L           | Χρώμα<br>Μηΐε<br>Πράσινο<br>Μηΐε<br>Πράσινο   | Τιμή Μον.<br>13<br>13<br>13<br>13<br>13      | Ποσότητα<br>1<br>1<br>1<br>1        |           |

Τσεκάροντας τις τιμές σε κάθε μία ιδιότητα και έπειτα κάνοντας αριστερό κλικ στο κουμπί **Ενημέρωση** της φόρμας, η εφαρμογή ανιχνεύει όλους τους πιθανούς συνδυασμούς τιμών των ιδιοτήτων που έχουμε επιλέξει και τους καταχωρεί στη λίστα που βρίσκεται στο κάτω μέρος της φόρμας. Ομοίως εάν επιθυμούμε να σβήσουμε κάποιους συνδυασμούς που έχουμε καταχωρίσει κατά λάθος στη λίστα, επιλέγουμε τις επιθυμητές τιμές των ιδιοτήτων και κάνουμε κλικ στο κουμπί **Διαγραφή**.

Ένας τρίτος τρόπος επιλογής ιδιοτήτων, εφαρμόζεται μόνο σε είδη που έχουν ακριβώς δύο ιδιότητες (εάν π.χ. οι ιδιότητες της κατηγορίας *Ένδυση* ήταν *Χρώμα* και *Μέγεθος* μόνο), είναι η επιλογή από δυσδιάστατο πίνακα. (Βλέπε επόμενο σχήμα)

Με αυτή τη μέθοδο εμφανίζεται μία λίστα στην οποία οι τιμές της μίας ιδιότητας αποτελούν τις στήλες και η τιμές της άλλης τις γραμμές. Στο κελί που ενώνονται οι τιμές που επιθυμούμε να συνδυάσουμε πληκτρολογούμε την ποσότητα.

Για να εμφανιστεί αυτή η φόρμα θα πρέπει να έχουμε τσεκάρει το πεδίο **Δυσδιάστατη Απεικόνιση Ιδιοτήτων** στην καρτέλα *Επιλογές* της φόρμας *Διαμόρφωση*.

| πητες είδους |      |    |   |   |    |  |   |
|--------------|------|----|---|---|----|--|---|
| Χρώ\Μέγ      | 'Ολα | SM | М | L | XL |  |   |
| 1 'Oλα       |      |    |   |   |    |  |   |
| 2 Mnile      |      | 3  |   |   |    |  |   |
| 3 Κόκκινο    |      |    | 4 |   |    |  |   |
| 4 Πράσινο    |      |    |   |   |    |  |   |
|              |      |    |   |   |    |  |   |
|              |      |    |   |   |    |  |   |
|              |      |    |   |   |    |  |   |
|              |      |    |   |   |    |  |   |
|              |      |    |   |   |    |  |   |
|              |      |    |   |   |    |  |   |
|              |      |    |   |   |    |  |   |
|              |      |    |   |   |    |  |   |
|              |      |    |   |   |    |  |   |
|              |      |    |   |   |    |  |   |
|              |      |    |   |   |    |  |   |
|              |      |    |   |   |    |  |   |
|              |      |    |   |   |    |  |   |
|              |      |    |   |   |    |  |   |
|              |      |    |   |   |    |  |   |
|              |      |    |   |   |    |  |   |
|              |      |    |   |   |    |  |   |
|              |      |    |   |   |    |  |   |
|              |      |    |   |   |    |  |   |
|              |      |    |   |   |    |  |   |
|              |      |    |   |   |    |  | × |

Όταν καταχωρήσουμε πάνω από μια ιδιότητες σε ένα είδος, αυτές στο παραστατικό καταχωρούνται σε μια γραμμή. Αν θελήσουμε να δούμε ποιες ιδιότητες ενός κωδικού έχουμε επιλέξει, τότε κάνουμε κλικ στη γραμμή του είδους και πατάμε το εικονίδιο που δείχνουμε στο επόμενο σχήμα. Η φόρμα που θα εμφανισθεί εμφανίζει τις επιμέρους ιδιότητες και τις αντίστοιχες ποσότητες.

Πρέπει να σημειώσουμε ότι μπορούμε να απενεργοποιήσουμε τις ιδιότητες από την επιλογή **Απενεργοποίηση ιδιοτήτων** της ετικέτας *Επιλογές* της Διαμόρφωσης.

|     |        | Σ        | οιχεία  |                  | 1           | Λοιπά    |     | Υ            |             |           |        |  |
|-----|--------|----------|---------|------------------|-------------|----------|-----|--------------|-------------|-----------|--------|--|
| HL  | ιερομι | ηνία     | 17/11/  | 2014             | Αριθμός 11  |          | 'On | α            | 13:49:05    |           |        |  |
| По  | ιραστ  | ατικά    | Τιμολόγ | ιο Πώλησης - Δε  | : Αποστολής | EN 🕎     | Yn  | ~<br>óiloino | -597,05 €   |           |        |  |
| Er  | ιωνυμί | ία       | Копеди  | ίσης Νίκος       |             |          | End | ίγγελμα      | ι Μηχανικός |           |        |  |
| Δι  | εύθυν  | ση       | Πελασγ  | ίας 12           |             |          | Пбі | in           | Περιστέρι   |           | í      |  |
| A.  | Ф.М.   |          | 033832  | 226              |             |          | Τησ | έφωνο        | 2103332222  | 2         |        |  |
| _   | T      | KoSu     | (óc     | Пео              | ινοσπή      | Turé Moy | ΦΠΔ | Ποσότητα     | Everware    | Σύνολο ΜΜ |        |  |
| 1   | Enc    | 11       | 105     | μοη<br>Παντελόγι | τγραφη      | 13.57    | 23  | 7            | 7.00        | 88.34 Teu |        |  |
| Ιδι | ότητες | ; είδους | : End1  |                  |             |          |     |              |             | ×         |        |  |
|     |        | Mé       | γεθος   | Χρώμα            | Ποσότητα    |          |     |              |             |           |        |  |
|     | 1      | SM       | 201     | Mnite            | 3           |          |     |              |             |           |        |  |
|     | 2      | М        |         | Κόκκινο          | 4           |          |     |              |             |           |        |  |
|     |        |          |         |                  |             |          |     |              |             |           |        |  |
|     |        |          |         |                  |             |          |     |              |             |           |        |  |
|     |        |          |         |                  |             |          |     |              |             |           |        |  |
|     |        |          |         |                  |             |          |     |              |             |           |        |  |
|     |        |          |         |                  |             |          |     |              |             |           |        |  |
|     |        |          |         |                  |             |          |     |              |             |           |        |  |
|     |        |          |         |                  |             |          |     |              |             |           | • 16   |  |
|     |        |          |         |                  |             |          |     |              |             |           | •<br>ה |  |
|     |        |          |         |                  |             |          |     |              |             |           | •      |  |
|     |        |          |         |                  |             |          |     |              |             |           | •      |  |

Αν έχουμε επιλέξει το **Εκτύπωση χαρακτηριστικών είδους** από την ετικέτα *Εκτυπώσεις* της Διαμόρφωσης, τότε όταν εκτυπώνουμε ένα παραστατικό, στην περιγραφή του είδους με τις ιδιότητες αναγράφονται αναλυτικά οι δυσδιάστατες ιδιότητες.

| <b>ΡΟSEIDC</b><br>ΠΑΡΑΓΩΓΗ ΛΟΓΙ.<br>ΚΩΝΣΤΑΝΤΙΝΟΥΓ<br>ΑΦΜ: •ΔΟΥ:<br>ΤΗΛ. : 210531333 |                  | SA   |       |               |                      |              |                 |
|-------------------------------------------------------------------------------------|------------------|------|-------|---------------|----------------------|--------------|-----------------|
|                                                                                     | ПРО              | Σ    |       |               | ΠΡΟΣΦΟΡΑ             |              |                 |
| ΕΠΩΝΥΜΙΑ:                                                                           | Μελετίου Θανάσης |      |       |               |                      |              |                 |
| ΕΠΑΓΓΕΛΜΑ:                                                                          | Προγραμματιστής  |      |       |               | 17/11/2014           | ΩPA<br>14:49 | 1 / 1           |
| ΔΙΕΥΘΥΝΣΗ:                                                                          | Αθηνάς 22        |      |       |               |                      | 200.000      | OTHTAS          |
| ПОЛН:                                                                               | Πετρούπολη       | TK:  | 23322 | ΕΠΙ ΠΙΣΤΩΣΕΙ  | I                    | 2110/01/02   | 12              |
| АΦМ:                                                                                | 098898990        |      |       |               |                      |              |                 |
| ΔOY:                                                                                | ΠΕΤΡΟΥΠΟΛΗΣ      | ΚΩΔ: | SERV5 | Στις τιμές πο | υ ακολουθούνδεν συμπ | εριλαμβάνετα | μΦ.Π. <b>Α.</b> |
|                                                                                     |                  |      |       | ·             |                      |              |                 |

Σας ευχαριστούμε για το ενδιαφέρον που έχετε επιδείξει για τις εφαρμογές της Poseidon Software SA. Σε συνέχεια του αιτήματός σας, σας αποστέλλουμε την προσφορά για τα προϊόντα που ενδιαφέρεστε, η οποία ελπίζουμε να ανταποκρίνεται στις απαιτήσεις σας. Για οποιαδήποτε περαιτέρω διευκρίνιση και πληροφορία, παρακαλώ μη διστάσετε να επικοινωνήσετε μαζί μας.

| κωδικός | ПЕРІГРАФН                                                | ΠΟΣΟΤΗΤΑ | MM. | TIMH MON. | ΕΚΠΤΩΣΗ% | Ф.П.А% | ΣΥΝΟΛΟ |
|---------|----------------------------------------------------------|----------|-----|-----------|----------|--------|--------|
| End 1   | Παντελόνι (3 x SM-Μπλε, 5 x M-Κόκκινο,<br>4 x M-Πράσινο) | 12       | Τεμ | 13,57     | 0,0      | 23,0   | 162,84 |

Η **Anima.Net Cloud Edition** διαθέτει ένα ειδικό αρχείο εκτυπώσεων το *Design\_Clothing.rpx*, που όταν το συνδέσουμε με τα παραστατικά της προσφοράς ή της παραγγελίας, τότε στην εκτύπωσή τους υπάρχει πλήρη ανάλυση σε χρώμα και συγκεκριμένο μέγεθος.

| ΠΟΣΕΙΔΩΝ Α.Ε<br>ΠΑΡΑΤΩΓΗ ΛΟΙΣΜΙΔΟΥΠΟΛΉΣΕΙ ΗΥ<br>ΚΙΝΕΊ ΑΝΤΙΝΟΠΟΓΟΞΕΙ ΣΙ ΠΕΡΙΣΤΕΡΙ<br>ΑΦΜ: • ΔΟΥ:<br>ΤΗΛ.: 2205313320<br>ΣΤΟΙΧΕΙΑ ΣΥΝΑΛΛΑΣΣΟΜΕΝΟΥ |                  |      |             |     |           |        |              |      |          |           |     |                |                 |      | FIA TO       | 42<br>N ПЕЛАТН |
|----------------------------------------------------------------------------------------------------|------------------|------|-------------|-----|-----------|--------|--------------|------|----------|-----------|-----|----------------|-----------------|------|--------------|----------------|
|                                                                                                    | ΣΤΟΙΧΕ           | ΙΑ Σ | ναλλάστομει | ΙΟΥ |           |        |              |      |          |           |     | ΠΡΟΣΦΟΡΑ       |                 |      |              |                |
| ΕΠΩΝΥΜΙΑ:                                                                                                    | Μελετίου Θανάσης |      |             | KΩ  | Δ: SERV5  |        |              |      |          |           |     | 111020017      | `               |      |              |                |
| ΕΠΑΓΓΕΛΜΑ:                                                                                                    | Προγραμματιστής  |      |             |     |           |        |              |      | AP. TAPA | 2 TATIKOY | ΣXE | Τ. ΠΑΡΑΣΤΑΤΙΚΟ | HM/NIA ΠΑΡΑΣΤΑ" | 14   | ΩPA<br>14·40 | ΣΕΛΙΔΕΣ        |
| ΔΙΕΥΘΥΝΣΗ:                                                                                                    | Αθηνάς 22        |      |             | AΦ  | M: 098898 | 8990   | 700 007 0440 |      |          | -         | -   |                | 17,11,20        |      |              | • / •          |
| TOAH:                                                                                                    | Πετρούπολη       | TK:  | 23322       | Δ0  | Y: NETPO  | ΥΠΟΛΗΣ | ΕΠΙ ΠΙΣ      | ΩΣΕΙ |          |           | 211 | 12             | - 614           | ,31€ | 10/01        | 614,31 €       |
|                                                                                                    |                  |      |             |     |           |        |              |      |          |           |     |                |                 |      |              |                |
| κοδικός                                                                                                    | ΠΕΡΙΓΡΑΦΗ        |      |             |     | ΧΡΩΜΑ     | s      | м            |      | L        | XL        |     | AΔΦ            | ΠΟΣΟΤΗΤΑ        | TIME | HMON.        | ΣΥΝΟΛΟ         |
| End 1                                                                                                    | Παντελόνι        |      |             |     | Μπλε      | 3      |              |      |          |           |     |                | 3               |      | 13,57        | 40,71          |
| End 1                                                                                                    | Παντελόνι        |      |             |     | Κόκκινο   |        | 5            |      |          |           |     |                | 5               |      | 13,57        | 67,85          |
| End 1                                                                                                    | Παντελόνι        |      |             |     | Πράσινο   |        | 4            |      |          |           |     |                | 4               |      | 13,57        | 54,28          |

### Στατιστικά Ιδιοτήτων

Με την επιλογή *Στατιστικά Ιδιοτήτων* της λίστας *Συχνές εργασίες* της φόρμας της αποθήκης, μπορούμε να δούμε για κάθε μία ιδιότητα του είδους τι εισαγωγές (αγορές) και τι εξαγωγές (πωλήσεις) έχουν γίνει καθώς και το απόθεμα της.

| 🙀 Αποθήκη - Παντελόνι        |                  |                     |           |                 |           |        |        |            |      |        | - = x  |
|------------------------------|------------------|---------------------|-----------|-----------------|-----------|--------|--------|------------|------|--------|--------|
| Εγγραφές Αποστολή προς       |                  |                     |           |                 |           |        |        |            |      |        |        |
| 📗 🍞 Ενημέρωση 🛛 🗐 Κείμεν     | ο 🔎 Εικόνα 🛛     | 🖥 Έξοδος            |           |                 |           |        |        |            |      |        |        |
| Συχνές εργασίες              | Στοιχεία         | Εικόνα              | Στατιστ   | τικά Σύ         | νθεση     | Κατο   | έλογος | Λοιπά      |      | Custom | Online |
|                              | <b>βασικά</b>    |                     |           |                 |           |        | 8      |            |      | Εικόνα |        |
| Συνολικές κινήσεις           | Κωδικός          | End1                |           |                 | Αρ. Ταξιν | όμησης | 0      | 1=         |      |        |        |
|                              | Περιγραφή        | Παντελόνι           |           |                 |           |        |        |            |      | ľO     |        |
| Καρτέλα                      | Στατιστικά ιδι   | ιοτήτων Είδους En   | d1        |                 |           |        |        |            |      |        | - = ×  |
| 🧰<br>Πωλήσεις είδους         | <br>Β Εκτύπωση   | 🛄 Λογιστικό φύ      | λλο Σ     | Ομαδοποίησ      | η 🕠 Γρ    | άφημα  | MS E   | xcel 🖻 MS1 | Word | Έξοδος |        |
| <b>*</b>                     | <u> </u>         |                     |           | Εισ             | αγωγές    |        |        | Εξαγωγές   |      | An     | όθεμα  |
| Αγορές είδους                | L Πράσινο        |                     |           |                 |           | 5,00   |        |            | 0,00 |        | 5,00   |
| dî.                          | Μ Κόκκινο        |                     |           |                 |           | 4,00   |        |            | 0,00 |        | 4,00   |
| Πελάτες είδους               | Μ Πράσινο        |                     |           |                 |           | 0,00   |        |            | 0,00 |        | 0,00   |
| <u>e</u> 2                   | SM Μπλε          |                     |           |                 |           | 3,00   |        |            | 0,00 |        | 3,00   |
| Προμηθευτές είδους           |                  |                     |           |                 |           |        |        |            |      |        |        |
| 7                            |                  |                     |           |                 |           |        |        |            |      |        |        |
| Ανάλυση σύνθεσης ειδών       |                  |                     |           |                 |           |        |        |            |      |        |        |
| Ενέργειες                    |                  |                     |           |                 |           |        |        |            |      |        |        |
| Εμφάνιση της Photo Power Dom |                  |                     |           |                 |           |        |        |            |      |        |        |
|                              |                  |                     |           |                 |           |        |        |            |      |        |        |
|                              | Εμφανίζει γράφημ | α της επιλεγόμενη α | ττήπης εν | ός πογιστικού φ | vohhùd    |        |        |            |      |        |        |

# Κεφάλαιο 10

# Σειριακοί αριθμοί – Παρτίδες - Bonus

## Σειριακοί αριθμοί

Η **Anima.NET Cloud Edition** επιτρέπει να καταχωρούμε σειριακούς αριθμός σε κάθε είδος της αποθήκης, κατά την καταχώρηση ενός δελτίου ποσοτικής παραλαβής ή τιμολογίου αγοράς που περιέχει το συγκεκριμένος είδος.

Καταχωρώντας λοιπόν τα υπόλοιπα στοιχεία του παραστατικού όταν έρθει η ώρα να επιλέξουμε το είδος, αφού το επιλέξουμε πατάμε το πλήκτρο **F11** από το πληκτρολόγιο ή εναλλακτικά κάνουμε κλικ στο κατάλληλο εικονίδιο της φόρμας του παραστατικού.

| Εγγραφές Ενέργ<br>🍞 Ενημέρωση             | ειες<br><i>ქ</i> Εκ | πύπωση   😭 Κ                                                                                                    | είμενο 📃 Εικόν                       | /α 🛛 🚺 Έξ                | ,0ō0ç                   |          |                                          |        |     |   |   |
|-------------------------------------------|---------------------|----------------------------------------------------------------------------------------------------|--------------------------------------|--------------------------|-------------------------|----------|------------------------------------------|--------|-----|---|---|
| Σ                                         | τοιχεία             | I.                                                                                                    |                                      | Λοιπά                    |                         |          |                                          | Custom |     |   |   |
| Ημερομηνία                                | 17/11/              | /2014 🚊 /                                                                                                    | Αριθμός 3                            |                          | 'Ωρ                     | α        | 15:44:12                                 | ]      |     |   |   |
| Παραστατικά                               | Δελτίο              | ο Αποστολής-Τιμοί                                                                                                    | ίόγιο Αγοράς · ΕΠ                    | ) 📰                      | Υn                      | οπιοfiò  | -11.445,13                               | 3€     |     |   |   |
| Επωνυμία                                  | Ποσειδ              | δών Δημοσθένης                                                                                                    |                                      | 🔔                        | Еп                      | αμίσγγὰ  | Προγραμματιστής                          |        |     |   |   |
| Διεύθυνση                                 | Ιερά Ο              | 8ós 307                                                                                                    |                                      |                          | Пó                      | ող       | Αθήνα                                    |        |     |   |   |
| А.Ф.М.                                    | 09882               | 2320                                                                                                    |                                      |                          | Τηί                     | Ιέφωνο   | 2105313320                               | )      |     |   |   |
| Κωδι                                      | κός                 | Περι                                                                                                    | γραφή                                | Τιμή Μον.                | ΦΠΑ                     | Ποσότητα | Έκπτωση                                  | οίονὺΖ | ММ  |   |   |
| 1 PR.EJ13                                 |                     | PSTN Modem 5                                                                                                    | 6K.                                  | 30,00                    | 23                      | 5        | 0,00                                     | 150,00 | TEM |   | 2 |
| 3<br>4<br>5<br>6<br>7<br>8<br>9<br>10     |                     | Σε           1         324343434           2         3473874374           3         232323323           4         4758437596           5         48598437595 | ιριακός Αριθμός<br>ι<br>34375<br>384 | 876<br>335<br>762<br>445 | Bar<br>5<br>5<br>3<br>5 | code     | <u>Ποσότητα</u><br>1<br>1<br>1<br>1<br>1 |        |     | • |   |
| Καθ. Αξία<br>150,00 €<br>ιιλογή σειριακών | α                   |                                                                                                    |                                      |                          |                         |          |                                          | e      |     |   |   |

Όποια και από τις δύο μεθόδους και εάν επιλέξουμε θα μας εμφανιστεί η φόρμα Καταχώριση Σειριακών Αριθμών του Είδους. Σε αυτήν το μόνο που έχουμε να κάνουμε είναι να πληκτρολογήσουμε τους σειριακούς αριθμούς των προϊόντων που προμηθευόμαστε (έναν σε κάθε γραμμή) στην πρώτη στήλη της λίστας και προαιρετικά το barcode του στη δεύτερη, ενώ στην τρίτη την ποσότητα. Για να αποθηκευτούν οι επιλογές μας θα πρέπει να πατήσουμε το κουμπί Εντάξει στο κάτω μέρος της φόρμας. Ας υποθέσουμε ότι θέλουμε να πουλήσουμε ένα είδος του συγκεκριμένου προϊόντος με έναν σειριακό αριθμό. Ο ένας τρόπος είναι να βρούμε τον συγκεκριμένο σειριακό αριθμό μέσω του barcode του. Ο άλλος είναι να επιλέξουμε το προϊόν και στη συνέχεια με τη βοήθεια του συγκεκριμένου εικονιδίου, να επιλέξουμε τον επιθυμητό σειριακό αριθμό.

| Κινήσεις Παρασ<br>Εγγραφές Ενέργε | στατικών<br>ειες                      |                       |            |           |             |             |    |
|-----------------------------------|---------------------------------------|-----------------------|------------|-----------|-------------|-------------|----|
| 📗 🍞 Ενημέρωση                     | 🎒 Εκτύπωση 🛛 🗐                        | Κείμενο 📋 Εικόνα      | τ 🛃 Έξοδος |           |             |             |    |
| Στ                                | οιχεία                                |                       | Λοιπά      | )<br>I    |             | Custom      |    |
| Ημερομηνία                        | 17/11/2014 🚊                          | Αριθμός 13            | Ω'         | ρα        | 18:12:05    |             |    |
| Παραστατικά                       | Επιλογή Σειριακού Αριθι               | μού του είδους PSTN Μ | lodem 56K  |           |             | ×           |    |
| Επωνυμία                          | Σειρι                                 | ικός Αρ.              | Ποσότητα   |           |             |             |    |
| Διεύθυνση                         | 232323323                             |                       | 1,00       | D         |             |             |    |
| А.Ф.М.                            | 324343434                             |                       | 1,00       | 2         |             |             |    |
| Κωδικ                             | 3473874374                            |                       | 1,00       | )         |             | to MM       |    |
| 1 PR.EJ13                         | 47584375984375                        |                       | 1,00       | )         |             | 50,00 TEM 🔳 | ×  |
| 2                                 | 485984375984                          |                       | 1,00       | J         |             |             | ۲  |
| 3                                 |                                       |                       |            |           |             |             | ▦  |
| 4                                 |                                       |                       |            |           |             |             | 0. |
| 5                                 |                                       |                       |            |           |             |             | 8  |
| 6                                 |                                       |                       |            |           |             |             | ۶  |
| - (                               |                                       |                       |            |           |             |             | 2  |
|                                   |                                       |                       |            |           |             |             | 6  |
| 10                                | · · · · · · · · · · · · · · · · · · · |                       |            |           | 1           |             |    |
|                                   |                                       |                       |            | 🖊 Εντάξει | 🛛 🗙 Ακύρωση |             | ŵ  |
| Καθ. Αξία                         |                                       |                       |            | 2         |             |             |    |
| 50,00€                            | 11,50€ 1                              | 0,00                  | %          | 2         | 01,5        |             |    |
| Επιλογή σειριακών ο               | χριθμών                               |                       |            |           |             |             |    |

Κατά την εκτύπωση του παραστατικού, αν έχουμε επιλέξει το **Εκτύπωση** χαρακτηριστικών είδους από την ετικέτα *Εκτυπώσεις* της Διαμόρφωσης, εκτυπώνεται για το συγκεκριμένο είδος και ο σειριακός του αριθμός. Αρχικά εμφανίζεται το λεκτικό **S/N** αλλά αυτό μπορεί να αλλάξει από την επιλογή Πρόθεμα Σειριακού της ετικέτας *Γενικά* της Διαμόρφωσης.

| ΠΑΡΑΓΩΓΗ ΛΟΓΙ<br>ΚΩΝΣΤΑΝΤΙΝΟΥΙ<br>ΑΦΜ: •ΔΟΥ:<br>ΤΗΛ. : 210531333 |                   | н             |      |          |            |           | r      |                             | 46<br>DFIXTHPIO |         |
|------------------------------------------------------------------|-------------------|---------------|------|----------|------------|-----------|--------|-----------------------------|-----------------|---------|
|                                                                  | ΣΤΟΙΧΕΙΑ ΣΥΝΑ     | ΛΛΑΣΣΟΜ       | ENOY |          | Т          | ιολόνιο Π | աննու  | πς - Δελτιο                 | Δποστολή        | C- ED   |
| ΕΠΩΝΥΜΙΑ:                                                        | Δημητρόπουλος Θαν | /άσης         |      |          |            |           | willo  |                             |                 | ,       |
| ΕΠΑΓΓΕΛΜΑ:                                                       | Ιατρος            |               |      |          | ΑΡ. ΠΑΡΑΣΤ | ATIKOY    | HM/ND/ | A ΠΑΡΑΣΤΑΤΙΚΟΥ<br>7/11/2014 | ΩPA<br>18·12    | ΣΕΛΙΔΕΣ |
| ΔΙΕΥΘΥΝΣΗ:                                                       | Μεγαθύρων 87      |               |      |          |            |           |        |                             | 10.12           | 1 / 1   |
| ПОЛН:                                                            | Καλλιθέα          | TK:           | 121  | 2121     | ΣΧΕΤ. ΠΑΡΑ | ΣΤΑΤΙΚΟ   | ZYNOA  | 0 ПОХОГНТАХ<br>1            | TAAAIO YIK      | 0,00€   |
| ΑΦМ:                                                             | 098723230         |               |      |          | ΤΡΟΠΟΣ ΠΛ  | нрамна    |        |                             | NEO YIIO/IO     |         |
| ΔOY:                                                             | ΚΑΛΛΙΘΕΑΣ Α`      | ΚΩΔ:          | SEF  | RV9      | Εππαγ      | η 3 μηνων | /      |                             |                 | 61,50€  |
| κολικός                                                          | ΠΕΡΙΓΡΑΦΗ         |               |      | ΠΟΣΟΤΗΤΑ | MM.        | тімни     | ION.   | <b>ΕΚΠΤΟΣΗ</b> %            | Ф.П.А%          | ΣΥΝΟΛΟ  |
| PR E113                                                          | PSTN Modem 56K (S | /N+ 34738 743 | 74)  | 1        | TEM        | 50        | 0.00   | 0.0                         | 23.0            | 50.00   |

Ας υποθέσουμε ότι θέλουμε να δούμε την πορεία του συγκεκριμένου σειριακού αριθμού. Αν επιλέξουμε από τη λίστα *Ενέργειες* το Σειριακοί αριθμοί, θα δούμε ότι στη φόρμα των

σειριακών του είδους, ο συγκεκριμένος σειριακός αριθμός έχει ποσότητα 0 και φυσικά δεν θα εμφανισθεί ξανά σε κάποιο παραστατικό πώλησης.

| 🙀 Αποθήκη - PSTN Modem 🗄                                                                                                  | 56K                                                                                                    |                                                                                                    |                      |                                                 |                                                       |       | -                                                                                                    | . = x  |
|----------------------------------------------------------------------------------------------------|----------------------------------------------------------------------------------------------------|----------------------------------------------------------------------------------------------------|----------------------|-------------------------------------------------|-------------------------------------------------------|-------|----------------------------------------------------------------------------------------------------|--------|
| Εγγραφές Αποστολή προς                                                                                                    |                                                                                                    |                                                                                                    |                      |                                                 |                                                       |       |                                                                                                    |        |
| 🛛 🍞 Ενημέρωση 🛛 🗐 Κείμενο                                                                                                 | ο 📃 Εικόνα                                                                                                    | 🚺 Έξοδος                                                                                                    |                      |                                                 |                                                       |       |                                                                                                    |        |
| Συχνές εργασίες                                                                                                    | Στοιχεία                                                                                                    | Εικόνα                                                                                                    | Στατιστικά           | Σύνθεση                                         | Κατάλογος                                             | Λοιπά | Custom                                                                                                    | Jnline |
| Ενέργειες                                                                                                    | - Βασ                                                                                                    | ι Σειριακών Αριθμών                                                                                                    | ν του είδους PSTN Μα | odem 56K                                        |                                                       | x     | ς Εικόνα                                                                                                    |        |
| Πολλαπλά Barcodes<br>Σαριακοί αριθμοί<br>Ιδιότητες<br>Ιδιότητες<br>Ιδιότητες<br>Επιλογή αρχείου κειμένου<br>Γιμοκατάλογοι | Bad         Κωδ         1           Γιερι         1         2           Κατη         3         Ομά         4           Εναί         5         5           Μον         7         1         1           Τιμί         Τιμή         1         1           Τιμή         Τιμή         1         1           Τιμή         Τιμή         1         1 | Σειριαν           2322323           3243434           3473874374           3473874374           4758437598437           485984375984 | τός Αριθμός<br>5     | Barcode<br>7623<br>8765<br>3356<br>4455<br>4455 | Ποσότητα<br>1<br>0<br>1<br>1<br>1<br>1<br>κό ΧΑκύρωση |       | Εικόνα<br>Χαρακτηριστικά<br>Ενεργό<br>Απογραφή<br>Ά. 'Υῆη<br>Μεπι<br>Αναλώσιμο<br>Ταμειακή<br>Μοbile<br>'Όχι Μεταφορά<br>ΟnLine |        |
| Annungi dan mari di Sar                                                                                                   | Φ.Π                                                                                                    |                                                                                                    |                      |                                                 |                                                       |       | Προτεινόμενο                                                                                                    |        |
| ματιμιουργεί νεα εγγραφή ή σιορο                                                                                          | prover rule thexage                                                                                                    | ou                                                                                                    |                      |                                                 |                                                       |       |                                                                                                    |        |

Ας υποθέσουμε τώρα ότι θέλουμε να δούμε όλη την πορεία του συγκεκριμένου σειριακού αριθμού. Τότε από τη φόρμα διαχείρισης της αποθήκης και το μενού Συγκεντρωτικά, επιλέγουμε **Αναζήτηση σειριακού αριθμού**. Στη πλαίσιο διαλόγου που θα εμφανισθεί, πληκτρολογούμε τον συγκεκριμένο σειριακό αριθμό και στη συνέχεια εμφανίζεται φόρμα με όλα τα παραστατικά που έχουν κινήσει τον συγκεκριμένο σειριακό αριθμό.

| 💷 Ιστορικό τ  | του σειριακού α  | ριθμού 347  | 73874374 του είδοι   | υς PSTN Moder | n 56K    |          |                  |      | _ = x |
|---------------|------------------|-------------|----------------------|---------------|----------|----------|------------------|------|-------|
| 🛛 🎒 Εκτύπω    | ιση 🔄 Λογιστ     | ικό φύλλο   | <b>Σ</b> Ομαδοποίηση | 📊 Γράφημα     | MS Excel | 🖷 MS Wor | d 🚺 Έξοδος       |      |       |
| SN            | Ημερομηνία       |             | Παρασ                | τατικό        |          | Τιμή     | Συναλλασσόμ      | evos | Ποσότ |
| 3473874374    | 17/11/2014       | Δελτίο Αποσ | πολής-Τιμολόγιο Αγορ | άς - ΕΠ 3     |          | 30,00 По | σειδών Δημοσθένη | ς    | 1,00  |
| 3473874374    | 17/11/2014       | Τιμολόγιο Π | ώλησης - Δελτιο Αποσ | roλής - ΕΠ 13 |          | 50,00 Δη | μητρόπουλος Θανι | ίσης | -1,00 |
|               |                  |             |                      |               |          |          |                  |      |       |
|               |                  |             |                      |               |          |          |                  |      |       |
|               |                  |             |                      |               |          |          |                  |      |       |
|               |                  |             |                      |               |          |          |                  |      |       |
|               |                  |             |                      |               |          |          |                  |      |       |
|               |                  |             |                      |               |          |          |                  |      |       |
|               |                  |             |                      |               |          |          |                  |      |       |
|               |                  |             |                      |               |          |          |                  |      |       |
|               |                  |             |                      |               |          |          |                  |      |       |
|               |                  |             |                      |               |          |          |                  |      |       |
|               |                  |             |                      |               |          |          |                  |      |       |
|               |                  |             |                      |               |          |          |                  |      |       |
|               |                  |             |                      |               |          |          |                  |      |       |
|               |                  |             |                      |               |          |          |                  |      |       |
|               |                  |             |                      |               |          |          |                  |      |       |
|               |                  |             |                      |               |          |          |                  |      |       |
| Εμφανίζει γρά | φημα της επιλεγά | όμενη στήλη | ς ενός λογιστικού φύ | იის           |          |          |                  |      |       |

## Παρτίδες

Η **Anima.NET Cloud Edition** επιτρέπει την διαχείριση παρτίδων στα προϊόντα μας σύμφωνα με την ημερομηνία λήξη τους.

Όπως με τους σειριακούς αριθμούς, έτσι και τις παρτίδες τις καταχωρούμε κατά την καταχώρηση ενός δελτίου ποσοτικής παραλαβής ή τιμολογίου αγοράς που περιέχει το συγκεκριμένος είδος, πατώντας το πλήκτρο **F10** από το πληκτρολόγιο ή εναλλακτικά κάνουμε κλικ στο κατάλληλο εικονίδιο της φόρμας.

θα εμφανιστεί τότε η φόρμα **Ημ/νία Λήξης Παρτίδας**. Σε αυτήν το μόνο που έχουμε να κάνουμε είναι να επιλέξουμε την ημερομηνία λήξης της παρτίδας του είδους που προμηθευόμαστε. Σε περίπτωση που μία παράδοση περιλαμβάνει περισσότερες από μία παρτίδες ενός είδους (με διαφορετική ημερομηνία λήξης) θα πρέπει για κάθε μία παρτίδα να καταχωρίσουμε ξεχωριστά το είδος.

| Ενημέρωση   | 🎒 Εκτύπωση      | 💓 Κείμενο | 📕 Εικό      | να 🚺 Έξα  | οδος     |          |           |         |     |   |
|-------------|-----------------|-----------|-------------|-----------|----------|----------|-----------|---------|-----|---|
| Σ           | τοιχεία         |           |             | Λοιπά     |          |          |           | Custom  |     |   |
| Ημερομηνία  | 17/11/2014      | Αριθμός   | 4           |           | 'Ωρ      | α        | 19:50:08  |         |     |   |
| Παραστατικά | οττοοηΑ ο)τΓι3Δ |           | οράς - ΕΠ   | 🛅         | Yn       | οπιοfiòi | -11.445,1 | 3€ 📄    |     |   |
| Επωνυμία    | Ποσειδών Δημα   | ισθένης   |             |           | En       | άγγελμα  | Προγραμμα | ιτιστής |     | 1 |
| Διεύθυνση   | Ιερά Οδός 307   |           |             | 8         | Пó       | մղ       | Αθήνα     |         |     | ĺ |
| А.Ф.М.      | 098822320       |           |             |           | Τŋ       | ονωφόδ   | 210531332 | 0       |     |   |
| Κωδι        | ώς              | Περιγραφή |             | Τιμή Μον. | ΦΠΑ      | Ποσότητα | Έκπτωση   | Σύνολο  | MM  |   |
| PD20        | Tablet          | 7″        |             | 40,00     | 23       | 1        | 0,00      | 40,00   | ТЕМ |   |
| 2           |                 | 11.6      | 1- A15      | D'5       |          | ~        |           |         |     |   |
|             |                 | UH1       | יום אוןקוקו | παρτισάς  |          |          |           |         |     |   |
| i           |                 |           | 1           | 7/11/2014 | <u> </u> |          |           |         |     |   |
| ;           |                 |           |             |           |          |          |           |         |     |   |
| S           |                 |           | 🗸 Εντά      | ξει 🗙     | Ακύρω    | οση      | -         |         |     |   |
|             |                 |           |             |           |          |          |           |         |     |   |
|             |                 |           |             |           |          |          |           |         | —   |   |
|             |                 |           |             |           |          |          |           |         |     |   |

Όταν έρθει η πουλήσουμε το προϊόν με την παρτίδα, αφού επιλέξουμε το προϊόν, τότε πάλι πατώντας το πλήκτρο **F10** ή εναλλακτικά κάνουμε κλικ στο κατάλληλο εικονίδιο της φόρμας, εμφανίζεται μια ειδική φόρμα για την επιλογή της παρτίδας.

| 🔟 Κινήσεις Παρα  | ιστατικών       |                                        |          |              |          |               |
|------------------|-----------------|----------------------------------------|----------|--------------|----------|---------------|
| 📗 Εγγραφές Ενέργ | /ειες           |                                        |          |              |          |               |
| 📄 🍞 Ενημέρωση    | 🎒 Εκτύπωση      | 🗐 Κείμενο 🛛 📓 Εικόνα                   | 🛃 Έξοδος |              |          |               |
| Σ٠               | τοιχεία         |                                        | \οιπά    |              | C        | ustom         |
| Ημερομηνία       | 17/11/2014 🚊    | Αριθμός 14                             | יג'      | 2ρα [19      | :55:32   |               |
| Παραστατικά      | Τιμολόγιο Πώλησ | ης - Δείτιο Αποστολής - ΕΠ             | 📺 Y      | -6 onJohon   | 14,31 €  |               |
| Επωνυμία         | Медет(          | ······································ | E F      | πάννελια Γα. | ू वरा    | ís            |
| Διεύθυνση        | Αθηνά 17/10/20  | ρποος του Tablet /<br>114 - Ποσότητα:1 |          |              |          |               |
| А.Ф.М.           | 098898          |                                        |          |              |          | ]             |
| Κωδι             | κός             |                                        |          |              | Εύ       | MM ofio       |
| 1 PD20           |                 |                                        |          |              |          | 70,00 ТЕМ 🗐 🔀 |
| 2                |                 |                                        |          |              |          |               |
| 4                |                 |                                        |          |              |          | <br>          |
| 5                |                 |                                        |          |              |          |               |
| 6                |                 |                                        |          |              |          | <b>&gt;</b>   |
| 8                |                 |                                        |          |              |          |               |
| 9                |                 |                                        |          |              |          |               |
| 10               |                 |                                        |          |              |          |               |
| Καθ. Αξία        | Φ               |                                        |          |              |          | r ) 🛱         |
| 70,00€           | 16,10€          |                                        | J For    | τάξει 🔀 Δι   | κύοωση   | •             |
| Επιλογή παρτίδας |                 |                                        |          |              | nopulor1 |               |

Για να βρούμε το ιστορικό μιας παρτίδας, από τη φόρμα της αποθήκης και το συγκεκριμένο είδος, από τη λίστα Συχνές εργασίες επιλέγουμε Ιστορικό Παρτίδας. Αν υπάρχει μηδενικό απόθεμα για τη συγκεκριμένη παρτίδα, δεν θα εμφανισθεί τίποτε. Αν θέλουμε οπωσδήποτε να δούμε το ιστορικό, τότε θα πρέπει να τσεκάρουμε το πεδίο Ιστορικό παρτίδων με μηδενικό απόθεμα στην ετικέτα Επιλογές της φόρμας Διαμόρφωσης. Τότε θα εμφανισθεί μια φόρμα με όλες τις κινήσεις της συγκεκριμένης παρτίδας. Για να βρούμε παρτίδες που έχουν λήξει και υπάρχει απόθεμά τους στην αποθήκη, από τη φόρμα διαχείρισης της αποθήκης και το μενού Συγκεντρωτικά, επιλέγουμε Προϊόντα με περασμένη ημερομηνία λήξης.

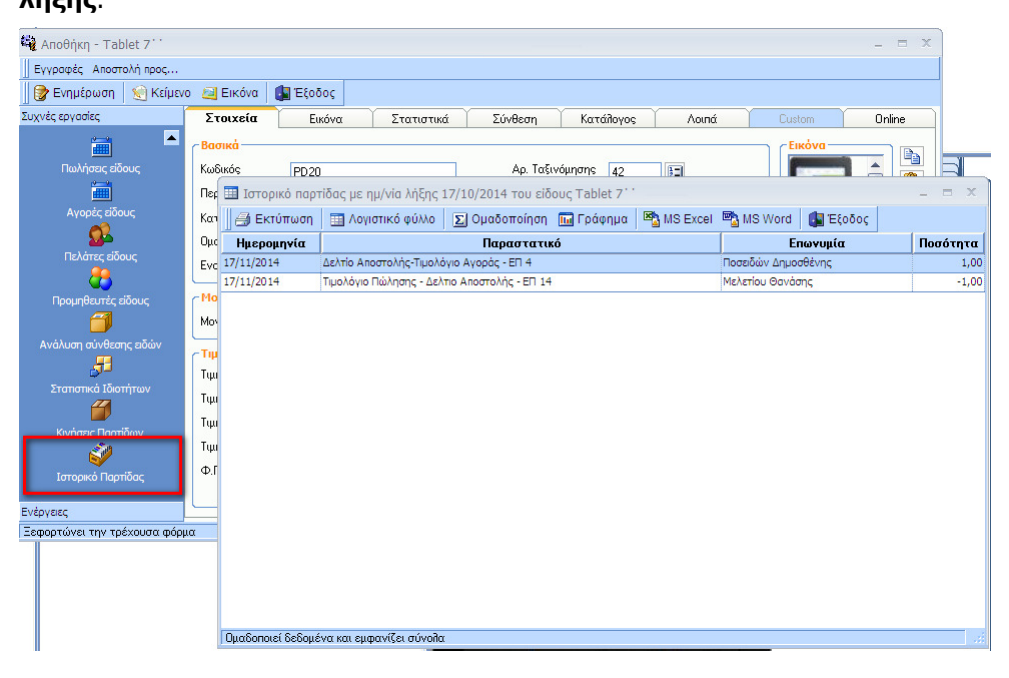

Τέλος, αν θέλουμε να δούμε τις κινήσεις όλων των παρτίδων σε συγκεκριμένο διάστημα, από τη φόρμα της αποθήκης επιλέγουμε **Κινήσεις Παρτίδων**.

| 🙀 Αποθήκη - Tablet 7΄          |                  |               |                             |                    |                   |              |                 |             | - = ×     |
|--------------------------------|------------------|---------------|-----------------------------|--------------------|-------------------|--------------|-----------------|-------------|-----------|
| Εγγραφές Αποστολή προς         |                  |               |                             |                    |                   |              |                 |             |           |
| 🛛 🍞 Ενημέρωση 🛛 🗐 Κείμενο      | Εικόνα 🛛 🚺       | 📱 Έξοδος      |                             |                    |                   |              |                 |             |           |
| Συχνές εργασίες                | Στοιχεία         | Εικόνα        | Στατισ                      | πικά Σύνθ          | θεση Κα           | τάλογος      | Λοιπά           | Custom      | Online    |
| 📥 🔺                            | с Валика         |               |                             |                    |                   |              |                 | ς Εικόνα    |           |
| Πωλήσεις είδους                | 💷 Κινήσεις Πα    | ρτίδων Tal    | olet 7 <sup>°°</sup> anó 01 | ./01/2014 ἑως 1    | 7/11/2014         |              |                 |             | _ =       |
| <b></b>                        | 🗐 🎒 Εκτύπωσ      | η 🛛 🛄 Λογ     | ιστικό φύλλο                | Σ Ομαδοποίησ       | η 🕠 Γράφημ        | a 🖄 MS       | Excel 🖷 MS Word | 🛃 Έξοδος    |           |
| Αγορές είδους                  | Λήξη παρτί       | Ποσότ         | Ημ/νία κίνη                 |                    | Παρ               | αστατικό     |                 |             | Επωνυμία  |
| <u></u>                        | 01/01/1900       | 10,00         | 21/10/2014                  | Δελτίο Αποστολή    | ής-Τιμολόγιο Αγο  | ράς - ΕΠ 1   |                 | Ποσειδών Δι | ημοσθένης |
| Πελάτες είδους                 | 01/01/1900       | 1,00          | 21/10/2014                  | Τιμολόγιο Πώλησ    | σης - Δελτιο Αποσ | πολής - ΕΠ   | 1               | SoftLogic   |           |
| <u> </u>                       | 01/01/1900       | 1,00          | 23/10/2014                  | Τιμολόγιο Πώλησ    | σης - Δελτιο Αποσ | πολής - ΕΠ Ι | 7               | SoftLogic   |           |
| Προμηθευτές είδους             | 17/10/2014       | 1,00          | 17/11/2014                  | Δελτίο Αποστολή    | ής-Τιμολόγιο Αγο  | ράς - ΕΠ 4   |                 | Ποσειδών Δι | ημοσθένης |
| <b>a</b>                       | 17/10/2014       | 1,00          | ) 17/11/2014                | Τιμολόγιο Πώληα    | σης - Δελτιο Αποσ | πολής - ΕΠ Ι | 14              | Μελετίου Θα | ινάσης    |
| Δνάλυση σύνθεσης ειδών         |                  |               |                             |                    |                   |              |                 |             |           |
|                                |                  |               |                             |                    |                   |              |                 |             |           |
| Στατιατικά Ιδιοτήτων           |                  |               |                             |                    |                   |              |                 |             |           |
| <b>a</b>                       |                  |               |                             |                    |                   |              |                 |             |           |
| Κινήσεις Παρτίδων              |                  |               |                             |                    |                   |              |                 |             |           |
| Ś                              |                  |               |                             |                    |                   |              |                 |             |           |
| Ιστορικό Παρτίδας              |                  |               |                             |                    |                   |              |                 |             |           |
|                                |                  |               |                             |                    |                   |              |                 |             |           |
| Ενέργειες                      |                  |               |                             |                    |                   |              |                 |             |           |
| Εμφάνιση της Photo Power Domin | 1                |               |                             |                    |                   |              |                 |             |           |
|                                |                  |               |                             |                    |                   |              |                 |             |           |
|                                |                  |               |                             |                    |                   |              |                 |             |           |
|                                | Ευσανίζει γοάσι  | она тре епід  | ενόμενη στήδης              | ενός ζονιστικού σ  | uoffiùr           |              |                 |             |           |
|                                | herder set shoth | the city curr | o token to chuls            | eres nerto tixoo q |                   |              |                 |             |           |

## Πόντοι Bonus

Η **Anima.NET Cloud Edition** δίνει τη δυνατότητα να προσθέτουμε πόντους - bonus στους πελάτες μας ανάλογα με τον τζίρο που μας κάνουν από πωλήσεις λιανικής αλλά και σε τιμολόγια πώλησης.

Για να ενεργοποιήσουμε τη λειτουργία θα πρέπει να έχουμε τσεκάρει την επιλογή **Ενεργοποίηση Πόντων Bonus** από την καρτέλα Λοιπά της φόρμας Διαμόρφωση.

| 🚳 Διαμόρφωση της Standard Anima.NET 7.0                        | × |
|----------------------------------------------------------------|---|
| Εταιρία Επιλογές Παραστατικά Εκτυπώσεις Γενικά Λοιπά Συνδέσεις |   |
| ☑ Ενεργοποίηση Πόντων Bonus 1 Πόντος / 5,00 €                  |   |

Αφού ολοκληρώσετε την εισαγωγή των ειδών και εκδώσετε την απόδειξη παρατηρήστε στην εκτύπωση ότι αναγράφονται το σύνολο των πόντων που απορρέουν από το ποσό της απόδειξης καθώς επίσης και το σύνολο των πόντων του λογαριασμού του πελάτη όπως έχουν διαμορφωθεί με την έκδοσή της.

|                                    |                      |                  |                     |            | ΡΟSEIDON SOFTWARE<br>ΠΟΣΕΙΔΩΝ Α.Ε<br>ΠΑΡΑΓΩΓΗ ΛΟΓΙΣΜΙΚΟΥ ΠΩΛΗΣΕΙΣ Η/Υ<br>ΑΦΜ<br>ΔΟΥ<br>ΚΩΝΣΤΑΝΤΙΝΟΥΠΟΛΈΩΣ 115 ΠΕΡΙΣΤΕΡΙ<br>Τηλ.2106313320<br>FAX |
|------------------------------------|----------------------|------------------|---------------------|------------|----------------------------------------------------------------------------------------------------|
| 17/11/2014 22:2<br>Απόδειξη Λιανικ | :8:08<br>ής 8        |                  |                     |            |                                                                                                    |
| Δημητρόπουλος                      | Θανάσης              |                  |                     |            |                                                                                                    |
| Περιγραφή<br>ΑΝΙΜΑ ΜΕΝU            | Тіµ́¶<br>369,00      | Ποσ<br>1         | Αξία<br>369,00      | ФПА%<br>23 |                                                                                                    |
| Πληρωμή : 369                      | ,00€                 |                  |                     |            |                                                                                                    |
| Πόντοι Bonus<br>Σύνολο Πόντω       | από τηνα<br>vBonus τ | πόδειξ<br>ου πε⁄ | ;η: 73<br>\άτη : 73 |            |                                                                                                    |

Για να αφαιρέσουμε πόντους bonus από έναν πελάτη, στην καρτέλα του επιλέγουμε **Τροποποίηση Πόντων** από τη λίστα *Συχνές Ενέργειες*.

Θα εμφανιστεί η φόρμα **Διαχείριση Πόντων Bonus** στην οποία το μόνο που χρειάζεται να κάνουμε είναι να πληκτρολογήσουμε τον αριθμό των πόντων που θέλουμε να αφαιρέσουμε από τον πελάτη στο πεδίο **Αφαίρεση Πόντων** και έπειτα να κάνουμε αριστερό κλικ στο πλήκτρο **Εντάξει**.

Εάν τσεκάρουμε το πεδίο **Αντικατάσταση** τότε οι πόντοι του πελάτη θα αντικατασταθούν με αυτούς που έχουμε πληκτρολογήσει στο πεδίο **Αφαίρεση Πόντων**, κάτι χρήσιμο για την αρχικοποίηση των πόντων του πελάτη.

| 🧠 Συναλλασσόμενοι - Χριστά                                                                                                    | πουλος Νίκος                                                                                                    |                                                                                                    |                                                                                               |          |                                                                                                    | _ = X                                                                                                    |
|----------------------------------------------------------------------------------------------------|----------------------------------------------------------------------------------------------------|----------------------------------------------------------------------------------------------------|-----------------------------------------------------------------------------------------------|----------|----------------------------------------------------------------------------------------------------|----------------------------------------------------------------------------------------------------|
| Εγγραφές Αποστολή προς                                                                                                    |                                                                                                    |                                                                                                    |                                                                                               |          |                                                                                                    |                                                                                                    |
| 📗 🎯 Ενημέρωση 🛛 🗐 Κείμενο                                                                                                    | Έξοδος                                                                                                    |                                                                                                    |                                                                                               |          |                                                                                                    |                                                                                                    |
| Συχνές Ενέργειες                                                                                                    | Στοιχεία                                                                                                    | Λοιπά                                                                                                    | Στατιστικά                                                                                    | Προϊόντα | Custom                                                                                                    | Κατάλογος                                                                                                    |
| Συχνές Ενέργειες<br>Νέα Ενέργεια<br>Νέα Γροσφορά<br>Νέα Παραγγελία<br>Ξ<br>Νέο Παραστατικό<br>Νέο Παραστατικό<br>Νέο Αογαριασμός<br>Νέο Αξόγραφο<br>Νέα Απόδειξη Είσπραξης<br>Νέα Απόδειξη Πληρωμής<br>Ξ<br>Αλλανέ Υκολοίου | Στοιχεία Συνα/<br>Επωνυμία<br>Διακρ. Τ(τηος<br>Κωδικός<br>Α.Φ.Μ.<br>Επάγγεήμα<br>Διεύθυνση<br>Πόλη<br>ΤΚ<br>Δ.Ο.Υ.<br>Νομός<br>Χώρα<br>Κουδούνι<br>Όροφος<br>Επικοινωνία<br>Τηλέφωνο<br>Τηλ. Οικίας<br>Ιστοσελίδα<br>Υπεύθυνος | Λοιπά<br>Χασσόμενου<br>Χριστόπουίλος Ν<br>SERV8<br>Διαχείριση Πόντα<br>Πόντοι Πείλατά<br>Πόντοι Βοπιs:<br>Αφαίρεση Πόντ<br>Αντικατάστασι<br> | Στατιστικά<br>ίκος<br><b>Μ</b><br><b>ν Bonus</b><br>iv: 1228<br>0<br>των : []<br>n<br>Λκύρωση | Προϊόντα | Custom           Φωτογραφί           Γ           Γ           Γ           Γ           Πελάτη           Προμηξ           Κατηγορία -           Γ           Πελάτη           Γ           Προμηξ           Καταργομία           Κατάλι           Κατάλι           Υπάλληλος | Κατάἰογος           Γ           Γ           Ις           Βουτής           δύο           /άτης           /άτης           ωἰητής           ογος |
| Κινήσεις - Οικονομικά                                                                                                    |                                                                                                    | L                                                                                                    |                                                                                               |          |                                                                                                    |                                                                                                    |
| Εγγραφή: 1/1                                                                                                    |                                                                                                    |                                                                                                    |                                                                                               |          |                                                                                                    |                                                                                                    |

## Κεφάλαιο 11

## Σχεδίαση φόρμας εκτύπωσης παραστατικών

Έχουμε αναφέρει αρκετές φορές για τον **Report Designer** ο οποίος εκτός των άλλων χρησιμοποιείται για τη σχεδίαση της μορφής εκτύπωσης των παραστατικών. Είναι ο πλέον ενδεδειγμένος τρόπος αφού μπορούμε να προσθέσουμε οποιοδήποτε αντικείμενο θελήσουμε όπως εικόνες, εμπλουτισμένο κείμενο με εικόνες κλπ. Στις σχεδόν απεριόριστες δυνατότητές του έρχεται να προστεθεί το μειονέκτημα ότι μερικές φορές χρησιμοποιούμε την **PD Basic** του **Power Dominus Framework** για τις πιο πολύπλοκες καταστάσεις. Βέβαια η **Anima.NET Cloud Edition** έρχεται με πολλά έτοιμα αρχεία εκτύπωσης που χρειάζονται ελάχιστες αλλαγές.

#### **Report Designer**

Είναι ο πλέον ενδεδειγμένος τρόπος για να φτάσουμε μια φόρμα σχεδίασης στα όριά της. Φυσικά δεν χρησιμοποιείται μόνο για τις φόρμες σχεδίασης των παραστατικών αλλά και για άλλες εκτυπώσεις γενικότερα. Τα αρχεία που δημιουργεί ο **Report Designer** έχουν κατάληξη RPX και βρίσκονται στο φάκελο *Reports*.

Για να δηλώσουμε ότι η εφαρμογή θα χρησιμοποιεί τον συγκεκριμένο Designer για τις εκτυπώσεις των παραστατικών, πρέπει από τη Διαμόρφωση και τις Εκτυπώσεις, να τσεκάρουμε την επιλογή Εκτύπωση σε RPX μορφή. Σε αυτή την περίπτωση το προκαθορισμένο αρχείο εκτύπωσης θα είναι το Design.Rpx εκτός αν έχετε θέσει κάποιο διαφορετικό στο πεδίο Φόρμα Εκτύπωσης των παραστατικών.

Τα σημαντικότερα πεδία που μπορούμε να χρησιμοποιήσουμε για να φτιάξουμε τη δικιά μας φόρμα είναι τα εξής :

**Πεδίο Page Header:** Εδώ τοποθετούμε τα δικά μας στοιχεία, τα στοιχεία του συναλλασσόμενου καθώς και τα στοιχεία του παραστατικού.

**Detail:** Εδώ τοποθετούμε τα στοιχεία των προϊόντων που θα περιλαμβάνονται στο παραστατικό. Τα βάζουμε σε μία μόνο γραμμή. Το πεδίο αυτό δηλώνει ότι τα στοιχεία θα επαναλαμβάνονται για όσα προϊόντα καταχωρήσουμε.

**Report Footer:** Εδώ τοποθετούμε τον "επίλογο" της φόρμας, δηλαδή το συνολικό κόστος, συνολική ποσότητα, παρατηρήσεις, ΠΑΗΨ κ.λ.π.

| F        | eport Designer               |                        |                                 |                                  |                     |                     |                      |                                                |                  | _ = X           |
|----------|------------------------------|------------------------|---------------------------------|----------------------------------|---------------------|---------------------|----------------------|------------------------------------------------|------------------|-----------------|
| Ap       | χεία Εμφάνιση Αντικείμενο    |                        |                                 |                                  |                     |                     |                      |                                                |                  |                 |
|          |                              | 5 🗛 🖷 🔤 🐂              | ■ ● 📕 其・扇 詽                     | 開告ず                              | H                   | <u>_</u>            |                      |                                                |                  |                 |
|          | -                            | B.                     | / □ ■ = = = = = =               | E f≣ 🔕 • <u>A</u> • <u>A</u> • 1 |                     | <u> </u>            |                      |                                                |                  |                 |
|          | Explorer 🗾                   | 1 2                    | • 1 • 3 • 1 • 4 • 1 • 5 • 1 • 6 | • 1 • 7 • 1 • 8 • 1 • 9 • 1 •    | 10 + 1 + 11 + 1 + 1 | 2 • 1 • 13 • 1 • 14 | · I · 15 · I · 16    | 17 18 18                                       | 9 · Property Too | Box 🗶           |
| 3        | 🖃 📕 MainReport               | E ReportHeader         |                                 |                                  |                     |                     |                      |                                                | A ReportHead     | ler 🔹           |
| Aa       | ReportHeader      PageHeader | E PageHeader           |                                 |                                  |                     |                     |                      |                                                | Rn Al            |                 |
| ab       | ⊕                            | Company                | Name                            | POSE                             | DON                 | 11 1                |                      | 0 D                                            | (Mamo)           | Descriftlander  |
|          | 🕀 📼 PageFooter               | 1 Company Address      |                                 | SOFT                             | WARE                |                     |                      |                                                | BackColo         | r               |
|          |                              | Company Tax Info       |                                 |                                  |                     | ti i lint           |                      | · Print Monvi Title                            | BackStyle        | 0 - ddBKTranspi |
| <b>_</b> |                              | 2                      |                                 |                                  |                     |                     |                      |                                                | CanGrow          | True            |
|          |                              | -                      | TOIXEIA TYNAAAA                 | ΑΣΣΟΜΕΝΟΥ                        |                     | I.I. In             | voice Name           |                                                | CanShrin         | k False         |
|          |                              | <sup>3</sup> ΕΠΩΝΥΜΙΑ: | Transactor Name                 |                                  | ΑΡ ΠΑΡΑΣΤΑ          | TKOY HM/NEA         | ΠΑΡΑΣΤΑΤΙΚΟΥ         | ΩΡΑ ΣΕΛΙΔΕΣ                                    | NewPage          | 0-None          |
| 1        |                              |                        | Transactor Profession           |                                  | Cour                | iter · Da           | te Issued ·          | •Time   1 / 1                                  | Script           | □Sub OnFormatE  |
| HØ       |                              |                        | Transactor City                 | Transactor Po                    | et RelDoc           |                     |                      |                                                | Visible          | True            |
|          |                              | 5 AΦM:                 | Transactor Tax No Th            | A: Transactor Te                 |                     | POMHT SCORE         | nyercy rogan,        |                                                |                  |                 |
| 40       |                              | ΔΟΥ:                   | Transactor Tax Office KG        | 24: Transactor Co                | de Paymer           | t · · · ·           | :: ::                | • New Balance                                  |                  |                 |
| -        |                              | 6 KOAIKOT              | ПЕРІГРАФН                       | DOTOTHT                          | A MM                | TIMHMON             |                      |                                                |                  |                 |
| 00       |                              | = Detail               |                                 | HOLOHIN                          |                     | TIT TO BE           | Little in the second |                                                |                  |                 |
| X        |                              | Item¢ode               | · ItemDescription· · ·          | · · · · · Quanti                 | ty · · Unit ·       | · Unit Price        | · Discount           | ·VAT · TotalValue                              |                  |                 |
| m        |                              | PageFooter             |                                 |                                  |                     |                     |                      |                                                |                  |                 |
| -        | Tialda 🛛 💙                   | ReportFooter           |                                 |                                  |                     |                     |                      |                                                |                  |                 |
| ADO      |                              |                        |                                 |                                  |                     |                     |                      |                                                |                  |                 |
| BÃO      |                              |                        | ΙΑΦΟΡΕΣ ΑΡΜΟΔΙΑ ΕΙΝΑΙ           | ΤΑ ΔΙΚΑΣΤΗΡΙΑ ΑΘΗΝΩΙ             |                     |                     |                      |                                                |                  |                 |
| 800      |                              | * Η ΕΞΟΦΛΗΣ            | Η ΤΟΥ ΠΑΡΟΝΤΟΣ ΤΙΜΟΛΟ           | ΓΙΟΥ ΘΑ ΓΙΝΕΤΑΙ ΕΝΤΟΣ            | TPIANTA (30) H      | ΜΕΡΩΝ               |                      | a. a.) a. a. (a. (a. (a. (a. (a. (a. (a. (a. ( |                  |                 |
| 1        |                              | 2                      |                                 |                                  |                     |                     |                      |                                                |                  |                 |
| ~~~~     |                              | -                      |                                 |                                  | ΛΥΣΗ ΥΓ             |                     |                      |                                                |                  |                 |
|          |                              | · _                    | TIPO ENTISZENZ ENTI             |                                  | 0.11.A. % 4         | 0 0                 | NPAT HZELZ           | IEAINH AEIA                                    |                  |                 |
|          |                              | 4                      |                                 | 0                                | 0                   | 0                   |                      | 0                                              |                  |                 |
|          |                              | 1                      |                                 | 0                                | 0                   | 0                   |                      | 0                                              |                  |                 |
|          |                              | 5                      |                                 | 0                                | 0                   | 0                   |                      | 0                                              |                  |                 |
|          |                              | -                      |                                 | 0                                | 0                   | 0                   |                      | 0                                              |                  |                 |
|          |                              | 0                      |                                 | 0                                | 0                   | 0                   |                      | 0                                              |                  |                 |
|          |                              | ;                      |                                 | 0                                | 0                   | 0                   |                      | 0                                              |                  |                 |
|          |                              | - ΣΥΝΟΛΑ               | PRT Total DS                    | C Total NET Total                |                     | VAT Total           |                      | Grand Total                                    |                  |                 |
|          |                              |                        |                                 |                                  |                     | ON                  |                      |                                                |                  |                 |
|          |                              | -                      |                                 |                                  |                     |                     | ΕΚΔΟΣΗ               | ПАРАЛАВН                                       |                  |                 |
|          |                              | 9 <u></u>              |                                 | · · · ΦΟΡΤΩΣΗ: · ·               | Firm · ·            |                     |                      |                                                | -                |                 |
|          |                              |                        | Ш.                              |                                  |                     |                     |                      | •                                              |                  |                 |

Για να φτάσουμε τον **Report Designer** στα όριά του θα πρέπει γνωρίζετε την **PD Basic** του **Power Dominus Framework**. Μπορείτε να δείτε τον κώδικα ενός αρχείου εκτύπωσης από την επιλογή **Εμφάνιση -> Code Editor**.

Για να φορτώσουμε ένα ήδη υπάρχον RPX αρχείο, επιλέγουμε **Αρχεία ->Ανοιγμα**, όπου από τον φάκελο *Report* επιλέγουμε το επιθυμητό αρχείο.

| Kepor           | t Designer                    |                      |                                                                                                    | - = x   |
|-----------------|-------------------------------|----------------------|----------------------------------------------------------------------------------------------------|---------|
| Αρχεία          | Εμφάνιση Αντικείμενα          |                      |                                                                                                    | _       |
|                 | 1 % Ba 🛍 🗠 🖡                  | Open                 | ? X                                                                                                    |         |
|                 | •                             | Look in:             | 🔁 Reports 🔹 🗧 🖆 🖽 -                                                                                                    |         |
| l≩ Aα<br>abl IZ | Explorer<br>                  |                      | BalistofPelates.rpx BinventoryStock.rpx<br>BalistofProducts.rpx BinventoryStockByCategory.rpx<br>BillParacedes.rpx BillParacedes.rpx           | ×       |
|                 | ini⊡ Detail<br>ini⊡ PageFoote |                      |                                                                                                    | ports [ |
|                 |                               | Desktop              | Bal codes_znectorm<br>Bal catalog.rpx Bal istProductsPicCat.rpx<br>Bal catalogDealer.rpx Bal Orders.rpx<br>Bal CRMProsfora.rpx Bal Dorders.rpx |         |
| *               | Fields                        | My Documents         | 월Design_rpx 월Prosfora.rpx<br>월Design_Clothing.rpx 월QConBarcodes.rpx                                                                            | =       |
|                 | [                             | My Computer          | BesoExo.rpx BesoExo.rpx                                                                                                    |         |
|                 |                               | My Network<br>Places | File name: Οpen<br>Files of type: Αρχεία εκτυπώσεων (*.ŋx) • Cancel<br>© Open as read-only                                                     |         |
|                 |                               | 4                    |                                                                                                    |         |

Για να σώσουμε τις αλλαγές που έχουμε κάνει, επιλέγουμε **Αρχεία -> Σώσιμο Ως** και σώζουμε το αρχείο στο φάκελο *Reports*.

| 🔲 Scrij | pt Editor                                                        | x       |
|---------|------------------------------------------------------------------|---------|
| Object: | : Φόρμα εκτύπωσης • Events : OnReportStart                       | *       |
|         |                                                                  |         |
| 'Ver    | rsion 2.1                                                        | <u></u> |
| Dim     | tgOrd ' As tgOrder                                               |         |
| Dim     | tgrij As tgrijet                                                 |         |
| Dim     | Sectionname · As string                                          |         |
| Sub     | OnDeteInitialize                                                 |         |
| 540     | Dim rahni - Ja Tahima                                            | =       |
|         | Dim CutnutFormat ' As String                                     |         |
|         | bin output tind in botting                                       |         |
|         | On Error Resume Next                                             |         |
|         |                                                                  |         |
|         | 'Ελεγχος υπαρξης αντικειμενου tgProject                          |         |
|         | Set tgPrj = GetIgProject                                         |         |
|         | Set tgAn1 = tgPr].Property("AnimaObjects")                       |         |
|         | 11 err.number <> 0 then Exit Sub                                 |         |
|         | <pre>Set tgOrd = tgPrj.Property("InvoicePrinting_TgOrder")</pre> |         |
|         | 'Item Details                                                    |         |
|         | rpt.Fields.Add "ItemCode"                                        |         |
|         | rpt.Fields.Add "ItemUnitMeasurement"                             |         |
|         | rpt.Fields.Add "ItemMemo"                                        |         |
|         | pt.Fields.Add "ItemPicture"                                      |         |
|         | rpt.Fields.Add "ItemTotalValue"                                  |         |
|         | rpt.Fields.Add "ItemDescription"                                 |         |
|         | rpt.Fields.Add "ItemQuantity"                                    |         |
|         | rpt.Fields.Add "ItemUnitPrice"                                   |         |
|         | rpt.Fields.Add "ItemVAT"                                         |         |
|         | rpt.Fields.Add "ItemDiscount"                                    |         |
|         | rpt.Fields.Add "ItemPropertyBoolean1"                            |         |
|         | rpt.Fields.Add "ItemPropertyBoolean2"                            |         |
|         | rpt.Fields.Add "ItemPropertyDate1"                               |         |
|         | rpt.Fields.Add "ItemPropertyDate2"                               |         |
|         | rpt.Fields.Add "ItemPropertyGeneral1"                            |         |
|         | rpt.Fields.Add "ItemPropertyGeneral2"                            |         |
|         | rpt.Fields.Add "ItemPropertyInteger1"                            |         |
|         | rpt.rielas.Ada "itemPropertyInteger2"                            |         |
|         | rpt.rielas.Aad "ItemPropertyMemo"                                |         |
|         | rpt.rielas.ada "itemPropertyNumerici"                            |         |
|         | rpt.rields.Add "ItemPropertyNumericz"                            | -       |
|         | rpt.rieids.Add "itemPropertyOle"                                 | •       |
|         |                                                                  |         |
|         |                                                                  | Close   |

## Κεφάλαιο 12

# Φορολογικοί μηχανισμοί σήμανσης ΕΑΦΔΣΣ

Ο **φορολογικός μηχανισμός** ΕΑΦΔΣΣ είναι μία ηλεκτρονική συσκευή που περιλαμβάνει θύρα επικοινωνίας RS232 ή Ethernet, δέχεται ως input από την εφαρμογή στο PC όλους τους εκτυπώσιμους χαρακτήρες ενός παραστατικού και επιστρέφει ως output τα εξής: Την ψηφιακή υπογραφή για αυτό το παραστατικό μαζί με την ημερομηνία και ώρα του δικού του ρολογιού, το σύνολο των παραστατικών που έχουν υπογραφεί από τον μηχανισμό από την αρχή της λειτουργίας του, το σύνολο των παραστατικών που έχουν υπογραφεί στην ίδια μέρα και τον σειριακό του συγκεκριμένου μηχανισμού. Επιπλέον, διαθέτει ενσωματωμένο εκτυπωτή.

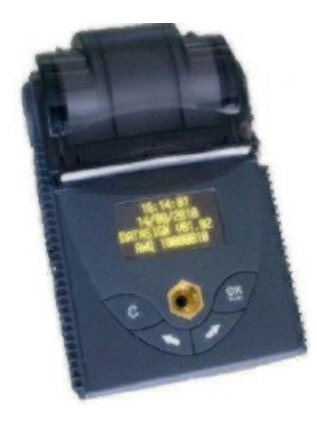

Ο ενσωματωμένος εκτυπωτής στον φορολογικό μηχανισμό εξυπηρετεί δύο σκοπούς: Πρώτον, εκδίδει ένα σύντομο δελτίο υπογραφής για κάθε παραστατικό το οποίο σημαίνεται κατά την διάρκεια της ημέρας. Δεύτερον, στο τέλος της ημέρας εκδίδει το λεγόμενο δελτίο Ζ. Το δελτίο Ζ αναφέρει όλες τις ψηφιακές υπογραφές της ημέρας, δημιουργεί μία ψηφιακή υπογραφή των υπογραφών αυτών και την καταγράφει στη φορολογική μνήμη. Επιπλέον, χρησιμοποιείται στην περίπτωση ελέγχου για την έκδοση περιοδικών αναφορών, εκτυπώσεων δηλαδή των περιεχομένων της φορολογικής μνήμης που πιθανώς να

ζητηθούν σε φορολογικό έλεγχο.

Ως προς τον αριθμό μηχανισμών που πρέπει να διαθέτει μία επιχείρηση, πρέπει να διευκρινιστεί ότι σύμφωνα με το νόμο η επιχείρηση θα πρέπει να διαθέτει τουλάχιστον έναν μηχανισμό για κάθε ΑΦΜ που διαθέτει. Μπορεί, όμως, ένας και μόνο φορολογικός μηχανισμός σε ένα δίκτυο να εκδίδει τις ψηφιακές υπογραφές για όλο το δίκτυο.

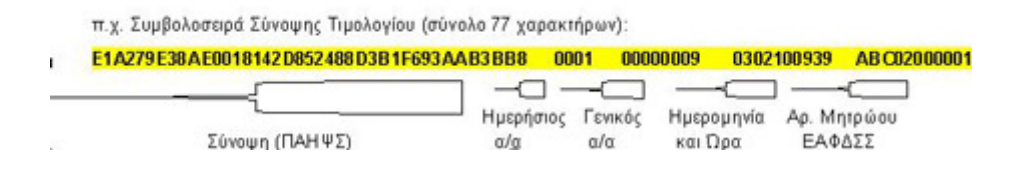

Σύμφωνα με το νέο ΚΦΑΣ μόνο οι αποδείξεις λιανικής είναι υποχρεωτικό να λαμβάνουν σήμανση από ΕΑΦΔΣΣ. Για τα τιμολόγια δεν είναι υποχρεωτικό, είναι υποχρεωτικό όμως ο χρήστης να έχει βρει έναν τρόπο για την πιστοποίηση της αυθεντικότητας ενός τιμολογίου σε περίπτωση ελέγχου. Σήμερα ο μοναδικός τρόπος πιστοποίησης αυθεντικότητας είναι ο ΕΑΦΔΣΣ. Άρα για την ασφάλεια του χρήστη, η χρήση ενός ΕΑΦΔΣΣ για τα τιμολόγια είναι ωφέλιμη από πολλές απόψεις.

Αρκετοί φορολογικοί μηχανισμοί χρησιμοποιούνται από την **Anima.NET Cloud Edition**. Για την ενεργοποίηση του ΕΑΦΔΣΣ, από τη Διαμόρφωση και στην ετικέτα *Επιλογές*, τσεκάρουμε το **Επιλογή ΕΑΦΔΣΣ ή Ταμειακής Μηχανής** και στη συνέχεια κάνουμε κλικ στο διπλανό εικονίδιο για να εμφανισθεί το πλαίσιο διαλόγου του σχήματος που ακολουθεί.

| 💁 🛆 Επιλογή ΕΑΦΔΣΣ ή Ταμειακής Μηχανής                                                                                                    | ×                                 |  |  |  |  |
|----------------------------------------------------------------------------------------------------|-----------------------------------|--|--|--|--|
| Εταφ Επιλογή ΕΑΦΔΣΣ Επιλογή ταμειακής                                                                                                    | μηχανής                           |  |  |  |  |
| Πα Ο Απενεργοποίηση Ο Καμμία                                                                                                    |                                   |  |  |  |  |
| O ICS AlgoBox NET                                                                                                    | C-100                             |  |  |  |  |
| DataSign Plus                                                                                                    |                                   |  |  |  |  |
| O RBS O ICS Micro P.O.                                                                                                    | .S<br>ικά                         |  |  |  |  |
| O Samtec O DATECS (Solid                                                                                                    | us)                               |  |  |  |  |
| Solidus O Sarema                                                                                                    |                                   |  |  |  |  |
| Φάκελος φορολογικού - ταμειακής<br>[C:\Aclas ESD Greece] Εμφάνιση Κατηγορίας                                                                | ς 🗌 ανική                         |  |  |  |  |
| ΙΡ φορολογικού - ταμειακής Τμήμα από: Κατηγ                                                                                                 | γορία 💽 Είδος 🔘                   |  |  |  |  |
| Register Serial Number γιο RBS                                                                                                    | Θύρα 0 .                          |  |  |  |  |
| IP TgBoxServer                                                                                                    | 🖌 Εντάξει 🗙 Ακύρωση               |  |  |  |  |
| Γε Ι Αυτόματη ενεργοποίηση                                                                                                    |                                   |  |  |  |  |
|                                                                                                    | ηση ερφανισης αναφητησης          |  |  |  |  |
| 🖉 Επιλογή ΕΑΦΔΣΣ ή Ταμειακής Μηχανής 🎇 🗖 Απενεργοη                                                                                          | noίηση πληρωμής με κάρτα σε email |  |  |  |  |
| <ul> <li>Ειτορικό παρτισων με μησενικό απόσεμα</li> <li>Ενεργοποι</li> <li>Εμφάνιση τιμής στους Τιμοκαταλόγους</li> <li>Διαγραφή</li> </ul> | άδειας κατά την έξοδο             |  |  |  |  |
| 🔲 Ενηλικίωση υπολοίπου                                                                                                    |                                   |  |  |  |  |
|                                                                                                    |                                   |  |  |  |  |
|                                                                                                    |                                   |  |  |  |  |
|                                                                                                    |                                   |  |  |  |  |
|                                                                                                    |                                   |  |  |  |  |
|                                                                                                    |                                   |  |  |  |  |

Στην ίδια φόρμα μπορούμε αντί για φορολογικό μηχανισμό να επιλέξουμε ταμειακή μηχανή.

# Κεφάλαιο 13

# Εντατική Λιανική

Σε προηγούμενη παράγραφο, έχουμε αναφέρει ότι από τη 👪 eAnima Portal 2.0 φόρμα κίνησης παραστατικών, μπορούμε να εκτυπώσουμε παραστατικό λιανικής σε θερμικό ή σε laser εκτυπωτή χρησιμοποιώντας τον **Report Designer**, όπως κάθε άλλο παραστατικό.

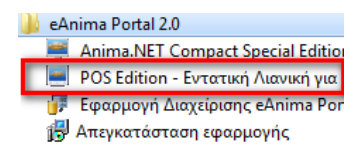

Η Anima.NET Cloud Edition όμως διαθέτει μία εξωτερική εφαρμογή που διαχειρίζονται τη λιανική σε υπολογιστικά συστήματα με οθόνη αφής, ακόμη και με χαμηλή ανάλυση 800x600. Οι εφαρμογές αυτές με τη βοήθεια ενός ΑΔΗΜΕ ή ενός θερμικού εκτυπωτή με ΕΑΦΔΣΣ, μετατρέπει τον υπολογιστή σας σε ένα πλήρες σύστημα **POS**. Η χρήση Barcode reader απλοποιεί ακόμη περισσότερο τη λειτουργία της. Και για τα δύο εφαρμογές ενεργοποιείται η οθόνη ενδείξεων τιμών.

Και για τις δύο εφαρμογές χρειάζεται πρώτα να έχετε ορίσει από τη Διαμόρφωση το προκαθορισμένο παραστατικό λιανικής και αν επιθυμείτε να εκτυπώνετε τιμολόγιο μέσω της εφαρμογής θα πρέπει να συμπληρώσετε και το παραστατικό τιμολογίου. Για το τελευταίο θα αναφερθούμε στη συνέχεια.

| Επιδογή παραστατικών Εντατικής Λιανικής |                   |   |  |  |  |
|-----------------------------------------|-------------------|---|--|--|--|
| Λιανική                                 | Απόδειξη Λιανικής | 📑 |  |  |  |
| Τιμολόγιο                               | Τιμολόγιο Πώλησης | 📑 |  |  |  |

### **Anima.NET POS Edition**

Η συγκεκριμένη εφαρμογή μοιάζει με τη φόρμα κίνησης παραστατικών, είναι όμως έτσι κατασκευασμένη για χρήση σε οθόνες αφής. Αρχικά εμφανίζεται πλαίσιο διαλόγου όπου πρέπει να πληκτρολογήσετε το password ενός χρήστη.

| Anima.NET POS Edition | x |
|-----------------------|---|
| Δώστε Password Χρήστη |   |
|                       |   |
|                       |   |
| ***                   |   |
|                       |   |
| ΟΚ ΧΑκύρωση           |   |
|                       |   |

Στη συνέχεια εμφανίζεται κεντρική φόρμα της εφαρμογής. Όπως παρατηρείτε, το δεξί τμήμα χωρίζεται σε κατηγορίες και προϊόντα, ενώ το αριστερό περιλαμβάνει τα επιλεγόμενα

προϊόντα και τα πλήκτρα εντολών. Ανάμεσα σε αυτά είναι και τα αριθμητικά πλήκτρα όπου κάνοντας κλικ στην ποσότητα ή στην τιμή, μπορούμε να αλλάξουμε.

| 💻 Anim | a.NET POS Edit | on                                      | -     |                        |            | _                                               |                 |           |               |                      |             |
|--------|----------------|-----------------------------------------|-------|------------------------|------------|-------------------------------------------------|-----------------|-----------|---------------|----------------------|-------------|
| Πεîlά  | τηs: Πελά      | της Λιανική                             | ς     |                        |            | ΣΥΜΒΟΛΑΙΟ<br>ΣΥΝΤΗΡΗΣΗΣ                         | BARCODE SCANNER | DESKTOP   | MODEM         | PDA - Tablets        |             |
|        | Κωδικός        | Περιγραφή                               | Τιμή  | ή Ποσότητ              | α Σύνολο 🔺 |                                                 |                 |           |               |                      |             |
| 1      |                |                                         |       |                        |            |                                                 |                 |           |               |                      |             |
| 2      |                |                                         |       |                        |            |                                                 |                 |           |               |                      |             |
| 3      |                |                                         |       |                        |            | POS                                             | SOFTWARE        | WIRELESS  | ΑΔΕΙΕΣ ΧΡΗΣΗΣ | Αυτοκίνητο           |             |
| 4      |                |                                         |       |                        |            |                                                 |                 |           |               |                      | <b>&gt;</b> |
| 5      |                |                                         |       | -                      |            |                                                 |                 |           |               |                      | -           |
| 6      |                |                                         |       | _                      |            |                                                 |                 |           |               |                      |             |
| 7      |                |                                         |       |                        |            | E 00 E / 0                                      |                 |           |               |                      |             |
| 8      |                |                                         |       |                        |            | 2.0μβοπαίο 2.0ντηρησης 6<br>μηνών για Anima.NET |                 |           |               |                      |             |
| 9      |                |                                         |       |                        |            | Standard 7.0                                    |                 |           |               |                      |             |
| 10     |                |                                         |       | _                      |            |                                                 |                 |           |               |                      |             |
| 11     |                |                                         |       | _                      |            |                                                 |                 |           |               |                      |             |
| 12     |                |                                         |       | _                      |            |                                                 |                 |           |               |                      |             |
| 13     |                |                                         |       |                        |            |                                                 |                 |           |               |                      |             |
| 14     |                |                                         |       | _                      |            |                                                 |                 |           |               |                      |             |
| 15     |                |                                         |       | _                      |            |                                                 |                 |           |               |                      |             |
| 10     |                |                                         |       |                        | •          |                                                 |                 |           |               |                      |             |
| 1      | 2              | 3 🕂                                     |       | Bk<br>Sp               |            |                                                 |                 |           |               |                      |             |
|        |                |                                         |       |                        |            |                                                 |                 |           |               |                      |             |
| 4      | 3              | • ,                                     |       |                        | 234        |                                                 |                 |           |               |                      |             |
| 7      | 8              | 9 0                                     |       | 🤞 🖉                    | ⇒ #        |                                                 |                 |           |               |                      |             |
| Ек     | -<br>πτωση : [ | 1.00                                    |       |                        |            |                                                 |                 |           |               |                      | 4           |
|        | . poor . p     | ,,,,,,,,,,,,,,,,,,,,,,,,,,,,,,,,,,,,,,, |       |                        |            |                                                 |                 |           |               |                      |             |
| По     | σότητα: 🕻      | 1                                       | Σύνολ | λ <mark>ο:</mark> 0,00 | 3          |                                                 |                 |           |               |                      |             |
|        | Απόδειξη       | Néo                                     |       |                        | 2          |                                                 |                 |           |               |                      |             |
|        |                |                                         |       |                        | *          |                                                 |                 |           |               |                      |             |
|        |                |                                         |       |                        |            | <u>].</u>                                       |                 | Χρήστης : | admin CAPS    | NUM 15/01/2021 12:50 | Ομμ         |

Με το συγκεκριμένο πλήκτρο έχουμε μετάβαση σε κατάσταση barcode και το αντίθετο.

1234

Το πλήκτρο ξεκινά μια διαδικασία αναζήτησης πελατών, έτσι ώστε να είναι

συγκεκριμένη η απόδειξη λιανικής. Με το διπλανό πλήκτρο μπορούμε να εισαγάγουμε γρήγορα έναν πελάτη, αφού εμφανίζει φόρμα ταχείας πληκτρολόγησης πελατών.

Το πλήκτρο δημιουργεί μια νέα φόρμα για εξυπηρέτηση άλλου πελάτη, ενώ ο προηγούμενος είναι σε κατάσταση αναμονής.

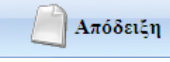

Το πλήκτρο εκτυπώνει τα επιλεγμένα προϊόντα, το Επανεκτύπωση επανεκτυπώνει την τελευταία απόδειξη, ενώ το Μετασχ. Σε Ακυρωτικό, εκτυπώνει ακυρωτικό στοιχεία για την τελευταία απόδειξη λιανικής.

57

Με το συγκεκριμένο πλήκτρο μπορούμε να αλλάξουμε τον τρέχοντα χρήστη σε κάποιον άλλο, αφού εμφανίζει το πλαίσιο διαλόγου για την πληκτρολόγηση του password ενός χρήστη.

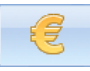

Με το συγκεκριμένο πλήκτρο εμφανίζει το ταμείο της ημέρας. Φυσικά ο χρήστης πρέπει να έχει τα ανάλογα δικαιώματα.

### Χρήση πιστωτικών καρτών

Το eAnima Portal έχει τη δυνατότητα σύνδεσης με τις 4 συστημικές τράπεζες και τη *Viva* για τη διαχείριση πιστωτικών και χρεωστικών καρτών, λειτουργία που την εκμεταλλευόμαστε μέσω της Anima.NET Cloud Edition και της Mobile Anima.NET.

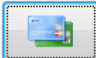

Ας υποθέσουμε ότι το συγκεκριμένο **eAnimaID** παρέχει αυτή τη δυνατότητα. Αν

κάνουμε τότε κλικ στο συγκεκριμένο πλήκτρο, έχουμε πρόσβαση σε σελίδα της τράπεζας, όπου πληκτρολογούμε τα στοιχεία της κάρτας για να πραγματοποιηθεί η χρέωσή της.

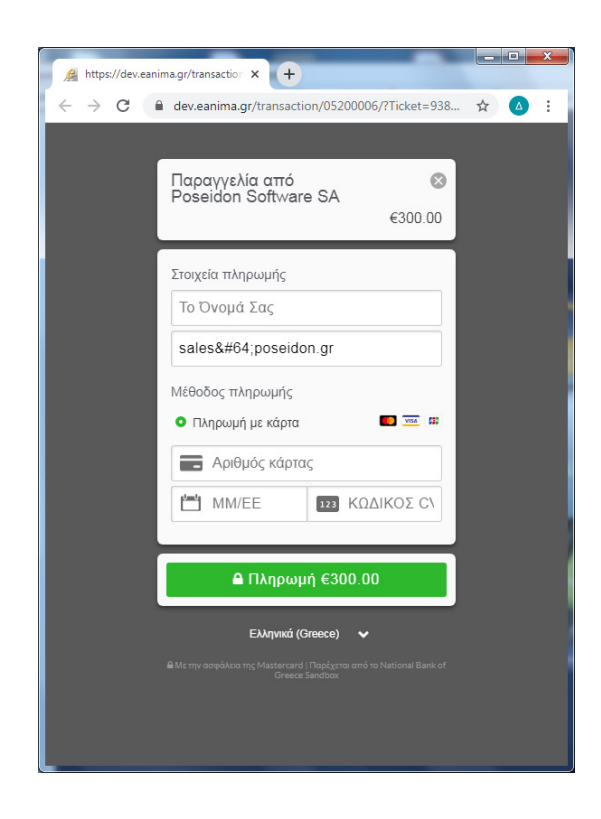

## Κεφάλαιο 14

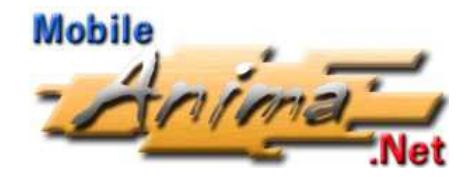

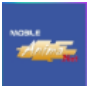

Η Mobile Anima.NET είναι μια ιδανική λύση για όσους επιθυμούν μια αξιόπιστη εφαρμογή για φορητή παραγγελιοληψία, τιμολόγηση κι εκτύπωση αποδείξεων λιανικής, τιμολόγηση επί αυτοκινήτου, απογραφή αποθηκευτικών χώρων κ.ά. Είναι μια πρωτοποριακή εφαρμογή που τρέχει σε συσκευές **Android** με λειτουργικό τουλάχιστον 4.0, κι επικοινωνεί συνεχώς με τη βάση δεδομένων της Anima.NET Cloud Edition (υπάρχει δυνατότητα αυτόνομης λειτουργίας στη διαχείριση των παραστατικών) που βρίσκεται στο **eAnima Portal**.

Τα παραστατικά που μπορεί να διαχειριστεί η εφαρμογή είναι Τιμολόγιο πώλησης, Δελτίο αποστολής, Απόδειξη Λιανικής, Προσφορά, Παραγγελία και πολλά άλλα. Η εκτύπωση των παραστατικών γίνεται απομακρυσμένα, εκεί δηλαδή που εκτελείται η Anima.NET Cloud Edition, αλλά υπάρχει η δυνατότητα η εκτύπωση να πραγματοποιηθεί μέσω Bluetooth, σε ένα φορητό θερμικό εκτυπωτή που έχει μαζί του ο χρήστης της Mobile Anima.NET. Η εφαρμογή μπορεί να χρησιμοποιηθεί επίσης και για απογραφή αποθήκης, όπως και τιμολόγηση επί αυτοκινήτου (XVAN).

Η Mobile Anima.NET διαθέτει κι άλλες δυνατότητες, όπως για παράδειγμα εκμεταλλεύεται την τεχνολογία **GPS** της συσκευής και στέλνει απομακρυσμένα κάθε 3 λεπτά τη θέση της συσκευής. Επίσης έχει τη δυνατότητα αναγνώρισης κλήσης, αφού κάθε κλήση που λαμβάνει η συσκευή, η εφαρμογή αναζητά απομακρυσμένα το τηλέφωνο στη βάση δεδομένων της Anima.NET Cloud Edition, κι επιστρέφει τα στοιχεία του συναλλασσόμενου. Οι εισερχόμενες και εξερχόμενες κλήσεις που πραγματοποιεί ο χρήστης, καταγράφονται στη βάση δεδομένων της Anima.NET Cloud Edition.

Επίσης η εφαρμογή μπορεί να διαχειριστεί **barcodes** ή **QR codes** με τη βοήθεια της φωτογραφικής μηχανής της συσκευής, μια πολύ χρήσιμη λειτουργία όταν επιθυμούμε μια χαμηλού κόστους διαχείριση barcodes. Ας θυμηθούμε ότι τα **QR codes** και **barcodes** των προϊόντων της αποθήκης μπορούμε να εκτυπώσουμε από την Anima.NET Cloud Edition. Τέλος, μια σημαντική δυνατότητα που παρέχει η εφαρμογή είναι η λήψη φωτογραφιών και η αυτόματη αποστολή τους στον προσωπικό χώρο του χρήστη.

Για όλες αυτές τις δυνατότητες, αν ο χρήστης χρησιμοποιεί την Mobile Anima.NET εντός εταιρίας, πρέπει να υπάρχει ενεργό τοπικό ασύρματο δίκτυο, ενώ αν την χρησιμοποιεί εξωτερικά πρέπει να υπάρχει 4G σύνδεση.

#### Παραγγελίες σε εκθέσεις

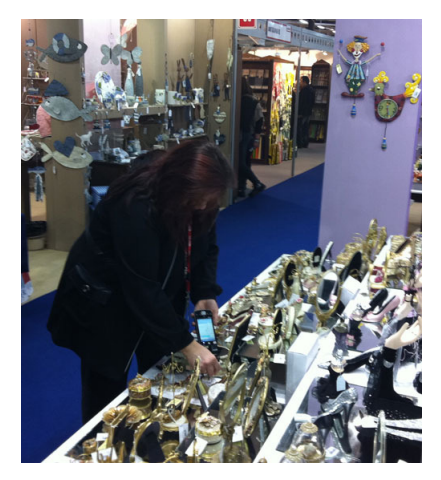

Όταν θέλουμε να μεταβούμε στην **έκθεση**, θέτουμε σε έναν φορητό υπολογιστή (ακόμη και σε tablet με Windows 10) την **Anima.NET Cloud Edition**. Ο κάθε πωλητής στην έκθεση, διαθέτει μια συσκευή **Android** όπου η **Mobile Anima.NET** που τρέχει σε αυτή, διαχειρίζεται **ασύρματα** τα δεδομένα του **eAnima Portal**. Η κάθε συσκευή λειτουργεί ως μια μικρή εμπορική εφαρμογή, «βλέποντας» αμέσως την αποθήκη και το πελατολόγιο της κεντρικής εφαρμογής. Αρχικά ο πωλητής αναζητεί τον πελάτη (αν δεν υπάρχει μπορεί να καταχωρηθεί την ίδια στιγμή) και στη συνέχεια με τη

βοήθεια των **barcodes** ή των **QR codes** (ή με τη βοήθεια του κωδικού), καταχωρεί τα είδη της παραγγελίας. Στο τέλος, με το πάτημα ενός πλήκτρου, η παραγγελία λαμβάνεται ασύρματα από το φορητό υπολογιστή, και αν υπάρχει συνδεδεμένος εκτυπωτής, εκτυπώνεται αυτόματα η παραγγελία. Η εφαρμογή υποστηρίζει εκτός των άλλων και χρώμαμέγεθος, συσκευασία, πολλαπλά barcodes ανά κωδικό κ.λπ. Το κέρδος σε ταχύτητα και ελαχιστοποίηση λαθών είναι τεράστιο, αφού ο πωλητής επικεντρώνεται πλέον στην πώληση και όχι στην καταγραφή του δελτίου παραγγελίας.

#### Παραγγελίες εκτός εταιρίας

Η εφαρμογή χρησιμοποιείται και από πωλητές εκτός εταιρίας κι εκθέσεων. Ένα από τα μεγάλα ατού της εφαρμογής είναι η online αποστολή των παραγγελιών μέσω κινητού και της **τεχνολογίας 4G**. Έτσι ενημερώνεται αυτόματα η **Anima.NET Cloud Edition** γνωρίζοντας άμεσα και τις τυχόν παραγγελίες. Γνωρίζουμε επίσης πού βρίσκεται ο πωλητής, ενώ δεν χρειάζεται να επιστρέφει κάθε ημέρα. Ο πωλητής μπορεί να λαμβάνει στοιχεία όπως καρτέλες, αποθέματα, τα προϊόντα που έχει αγοράσει ο πελάτης και πολλά άλλα. Τέλος η εφαρμογή διαθέτει τη δυνατότητα καταλόγου με εικόνες των ειδών της αποθήκης.

### Εφαρμογή ΧVAN

Η **Mobile Anima.NET** διαθέτει τη δυνατότητα τιμολόγησης επί αυτοκινήτου, αφού συνδέεται **online** με έναν αποθηκευτικό χώρο της **Anima.NET Cloud Edition**, έχοντας τη δυνατότητα επίσης **να εκτυπώσει συγκεντρωτικό δελτίο αποστολής** με τη βοήθεια ενός φορητού θερμικού εκτυπωτή. Μπορεί να διαχειριστεί όλα τα παραστατικά όπως και αποδείξεις λιανικής με σήμανση από ΕΑΦΔΣΣ.

### Χρησιμότητα και εντός της εταιρίας

Η **Mobile Anima.NET** μπορεί να χρησιμοποιηθεί κι εντός εταιρίας. Πολλές εταιρίες διαθέτουν εσωτερικό εκθετήριο, οπότε ο πωλητής με μια συσκευή **Android** μπορεί να επιλέγει τα προϊόντα που επιθυμεί ο πελάτης και με το πάτημα ενός πλήκτρου, αυτά να καταχωρούνται στην κεντρική βάση δεδομένων, ενώ παράλληλα εκτυπώνεται και το ανάλογο παραστατικό. Ένα από τα σημαντικά πλεονεκτήματα της εφαρμογής είναι η διαχείριση της αποθήκης. Με το barcode του τερματικού μπορούμε να καταγράψουμε τα προϊόντα της αποθήκης (απογραφή), ενημερώνοντας αυτόματα την κεντρική εφαρμογή.

## Εγκατάσταση της εφαρμογής

Για να εγκαταστήσετε τη Mobile Anima.NET σε μία συσκευή Android, επιλέξετε από το μενού Ενέργειες της εφαρμογής Anima.NET Cloud Edition, το Εγκατάσταση Mobile Anima.NET. Θα εμφανισθεί ένα QR code όπου με τη φωτογραφική μηχανική μιας συσκευής Android και μιας εφαρμογής σκαναρίσματος QR code, θα λάβετε την εφαρμογή Mobile Anima.NET. Στην περίπτωση αυτή, για να εγκατασταθεί η εφαρμογή, από τις *Ρυθμίσεις -> Ασφάλεια* πρέπει να τσεκάρετε στη *Διαχείριση συσκευής*, το Άγνωστες πηγές.

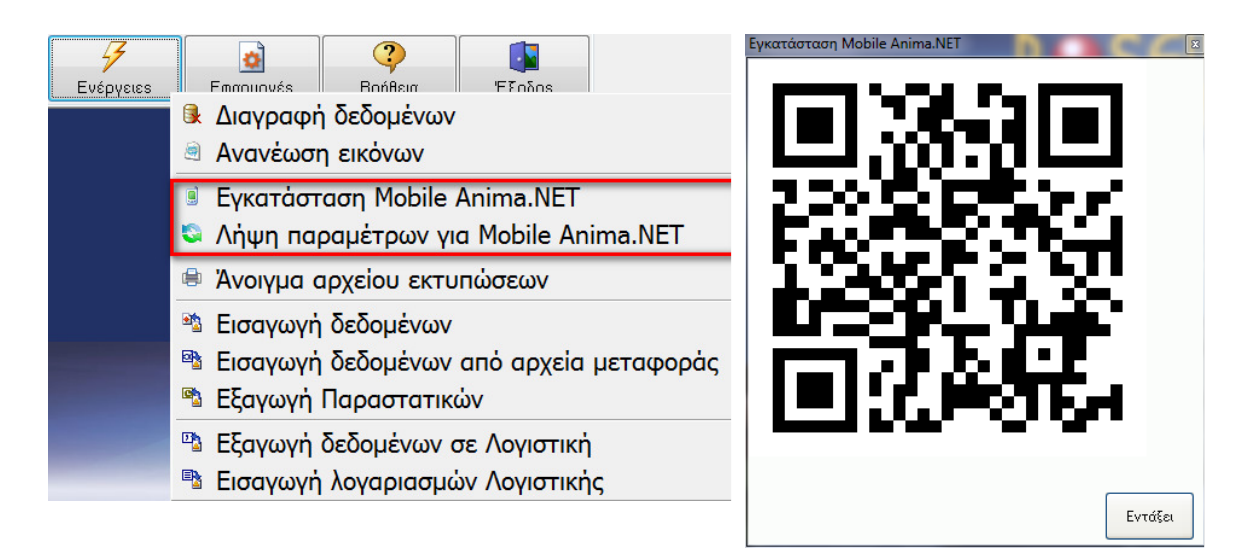

Αφού πραγματοποιήσουμε την εγκατάσταση της εφαρμογής, αυτή θα εμφανισθεί στην επιφάνεια εργασίας της συσκευής. Αν κάνουμε κλικ στο εικονίδιο, θα εμφανισθεί η πρώτη φόρμα της εφαρμογής που δείχνεται στο αριστερό σχήμα.

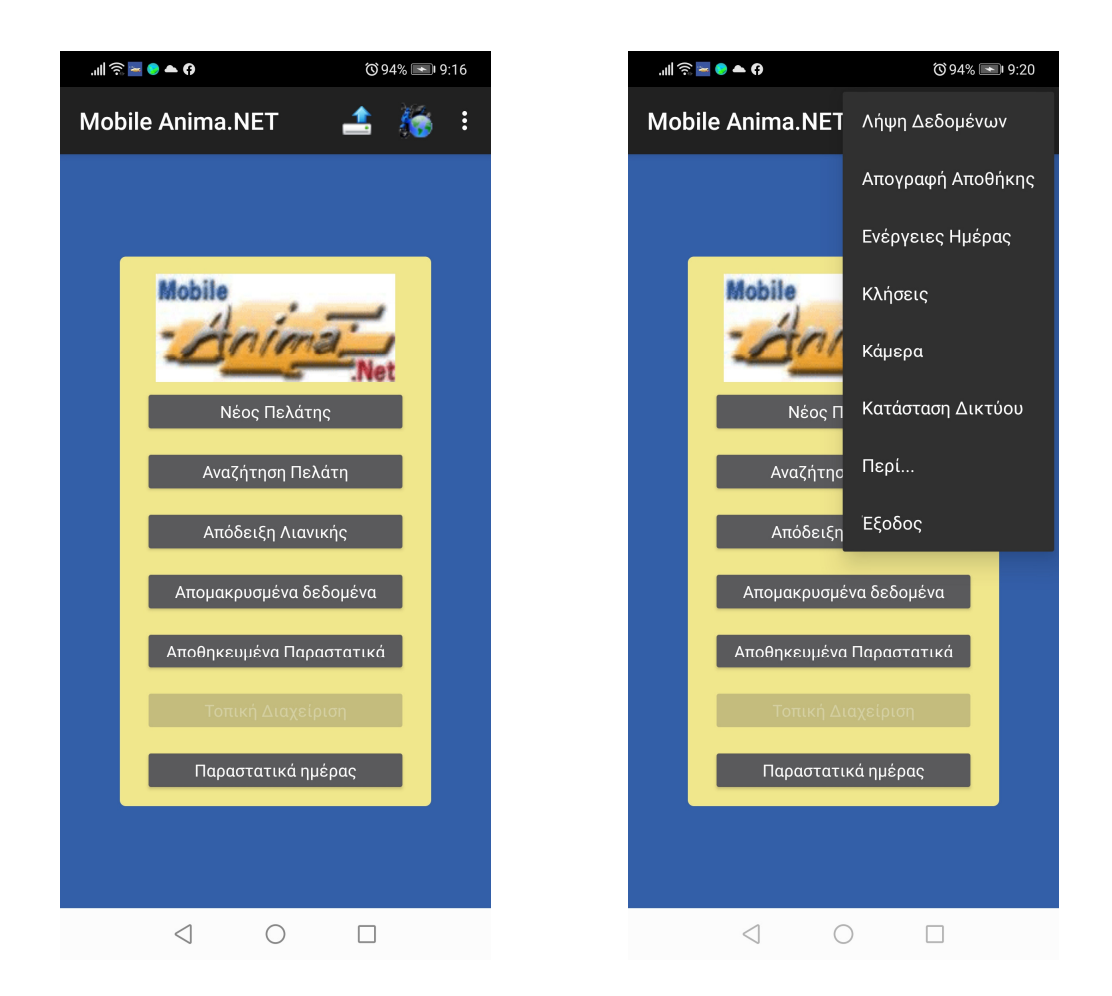

Κάθε συσκευή **Android** διαθέτει ένα πλήκτρο όπου εμφανίζεται το μενού που τυχόν διαθέτει μια εφαρμογή. Η **Mobile Anima.NET** χρησιμοποιεί το συγκεκριμένο πλήκτρο σε αρκετές φόρμες που διαθέτει. Όπως παρατηρούμε στο δεξί σχήμα, το μενού διαθέτει αρκετές επιλογές.

Για να ξεκινήσουμε τη χρήση της εφαρμογής, πρέπει πάλι από το μενού Ενέργειες της εφαρμογής Anima.NET Cloud Edition, να επιλέξετε το Λήψη παραμέτρων για Mobile Anima.NET όπου θα εμφανισθεί ένα QR code (βλέπε δεξί σχήμα). Αν κάνουμε κλικ στο εικονίδιο 🏦 της εφαρμογής, με τη φωτογραφική μηχανή της συσκευής, θα λάβει ότι χρειάζεται για να συνδεθεί με το συγκεκριμένο eAnimaID.

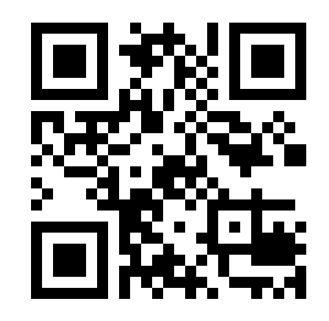

Αρχικά, θα επιλέξουμε τη **Διαμόρφωση** *του* εμφανίζεται η φόρμα του αριστερού σχήματος.

| 🕲 🏹 🖬 🗟 Ih.  | •        | ՙஂ≵79% 💽 4:18       | atl <sup>e</sup> | न्ति 🔤 💊 ( | © \$ 79% الحالية (19                     |
|--------------|----------|---------------------|------------------|------------|------------------------------------------|
| Διαμόρφι     | ωση      |                     | ۷                | Επιλ       | ογές                                     |
| Server IP :  | 0        |                     | Serv             | _          | Απενεργοποίηση                           |
| Password :   |          |                     | Pas              |            | αποοτελλομενων<br>κλήσεων                |
| Θύρα :       | 0        |                     | Θύρ              |            | Ενεργοποίηση αυτόνομης<br>διαχείρισης    |
| Χρήστης :    | xvan5    |                     | Χρή              |            | Ενεργοποίηση HotSpot                     |
| Καμπάνια :   |          |                     | Καμ              |            | Ενεργοποίηση Καμπάνιας                   |
| Partition :  | MASTER   |                     | Part             |            | Evenyottainan Onlina Chat                |
| eAnima ID :  |          |                     | eAn              |            |                                          |
| 🔲 Αυτόματη α | ιπόκριση |                     |                  |            | Αναζητηση ως προς τον<br>κωδικό είδους   |
| 🔲 Ενεργοποίη | ηση GPS  |                     |                  |            | Ενεργοποίηση<br>αντιγράφου εκτύπωσης     |
|              |          |                     |                  |            | Ενεργοποίηση Απόδειξης<br>Λιανικής       |
|              |          |                     |                  |            | Ενεργοποίηση<br>αναγνώριση κλήσης        |
|              |          |                     |                  |            | Ενεργοποίηση του Print<br>Server         |
|              |          | Σύνδεση<br>εκτυπωτή |                  |            | Απενεργοποίηση<br>διαγραφής παραστατικού |
| Αποθήκευση   | Επιλογές | Акиро               | A                |            | ок                                       |
| <            | 1 0      |                     |                  |            |                                          |

Στο πεδίο **Password** θέτουμε έναν κωδικό αν θέλουμε ο χρήστης να τον πληκτρολογεί για να εισέλθει την επόμενη φορά στη Διαμόρφωση. Το όνομα του χρήστη που θα επιλέξουμε, καθορίζει πολλές από τις λειτουργίες της εφαρμογής αφού συνδέεται με τον αντίστοιχο χρήστη που έχουμε θέσει στην **Anima.NET Cloud Edition**. Κατά τη λήψη των δεδομένων λαμβάνει τον **κωδικό** του, που πρέπει αρχικά να πληκτρολογούμε σε αρκετά σημεία της εφαρμογής, τα δικαιώματα χρήσης όπου ενεργοποιεί ή απενεργοποιεί κάποιες ενέργειες, τη **σειρά** καθώς και τον αποθηκευτικό χώρο (**AX**) όπως θα δούμε στη συνέχεια.

| 🕈 Ενημέρωση                                                                                                    | 🛃 Έξοδος                                                                |                                                                                                    |                                                                |
|----------------------------------------------------------------------------------------------------|-------------------------------------------------------------------------|----------------------------------------------------------------------------------------------------|----------------------------------------------------------------|
|                                                                                                    |                                                                         | Δεδομένα                                                                                                    |                                                                |
| Στοιχεία                                                                                                    |                                                                         |                                                                                                    | Τομέας                                                         |
| Voiramo                                                                                                    | -                                                                       |                                                                                                    | Γραμματεία                                                     |
| xpriorits [xvan                                                                                                    | 5                                                                       |                                                                                                    | Δογιστήριο                                                     |
| Κωδικός xvan                                                                                                    | 5                                                                       |                                                                                                    | Πωλήσεις                                                       |
| Συνεργάτης ΠΕΤΕ                                                                                                    |                                                                         |                                                                                                    | 🗌 Τεχνικό Τμήμα                                                |
|                                                                                                    | 0111521102                                                              |                                                                                                    |                                                                |
| Υποκαταστημα                                                                                                    |                                                                         | 30                                                                                                    |                                                                |
| AX XVA                                                                                                    | N5                                                                      | 💋                                                                                                    |                                                                |
| Τηλέφωνο                                                                                                    |                                                                         |                                                                                                    | Partition                                                      |
|                                                                                                    |                                                                         |                                                                                                    | MASTER                                                         |
| Σειρά Β                                                                                                    |                                                                         |                                                                                                    |                                                                |
| Email                                                                                                    |                                                                         |                                                                                                    | Pioblie                                                        |
| Administrator                                                                                                    | Ανενει                                                                  | ργός 📃                                                                                                    | Δρομολόγια                                                     |
| Δικαιώματα                                                                                                    |                                                                         |                                                                                                    |                                                                |
| 📃 Εμφάνιση Αποθήκη                                                                                                    | ς                                                                       | 📃 Ενημέρωση Σ                                                                                                   | υναλλασσόμενων                                                 |
| 📃 Διαχείριση Αποθήκη                                                                                                    | IS                                                                      | Anενεργοποί                                                                                                    | ιση εμφάνισης επαφών                                           |
| Διαχείριση Αξιογράα                                                                                                    | ρων                                                                     | Απενεργοποίη                                                                                                    | ηση διαγραφής παραστατικών                                     |
| Διαχειριση Παραστα                                                                                                    | πκων                                                                    | Έλεγχος Διαμ                                                                                                    | ιορφωσης                                                       |
|                                                                                                    | nkuv                                                                    | Ενεργοποιηση                                                                                                    | η παραστατικών Τομεα                                           |
| Εμφάνιση Παραστα                                                                                                    |                                                                         |                                                                                                    |                                                                |
| <ul> <li>Εμφάνιση Παραστα</li> <li>Διαχείριση Λιανικής</li> <li>Διαχείριση Πορασιο</li> </ul>                                                                                                    | ww                                                                      | Διαχείριση Συ                                                                                                   | νδρομητών                                                      |
| <ul> <li>Εμφάνιση Παραστα</li> <li>Διαχείριση Λιανικής</li> <li>Διαχείριση Προσφοι</li> <li>Διαχείριση Προσννε</li> </ul>                                                                                                    | οών<br>λιών                                                             | Διαχείριση Συ<br>Διαχείριση Συ<br>Έλεγχος Οικα                                                                  | νδρομητών<br>ονομικών                                          |
| Εμφάνιση Παραστα<br>Διαχείριση Λιανικής<br>Διαχείριση Προσφοι<br>Διαχείριση Παραγγε<br>Εμφάνιση Συναλλα                                                                                                    | οών<br>λιών<br>σσόμενων                                                 | Οιαχείριση Συ<br>Διαχείριση Συ<br>Έλεγχος Οικα<br>Επανεκτύπωσ                                                   | νδρομητών<br>ννομικών<br>η Λιανικής                            |
| Εμφάνιση Παραστα<br>Διαχείριση Λιανικής<br>Διαχείριση Προσφοι<br>Διαχείριση Παραγγε<br>Εμφάνιση Συναλλα<br>Διαχείριση Συναλλα                                                                                                    | οών<br>λιών<br>σσόμενων<br>σσόμενων                                     | Διαχείριση Συ<br>Διαχείριση Συ<br>Έλεγχος Οικα<br>Επανεκτύπωα<br>Υπεύθυνος Τα                                   | νδρομητών<br>ννομικών<br>η Λιανικής<br>υμέα                    |
| Εμφάνιση Παραστα<br>Διαχείριση Λιανικής<br>Διαχείριση Προσφομ<br>Διαχείριση Παραγγε<br>Εμφάνιση Συναλλα<br>Διαχείριση Συναλλα<br>Διαχείριση Συναλλα                                                                                     | οών<br>Σιών<br>σσόμενων<br>σσόμενων<br>σσόμενων Χρήστη                  | Διαχείριση Συ<br>Διαχείριση Συ<br>Έλεγχος Οικα<br>Επανεκτύπωα<br>Υπεύθυνος Τα<br>Διαχείριση Έρ                  | νδρομητών<br>ννομικών<br>η Λιανικής<br>μιέα<br>γων             |
| <ul> <li>Εμφάνιση Παραστα</li> <li>Διαχείριση Λιανικής</li> <li>Διαχείριση Προσφοι</li> <li>Διαχείριση Παραγγε</li> <li>Εμφάνιση Συναλλα</li> <li>Διαχείριση Συναλλα</li> <li>Διαχείριση Συναλλα</li> <li>Διαχείριση Συναλλα</li> </ul> | οών<br>κλιών<br>σσόμενων<br>σσόμενων<br>σσόμενων Χρήστη<br>ενων κλήσεων | Δισχείριση Συ<br>Δισχείριση Συ<br>Έλεγχος Οικα<br>Επανεκτύπωα<br>Υπεύθυνος Τα<br>Δισχείριση Έρ<br>Δισχείριση Λο | νδρομητών<br>ννομικών<br>η Λιανικής<br>μιέα<br>γων<br>γιστικής |

Αν θέλουμε η συσκευή να χρησιμοποιείται για αναγνώριση κλήσης, τσεκάρουμε το **Αναγνώριση κλήσης**. Επίσης, αν επιθυμούμε η συσκευή να στέλνει κάθε 3 λεπτά τη θέση της στη κεντρική βάση δεδομένων, τσεκάρουμε το **Ενεργοποίηση GPS**. Όπως δείξαμε και στο κεφάλαιο 2, τα σημεία εμφανίζονται σε σελίδα αν σε έναν browser πληκτρολογήσουμε τη διεύθυνση πχ. <u>https://dev.eanima.gr/m/05200006</u> και κάνουμε κλικ στον σύνδεσμο **Δρομολόγια**.

### Τοπική εκτύπωση

Όταν αποστέλλουμε ένα παραστατικό στην **Anima.NET Cloud Edition**, αναλαμβάνει αυτή πλέον να το εκτυπώσει σύμφωνα πάντα με τον τύπο του και τη διαμόρφωσή του. Αν τσεκάρουμε όμως την επιλογή **Τοπική εκτύπωση**, η εκτύπωση θα γίνει σε έναν φορητό θερμικό εκτυπωτή. Θα αναφερθούμε περισσότερα σε αυτό, σε επόμενη παράγραφο.

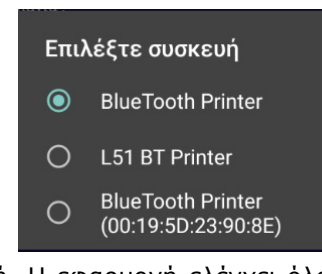

Με το πλήκτρο **Εκτυπωτής**, επιλέγουμε τον τοπικό εκτυπωτή. Η εφαρμογή ελέγχει όλους τους ενεργούς **Bluetooth** εκτυπωτές, κι επιλέγουμε κάποιον από αυτούς. Χρησιμοποιείται αν θέλουμε να εκτυπώσουμε τοπικά.

### Απενεργοποίηση αποστελλόμενων κλήσεων

Όταν ο χρήστης πραγματοποιεί μια τηλεφωνική κλήση, αυτή στέλνεται αυτόματα στην **Anima.NET Cloud Edition** και καταχωρείται στη βάση δεδομένων. Με την επιλογή αυτή απενεργοποιείται αυτή η δυνατότητα.

Στο λειτουργικό **Android** όταν εκτελείται μια εφαρμογή (activity) κι εμείς πατάμε το πλήκτρο *Back* ή *Home*, ή εκτελεστεί ξαφνικά μια άλλη εφαρμογή, αυτή συνήθως ξεφορτώνεται από τη μνήμη ή τρέχει στο background. Η **Mobile Anima.NET** διαθέτει μια σημαντική δυνατότητα. Ότι και να συμβεί, παραμένει συνεχώς στη μνήμη (εκτός αν πατήσουμε το πλήκτρο **Έξοδος**), γιατί λειτουργεί ως Service, κι εμφανίζεται ως εικονίδιο στην πάνω μπάρα της οθόνης (βλέπε δεξιά φόρμα). Έτσι αν θέλουμε να την ενεργοποιήσουμε, σέρνουμε το εικονίδιο στο κάτω τμήμα της οθόνη κι εμφανίζεται πάλι η φόρμα της εφαρμογής.

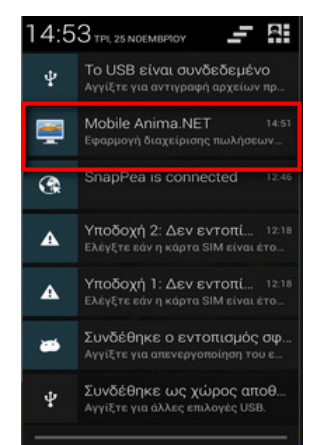

### Λήψη Δεδομένων

Η επόμενη κίνηση που πρέπει να κάνουμε είναι η λήψη δεδομένων, επιλέγοντας την ομώνυμη επιλογή από το αρχικό μενού της **Mobile Anima.NET**. Για τη λειτουργία των δεδομένων πρέπει να υπάρχει ένα access point για να δημιουργεί ένα τοπικό ασύρματο δίκτυο. Θα μπορούσε όμως αντί τοπικού ασύρματου δικτύου, να εκμεταλλευτούμε τη 4G σύνδεση που τυχόν έχει η συσκευή. Σημειώνουμε ότι διαχειριζόμαστε προϊόντα της αποθήκης που έχουν στα χαρακτηριστικά τους επιλεγμένο το **Mobile**.

### Νἑος Πελἁτης

Ας υποθέσουμε ότι έχουμε κάνει λήψη δεδομένων κι επιθυμούμε να εισαγάγουμε έναν νέο πελάτη. Πατάμε τότε το ομώνυμο πλήκτρο από τη βασική φόρμα της εφαρμογής.

| II 🕱 🔤 💟 🌢 📥    |     |   | ତି 97% | <ul> <li>▶) 9:35</li> </ul> |
|-----------------|-----|---|--------|-----------------------------|
| Νέος Πελά       | της |   |        |                             |
| Επωνυμία :      |     |   |        |                             |
| А.Ф.М. :        |     |   |        |                             |
| Επάγγελμα :     |     |   |        |                             |
| Διεύθυνση :     |     |   |        |                             |
| Πόλη :          |     |   |        |                             |
| Τηλέφωνο :      |     |   |        |                             |
| Email :         |     |   |        |                             |
| ΔΟΥ :           |     |   |        |                             |
| тк:             |     |   |        |                             |
|                 |     |   |        |                             |
|                 |     |   |        |                             |
|                 |     |   |        |                             |
|                 |     |   |        |                             |
| Ενημέρωση       |     |   | Επιστρ | οφή                         |
| $\triangleleft$ |     | 0 |        |                             |

| .11   | (10)   | •                |                 | <sup>™</sup> 9:36 💌 9:36 |  |
|-------|--------|------------------|-----------------|--------------------------|--|
| Νέ    | έος Π  | ελάτης           |                 |                          |  |
| Επων  |        |                  |                 |                          |  |
| А.Ф.М |        |                  |                 |                          |  |
| Επάνν | νεγπα. |                  |                 |                          |  |
| Διε   | Επιλ   | <b>\ογή Επ</b> α | <b>ιγγέλμ</b> α | ιτος                     |  |
| Πόλ   | 0      | επιΣκε           | ΥΕΣ             |                          |  |
| Τηλ   | 0      | ΗΛΕΚΤΙ           | ΡΟΛΟΓΟ          | Σ                        |  |
| Ema   | 0      | ΙΑΤΡΟΣ           |                 |                          |  |
| ۵0\   | 0      | ΜΗΧΑΝ            | ΙΙΚΟΣ           |                          |  |
| TK :  | 0      | ΠΡΟΓΡ            | ΑΜΜΑΤΙ          | ΣΤΗΣ                     |  |
|       | 0      | ΦΥΣΙΚΟ           | Σ               |                          |  |
|       |        |                  |                 |                          |  |
|       |        |                  |                 |                          |  |
|       |        |                  |                 |                          |  |
| E     |        |                  |                 |                          |  |
|       |        | $\triangleleft$  | 0               |                          |  |

Εδώ πρέπει να σημειώνουμε ότι όταν ξεκινήσουμε την εφαρμογή και πατήσουμε για πρώτη φορά ένα πλήκτρο (πχ. Νέος πελάτης, Αναζήτηση Πελάτη κλπ), θα εμφανισθεί ένα πλαίσιο διαλόγου για να πληκτρολογήσουμε το password του χρήστη που έχουμε θέσει στην **Anima.NET Cloud Edition** και το οποίο λαμβάνεται και σώζεται τοπικά όταν κάνουμε λήψη δεδομένων.

Όταν πληκτρολογήσουμε το password του χρήστη, εμφανίζεται η φόρμα εισαγωγής νέου πελάτη (αριστερό σχήμα). Στα πεδία **Επάγγελμα** και **Πόλη** μπορούμε να πληκτρολογήσουμε δεδομένα, αλλά κάνοντας κλικ στο πλήκτρο (...) που βρίσκεται δίπλα από αυτά, ας πούμε στο πεδίο **Επάγγελμα**, εμφανίζεται λίστα με τα επαγγέλματα που έλαβε η εφαρμογή κατά τη λήψη δεδομένων.

Δίπλα από πεδίο **Α.Φ.Μ.** υπάρχει πλήκτρο όπου αν κάνουμε κλικ σε αυτό κι έχουμε θέσει στην **Anima.NET Cloud Edition** τα στοιχεία μας στο TAXIS, λαμβάνονται αυτόματα δεδομένα μέσω της συγκεκριμένης υπηρεσίας, κι ενημερώνουν τα πεδία της φόρμας.

Όταν ολοκληρώσουμε την καταχώρηση, πατώντας το πλήκτρο Ενημέρωση, αποστέλλονται τα δεδομένα στο eAnima Portal και δημιουργείται μια εγγραφή στους συναλλασσόμενους της Anima.NET Cloud Edition.

## Αναζήτηση Πελάτη

Ας υποθέσουμε ότι επιθυμούμε να αναζητήσουμε έναν πελάτη. Κάνοντας κλικ στο πλήκτρο **Αναζήτηση Πελάτη** της αρχικής φόρμας, εμφανίζεται η φόρμα του αριστερού σχήματος. Βάζοντας τα κατάλληλα κριτήρια (δεν χρησιμοποιείται ο χαρακτήρας – μπαλαντέρ ?) και πατώντας το πλήκτρο **Αναζήτηση**, τα κριτήρια αναζήτησης αποστέλλονται στην **Anima.NET Cloud Edition** ο οποίος και επιστρέφει το αποτέλεσμα στη φόρμα του δεξιού σχήματος.
| .ill 🗟 🗕 🗲 💟 😑  |                 | <sup>™</sup> 10:02 💌 | .ill 🛜 🖻 🌥 💟 🌔    | ତି 100% 📼 10:04         |
|-----------------|-----------------|----------------------|-------------------|-------------------------|
| Αναζήτηση Ι     | <b>Ίελατώ</b> ν |                      | Πελάτες: 2        | si 👋 i                  |
| А.Ф.М. : —      |                 |                      | Επωνυμία          | . Διεύθυνση             |
| Επωνυμία :      |                 |                      | SoftLogic         | Ιερολοχιτών 12, Αιγάλεω |
| Τηλέφωνο :      |                 |                      | Κοπελιάσης Νίκος  | Πελασγίας 12, Περιστέρι |
| Πολη :          |                 |                      |                   |                         |
|                 |                 |                      |                   |                         |
|                 |                 |                      |                   |                         |
|                 |                 |                      |                   |                         |
|                 |                 |                      |                   |                         |
|                 |                 |                      |                   |                         |
|                 |                 |                      |                   |                         |
|                 |                 |                      |                   |                         |
| Αναζήτηση       |                 | Επιστροφή            |                   |                         |
|                 |                 |                      |                   |                         |
| $\triangleleft$ | $\bigcirc$      |                      | $\triangleleft$ ( |                         |

Εδώ πρέπει να σημειώσουμε ότι ο χρήστης έχει τη δυνατότητα να αναζητήσει «δικούς» του πελάτες, αρκεί στη φόρμα των χρηστών να έχουμε τσεκάρει το **Διαχείριση Συναλλασσομένων Χρήστη** και στη φόρμα των πελατών να έχουμε θέσει το όνομα του χρήστη (πχ. XVAN5) στο ομώνυμο πεδίο.

Μια άλλη σημαντική δυνατότητα που μας παρέχει η εφαρμογή είναι η δημιουργία δρομολογίων, η αναζήτηση δηλαδή συγκεκριμένων πελατών σε συγκεκριμένες ημέρες. Όπως παρατηρούμε στο σχήμα που ακολουθεί, πατώντας το πλήκτρο **Δρομολόγια** από τη φόρμα των χρηστών, εμφανίζεται ειδική φόρμα όπου επιλέγουμε συγκεκριμένους πελάτες σε συγκεκριμένες ημέρες της εβδομάδας. Για παράδειγμα σύμφωνα με τη φόρμα, την ημέρα *Τετάρτη* έχουμε θέσει 2 πελάτες. Έτσι, αν στη φόρμα αναζήτησης των πελατών της **Mobile Anima.NET** δεν θέσουμε δεδομένα τη συγκεκριμένη ημέρα και πατήσουμε το πλήκτρο **Δναζήτηση**, θα εμφανισθούν οι συγκεκριμένοι 2 πελάτες.

| Στοχεία           Χρήστης           Κωδικός           Συνεργάττ           Υποκατάστ           ΑΧ           Τηλέφωνα           Σειρά           Επαί           Αdministra           Ι           Ι | χναη5           χναη5           γχναη5           ΠΕΤΡΟΥ ΓΙΩΡΓΟΣ           μομο           β           μολόγια χρήστη χναη5           Πολάτης           SoltLogic           Δημητρόπουλος Βανάσης           Κοπειλιάσης Νίκος                             | Δεδομ                         |                                                                                                    | Τομ           Ποι           Μαζ           Μαζ           Τετάρτη           Υ | ιέας<br>Γρομματε<br>Λογιστήρ<br>Πωλήσε<br>Τεχνικό Τ<br>ition<br>STER<br>bile<br>Δι<br>Πέμπτη       | οία<br>ιο<br>κς<br>μήμα<br>Ρομολόγια<br>Παρασκευή<br>Υ |                  | Κυριακή                     |
|----------------------------------------------------------------------------------------------------|----------------------------------------------------------------------------------------------------|-------------------------------|----------------------------------------------------------------------------------------------------|-----------------------------------------------------------------------------|----------------------------------------------------------------------------------------------------|--------------------------------------------------------|------------------|-----------------------------|
| Στοχεία           Χρήστης           Κωδικός           Συνεργάττ           Υποκατάστ           ΑΧ           Τηλέφωνα           Σειρά           Εmail           Αdministra           Ι           2           3           4           5           6           7           8           9                                                                                                    | γναη5           γναη5           γναη5           ΓΕΤΡΟΥ ΓΙΩΡΓΟΣ           μοι           γναΝ5           Ε           μολόγια χρήστη xvan5           Γελάτης           SottLogic           Δημητρόπουλος Βανάσης           Κοιειλιάσης Νίκος               | Ανενεργός<br>Δευτέρα          |                                                                                                    | Τομ           Ποι           Μοι           Τετάρτη           ~               |                                                                                                    | οία<br>ιο<br>κς<br>μήμα<br>ρομολόγια<br>Παρασκευή<br>Υ |                  | Κυριακή                     |
| Χρήστης           Κωδικός           Συνεργάττ           Υποκατάστ           ΑΧ           Τηλέφωνα           Σειρά           Επαί           Αdministra           Ι           2           3           4           5           6           7           8           9                                                                                                    | γναη5           γναη5           γναη5           ΠΕΤΡΟΥ ΓΙΩΡΓΟΣ           φναλη           γναη5           β           β           μολόγια χρήστη xvan5           Πελάτης           SottLogic           Δημητρόπουλος Βανάσης           Κοπειλιάσης Νίκος | Ανενεργός<br>Δευτέρα          |                                                                                                    | Ποι           Ποι           Ποι           Τετάρτη           Υ               | Γρομματε<br>Λογιστήρ<br>Πωλήσε<br>Τεχνικό Τ<br>ition<br>STER<br>bile<br>Δι<br>Πέμητη<br>Υ          | εία<br>ιο<br>κς<br>μήμα<br>Ρομολόγια<br>Παρασκευή<br>Υ |                  | Ε Σ                         |
| Κωδικός           Συνεργάττ           Υποκατάστ           ΑΧ           Τηλέφωνα           Σειρά           Email           Αdministra           1           2           3           4           5           6           7           8           9                                                                                                    | κναπ5           γκναπ5           ΠΕΤΡΟΥ ΓΙΩΡΓΟΣ           πμα           γχνΑΝ5           β           μολόγια χρήστη xvan5           Πελάτης           SottLogic           Δημητρόπουλος Βανάσης           Κοπειλιάσης Νίκος                             | Ανενεργός<br>Δευτέρα          | [3]<br>[3]<br>[4]<br>[4]<br>[                                                                                                    | Parti           Μοι           Ποι           Τετάρτη           Υ             | Λογιστήρ<br>Πωλήσε<br>Τεχνικό Τ<br>ition<br>STER<br>bile<br>Δι<br>Πέμητη<br>Υ                      | ιο<br><b>κς</b><br>μήμα<br>ρομολόγια<br>Παρασκευή<br>Υ | <br>Σάββατο<br>✔ | Κυριακή                     |
| Συνεργάπ           Υποκατόση           ΑΧ           Τηλέφωνα           Σειρά           Email           Administra           1           2           3           4           5           6           7           8           9                                                                                                    | γγατυ           ΓΕΤΡΟΥ ΓΙΩΡΓΟΣ           μμολογία χρήστη χναη5           Γελάτης           SoftLogic           Δημητρόπουλος Βανάσης           Κοπειλιάσης Νίκος                                                                                        | Ανενεργός<br>Δευτέρα          |                                                                                                    | Υ                                                                           | Πωλησε<br>Τεχνικό Τ<br>ition<br>STER<br>bile<br>Δι<br>Δι<br>Δι<br>Δι<br>Δι<br>Δι<br>Δι<br>Δι<br>Δι | ις<br>μήμα<br>ρομολόγια<br>Παρασκευή<br>Υ              | <br>Σάββατο<br>✔ | Κυριακή                     |
| 20νεργατι           Υποκατάση           ΑΧ           Τηλέφωνα           Σειρά           Email           Administra           1           2           3           4           5           6           7           8           9                                                                                                    | 15  ΠΕΤΡΟΥ ΠΩΡΓΟΣ<br>πμυο<br>XVAN5<br>Φ<br>Β<br>Β<br>μολόγια χρήστη xvan5<br>Πειλάτης<br>SoftLogic<br>Δημητρόπουίος Βανάσης<br>Κοπειλιάσης Νίκος                                                                                                    | Ανενεργός<br>Δευτέρα          |                                                                                                    | Parti<br>ΜΑ:<br>Τετάρτη<br>~                                                |                                                                                                    | ρομολόγια<br>Γιαρασκευή<br>Υ                           | <br>Σάββατο<br>✔ | Ξ Ξ                         |
| Ynoκατάστ<br>AX<br>Τηλέφωνα<br>Σειρά<br>Email<br>Administra                                                                                                    | τημα           ΚΛΧΑΝ5           ΚΛΧΑΝ5           Β           Β           μολόγια χρήστη xvan5           Πειλάτης           SoftLogic           Δημητρόπουλος Βανάσης           Κοπειλιάσης Νίκος                                                        | Ανενεργός<br>Δευτέρα          |                                                                                                    | Parti<br>ΜΑ:<br><u>Ματ</u><br>Ματ                                           | ition<br>STER<br>bile<br>Δι<br>Πέμπτη                                                              | ρομολόγια<br>Παρασκευή<br>Υ                            | <br>Σάββατο<br>✓ | Κυριακή                     |
| AX<br>Τηλέφωνο<br>Σειρά<br>Email<br>Administra<br>1<br>2<br>3<br>4<br>5<br>6<br>7<br>8<br>9                                                                                                    | χνΑΝ5<br>Β Β φ<br>και Β φ<br>μολόγια χρήστη χναη5<br>Πειλάτης<br>SoftLogic<br>Δημητρόπουίλος Βανάσης<br>Κοπειλιάσης Νίκος                                                                                                    | Ανενεργός<br>Δευτέρα          | Ε                                                                                                    | Parti<br>ΜΑ:<br>Τετάρτη                                                     | ition<br>STER<br>bile<br>Δι<br>Πέμπτη                                                              | ρομολόγια<br>Παρασκευή<br>Υ                            | <br>Σάββατο<br>✓ | Ε Εξουρική                  |
| Tηλέφωνο<br>Σαρά<br>Email<br>Administra                                                                                                    | ο Β φ<br>κοι Β φ<br>μολόγια χρήστη xvan5<br>Πειλάτης<br>SoftLogio<br>Δημητρόπουίλος Βανάσης<br>Κοπειλιάσης Νίκος                                                                                                    | Ανενεργός<br>Δευτέρα          | Τρίτη     ✓     ✓     ✓     ✓     ✓     ✓     ✓     ✓     ✓     ✓     ✓     ✓     ✓     ✓     ✓     ✓     ✓     ✓     ✓     ✓     ✓     ✓     ✓     ✓     ✓     ✓     ✓     ✓     ✓     ✓     ✓     ✓     ✓     ✓     ✓     ✓     ✓     ✓     ✓     ✓     ✓     ✓     ✓     ✓     ✓     ✓     ✓     ✓     ✓     ✓     ✓     ✓     ✓     ✓     ✓     ✓     ✓     ✓     ✓     ✓     ✓     ✓     ✓     ✓     ✓     ✓     ✓     ✓     ✓     ✓     ✓     ✓     ✓     ✓     ✓     ✓     ✓     ✓     ✓     ✓     ✓     ✓     ✓     ✓     ✓     ✓     ✓     ✓     ✓     ✓     ✓     ✓     ✓     ✓     ✓     ✓     ✓     ✓     ✓     ✓     ✓     ✓     ✓     ✓     ✓     ✓     ✓     ✓     ✓     ✓     ✓     ✓     ✓     ✓     ✓     ✓     ✓     ✓     ✓     ✓     ✓     ✓     ✓     ✓     ✓     ✓     ✓     ✓     ✓     ✓     ✓     ✓     ✓     ✓     ✓     ✓     ✓     ✓     ✓     ✓     ✓     ✓     ✓     ✓     ✓     ✓     ✓     ✓     ✓     ✓     ✓     ✓     ✓     ✓     ✓     ✓     ✓     ✓     ✓     ✓     ✓     ✓     ✓     ✓     ✓     ✓     ✓     ✓     ✓     ✓     ✓     ✓     ✓     ✓     ✓     ✓     ✓     ✓     ✓     ✓     ✓     ✓     ✓     ✓     ✓     ✓     ✓     ✓     ✓     ✓     ✓     ✓     ✓     ✓     ✓     ✓     ✓     ✓     ✓     ✓     ✓     ✓     ✓     ✓     ✓     ✓     ✓     ✓     ✓     ✓     ✓     ✓     ✓     ✓     ✓     ✓     ✓     ✓     ✓     ✓     ✓     ✓     ✓     ✓     ✓     ✓     ✓     ✓     ✓     ✓     ✓     ✓     ✓     ✓     ✓     ✓     ✓     ✓     ✓     ✓     ✓     ✓     ✓     ✓     ✓     ✓     ✓     ✓     ✓     ✓     ✓     ✓     ✓     ✓     ✓     ✓     ✓     ✓     ✓     ✓     ✓     ✓     ✓     ✓     ✓     ✓     ✓     ✓     ✓     ✓     ✓     ✓     ✓     ✓     ✓     ✓     ✓     ✓     ✓     ✓     ✓     ✓     ✓     ✓     ✓     ✓     ✓     ✓     ✓     ✓     ✓     ✓     ✓     ✓     ✓     ✓     ✓     ✓     ✓     ✓     ✓     ✓     ✓     ✓     ✓     ✓     ✓     ✓     ✓     ✓     ✓     ✓     ✓     ✓     ✓     ✓     ✓     ✓     ✓     ✓     ✓     ✓     ✓     ✓     ✓     ✓     ✓     ✓     ✓     ✓     ✓     ✓     ✓     ✓     ✓     ✓     ✓     ✓     ✓ | Parti           Mol           Τετάρτη           ✓                           | ition<br>STER<br>bile<br>Δι<br>Πέμπτη                                                              | ρομολόγια<br>Παρασκευή<br>Υ                            | <br>Σάββατο<br>✓ | Κυριακή                     |
| Σειρά<br>Email<br>Administra<br>Δροι<br>1<br>2<br>3<br>4<br>5<br>6<br>7<br>8<br>9                                                                                                    | Β μολόγια χρήστη xvan5<br>Πειλάτης<br>SoftLogio<br>Δημητρόπουίος Βανάσης<br>Κοπειλιάσης Νίκος                                                                                                    | Ανενεργός<br>Δευτέρα<br>      | Τρίτη     ✓     ✓     ✓     ✓     ✓     ✓     ✓     ✓     ✓     ✓     ✓     ✓     ✓     ✓     ✓     ✓     ✓     ✓     ✓     ✓     ✓     ✓     ✓     ✓     ✓     ✓     ✓     ✓     ✓     ✓     ✓     ✓     ✓     ✓     ✓     ✓     ✓     ✓     ✓     ✓     ✓     ✓     ✓     ✓     ✓     ✓     ✓     ✓     ✓     ✓     ✓     ✓     ✓     ✓     ✓     ✓     ✓     ✓     ✓     ✓     ✓     ✓     ✓     ✓     ✓     ✓     ✓     ✓     ✓     ✓     ✓     ✓     ✓     ✓     ✓     ✓     ✓     ✓     ✓     ✓     ✓     ✓     ✓     ✓     ✓     ✓     ✓     ✓     ✓     ✓     ✓     ✓     ✓     ✓     ✓     ✓     ✓     ✓     ✓     ✓     ✓     ✓     ✓     ✓     ✓     ✓     ✓     ✓     ✓     ✓     ✓     ✓     ✓     ✓     ✓     ✓     ✓     ✓     ✓     ✓     ✓     ✓     ✓     ✓     ✓     ✓     ✓     ✓     ✓     ✓     ✓     ✓     ✓     ✓     ✓     ✓     ✓     ✓     ✓     ✓     ✓     ✓     ✓     ✓     ✓     ✓     ✓     ✓     ✓     ✓     ✓     ✓     ✓     ✓     ✓     ✓     ✓     ✓     ✓     ✓     ✓     ✓     ✓     ✓     ✓     ✓     ✓     ✓     ✓     ✓     ✓     ✓     ✓     ✓     ✓     ✓     ✓     ✓     ✓     ✓     ✓     ✓     ✓     ✓     ✓     ✓     ✓     ✓     ✓     ✓     ✓     ✓     ✓     ✓     ✓     ✓     ✓     ✓     ✓     ✓     ✓     ✓     ✓     ✓     ✓     ✓     ✓     ✓     ✓     ✓     ✓     ✓     ✓     ✓     ✓     ✓     ✓     ✓     ✓     ✓     ✓     ✓     ✓     ✓     ✓     ✓     ✓     ✓     ✓     ✓     ✓     ✓     ✓     ✓     ✓     ✓     ✓     ✓     ✓     ✓     ✓     ✓     ✓     ✓     ✓     ✓     ✓     ✓     ✓     ✓     ✓     ✓     ✓     ✓     ✓     ✓     ✓     ✓     ✓     ✓     ✓     ✓     ✓     ✓     ✓     ✓     ✓     ✓     ✓     ✓     ✓     ✓     ✓     ✓     ✓     ✓     ✓     ✓     ✓     ✓     ✓     ✓     ✓     ✓     ✓     ✓     ✓     ✓     ✓     ✓     ✓     ✓     ✓     ✓     ✓     ✓     ✓     ✓     ✓     ✓     ✓     ✓     ✓     ✓     ✓     ✓     ✓     ✓     ✓     ✓     ✓     ✓     ✓     ✓     ✓     ✓     ✓     ✓     ✓     ✓     ✓     ✓     ✓     ✓     ✓     ✓     ✓     ✓     ✓     ✓     ✓     ✓     ✓     ✓     ✓     ✓     ✓     ✓     ✓ |                                                                             | STER<br>bile<br>Δι<br>Πέμπτη                                                                       | ρομολόγια<br>Παρασκευή<br>Υ                            | <br>Σάββατο<br>✓ | Ε Νουσική                   |
| Email<br>Administra<br>Δροι<br>1<br>2<br>3<br>4<br>5<br>6<br>7<br>7<br>8<br>9                                                                                                    | ιο<br>μολόγια χρήστη xvan5<br>Πελάτης<br>SottLogio<br>Δημητρόπουλος Βανάσης<br>Κοπελιάσης Νίκος                                                                                                    | <br>Ανενεργός<br>Δευτέρα<br>✓ | Τρίτη     ✓     ✓     ✓     ✓     ✓                                                                                                    | Μοί<br>Γετάρτη                                                              | bile<br>Δι<br>Πέμπτη                                                                               | ρομολόγια<br>Παρασκευή<br>Υ                            | Σάββατο          | Κυριακή                     |
| Administra                                                                                                    | Ι<br>μολόγια χρήστη xvan5<br>Πελάτης<br>SottLogid<br>Δημητρόπουλος Βανάσης<br>Κοπειλιάσης Νίκος                                                                                                    | Ανενεργός<br>Δευτέρα          | Τρίτη           *           *           *           *                                                                                                    | Τετάρτη                                                                     | ο Δι<br>Πέμπτη                                                                                     | ρομολόγια<br>Παρασκευή<br>Υ                            | Σάββατο          | Κυριακή                     |
| Administra<br>Δροι<br>1<br>2<br>3<br>4<br>5<br>6<br>7<br>8<br>9                                                                                                    | tor μολόγια χρήστη xvan5<br>Πελάτης<br>SoftLogic<br>Δημητρόπουίλος Βανάσης<br>Κοπειλιάσης Νίκος                                                                                                    | Ανενεργός<br>Δευτέρα          | Τρίτη                                                                                                    | Τετάρτη                                                                     | Ο Δι<br>Πέμητη<br>Υ                                                                                | ρομολογια<br>Παρασκευή<br>Υ                            | Σάββατο          | <ul> <li>Κυριακή</li> </ul> |
| Δρο     1     1     2     3     4     5     6     7     8     9                                                                                                    | μολόγια χρήστη xvan5<br>Πειλάτης<br>SottLogid<br>Δημητρόπουλος Βανάσης<br>Κοπειλιάσης Νίκος                                                                                                    | Δευτέρα                       | Τρίτη<br><b>* * *</b>                                                                                                    | Τετάρτη<br>Υ                                                                | Πέμπτη<br>Υ                                                                                        | Παρασκευή<br>✓                                         | Σάββατο          | Κυριακή                     |
| 1<br>2<br>3<br>4<br>5<br>6<br>7<br>8                                                                                                    | Πελάτης<br>SoftLogic<br>Δημητρόπουλος Βανάσης<br>Κοπελιάσης Νίκος                                                                                                    | Δευτέρα                       | Τρίτη<br>•<br>•                                                                                                    | Τετάρτη<br>Υ                                                                | Πέμπτη<br>Υ                                                                                        | Παρασκευή<br>✓                                         | Σάββατο          | Κυριακή<br><b>Υ</b>         |
| 1<br>2<br>3<br>4<br>5<br>6<br>7<br>8                                                                                                    | Πετάτης<br>SottLogic<br>Δημητρόπουλος θανάσης<br>Κοπελιάσης Νίκος                                                                                                    | Υ                             | Ιρίτη       ✓       ✓       ✓                                                                                                    | Γετάρτη<br>✓                                                                | ν                                                                                                  | Παρασκευή<br>✓                                         | Σάββατο<br>✓     | Κυριακή                     |
| 1<br>2<br>3<br>4<br>5<br>6<br>7<br>8                                                                                                    | <u>soncodic</u><br>Δημητρόπουλος Βανάσης<br>Κοπελιάσης Νίκος                                                                                                    | ·                             | *<br>*<br>*                                                                                                    | ~                                                                           | ~                                                                                                  | ~                                                      | •                | ~                           |
| 2<br>3<br>4<br>5<br>6<br>7<br>8                                                                                                    | Δημητροποσπος Βανασης<br>Κοπειλιάσης Νίκος                                                                                                    | ~                             | ~                                                                                                    | ~                                                                           | ~                                                                                                  | •                                                      |                  | ~                           |
| 4<br>5<br>6<br>7<br>8                                                                                                    | Nonentaonys Nikos                                                                                                    | •                             | •                                                                                                    | •                                                                           |                                                                                                    |                                                        |                  | ¥                           |
| 5<br>6<br>7<br>8                                                                                                    |                                                                                                    |                               |                                                                                                    |                                                                             |                                                                                                    |                                                        |                  |                             |
| 6<br>7<br>8                                                                                                    |                                                                                                    |                               |                                                                                                    |                                                                             |                                                                                                    |                                                        |                  |                             |
| 7                                                                                                    |                                                                                                    |                               |                                                                                                    |                                                                             |                                                                                                    |                                                        |                  |                             |
| 8                                                                                                    |                                                                                                    |                               |                                                                                                    |                                                                             | -                                                                                                  |                                                        |                  |                             |
| 9                                                                                                    |                                                                                                    |                               |                                                                                                    |                                                                             |                                                                                                    |                                                        |                  |                             |
|                                                                                                    |                                                                                                    |                               |                                                                                                    |                                                                             |                                                                                                    |                                                        |                  |                             |
| 10                                                                                                    |                                                                                                    |                               |                                                                                                    |                                                                             |                                                                                                    |                                                        |                  |                             |
| 11                                                                                                    |                                                                                                    |                               |                                                                                                    |                                                                             |                                                                                                    |                                                        |                  |                             |
| 12                                                                                                    |                                                                                                    |                               |                                                                                                    |                                                                             |                                                                                                    |                                                        |                  |                             |
| 13                                                                                                    |                                                                                                    |                               |                                                                                                    |                                                                             |                                                                                                    |                                                        |                  |                             |
| 14                                                                                                    |                                                                                                    |                               |                                                                                                    |                                                                             |                                                                                                    |                                                        |                  |                             |
| 15                                                                                                    |                                                                                                    |                               |                                                                                                    |                                                                             |                                                                                                    |                                                        |                  |                             |
| 16                                                                                                    |                                                                                                    |                               |                                                                                                    |                                                                             |                                                                                                    |                                                        |                  |                             |
| 17                                                                                                    |                                                                                                    |                               |                                                                                                    |                                                                             |                                                                                                    |                                                        |                  |                             |
| 18                                                                                                    |                                                                                                    |                               |                                                                                                    |                                                                             | -                                                                                                  |                                                        |                  |                             |
| 19                                                                                                    |                                                                                                    |                               |                                                                                                    |                                                                             |                                                                                                    |                                                        |                  |                             |
| 20                                                                                                    |                                                                                                    |                               |                                                                                                    |                                                                             |                                                                                                    |                                                        |                  |                             |
| 21                                                                                                    |                                                                                                    |                               |                                                                                                    |                                                                             |                                                                                                    |                                                        |                  |                             |
|                                                                                                    |                                                                                                    |                               |                                                                                                    | 15                                                                          |                                                                                                    |                                                        | _                |                             |

Μετά την αναζήτηση, επιλέγουμε έναν πελάτη από τη λίστα και πατάμε το μενού όπου εμφανίζονται οι επιλογές-δράσεις ως προς τον επιλεγέντα πελάτη.

Το πλήκτρο έεμφανίζει πληροφοριακά στοιχεία για τον επιλεγόμενο πελάτη όπως υπόλοιπο, την καρτέλα του, τα προϊόντα που έχει αγοράσει σε συγκεκριμένο χρονικό διάστημα κλπ (βλέπε αριστερό κάτω σχήμα).

Με την επιλογή **Δρομολόγια**, εμφανίζονται σε χάρτη οι διευθύνσεις των ευρεθέντων πελατών (κόκκινη κουκίδα) αλλά και το σημείο που βρίσκεται ο πωλητής

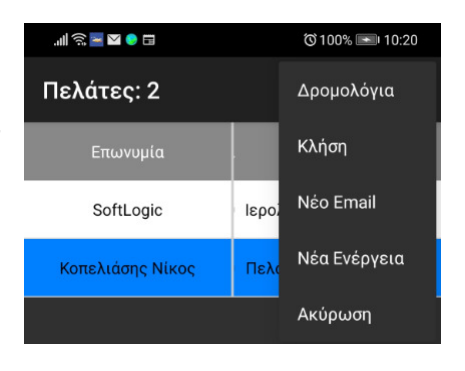

(βλέπε δεξί κάτω σχήμα). Αν επιλέξουμε κάποια κόκκινη κουκίδα, εμφανίζεται η

χιλιομετρική απόσταση από τη θέση του πωλητή και κάνοντας κλικ στο εικονίδιο 📑 παρέχονται οδηγίες για να φτάσουμε στη διεύθυνση του πελάτη.

Μια ακόμη χρήσιμη επιλογή είναι η **Κλήση** όπου καλείται από το κινητό ο επιλεγμένος πελάτης, ενώ με την επιλογή **Νέα Ενέργεια** δημιουργούμε μια νέα ενέργεια.

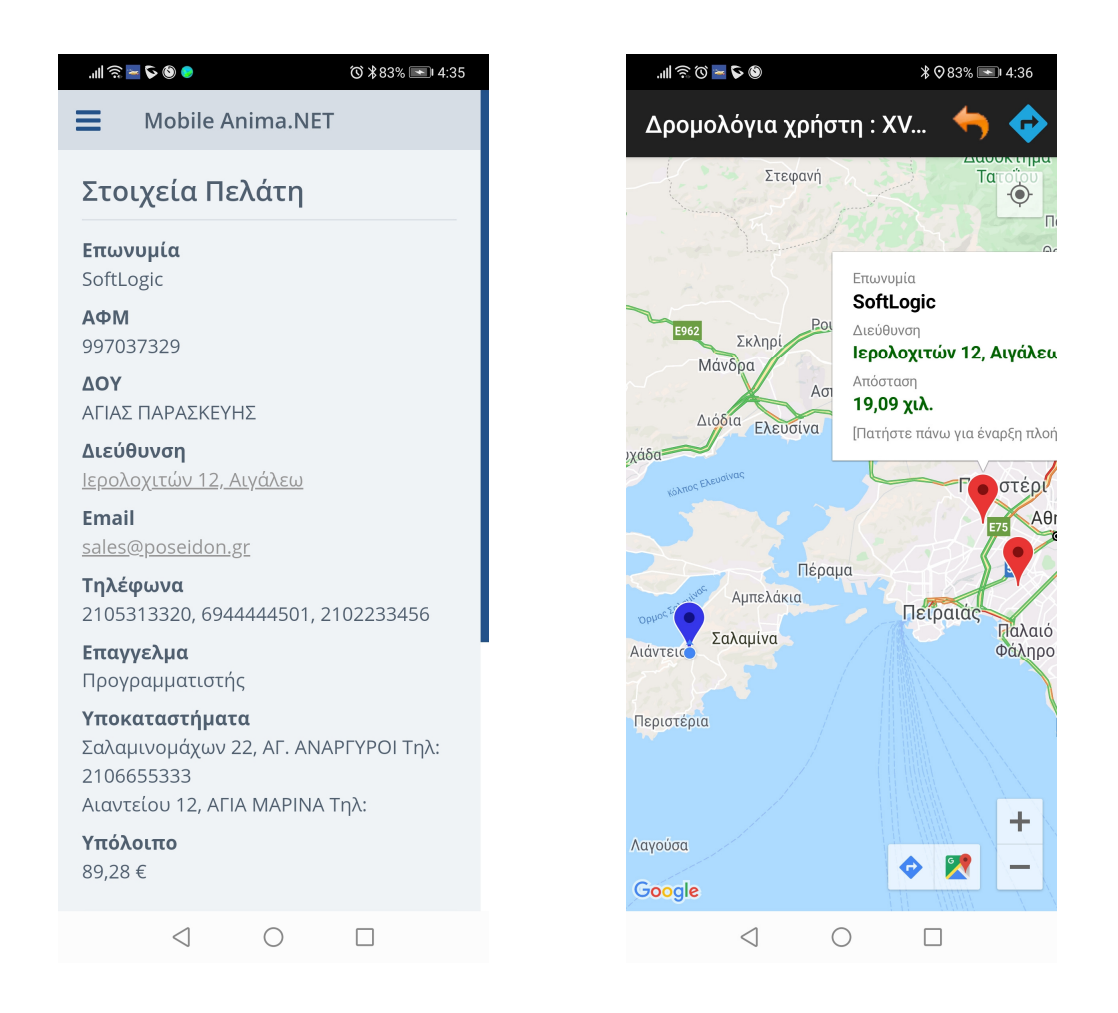

#### Επιλογή παραστατικών

Αφού έχουμε επιλέξει τον επιθυμητό πελάτη, ήρθε η ώρα να επιλέξουμε και το κατάλληλο παραστατικό που θέλουμε να εκτυπώσουμε. Η εκτύπωση του παραστατικού μπορεί να γίνει τοπικά μέσω φορητού **Bluetooth** εκτυπωτή (πρέπει να επιλέξουμε από τη διαμόρφωση το **Τοπική εκτύπωση**) ή σε απομακρυσμένο εκτυπωτή όπου θα τον διαχειριστεί η **Anima.NET Cloud Edition**. Η πρώτη περίπτωση είναι χρήσιμη για παραγγελιοληψία σε εκθέσεις ενώ η δεύτερη περίπτωση σε τιμολόγηση επί αυτοκινήτου – XVAN.

Η επιλογή του παραστατικού επιτυγχάνεται με το πλήκτρο <sup>20</sup>, όπου εμφανίζεται η λίστα με τα παραστατικά που μπορούμε να επιλέξουμε (βλέπε αριστερό σχήμα). Έχουμε τη δυνατότητα να επιλέξουμε και **Απόδειξη Λιανικής** λαμβάνοντας σήμανση από ΕΑΦΔΣΣ που έχει ενεργοποιηθεί από την **Anima.NET Cloud Edition**. Επίσης πρέπει να έχουμε επιλέξει από τη διαμόρφωση της **Mobile Anima.NET**, την επιλογή **Ενεργοποίηση Απόδειξη Λιανικής**.

Επειδή τα παραστατικά της **Mobile Anima.NET** πρέπει να συσχετισθούν με παραστατικά της **Anima.NET Cloud Edition**, αυτό που πρέπει να κάνουμε είναι να δημιουργήσουμε στην **Anima.NET Cloud Edition**, τα παραστατικά της σειράς του χρήστη της εφαρμογής. Αυτό επιτυγχάνεται με την επιλογή **Ενέργειες -> Δημιουργία σειράς** της φόρμας των **Παραστατικών** (βλέπε δεξί σχήμα). Στη συνέχεια ορίζουμε τη σειρά του χρήστη πχ. **Β** και δημιουργούνται αυτόματα όλα τα επιθυμητά παραστατικά που θα χρησιμοποιηθούν από τη **Mobile Anima.NET**.

| ই 🔤 🗹 🌒 🖬 👘 10:44           | 🐑 Διαχείριση Παραστατικών                                                                                                    |                                                                                                    |                                                                                                    |                                                                                                    |                                                                                                    |
|-----------------------------|----------------------------------------------------------------------------------------------------|----------------------------------------------------------------------------------------------------|----------------------------------------------------------------------------------------------------|----------------------------------------------------------------------------------------------------|----------------------------------------------------------------------------------------------------|
| .άτες: 2 🛛 🛒 ¥ 🚦            | Αποστολή προς Συγκεντρωτικά Ενέ                                                                                                    | έργειες                                                                                                    |                                                                                                    |                                                                                                    |                                                                                                    |
|                             | 🔮 Νέα εγγραφή 🏮 Αναζήτηση 🧯 🖻                                                                                                    | Δημιουργία Α                                                                                                    | ντιγράφου                                                                                                    | Διαγραφή                                                                                                    | 🚺 Έξοδα                                                                                                    |
| Απόδειξη Λιανικής           | Περιγραφή                                                                                                    | Δημιουργία Σ                                                                                                    | ειράς                                                                                                    | Τομέας                                                                                                    | Σειρά                                                                                                    |
| Απόδειξη Παροχής Υπηρεσιών  | Εξόφληση αξιογράφου είσπραξης                                                                                                    | 18                                                                                                    | 1                                                                                                    |                                                                                                    |                                                                                                    |
|                             | Εξόφληση αξιογράφου είσπραξης - Σει                                                                                                    | B1                                                                                                    | 1                                                                                                    |                                                                                                    | В                                                                                                    |
| Τιμολόγιο Πώλησης - ΔΑ - ΕΠ | Εξόφληση αξιογράφου είσπραξης - Σει                                                                                                    | Г1                                                                                                    | 1                                                                                                    |                                                                                                    | Г                                                                                                    |
|                             | Εξόφληση αξιογράφου πληρωμής                                                                                                    | 61                                                                                                    | 1                                                                                                    |                                                                                                    |                                                                                                    |
| Τιμολόγιο Πώλησης - ΔΑ - ΜΕ | Ακυρωτικό Ακυρωτικού Τιμολογίου Π                                                                                                    | ΑΑΤΠΔΑΕΠ                                                                                                    | 2                                                                                                    |                                                                                                    |                                                                                                    |
|                             | Ακυρωτικό Απόδειξης Λιανικής                                                                                                    | 59                                                                                                    | 2                                                                                                    |                                                                                                    |                                                                                                    |
| Πμολογιό Πωλησης - ΕΠ       | Ακυρωτικό Απόδειξης Λιανικής - Σειρά Β                                                                                                    | B3                                                                                                    | 1                                                                                                    |                                                                                                    | В                                                                                                    |
| Τιμολόγιο Πώλησης - MF      | Ακυρωτικό Απόδειξης Λιανικής - Σειρά Γ                                                                                                    | ГЗ                                                                                                    | 1                                                                                                    |                                                                                                    | Г                                                                                                    |
|                             | Ακυρωτικό Απόδειξης Παρ. Υπηρεσιών                                                                                                    | 58                                                                                                    | 2                                                                                                    |                                                                                                    |                                                                                                    |
| Τιμολόγιο Παροχής Υπηρ ΕΠ   | Ακυρωτικό Απόδειξης Παρ. Υπηρεσιώ                                                                                                    | B4                                                                                                    | 1                                                                                                    |                                                                                                    | В                                                                                                    |
|                             | Ακυρωτικό Απόδειξης Παρ. Υπηρεσιώ                                                                                                    | Г4                                                                                                    | 1                                                                                                    |                                                                                                    | Г                                                                                                    |
| Τιμολόγιο Παροχής Υπηρ ΜΕ   | Ακιμοωτικό Δελτίο Αποστολής                                                                                                    | 57                                                                                                    | )                                                                                                    |                                                                                                    |                                                                                                    |
|                             | [Ευρεθείδες 132 εγγραφες!                                                                                                    |                                                                                                    |                                                                                                    |                                                                                                    |                                                                                                    |
| Δελτίο Αποστολής            |                                                                                                    |                                                                                                    |                                                                                                    |                                                                                                    |                                                                                                    |
| Δελτίο Ποσοτικής Παραλαβής  |                                                                                                    |                                                                                                    |                                                                                                    |                                                                                                    |                                                                                                    |
|                             | <ul> <li>هرندو: 2</li> <li>هرندو: 1</li> <li>هرندو: 1</li></ul> | <ul> <li>Διαχείριση Παραστατικών</li> <li>Διαχείριση Παραστατικών</li> <li>Απόδειξη Λιανικής</li> <li>Απόδειξη Λιανικής</li> <li>Απόδειξη Παροχής Υπηρεσιών</li> <li>Εξόφληση αξιογράφου είσπραξης</li> <li>Εξόφληση αξιογράφου είσπραξης</li> <li>Σδράληση αξιογράφου είσπραξης</li> <li>Σδράληση αξιογράφου είσπραξης</li> <li>Εξόφληση αξιογράφου είσπραξης</li> <li>Σδράληση αξιογράφου είσπραξης</li> <li>Εξόφληση αξιογράφου είσπραξης</li> <li>Σδράληση αξιογράφου είσπραξης</li> <li>Εξόφληση αξιογράφου είσπραξης</li> <li>Εξόφληση αξιογράφου είσπραξης</li> <li>Εξόφληση αξιογράφου είσπραξης</li> <li>Εξόφληση αξιογράφου είσπραξης</li> <li>Εξόφληση αξιογράφου είσπραξης</li> <li>Εξόφληση αξιογράφου είσπραξης</li> <li>Εξόφληση αξιογράφου είσπραξης</li> <li>Εξόφληση αξιογράφου πληρωμής</li> <li>Ακυρωτικό Απόδειξης Λιανικής - Σειρά Π<br/>Ακυρωτικό Απόδειξης Παρ. Υπηρεσιώ</li> <li>Ακιρωτικό Απόδειξης Παρ. Υπηρεσιώ</li> <li>Ακιρωτικό Απόδειξης Παρ. Υπηρεσιώ</li> <li>Δελτίο Αποστολής</li> <li>Δελτίο Ποσοτικής Παραλαβής</li> </ul> | <ul> <li>Διαχείριση Παραστατικών</li> <li>Διαχείριση Παραστατικών</li> <li>Απόδειξη Λιανικής</li> <li>Απόδειξη Λιανικής</li> <li>Απόδειξη Παροχής Υπηρεσιών</li> <li>Εξόφληση αξιογράφου είσπραξης</li> <li>Απόδοι τρωγραφή</li> <li>Αναζήτηση</li> <li>Δημιουργία Α</li> <li>Δημιουργία Α</li> <li>Εξόφληση αξιογράφου είσπραξης</li> <li>Εξόφληση αξιογράφου είσπραξης</li> <li>Εξόφληση αξιογράφου είσπραξης</li> <li>Εξόφληση αξιογράφου είσπραξης</li> <li>Εξόφληση αξιογράφου είσπραξης</li> <li>Εξόφληση αξιογράφου είσπραξης</li> <li>Εξόφληση αξιογράφου είσπραξης</li> <li>Εξόφληση αξιογράφου είσπραξης</li> <li>Εξόφληση αξιογράφου είσπραξης</li> <li>Εξόφληση αξιογράφου είσπραξης</li> <li>Εξόφληση αξιογράφου είσπραξης</li> <li>Εξόφληση αξιογράφου είσπραξης</li> <li>Εξόφληση αξιογράφου είσπραξης</li> <li>Αυμουτικό Ακυρωτικό τιμολογίου Π ΑΑΤΠΔΑΕΠ</li> <li>Ακυρωτικό Απόδειξης Λιανικής</li> <li>Αυμουτικό Απόδειξης Λιανικής</li> <li>Αυμουτικό Απόδειξης Λιανικής</li> <li>Ακυρωτικό Απόδειξης Γιαρ. Υπηρεσιών</li> <li>Ακυρωτικό Απόδειξης Γιαρ. Υπηρεσιών Ε4</li> <li>Ακυρωτικό Απόδειξης Γιαρ. Υπηρεσιών Ε4</li> <li>Ακυρωτικό Απόδειξης Γιαρ. Υπηρεσιών Ε4</li> <li>Ακυρωτικό Απόδειξης Γιαρ. Υπηρεσιών Ε4</li> <li>Ακυρωτικό Απόδειξης Γιαρ. Υπηρεσιών Ε4</li> <li>Ακυρωτικό Απόδειξης Γιαρ. Υπηρεσιών Ε4</li> <li>Ακυρωτικό Απόδειξης Γιαρ. Υπηρεσιών Ε4</li> <li>Ακυρωτικό Απόδειξης Γιαρ. Υπηρεσιών Ε4</li> <li>Ακυρωτικό Απόδειξης Γιαρ. Υπηρεσιών Ε4</li> <li>Ακυρωτικό Απόδειξης Γιαρ. Υπηρεσιών Ε4</li> <li>Ακυρωτικό Απόδειξης Γιαρ. Υπηρεσιών Ε4</li> <li>Ακυρωτικό Απόδειξης Γιαρ. Υπηρεσιών Ε4</li> <li>Ακυρωτικό Απόδειξης Γιαρ. Υπηρεσιών Ε4</li> <li>Ακυραστικής Δελτίο Δαροστολής</li> </ul> | <ul> <li>Διαχείριση Παραστατικών</li> <li>Διαχείριση Παραστατικών</li> <li>Απόδειξη Λιανικής</li> <li>Απόδειξη Λιανικής</li> <li>Απόδειξη Παροχής Υπηρεσιών</li> <li>Τιμολόγιο Πώλησης - ΔΑ - ΕΠ</li> <li>Τιμολόγιο Πώλησης - ΔΑ - ΜΕ</li> <li>Τιμολόγιο Πώλησης - ΔΑ - ΜΕ</li> <li>Τιμολόγιο Πώλησης - ΔΑ - ΜΕ</li> <li>Τιμολόγιο Πώλησης - ΕΠ</li> <li>Τιμολόγιο Πώλησης - ΜΕ</li> <li>Τιμολόγιο Παροχής Υπηρ ΕΠ</li> <li>Τιμολόγιο Παροχής Υπηρ ΕΠ</li> <li>Δκυρωτικό Αποδείξης Γιαρ. Υπηρεσιών</li> <li>Καιρωτικό Αποδείξης Γιαρ. Υπηρεσιών</li> <li>Ακυρωτικό Αποδείξης Παρ. Υπηρεσιών</li> <li>Ακυρωτικό Αποδείξης Παρ. Υπηρεσιών</li> <li>Ακυρωτικό Αποδείξης Παρ. Υπηρεσιών</li> <li>Ακυρωτικό Αποδείξης Γιαρ. Υπηρεσιών</li> <li>Ακυρωτικό Αποδείξης Γιαρ. Υπηρεσιών</li> <li>Ακυρωτικό Αποδείξης Γιαρ. Υπηρεσιών</li> </ul> | <ul> <li>Διαχείριση Παραστατικών</li> <li>Διαχείριση Παραστατικών</li> <li>Διαχείριση Παραστατικών</li> <li>Απόδειξη Λιανικής</li> <li>Απόδειξη Λιανικής</li> <li>Απόδειξη Παροχής Υπηρεσιών</li> <li>Έξόφληση αξιογράφου είσπραξης</li> <li>Δημιουργία Δντιγράφου</li> <li>Δημιουργία Σειράς</li> <li>Τεργραφή</li> <li>Διαγραφή</li> <li>Δημιουργία Σειράς</li> <li>Δημιουργία Δντιγράφου</li> <li>Διαγραφή</li> <li>Γεργραφή</li> <li>Δημιουργία Δντιγράφου</li> <li>Δημιουργία Δντιγράφου</li> <li>Διαγραφή</li> <li>Τεργραφή</li> <li>Δημιουργία Δντιγράφου</li> <li>Δημιουργία Δντιγράφου</li> <li>Δημουργία Σειράς</li> <li>Τομέας</li> <li>Εξόφληση αξιογράφου είσπραξης</li> <li>Εξόφληση αξιογράφου είσπραξης</li> <li>Σει Γ1</li> <li>Εξόφληση αξιογράφου είσπραξης</li> <li>Σει Γ1</li> <li>Εξόφληση αξιογράφου πληρωμής</li> <li>Διαγραφή</li> <li>Ακυρωτικό Ακυρωτικό Διορογίου Π ΑΑΤΠΔΑΕΠ</li> <li>Ακυρωτικό Απόδειξης Λιανικής</li> <li>Σειρά Β</li> <li>Διωμουτικό Απόδειξης Γιαρ. Υπηρεσιώ Β4</li> <li>Ακυρωτικό Απόδειξης Γιαρ. Υπηρεσιώ Γ4</li> <li>Διωρωτικό Ακυρωτικό Δελτίο Δησοτολής</li> <li>Δελτίο Ποσοτικής Παραλαβής</li> </ul> |

Όποιο παραστατικό κι αν επιλέξουμε, η διαδικασία της επιλογής των προϊόντων έως την αποστολή του παραστατικού είναι η ίδια.

Ας επιλέξουμε λοιπόν το παραστατικό Τιμολόγιο Πώλησης – ΔΑ - ΕΠ. Αμέσως εμφανίζεται η φόρμα του αριστερού σχήματος. Η πάνω οριζόντια κυλιόμενη μπάρα περιέχει τις κατηγορίες της αποθήκης, ενώ αν επιλέξουμε μια κατηγορία, εμφανίζονται στην κάθετη κυλιόμενη μπάρα τα προϊόντα που περιέχει αυτή.

Αν θέλουμε να επιλέξουμε ένα προϊόν, είτε κάνουμε κλικ παρατεταμένα πάνω σε αυτό, είτε κάνουμε κλικ στο εικονίδιο 🗳 αφού κάνουμε απλό κλικ στο προϊόν.

Μπορούμε επίσης να επιλέξουμε προϊόντα μέσω **barcodes** ή **QR** codes κάνοντας κλικ στο εικονίδιο 🌌 της φόρμας. Τότε με τη βοήθεια της φωτογραφικής μηχανής της συσκευής, «σκανάρεται» αυτόματα ένας ενεργός QR κωδικός ή το barcode του προϊόντος (λαμβάνονται υπ΄όψη τα πολλαπλά barcodes που έχουμε αναφέρει στην Anima.NET **Cloud Edition**) και ενημερώνεται αυτόματα η λίστα με τα προϊόντα.

Μπορούμε να βρεθούμε στη λίστα με τα επιλεγμένα προϊόντα κάνοντας κλικ στο εικονίδιο

💶 (βλέπε δεξί σχήμα).

🖈 Πιστωτικό Τιμολόγιο - ΔΑ - ΕΠ 📫 🛛 Πιστωτικό Τιμολόγιο - ΔΑ - ΜΕ

 $\triangleleft$   $\bigcirc$   $\Box$ 

|             | 0          |                    | © 100% 💌 11:33 |
|-------------|------------|--------------------|----------------|
| Τιμολόγ     | ιο ΔΑ      | - EN               | 🛃 🤹            |
|             |            | Μηχανορ            | 0001155        |
| E EKTYIN    | MIEZ       | γανωση<br>Γραφείου | OGONEZ         |
| Πληκτρολογή | ήστε ένα ι | προϊόν             |                |
| OBáya Samo  | ung 712N   |                    |                |
| Obovi Samst | ung / ISN  |                    |                |
| 70,00 €     | TEODOO     |                    |                |
| Οθονη αφης  | TECPOSI    | 015015             |                |
| 160,00 €    |            |                    |                |
|             |            |                    |                |
|             |            |                    |                |
|             |            |                    |                |
|             |            |                    |                |
|             |            |                    |                |
|             |            |                    |                |
|             |            |                    |                |
|             |            |                    |                |
|             |            |                    |                |
|             |            |                    |                |
|             |            |                    |                |
|             |            |                    |                |
|             |            |                    |                |
|             |            |                    |                |
|             | 1          | $\bigcirc$         |                |
|             | 2          | 0                  |                |

Όπως παρατηρείτε η φόρμα με τα επιλεγμένα προϊόντα περιέχει μια κάθετη κυλιόμενη λίστα με τα προϊόντα αυτά, ενώ περιέχει και συγκεντρωτικά αξιών και ποσότητας.

Στα επιλεγόμενα προϊόντα μπορούμε να κάνουμε μια σειρά από λειτουργίες με τα αντίστοιχα εικονίδια που βρίσκονται κάτω από τη λίστα, όπως να αυξήσουμε 🧟 ή να μειώσουμε την ποσότητα ή να αφαιρέσουμε ένα προϊόν 🕺. Ειδικά για την αλλαγή της ποσότητας, μπορούμε να πληκτρολογήσουμε νέα ποσότητα αν κάνουμε παρατεταμένο κλικ σε κάποιο επιλεγόμενο προϊόν (ή να πληκτρολογήσουμε μια ποσότητα με το 🗒,). Επίσης αν θέλουμε να αλλάξουμε την προκαθορισμένη τιμή, κάνουμε κλικ στο εικονίδιο 🥥. Τονίζουμε εδώ ότι η αρνητική τιμή θεωρείται έκπτωση. Τέλος, αν επιθυμούμε να μεταβούμε στην προηγούμενη φόρμα, κάνουμε κλικ στο εικονίδιο 🥎.

Σημειώνουμε ότι οι στις επιλεγμένες τιμές των προϊόντων, λαμβάνονται υπ΄όψη οι τιμοκατάλογοι, ζώνες τιμών και έκπτωση που έχουμε δώσει στον πελάτη.

Μεταβαίνοντας στην προηγούμενη φόρμα επιλογής προϊόντων, παρατηρούμε ότι διαθέτει ένα μενού με επιλογές. Η επιλογή **Εμφάνιση** εμφανίζει πληροφορίες σχετικά με το προϊόν (βλέπε αριστερό σχήμα).

Επίσης με την επιλογή **Παρατηρήσεις** εμφανίζεται λίστα με τις παρατηρήσεις παραστατικών (δεξί σχήμα) που έχουμε θέσει από τη φόρμα που προκύπτει από την επιλογή Ενέργειες -> Παράμετροι εφαρμογής -> Παρατηρήσεις Παραστατικών της Anima.NET Cloud Edition. Τέλος υπάρχει και η επιλογή Τελευταία Τιμή Πώλησης.

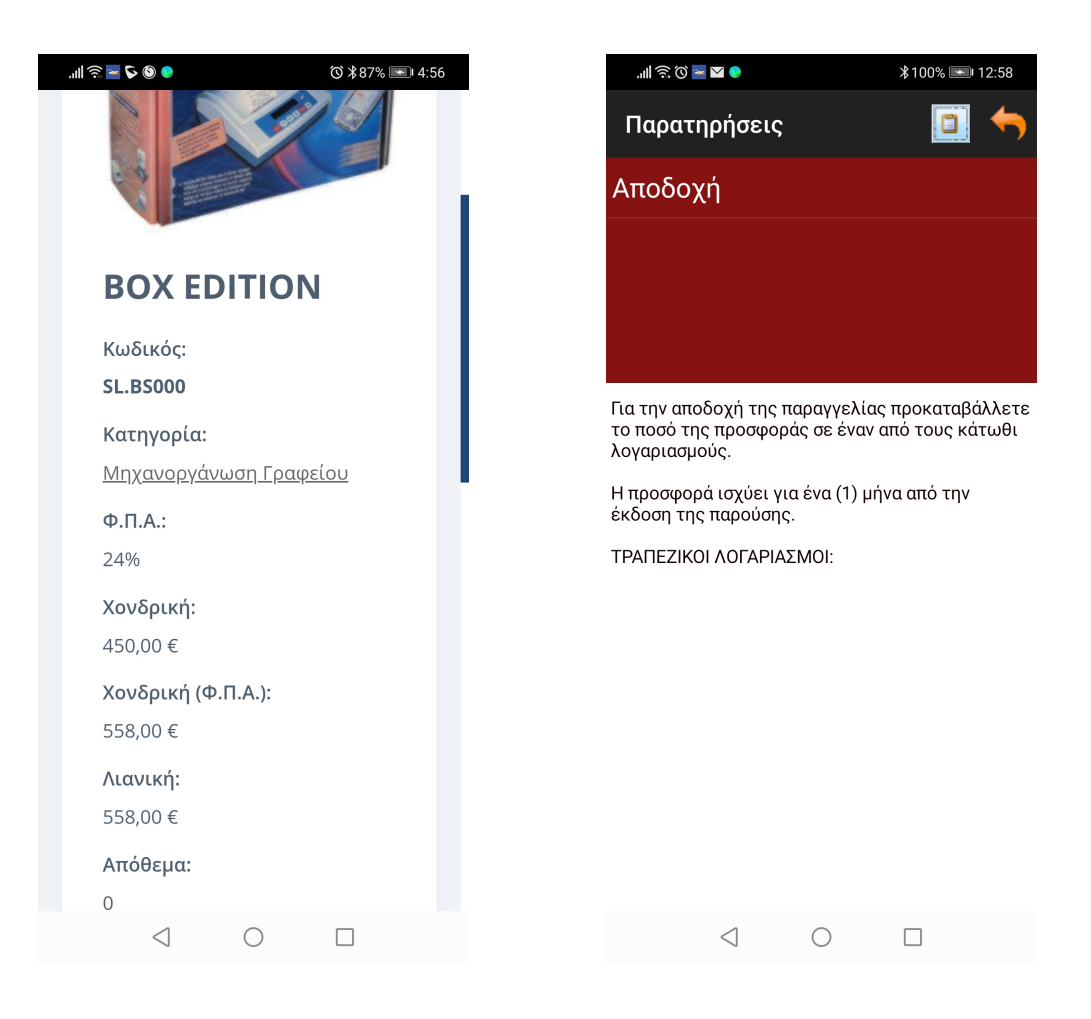

Όταν ολοκληρώσουμε την επιλογή των προϊόντων, κάνουμε κλικ στο πλήκτρο **3**, όπου αποστέλλεται το παραστατικό στην **Anima.NET Cloud Edition**, η οποία το καταχωρεί στη βάση δεδομένων.

Εἀν η εκτύπωση είναι τοπική, πραγματοποιείται η εκτύπωση του παραστατικού σε φορητό εκτυπωτή μέσω **Bluetooth** που έχει μαζί του ο πωλητής, ενώ παράλληλα λαμβάνει από την **Anima.NET Cloud Edition** και σήμανση από **ΕΑΦΔΣΣ** (αν είναι ο φορολογικός μηχανισμός ενεργοποιημένος και το παραστατικό είναι απόδειξη λιανικής).

Στο σχήμα που ακολουθεί δείχνουμε την εκτύπωση του παραστατικού.

| 10:43 μα 4 0 4 - ΕΠ 🛃 🗳 Ι   | Περιγραφή                                                                                                    | Таџђ  | Ποσ. | 0TA | Ekt  | H   |
|-----------------------------|----------------------------------------------------------------------------------------------------|-------|------|-----|------|-----|
| DESKTOP MODEM PDA - Tablets | DELL OPTIPLEX GX520 SFF µs Windows XP                                                                             | 90,00 | 1,0  | 24  | 0,00 | TEN |
| Thrustyndyngent inn opning  | Ανάλωση ΦΠΑΧ Αξία<br>24 ¥ 98,88 €                                                                                 |       |      |     |      |     |
|                             | AS10 00A Júvoko Teudxia<br>80.80 c 21.88 c 111.68 c 1.88 c                                                        |       |      |     |      |     |
|                             | Τόπος Φάρτωσης Ι ΕΔΡΑ ΜΑΙ<br>Τόπος Παράδοσης Ι ΑΔη Διεύθυνση<br>Ικοπός Αμακίνησης Ι Παλιάν<br>Α. Αυτοκίνου Ι Ισαν |       |      |     |      | /   |
|                             |                                                                                                    |       |      |     |      |     |
|                             | 2222                                                                                                    | -     | -    |     | 00   |     |

#### Απομακρυσμένη εκτύπωση και Partitions

Ας υποθέσουμε ότι σε μια έκθεση, έχουν μεταβεί ο πωλητές μιας εταιρείας με μια συσκευή Android ο κάθε ένας, όπου τρέχει η Mobile Anima.NET, λαμβάνουν παραγγελίες κι επιθυμούν να εκτυπώνονται σε έναν κοινό εκτυπωτή. Το πλέον κοινό σενάριο είναι να υπάρχει ένα laptop όπου τρέχει η Anima.NET Cloud Edition, συνδεδεμένο με έναν laser εκτυπωτή. Διάφοροι όμως χρήστες, τρέχουν κι αυτοί την Anima.NET Cloud Edition στα γραφεία της εταιρείας. Πώς θα καθορίζεται σε ποιον υπολογιστή που τρέχει η Anima.NET Cloud Edition θα εκτυπώνονται οι παραγγελίες, αφού ας μην λησμονούμε ότι η εφαρμογή είναι τύπου Cloud και τα δεδομένα βρίσκονται στο eAnima Portal;

Το δύσκολο αυτό έργο έρχονται να λύσουν τα **Partitions**, όπου συσχετίζουν μια **Anima.NET Cloud Edition** που τρέχει ως **Print Server** με έναν χρήστη μιας εφαρμογής. Αν για παράδειγμα ένας χρήστης της **Mobile Anima.NET** με συγκεκριμένο **Partition** επιθυμεί να εκτυπώσει ένα παραστατικό, από όλους τους Print Servers που τρέχουν τη δεδομένη χρονική στιγμή, θα αναλάβει την εκτύπωση αυτός που έχει ίδιο **Partition**. Εδώ πρέπει να σημειώσουμε ότι ως Print Server μπορεί να εμφανισθεί και η **Mobile Anima.NET** όπως θα δούμε στη συνέχεια.

Αρχικά πρέπει να δημιουργήσουμε τα **Partitions** που χρειαζόμαστε. Αυτό επιτυγχάνεται από την επιλογή **Ενέργειες -> Παράμετροι εφαρμογής -> Partitions** της εφαρμογής **Anima.NET Cloud Edition**. Στη φόρμα του αριστερού σχήματος, στο αρχικό **Partition** που υπάρχει με όνομα *MASTER*, μπορούμε να προσθέσουμε όσα θέλουμε. Η επόμενη κίνηση είναι να συνδέσουμε τους χρήστες με το συγκεκριμένο *Partition*. Αυτό επιτυγχάνεται από τη φόρμα των χρηστών (δεξιό σχήμα).

| 🚵 Δια   | χείριση Partitions  |                               | X         | 👶 Χρήστες          |                   |                 |                            |
|---------|---------------------|-------------------------------|-----------|--------------------|-------------------|-----------------|----------------------------|
| 1       | Partition<br>MASTER | Περιγραφή<br>Αρχικό Partition | <b></b>   | 🛛 🍞 Ενημέρωση      | 🕼 Έξοδος          |                 |                            |
| 2       | PART1               | PARTITION 1                   |           |                    |                   | Δεδομένα        |                            |
| 3       | PART2               | PARTITION 2                   |           | Στοιγεία           |                   |                 | Touiac                     |
| 4       |                     |                               |           |                    |                   |                 | Γοαμματεία                 |
| <u></u> |                     |                               |           | χρηστης χν         | an5               |                 |                            |
| 7       |                     |                               |           | Κωδικός χν         | an5               |                 | Πωλήσεις                   |
| 8       |                     |                               |           | Συνεργάτης ΠΕ      | ΤΡΩΥ ΓΙΟΡΓΩΣ      |                 | 🗌 Τεχνικό Τμήμα            |
| 9       |                     |                               |           | Vasvaråannus       |                   |                 |                            |
| 10      |                     |                               | <b>•</b>  | rilokaraorripa     |                   | 遵               |                            |
| ,       | 1                   |                               |           | AX X               | /AN5              | ฮ               |                            |
|         |                     | 🗸 Εντάξει                     | 🗙 Ακύρωση | Τηλέφωνο           |                   |                 | Partition                  |
|         |                     |                               |           | Σειοά Ρ            |                   |                 | IMASTER                    |
|         |                     |                               |           | Errel E            |                   |                 | Mobile                     |
|         |                     |                               |           |                    |                   |                 |                            |
|         |                     |                               |           | Administrator 🗾    | Ανενε             | ργός 📃          | ο Δρομολόγια               |
|         |                     |                               |           |                    |                   |                 |                            |
|         |                     |                               |           | Δικαιώματα         |                   |                 |                            |
|         |                     |                               |           | 📃 Εμφάνιση Αποθή   | клс               | 📃 Ενημέρωση Σ   | υναλλασσόμενων             |
|         |                     |                               |           | 📃 Διαχείριση Αποθή | ίκης              | Απενεργοποίη    | ηση εμφάνισης επαφών       |
|         |                     |                               |           | Διαχειριση Αξιογρ  | σφων              | Απενεργοποιη    | ηση διαγραφης παραστατικών |
|         |                     |                               |           | Ευκράνιση Παρασ    | τατικών           | Ελεγχος Διαμ    | ο παραστατικών Τομέα       |
|         |                     |                               |           | Διαχείριση Λιανικ  | ńc                | Διαχείριση Συ   | νερνατών                   |
|         |                     |                               |           | 🔲 Διαχείριση Προσα | ρορών             | 🔲 Διαχείριση Συ | νδρομητών                  |
|         |                     |                               |           | 🔲 Διαχείριση Παραγ | γελιών            | 📃 Έλεγχος Οικα  | νομικών                    |
|         |                     |                               |           | Εμφάνιση Συναλ     | λασσόμενων        | Ε Επανεκτύπωα   | η Λιανικής                 |
|         |                     |                               |           | Διαχείριση Συναλ   | λασσόμενων        | Π Υπεύθυνος Το  | οέφ                        |
|         |                     |                               |           | Διαχειριση Συναλ   | νουσουενων χρηστη | Διάχειριση Έρ   | νατικός                    |
|         |                     |                               |           | Διαχείριση ως Αά   | min               |                 | YIO III III                |
|         |                     |                               |           |                    |                   |                 |                            |
|         |                     |                               |           | Εννραφή: 1/1       |                   |                 |                            |

Στη συνέχεια πρέπει να δηλώσουμε ποια **Anima.NET Cloud Edition** θα διαχειρίζεται το συγκεκριμένο **Partition** (πχ *MASTER*), για παράδειγμα πού θα εκτυπώνουν οι χρήστες από την **Mobile Anima.NET**.

Αυτό επιτυγχάνεται από τη Διαμόρφωση και την ετικέτα *Επικοινωνία*. Όπως παρατηρούμε στο επόμενο σχήμα, στο πλαίσιο **Ενεργοποίηση λήψης απομακρυσμένων εκτυπώσεων**, θέτουμε το κατάλληλο **Partition** και τσεκάρουμε το **Ενεργοποίηση**.

Την επόμενη φορά που θα τρέξουμε την **Anima.NET Cloud Edition**, στην κάτω μπάρα της, θα δούμε ενεργοποιημένο το **Print Server** και αν είναι ενεργοποιημένος και ο φορολογικός μηχανισμός, που σημαίνει ότι η εφαρμογή θα μπορεί να στέλνει και σημάνσεις στις τοπικές εκτυπώσεις της **Mobile Anima.NET**, θα είναι ενεργοποιημένο το **Print Server+**.

| <complex-block></complex-block>                                                                                                    | F Anima.NET Cloud Edition                                                                                                    | And the second second                                                                                                    |                                                                                                    |                                                               |                                                                                                    |                           |        |          | × |
|----------------------------------------------------------------------------------------------------|----------------------------------------------------------------------------------------------------|----------------------------------------------------------------------------------------------------|----------------------------------------------------------------------------------------------------|---------------------------------------------------------------|----------------------------------------------------------------------------------------------------|---------------------------|--------|----------|---|
| Targetic geyondic       •         Wide Law Jong       •         Wide Law Jong       • | Αρχεία Παρασ                                                                                                    | τατικά Οικονομικά                                                                                                    | <b>χ</b><br>Εργαλεία                                                                                                    | y<br>Ενέργειεs                                                | ο<br>Εφαρμογέs                                                                                                    | <b>?</b><br>Βοήθεια       | Έξοδοs |          |   |
|                                                                                                    | Συχνίς εργασίες<br>Α Νέος Συναλλοσούς<br>Α Νέος Συναλλοτούς<br>Υ Νέο Κύγρισα<br>Δ Αναζήτηση Συναλλ<br>Α Αναζήτηση Συναλλ<br>Α Αναζήτηση Κινήσες<br>Φ Νέο Ταραστατικό<br>Νέο Προσοροί<br>Νέο Προσγυχλία<br>Φ Νέο Προσγυχλία<br>Φ Νέο Προσγυχλία<br>Φ Νέο Προσγυχλία<br>Φ Νέο Προσγυχλία<br>Φ Νέο Προσγυχλία<br>Φ Νέο Προσγυχλία<br>Φ Νέος Λογαρισμούς<br>Μ Νέος Λογαρισμούς<br>Φ Νέος Λογαρισμούς<br>Φ Νέος Νόσος<br>Φ Νέος Νόσος<br>Φ Νέος Νόσος<br>Φ Νέος Νέος<br>Φ Νέος<br>Φ Νέος Νέος<br>Φ Νέος<br>Φ Ν | <ul> <li>ενος</li> <li>ασούμενων</li> <li>ον Παραστατικών</li> <li>θήκη</li> <li>αξης</li> <li>ωμής</li> <li>στημα</li> <li>Ο</li> </ul> | Drawdopewarn mm     Engels Enkorce, m     Targis Enkorce, m     Targis Enkorce, m     Targis Enkorce, m     Targis Enkorce, m     Targis Enkorce, m     Targis Enkorce, m     Targis Enkorce, m     Targis Encorces and m     Targis Evepyonningm     Vorynapon polyne     Targis Evepyonningm     Capebyonningm     Capebyonningm     Evepyonningm     Evepyonningm | c Anima NET Cloud E<br>legacrana Enrunióu<br>ασημοτα<br>Ονομα | clition  clition  clition  clition  clitical  clitical | Signapuoyite Etimonyuwide |        | οφορικής |   |

Στο επόμενο σχήμα βλέπουμε την εκτύπωση ενός παραστατικού που εκτύπωσε η **Anima.NET Cloud Edition** από την **Mobile Anima.NET**.

| ΠΑΡΑΓΩΓΗ ΛΟΓΙΩ<br>ΚΩΝΣΤΑΝΤΙΝΟΥΓ<br>ΑΦΜ: 000000000<br>ΤΗΛ. : 210531332 | Ν         Α.Ε           ΜΙΚΟΥ ΠΩΛΗΣΕΙΣ Η/Υ         Η           ΙΟΛΕΣΣ 115 ΠΕΡΙΣΤΕΡΙ         ΔΟΥ:           0         0 | H MERANH       | SEID<br>T W A |       |             |             |       |                             | 470<br>N ПЕЛАТН |                  |  |
|-----------------------------------------------------------------------|----------------------------------------------------------------------------------------------------|----------------|---------------|-------|-------------|-------------|-------|-----------------------------|-----------------|------------------|--|
|                                                                       | ΣΤΟΙΧΕΙΑ ΣΥΝΑΛ                                                                                                    | ΛΑΣΣΟΜΕΝΟ      | Y             |       | Τιμολόν     | μο Πώλη     |       |                             | τολής - ΕΙ      | 1 - Σειοά B      |  |
| ΕΠΩΝΥΜΙΑ:                                                             | SoftLogic                                                                                                    |                |               |       | Πμολογ      |             | ыңс - | ACATIO AIIOO                | TONIC - LI      | i - zcipu b      |  |
| ΕΠΑΓΓΕΛΜΑ:                                                            | Προγραμματιστής                                                                                                    |                |               |       | ΑΡ. ΠΑΡΑΣΤΑ | ATIKOY<br>7 | HM/NE | A ΠΑΡΑΣΤΑΤΙΚΟΥ<br>7/01/2021 | ΩPA<br>11·20    | ΣΕΛΙΔΕΣ<br>1 / 1 |  |
| ΔΙΕΥΘΥΝΣΗ:                                                            | Ιερολοχιτών 12                                                                                                    |                |               |       |             | -           | -     | ,,01,2021                   |                 | - / -            |  |
| TOAH:                                                                 | Αιγάλεω                                                                                                    | тк: 1          | 2244          |       | ZXET. HAPAJ | LIAIIKO     | 2110/ | 2                           | HAVALO TH       | 88,56€           |  |
| ΑΦМ:                                                                  | 083434340                                                                                                    | THΛ: 2         | 105313        | 320   | ΤΡΟΠΟΣ ΠΛΙ  | ΙΡΩΜΗΣ      |       |                             | NEO YROAOIRO    |                  |  |
| ΔOY:                                                                  | ΑΓΙΑΣ ΠΑΡΑΣΚΕΥΗΣ                                                                                                    | κΩΔ: 5         | ERV3          |       | ELI UI      | ΣΤΩΣΕΙ      |       |                             |                 | 305,04 €         |  |
| KOATKOT                                                               | ΠΕΦΙΓΡΔΦΗ                                                                                                    |                | ПОХ           | ОТНТА | MM          | тімни       |       | EKITOSH%                    | ΦΠΔ%            | ΣΥΝΟΛΟ           |  |
| DODESCOL                                                              | DELL OPTIDLEY CV 520                                                                                                   | SEE us Windows | 1102          |       | 7774        |             | 0.00  | 20.0                        | 22.0            | 70.00            |  |
| PC.DESC011                                                            | XP                                                                                                    | or pe whows    |               | 1     | IEM         | 9           | 0,00  | 20,0                        | 23,0            | /2,00            |  |
| PRN28                                                                 | Θερμικός Εκτυπωτής ΤΙ                                                                                                  | ECPOS GP300    |               | 1     | TEM         | 13          | 0,00  | 20,0                        | 23,0            | 104,00           |  |

\* ΤΑ ΕΜΠΟΡΕΥΜΑΤΑ ΤΑΞΙΔΕΥΟΥΝ ΓΙΑ ΛΟΓΑΡΙΑΣΜΟ ΚΑΙ ΜΕ ΕΥΘΥΝΗ ΤΟΥ ΑΓΟΡΑΣΤΗ

- \* ΠΑΡΑΚΡΑΤΕΙΤΑΙ Η ΚΥΡΙΟΤΗΣ ΤΩΝ ΕΜΠΟΡΕΥΜΑΤΩΝ ΜΕΧΡΙ ΤΗΝ ΕΞΟΦΛΗΣΗ ΤΟΥ ΠΑΡΟΝΤΟΣ ΤΙΜΟΛΟΓΙΟΥ
- \* ΓΙΑ ΤΥΧΟΝ ΔΙΑΦΟΡΕΣ ΑΡΜΟΔΙΑ ΕΙΝΑΙ ΤΑ ΔΙΚΑΣΤΗΡΙΑ ΑΘΗΝΩΝ
- Η ΕΞΟΦΛΗΣΗ ΤΟΥ ΠΑΡΟΝΤΟΣ ΤΙΜΟΛΟΓΙΟΥ ΘΑ ΓΙΝΕΙ ΕΩΣ ΤΙΣ 06/02/2021

|              | A E I        | ΕΣ       | ANA/           | \ΥΣΗ     | ΥΠΟΛΟΓΙ     | ΣΜΟΥ (    | ФОРОҮ       |
|--------------|--------------|----------|----------------|----------|-------------|-----------|-------------|
|              | ΠΡΟ ΕΚΠΤΩΣΗΣ | ΕΚΠΤΩΣΗΣ | ΚΑΘΑΡΗ ΑΞΙΑ    | Ф.П.А. % | Φ.Π.Α. ΠΟΣΟ | ΚΡΑΤΗΣΕΙΣ | ΤΕΛΙΚΗ ΑΞΙΑ |
|              |              |          | 176,00 €       | 23,00    | 40,48 €     |           | 216,48 €    |
| ΣΥΝΟΛΑ       | 220,00 €     | 44,00 €  | 176,00 €       |          | 40,48 €     |           | 216,48 €    |
| ΠΑΡΑΤΗΡΗΣΕΙΣ |              |          |                |          |             |           |             |
|              |              |          |                |          |             | ΕΚΔΟΣΗ    | ПАРАЛАВН    |
| [            |              |          | φορτωση        | ΕΔΡΑ ΜΑΣ |             | )         |             |
|              |              |          |                |          |             |           |             |
|              |              |          | ΠΑΡΑΔΟΣΗ:      | ΕΔΡΑΤΟΥ  |             |           |             |
|              |              |          | AP. AYTOK/TOY: | 1222     |             | J         |             |

#### H Mobile Anima.NET ως Print Server

Η Mobile Anima.NET παρέχει τη σημαντική δυνατότητα να λειτουργήσει η εφαρμογή ως Print Server. Έτσι στο προηγούμενο παράδειγμα που αναφέραμε, στη θέση του laptop μπορούμε να έχουμε μια συσκευή Android που τρέχει την Mobile Anima.NET και στη θέση του laser εκτυπωτή, έναν Bluetooth θερμικό εκτυπωτή που να συνδέεται με τη συσκευή. Για να ενεργοποιηθεί αυτή η λειτουργία, πρέπει από τη διαμόρφωση της εφαρμογής να θέσουμε τη τιμή MASTER στο πεδίο Partition και στις επιλογές να έχουμε τσεκάρει το Ενεργοποίηση του Print Server και το Τοπική εκτύπωση. Την επόμενη φορά που θα τρέξουμε την εφαρμογή, θα έχουμε στη Διαμόρφωση το μήνυμα O Print Server έχει ενεργοποιηθεί.

Έτσι η συγκεκριμένη συσκευή θα αναλαμβάνει χωρίς την ὑπαρξη υπολογιστή, να εκτυπώνει τα παραστατικά που αποστέλλουν οι χρήστες με συγκεκριμένο **Partition**, από τις άλλες συσκευές.

| ll 🗟 🔚 A' 🕻                  | 50            | Ծ≵100% 🕩 6:40       |
|------------------------------|---------------|---------------------|
| Διαμόρφ                      | οωση          |                     |
| Server IP :                  | 0             |                     |
| Password :                   |               |                     |
| Θύρα :                       | 0             |                     |
| Χρήστης :                    | xvan5         |                     |
| Καμπάνια :                   |               |                     |
| Partition :                  | MASTER        |                     |
| eAnima ID :                  | 05200006      |                     |
| 🔲 Αυτόματη                   | ι απόκριση    |                     |
| 🔲 Ενεργοπο                   | ίηση GPS      |                     |
| Ο Print Serve<br>ενεργοποιηθ | r έχει<br>εί! |                     |
|                              |               |                     |
|                              |               |                     |
|                              |               |                     |
|                              |               | Σύνδεση<br>εκτυπωτή |
| Αποθήκευσι                   | η Επιλογές    | Ακυρο               |

#### Τιμολόγηση επί αυτοκινήτου (XVAN)

Η τιμολόγηση επί αυτοκινήτου χρειάζεται έναν αποθηκευτικό χώρο και τη δυνατότητα εκτύπωσης ενός συγκεντρωτικού δελτίου αποστολής, είτε στην αρχή που θα ξεκινά το αυτοκίνητο είτε στην πορεία. Η **Mobile Anima.NET** παρέχει αυτή την δυνατότητα, αφού ο χρήστης της εφαρμογής μπορεί να συνδεθεί με έναν χρήστη της **Anima.NET Cloud Edition**, όπου όπως έχουμε ήδη αναφέρει, αυτός συνδέεται με έναν αποθηκευτικό χώρο. Στην περίπτωση αυτής της σύνδεσης, η **Mobile Anima.NET** διαχειρίζεται μόνο τα προϊόντα που περιέχει αυτός ο χώρος.

Αρχικά πρέπει να θέσουμε τα επιθυμητά προϊόντα στον συγκεκριμένο χώρο και στη στήλη **Ποσότητα** θέτουμε τις επιθυμητές ποσότητες (βλέπε επόμενο σχήμα).

Στη συνέχεια επιλέγουμε **Συγκεντρωτικό Δελτίο Αποστολής**. Στην ερώτηση **Θέλετε** αρχικοποίηση του αποθηκευτικού χώρου πατάμε Yes. Σε αυτή την περίπτωση τυχόν ποσότητες των στηλών **Πωλήσεις** και **Επιστροφές** θα αφαιρεθούν και θα προστεθούν αντίστοιχα από τις ποσότητες. Πατάμε No μόνο στην περίπτωση που θέλουμε να εκτυπώσουμε ένα στιγμιότυπο της δεδομένης χρονικής στιγμής του αποθηκευτικού χώρου. Ένα τέτοιο στιγμιότυπο μπορεί να εκτυπώσει στο φορητό θερμικό εκτυπωτή και η **Mobile Anima.NET**.

| ΪΝέ            | ο 🍞 Ενη      | μέρωσ   | η 🕃 Διαγραφή 🖾 Αναν                 | έωση 🚺   |                | 🛓 Έξοδος       |                                |
|----------------|--------------|---------|-------------------------------------|----------|----------------|----------------|--------------------------------|
| поθ. Х         | ώρος:        | XVAN5   |                                     |          |                |                |                                |
| εριγρα         | φή:          | Φορτη   | γo 5 (Mobile)                       |          |                |                | Μαζική εισαγωγή                |
| р. <b>К</b> ик | λ:           | 1222    |                                     |          |                |                |                                |
| οραστά         | στικό (ΣΔΑ): | Συγκεν  | τρωτικό Δειτίο Αποστοιλής - Σειρά Ε | 3        | 📑              | 🗸 Συγ          | κεντρωτικό Δελτίο<br>Αποστολής |
|                | I            | Ιροιόντ | α χώρου ΣΔΑ                         |          | Προιόντα χώροι | υ με αποθέματα | από κινήσεις                   |
|                | Κωδι         | κός     | Περιγραφή                           | Ποσότητα | Πωλήσεις       | Επιστροφές     | <ul> <li>οfiovùZ</li> </ul>    |
| 1              | A07          |         | ANIMA MENU                          | 58       | 0              | 0              | 58                             |
| 2              | PC.DESC011   |         | DELL OPTIPLEX GX520 SFF με          | 58       | 79             | 10             | -11                            |
| 3              | PD16         |         | PDA CS200                           | 58       | 21             | 0              | 37                             |
| 4              | PD20         |         | Tablet 7"                           | 58       | 12             | 0              | 46                             |
| 5              | POS10        |         | POS TECPOS A1500                    | 58       | 111            | 0              | -53                            |
| 6              | PRN28        |         | Θερμικός Εκτυπωτής ΤΕCPOS (         | 58       | 184            | 0              | -126                           |
| 7              | SCR008       |         | 08óvŋ Samsung 713N                  | 58       | 2              | 0              | 56                             |
| 8              | SCR15 Οθόνη  |         | Οθόνη αφής TECPOS D150 15″          | 58       | 51             | 0              | 7                              |
| 9              | SL.BS000     |         | BOX EDITION                         | 58       | 0              | 0              | 58                             |
| 10             |              |         |                                     |          |                |                |                                |
| 11             |              |         |                                     |          |                |                |                                |
| 12             |              |         |                                     |          |                |                |                                |
| 13             |              |         |                                     |          |                |                |                                |
| 14             |              |         |                                     |          |                |                |                                |
| 15             |              |         |                                     |          |                |                |                                |
| 16             | -            |         |                                     | 2 63     |                |                |                                |
| 1/             |              |         |                                     |          |                |                |                                |
| 18             | -            |         |                                     | 2        |                |                |                                |
| 19             |              |         |                                     | s        |                |                |                                |
| 20             | -            |         |                                     |          |                |                |                                |
| 21             | -            |         |                                     | ss       |                |                |                                |
| 22             | -            |         |                                     |          |                |                |                                |
| 23             |              |         |                                     |          |                |                |                                |
| 24             |              |         |                                     | 2        |                |                |                                |
| 25             |              |         |                                     |          |                |                |                                |
| 26             | -            |         |                                     |          |                |                |                                |

Στη συνέχεια δείχνουμε μια εκτύπωση του συγκεντρωτικού δελτίου αποστολής από την **Anima.NET Cloud Edition**.

|                                                         |                                                                                 |                                                                                                    | Συγκεντρωτικ                                    | ό Δελτίο Απο                    | οστολής - Σειρο                  | άB                                                   |                                 |                           |  |
|---------------------------------------------------------|---------------------------------------------------------------------------------|----------------------------------------------------------------------------------------------------|-------------------------------------------------|---------------------------------|----------------------------------|------------------------------------------------------|---------------------------------|---------------------------|--|
| ΠΟΣΕ<br>ΠΑΡΑ<br>ΡΟ SE<br>ΚΩΝΣ<br>ΤΗΛ:<br>ΑΦΜ:           | ΙΔΩΝ Α.Ε<br>ΓΩΓΗ ΛΟΠΣΜ<br>ΙDON SOFTWA<br>TANTINOYΠΟ.<br>2105313320<br>000000000 | ΙΚΟΥ ΠΩΛΗΣΕΙΣΗ/Υ<br>IRE<br>ΛΕΩΣ 115 ΠΕΡΙΣΤΕΡΙ                                                                  |                                                 |                                 |                                  |                                                      |                                 |                           |  |
| Οδη<br>Αρίθι                                            | γός: Φορτηγο<br>μηση : 3                                                        | 5                                                                                                    | φα έναρξης : 11                                 | :38:36                          |                                  | Σελίδα:                                              | 1                               |                           |  |
| Ημ/νία Έναρξης: 11/07/2018<br>Τόπος Φόρτωσης : Εταιρεια |                                                                                 |                                                                                                    | Ημ/νία Επιστροφής:<br>Τόπος Προορισμού : Πελατη |                                 |                                  | Αρ.Αυτοκινήτου : 1222<br>Σκοπός Διακίνησης : Πώληση1 |                                 |                           |  |
| A/A                                                     | Κωδικός                                                                         | Περιγραφή                                                                                                    |                                                 | ММ                              | Φορτώ σεις                       | Πωλήσεις                                             | Επιστ/φές                       | Υπόλοιπο                  |  |
| 1<br>2<br>3<br>4<br>5                                   | PC.DESC011<br>PD20<br>POS10<br>SCR008<br>SCR15                                  | DELL OPTIPLEX GX520 SFF μ<br>Tablet 7"<br>POS TECPOS A1500<br>Οθόνη Samsung 713N<br>Οθόνη αφής TECPOS D150 15" | ε Windows XP<br>.,                              | TEM<br>TEM<br>TEM<br>TEM<br>TEM | 13,0<br>2,0<br>2,0<br>7,0<br>6,0 | 0,0<br>0,0<br>0,0<br>0,0<br>0,0                      | 0,0<br>0,0<br>0,0<br>0,0<br>0,0 | 13,0<br>2,0<br>7,0<br>6,0 |  |
|                                                         |                                                                                 | Σύνολα                                                                                                    |                                                 |                                 | 30,0                             | 0,0                                                  | 0,0                             | 30,0                      |  |

## Τοπική διαχείριση

Η **Mobile Anima.NET** κατά την εκτύπωση και καταχώρηση ενός παραστατικού στην **Anima.NET Cloud Edition**, διαχειρίζεται online τα δεδομένα. Αυτό σημαίνει ότι πρέπει να υπάρχει συνεχής ασύρματη σύνδεση της εφαρμογής με το **eAnima Portal**. Υπάρχει όμως η

δυνατότητα στην περίπτωση που χαθεί η σύνδεση, να εκτυπωθεί και να αποθηκευτεί τοπικά η εγγραφή και όταν επανέλθει η σύνδεση, να αποσταλούν μαζικά οι εγγραφές στο Portal. Για να ενεργοποιηθεί αυτή η δυνατότητα πρέπει να έχουμε επιλέξει από τη διαμόρφωση το **Ενεργοποίηση αυτόνομης διαχείρισης** και να πραγματοποιήσουμε στη συνέχεια λήψη δεδομένων. Η εφαρμογή θα λάβει και θα αποθηκεύσει τοπικά τους συναλλασσόμενους, τα προϊόντα της αποθήκης αλλά όχι τους τιμοκατάλογους και τις ζώνες τιμών.

Για να μεταβούμε σε κατάσταση τοπικής διαχείρισης, πατάμε από την αρχική φόρμα της εφαρμογής, το πλήκτρο **Τοπική Διαχείριση** που μετατρέπεται σε **Απομακρυσμένη Διαχείριση** (αριστερό σχήμα). Τώρα η διαχείριση των παραστατικών γίνεται τοπικά χωρίς την ανάγκη ασύρματης σύνδεσης. Μόλις βρεθούμε πάλι σε δίκτυο, πατάμε το πλήκτρο **Αποθηκευμένα Παραστατικά** (βλέπε δεξί σχήμα) και τα αποθηκευμένα παραστατικά αποστέλλονται στο **eAnima Portal**. Τέλος για να μεταβούμε στην ασύρματη κατάσταση, κάνουμε κλικ στο πλήκτρο **Απομακρυσμένη Διαχείριση**.

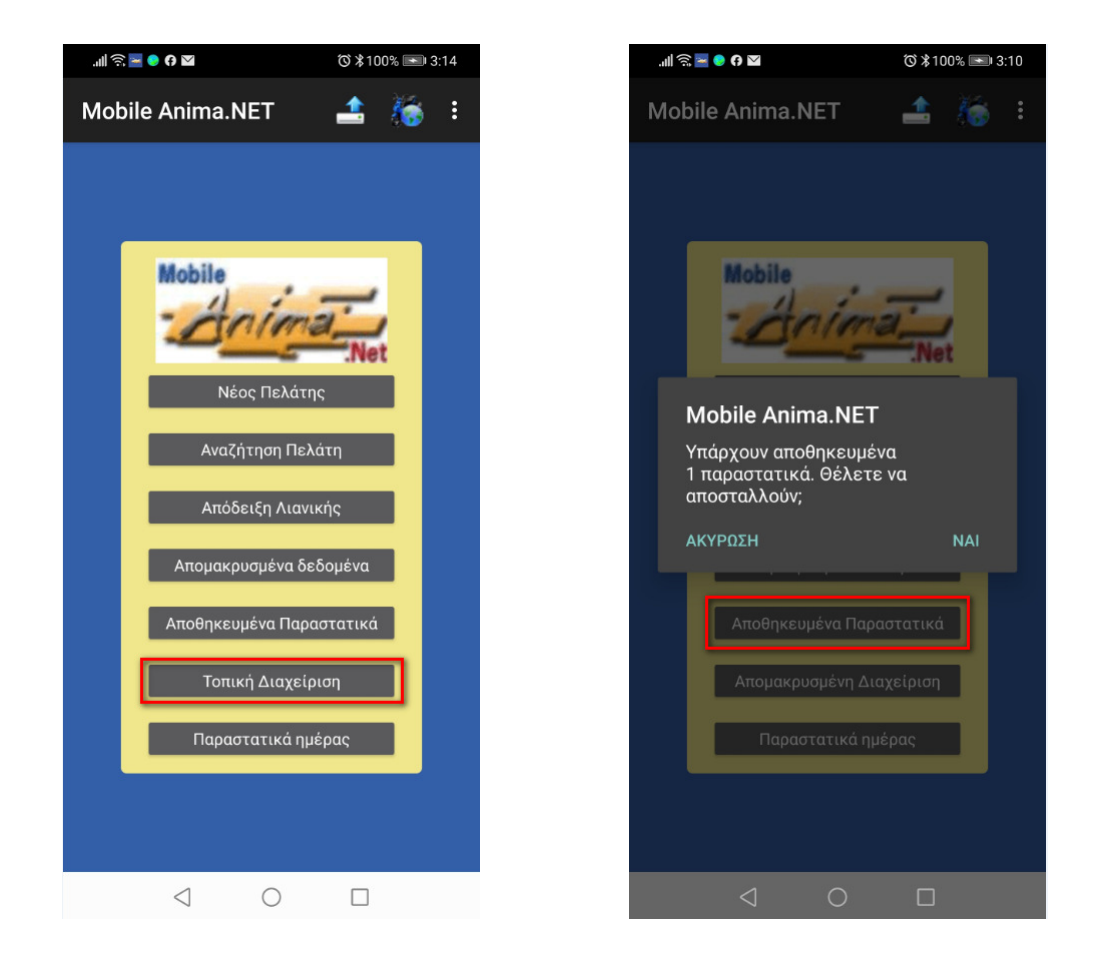

# Απογραφή Αποθήκης

Η **Mobile Anima.NET** μας παρέχει τη δυνατότητα απογραφής της αποθήκης. Αυτό επιτυγχάνεται επιλέγοντας το **Απογραφή Αποθήκης** από το μενού της αρχικής φόρμας της εφαρμογής.

Υπάρχουν δύο τρόποι για να επιλέξουμε ένα προϊόν. Πληκτρολογούμε τμήμα της περιγραφής και πατάμε το δεξί πλήκτρο (...) που υπάρχει δίπλα στο πεδίο barcode. Αμέσως θα εμφανισθεί λίστα με τις ευρεθείσες εγγραφές όπου επιλέγουμε μια εγγραφή. Ο δεύτερος τρόπος είναι να σκανάρουμε το **barcode** ή το **QR code** ενός προϊόντος, αν κάνουνε κλικ πάλι στο δεξί πλήκτρο (...). Πρέπει όμως πριν να έχουμε επιλέξει από τη διαμόρφωση το **Ενεργοποίηση Barcode**.

Όταν επιλέξουμε το προϊόν, πληκτρολογούμε την ποσότητα στο πεδίο **Απογραφή**, τον αποθηκευτικό χώρο και τη θέση του.

Πατώντας το πλήκτρο **Ενημέρωση**, τα δεδομένα μεταφέρονται στο **eAnima Portal**, όπου αυτός με τη σειρά του ενημερώνει την αποθήκη.

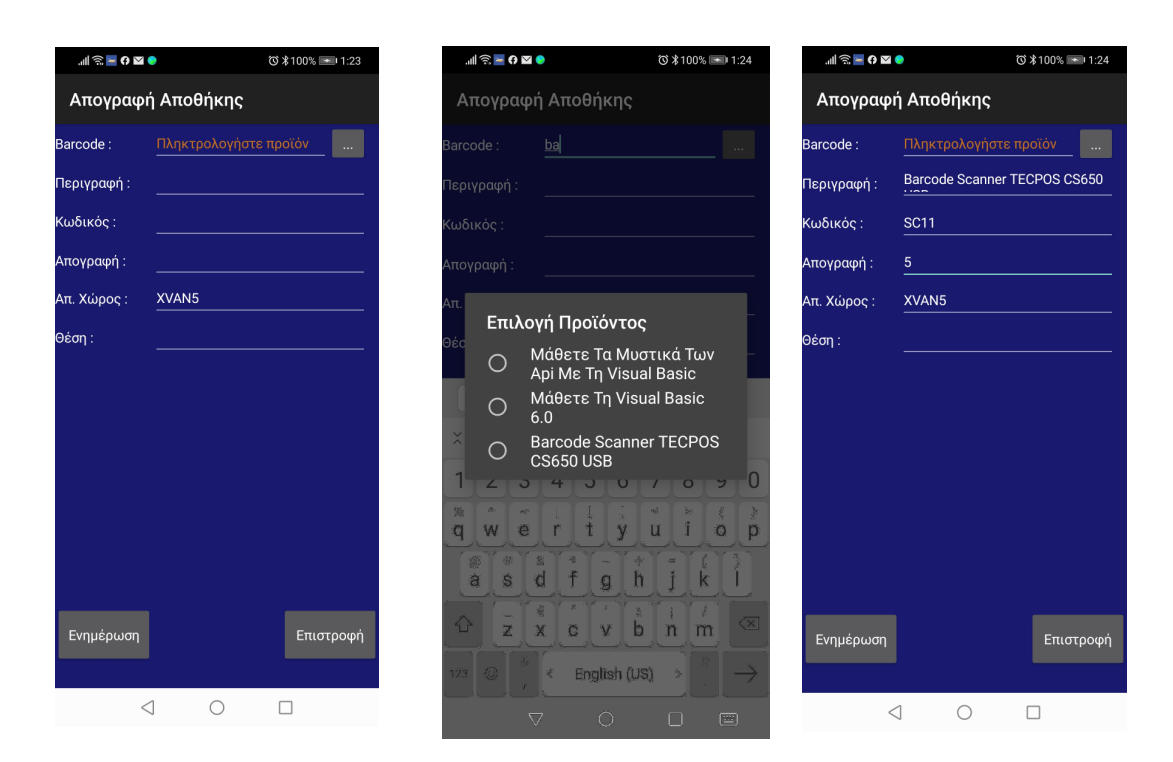

#### Διαχείριση κλήσεων

Έχουμε αναφέρει την πολύ σημαντική δυνατότητα της αναγνώρισης κλήσης που παρέχει η **Mobile Anima.NET**. Όταν η συσκευή του χρήστη λάβει μια κλήση, αυτόματα το εισερχόμενο τηλέφωνο αποστέλλεται στο **eAnima Portal**, όπου μετά από μια διαδικασία αναζήτησης στους συναλλασσόμενους, επιστρέφει στη συσκευή πληροφορίες του καλούντος αλλιώς το «Δεν Βρέθηκε». Ταυτόχρονα καταχωρεί την κλήση στη βάση δεδομένων για να τη διαχειριστούμε από τη φόρμα των εισερχόμενων και εξερχόμενων κλήσεων της **Anima.NET Cloud Edition**, ή από τα Στατιστικά της φόρμας των συναλλασσόμενων. Το αριστερό σχήμα που ακολουθεί δείχνει το αποτέλεσμα μιας τέτοιας κλήσης.

Η εφαρμογή μας όμως μας δίνει τη δυνατότητα να δούμε όλες αυτές τις εισερχόμενες κλήσης σε μία λίστα (μηδενίζεται κατά την έξοδο της εφαρμογής), την οποία μπορούμε να λάβουμε από την επιλογή **Κλήσεις** του μενού της αρχικής φόρμας της εφαρμογής. Όπως παρατηρούμε στο δεξί σχήμα, έχουμε σε κυλιόμενη κάθετη μπάρα πληροφορίες σχετικά με τις κλήσεις. Το μενού που περιέχει η φόρμα, διαθέτει την επιλογή **Εμφάνιση** όπου μέσω του **eAnima Portal** έχουμε τη γνωστή σελίδα πληροφοριών του καλούντος

συναλλασσόμενου, ενώ με την επιλογή **Απάντηση**, μπορούμε να καλέσουμε τη συγκεκριμένη κλήση. Υπενθυμίζουμε ότι καταχωρούνται και οι εξερχόμενες κλήσεις, εκτός αν θέσουμε διαφορετικά στη διαμόρφωση της **Mobile Anima.NET**.

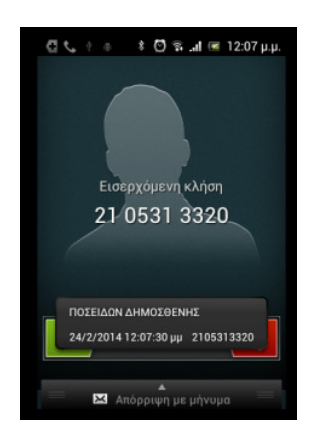

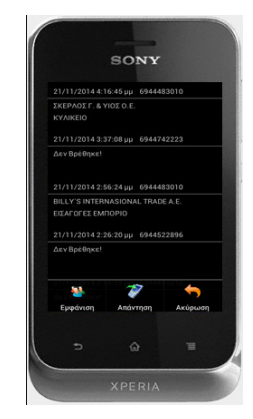

# **Online Chat**

Έχουμε αναφέρει ότι η **Anima.NET Cloud Edition** περιέχει μια πολύ χρήσιμη λειτουργία άμεσων μηνυμάτων ανάμεσα στους χρήστες της εφαρμογής. Υπάρχει όμως η δυνατότητα με άμεσα μηνύματα ανάμεσα στους χρήστες της **Anima.NET Cloud Edition** και σε αυτούς της **Mobile Anima.NET** όπως και το αντίστροφο. Αυτό επιτυγχάνεται αν από τη διαμόρφωση επιλέξετε το **Ενεργοποίηση Online Chat**.

#### Απομακρυσμένα δεδομένα

Με τη βοήθεια του πλήκτρου **Απομακρυσμένα δεδομένα** ο χρήστης της εφαρμογής μπορεί να έχει πρόσβαση σε διάφορα απομακρυσμένα δεδομένα που μας παρέχει το **eAnima Portal** και έχουμε αναφέρει στο κεφάλαιο 2, όπως WorkSpace, στατιστικά και οικονομικά στοιχεία, κατάλογο της αποθήκης με εικόνες κλπ.

#### Παραστατικά ημέρας

Με τη βοήθεια του πλήκτρου **Παραστατικά ημέρας** ο χρήστης μπορεί να δει τα παραστατικά που καταχώρησε την τρέχουσα ημέρα, έτσι ώστε να εμφανισθεί το περιεχόμενό τους, να επανεκτυπώσει, να διαγράψει ή να στείλει κάποιο από αυτά με email.

# Λἡψη φωτογραφιών

Με τη βοήθεια της αρχικής επιλογής **Κάμερα**, η εφαρμογή μας παρέχει τη δυνατότητα να λάβουμε μια φωτογραφία με την πίσω φωτογραφική μηχανή μιας συσκευής και να την στείλουμε στον προσωπικό μας χώρο (WorkSpace).

Αρχικά σε μια φόρμα με δύο πλήκτρα δείχνεται τι ακριβώς λαμβάνει η πίσω κάμερα. Πατάμε το πλήκτρο **Λήψη** και στη συνέχεια το πλήκτρο **Αποστολή** όπου εμφανίζεται ένα πλαίσιο

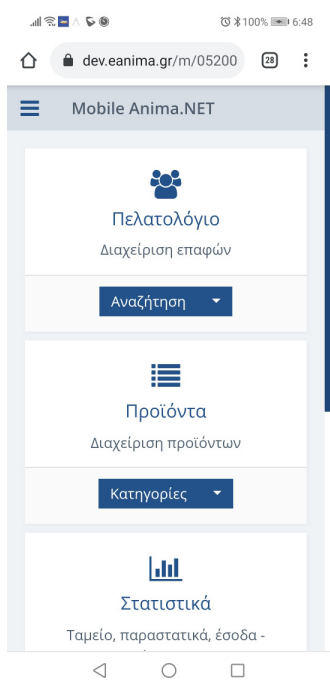

διαλόγου για να πληκτρολογήσουμε το όνομα του αρχείου. Μπορούμε να μην πληκτρολογήσουμε τίποτε και πατώντας το πλήκτρο ΟΚ, αποστέλλεται η φωτογραφία στον προσωπικό χώρο του χρήστη.

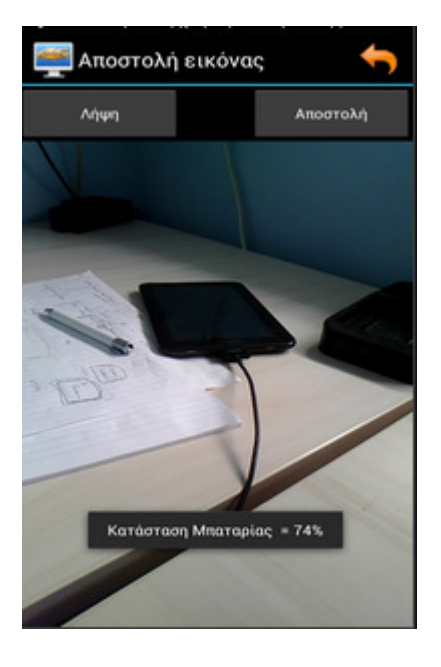

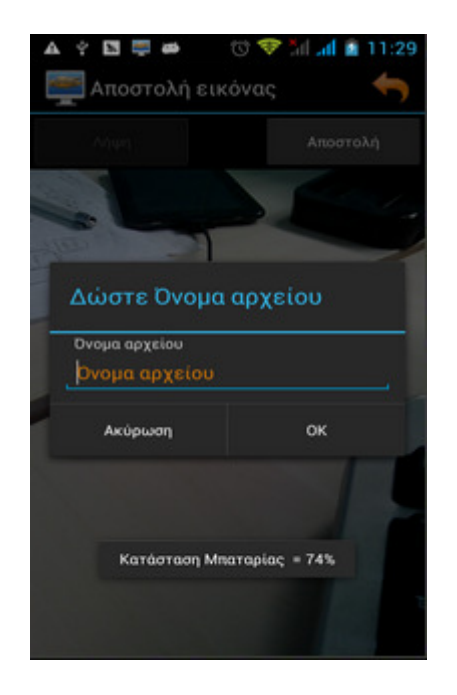

# Χρήση πιστωτικών καρτών

Το eAnima Portal έχει τη δυνατότητα σύνδεσης με τις 4 συστημικές τράπεζες και τη *Viva* για τη διαχείριση πιστωτικών και χρεωστικών καρτών, λειτουργία που την εκμεταλλευόμαστε μέσω της Anima.NET Cloud Edition.

Πρέπει να σημειώσουμε, ότι χρήση πιστωτικών καρτών έχουμε και στη **Mobile Anima.NET**, αν η εφαρμογή συνδεθεί με το **eAnima Portal**. Η λειτουργία αυτή επιτυγχάνεται από το αρχικό μενού της εφαρμογής και την επιλογή **Πληρωμή με κάρτα**, όπου παρόμοια πληκτρολογούμε το ποσό χρέωσης και την αιτιολογία.

| all ? | ŝ 🛥 🕻   | è 🕲 🤇    |      |                  |    | \\<br>\\$ | 99% 💌 | 8:07                |
|-------|---------|----------|------|------------------|----|-----------|-------|---------------------|
| Πλι   | ηρω     | μή       | με ι | κάρ <sup>.</sup> | τα |           |       |                     |
| Ποσό  | ) (€) * |          |      |                  |    |           |       |                     |
| 300   |         |          |      |                  |    |           |       |                     |
| Σχό   | λια     |          |      |                  |    |           |       |                     |
|       |         |          |      |                  |    |           |       |                     |
| ριθ   | θμός    | δό       | νωστ | V                |    |           |       |                     |
| πω    | ονυμ    | ία       |      |                  |    |           |       |                     |
|       |         |          |      |                  |    |           |       |                     |
| na    | ail     |          |      |                  |    |           |       |                     |
|       | έφω     | vo       |      |                  |    |           |       |                     |
|       | 6       | 0        |      |                  | 4  |           |       |                     |
| 4     | ŧ       | &        | -    | -                | 1  | 2         | 3     | ?                   |
| )     | (       | )        | =    | +                | 4  | 5         | 6     | !                   |
| ,=    | •       | :        | %    | /                | 7  | 8         | 9     | $\overline{\times}$ |
| С     | "       | L        | _    | *                | ,  | 0         | •     | $\rightarrow$       |
|       |         | $\nabla$ | 7    |                  | 0  |           | [     |                     |

ഀൕ≵99% 💌 8:07

 $\bigotimes$ 

€300.00

VISA 👫

# Κεφάλαιο 15

# Διαχείριση Ηλεκτρονικών Βιβλίων (myDATA)

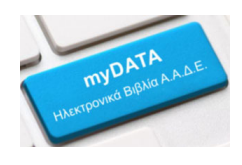

**myDATA**, είναι το όνομα της νέας ηλεκτρονικής πλατφόρμας, με την οποία η ΑΑΔΕ εισάγει τα ηλεκτρονικά βιβλία στην καθημερινότητα των επιχειρήσεων. Η **Anima.NET Cloud Edition** συνεργάζεται απόλυτα με το **myDATA**, αποστέλλοντας όλα τα κατάλληλα παραστατικά.

Θα δούμε πρώτα την διαδικασία εγγραφής στην πλατφόρμα myDATA. Στην περίπτωση που η εγγραφή έχει ήδη γίνει, είτε από εσάς είτε απο τον λογιστή σας, μπορείτε να παραλείψετε αυτό το βήμα.

Ανοίγουμε το πρόγραμμα περιήγησης ιστοσελίδων που χρησιμοποιούμε και μεταβαίνουμε στην διεύθυνση <u>https://www.aade.gr/mydata</u>.

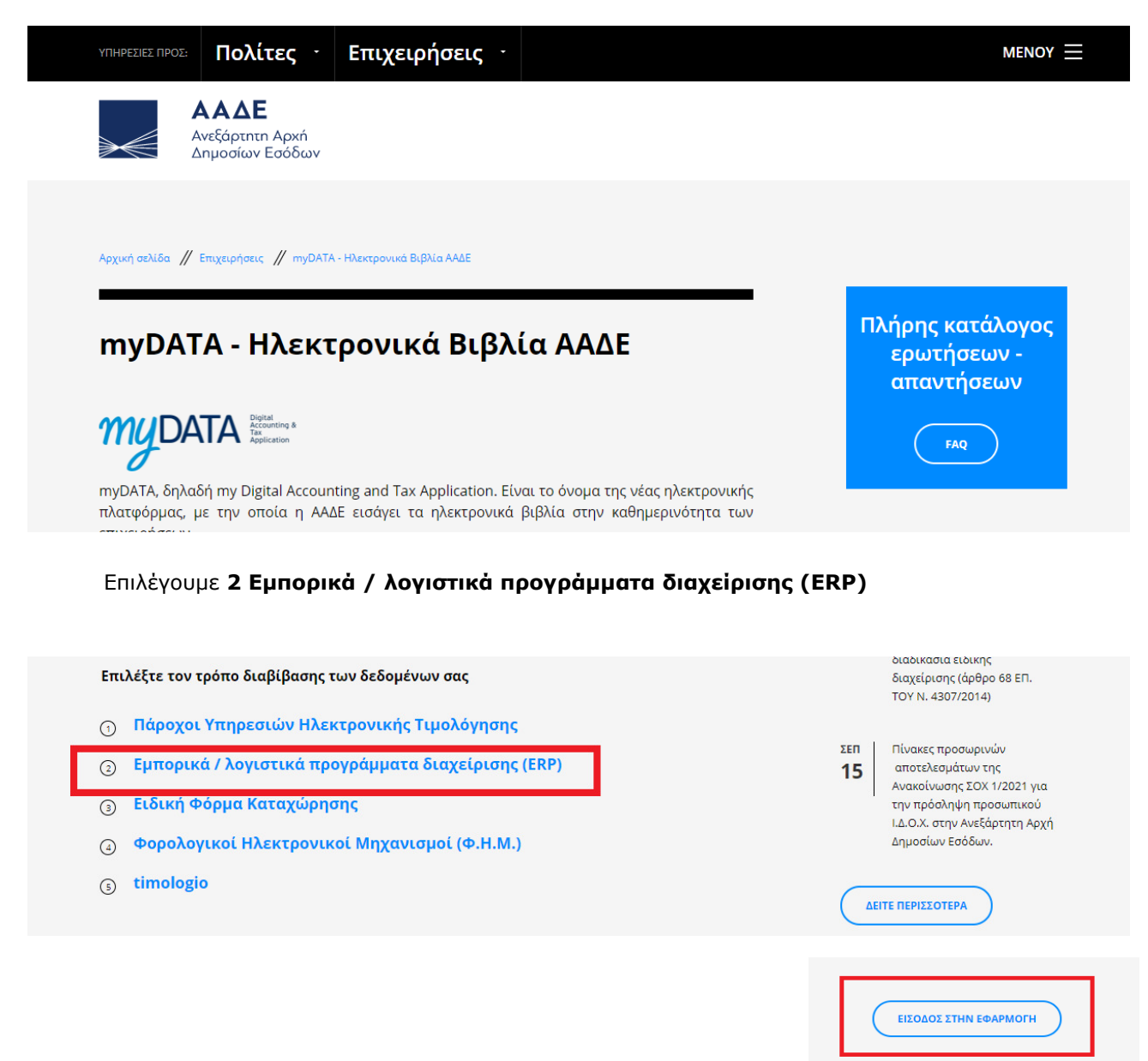

Επιλέγουμε **Είσοδος στην εφαρμογή**. Στην οθόνη που θα εμφανιστεί συμπληρώνουμε τους κωδικούς μας στο taxisnet και πατάμε **Σύνδεση**.

| govgr                                        | ΕΛΛΗΝΙΚΗ ΔΗΜΟΚΡΑΤΙΑ<br>Υπουργείο Ψηφιακής Διακυβέρνησης                      |
|----------------------------------------------|------------------------------------------------------------------------------|
| Όνομα χρήστη                                 |                                                                              |
| Κωδικός πρόσβασης                            |                                                                              |
| ΣΥΝΔΕΣΗ                                      | Γενική Γραμματεία<br>Πληροφοριακών<br>Συστημάτων<br>Δημόσιας Διοίκησης       |
| Απαγορεύεται η μη εξουα<br>η οποία μπορεί να | ποδοτημένη χρήση αυτής της τοποθεσίας,<br>επιφέρει αστική και ποινική δίωξη. |

Επιλέγουμε Εγγραφή στο myDATA REST API.

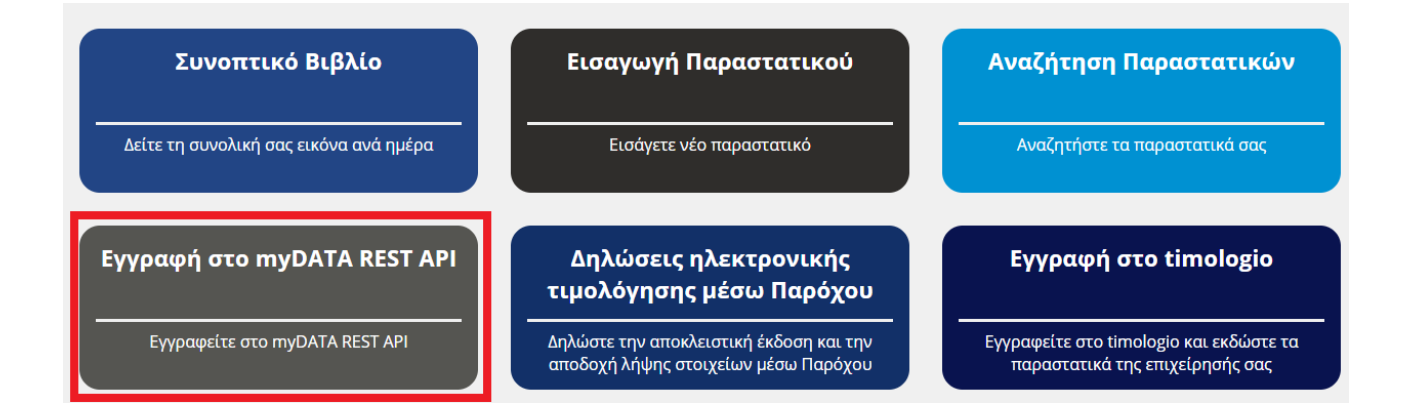

Επιλέγουμε Νέα εγγραφή χρήστη.

|     | Στοιχεία μητρώου                                     |  |  |  |  |  |  |  |  |
|-----|------------------------------------------------------|--|--|--|--|--|--|--|--|
| ΑΦΜ | Ονοματεπώνυμο ή επωνυμία Διεύθυνση κατοικίας ή έδρας |  |  |  |  |  |  |  |  |
|     | Χρήστες                                              |  |  |  |  |  |  |  |  |
|     | Δεν βρέθηκαν χρήστες                                 |  |  |  |  |  |  |  |  |
|     | Νέα εγγραφή χρήστη                                   |  |  |  |  |  |  |  |  |

Δηλώνουμε το όνομα χρήστη και κωδικό πρόσβασης που επιθυμούμε, το e-mail επικοινωνίας και πατάμε **Προσθήκη χρήστη**.

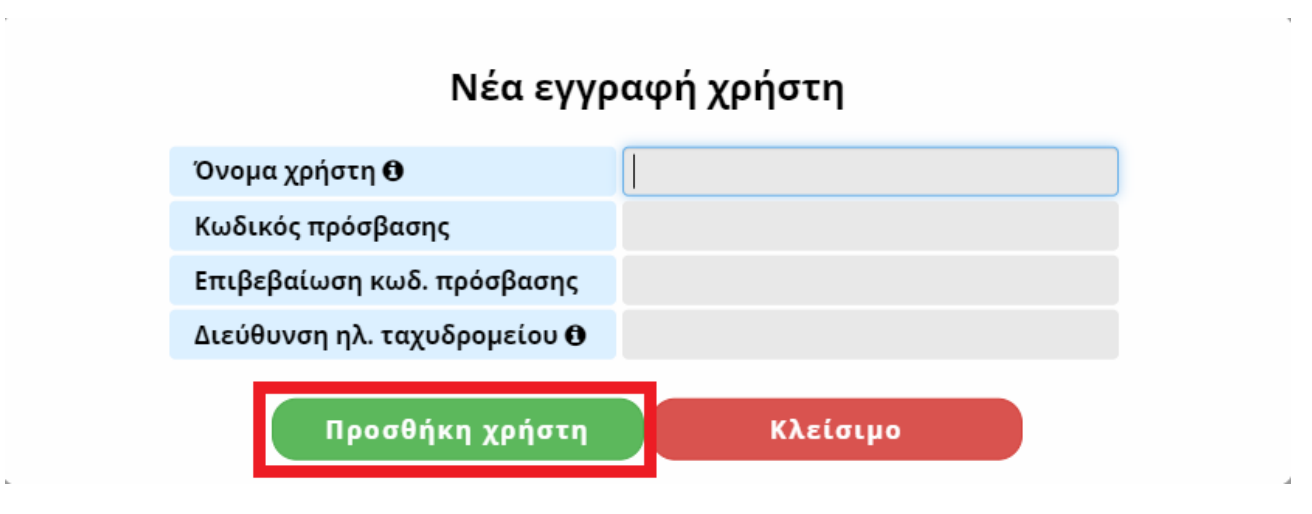

Θα σας αποσταλεί από την ΑΑΔΕ ένα email επιβεβαίωσης με ένα σύνδεσμο επιβεβαίωσης στον οποίο πρέπει ΟΠΩΣΔΗΠΟΤΕ να κάνετε click για επιβεβαίωση των στοιχείων και ολοκλήρωση της εγγραφής.

Με την ολοκλήρωση της εγγραφής, μας δίνονται τα στοιχεία σύνδεσης.

| Kuði | KNÓC API | Όνομα Χρήστη | email | Ημερομηνία Εγγραφής | Κατάσταση | Διαγραφή |
|------|----------|--------------|-------|---------------------|-----------|----------|
|      |          |              |       | 02/10/2020          | Evepyth   | 8        |

Θα χρειαστεί να κρατήσετε τα **Κωδικός ΑΡΙ** και **Ονομα Χρήστη** με τα οποία πρέπει να ενημερωθεί η εφαρμογή για να μπορεί να συνδέεται στην πλατφόρμα της **myDATA**.

Ας δούμε τώρα τις παραμετροποιήσεις που χρειάζεται να κάνουμε στην εφαρμογή μας για να αποστέλλουμε παραστατικά στη **myDATA**.

Καταρχάς πρέπει να ενημερώσουμε την εφαρμογή με τα **Κωδικός ΑΡΙ** και **Ονομα Χρήστη** που έχουμε πάρει όταν κάναμε την εγγραφή στην πλατφόρμα **myDATA**. Ανοίγουμε την εφαρμογή μας. Πηγαίνουμε **Εργαλεία**->**Διαμόρφωση** και έπειτα επιλέγουμε την καρτέλα **Εφαρμογές**.

| 🐁 Διαμόρφωση τη                                    | ς Anima.NET Cloud Edition                                                      | × |
|----------------------------------------------------|--------------------------------------------------------------------------------|---|
| Εταιρία Επιλογές                                   | Ταραστατικά   Εκτυπώσεις   Γενικά   Λοιπά <mark>Εφαρμογές  </mark> Επικοινωνία |   |
| — myDATA ———<br>Όνομα χεριστή<br>Κλειδί myDATA     |                                                                                |   |
| Επωνυμία<br>Οδός<br>Πόλη<br>Αριθμός                | ΘΕΣΣΑΛΟΝΙΚΗ Κωδ. Υποκαταστήματος [0]                                           |   |
| - Δεδομένα Διαδικτυ<br>Χρήστης<br>Κωδικός          | ακής Υπηρεσίας Α.Φ.Μ.                                                          |   |
| −Σύνδεση με ΑΑΔΕ<br>Χρήστης TAXIS<br>Κωδικός TAXIS | - ΙΚΑ - ΕΦΚΑ κλη<br>Χρήστης ΕΦΚΑ<br>Κωδικός ΕΦΚΑ<br>ΑΜΚΑ                       |   |

Εκεί ενημερώνουμε τα **Ονομα χειριστή** και **Κλειδί myDATA** με τα στοιχεία σύνδεσης που έχουμε πάρει από την εγγραφή μας στη **myDATA**. Πατάμε **Αποδοχή** για να αποθηκευτούν οι αλλαγές μας.

Στην περίπτωση που η εταιρία μας διαθέτει υποκαταστήματα πρέπει να κάνουμε τα εξής:

Πηγαίνουμε **Εργαλεία->Παράμετροι εφαρμογής->Υποκαταστήματα**.

| 🗑 Nέo 🛛   | 🕈 Ενημέρωση | 💽 Διαγραφή | 😰 Ανανέωση |      |   | 🕼 Έξοδος |
|-----------|-------------|------------|------------|------|---|----------|
|           |             | ۸i         | στα        |      |   |          |
| Περιγραφή | XANIA       |            |            |      |   |          |
| Διεύθυνση | ΑΠΟΚΟΡΩΝΟΥ  | 88         |            |      |   |          |
| Τηλέφωνο  |             |            | Κωδ        | ικός | 1 |          |
| Δήμος     | ΧΑΝΙΩΝ      |            |            |      |   |          |

Εκεί καταχωρούμε τα υποκαταστήματα της εταιρίας μας (το κεντρικό δεν χρειάζεται να καταχωρηθεί). Σημαντικό είναι να ενημερώσουμε σωστά το πεδίο **Κωδικός**, που είναι ο κωδικός που έχει πάρει το υποκατάστημα από την Δ.Ο.Υ. της εταιρίας μας. Πατάμε **Ενημέρωση** για να αποθηκευτούν οι αλλαγές.

Τώρα πρέπει να ενημερώσουμε τα παραστατικά της εφαρμογής που αφορούν το υποκατάστημα (συνήθως είναι παραστατικά με διαφορετική σειρά, π.χ. σειρά Β) με τον κωδικό του υποκαταστήματος. Πηγαίνουμε **Εργαλεία**->**Παράμετροι εφαρμογής**->**Παραστατικά**. Επιλέγουμε τα παραστατικά που θέλουμε να ενημερώσουμε και στην καρτέλα **Λοιπά** ενημερώνουμε το πεδίο **Κωδικός Υποκ**. με τον κωδικό που έχει πάρει το υποκατάστημα από την Δ.Ο.Υ. Πατάμε **Ενημέρωση** για να αποθηκευτούν οι αλλαγές.

| 📑 Παραστατικά                                   |                                                                                                    |       |              |
|-------------------------------------------------|----------------------------------------------------------------------------------------------------|-------|--------------|
| 🕑 🚱 Ενημέρωση 🔹                                 | Έξοδος                                                                                                    |       |              |
| Κινήσεις - Οικονομικά                           | Στοιχεία                                                                                                    | Λοιπά | Λογιστική    |
| μοικά<br>Αναλυτικές<br>κινήσεις<br>Μαραστατικών | <b>Γενικά</b><br>Συγγενικό Παραστατικό<br>Φόρμα Εκτύπωσης<br>Εκτυπωτής<br>Τομέας<br>Παραστατικό Τ. Λογιστικής<br>Απόδειξη Εισπρ. (Πληρ. ΕΠ<br>Κρατήσεις<br>Χαρτόσημο<br><b>Μεταοχηματισμοί</b><br>Σε Παραστατικό<br>Σε Πιστωτικό<br>Σε Ακυρωτικό |       | ID 1.800<br> |
| Εγγραφή: 1/1                                    |                                                                                                    |       |              |

Πηγαίνουμε **Εργαλεία->Παράμετροι εφαρμογής->Παραστατικά**. Στην καρτέλα **Στοιχεία** βρίσκεται το πεδίο **Κωδικός myDATA**. Εκεί πρέπει να ενημερώσουμε τα παραστατικά που θα αποστέλλονται στη **myDATA** με τον αντίστοιχο κωδικό παραστατικού και κωδικό τρόπου πληρωμής σύμφωνα με την κωδικοποίηση της **myDATA**.

| 📑 Παραστατικά                           |                                                                                                    |                                                                                                    |                                                                                                    |
|-----------------------------------------|----------------------------------------------------------------------------------------------------|----------------------------------------------------------------------------------------------------|----------------------------------------------------------------------------------------------------|
| 🕞 Ενημέρωση 🕼                           | Έξοδος                                                                                                    |                                                                                                    |                                                                                                    |
| Κινήσεις - Οικονομικά                   | Στοιχεία                                                                                                    | Λοιπά                                                                                                    | Λογιστική                                                                                                    |
| Αναλυτικές                              | Περιγραφή Τιμολόγιο Π<br>Κωδικός 22                                                                                                    | ώλησης - Δελτιο Αποστολής - ΕΠ<br>Αρίθμηση 3                                                                                                    | Εναλ. Κωδ.                                                                                                    |
| κινήσεις<br>Δκεραιότητα<br>Παραστατικών | Συντομογραφία ΤΔΑ<br>Διαμόρφωση<br>Εσοδο - Πώληση Κ<br>Εξοδο - Αγορά<br>Παροχή Υπηρεσιών<br>Κίνηση Αποθήκης Κ<br>Χρέωση Αποθήκης Δ<br>Πιστωτικό<br>Χρέωση Πελ/Προμ.<br>Χρέωση Πελ/Προμ.<br>Χρέωση Ταμείου<br>Πιστωση Ταμείου<br>Μη αυτόματη αρίθμηση<br>Ακεραιότητα αρίθμ.<br>Ακυρωτικό<br>Μηδενικό Φ.Π.Α. | Σειρά<br>Ατοστολή Επαί<br>Δοκιμαστική Εκτύπωση<br>Δέσμευση Ποσ. Πώλ.<br>Αναμενόμενα<br>Επενεργ. Ενημ. Τιμ. Κόστ.<br>Ενημέρωση Λογιστικής<br>Αποσιάνθεση ειδών<br>Απομακρ. Εκτύπωση | Κωδικός myDATA 1.1.5<br>Είδος παραστατικου<br>Δελτίο Αποστολής<br>Τιμολόγιο<br>Λιανική<br>Εκ Μεταφοράς<br>Είσπραξη - Πληρωμή<br>Αλλο<br>Τιμές<br>Προκαθορισμένη<br>Χονδρική με Φ.Π.Α.<br>Λιανική<br>Λιανική χωρίς Φ.Π.Α.<br>Μηδενική<br>Κόστους |
| Εγγραφή: 1/1                            |                                                                                                    |                                                                                                    |                                                                                                    |

Τα πιο συνηθισμένα παραστατικά και οι κωδικοί τους είναι τα εξής:

| Παραστατικό                                      | Κωδικός myDATA |
|--------------------------------------------------|----------------|
| Τιμολόγιο Πώλησης - Δελτιο Αποστολής - ΕΠ        | 1.1.5          |
| Τιμολόγιο Πώλησης - Δελτιο Αποστολής - ΜΕ        | 1.1.3          |
| Τιμολόγιο Πώλησης - ΕΠ                           | 1.1.5          |
| Τιμολόγιο Πώλησης - ΜΕ                           | 1.1.3          |
| Πιστωτικό Τιμολόγιο Πώλησης - ΔΑ - ΕΠ            | 5.1.5          |
| Πιστωτικό Τιμολόγιο Πώλησης - ΔΑ - ΜΕ            | 5.1.3          |
| Πιστωτικό Τιμολόγιο Πώλησης - ΕΠ                 | 5.1.5          |
| Πιστωτικό Τιμολόγιο Πώλησης - ΜΕ                 | 5.1.3          |
| ΤΙΜΟΛΟΓΙΟ ΠΑΡΟΧΗΣ ΥΠΗΡΕΣΙΩΝ ΕΠ                   | 2.1.5          |
| ΤΙΜΟΛΟΓΙΟ ΠΑΡΟΧΗΣ ΥΠΗΡΕΣΙΩΝ ΜΕ                   | 2.1.3          |
| ΠΙΣΤΩΤΙΚΟ ΤΙΜΟΛΟΓΙΟ ΔΕΛΤΙΟ ΑΠ. ΠΑΡ. ΥΠΗΡΕΣΙΩΝ ΕΠ | 5.2.5          |
| Απόδειξη Λιανικής                                | 11.1.3         |

| Απόδειξη Παροχής Υπηρεσιών | 11.2.3 |
|----------------------------|--------|
|----------------------------|--------|

Όσον αφορά τους συναλλασσόμενους, οφείλουμε να ενημερώσουμε την κατηγορία myDATA του συναλλασσόμενου στην καρτέλα Λοιπά. Η προεπιλεγμένη τιμή είναι Χονδρική - Επιτηδευματίας που ισχύει για τις περισσότερες περιπτώσεις.

| 🐯 Συναλλασσόμενοι -           |                                                    | DATES AND A  |        |                                               |
|-------------------------------|----------------------------------------------------|--------------|--------|-----------------------------------------------|
| 📄 🍞 Ενημέρωση 🛛 😒 Κε          | ίμενο 🕼 Έξοδο                                      | ς            |        |                                               |
| Συχνές Ενέργειες              | Στοιχεία                                           | Λοιπά        | Στατισ | ιστικά Προϊόντα Custom                        |
| -7                            | Γενικά Στοιχεία                                    |              |        |                                               |
| Νέα Ενέργεια                  | Courier                                            |              |        | Πωλητής 📃 🦼                                   |
|                               | Λυγ. Τραπέζης                                      |              |        | Ομαθοποίηση                                   |
| Νέα Προσφορά                  | Μεταφορική                                         |              |        | Barcode                                       |
|                               | Τοπ. Παράδοσης 🛛 🤉                                 | Ξηιτι        |        | Χρήστης xvan5                                 |
| Νέα Παραγγελία                | Τρ. Πληρωμής                                       |              |        | Έκητωση 0,00                                  |
|                               | Ζώνη Τιμών                                         |              |        | Πιστ. Όριο  0,00 €                            |
| Νέο Παραστατικό               | Τιμοκατάλογος Χ.                                   |              |        |                                               |
|                               | Τιμοκατάλογος Λ.                                   |              |        |                                               |
| Νέος Λογαριασμός              |                                                    | É.           |        |                                               |
|                               |                                                    | a            | ]      | MYDATA                                        |
| Νέο Αξιόγραφο                 |                                                    |              |        | Χονδρική - Επιτηδευματίας                     |
|                               | Password                                           |              |        | Ο Λιανική - Ιδιωτική Πελατεία                 |
| Νέα Απόδειξη<br>Είσποαξης     | Ημ. Γεννήσης [                                     | 01/01/1900 🔽 |        | Ο Χονδρική βάσει αρ. 39α παρ 5 του Κώδικα ΦΠΑ |
|                               | Hμ. Εγγραφης                                       | 4/06/2021 💌  |        | Ο Λιανική βάσει αρ. 39α παρ 5 του Κώδικα ΦΠΑ  |
| Νέα Απόδειξη                  |                                                    |              |        | Ο Εξωτερικού Ενδοκοινοτικός                   |
| Πληρωμής                      | REITYU .                                           | EIOIKO       | _      | Ο Εξωτερικού Τρίτες Χώρες                     |
| 2                             | <ul> <li>Κανονικος</li> <li>Μη Υπόχρεος</li> </ul> | Ενεργός      |        | Ο Λοιπά                                       |
| Αλλαγή Υπολοίπου              | Ο Εξαιρούμενος                                     | Mobile       |        | Ο Μη υπόχρεος                                 |
| <b>I</b>                      |                                                    |              |        | Εςαιρεσείς Φ.Π.Α.                             |
| Κινήσεις - Οικονομικά         |                                                    |              |        | υ · Με Φ.Ι.Ι.Α.                               |
| =εφορτώνει την τρέχουσα φόρμα |                                                    |              |        |                                               |

Σε περίπτωση που ο συναλλασσόμενος έχει υποκαταστήματα, οφείλουμε να δηλώσουμε τον κωδικό που έχει πάρει το υποκατάστημα από την αρμόδια ΔΟΥ. Ανοίγουμε την οθόνη του συναλλασσόμενου και στην καρτέλα **Στοιχεία** πατάμε κάτω δεξιά το κουμπί των υποκαταστημάτων.

| Εισπραξης                     |               | 1 |        |  |
|-------------------------------|---------------|---|--------|--|
|                               | Επικοινωνία — |   |        |  |
| Νέα Απόδειξη                  | Τηλέφωνο      |   | Κινητό |  |
| Πληρωμής                      | Τηλ. Οικίας   |   | Fax    |  |
| <b>1</b>                      | Ιστοσελίδα    |   | Email  |  |
| Αλλαγή Υπολοίπου              | Υπεύθυνος     |   |        |  |
|                               | Παρατηρήσεις  |   |        |  |
| Κινησεις - Οικονομικα         |               | , |        |  |
| Ξεφορτωνει την τρέχουσα φόρμα |               |   |        |  |

Θα ανοίξει η οθόνη των υποκαταστημάτων. Εκεί στο πεδίο **Κωδικός** γράφουμε τον κωδικό που έχει πάρει το υποκατάστημα από την αρμόδια ΔΟΥ. Σε περίπτωση που ο κωδικός δεν συμπληρωθεί, στη **myDATA** θα αποσταλεί ο κωδικός "0" (κεντρικό υποκατάστημα).

| Νέο 😵 Ενημέρωση 💽 Διαγραφή 🖾 Ανανέωση 🚺<br>Υποκαταστήματα<br>Βασικά Στοιχεία<br>Επωνυμία | Ν Ν Ν Ν Έξοδος |
|------------------------------------------------------------------------------------------|----------------|
| Υποκαταστήματα<br>Βασικά Στοιχεία<br>Επωνυμία                                            |                |
| Βασικά Στοιχεία<br>Επωνυμία                                                              |                |
| Επωνυμία                                                                                 |                |
|                                                                                          |                |
| Διεύθυνση                                                                                |                |
| Πόλη 📃 🚺 Τρ                                                                              | ιγωνική        |
| T.K. Mr                                                                                  | η Ενεργό       |
| Λοιπά Στοιχεία                                                                           |                |
| Δ.Ο.Υ.                                                                                   |                |
| Τηλέφωνο Fax                                                                             |                |
| Email Κωδικός                                                                            |                |
| Επάγγελμα ΠΑΝΤΟΠΩΛΕΙΟ                                                                    |                |

Στην περίπτωση που ο συναλλασσόμενος είναι προμηθευτής μη υπόχρεος στη **myDATA**, που σημαίνει ότι πρέπει εμείς να αποστείλουμε στη **myDATA** τις αγορές από αυτόν τον προμηθευτή, τότε πρέπει στην καρτέλα **Λοιπά** να δηλώσουμε τον συναλλασσόμενο ως εξαιρούμενο από το ΚΕΠΥΟ.

| Νέο Αξιόγραφο<br>Νέα Απόδειξη<br>Είσπραξης<br>                         | Ταυτότητα<br>Password<br>Ημ. Γέννησης 01/01/<br>Ημ. Εγγραφής 14/06/                     | 1900 •<br>2021 •              | <ul> <li>Χονδρική - Επιπηδευματίας</li> <li>Λιανική - Ιδιωτική Πελατεία</li> <li>Χονδρική βάσει αρ. 39α παρ 5 του Κώδικα ΦΠΑ</li> <li>Λιανική βάσει αρ. 39α παρ 5 του Κώδικα ΦΠΑ</li> <li>Εξωτεσικού Ενδοκοινοτικός</li> </ul> |
|------------------------------------------------------------------------|-----------------------------------------------------------------------------------------|-------------------------------|----------------------------------------------------------------------------------------------------|
| Νέα Απόδειξη<br>Πληρωμής<br>Αλλαγή Υπολοίπου<br>Μική σεις - Οικονομικά | <ul> <li>ΚΕΠΥΟ</li> <li>Κανονικός</li> <li>Μη Υπόχρεος</li> <li>Εξαιρούμενος</li> </ul> | Ειδικά<br>Ενεργός 🔽<br>Mobile | <ul> <li>Εξωτερικού Ενθοκοινοτικος</li> <li>Εξωτερικού Τρίτες Χώρες</li> <li>Λοιπά</li> <li>Μη υπόχρεος</li> <li>Εξαιρέσεις Φ.Π.Α.</li> </ul>                                                                                  |
| Ξεφορτώνει την τρέχουσα φόρμα                                          |                                                                                         |                               |                                                                                                    |

Τέλος, αν ένας συναλλασσόμενος υπόκειται σε καθεστώς εξαίρεσης Φ.Π.Α., για παράδειγμα ιερές μονές, πρέπει να ενημερώσουμε την **myDATA** βάσει ποιού άρθρου του κώδικα Φ.Π.Α. γίνεται η εξαίρεση. Στην καρτέλα **Λοιπά** κάνουμε κλικ στο πλαίσιο **Εξαιρέσεις Φ.Π.Α.** και επιλέγουμε από την λίστα που θα εμφανιστεί το άρθρο Φ.Π.Α. βάσει του οποίου γίνεται η εξαίρεση.

| μιμ<br>Νέα Απόδειξη Πληρωμής<br>Μαλλαγή Υπολοίπου                          | ©<br>O | <mark>ΥΟ</mark><br>Κανονικός<br>Μη Υπόχρεος<br>Εξαιρούμενος | <mark>Ειδικά</mark><br>Ένεργός<br>Mobile | <b>&gt;</b> | Εξωτεμ     Εξωτεμ     Λοιπά     Μη υπο                                                         | ρικού Ενδοκοινα<br>ρικού Τρίτες Χώι<br>όχρεος                                                                  | ντικός<br>ρες                                                                                                    |                                                              | ΣΣΑΛΟΝΙΚΗ<br>DZANH<br>DZANH<br>DZANH                                                                         | GESSANONIKH<br>KOZANH<br>KOZANH                                           | 54642<br>50100<br>50100<br>50100                     |                                                                      | 5520<br>5521<br>5522<br>5519                                           |
|----------------------------------------------------------------------------|--------|-------------------------------------------------------------|------------------------------------------|-------------|------------------------------------------------------------------------------------------------|----------------------------------------------------------------------------------------------------|----------------------------------------------------------------------------------------------------|--------------------------------------------------------------|----------------------------------------------------------------------------------------------------|---------------------------------------------------------------------------|------------------------------------------------------|----------------------------------------------------------------------|------------------------------------------------------------------------|
| Τροποποίηση Πόντων                                                         |        |                                                             |                                          |             | Εξαιρέσεις Φ.<br>Ο · Με Φ.Π.4<br>Ο · Με Φ.Π.4<br>Ι · Χωρίς ΦΙ                                  | Π.Α.<br>ϡ.<br>ΠΑ - άρθρο <u>3</u> το                                                                           | ▼ υ Κώδικα ΦΠΑ · Εταιρεία                                                                                                    | ειδικού σ                                                    | ΟΖΑΝΗ<br>ΟΖΑΝΗ<br>Ικοπού διαχείρισ                                                                           |                                                                           | 50100<br>50100<br>περιουσίας του ο                   | άρθρου 71 <u>Η</u> του v. 417                                        | 5518<br>5517<br>2/2013 (A' 167)                                        |
| Αγραφή: 1/1<br>ΛΩΡΟΣ-Δ.ΤΙΦΤΙΚΙΔΗΣ<br>ΑΝΤΣΙΩΤΗΣ ΓΕΩΡΓΙΟΣ<br>ΒΙΛΟΥ ΑΝΑΣΤΑΣΙΑ | _      |                                                             | ΠΙΤΣΑΡΙΑ<br>ΚΑΦΕΝΕΙΟ<br>ΟΥΖΕΡΙ-ΜΕΖΕΛΟ    | 80<br>06    | 2 · Χωρίς Φ<br>3 · Χωρίς Φ<br>4 · 4 · Χωρίς Φ<br>5 · Χωρίς Φ<br>6 · Χωρίς Φ<br>7 · 7 · Χωρίς Φ | ΠΑ · άρθρο 5 τα<br>ΠΑ · άρθρο 13 τ<br>ΠΑ · άρθρο 14 τ<br>ΠΑ · άρθρο 16 τ<br>ΠΑ · άρθρο 19 τ<br>ΠΑ · άρθρο 22 τ | ου Κώδικα ΦΠΑ - Μεταβίβα<br>του Κώδικα ΦΠΑ - Ενδοκοιν<br>του Κώδικα ΦΠΑ - Ενδοκοιν<br>του Κώδικα ΦΠΑ - Προκατα<br>του Κώδικα ΦΠΑ - Καρτες<br>του Κώδικα ΦΠΑ - Ιατροι-ψ | αση αγαθ<br>νοτικη πα<br>αβολή ή σ<br>τηλεφωνι<br>μυχολόγοι, | ιών επιχείρησης<br>φαδοση στην ΕΕ<br>φοχή στην ΕΕ<br>τυναρμολόγηση ι<br>τάς κλπ, εισητηρ<br>, μαίες, νοσοκόμ | ως συνόλου, κλάδ<br>Ξ<br>αγαθών<br>μα μεταφορας πρι<br>μοι, φυσικοθεραπει | ου ή μέρους της<br>ισώπων, καρτες<br>υτές, λογοθεραr | από επαχθή ή χαριστι<br>σταθμευσης, εφημερι<br>ιευτές και εργοθεραια | «ή αιτία ή με τη μορφ<br>δες-περιοδικά, επιστρ<br>ευτές, οδοντοτεχνίτε |
|                                                                            |        |                                                             | ΕΣΤΙΔΤΟΡΙΟ                               | 10          | 592514                                                                                         | 6983110718                                                                                                    | ΠΛ ΠΟΛΛΑΣΗ 2                                                                                                    | ко                                                           | 7ANH                                                                                                    | KOZANH                                                                    | 50100                                                |                                                                      | 5510                                                                   |

Πάμε τώρα και στην αποθήκη. Οφείλουμε να ενημερώσουμε τα είδη της αποθήκης μας με τον χαρακτηρισμό **myDATA** (πωλήσεων και αγορών). Στην οθόνη της αποθήκης, στην καρτέλα **Λοιπά** ενημερώνουμε τον χαρακτηρισμό πωλήσεων και αγορών του είδους.

| 🍓 Αποθήκη - Access Point TL-                                                                                                    | -WA5210G                                                                                                    | -                                                                                            | EL BEANET                                                                                                    |                                                                                                    |                                                                                                    | 10,04                                                                                                    | X                                                                                                    |
|----------------------------------------------------------------------------------------------------|----------------------------------------------------------------------------------------------------|----------------------------------------------------------------------------------------------|----------------------------------------------------------------------------------------------------|----------------------------------------------------------------------------------------------------|----------------------------------------------------------------------------------------------------|----------------------------------------------------------------------------------------------------|----------------------------------------------------------------------------------------------------|
| 🎯 Ενημέρωση 🛭 🗐 Κε                                                                                                    | ίμενο 🕼 Έξοδος                                                                                                    | ;                                                                                            |                                                                                                    |                                                                                                    |                                                                                                    |                                                                                                    |                                                                                                    |
| Πληροφορίες                                                                                                    | Στοιχεία                                                                                                    | Εικόνα                                                                                       | Στατιστικά                                                                                                    | Σύνθεση                                                                                                    | Online                                                                                                    | Λοιπά                                                                                                    | Custom                                                                                                    |
| Πληροφορίες<br>Συνολικές κινήσεις<br>Γ<br>Καρτέλα<br>Πωλήσεις είδους<br>Συγκεντρωτικές<br>Πωλήσεις<br>Συγκεντρωτικές<br>Αγορές<br>Συγκεντρωτικές<br>Αγορές<br>Γελάτες | Στοιχεία<br>Ετδικά<br>Barcode<br>Εναλ. Περιγραφές<br>Θέση αποθήκης<br>Προμηθευτής<br>Κατασκευαστής<br>URL<br>Διαστάσεις (a x b)<br>Μέγ. ποσ. χρέωσης<br>- Χαρακτηρισχός my<br>Πωλήσεις :<br>Δγορές :<br>Το TL-WA5210G 2.44<br>χαρακτηριστικά ενό | Εικόνο<br>Εικόνο<br>http://www.eposeid<br>0,00<br><b>DATA</b><br>) Προιόν<br>) Πρώτη ύλη<br> | Σταπστικά<br>ID<br>ID<br>Jon.gr/product.htm?pro<br>Eλά<br>Anc<br>Ο Εμπόρευμα<br>eless Outdoor CPE ενσ<br>ss Point, ενός Client WI | Σύνθεση<br>[4.615<br>κευασία [0<br><br>duct=401<br>τχ. απόθεμα [0,00<br>φ. Απ/φής [0,00<br>Υπηρεσία<br>Ο Υπηρεσία<br>ωματώνει τα<br>SP με μιας υψηλής | Οnline<br>Κατηγορία<br>Προιόν<br>Παροχή Υπ<br>Προκαθορισ<br>Λογ. Χονδρι<br>Λογ. Λιανικά<br>Λογ. Αγορίά<br>Βιβλίο<br>ISBN / ISSN<br>Εκδ. Οίκος<br>Συγγραφέας<br>Έτος Έκδοσ | Λοιπά           ηρεσιών           μένο Παραστατικό Πα           ιοί           κής           ις           ισι           ισι | Custom  Custom Custom  Custom  Custom  Custom  Custom  Custom  Custom  Custom  Custom  Custom  Custom  Custom  Custom  Custom Custom  Custom  Custom |
| ζ<br>Προμηθευτές ▼<br>Ενέργειες                                                                                                    | Ονομασίες χαρακτι                                                                                                    | ιριστικών (×1∖×2                                                                             | )                                                                                                    |                                                                                                    |                                                                                                    |                                                                                                    |                                                                                                    |
| Εγγραφή: 1/1                                                                                                    |                                                                                                    |                                                                                              |                                                                                                    |                                                                                                    |                                                                                                    |                                                                                                    |                                                                                                    |

Φυσικά η παραπάνω διαδικασία είναι ασύμφορη χρονικά και πρακτικά αδύνατη σε περίπτωση που έχουμε πολλά είδη στην αποθήκη μας. Η εφαρμογή όμως μας δίνει την δυνατότητα να ενημερώσουμε μαζικά τα είδη της αποθήκης.

Στην διαχείριση αποθήκης κάνουμε **Αναζήτηση** και επιλέγουμε τα φίλτρα που θέλουμε (ένα συνηθισμένο σενάριο είναι να επιλέξουμε τα είδη μιας συγκεκριμένης κατηγορίας). Πατώντας **Αναζήτηση** θα μας επιστραφούν τα είδη που έχουμε επιλέξει. Τα επιλέγουμε όλα και επιλέγουμε από το μενού **Ενέργειες** -> **Μαζική αλλαγή δεδομένων**. Στην οθόνη που θα εμφανιστεί ενημερώνουμε τον χαρακτηρισμό **myDATA** και πατάμε **Εντάξει** για να ενημερωθούν οι εγγραφές.

| αζική αλλαγή δεδα      | ομένων στην αποθήκη                    |
|------------------------|----------------------------------------|
| Κατηγορία:             |                                        |
| Ομάδα:                 |                                        |
| Υποομάδα:              |                                        |
| Μοντέλο:               |                                        |
| Κατασκευαστής:         |                                        |
| Μον.μέτρησης:          | 2η Μον. Μέτρ:                          |
| Ф.П.А.:                | Μη ενημέρωση τιμών λόγω αλλαγής Φ.Π.Α. |
| Λογ. Χονδρικής         | Σχέση ΜΜ: 0,00                         |
| Λογ. Λιανικής          |                                        |
| Λογ. Αγορών:           |                                        |
| Προμηθευτής:           |                                        |
| Θέση αποθήκης:         | Ομόδα:                                 |
| Κέρδος Χ.:             | 0,0 % Κέρδος Λ.: 0,0 %                 |
| Έκπτωση                | 0,00 %                                 |
| Τιμή Κόστους:          |                                        |
| Τιμή Λιανικής:         | 0,00 % E.Φ.K. 0,000 €                  |
| Α 'Υλη                 | Μεημ Οχι Μεταφορά                      |
| MarkUp Χονδρικής       | MarkUp Λιανικής Ταμειακή               |
| Μηδενισμός αποθ.       | Mobile Επιστρεφόμενο                   |
| Απογραφή               | Ενεργό Κατηγορία                       |
| OnLine                 | Προτεινόμενο Προιόν                    |
| Ελεγχος σειριακού      | Παροχή Υπηρεσιών                       |
| Μηδενισμός πεδίων      | περιεχομένου                           |
| Λογ. Κατηγορία         |                                        |
| Ονομασίες χαρα         | ικτηριστικών (x1\x2)                   |
|                        |                                        |
| Ζαρακτηρισμός          | myDATA                                 |
| Πωλησεις :<br>Ανορές : | Ο Προίον Ο Εμπόρευμα Ο Υπηρεσία        |
| Hobor .                | C should out C chuckcoha C suillheala  |
|                        | 🖌 Εντάξει 🛛 🗙 Διαίουστα                |
|                        |                                        |

Τέλος, εάν ένα είδος στην αποθήκη μας υπόκειται σε καθεστώς εξαίρεσης Φ.Π.Α., για παράδειγμα κάρτες κινητής τηλεφωνίας, πρέπει να ενημερώσουμε τη **myDATA** βάσει ποιού άρθρου του κώδικα Φ.Π.Α. γίνεται η εξαίρεση. Στην καρτέλα **Λοιπά** κάνουμε κλικ στο πλαίσιο **Εξαιρέσεις Φ.Π.Α.** και επιλέγουμε από την λίστα που θα εμφανιστεί το άρθρο Φ.Π.Α. βάσει του οποίου γίνεται η εξαίρεση.

| <b>Ω</b><br>Πελάτες      | Αγορές           | Ο Πρώτη ύλη                              | Ο Εμπόρευμα                                     | Ο Υπηρεσία                                                                   | ISBN / ISSN<br>Εκδ. Οίκος    |                                                                     |
|--------------------------|------------------|------------------------------------------|-------------------------------------------------|------------------------------------------------------------------------------|------------------------------|---------------------------------------------------------------------|
| <u>#</u>                 | Εξαιρέσεις Φ.Π./ | Α. Ο • Με Φ.Π.Α.                         |                                                 | •                                                                            | Συγγραφέας                   |                                                                     |
| Προμηθευτές              | Σύντομη Περι     | 0 · Με Φ.Π.Α.<br>1 · Χωρίς ΦΠΑ · άρ      | θρο 3 του Κώδικα ΦΠΑ -                          | Εταιρεία ειδικού σκοπού δι                                                   | αχείρισης οικογενι           | ειακής περιουσίας του άρθρου 71Η του ν. 4172/2013 (Α΄ 167)          |
|                          |                  | 2 - Χωρίς ΦΠΑ - άρ<br>3 - Χωρίς ΦΠΑ - άρ | θρο 5 του Κώδικα ΦΠΑ -<br>θρο 13 του Κώδικα ΦΠΑ | Μεταβίβαση αγαθών επιχε<br>- Ενδοκοινοτικη παραδοση                          | :ίρησης ως συνόλο<br>στην ΕΕ | υ, κλάδου ή μέρους της από επαχθή ή χαριστική αιτία ή με τη μορφι 🗐 |
| Ανάλυση σύνθεσης ειδώ 🚽  |                  | 4 - Χωρίς ΦΠΑ - άρ<br>5 - Χωρίς ΦΠΑ - άρ | θρο 14 του Κώδικα ΦΠΑ<br>θρο 16 του Κώδικα ΦΠΑ  | <ul> <li>Ενδοκοινοτικη παροχη στι</li> <li>Προκαταβολή ή συναρμολ</li> </ul> | ην ΕΕ<br>Ιόγηση αγαθών       |                                                                     |
| Ενέργειες                | <u> </u>         | 6 · Χωρίς ΦΠΑ · άρ                       | θρο 19 του Κώδικα ΦΠΑ                           | <ul> <li>Καρτες τηλεφωνιάς κλπ. :</li> </ul>                                 | εισητηρια μεταφο <u></u>     | ρας προσώπων, καρτες σταθμευσης, εφημεριδες περιοδικά, επιστρ       |
| Κατάσταση νέας εγγραφής! |                  | 7 - Χωρις ΦΠΑ - αρ                       | θρο 22 του Κωδικα ΦΓΙΑ                          | - Ιατροι-ψυχοπόγοι, μαίες, ι                                                 | νοσοκόμοι, φυσικοί           | θεραπευτές, Λογοθεραπευτές και εργοθεραπευτές, οδοντοτέχνιτε        |

Τώρα είμαστε έτοιμοι να ανοίξουμε την εφαρμογή myDATA. Από το κεντρικό μενού της εφαρμογής επιλέγουμε **Εφαρμογές** και έπειτα **Εφαρμογή** myDATA. Θα εμφανιστεί η ακόλουθη αρχική οθόνη.

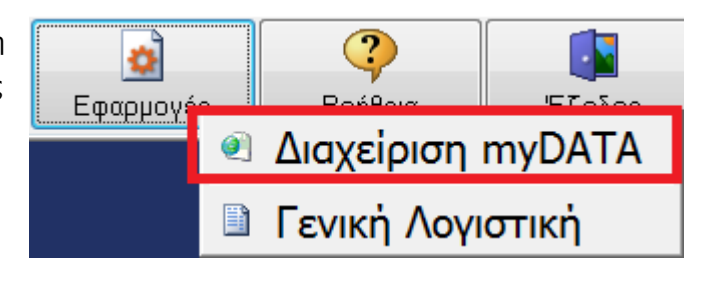

| 🍜 Εφαρμογή διασύνδεσης myDATA για eAnima Portal | ×        |
|-------------------------------------------------|----------|
| Υποβοῆή παραστατικών                            | 🧿 Περί   |
| ο Προβολή υποβληθέντων πωλήσεων                 |          |
| φ Προβολή υποβληθέντων αγορών                   | 🚺 Εξοδοs |

Είμαστε έτοιμοι να αποστείλουμε παραστατικά στην myDATA. Επιλέγουμε Υποβολή παραστατικών. Θα εμφανιστεί η οθόνη επιλογής της ημερομηνίας των παραστατικών που θα υποβάλλουμε.

Αφού επιλέξουμε τις ημερομηνίες που θέλουμε πατάμε **Εκτέλεση** για να ξεκινήσει η διαδικασία αποστολής. Με την ολοκλήρωση της διαδικασίας θα λάβουμε ένα μήνυμα που θα μας ενημερώνει για το πόσα παραστατικά στάλθηκαν. Τα παραστατικά που στάλθηκαν επιτυχώς θα ενημερωθούν στην βάση

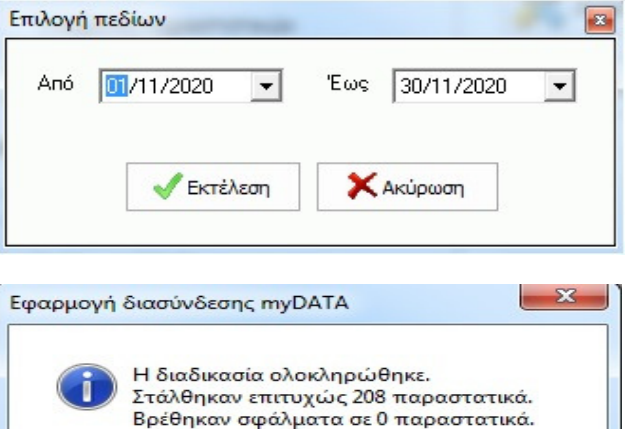

OK

δεδομένων της εφαρμογής ως απεσταλμένα, ούτως ώστε σε περίπτωση που είτε σκόπιμα είτε κατά λάθος επιλέξουμε και πάλι τις ίδιες ημερομηνίες τα παραστατικά αυτά δεν θα αποσταλούν ξανά.

Πατώντας **Προβολή υποβληθέντων πωλήσεων** μπορούμε να δούμε τα παραστατικά πωλήσεων που έχουμε υποβάλει στη **myDATA**. Μπορούμε να επιλέξουμε τις ημερομηνίες των παραστατικών που θέλουμε να δούμε.

| Επιλογή | η πεδίων     |                    |
|---------|--------------|--------------------|
| Апо́    | 01/11/2020 💌 | Έως 📕 30/11/2020 💌 |
|         | 🗸 Εκτέλεση   | 🗙 Ακύρωση          |
|         |              |                    |

Επιλέγουμε προαιρετικά τις ημερομηνίες από έως, σε αντίθετη περίπτωση θα μας επιστραφούν όλες οι πωλήσεις ανεξαρτήτως ημερομηνίας. Πατάμε εκτέλεση για να ξεκινήσει η διαδικασία λήψης. Με την ολοκλήρωση της διαδικασίας θα εμφανιστεί η οθόνη με όλα τα στοιχεία των παραστατικών που λάβαμε.

| Ενέργειες     |      | Παραστατικό         | Σειρά | Αριθμός | Ημερομηνία | А.Ф.М.    | Επωνυμία | Χώρα | Καθαρή Αξία | Αξία ΦΠΑ | Τελική Αξία | Νόμι 🔺 |
|---------------|------|---------------------|-------|---------|------------|-----------|----------|------|-------------|----------|-------------|--------|
| · · · · ·     | 127  | 7 Τιμολόγιο Πώλησης | 0     | 411     | 12/02/2021 | 115118180 |          | GR   | 19,50       | 4,68     | 24,18       | 3 EUR  |
|               | 127  | Β Τιμολόγιο Πώλησης | 0     | 412     | 12/02/2021 | 997371798 |          | GR   | 44,00       | 10,56    | 54,56       | 5 EUR  |
| Ενημέρωση από | 1279 | Τιμολόγιο Πώλησης   | 0     | 413     | 12/02/2021 | 094140198 |          | GR   | 25,00       | 6,00     | 31,00       | ) EUR  |
| Διαδικτυακή   | 128  | Ο Τιμολόγιο Πώλησης | 0     | 414     | 12/02/2021 | 099097457 |          | GR   | 22,00       | 5,28     | 27,28       | 3 EUR  |
| Υπηρεσία ΑΦΜ  | 128  | 1 Τιμυλύγιο Πώλησης | 0     | 415     | 12/02/2021 | 101088123 |          | GR   | 58,00       | 13,92    | 71,92       | 2 EUR  |
|               | 128  | 2 Τιμολόγιο Πώλησης | 0     | 416     | 13/02/2021 | 084231598 |          | GR   | 36,00       | 8,64     | 44,64       | 4 EUR  |
|               | 1283 | 3 Τιμολόγιο Πώλησης | 0     | 417     | 13/02/2021 | 061054267 |          | GR   | 15,00       | 3,60     | 18,60       | ) EUR  |
|               | 1284 | 4 Τιμολόγιο Πώλησης | 0     | 418     | 13/02/2021 | 052187933 |          | GR   | 59,00       | 14,16    | 73,16       | 6 EUR  |
|               | 128  | 5 Τιμολόγιο Πώλησης | 0     | 419     | 13/02/2021 | 028004623 |          | GR   | 40,00       | 9,60     | 49,60       | ) EUR  |
|               | 128  | δ Τιμολόγιο Πώλησης | 0     | 420     | 13/02/2021 | 801364410 |          | GR   | 20,60       | 4,94     | 25,54       | 4 EUR  |
|               | 128  | 7 Τιμολόγιο Πώλησης | 0     | 421     | 13/02/2021 | 050502223 |          | GR   | 16,00       | 3,84     | 19,84       | 4 EUR  |
|               | 128  | 3 Τιμολόγιο Πώλησης | 0     | 422     | 13/02/2021 | 131696510 |          | GR   | 7,70        | 1,85     | 9,55        | 5 EUR  |
|               | 128  | 9 Τιμολόγιο Πώλησης | 0     | 436     | 17/02/2021 | 998266093 |          | GR   | 8,50        | 2,04     | 10,54       | 4 EUR  |
|               | 129  | Ο Τιμολόγιο Πώλησης | 0     | 438     | 17/02/2021 | 066891532 |          | GR   | 20,00       | 4,80     | 24,80       | ) EUR  |
|               | 129  | 1 Τιμολόγιο Πώλησης | 0     | 440     | 17/02/2021 | 999000762 |          | GR   | 30,00       | 7,20     | 37,20       | ) EUR  |
|               | 1292 | 2 Τιμολόγιο Πώλησης | 0     | 441     | 17/02/2021 | 998784566 |          | GR   | 39,90       | 9,57     | 49,47       | / EUR  |
|               | 1293 | 3 Τιμολόγιο Πώλησης | 0     | 442     | 17/02/2021 | 801105160 |          | GR   | 72,00       | 17,28    | 89,28       | 3 EUR  |
|               | 1294 | 4 Τιμολόγιο Πώλησης | 0     | 445     | 18/02/2021 | 800614097 |          | GR   | 6,00        | 1,44     | 7,44        | 4 EUR  |
|               | 129  | 5 Τιμολόγιο Πώλησης | 0     | 446     | 18/02/2021 | 028590240 |          | GR   | 12,00       | 2,88     | 14,88       | 3 EUR  |
|               | 129  | δ Τιμολόγιο Πώλησης | 0     | 447     | 18/02/2021 | 078832873 |          | GR   | 7,00        | 1,68     | 8,68        | 3 EUR  |
|               | 129  | 7 Τιμολόγιο Πώλησης | 0     | 448     | 18/02/2021 | 059706027 |          | GR   | 20,00       | 4,80     | 24,80       | ) EUR  |
|               | 129  | 3 Τιμολόγιο Πώλησης | 0     | 449     | 18/02/2021 | 999300550 |          | GR   | 303,63      | 72,87    | 376,50      | ) EUR  |
|               | 129  | 9 Τιμολόγιο Πώλησης | 0     | 450     | 18/02/2021 | 091370503 |          | GR   | 45,00       | 10,80    | 55,80       | ) EUR  |
|               | 130  | ) Τιμολόγιο Πώλησης | 0     | 451     | 18/02/2021 | 069289801 |          | GR   | 25,00       | 6,00     | 31,00       | ) EUR  |
|               | 130  | 1 Τιμολόγιο Πώλησης | 0     | 452     | 18/02/2021 | 999659704 |          | GR   | 54,00       | 12,96    | 66,96       | 3 EUR  |
|               | 1303 | 2 Τιμολόγιο Πώλησης | 0     | 454     | 18/02/2021 | 039809977 |          | GR   | 14,00       | 3,36     | 17,36       | 3 EUR  |
|               | 1303 | 3 Τιμολόγιο Πώλησης | 0     | 455     | 18/02/2021 | 056365966 |          | GR   | 30,24       | 7,26     | 37,50       | ) EUR  |
|               | 1304 | 4 Τιμολόγιο Πώλησης | 0     | 456     | 19/02/2021 | 051749868 |          | GR   | 50,00       | 12,00    | 62,00       | ) EUR  |
|               | 130  | 5 Τιμολόγιο Πώλησης | 0     | 457     | 19/02/2021 | 996793198 |          | GR   | 14,80       | 3,55     | 18,35       | 5 EUR  |
|               | 130  | δ Τιμολόγιο Πώλησης | 0     | 458     | 19/02/2021 | 007718968 |          | GR   | 23,80       | 5,71     | 29,51       | I EUR  |
|               | 130  | 7 Τιμολόγιο Πώλησης | 0     | 459     | 19/02/2021 | 997061041 |          | GR   | 10,00       | 2,40     | 12,40       | ) EUR  |
|               | 130  | 3 Τιμολόγιο Πώλησης | 0     | 460     | 19/02/2021 | 800521409 |          | GR   | 62,00       | 14,88    | 76,88       | 3 EUR  |
|               | 130  | 9 Τιμολόγιο Πώλησης | 0     | 462     | 19/02/2021 | 027744800 |          | GR   | 148,50      | 35,64    | 184,14      | 4 EUR  |
|               | 1310 | ) Τιμολόγιο Πώλησης | 0     | 463     | 19/02/2021 | 094412608 |          | GR   | 33,40       | 8,02     | 41,42       | 2 EUR  |
|               | 131  | 1 Τιμολόγιο Πώλησης | 0     | 464     | 19/02/2021 | 999712138 |          | GR   | 9,35        | 2,24     | 11,59       | €UR    |
|               | 1312 | 2 Τιμολόγιο Πώλησης | 0     | 465     | 19/02/2021 | 047904692 |          | GR   | 9,00        | 2,15     | 11,15       | 5 EUR  |
|               | 1313 | 3 Τιμολόγιο Πώλησης | 0     | 466     | 19/02/2021 | 800980301 |          | GR   | 42,50       | 10,20    | 52,70       | ) EUR  |
|               | 1314 | 4 Τιμολόγιο Πώλησης | 0     | 467     | 19/02/2021 | 998836600 |          | GR   | 60,00       | 14,40    | 74,40       | ) EUR  |
|               | 131  | 5 Τιμολόγιο Πώλησης | 0     | 468     | 19/02/2021 | 997062050 |          | GR   | 35,28       | 8,47     | 43,75       | 5 EUR  |
|               | 1316 | δ Τιμολόγιο Πώλησης | 0     | 469     | 19/02/2021 | 098085227 |          | GR   | 512,40      | 122,98   | 635,38      | 3 EUR  |
|               | 131  | 7 Τιμολόγιο Πώλησης | 0     | 470     | 19/02/2021 | 027856637 |          | GR   | 50,00       | 12,00    | 62,00       | ) EUR  |
|               | 1318 | 3 Τιμολόγιο Πώλησης | 0     | 472     | 19/02/2021 | 107766017 |          | GR   | 48,39       | 11,61    | 60,00       | ) EUR  |
|               | 1319 | 9 Τιμολόγιο Πώλησης | 0     | 473     | 19/02/2021 | 800959120 |          | GR   | 7,50        | 1,80     | 9,30        | ) EUR  |
|               | 132  | Ο Τιμολόγιο Πώλησης | 0     | 475     | 20/02/2021 | 031832138 |          | GR   | 11,05       | 2,65     | 13,70       | ) EUR  |
|               | 132  | 1 Τιμολόγιο Πώλησης | 0     | 476     | 20/02/2021 | 801395306 |          | GR   | 150,30      | 36,07    | 186,37      | 7 EUR  |
|               | 132  | 2 Τιμολόγιο Πώλησης | 0     | 390     | 11/02/2021 | 800608459 |          | GR   | 134,80      | 32,35    | 167,15      | 5 EUR  |
|               | 1323 | 3 Τιμολόγιο Πώλησης | 0     | 398     | 12/02/2021 | 999659704 |          | GR   | 280,00      | 67,20    | 347,20      | ) EUR  |
|               | 1324 | 4 Τιμολόγιο Πώλησης | 0     | 404     | 12/02/2021 | 095516653 |          | GR   | 150,00      | 36,00    | 186,00      | ) EUR  |
|               | 132  | 5 Τιμολόγιο Πώλησης | 0     | 439     | 17/02/2021 | 095328389 |          | GR   | 55,00       | 13,20    | 68,20       | ) EUR  |
|               | 1320 | δ Τιμολόγιο Πώλησης | 0     | 443     | 17/02/2021 | 800750520 |          | GR   | 79,20       | 19,01    | 98,21       | EUR    |
|               | 132  | Ζ                   | 0     | 444     | 17/02/2021 | 801020809 |          | GR   | 35.00       | 8 40     | 43.40       | I FIIR |

Όσον αφορά τα ελληνικά ΑΦΜ, στη **myDATA** δεν μεταβιβάζονται στοιχεία όπως επωνυμία, διεύθυνση κλπ. Έτσι η παραπάνω οθόνη πιθανότατα να μην βγάζει και πολύ νόημα. Πατώντας **Ενημέρωση από την Διαδικτυακή Υπηρεσία ΑΦΜ** η εφαρμογή θα συνδεθεί με την διαδικτυακή υπηρεσία ΑΦΜ, και θα ενημερώσει τις εγγραφές της οθόνης με τα στοιχεία των συμβαλλομένων.

| 🌛 Υποβληθέντα Παραστ | ατικά Ι | Ίωλήσεων          |       |         |            |           |           |      |             |          |             | x      |
|----------------------|---------|-------------------|-------|---------|------------|-----------|-----------|------|-------------|----------|-------------|--------|
| Ενέργειες            |         | Παραστατικό       | Σειρά | Αριθμός | Ημερομηνία | А.Ф.М.    | Εττωνυμία | Χώρα | Καθαρή Αξία | Αξία ΦΠΑ | Τελική Αξία | Νόμι 🔺 |
| <u>ک د</u>           | 1277    | Τιμολόγιο Πώλησης | 0     | 411     | 12/02/2021 | 115118180 |           | GR   | 19,50       | 4,68     | 24,18       | EUR    |
| N                    | 1278    | Τιμολόγιο Πώλησης | 0     | 412     | 12/02/2021 | 997371798 |           | GR   | 44,00       | 10,56    | 54,56       | EUR    |
| Ενημέρωση από        | 1279    | Τιμολόγιο Πώλησης | 0     | 413     | 12/02/2021 | 094140198 |           | GR   | 25,00       | 6,00     | 31,00       | EUR    |
| Διαδικτυακή          | 1280    | Τιμολόγιο Πώλησης | 0     | 414     | 12/02/2021 | 099097457 |           | GR   | 22,00       | 5,28     | 27,28       | EUR    |
| Υπηρεσία ΑΦΜ         | 1281    | Τιμυλύγιο Πώλησης | 0     | 415     | 12/02/2021 | 101088123 |           | GR   | 58,00       | 13,92    | 71,92       | EUR    |
|                      | 1282    | Τιμολόγιο Πώλησης | 0     | 416     | 13/02/2021 | 084231598 |           | GR   | 36,00       | 8,64     | 44,64       | EUR    |
|                      | 1000    | Two bies Distages | •     | 447     | 49/00/0004 | 004064007 |           | on   | 45.00       | 0 en     | 40.00       | EUD .  |

| Ενέργειες         Παραστατικό         Σερά         Αρθμός         Ημερρμηνία         Α.Φ.Μ.         Επτωνυμία         Χώρα         Καθαρή Αξία           1223         Τιμολόγο Πώλησης         0         353         Θ9/02/021         154328665         ΑΑ.Φ.Μ.ΣΟΠΟΥ/ΙΟΥ ΠΑΥ/ΙΜΑ ΠΑΙΑΝΓΙΩΤ         GR           1224         Τιμολόγο Πώλησης         0         354         Θ9/02/021         164328665         ΑΑ.Φ.Μ.Ε. ΟΙΟΥ/ΙΟΥ ΓΙΑΥ/ΙΜΑ ΠΑΙΑΝΓΙΩΤ         GR           1224         Τιμολόγο Πώλησης         0         355         Θ9/02/021         801382465         ΑΚΑRA ΟΝΕ ΜΟΝΟΠΟΡΣΩΠΗ ΙΔΙΩΤΚΗ ΚΕΦ         GR           Δηλοδιετοιακή         1225         Τιμολόγο Πώλησης         0         356         09/02/021         801382465         ΑΚΑRA ΟΝΕ ΜΟΝΟΠΟΡΣΩΠΗ ΙΔΙΩΤΚΗ ΚΕΦ         GR           Υπηρεσία ΑΦΜ         1227         Τιμολόγο Πώλησης         0         356         09/02/021         80139181         A Ε Ρ ΙΔΙΩΤΚΗ ΚΕΦΑ/ΑΟΥΧΚΗ ΕΤΑΡΕΙΑ         GR           1228         Τιμολόγο Πώλησης         0         356         09/02/021         8015249         Σ ΕΧΟΥΡΤΗΣ Ε ΣΚΟΥΡΤΗΣ Ε Τ         GR           1229         Τιμολόγο Πώλησης         0         360         09/02/021         081539181         ΑΕ ΡΙΔΩΤΚΗ ΚΕΦΑ/ΑΟΥΧΗ ΤΑΡΙΔΗΤΑΝΤΗΝΤΑΝΤ         GR         GR           1231                                                                                                    | Αξία ΦΠΑ           ,20         1,0           ,80         0,6           ,00         24,44           ,25         12,5           ,80         41,7           ,80         14,55           ,60         5,60           ,60         5,21                   | Τελική Αξία         Νόμι           1         5,21         ΕUR           7         3,47         EUR           8         126,48         EUR           5         42,16         EUR           4         64,79         EUR           9         75,39         EUR           3         226,51         EUR |
|----------------------------------------------------------------------------------------------------|----------------------------------------------------------------------------------------------------|----------------------------------------------------------------------------------------------------|
| 123         Τψολόγο Πώλησης         0         35.0         09/02/021         15432885         AΘΑΛΑΣΟΠΟΥ/ΛΟΥ ΠΑΥ/ΝΑ ΠΑΛΑΓΙΩΤ         GR           Ενημέρωση από         1224         Τψολόγο Πώλησης         0         354         09/02/021         15432885         ΑΘΑΛΑΣΟΠΟΥ/ΛΟΥ ΠΑΥ/ΝΑ ΠΑΛΑΓΙΩΤ         GR           Διαδικτιαική         Τίμολόγο Πώλησης         0         354         09/02/021         801362465         ΑΚΠΑ ΟΙΝΥΞΟΣ ΕΥΑΓΓΕΛΟΣ ΣΤΕ GR           Υπηρεσία ΑΦΜ         1226         Τψολόγο Πώλησης         0         356         09/02/021         801362465         ΑΚΠΑ ΟΙΝΥΞΟΣ ΕΥΑΓΓΕΛΟΣ ΣΤΕ GR           1228         Τψολόγο Πώλησης         0         356         09/02/021         801362465         ΑΚΠΑ ΟΙΝΟΠΡΟΣΩΠΗ ΙΔΩΤΚΗ ΚΕΦ         GR           1228         Τψολόγο Πώλησης         0         358         09/02/021         80115249         Σ ΕΚΟΥΡΤΗΣ Β ΕΚΟΥΡΤΗΣ Ο Ε         GR         1           1229         Τψολόγο Πώλησης         0         361         09/02/021         80115249         Σ ΕΚΟΥΡΤΗΣ Β ΕΚΟΥΡΤΗΣ Ο Ε         GR         1           1220         Τψολόγο Πώλησης         0         361         09/02/021         0841283         ΡΑΠΤΚΗΣ ΚΕΦΑ/ΑΟΥΚΗ ΚΕΦΑ/ΑΟΥΚΗ ΚΕΦΑ/ΑΟΥΚΗ         GR         1           1230         Τψολόγο Πώλησης         0 </th <th>1,20         1,0           2,80         0,6           1,00         24,4           1,00         8,11           1,25         12,55           1,80         41,77           1,80         14,53           1,60         5,64           1,00         5,24</th> <th>1 5,21 EUR<br/>7 3,47 EUR<br/>8 126,48 EUR<br/>8 42,16 EUR<br/>4 64,79 EUR<br/>1 215,51 EUR<br/>9 75,39 EUR<br/>3 29,26 EUR</th> | 1,20         1,0           2,80         0,6           1,00         24,4           1,00         8,11           1,25         12,55           1,80         41,77           1,80         14,53           1,60         5,64           1,00         5,24 | 1 5,21 EUR<br>7 3,47 EUR<br>8 126,48 EUR<br>8 42,16 EUR<br>4 64,79 EUR<br>1 215,51 EUR<br>9 75,39 EUR<br>3 29,26 EUR                                                                                                    |
| 1224         Τψολόγο Πώλησης         0         354         09/02/021         07/286996         8Α/X2MH2 ΔΟΗΥΣΙΟΣ ΕΥΑΓΤΕΛΟΣ ΣΤΕ         GR           Ενημέρωση από         1225         Τψολόγο Πώλησης         0         355         09/02/021         80/1362465         ΑΚΙΚΑ ΟΙΕ ΜΟΝΟΠΡΟΣΩΠΗ ΙΔΙΩΤΚΗ ΚΕΦ         GR           Υπηρεσία ΑΦΜ         1225         Τψολόγο Πώλησης         0         356         09/02/021         80/1362465         ΑΚΙΚΑ ΟΙΕ ΜΟΝΟΠΡΟΣΩΠΗ ΙΔΙΩΤΚΗ ΚΕΦ         GR           Υπηρεσία ΑΦΜ         1227         Τψολόγο Πώλησης         0         356         09/02/021         80/1309181         A Ε Ρ ΙΔΙΩΤΚΗ ΚΕΦΑΛ-ΛΙΟΥΧΙΚΗ ΕΤΑΡΕΙΑ         GR           1228         Τψολόγο Πώλησης         0         356         09/02/021         80/150916         GR         1           1228         Τψολόγο Πώλησης         0         356         09/02/021         80/150916         EKOYFIHZ D E         GR         1           1228         Τψολόγο Πώλησης         0         360         09/02/021         09/15249         Σ ΕΚΟΥFIHZ D E         GR         1           1230         Τψολόγο Πώλησης         0         361         09/02/021         08/43038         ΜΟΧΑΛΙΔΗΣ ΝΙΚΟΛΑΟΣ ΔΗΜΤΡΙΟ         GR           1231         Τψολόγο Πώλησης         0 </td <td>2,80 0,6<br/>2,00 24,4<br/>1,00 8,11<br/>1,25 12,5<br/>1,80 41,7<br/>1,80 14,53<br/>5,60 5,64<br/>1,00 5,24</td> <td>7 3,47 EUR<br/>8 126,48 EUR<br/>5 42,16 EUR<br/>4 64,79 EUR<br/>1 215,51 EUR<br/>3 75,39 EUR</td>                                                                                                    | 2,80 0,6<br>2,00 24,4<br>1,00 8,11<br>1,25 12,5<br>1,80 41,7<br>1,80 14,53<br>5,60 5,64<br>1,00 5,24                                                                                                    | 7 3,47 EUR<br>8 126,48 EUR<br>5 42,16 EUR<br>4 64,79 EUR<br>1 215,51 EUR<br>3 75,39 EUR                                                                                                    |
| Ενημέρωση από<br>Δποδικτυακή         1225         Τψολόγο Πώλησης         0         355         09/02/021         80/182465         ΑΚRA ΟΝΕ ΜΟΝΟΠΡΟΣΩΠΗ ΙΔΙΩΤΚΗ ΚΕΦ.         GR           Υπηρεσία ΑΦΜ         1227         Τψολόγο Πώλησης         0         356         09/02/021         80/182465         ΛΚRA ΟΝΕ ΜΟΝΟΠΡΟΣΩΠΗ ΙΔΙΩΤΚΗ ΚΕΦ.         GR           Υπηρεσία ΑΦΜ         1227         Τψολόγο Πώλησης         0         356         09/02/021         80/1930181         A Ε Ρ ΙΔΙΩΤΚΗ ΚΕΦ.ΛΑΟΥΧΚΗ ΕΤΑΡΕΙΑ         GR           1228         Τψολόγο Πώλησης         0         356         09/02/021         80/15249         Σ ΕΧΟΥΡΤΗΣ Ε ΣΚΟΥΡΤΗΣ Ο Ε         GR           1228         Τψολόγο Πώλησης         0         360         09/02/021         08/15249         Σ ΕΧΟΥΡΤΗΣ Ε ΣΚΟΥΡΤΗΣ Ο Ε         GR           1220         Τψολόγο Πώλησης         0         360         09/02/021         08/15249         Σ ΕΧΟΥΡΤΗΣ Ε ΣΚΟΥΡΤΗΣ Ε ΤΚΟΛΟΥΚΕΙΑΝΤΑΝΤΗΝΟΣ GR           1230         Τψολόγο Πώλησης         0         361         09/02/021         08/408300         ΜΚΛΑΗΛΙΔΗ ΚΚΦΑΛΑΙΔΗΥΝΗΤΗΟ Ε         GR           1231         Τψολόγο Πώλησης         0         362         10/02/021         09/5430218         ΤΕΝΟΟΦΡΖΕΡ ΕΠΕ         GR           1232         Τψολόγο Πώλησης         0                                                                                                    | 2,00 24,4<br>4,00 8,10<br>4,25 12,5<br>4,80 41,7<br>1,80 14,51<br>4,60 5,60<br>4,00 5,20                                                                                                    | 8 126,48 EUR<br>3 42,16 EUR<br>4 64,79 EUR<br>1 215,51 EUR<br>3 75,39 EUR<br>3 29,26 EUR                                                                                                    |
| Διαδικτισική<br>Υπηρεσία ΑΦΜ         1226         Τψολόγο Πώλησης         0         356         09/02/021         99/37/39         ΠΟΥΙΚΙ ΣΕΙΛΙΝΓΚ ΝΕΠΑ         GR           1227         Τψολόγο Πώλησης         0         358         09/02/021         801309181         A Ε Ρ ΔΙΟΥΓΚΙ ΕΣΙΛΙΝΓΚ ΕΦΑΛΑΙΟΥΧΙΚΗ ΕΤΑΡΕΙΑ         GR           1228         Τψολόγο Πώλησης         0         359         09/02/021         80113249         Σ ΕΧΟΥΡΤΙΣ Ε ΣΚΟΥΡΤΙΣ Ο Ε         GR         1           1228         Τψολόγο Πώλησης         0         350         09/02/021         0412338         ΡΑΠΤΚΗΣ ΕΜΑΛΟΥΝΙΚ ΕΤΑΡΕΙΑ         GR         1           1228         Τψολόγο Πώλησης         0         360         09/02/021         0412338         ΡΑΠΤΚΗΣ ΕΜΜΑΛΟΥΝΙΑ ΚΕΦΑΛΑΙΟΥΝΗ ΚΑΝΣΤΑΝΤΙΝΟΣ         GR           1230         Τψολόγο Πώλησης         0         361         09/02/021         029430838         ΜΙΚΑΗΛΔΗ ΙΚΙΚΟΛΟΣ ΕΜΜΗΤΙΡΙΟ         GR           1231         Τψολόγο Πώλησης         0         362         10/02/021         09430218         ΤΕΝΟΟΦΡΖΕΡ ΕΠΕ         GR           1232         Τψολόγο Πώλησης         0         364         10/02/021         09197339         GENERAL SHIP BULDING CONSTRUCTION         GR           1233         Τψολόγο Πώλησης         0         <                                                                                                    | 1,00         8,11           2,25         12,55           1,80         41,77           1,80         14,53           1,60         5,66           1,00         5,26                                                                                   | 6 42,16 EUR<br>4 64,79 EUR<br>1 215,51 EUR<br>3 75,39 EUR<br>3 29,26 EUR                                                                                                    |
| Υπηρεοία ΑΦΜ         1227         Τψολόγο Πώλησης         0         358         09/02/021         80/130/161         AE P         ΔΩΠΚΗ ΚΕΦΑ/ΛΑΟΥΧΚΗ ΕΤΑΡΕΙΑ         GR           1228         Τψολόγο Πώλησης         0         359         09/02/021         80/132/44         Σ ΚΟΥΡΤΗΣ Ο Ε         GR         1           1229         Τψολόγο Πώλησης         0         350         09/02/021         80/152449         Σ ΚΟΥΡΤΗΣ Ο Ε         GR         1           1230         Τψολόγο Πώλησης         0         361         09/02/021         096/3328         ΡΑΠΤΑΚΗ ΕΦΑ/ΛΑΟΥΧΚΗ ΕΤΑΡΕΙΑ         GR           1231         Τψολόγο Πώλησης         0         361         09/02/021         096/3329         ΤΕΝΛΟΦΥΛΕΣ ΕΓΕΙΕ         GR           1232         Τψολόγο Πώλησης         0         362         10/02/021         80/95/30216         TENOAΦΥΛΕΣ ΕΓΕΙΕ         GR           1232         Τψολόγο Πώλησης         0         364         10/02/021         80/95/30216         TENOAΦΥΛΕΣ ΕΓΕΙΕ         GR           1233         Τψολόγο Πώλησης         0         365         10/02/021         80/95/76893         ΠΟ/ΑΤΟΣ ΣΤΥ/ΙΑΝΟΣ ΚΩΝΣΤΑΝΤΙΝΤΟΣ         GR                                                                                                    | 2,25 12,5<br>1,80 41,7<br>1,80 14,51<br>1,60 5,60<br>1,00 5,20                                                                                                    | 4 64,79 EUR<br>1 215,51 EUR<br>9 75,39 EUR<br>3 29.26 EUR                                                                                                    |
| 1228         Tψολόγο Πώλησης         0         359         09/02/021         80/152449         Σ EXOYPTHΣ B ΣKOYPTHΣ D E         GR         1           1229         Tψολόγο Πώλησης         0         360         09/02/021         04/15249         Σ EXOYPTHΣ D E         GR         1           1220         Tψολόγο Πώλησης         0         361         09/02/021         04/1628338         PAITAKHΣ EMMANOYHA KONZTANTINO2         GR           1231         Tψολόγο Πώλησης         0         362         10/02/021         09/9430218         TENOGP/EE/EFE         GR           1232         Tψολόγο Πώλησης         0         364         10/02/021         80197339         GENERAL SHIP BULDING CONSTRUCTION         GR           1233         Tψολόγο Πώλησης         0         365         10/02/021         605676983         ΠΟΛΑΤΟΣ ΕΤ/VLANOΣ ΚΔΙΚΤΗΛΤΙΤΙΟΣ         GR                                                                                                    | 8,80 41,7<br>1,80 14,59<br>1,60 5,60<br>1,00 5,20                                                                                                    | 1 215,51 EUR<br>9 75,39 EUR<br>3 29,26 EUR                                                                                                    |
| 1229         Τψολόγιο Πώλησης         0         360         09/02/2021         0.46128338         ΡΑΠΤΑΚΗΣ ΕΜΜΑΝΟΥΗΛ ΚΩΝΣΤΑΝΤΙΝΟΣ         GR           1230         Τψολόγιο Πώλησης         0         361         09/02/2021         0.28043380         ΜΙΧΑΗΛΙΔΗΣ ΙΝΚΟΛΑΟΣ ΔΗΜΗΤΡΙΟ         GR           1231         Τψολόγιο Πώλησης         0         362         10/02/2021         0.980430218         ΤΕΧΝΟΦΡΙΖΕΡ ΕΠΕ         GR           1232         Τψολόγιο Πώλησης         0         364         10/02/2021         8.01097339         GENERAL SHIP BULDING CONSTRUCTION         GR         3           1233         Τψολόγιο Πώλησης         0         365         10/02/2021         0.59676983         ΠΟΛΑΤΟΣ ΣΤΥ/ΝΑΝΟΣ ΚΩΝΣΤΑΝΤΙΝΤΟΣ         GR                                                                                                    | 0,80 14,5<br>1,60 5,60<br>1,00 5,20                                                                                                    | 9 75,39 EUR                                                                                                    |
| 1230         Τψολόγο Πώλησης         0         361         09/02/021         02804330         ΜΙΔΑΗ/ΔΗΣ ΙΝΚΟΛΑΟΣ ΔΗΜΗΤΡΙΟ         GR           1231         Τψολόγο Πώλησης         0         362         10/02/021         095430218         ΤΕΧΝΟΦΡΙΖΕΡ ΕΠΕ         GR           1232         Τψολόγο Πώλησης         0         364         10/02/021         80109739         GENERAL SHIP BULLDING CONSTRUCTION GR         33           1233         Τψολόγο Πώλησης         0         365         10/02/021         059676983         ΠΟΛΑΤΟΣ ΣΤΥ/ΝΑΝΟΣ ΚΩΝΣΤΑΝΤΙΝΌΣ GR                                                                                                    | 1,60 5,6k                                                                                                    | 3 29.26 FUD                                                                                                    |
| 1231         Τψολόγο Πώλησης         0         362         10/02/021         095430218         TEXNOΦPIZEP ERE         GR           1232         Τψολόγο Πώλησης         0         364         10/02/021         801097339         GENERAL SHIP BULDING CONSTRUCTION         GR         3           1233         Τψολόγο Πώλησης         0         365         10/02/021         059676983         ΠΟΛΑΤΟΣ ΕΥΓΛΙΑΝΟΣ ΚΩΝΣΤΑΝΤΙΝΟΣ         GR                                                                                                    | ,00 5,20                                                                                                    | 20,20 LUR                                                                                                    |
| 1232         Τιμολόγιο Πώλησης         0         364         10/02/2021         801097339         GENERAL SHIP BUILDING CONSTRUCTION         GR         3           1233         Τιμολόγιο Πώλησης         0         365         10/02/2021         059676983         ΠΟ/ΛΤΟΣ ΣΤΥ/ΙΔΙΟΣ ΚΩΝΣΤΑΝΤΙΝΟΣ         GR                                                                                                    |                                                                                                    | 3 27,28 EUR                                                                                                    |
| 1233         Τιμολόγιο Πώλησης         0         365         10/02/2021         059676983         ΠΟ/ΑΤΟΣ ΣΤΥΛΙΑΝΟΣ ΚΩΝΣΤΑΝΤΙΝΟΣ         GR                                                                                                    | 0,00 86,44                                                                                                    | 0 446,40 EUR                                                                                                    |
|                                                                                                    | ,80 5,9                                                                                                    | 5 30,75 EUR                                                                                                    |
| 1234 Τιμολόγιο Πώλησης 0 366 10/02/2021 999901590 Π Γ Α ΑΝΩΝΥΜΗ ΝΑΥΤΙ/\ΙΑΚΗ ΕΤΑΙΡΕΙΑ GR                                                                                                    | ,50 2,7                                                                                                    | 5 14,26 EUR                                                                                                    |
| 1235 Τιμολόγιο Πώλησης 0 367 10/02/2021 082059829 ΑΦΟΙΤΣΟΠΑΝΑΚΗ ΟΕ GR                                                                                                    | ,25 2,7                                                                                                    | 0 13,95 EUR                                                                                                    |
| 1236 Τιμολόγιο Πώλησης 0 368 10/02/2021 095228502 ΣΚΑΝΤΡΑΚ ΣΕΡΒΙΣ ΕΠΕ GR 1                                                                                                    | 24,7                                                                                                    | 4 127,84 EUR                                                                                                    |
| 1237 Τιμολόγιο Πώλησης 0 369 10/02/2021 051749868 ΜΙΧΑΗΛΑΚΗΣ ΙΩΑΝΝΗΣ ΝΙΚΟΛΑΟΣ GR                                                                                                    | ,60 9,9                                                                                                    | 3 51,58 EUR                                                                                                    |
| 1238 Τιμολόγιο Πώλησης 0 370 10/02/2021 099095384 ΚΩΝΣΤΑΝΤΙΝΟΣ ΚΑΙ ΕΥΑΓΓΕΛΟΣ ΜΑΛΕΡΔ GR                                                                                                    | i,00 1,2                                                                                                    | 0 6,20 EUR                                                                                                    |
| 1239 Τιμολόγιο Πώλησης 0 371 10/02/2021 047904692 ΔΟΥΒΙΚΑΣ ΚΩΝΣΤΑΝΤΙΝΟΣ ΜΙΧΑΗΛ GR                                                                                                    | 3,40 2,00                                                                                                    | 2 10,42 EUR                                                                                                    |
| 1240 Τιμολόγιο Πώλησης 0 373 10/02/2021 082755964 ΔΗΜΗΤΡΙΟΣ Σ ΡΟΥΣΣΗΣ ΚΑΙ ΣΙΑ ΟΕ GR 1                                                                                                    | i,00 32,4 <sup>4</sup>                                                                                                    | 0 167,40 EUR                                                                                                    |
| 1241 Τιμολόγιο Πώλησης 0 374 10/02/2021 997913764 ΣΑΡΡΗΣ ΚΕΡΚΥΡΑΙΚΕΣ ΓΡΑΜΜΕΣ ΝΑΥΤΙΚΗ GR                                                                                                    | 23,6                                                                                                    | 5 122,20 EUR                                                                                                    |
| 1242 Τιμολόγιο Πώλησης 0 375 10/02/2021 031832138 ΤΣΙΚΑΛΙΩΤΗΣ ΜΙΛΤΙΑΔΗΣ ΓΕΩΡΓΙΟΣ GR                                                                                                    | 4,6/                                                                                                    | 3 24,06 EUR                                                                                                    |
| 1243 Τιμολόγιο Πώλησης 0 376 10/02/2021 094385614 BLUE STAR FERRIES ΜΟΝΟΠΡΟΣΩΠΗ Ν. GR                                                                                                    | ,70 2,8                                                                                                    | 1 14,51 EUR                                                                                                    |
| 1244 Τιμολόγιο Πώλησης 0 377 10/02/2021 161046246 ΧΑΡΕΛΟΣ ΑΘΑΝΑΣΙΟΣ ΚΩΝΣΤΑΝΤΙΝΟΣ GR                                                                                                    | ,50 1,8                                                                                                    | 9,30 EUR                                                                                                    |
| 1245 Τιμολόγιο Πώλησης 0 378 10/02/2021 996793198 ΣΤΙΝΓΚΡΕΥ ΜΑΡΙΝ ΓΙΩΤΙΝΓΚ ΝΕΠΑ GR                                                                                                    | 3,3                                                                                                    | 1 17,11 EUR                                                                                                    |
| 1246 Τιμολόγιο Πώλησης 0 379 10/02/2021 997060911 ΜΑΛΒΑΖΙΑ ΝΑΥΤΙΚΗ ΕΤΑΙΡΕΙΑ GR 1                                                                                                    | 2,00 26,8                                                                                                    | 3 138,88 EUR                                                                                                    |
| 1247 Τμολόγιο Πώλησης 0 380 10/02/2021 800521409 DI ALITOMATION CONTROL TECHNICAL CC GR                                                                                                    | .90 8,3                                                                                                    | 8 43,28 FUR                                                                                                    |
| 1248 Τιμολόγιο Πώλησης 0 381 10/02/2021 999901590 Π Γ Α ΑΝΩΝΥΜΗ ΝΑΥΤΙΛΙΑΚΗ ΕΤΑΙΡΕΙΑ GR                                                                                                    | 3,50 11,1/                                                                                                    | 57,66 EUR                                                                                                    |
| 1249 Τιμολόγιο Πώλησης 0 382 10/02/2021 043200716 ΡΟΔΙΤΗ ΣΤΥΛΙΑΝΗ ΧΑΡΑΛΑΜΠΟΣ GR                                                                                                    | i,00 20,44                                                                                                    | 0 105,40 EUR                                                                                                    |
| 1250 Τιμολόγιο Πώλησης 0 383 10/02/2021 026072140 ΜΗΛΙΩΝΗΣ ΒΑΣΙΛΕΙΟΣ ΑΝΑΣΤΑΣΙΟΣ GR                                                                                                    | ,36 3,4/                                                                                                    | 3 17,82 EUR                                                                                                    |
| 1251 Τιμολόγιο Πώλησης 0 357 09/02/2021 800961520 ΣΕΡΑΦΕΙΜΙΔΗΣ ΕΕ GR                                                                                                    | 2,50 17,44                                                                                                    | 0 89,90 EUR                                                                                                    |
| 1252 Τιμολόγιο Πώλησης 0 363 10/02/2021 081015097 ΝΙΚΟΛΑΟΣΔ ΜΑΡΚΟΥΤΣΑΣ ΟΕ GR 22                                                                                                    | ,00 60,04                                                                                                    | 0 310,00 EUR                                                                                                    |
| 1253 Τιμολόγιο Πώλησης 0 384 11/02/2021 999773377 ΑΦΟΙ ΚΟΝΤΡΑΦΟΥΡΗ ΙΜΕ ΕΠΕ GR                                                                                                    | 30 23,1 <sup>1</sup>                                                                                                    | 1 119,41 EUR                                                                                                    |
| 1254 Τιμολόγιο Πώλησης 0 385 11/02/2021 800614097 ΝΕΑ ΓΕΝΙΑ ΦΑΝΟΒΑΦΕΙΟ Ι Κ Ε GR                                                                                                    | i,68 3,7 <sup>6</sup>                                                                                                    | 5 19,44 EUR                                                                                                    |
| 1255 Τιμολόγιο Πώλησης 0 386 11/02/2021 801362465 ΑΚΙRΑ ΟΝΕ ΜΟΝΟΠΡΟΣΩΠΗ ΙΔΙΩΤΙΚΗ ΚΕΦ GR                                                                                                    | 2,3                                                                                                    | 0 11,90 EUR                                                                                                    |
| 1256 Τιμολόγιο Πώλησης 0 387 11/02/2021 084060098 Λ.ΧΡΙΣΤΟΔΟΥΛΟΥ ΚΑΙ ΣΙΑ ΟΕ GR                                                                                                    | 3,20                                                                                                    | 3 16,98 EUR                                                                                                    |
| 1257 Τιμολόγιο Πώλησης 0 388 11/02/2021 800381875 Α ΓΡΗΓΟΡΟΠΟΥΛΟΥ Α GRIGOROPOULOI GR                                                                                                    | ,30 6,5                                                                                                    | 5 33,85 EUR                                                                                                    |
| 1258 Τιμολόγιο Πώλησης 0 389 11/02/2021 999852995 ΟΡΙΖΟΝΤΑΣ ΝΑΥΤΙΚΗ ΕΤΑΙΡΕΙΑ GR                                                                                                    | 6,7                                                                                                    | 2 34,72 EUR                                                                                                    |
| 1259 Τιμολόγιο Πώλησης 0 391 11/02/2021 999232929 ΝΕΨ ΝΑVAL ΕΜΠΟΡΙΚΗ ΤΕΧΝΙΚΗ ΕΤΑΙΡΕΙΑ GR                                                                                                    | 2,60 0,60                                                                                                    | 2 3,22 EUR                                                                                                    |
| 1260 Τιμολόγιο Πώλησης 0 392 11/02/2021 999779702 ΧΡΛΑΔΟΠΟΥΛΟΣ ΕΕ GR 7                                                                                                    | 168,0                                                                                                    | 0 868,00 EUR                                                                                                    |
| 1261 Τιμολόγιο Πώλησης 0 393 11/02/2021 042382510 ΠΑΠΑΔΟΠΟΥΛΟΥ ΣΟΦΙΑΙΩΑΝΝΗΣ GR                                                                                                    | .74 4,2                                                                                                    | 8 22,00 EUR                                                                                                    |
| 1262 Τιμολόγιο Πώλησης 0 394 11/02/2021 095567745 ΑΝΤΛΗΣΙΣ Ν ΤΣΟΛΑΚΗ ΜΟΝΟΠΡΟΣΩΠΗ Ε GR                                                                                                    | 4,8                                                                                                    | 24,80 EUR                                                                                                    |
| 1263 Τιμολόγιο Πώλησης 0 395 11/02/2021 999800648 Ν ΤΣΟΛΑΚΗΣ ΚΑΙ ΣΙΑ ΟΕ GR 2                                                                                                    | ,00 57,3/                                                                                                    | 3 296,36 EUR                                                                                                    |
| 1264 Τιμολόγιο Πώλησης 0 396 11/02/2021 102028345 ΜΑΤΘΑΙΟΥ ΛΕΩΝΙΔΑΣ ΙΩΑΝΝΗΣ GR                                                                                                    | 3,11 8,6                                                                                                    | 7 44,78 EUR                                                                                                    |
| 1265 Τιμολόγιο Πώλησης 0 397 11/02/2021 040940713 ΚΑΤΣΑΜΑΚΗΣ ΘΕΟΔΩΡΟΣ ΑΛΕΞΑΝΔΡΟ: GR                                                                                                    | ,00 10,5/                                                                                                    | 54,56 EUR                                                                                                    |
| 1266 Τιμολόγιο Πώλησης 0 399 12/02/2021 998182280 CONSULTANCIES TRUST ΜΟΝΟΠΡΟΣΩΠΗ, GR                                                                                                    | ,30 14,4                                                                                                    | 7 74,77 EUR                                                                                                    |
| 1267 Τιμολόγιο Πώλησης 0 400 12/02/2021 152753190 ΡΕΝΙΕΡΗΣ ΖΩΡΖΗΣ ΗΛΙΑΣ GR                                                                                                    | 0,7                                                                                                    | 7 4,00 EUR                                                                                                    |
| 1268 Τιμολόγιο Πώλησης 0 401 12/02/2021 082447746 Γ.ΛΥΓΕΡΟΣ ΚΑΙ ΣΙΑ ΟΕ GR                                                                                                    | ,20 5,8                                                                                                    | 1 30,01 EUR                                                                                                    |
| 1269 Τιμολόγιο Πώλησης 0 402 12/02/2021 800614097 ΝΕΑ ΓΕΝΙΑ ΦΑΝΟΒΑΦΕΙΟ Ι Κ Ε GR                                                                                                    | ,00 3,3/                                                                                                    | 3 17,36 EUR                                                                                                    |
| 1270 Τιμολόγιο Πώλησης 0 403 12/02/2021 999852995 ΟΡΙΖΟΝΤΑΣ ΝΑΥΤΙΚΉ ΕΤΑΙΡΕΙΑ GR 9                                                                                                    | ,00 228.0                                                                                                    | 0 1.178,00 EUR                                                                                                    |
| 1271 Τιμολόγιο Πώλησης 0 405 12/02/2021 998836600 ΟΚΕΑΝΟΣ ΝΕΠΑ GR                                                                                                    | 2,80 12.6                                                                                                    | 7 65,47 EUR                                                                                                    |
| 1272 Τιμολόγιο Πώλησης 0 406 12/02/2021 800545407 ΠΑΤΣΙΟΔΗΜΟΣ Ο Ε GR                                                                                                    | .80 6,1                                                                                                    | 31,99 EUR                                                                                                    |
| 1223 Τμιολόγιο Πώλησης 0 407 12/02/0021 113687320 ΓΔΓΛΙΔ5 ΦΙΛΙΠΠΟΣ ΛΗΜΗΤΡΙΟΣ GP                                                                                                    | 10 77                                                                                                    | 1 39.80 FUR                                                                                                    |

Κάνοντας διπλό κλικ σε μια εγγραφή θα εμφανιστεί η οθόνη με τα πλήρη στοιχεία του παραστατικού που έχουν διαβιβαστεί στη **myDATA**, καθώς και τα πλήρη στοιχεία του συμβαλλόμενου που ενημερώσαμε από την διαδικτυακή υπηρεσία ΑΦΜ.

| Στ | οιχεία Παραστ | ατικού      |                                          | _                       | -               |                  | Tree Later           | And Designed State      |                           |                      |  |
|----|---------------|-------------|------------------------------------------|-------------------------|-----------------|------------------|----------------------|-------------------------|---------------------------|----------------------|--|
|    | Παραστατικό:  | Τιμοΐ       | ίόγιο Πώλησης                            |                         |                 | Υпокα            | τάστημα:             | 0                       |                           |                      |  |
|    | mark:         | 4000        | 01832400021                              |                         |                 | Καθαρι           | ή Αξία:              | 33,4                    |                           |                      |  |
|    | uid:          | 7B87        | 766298A4A34F77602B27D092B64CE8           | B96DED5                 |                 | Αξία Φ           | NA:                  | 8,02                    |                           |                      |  |
|    | Ημερομηνία:   | 19/0        | 2/2021                                   |                         | Ποσό Π          | Ιαρακράτησης:    | 0                    |                         |                           |                      |  |
|    | Σειρά:        | 0           |                                          |                         | Τέλη:           |                  | 0                    |                         |                           |                      |  |
|    | Αριθμός:      | 463         |                                          |                         | Λοιποί          | Φόροι:           | 0                    |                         |                           |                      |  |
|    | ۸.<br>۳.      | 0944        | 10000                                    |                         | Χαρτόα          | τημο:            | 0                    |                         |                           |                      |  |
|    | R. W. M.      | INTER       | יעסטי<br>אסטוא אויאסאטעטרוגבצ אסאטוורטבע | PFZ                     | Σύνολα          | Κρατήσεων:       | 0                    |                         |                           |                      |  |
|    | τίπθησι       | INTER       |                                          |                         |                 |                  | Αξία:                | 41,42                   |                           |                      |  |
|    | A O V.        | E DEI       |                                          |                         |                 |                  |                      |                         |                           |                      |  |
|    | Δ.Ο.Υ.:       |             |                                          |                         |                 |                  | Пдг                  | ιρωμή                   | <b>Г</b>                  | Ιοσό                 |  |
|    | Υποκ/μα:      | 0           |                                          |                         |                 | Μετρη            | ητά                  |                         |                           | 41,42                |  |
|    | Διεύθυνση:    | BI ΠA       | ΣΧΙΣΤΟΥ ΦΔΟΣ 3 Ο Τ 06 Τ Θ 3201           |                         |                 |                  |                      |                         |                           |                      |  |
|    | Πόλη:         | <b>TEPA</b> | мA                                       |                         |                 |                  |                      |                         |                           |                      |  |
|    | T.K.:         | 1886        | 3                                        |                         |                 |                  |                      |                         |                           |                      |  |
|    | Χώρα:         | GR          |                                          |                         |                 |                  |                      |                         |                           |                      |  |
| /A | Καθ. Αξία     | ΦΠΑ%        | Σχόλια                                   | Κωδικός<br>Χαρ/σμού Εσ. | Κατηγ<br>Χαρ/σμ | γορία<br>.ού Εσ. | Ποσό<br>Χαρ/σμού Εσ. | Κωδικός<br>Χαρ/σμού Εξ. | Κατηγορία<br>Χαρ/σμού Εξ. | Ποσό<br>Χαρ/σμού Εξ. |  |
| 1  | 20            | 24%         | animalANT BA Φ75×45 M12                  | E3_561_001              | category        | /1_1             | 20,00                |                         |                           |                      |  |
| 2  | 5             | 24%         | animalΔΕΜ ΠΑΚ ΠΟΛ/ΜΑΙΔΕΜΑΤΙΚΑ            | E3_561_001              | category        | /1_1             | 5,00                 |                         |                           |                      |  |
| 2  | 84            | 24%         | animalEA ΣΟΑ 1Μ Φ60ΙΕΡDΜ 1Μ              | E3 561 001              | categori        | 11               | 9.40                 |                         |                           |                      |  |

# Πατώντας Προβολή υποβληθέντων αγορών

μπορούμε να δούμε τα παραστατικά αγορών μας που έχουμε υποβάλει οι προμηθευτές μας στη **myDATA** καθώς και τα παραστατικά αγορών μας που έχουμε υποβάλει εμείς στη **myDATA** στην περίπτωση που οι προμηθευτές είναι μη υπόχρεοι υποβολής στη **myDATA**, για παράδειγμα αγορές που αφορούν προμηθευτές με ΑΦΜ εξωτερικού. Μπορούμε εκτός από τις ημερομηνίες των

| Επιλογή | η πεδίων     |     | ×            |
|---------|--------------|-----|--------------|
| Апо́    | 01/11/2020 💌 | Έως | 30/11/2020 💌 |
|         | АФМ          |     |              |
|         | √ Εκτέλεση   | ×   | Ακύρωση      |

παραστατικών να επιλέξουμε αν θέλουμε να δούμε τα παραστατικά μόνο ενός συγκεκριμένου προμηθευτή, δηλώνοντας το ΑΦΜ του στην οθόνη επιλογής πεδίων που θα εμφανιστεί.

Πατάμε εκτέλεση για να ξεκινήσει η διαδικασία λήψης. Με την ολοκλήρωση της διαδικασίας θα εμφανιστεί η οθόνη με όλα τα στοιχεία των παραστατικών που λάβαμε.

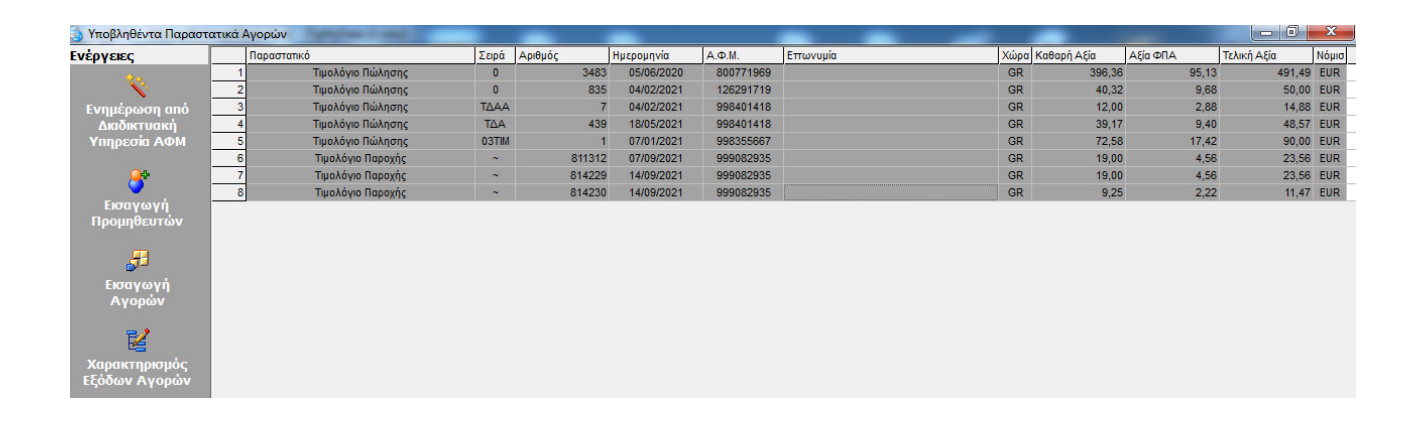

Πατώντας **Ενημέρωση από την Διαδικτυακή Υπηρεσία ΑΦΜ** η εφαρμογή θα συνδεθεί με την διαδικτυακή υπηρεσία ΑΦΜ, και θα ενημερώσει τις εγγραφές της οθόνης με τα στοιχεία των συμβαλλομένων.

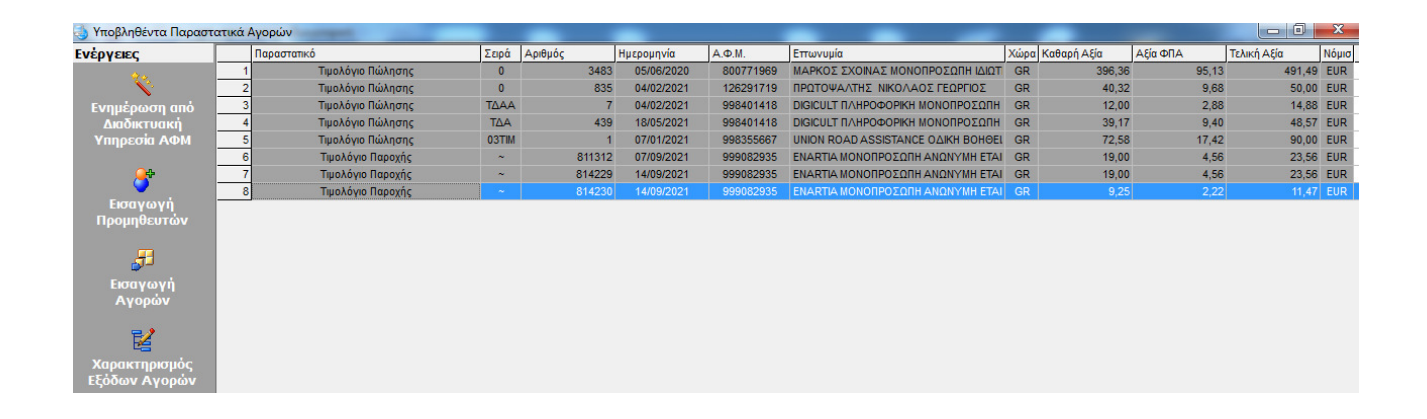

Εάν επιθυμούμε, μπορούμε να ενημερώσουμε το αρχείο συμβαλλομένων της εφαρμογής, με τους προμηθευτές μας που έχουν υποβάλει παραστατικά της εταιρίας μας στην myDATA. Επιλέγουμε **Εισαγωγή προμηθευτών**.

| Ενέργειες               | Παρα | ιστατικό          | Σειρά | Αριθμός | Ημερομηνία | A.Φ.M.    | Επωνυμία                                | Χώρα | Καθαρή Αξία | Αξία ΦΠΑ | Τελική Αξία | Nó |
|-------------------------|------|-------------------|-------|---------|------------|-----------|-----------------------------------------|------|-------------|----------|-------------|----|
|                         | 1    | Τιμολόγιο Πώλησης | 0     | 3483    | 05/06/2020 | 800771969 | ΜΑΡΚΟΣ ΣΧΟΙΝΑΣ ΜΟΝΟΠΡΟΣΩΠΗ ΙΔΙΩΤ        | GR   | 396,36      | 95,13    | 491,49      | EU |
| No.                     | 2    | Τιμολόγιο Πώλησης | 0     | 835     | 04/02/2021 | 126291719 | ΠΡΩΤΟΨΑΛΤΗΣ ΝΙΚΟΛΑΟΣ ΓΕΩΡΓΙΟΣ           | GR   | 40,32       | 9,68     | 50,00       | EU |
| Ενημέρωση από           | 3    | Τιμολόγιο Πώλησης | ΤΔΑΑ  | 7       | 04/02/2021 | 998401418 | <b>DIGICULT ΠΛΗΡΟΦΟΡΙΚΗ ΜΟΝΟΠΡΟΣΩΠΗ</b> | GR   | 12,00       | 2,88     | 14,88       | EU |
| Διαδικτυακή             | 4    | Τιμολόγιο Πώλησης | TΔA   | 439     | 18/05/2021 | 998401418 | <b>DIGICULT ΠΛΗΡΟΦΟΡΙΚΗ ΜΟΝΟΠΡΟΣΩΠΗ</b> | GR   | 39,17       | 9,40     | 48,57       | EU |
| Υπηρεσία ΑΦΜ            | 5    | Τιμολόγιο Πώλησης | 03TIM | 1       | 07/01/2021 | 998355667 | UNION ROAD ASSISTANCE OAIKH BOHOEL      | GR   | 72,58       | 17,42    | 90,00       | EU |
|                         | 6    | Τιμολόγιο Παροχής | ~     | 811312  | 07/09/2021 | 999082935 | ΕΝΑRΤΙΑ ΜΟΝΟΠΡΟΣΩΠΗ ΑΝΩΝΥΜΗ ΕΤΑΙ        | GR   | 19,00       | 4,56     | 23,56       | EU |
| <u>_</u>                | 7    | Τιμολόγιο Παροχής | ~     | 814229  | 14/09/2021 | 999082935 | ΕΝΑRΤΙΑ ΜΟΝΟΠΡΟΣΩΠΗ ΑΝΩΝΥΜΗ ΕΤΑΙ        | GR   | 19,00       | 4,56     | 23,56       | EU |
| V                       | 8    | Τιμολόγιο Παροχής | ~     | 814230  | 14/09/2021 | 999082935 | ΕΝΑRΤΙΑ ΜΟΝΟΠΡΟΣΩΠΗ ΑΝΩΝΥΜΗ ΕΤΑΙ        | GR   | 9,25        | 2,22     | 11,47       | EU |
| εισαγωγή<br>Προμηθευτών |      |                   |       |         |            |           |                                         |      |             |          |             |    |

Θα εμφανιστεί η οθόνη με τα στοιχεία των προμηθευτών που θα εισαχθούν, τα οποία μπορούμε να επεξεργαστούμε αλλά πιθανότατα δεν θα χρειαστεί. Πατάμε **Εισαγωγή**.

|                   | А.Ф.М.    | Χώρα | Επωνυμία                                     | Τίτλος               | Επάγγελμα             | Δ.0.Y.         | ΠOΛH         | ΔΙΕΥΘΥΝΣΗ            | T.K.  | Túrios myData             |
|-------------------|-----------|------|----------------------------------------------|----------------------|-----------------------|----------------|--------------|----------------------|-------|---------------------------|
| 1                 | 800771969 | GR   | ΜΑΡΚΟΣ ΣΧΟΙΝΑΣ ΜΟΝΟΠΡΟΣΩΠΗ ΔΙΩΤΙΚΗ ΚΕΦΑΛ4    | GMS DIGITAL COMMUNIC | ΥΠΗΡΕΣΙΕΣ ΕΥΡΥΖΩΝΙΚΗ  | Ζ ΘΕΣΣΑΛΟΝΙΚΗΣ | ΠΥΛΑΙΑ       | 10ΧΛΜ ΘΕΣΣΑΛΟΝΙΚΗΣ Ν | 55535 | Χονδρική - Επιτηδευματίας |
| 2                 | 126291719 | GR   | ΠΡΩΤΟΨΑΛΤΗΣ ΝΙΚΟΛΑΟΣ ΓΕΩΡΓΙΟΣ                | BTE SYSTEMS          | ΛΙΑΝΙΚΟ ΕΜΠΟΡΙΟ ΜΕΡΩΝ | A AθHNΩN       | ABHNA        | ΣΠ ΠΑΤΣΗ 78          | 11855 | Χονδρική - Επιτηδευματίας |
| 3                 | 998401418 | GR   | DIGICULT ΠΛΗΡΟΦΟΡΙΚΗ ΜΟΝΟΠΡΟΣΩΠΗ ΕΤΑΙΡΕΙΑ    | I DIGICULT           | ΥΠΗΡΕΣΙΕΣ ΕΡΕΥΝΑΣ ΚΑΙ | Δ ΑΘΗΝΩΝ       | ABHNA        | XEYAEN 13            | 10434 | Χονδρική - Επιτηδευματίας |
| 4                 | 998355667 | GR   | UNION ROAD ASSISTANCE QAIKH BOHBEIA ETAIPEIA | UNION ROAD ASSISTAN  | ΥΠΗΡΕΣΙΕΣ ΡΥΜΟΥΛΚΗΣΙ  | ΗΛΙΟΥΠΟΛΗΣ     | ΑΓ ΔΗΜΗΤΡΙΟΣ | TZABEAA 11           | 17342 | Χονδρική · Επιτηδευματίας |
| 5                 | 999082935 | GR   | ΕΝΑΒΤΙΑ ΜΟΝΟΠΡΟΣΩΠΗ ΑΝΩΝΥΜΗ ΕΤΑΙΡΕΙΑ         | ΕΝΑΒΤΙΑ ΜΟΝΟΠΡΟΣΩΠΗ  | ΠΑΡΑΓΩΓΗ ΠΡΟΓΡΑΜΜΑΊ   | HPAKAEIOY      | ΑΓ ΜΥΡΩΝΑΣ   | ΠΛΑΣΤΗΡΑ 100         | 70013 | Χονδρική - Επιτηδευματίας |
|                   |           |      |                                              |                      |                       |                |              |                      |       |                           |
| ✓ Εσσγωγή Χκύρωση |           |      |                                              |                      |                       |                |              |                      |       |                           |

Με το πέρας της διαδικασίας θα εμφανιστεί το μήνυμα ολοκλήρωσης.

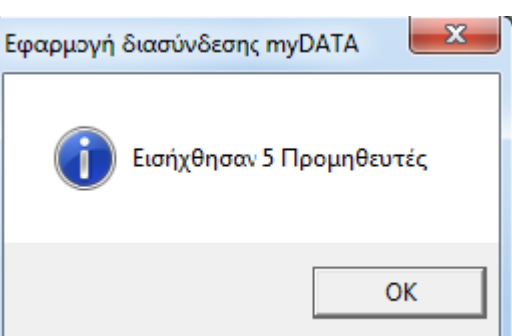

Αφού έχουμε ενημερώσει την εφαρμογή με τους προμηθευτές, μπορούμε αν θέλουμε να ενημερώσουμε και το αρχείο των παραστατικών της εφαρμογής με τις αγορές της εταιρίας μας που έχουν υποβληθεί στη **myDATA**. Θα πρέπει πρώτα να αντιστοιχίσουμε τα παραστατικά της **myDATA** (η **myDATA** έχει δικιά της κωδικοποίηση παραστατικών) με τα παραστατικά της εφαρμογής. Πρακτικά, στο 99% των περιπτώσεων, αρκεί να αντιστοιχίσουμε τα χρεωστικά παραστατικά της **myDATA** με ένα παραστατικό της εφαρμογής που να είναι τιμολόγιο αγορών, και τα πιστωτικά παραστατικά της **myDATA** με ένα παραστατικό της εφαρμογής που να είναι πιστωτικό πιμολόγιο αγορών. Ανοίγουμε την οθόνη των παραστατικών, επιλέγουμε το παραστατικό που θέλουμε να αντιστοιχίσουμε, πηγαίνουμε στην καρτέλα **Λοιπά** και κάνουμε κλικ στο κουμπί που βρίσκεται στο πλαίσιο **Κωδικοί εισαγωγής myDATA**.

| 📴 Παραστατικά                                                                  |                                                                                                    | BACCID                                |                                                |
|--------------------------------------------------------------------------------|----------------------------------------------------------------------------------------------------|---------------------------------------|------------------------------------------------|
| 📗 🍞 Ενημέρωση 🛛 🚺 Έξα                                                          | δος                                                                                                    |                                       |                                                |
| Κινήσεις - Οικονομικά                                                          | Στοιχεία                                                                                                    | Λοιπά                                 | Λογιστική                                      |
| κινησεις - Οικονομικα<br>Αναλυτικές<br>κινήσεις<br>Δκεραιότητα<br>Παραστατικών | Στοιχεία<br>Γενικά<br>Συγγενικό Παραστατικό<br>Φόρμα Εκτύπωσης<br>Εκτυπωτής<br>Τομέας<br>Παραστατικό Γ. Λογιστικής<br>Απόδειξη Εισπρ. \Πληρ. ΕΠ<br>Κρατήσεις<br>Μετασχηματισμοί<br>Σε Παραστατικό<br>Σε Πιστωτικό<br>Σε Ακυρωτικό | Ο Ο Ο Ο Ο Ο Ο Ο Ο Ο Ο Ο Ο Ο Ο Ο Ο Ο Ο | Лоуютка<br>ID 1.754<br>)<br><br><br><br>0,00 % |
|                                                                                | <b>myDATA</b><br>Κωδικοί εισαγωγής myDATA                                                                                                    |                                       |                                                |
| Εγγραφη: 1/1                                                                   |                                                                                                    |                                       | li.                                            |

Θα εμφανιστεί η οθόνη με τη λίστα των παραστατικών σύμφωνα με την κωδικοποίηση της **myDATA**.
| 📑 Παι                                                                                                | αστατικά myDATA                                                                                                    | ٢ |
|----------------------------------------------------------------------------------------------------|----------------------------------------------------------------------------------------------------|---|
| <ul> <li>▼ 1.1</li> <li>▼ 1.2</li> <li>▼ 1.3</li> <li>▼ 1.4</li> <li>▼ 1.6</li> <li>▼ 2.1</li> </ul> | Τιμολόγιο Πώλησης<br>Τιμολόγιο Πώλησης / Ενδοκοινοτικές Παραδόσεις<br>Τιμολόγιο Πώλησης / Παραδόσεις Τρίτων Χωρών<br>Τιμολόγιο Πώλησης / Πώληση για Λογαριασμό Τρίτων<br>Τιμολόγιο Πώλησης / Εκκαθάριση Πωλήσεων Τρίτων - Αμοιβή από Πωλήσεις Τρίτων<br>Τιμολόγιο Πώλησης / Συμπληρωματικό Παραστατικό<br>Τιμολόγιο Πωροχής |   |
| ✓ 2.2<br>✓ 2.3<br>✓ 2.4<br>3.1<br>3.2                                                                | Τιμολογιο Παροχής / Ενδοκοινοτική Παροχή Υπηρεσιών<br>Τιμολόγιο Παροχής / Παροχή Υπηρεσιών σε λήπτη Τρίτης Χώρας<br><u>Τιμολόγιο Παροχής / Συμπληρωματικό Παραστατικό</u><br>Τίτλος Κτήσης (μη υπόχρεος Εκδότης)<br>Τίτλος Κτήσης (άρνηση έκδοσης από υπόχρεο Εκδότη)                                                       | E |
| 5.1<br>5.2<br>6.1<br>6.2<br>7.1                                                                      | Πιστωτικό Τιμολόγιο / Συσχετιζόμενο<br>Πιστωτικό Τιμολόγιο / Μη Συσχετιζόμενο<br>Στοιχείο Αυτοπαράδοσης<br>Στοιχείο Ιδιοχρησιμοποίησης<br>Συμβόλαιο - Έσοδο                                                                                                    |   |
| 8.1<br>8.2<br>11.<br>11.                                                                             | Ενοίκια - Έσοδο<br>Ειδικό Στοιχείο - Απόδειξης Είσπραξης Φόρου Διαμονής<br>1 ΑΛΠ<br>2 ΑΠΥ<br>3 Απλοποιημένο Τιμολόγιο                                                                                                    |   |
| 11.<br>11.<br>13.<br>13.                                                                             | 4 Πιστωτικό Στοιχ. Λιανικής<br>5 Απόδειξη Λιανικής Πώλησης για Λογ/σμό Τρίτων<br>1 Έξοδα - Αγορές Λιανικών Συναλλαγών ημεδαπής / αλλοδαπής<br>2 Παροχή Λιανικών Συναλλαγών ημεδαπής / αλλοδαπής                                                                                                    | Ŧ |
|                                                                                                    | 🖌 Αποδοχή 🛛 🗙 Ακύρωση                                                                                                    |   |

Τσεκάρουμε τα παραστατικά που θέλουμε να αντιστοιχίσουμε πατάμε **Αποδοχή**, και κατόπιν έχοντας επιστρέψει στην οθόνη του παραστατικού πατάμε **Ενημέρωση**.

Επιστρέφουμε στην οθόνη με τα υποβληθέντα παραστατικά αγορών και πατάμε **Εισαγωγή Αγορών**.

| 🍓 Υποβληθέντα Παραστ | ατικά Α | γορών             |       | -       | -          |           |                                    |      | -           |          |             | ×     |
|----------------------|---------|-------------------|-------|---------|------------|-----------|------------------------------------|------|-------------|----------|-------------|-------|
| Ενέργειες            |         | Παραστατικό       | Σειρά | Αριθμός | Ημερομηνία | А.Ф.М.    | Εττωνυμία                          | Χώρα | Καθαρή Αξία | Αξία ΦΠΑ | Τελική Αξία | Νόμι  |
| <b>*</b> *•          | 1       | Τιμολόγιο Πώλησης | 0     | 3483    | 05/06/2020 | 800771969 | ΜΑΡΚΟΣ ΣΧΟΙΝΑΣ ΜΟΝΟΠΡΟΣΩΠΗ ΙΔΙΩΤ   | GR   | 396,36      | 95,13    | 491,49      | 9 EUF |
| N N                  | 2       | Τιμολόγιο Πώλησης | 0     | 835     | 04/02/2021 | 126291719 | ΠΡΩΤΟΨΑΛΤΗΣ ΝΙΚΟΛΑΟΣ ΓΕΩΡΓΙΟΣ      | GR   | 40,32       | 9,68     | 50,00       | D EUF |
| Ενημέρωση από        | 3       | Τιμολόγιο Πώλησης | ΤΔΑΑ  | 7       | 04/02/2021 | 998401418 | DIGICULT ΠΛΗΡΟΦΟΡΙΚΗ ΜΟΝΟΠΡΟΣΩΠΗ   | GR   | 12,00       | 2,88     | 14,88       | B EUF |
| Διαδικτυακή          | 4       | Τιμολόγιο Πώλησης | ΤΔΑ   | 439     | 18/05/2021 | 998401418 | DIGICULT ΠΛΗΡΟΦΟΡΙΚΗ ΜΟΝΟΠΡΟΣΩΠΗ   | GR   | 39,17       | 9,40     | 48,57       | 7 EUF |
| Υπηρεσία ΑΦΜ         | 5       | Τιμολόγιο Πώλησης | 03TIM | 1       | 07/01/2021 | 998355667 | UNION ROAD ASSISTANCE OAIKH BOHOEL | GR   | 72,58       | 17,42    | 90,00       | D EUF |
|                      | 6       | Τιμολόγιο Παροχής | ~     | 811312  | 07/09/2021 | 999082935 | ΕΝΑRΤΙΑ ΜΟΝΟΠΡΟΣΩΠΗ ΑΝΩΝΥΜΗ ΕΤΑΙ   | GR   | 19,00       | 4,56     | 23,56       | 5 EUF |
| <u>_</u>             | 7       | Τιμολόγιο Παροχής | ~     | 814229  | 14/09/2021 | 999082935 | ΕΝΑRΤΙΑ ΜΟΝΟΠΡΟΣΩΠΗ ΑΝΩΝΥΜΗ ΕΤΑΙ   | GR   | 19,00       | 4,56     | 23,56       | 6 EUF |
|                      | 8       | Τιμολόγιο Παροχής | ~     | 814230  | 14/09/2021 | 999082935 | ΕΝΑRΤΙΑ ΜΟΝΟΠΡΟΣΩΠΗ ΑΝΩΝΥΜΗ ΕΤΑΙ   | GR   | 9,25        | 2,22     | 11,47       | 7 EUF |
| Εισαγωγή             |         |                   |       |         |            |           |                                    |      |             |          |             |       |
| Προμηθευτων          |         |                   |       |         |            |           |                                    |      |             |          |             |       |
| æ                    |         |                   |       |         |            |           |                                    |      |             |          |             |       |

Με το πέρας της διαδικασίας θα εμφανιστεί το μήνυμα ολοκλήρωσης.

Εισαγωγή Ανορών

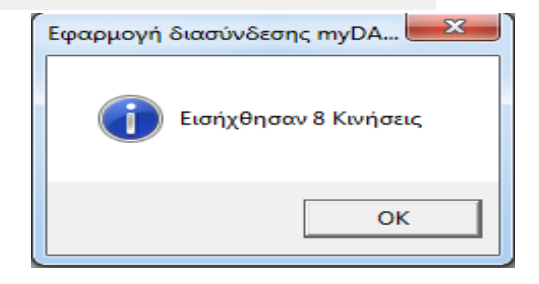

# Κεφάλαιο 16

# Anima.NET Compact Special Edition

Η Anima.NET Cloud Edition διαθέτει μία ειδική έκδοση της Anima.NET Compact Edition στην περίπτωση που για κάποιο λόγο δεν έχετε Internet και πρέπει να εκτυπώσετε παραστατικά. Τα δεδομένα σώζονται τοπικά σε SQLite, και είναι ιδανική σε συσκευές Tablet με Windows 10 αλλά και γενικότερα σε συσκευές με οθόνη αφής χωρίς μεγάλες απαιτήσεις μνήμης και ισχύος.

Η Anima.NET Compact Special Edition είναι μια πλήρης εμπορική εφαρμογή, είναι αυτόνομη κι έχει την ίδια λειτουργικότητα με την Anima.NET Cloud Edition. Μπορείτε να καταχωρήσετε τα στοιχεία των πελατών και των προμηθευτών της επιχείρησής σας, να περάσετε τις πωλήσεις σας με τη φόρμα τιμολόγησης ή τη λιανική που περιέχει, να εκτυπώσετε Προσφορές, Παραστατικά, να διαχειριστείτε τις παραγγελίες σας. Επίσης υπάρχει η δυνατότητα σειριακών αριθμών, παρτίδων, πολλαπλών μονάδων μέτρησης, ιδιοτήτων όπως χρώμα και μέγεθος κλπ. Χρησιμοποιεί ΕΑΦΔΣΣ για τα παραστατικά ή ΑΔΗΜΕ για τη λιανική πώληση.

Η εφαρμογή συνδέεται αρχικά με την **Anima.NET Cloud Edition** και λαμβάνει συναλλασσόμενους, αποθήκη, παραστατικά κλπ. Αν για κάποιο λόγο δεν έχετε Internet, μπορείτε να τρέξετε την εφαρμογή, να καταχωρήσετε κι εκτυπώσετε παραστατικά και όταν επανέλθει το Internet, μπορούν αυτά να αποσταλούν μαζικά στην **Anima.NET Cloud Edition**.

#### Σὑνδεση με την Anima.NET Cloud Edition

Την εφαρμογή θα την βρείτε από το μενού Έναρξη των εφαρμογών του συστήματος της **Anima.NET Cloud Edition**. Αν τρέξουμε την εφαρμογή, θα παρατηρήσουμε ότι έχει παρόμοια εμφάνιση με αυτή της **Anima.NET Cloud Edition**.

eAnima Portal 2.0
 Anima.NET Compact Special Edition
 POS Edition - Εντατική Λιανική για ι
 Εφαρμογή Διαχείρισης eAnima Por
 Απεγκατάσταση εφαρμογής
 Easy Orders 1.0

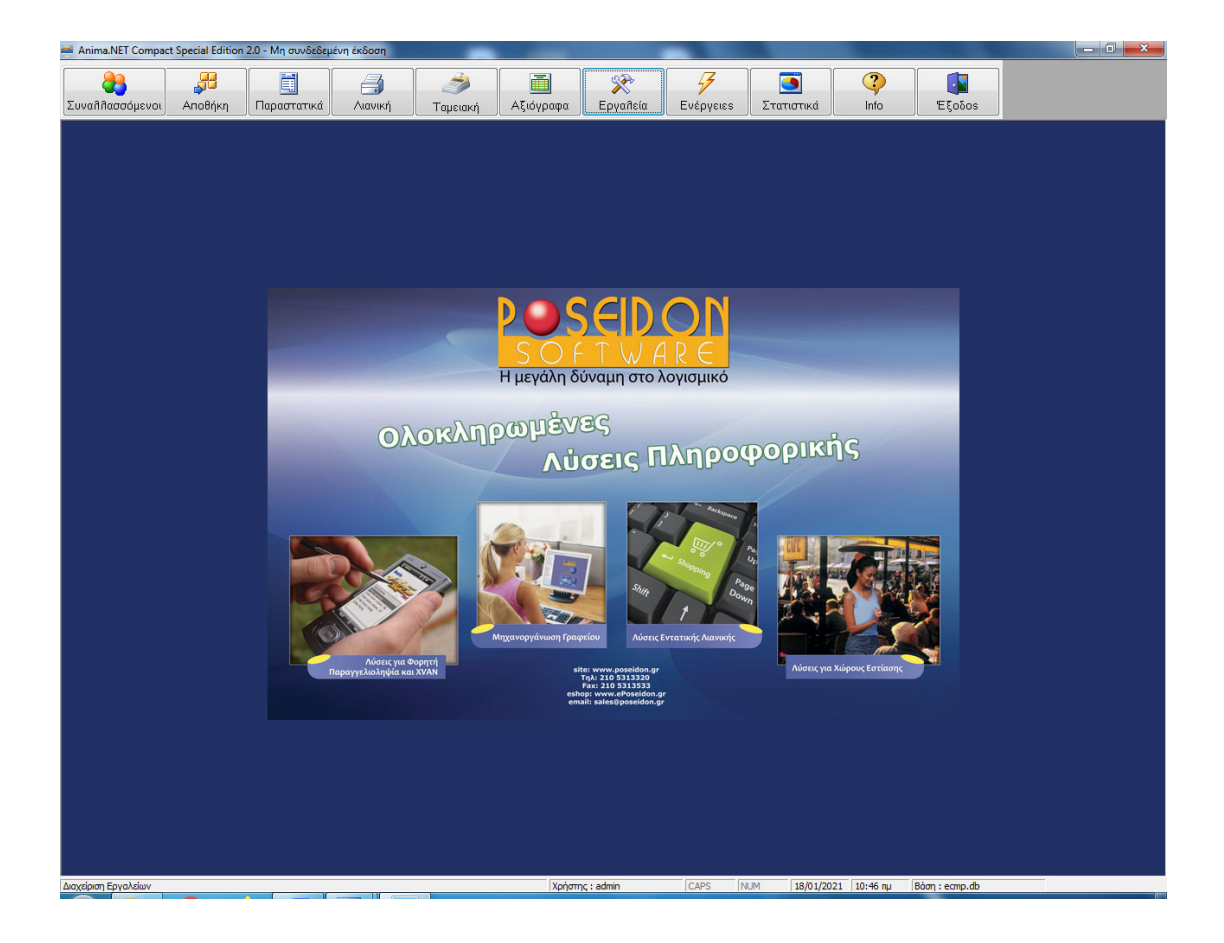

Η Anima.NET Compact Special Edition πρέπει να συνδεθεί με την Anima.NET Cloud Edition για να λειτουργήσει. Από το πλήκτρο Εργαλεία της βασικής μπάρας εντολών της εφαρμογής, επιλέγουμε διαμόρφωση (πρέπει στον υπολογιστή να τρέχει και η Anima.NET Cloud Edition) και κάνουμε κλικ στο πλήκτρο Σύνδεση. Όταν γίνει με επιτυχία η σύνδεση στο eAnima Portal με το τρέχον eAnimaID, τρέχουμε πάλι την εφαρμογή, και παρατηρούμε στην αρχική φόρμα, το μήνυμα της σύνδεσης με το Portal (βλέπε δεξί σχήμα).

| Erroycia Erropiaς           Envirupia         Poseidon Software (menu)           Διακρ. Tirλος         Ayuáτι           Envirupia         Εστιατόριο           Διακρ. Tirλος         Εστιατόριο           Διακρ. Tirλος         Εστιατόριο           Διακρ. Tirλος         Εστιατόριο           Διακρ. Tirλος         Εστιατόριο           Διακρ. Tirλος         Εστιατόριο           Διακρ. Tirλος         Εστιατόριο           Διακρ. Tirλος         Εστιατόριο           Διακρ. Tirλος         Εστιατόριο           Διακρ. Tirλος         Συνταγματάρχου Δαβάκη 12. Μεταμόρφωση           Tirλέφωνο         2105313320         Κνητό           Δογ         Αθήνα           Δογ         Αθήνα           Aλο, Μ.         Sales@poseidon.gr           Κρόσκτάστημα         Παραμεθόριος           Δεδομένα Διοδικτυακής Ympeolaς Α.Φ.Μ.         Κρήσης | Εταιρία           | Επιλογές               | Παραστατικά        | Εκτυπώσεις   | Γενικά |
|----------------------------------------------------------------------------------------------------|-------------------|------------------------|--------------------|--------------|--------|
| Enuvuyia         Poseidon Software (menu)           Διακρ. Τίτλος         Αγυάτι           Ειδηγιζίμα         Εστιατόριο           Διακρ. Τίτλος         Εστιατόριο           Διακρ. Τίτλος         Εστιατόριο           Διακρ. Τίτλος         Εστιατόριο           Διακρ. Τίτλος         Εστιατόριο           Διακρ. Τίτλος         Εστιατόριο           Διακρ. Τίτλος         Εστιατόριο           Διακρ. Τίτλος         Συνταγματάρχου Δαβάκη 12. Μεταμόρφωση           Τηλέφωνο         2105313320         Κνητό           Α.ο. Μ.         998818212         ΔΟΥ           Αλ. Φ.         Sales@poseidon.gr         Αθήνα           εmail         sales@poseidon.gr         Παραμεθόριος           Δεδομένα Διοδικτυακής Υπηρεσίας Α.Φ.Μ.         Κρήστης         Κρήστης                                                                          | Στοιχεία Εταιρίας |                        |                    |              |        |
| Διακρ. Τίτλος     Αγυάτι       Επάγγελμα     Εστιατόριο       Διακβυνση     Συνταγματάρχου Δαβάκη 12, Μεταμόρφωση       Τηλέφωνο     2105313320       κομ.     938818212       Δογ     Αθήνα       FAX                                                                                                    | Επωνυμία          | Poseidon Software      | (menu)             |              |        |
| Εστιατόριο           Διεύθυνση         Συνταγματάρχου Δαβάκη 12, Μεταμόρφωση           Τηλέφωνο         2105313320           κλ.φ.Μ.         998818212           ΔΟΥ         Αθήνα           FAX                                                                                                    | Διακρ. Τίτλος     | Αγνάτι                 |                    |              |        |
| Διεύθυνση         Συνταγματάρχου Δαβάκη 12, Μεταμόρφωση           Τηλέφωνο         2105313320         Κνητό           Τηλέφωνο         998818212         ΔΟΥ         Αθήνα           FAX                                                                                                    | Επάγγελμα         | Εστιατόριο             |                    |              |        |
| Τηλέφωνο 2105313320 Κνητό<br>Α.Φ.Μ. 998818212 ΔΟΥ Αθήνα<br>FAX<br>Email Sales@poseidon.gr<br>Υποκατόσημα<br>Δεδομένα Διαδικτυοκής Υπηρεσίας Α.Φ.Μ.<br>Χρήσης<br>Κωδικός                                                                                                    | Διεύθυνση         | Συνταγματάρχου Δ       | αβάκη 12, Μεταμόρφ | ιωση         |        |
| A.Φ.Μ.     998818212     ΔΟΥ     Αθήνα       FAX                                                                                                    | Τηλέφωνο          | 2105313320             | Kiv                | νητό         |        |
| FAX                                                                                                    | А.Ф.М.            | 998818212              | ۵۵                 | ογ Αθήνα     |        |
| Email seles@poseidon.gr<br>/nokaróσmμα Παραμεθόριος<br>Δεδομένα Διοδικτυακής Υπηρεσίας Α.Φ.Μ.<br>Κρήστης                                                                                                    | =AX               |                        |                    |              |        |
| Υποκατάστημα Παραμεθόριος           Δεδομένα Διοδικτυοικής Υπηρεσίας Α.Φ.Μ.           Κρήστης           Κρήστης                                                                                                    | Email             | sales@poseidon.c       | r                  |              |        |
| Δεδομένα Διαδικτυακής Υπηρεσίας Α.Φ.Μ.<br>Χρήστης<br>Κωδικός                                                                                                    | Υποκατάστημα      |                        |                    | Παραμεθόριος |        |
| Χρήστης                                                                                                    | Δεδομένα Διαδικτι | υακής Υπηρεσίας Α.Φ.Μ. |                    |              |        |
| Κωδικός                                                                                                    | Χρήστης           |                        |                    |              |        |
|                                                                                                    | Κωδικός           |                        |                    |              |        |
|                                                                                                    |                   |                        |                    |              |        |
|                                                                                                    | •                 |                        |                    |              |        |

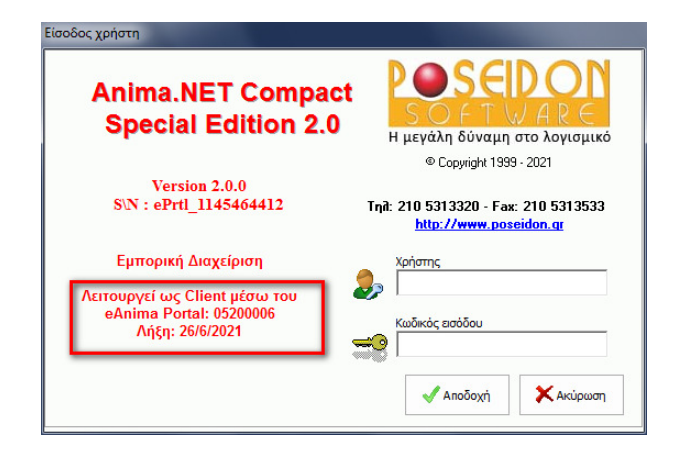

Η επόμενη κίνηση είναι να λάβουμε δεδομένα από την **Anima.NET Cloud Edition**, για το λόγο αυτό επιλέγουμε **Ενέργειες -> Λήψη δεδομένων από eAnima Portal** όπως βλέπουμε στο επόμενο σχήμα.

| ήψη Δεδομένων                                                                                                    |      |
|----------------------------------------------------------------------------------------------------|------|
| Μηνύματα αναφορών<br>Λαμβάνονται εγγραφές του Πίνακα 'PARASTATIKA'<br>Λαμβάνονται εγγραφές του Πίνακα 'CATEGORIES'<br>Λαμβάνονται εγγραφές του Πίνακα 'CATEGORIES'<br>Λαμβάνονται εγγραφές του Πίνακα 'PROAULES'<br>Λαμβάνονται εγγραφές του Πίνακα 'PROAULES'<br>Λαμβάνονται εγγραφές του Πίνακα 'PANALUES'<br>Λαμβάνονται εγγραφές του Πίνακα 'PANALUES'<br>Λαμβάνονται εγγραφές του Πίνακα 'BANKS'<br>Λαμβάνονται εγγραφές του Πίνακα 'CONESTIMON'<br>Λαμβάνονται εγγραφές του Πίνακα 'IMOLARODUCTS'<br>Λαμβάνονται εγγραφές του Πίνακα 'IMOLARODUCTS'<br>Λαμβάνονται εγγραφές του Πίνακα 'IMOLARODUCTS'<br>Λαμβάνονται εγγραφές του Πίνακα 'PROAULES'<br>Λαμβάνονται εγγραφές του Πίνακα 'PROAULES'<br>Λαμβάνονται εγγραφές του Πίνακα 'PELATES'<br>Λαμβάνονται εγγραφές του Πίνακα 'PELTEP'<br>Λαμβάνονται εγγραφές του Πίνακα 'CUSADDRESS'<br>Λαμβάνονται εγγραφές του Πίνακα 'CONTACTSIPOK' | ικής |
| Anima.NET Compact Special Edition 2.0 Οι εγγραφές ελήφθησαν με επιτυχία!                                                                                                    |      |
| <                                                                                                    |      |

Η Anima.NET Compact Special Edition έχει λάβει τώρα όλα τα δεδομένα που χρειάζεται για να καταχωρήσει ένα παραστατικό.

Η Anima.NET Compact Special Edition διαχειρίζεται όλα τα παραστατικά που διαχειρίζεται και η Anima.NET Cloud Edition, αλλά και με τον ίδιο τρόπο. Όλα ξεκινούν από τη φόρμα διαχείρισης παραστατικών με τις κλασσικές λειτουργίες. Εδώ το μενού Εγγραφές εμφανίζει για ταχύτητα επιλογές με συγκεκριμένα παραστατικά.

| 🔟 Διαχείριση Παραστα                      | τικών                                            |                                                                                                   |          | - =      | x |  |  |  |
|-------------------------------------------|--------------------------------------------------|---------------------------------------------------------------------------------------------------|----------|----------|---|--|--|--|
| Αναζήτηση Εμφ                             | λάνιση Νέο Διαγραφή Χευρατικό Ε <u>εγγραφέ</u> ε | β         β         Π         Γ           Ενέργειεs         Εκτύπωση         Σώσιμο         Email | Σε PDF   | Έξοδος   |   |  |  |  |
| Ημερομηνία                                | Παραστατικό                                      | 🗏 Τιμολόγιο Πώλησης                                                                               | ΦΠΑ      | Σύνολο   |   |  |  |  |
| 27/11/2014                                | ΤΙΜΟΛΟΓΙΟ ΠΩΛΗΣΗΣ - ΔΕΛΤΙΟ ΑΠΟΣ                  | 💷 Τιμολόγιο Παροχής Υπηρεσιών                                                                     | 207,00   | 1.107,00 | - |  |  |  |
| 25/10/2014                                | ΑΚΥΡΩΤΙΚΟ ΑΠΟΔΕΙΞΗΣ ΛΙΑΝΙΚΗΣ 1                   | 🗈 Τιμολόγιο Αγοράς                                                                                | 126,50   | 676,50 📢 | - |  |  |  |
| 24/10/2014                                | ΑΠΟΔΕΙΞΗ ΛΙΑΝΙΚΗΣ 3                              | 🖻 Δελτίο Αποστολής                                                                                | 126,50   | 676,50   |   |  |  |  |
| 24/10/2014                                | ΤΙΜΟΛΟΓΙΟ ΠΩΛΗΣΗΣ - ΔΕΛΤΙΟ ΑΠΟΣ                  | Λογαριασμός                                                                                       | 57,50    | 307,50   |   |  |  |  |
| 22/10/2014                                | ΑΠΟΔΕΙΞΗ ΛΙΑΝΙΚΗΣ 2                              | Προσφορά                                                                                          | 1,16     | 11,07    |   |  |  |  |
| 22/10/2014                                | ΑΠΟΔΕΙΞΗ ΛΙΑΝΙΚΗΣ 1                              | Παραγγελία                                                                                        | 20,70    | 110,70   |   |  |  |  |
| 22/10/2014                                | ΔΕΛΤΙΟ ΑΠΟΣΤΟΛΗΣ-ΤΙΜΟΛΟΓΙΟ ΑΓΟΡ                  | Πιστωτικό Τιμολόγιο                                                                               | 968,30 ! | 5.178,30 |   |  |  |  |
| 22/10/2014                                | ΠΡΟΣΦΟΡΑ 1                                       |                                                                                                   | 158,29   | 846,49   |   |  |  |  |
| 22/10/2014                                | ΤΙΜΟΛΟΓΙΟ ΠΩΛΗΣΗΣ - ΔΕΛΤΙΟ ΑΠΟΣ                  | ΟΛΗΣ SOFTLOGIC 630,00                                                                             | 144,90   | 774,90   |   |  |  |  |
|                                           |                                                  |                                                                                                   |          |          |   |  |  |  |
| Δημιουργεί νέων παραστατικών ειδικώ τύπου |                                                  |                                                                                                   |          |          |   |  |  |  |

Η φόρμα για τη δημιουργία ενός νέου παραστατικού αλλά και για την εμφάνιση ή διόρθωση ενός ήδη υπάρχοντος, είναι αυτή που ακολουθεί. Η μόνη βασική διαφορά με την αντίστοιχη της **Anima.NET Cloud Edition**, είναι ότι τα εικονίδια με βασικές λειτουργίες όπως ενεργοποίηση barcode, επιλογή παρτίδας κλη βρίσκονται εδώ στο πάνω τμήμα της επιλογής των προϊόντων.

Η εκτύπωση των προϊόντων γίνεται κι εδώ σε μορφή RPX, επομένως το προκαθορισμένο αρχείο εδώ είναι το *cDesign.rpx* και μπορούμε να θέσουμε άλλο από το αντίστοιχο παραστατικό.

Επίσης από τη συγκεκριμένη φόρμα η απόδειξη λιανικής μπορεί να γίνει σε εκτύπωση RPX ή στο θερμικό εκτυπωτή, ανάλογα τη διαμόρφωση του αντίστοιχου παραστατικού. Τέλος, τα παραστατικά μπορούν να λάβουν σήμανση από ΕΑΦΔΣΣ.

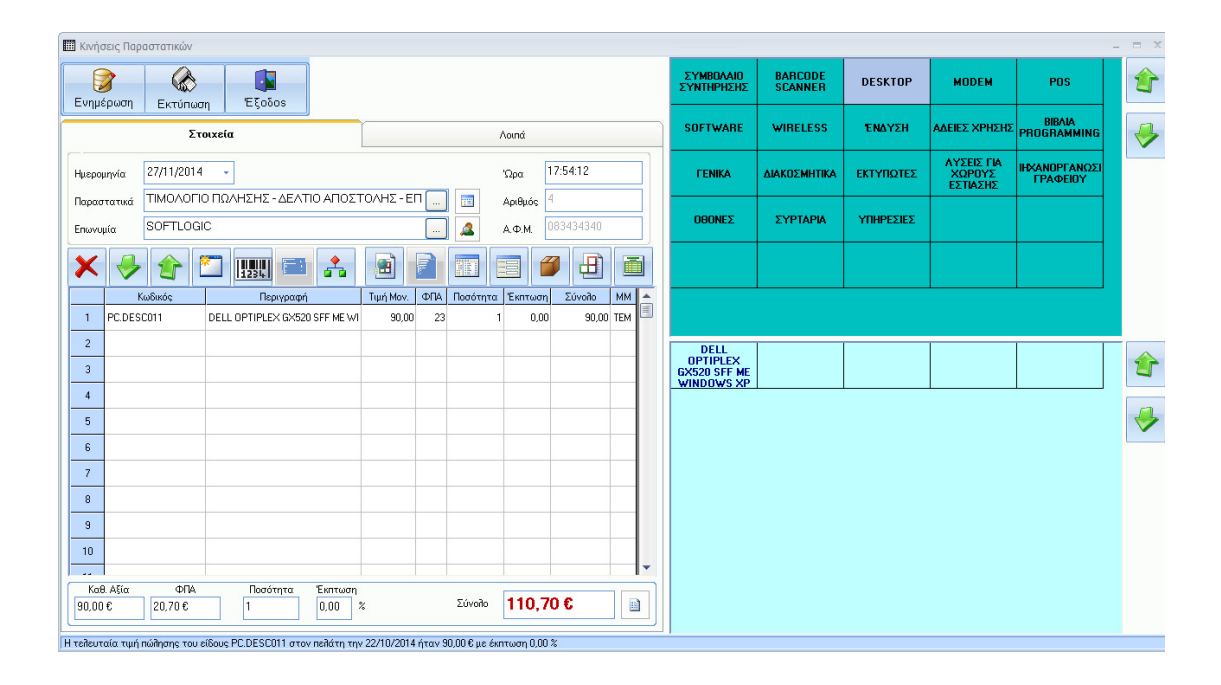

### Εντατική Λιανική

Η Anima.NET Compact Special Edition περιέχει ενσωματωμένες τις δύο εφαρμογές εντατικής. Χρησιμοποιούν τον θερμικό εκτυπωτή που έχουμε δηλώσει από το μενού Εργαλεία της εφαρμογής, ενώ πρέπει να έχουμε δηλώσει και το παραστατικό Απόδειξη Λιανική στη Διαμόρφωση.

Η φόρμα της ταμειακής έχει ακριβώς την ίδια λειτουργικότητα με την αντίστοιχη της πλήρους έκδοσης.

| α <sup>φ</sup> Ταμειακή – Ξ Χ |           |           |                                  |      |        |             |              |        |  |
|-------------------------------|-----------|-----------|----------------------------------|------|--------|-------------|--------------|--------|--|
| 0,                            | 00€       |           | <b>N</b>                         |      |        |             |              |        |  |
| E                             | ΙΔΟΣ 13%  | ΕΙΔΟΣ 23% | MAOETE TH<br>VISUAL BASIC<br>6.0 |      |        | 1           | 2            | 3      |  |
|                               |           | Περιγραφή |                                  | Αξία | -      |             |              |        |  |
| 1                             | ΕΔΟΣ 13%  |           |                                  | 5,00 |        | 4           | 5            | 6      |  |
| 2                             |           |           |                                  |      |        |             |              |        |  |
| 3                             |           |           |                                  |      |        | 7           | 8            | 9      |  |
| 4                             |           |           |                                  |      |        |             |              |        |  |
| 6                             |           |           |                                  |      |        | 0           | 00           |        |  |
| 7                             |           |           |                                  |      |        |             |              |        |  |
| 8                             |           |           |                                  |      |        |             |              |        |  |
| 9                             |           |           |                                  |      |        | C           | 4            | /      |  |
| 10                            |           |           |                                  |      |        |             |              |        |  |
| 11                            |           |           |                                  |      |        | Barcode     |              |        |  |
| 12                            |           |           |                                  |      |        |             |              |        |  |
| 13                            | -         |           |                                  |      |        |             |              | τωτική |  |
|                               | -         |           |                                  |      | •      | II) naciona | 0.00 €       | apra   |  |
|                               |           |           |                                  |      |        | πνηρωμι     | 0,00 €       |        |  |
| Σύ                            | volo: 5.0 | 0€        | Απόδειξη                         | 📌 T  | Εξοδος | Ρέστο       | z -5,00      | E      |  |
|                               | -,-       |           |                                  | ~    |        |             | Ταμειακή : 1 |        |  |

Το ίδιο συμβαίνει και με την **Pos Edition** που καλείται από το πλήκτρο **Λιανική** της εφαρμογής.

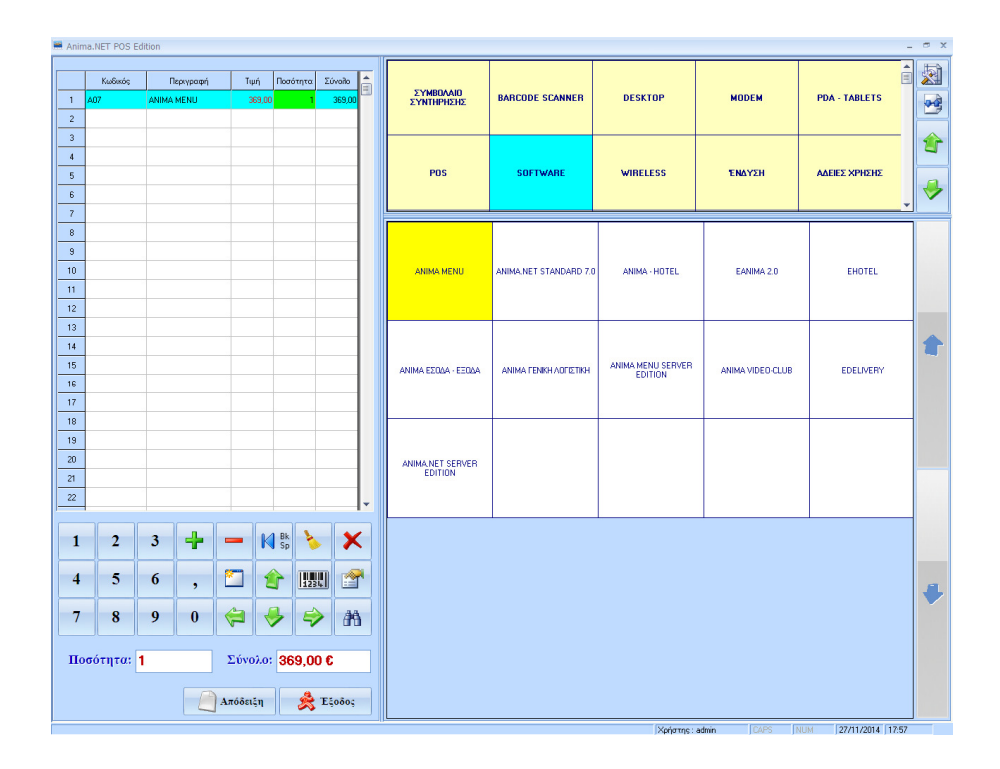

## Αποστολή δεδομένων στο eAnima Portal

Αφού έχουμε καταχωρήσει κι εκτυπώσει τα επιθυμητά παραστατικά και είναι ή ώρα να αποσταλούν αυτά στο eAnima Portal, επιλέγουμε Ενέργειες -> Αποστολή παραστατικών σε eAnima Portal. Με τον τρόπο αυτό μεταφέρονται στην Anima.NET Cloud Edition όλα τα παραστατικά και ενημερώνεται κατάλληλα η βάση δεδομένων της.